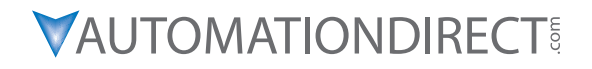

# **DURAPULSE GS10 DRIVE USER MANUAL**

GS10\_UMW

**ORIGINAL INSTRUCTIONS** 

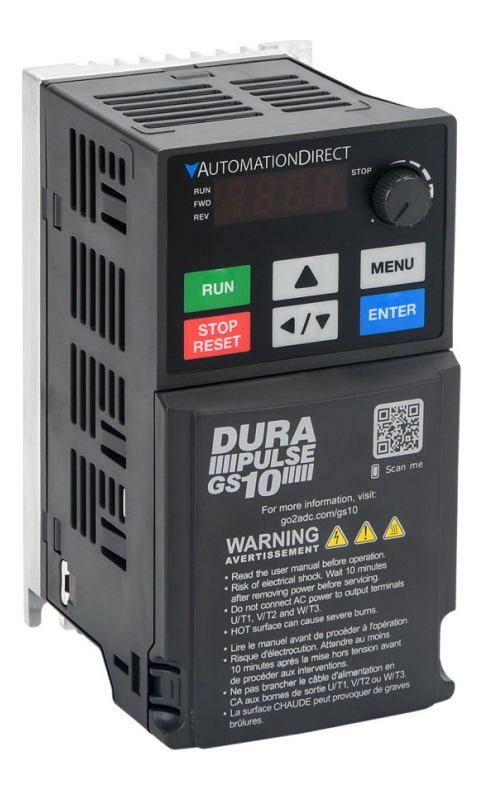

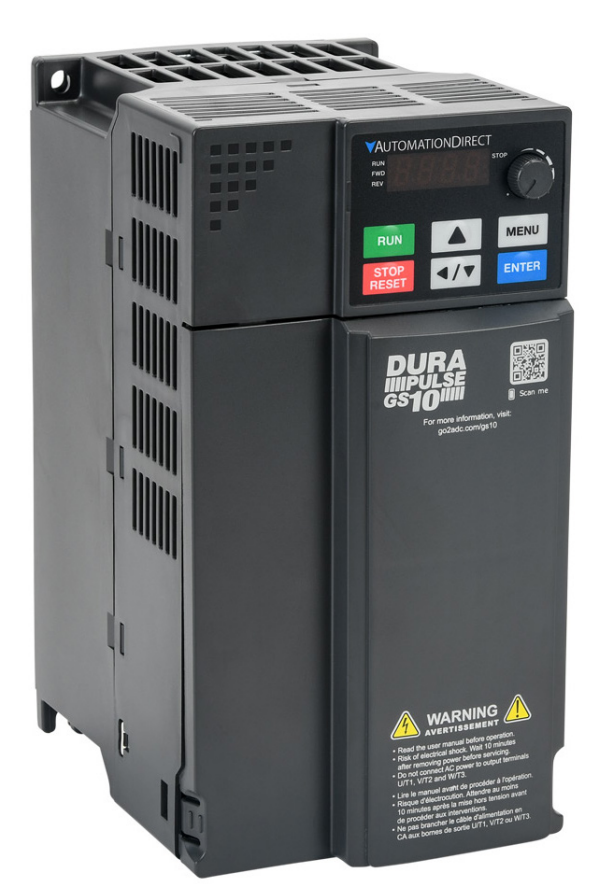

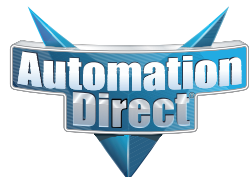

**VAUTOMATIONDIRECT** 

# BLANK PAGE

## WARNINGS AND TRADEMARKS

# ~ WARNING ~

Thank you for purchasing automation equipment from Automationdirect.com<sup>®</sup>, doing business as AutomationDirect. We want your new automation equipment to operate safely. Anyone who installs or uses this equipment should read this publication (and any other relevant publications) before installing or operating the equipment.

To minimize the risk of potential safety problems, you should follow all applicable local and national codes that regulate the installation and operation of your equipment. These codes vary from area to area and usually change with time. It is your responsibility to determine which codes should be followed, and to verify that the equipment, installation, and operation is in compliance with the latest revision of these codes.

At a minimum, you should follow all applicable sections of the National Fire Code, National Electrical Code, and the codes of the National Electrical Manufacturer's Association (NEMA). There may be local regulatory or government offices that can also help determine which codes and standards are necessary for safe installation and operation.

Equipment damage or serious injury to personnel can result from the failure to follow all applicable codes and standards. We do not guarantee the products described in this publication are suitable for your particular application, nor do we assume any responsibility for your product design, installation, or operation.

Our products are not fault-tolerant and are not designed, manufactured or intended for use or resale as on-line control equipment in hazardous environments requiring fail-safe performance, such as in the operation of nuclear facilities, aircraft navigation or communication systems, air traffic control, direct life support machines, or weapons systems, in which the failure of the product could lead directly to death, personal injury, or severe physical or environmental damage ("High Risk Activities"). AutomationDirect specifically disclaims any expressed or implied warranty of fitness for High Risk Activities.

For additional warranty and safety information, see the Terms and Conditions section of our catalog. If you have any questions concerning the installation or operation of this equipment, or if you need additional information, please call us at **770-844-4200**.

This publication is based on information that was available at the time it was printed. At AutomationDirect we constantly strive to improve our products and services, so we reserve the right to make changes to the products and/or publications at any time without notice and without any obligation. This publication may also discuss features that may not be available in certain revisions of the product.

## TRADEMARKS

This publication may contain references to products produced and/or offered by other companies. The product and company names may be trademarked and are the sole property of their respective owners. AutomationDirect disclaims any proprietary interest in the marks and names of others.

#### COPYRIGHT 2022 AUTOMATIONDIRECT.COM<sup>®</sup> INCORPORATED ALL RIGHTS RESERVED

No part of this manual shall be copied, reproduced, or transmitted in any way without the prior, written consent of Automationdirect.com<sup>®</sup> Incorporated. AutomationDirect retains the exclusive rights to all information included in this document.

# ~ AVERTISSEMENT ~

Nous vous remercions d'avoir acheté l'équipement d'automatisation de Automationdirect.com<sup>®</sup>, en faisant des affaires comme AutomationDirect. Nous tenons à ce que votre nouvel équipement d'automatisation fonctionne en toute sécurité. Toute personne qui installe ou utilise cet équipement doit lire la présente publication (et toutes les autres publications pertinentes) avant de l'installer ou de l'utiliser.

Afin de réduire au minimum le risque d'éventuels problèmes de sécurité, vous devez respecter tous les codes locaux et nationaux applicables régissant l'installation et le fonctionnement de votre équipement. Ces codes diffèrent d'une région à l'autre et, habituellement, évoluent au fil du temps. Il vous incombe de déterminer les codes à respecter et de vous assurer que l'équipement, l'installation et le fonctionnement sont conformes aux exigences de la version la plus récente de ces codes.

Vous devez, à tout le moins, respecter toutes les sections applicables du Code national de prévention des incendies, du Code national de l'électricité et des codes de la National Electrical Manufacturer's Association (NEMA). Des organismes de réglementation ou des services gouvernementaux locaux peuvent également vous aider à déterminer les codes ainsi que les normes à respecter pour assurer une installation et un fonctionnement sûrs.

L'omission de respecter la totalité des codes et des normes applicables peut entraîner des dommages à l'équipement ou causer de graves blessures au personnel. Nous ne garantissons pas que les produits décrits dans cette publication conviennent à votre application particulière et nous n'assumons aucune responsabilité à l'égard de la conception, de l'installation ou du fonctionnement de votre produit. Nos produits ne sont pas insensibles aux défaillances et ne sont ni conçus ni fabriqués pour l'utilisation ou la revente en tant qu'équipement de commande en ligne dans des environnements dangereux nécessitant une sécurité absolue, par exemple, l'exploitation d'installations nucléaires, les systèmes de navigation aérienne ou de communication, le contrôle de la circulation aérienne, les équipements de survie ou les systèmes d'armes, pour lesquels la défaillance du produit peut provoquer la mort, des blessures corporelles ou de graves dommages matériels ou environnementaux («activités à risque élevé»). La société AutomationDirect nie toute garantie expresse ou implicite d'aptitude à l'emploi en ce qui a trait aux activités à risque élevé.

Pour des renseignements additionnels touchant la garantie et la sécurité, veuillez consulter la section Modalités et conditions de notre documentation. Si vous avez des questions au sujet de l'installation ou du fonctionnement de cet équipement, ou encore si vous avez besoin de renseignements supplémentaires, n'hésitez pas à nous téléphoner au **770-844-4200**.

Cette publication s'appuie sur l'information qui était disponible au moment de l'impression. À la société AutomationDirect, nous nous efforçons constamment d'améliorer nos produits et services. C'est pourquoi nous nous réservons le droit d'apporter des modifications aux produits ou aux publications en tout temps, sans préavis ni quelque obligation que ce soit. La présente publication peut aussi porter sur des caractéristiques susceptibles de ne pas être offertes dans certaines versions révisées du produit.

#### MARQUES DE COMMERCE

La présente publication peut contenir des références à des produits fabriqués ou offerts par d'autres entreprises. Les désignations des produits et des entreprises peuvent être des marques de commerce et appartiennent exclusivement à leurs propriétaires respectifs. AutomationDirect nie tout intérêt dans les autres marques et désignations.

#### **COPYRIGHT 2022 AUTOMATIONDIRECT.COM® INCORPORATED**

#### Tous droits réservés

Nulle partie de ce manuel ne doit être copiée, reproduite ou transmise de quelque façon que ce soit sans le consentement préalable écrit de la société Automationdirect.com<sup>®</sup> Incorporated. AutomationDirect conserve les droits exclusifs à l'égard de tous les renseignements contenus dans le présent document.

## WARNINGS

WARNING: READ THIS MANUAL THOROUGHLY BEFORE USING DURAPULSE SERIES AC MOTOR DRIVES.

WARNING: AC INPUT POWER MUST BE DISCONNECTED BEFORE PERFORMING ANY MAINTENANCE. DO NOT CONNECT OR DISCONNECT WIRES OR CONNECTORS WHILE POWER IS APPLIED TO THE CIRCUIT. MAINTENANCE MUST BE PERFORMED ONLY BY A QUALIFIED TECHNICIAN.

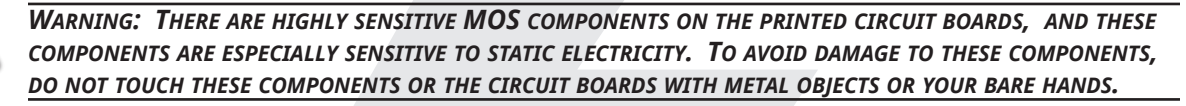

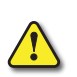

WARNING: A CHARGE MAY STILL REMAIN IN THE DC-LINK CAPACITOR WITH HAZARDOUS VOLTAGES, EVEN IF THE POWER HAS BEEN TURNED OFF. TO AVOID PERSONAL INJURY, DO NOT REMOVE THE COVER OF THE AC DRIVE UNTIL ALL "DISPLAY LED" LIGHTS ON THE DIGITAL KEYPAD ARE OFF. PLEASE NOTE THAT THERE ARE LIVE COMPONENTS EXPOSED WITHIN THE AC DRIVE. DO NOT TOUCH THESE LIVE PARTS.

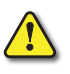

WARNING: GROUND THE DURAPULSE AC DRIVE USING THE GROUND TERMINAL. THE GROUNDING METHOD MUST COMPLY WITH THE LAWS OF THE COUNTRY WHERE THE AC DRIVE IS TO BE INSTALLED. REFER TO "BASIC WIRING DIAGRAM" IN CHAPTER 2.

WARNING: THE MOUNTING ENCLOSURE OF THE AC DRIVE MUST COMPLY WITH EN50178. LIVE PARTS SHALL BE ARRANGED IN ENCLOSURES OR LOCATED BEHIND BARRIERS THAT MEET AT LEAST THE REQUIREMENTS OF THE PROTECTIVE TYPE IP20. THE TOP SURFACE OF THE ENCLOSURES OR BARRIER THAT IS EASILY ACCESSIBLE SHALL MEET AT LEAST THE REQUIREMENTS OF THE PROTECTIVE TYPE IP40. USERS MUST PROVIDE THIS ENVIRONMENT FOR DURAPULSE SERIES AC DRIVE.

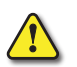

WARNING: THE AC DRIVE MAY BE DESTROYED BEYOND REPAIR IF INCORRECT CABLES ARE CONNECTED TO THE INPUT/OUTPUT TERMINALS. NEVER CONNECT THE AC DRIVE OUTPUT TERMINALS T1, T2, AND T3 DIRECTLY TO THE AC MAIN CIRCUIT POWER SUPPLY.

THREE-PHASE DURAPULSE DRIVES REQUIRE A SYMMETRICAL 3-PHASE POWER SOURCE. DO NOT CONNECT THEM TO GROUNDED, CENTER-TAPPED DELTA TRANSFORMERS OF THE TYPE TYPICALLY USED FOR LIGHTING CIRCUITS.

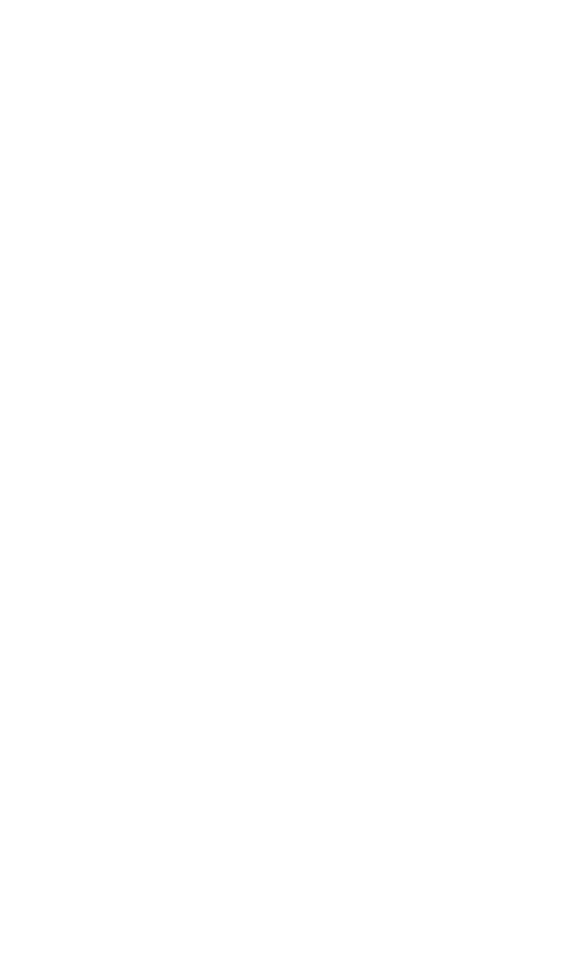

# BLANK PAGE

DURAPULSE GS10 Drive User Manual – 1st Ed., Rev A

# **DURAPULSE GS10 DRIVE** USER MANUAL REVISION HISTORY

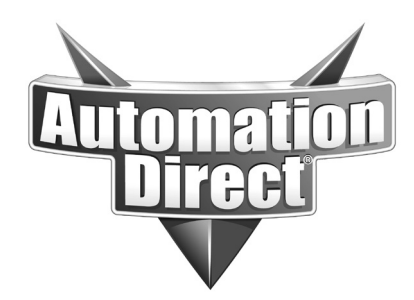

Please include the Manual Number and the Manual Issue, both shown below, when communicating with Technical Support regarding this publication.

| Manual Number: | GS10_UMW             |
|----------------|----------------------|
| Issue:         | First Edition, Rev A |
| Issue Date:    | June 27th, 2024      |

| Publication History              |          |                                                          |  |  |
|----------------------------------|----------|----------------------------------------------------------|--|--|
| ssue Date Description of Changes |          |                                                          |  |  |
| First Edition                    | 06/15/22 | Original Issue                                           |  |  |
| 1st Ed, Rev A                    | 06/27/24 | Minor corrections throughout, updates to GSoft2 chapter. |  |  |

# BLANK PAGE

# **DURAPULSE GS10 DRIVE** USER MANUAL TABLE OF CONTENTS

# CONTENTS

# <u>GS4 User Manual TOC</u>

| WARNINGS AND TRADEMARKS                                         | . W–1 |
|-----------------------------------------------------------------|-------|
| ~ WARNING ~                                                     | W–1   |
| Trademarks                                                      | W–1   |
| ~ AVERTISSEMENT ~                                               | W–2   |
| Marques de commerce                                             | W–2   |
| Warnings                                                        | W–3   |
| DURAPULSE GS10 USER MANUAL REVISION HISTORY                     | . H–1 |
| DURApulse GS10 Drive User Manual Table of Contents              | TOC-1 |
| Chapter 1: Getting Started                                      | . 1–1 |
| User Manual Overview                                            | 1–2   |
| Overview of this Publication                                    | 1–2   |
| Who Should Read This Manual                                     | 1–2   |
| Supplemental Publications                                       | 1–2   |
| Technical Support                                               | 1–2   |
| Special Symbols                                                 | 1–2   |
| Purpose of AC Drives                                            | 1–3   |
| Selecting the Proper Drive Rating                               | 1–3   |
| Determine Motor Full-Load Amperage (FLA)                        | 1–3   |
| Determine Motor Overload Requirements                           | 1–3   |
| Determine Application Type; Constant Torque or Variable Torque  | 1–3   |
| Installation Altitude                                           | 1–4   |
| Determine Maximum Enclosure Internal Temperature                | 1–5   |
| Derate Output Current Based on Carrier Frequency (if necessary) | 1–7   |
| GS10 Variable Torque Carrier Frequency Derating                 | 1–7   |
| <b>DURApulse</b> GS10 AC Drive Environmental Information        | 1–9   |
| Storage and Transportation                                      | 1–9   |
| GS10 Environmental Conditions                                   | 1–9   |
| GS10 General Specifications                                     | 1–10  |
| <b>DURApulse</b> GS10 AC Drive Specifications                   | 1–11  |
| 120V Class – 1-Phase Model-Specific Specifications              | 1–11  |
| 230V Class – 1-Phase Model-Specific Specifications              | 1–12  |
| 230V Class – 3-Phase Model-Specific Specifications              | 1–13  |
| 230V Class – 3-Phase Model-Specific Specifications              | 1–14  |
| 460V Class – 3-Phase Model-Specific Specifications              | 1–15  |
| 460V Class – 3-Phase Model-Specific Specifications              | 1–16  |
| Receiving and Inspection                                        | 1–17  |
| Drive Package Contents                                          | 1–17  |
| Model Number Explanation                                        | 1-18  |

# **Table of Contents**

| Nameplate Information                                         | . 1–18 |
|---------------------------------------------------------------|--------|
| CHAPTER 2: INSTALLATION AND WIRING                            | 2–1    |
| Drive Models by Frame Size                                    | . 2–2  |
| Installation                                                  | . 2–2  |
| Minimum Clearances and Air Flow                               | 2-3    |
| GS10 Series Minimum Clearance Distances                       | . 2-3  |
| GS10 Airflow and Power Dissipation                            | 2_4    |
| Dimensions                                                    | 2-5    |
| Circuit Connections – REI lumper                              | 2_10   |
| REI lumper Removal                                            | 2_10   |
| Isolating Main Power from Ground                              | .2 10  |
| Floating Ground System (IT Systems)                           | .2 10  |
| Asymmetric Ground System (Corner Grounded TN Systems)         | 2_12   |
| Circuit Connections Warnings and Notes                        | 2 12   |
|                                                               | .2-15  |
|                                                               | .2-13  |
|                                                               | .2-17  |
|                                                               | .2-17  |
| GS10 Wiring Diagrams and Terminals                            | .2–18  |
|                                                               | .2–18  |
|                                                               | .2–19  |
| Main Circuit Wiring Terminals                                 | .2–20  |
| Main Terminal Specifications                                  | .2–20  |
| Wiring Terminal Connector Dimensions – Main-Circuit Terminals | .2–21  |
| Main Terminal Diagrams                                        | .2–22  |
| GS10 Control Terminal Specifications                          | .2–23  |
| Control Terminal Block Diagram & Wiring Specifications        | .2–25  |
| Control Terminal Wiring Instructions.                         | .2–26  |
| Control Circuit Wiring Diagrams                               | .2–27  |
| Digital Inputs                                                | .2–27  |
| System Wiring Diagram                                         | .2–28  |
| CHAPTER 3: KEYPAD OPERATION AND QUICKSTART                    | 3–1    |
| The DURApulse GS10 Digital Keypad                             | . 3–2  |
| Keypad Indicator LEDs.                                        | . 3–3  |
| GS10 Keypad Operation                                         | . 3–4  |
| GS10 Keypad Function Examples.                                | . 3–4  |
| Main Page                                                     | . 3–5  |
| Frequency Command Settings                                    | . 3–5  |
| Parameter Settings                                            | . 3–6  |
| Setting Direction.                                            | . 3–7  |
| Application Settings                                          | . 3–7  |
| Reference Table for Digital LED Character Display             | . 3–9  |
| Chapter 4: AC Drive Parameters                                | 4–1    |
| Introduction                                                  | . 4–2  |
| Video Tutorials                                               | . 4–2  |
| <b>DURAPULSE</b> GS10 Parameter Summary                       | . 4–2  |
| Drive Parameters Summary (P00.xx)                             | . 4–2  |
| Basic Parameters Summary (P01.xx)                             | . 4–8  |
| Digital Input/Output Parameters Summary (P02.xx)              | .4–11  |
|                                                               |        |

| Analog Input/Output Parameters Summary (P03.xx)                  | 4–17    |
|------------------------------------------------------------------|---------|
| Multi-Step Speed Parameters Summary (P04.xx)                     | 4–20    |
| Motor Parameters Summary (P05.xx)                                | 4–21    |
| Protection Parameters Summary (P06.xx)                           | 4–24    |
| Special Parameters Summary (P07.xx)                              | 4–30    |
| High-Function PID Parameters Summary (P08.xx)                    | 4–33    |
| Communication Parameters Summary (P09.xx)                        | 4–36    |
| Speed Feedback Control Parameters Summary (P10.xx)               | 4–38    |
| Advanced Parameters Summary (P11.xx)                             | 4–39    |
| Function Parameters (P12.xx)                                     | 4–40    |
| Macro / User Defined Macro Parameters Summary (P13.xx)           | 4–43    |
| Protection Parameters (2) Summary (P14.xx)                       | 4–45    |
| <b>DURApulse</b> GS10 Parameter Details                          | 4–46    |
| Explanation of Parameter Details format                          | 4–46    |
| Group P00.xx Details – Drive Parameters                          | 4–47    |
| Group P01.xx Details – Basic Parameters                          | 4–64    |
| Group <u>P02.xx Details</u> – Digital Input/Output Parameters    | 4–75    |
| Group <u>P03.xx Details</u> – Analog Input/Output Parameters     | 4–97    |
| Analog Input Parameter Examples                                  | . 4–105 |
| Group P04.xx Details – Multi-Step Speed Parameters               | . 4–127 |
| Group P05.xx Details – Motor Parameters                          | . 4–129 |
| Group P06.xx Details – Protection Parameters                     | . 4–136 |
| Group P07.xx Details – Special Parameters                        | . 4–159 |
| Group P08.xx Details – High-function PID Parameters              | . 4–173 |
| Group P09.xx Details – Communication Parameters                  | . 4–188 |
| Group P10.xx Details – Speed Feedback Control Parameters         | . 4–201 |
| Group P11.xx Details – Advanced Parameters                       | . 4–205 |
| Group P12.xx Details – Function Parameters                       | . 4–206 |
| Group P13.xx Details – Macro / User Defined Parameters           | . 4–218 |
| Group P14.xx Details – Protection Parameters (2)                 | . 4–229 |
| Adjustments and Applications                                     | . 4–232 |
| PMSVC mode with permanent magnet motor (PM) adjustment procedure | . 4–232 |
| Chapter 5: Serial Communications                                 | . 5–1   |
| Communications Parameters Summary                                | 5–2     |
| Summary – Serial Communication Parameters                        | 5–2     |
| Serial Modbus Status Addresses                                   | 5–4     |
| Status Addresses (Read Only)                                     | 5–4     |
| Serial Communications Overview                                   | 5–7     |
| Serial Communications Connectivity                               | 5–7     |
| Minimum AC Drive Parameter Settings For Serial Communication     | 5–7     |
| Common Third-Party Modbus RTU Masters                            | 5–8     |
| AutomationDirect PLCs as Modbus Master                           | 5–8     |
| Connecting Communication Cables                                  | 5–9     |
| Detailed Serial Modbus Communication Information                 | 5–11    |
| Data Format                                                      | 5–11    |
| Communication Protocol                                           | 5–12    |
| CMD (command code) and DATA (data characters)                    | 5–13    |
| Chapter 6: Maintenance and Troubleshooting                       | . 6–1   |
| Maintenance and Inspections                                      | 6–2     |
|                                                                  |         |

# **Table of Contents**

| Monthly Inspection                                               | . 6–2 |
|------------------------------------------------------------------|-------|
| Annual Inspection                                                | . 6–2 |
| Recharge Capacitors (for drives not in service)                  | . 6–3 |
| Recommended Inspection Schedules                                 | . 6–4 |
| Troubleshooting                                                  | . 6–8 |
| Warning Codes                                                    | . 6–8 |
| Fault Codes                                                      | .6–17 |
| Typical AC Drive Problems and Solutions                          | .6–38 |
| Grease and Dirt Problems                                         | .6–38 |
| Fiber Dust Problem                                               | .6–39 |
| Corrosion Problem.                                               | .6–40 |
| Industrial Dust Problem                                          | .6–41 |
| Wiring and Installation Problem                                  | .6–42 |
| Digital Input/Output Terminal Problems                           | .6–43 |
| Chapter 7: GSoft2 – Getting Started                              | . 7–1 |
| GS10 Drive Configuration Software                                | . 7–2 |
| System Requirements                                              | . 7–2 |
| Installation Guide                                               | . 7–3 |
| System Requirement Configuration                                 | . 7–3 |
| GS10 Communication Settings for GSoft2 - Quick Reference         | . 7–4 |
| Software Installation.                                           | . 7–5 |
| Opening GSoft2 Software Program                                  | . 7–7 |
| Software Functions                                               | . 7–8 |
| Icon Functions                                                   | . 7–8 |
| Firmware Upgrade Notes                                           | .7–11 |
| GSoft2 Help File Note                                            | .7–11 |
| Appendix A: Accessories                                          | . A–1 |
| Fuses/Circuit Breakers.                                          | . A-2 |
| Recommended Fuse Specifications for the DC-side of Common DC-Bus | . A-3 |
| Standard Footprint EMC Filter and Zero Phase Reactor             | . A-4 |
| Filter Dimensions                                                | . A-5 |
| High Performance FMI Input Filters                               | A-6   |
| Recommended Motor Cable Length                                   | A-8   |
| Line Reactors / Voltage Time Filters                             | A-9   |
| Line/Load Reactors Selection Charts                              | .A-11 |
| Line Reactor Applications and Wiring Connections.                | .A-12 |
| Recommended Cable Length.                                        | .A-14 |
| Dvnamic Braking                                                  | A-16  |
| Braking Units.                                                   | .A–16 |
| Choosing and Installing a Braking Resistor                       | .A-17 |
| EMC Shield & Earthing Plates                                     | A–18  |
| GS10 EMC Shield Plates.                                          | .A–18 |
| Capacitive Filter (GS20A-CAPE)                                   | A-21  |
| Conduit Box                                                      | A-23  |
| Conduit Box Installation.                                        | .A-26 |
| Replacement Fan Kit                                              | A-28  |
| DIN Rail Mounting                                                | A_30  |
| GS10 DIN Rail Installation                                       | Δ_31  |

| Mounting Adapter Plate                                            | A–32                            |
|-------------------------------------------------------------------|---------------------------------|
| Mounting Adapter Plate Dimensions                                 | A–33                            |
| Mounting Adapter Plate Installation                               | A–35                            |
| Optional Advanced Keypad.                                         | A–37                            |
| GS10 Display Screens for GS4-KPD                                  | A–40                            |
| Keypad Fault Codes                                                | A–46                            |
| Keypad Panel Mounting Kit GS4-BZL                                 | A–47                            |
| Appendix B: Digital and Analog I/O Parameter Maps                 | . B—1                           |
|                                                                   | . <i>B–2</i>                    |
| GS10 Digital Inputs                                               | . B—3                           |
| GS10 Digital Outputs                                              | . B–4                           |
| GS10 Analog Common Parameters                                     | B-5                             |
| GS10 Analog Input (AI-V) Parameters                               | B-5                             |
| GS10 Analog Input (AI-C) Parameters                               | . <i>⊆ ⊆</i><br>B–6             |
| GS10 Analog Output 1 Parameters                                   | . D 0<br>B_8                    |
| Appendix $C$ : Using $CS10$ AC Drives with Automation Direct PLCs | . D 0                           |
| Appendix C. USING GSTU AC DRIVES WITH AUTOMATION DIRECT PLCS      | . C-1                           |
|                                                                   | . C-2                           |
| CC10 to DIC I/O Wiring Examples                                   | C-2                             |
| GSTU-IO-PLC I/O WITING EXAMPLES.                                  | . C-4                           |
| Drive Wired with DC Sinking inputs (PLC output card is sourcing)  | C-4                             |
| Drive Wired with DC Sourcing inputs (PLC output card is sinking)  | C-4                             |
| Drive Wired with DC Sinking Outputs (PLC input card is sourcing)  |                                 |
| Drive Wired with DC Sourcing Outputs (PLC input card is sinking)  |                                 |
| Drive Relay Outputs Wired with Sourcing PLC Modules               |                                 |
| Drive Analag Japanta                                              | . C-6                           |
|                                                                   |                                 |
|                                                                   | C-7                             |
| Drive Analog Outputs                                              | C = 0                           |
|                                                                   | $ \cdot \cdot \cdot \cdot - 0 $ |
|                                                                   | . D-1                           |
|                                                                   | . D-2                           |
| What Does PID Control Accomplish?                                 | . D-2                           |
|                                                                   | . D-2                           |
|                                                                   | . D–3                           |
|                                                                   | . D–3                           |
| Forward-Acting PID Loop (Heating Loop) (Negative-Feedback Loop)   | . D-3                           |
| Reverse-Acting PID Loop (Cooling Loop) (Positive-Feedback Loop)   | . D-3                           |
| PID Control Overview                                              | . D–4                           |
| Concept of GS10 PID Control & Tuning                              | . D–5                           |
| Proportional Gain (P)                                             | D–5                             |
| Integral Time (I)                                                 | D–5                             |
| Derivative Value (D)                                              | D–6                             |
|                                                                   | . D–6                           |
| Proportional Derivative Control (PD).                             | . D–6                           |
| Proportional Integral Derivative Control (PID)                    | . D-6                           |
| Iuning Example for PID Control                                    | . D–7                           |

# **GETTING STARTED**

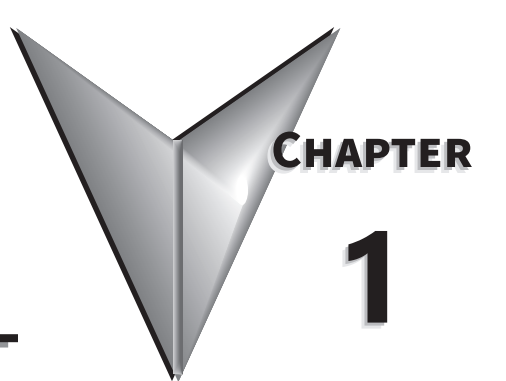

# TABLE OF CONTENTS

| Chapter 1: Getting Started                                      |
|-----------------------------------------------------------------|
| User Manual Overview                                            |
| Overview of this Publication                                    |
| Who Should Read This Manual                                     |
| Supplemental Publications                                       |
| Technical Support                                               |
| Special Symbols                                                 |
| Purpose of AC Drives                                            |
| Selecting the Proper Drive Rating                               |
| Determine Motor Full-Load Amperage (FLA)                        |
| Determine Motor Overload Requirements                           |
| Determine Application Type; Constant Torque or Variable Torque  |
| Installation Altitude                                           |
| Determine Maximum Enclosure Internal Temperature                |
| Derate Output Current Based on Carrier Frequency (if necessary) |
| GS10 Variable Torque Carrier Frequency Derating                 |
| <b>DURAPULSE</b> GS10 AC Drive Environmental Information        |
| Storage and Transportation                                      |
| GS10 Environmental Conditions                                   |
| GS10 General Specifications                                     |
| <b>DURApulse</b> GS10 AC Drive Specifications                   |
| 120V Class – 1-Phase Model-Specific Specifications              |
| 230V Class – 1-Phase Model-Specific Specifications              |
| 230V Class – 3-Phase Model-Specific Specifications              |
| 230V Class – 3-Phase Model-Specific Specifications              |
| 460V Class – 3-Phase Model-Specific Specifications              |
| 460V Class – 3-Phase Model-Specific Specifications              |
| Receiving and Inspection                                        |
| Drive Package Contents                                          |
| Model Number Explanation                                        |
| Nameplate Information                                           |

# **USER MANUAL OVERVIEW**

#### **OVERVIEW OF THIS PUBLICATION**

The *DURAPULSE* GS10 Drive User Manual describes the installation, configuration, and methods of operation of the *DURAPULSE* GS10 Series AC Drive. Throughout this manual, please note:

• GS10 refers to GS11 and GS13 models only

#### WHO SHOULD READ THIS MANUAL

This manual contains important information for those who will install, maintain, and/or operate any of the GS10 Series AC Drives.

#### SUPPLEMENTAL PUBLICATIONS

The National Electrical Manufacturers Association (NEMA) publishes many different documents that discuss standards for industrial control equipment. Global Engineering Documents handles the sale of NEMA documents. For more information, you can contact Global Engineering Documents at:

15 Inverness Way East Englewood, CO 80112-5776 1-800-854-7179 (within the U.S.) 303-397-7956 (international) www.global.ihs.com

#### **TECHNICAL SUPPORT**

#### By Telephone: 770-844-4200

(Mon.-Fri., 9:00 a.m.-6:00 p.m. E.T.)

#### On the Web: <a href="http://www.automationdirect.com">www.automationdirect.com</a>

Our technical support group is glad to work with you in answering your questions. If you cannot find the solution to your particular application, or, if for any reason you need additional technical assistance, please call technical support at **770-844-4200**. We are available weekdays from 9:00 a.m. to 6:00 p.m. Eastern Time.

We also encourage you to visit our web site where you can find technical and non-technical information about our products and our company. Visit us at <u>www.automationdirect.com</u>.

#### **SPECIAL SYMBOLS**

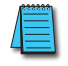

NOTE: When you see the "notepad" icon in the left-hand margin, the paragraph to its immediate right will be a special note.

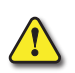

**WARNING:** When you see the "exclamation mark" icon in the left-hand margin, the paragraph to its immediate right will be a warning. This information could prevent injury, loss of property, or even death (in extreme cases).

# **PURPOSE OF AC DRIVES**

AC drives are generally known by many different names: Adjustable Frequency Drives (AFD), Variable Frequency Drives (VFD), and Inverters. Drives are used primarily to vary the speed of three phase AC induction motors, and they also provide non-emergency start and stop control, acceleration and deceleration, and overload protection. By gradually accelerating the motor, drives can reduce the amount of motor startup inrush current.

AC drives function by converting incoming AC power to DC, which is then synthesized back into three phase output power. The voltage and frequency of this synthesized output power is directly varied by the drive, where the frequency determines the speed of the three phase AC induction motor.

# **SELECTING THE PROPER DRIVE RATING**

#### **DETERMINE MOTOR FULL-LOAD AMPERAGE (FLA)**

Motor FLA is located on the nameplate of the motor. *NOTE*: FLA of motors that have been rewound may be higher than stated.

#### **DETERMINE MOTOR OVERLOAD REQUIREMENTS**

Many applications experience temporary overload conditions due to starting requirements or impact loading. Most AC drives are designed to operate at 150% overload for 60 seconds. If the application requires an overload greater than 150% or longer than 60 seconds, the AC drive must be oversized.

*NOTE*: Applications that require replacement of existing motor starters with AC drives may require up to 600% overload.

#### DETERMINE APPLICATION TYPE; CONSTANT TORQUE OR VARIABLE TORQUE

This torque requirement has a direct effect on which drive to select. Variable Torque (VT) applications are generally easier to start; typically fans and pumps. Most other applications outside fans and pumps fall into the Constant Torque (CT) category (machine control, conveyors, etc.). If you are unsure of the application, assume Constant Torque. The specification, derating, and selection tables are generally segregated by Constant Torque and Variable Torque.

#### **INSTALLATION ALTITUDE**

AC drives rely on air flow for cooling. As the altitude increases, the air becomes less dense, and this drop in air density decreases the cooling properties of the air. Therefore, the AC drive must be oversized to compensate for the decrease in cooling. Most AC drives are designed to operate at 100% capacity at altitudes up to 1000 meters.

*NOTE*: For use above 1000m, the AC drive must be derated as described below.

#### DERATE OUTPUT CURRENT BASED ON ALTITUDE ABOVE 1000 METERS

- If the AC drive is installed at an altitude of 0~1000m, follow normal operation restrictions.
- If installed at an altitude of 1000~2000m, decrease 1% of the rated current or lower 0.5°C of temperature for every 100m increase in altitude.
- Maximum altitude for Corner Grounded is 2000m. If installation at an altitude higher than 2000m is required, please contact AutomationDirect.

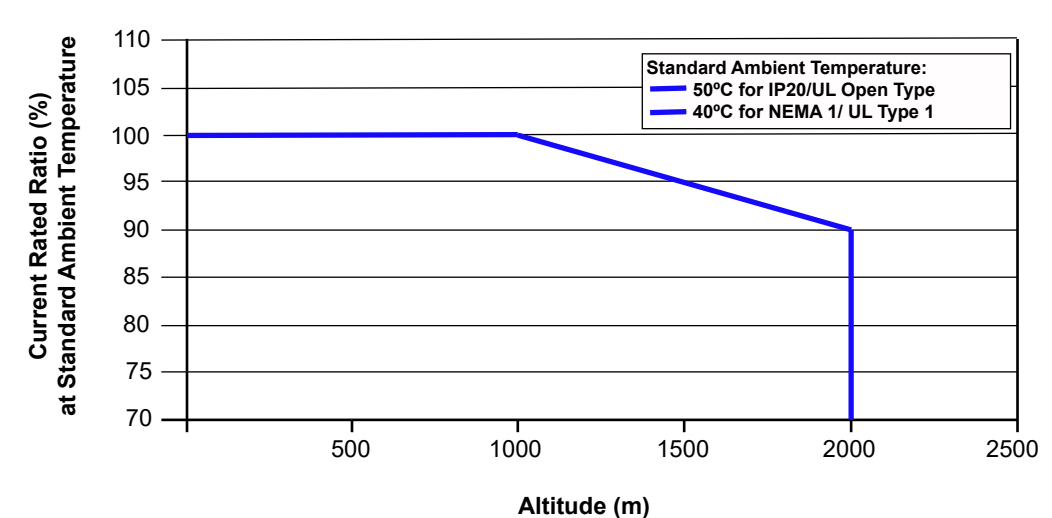

### **Derating for Altitude**

#### **DETERMINE MAXIMUM ENCLOSURE INTERNAL TEMPERATURE**

AC drives generate a significant amount of heat and will cause the internal temperature of an enclosure to exceed the rating of the AC drive, even when the ambient temperature is less than 104°F (40°C). Enclosure ventilation and/or cooling may be required to maintain a maximum internal temperature of 104°F (40°C) or less. Ambient temperature measurements/calculations should be made for the maximum expected temperature. When permissible, flange mounting the AC drive (mounting with the drive heatsink in open ambient air) can greatly reduce heating in the enclosure.

For use above 104°F (40°C), the AC drive must be derated as described below.

#### DERATE OUTPUT CURRENT BASED ON TEMPERATURE ABOVE 104°F (40°C)

| Drive Derating by Temperature and Protection Level                                        |                                                                                                    |  |  |
|-------------------------------------------------------------------------------------------|----------------------------------------------------------------------------------------------------|--|--|
| Protection Level                                                                          | Derating                                                                                                    |  |  |
| UL Open Type /<br>IP20 *                                                                  | If the AC motor drive operates at the rated current, the ambient temperature needs to be between -20–50°C. If the temperature is above 50°C, decrease 2.5% of the rated current for every 1°C increase in temperature. The maximum allowable temperature is 60°C. |  |  |
| NEMA 1 /<br>UL Type 1*                                                                    | When the AC motor drive is operating at the rated current, the ambient temperature must be between -20–40°C. When the temperature is over 40 °C, for every increase by 1°C, decrease the rated current 2.5%. The maximum allowable temperature is 60°C.           |  |  |
| * For more information about environmental ratings, refer to the "DURApulse GS10 AC Drive |                                                                                                    |  |  |

*Environmental Information" on page 1–5 of this chapter.* 

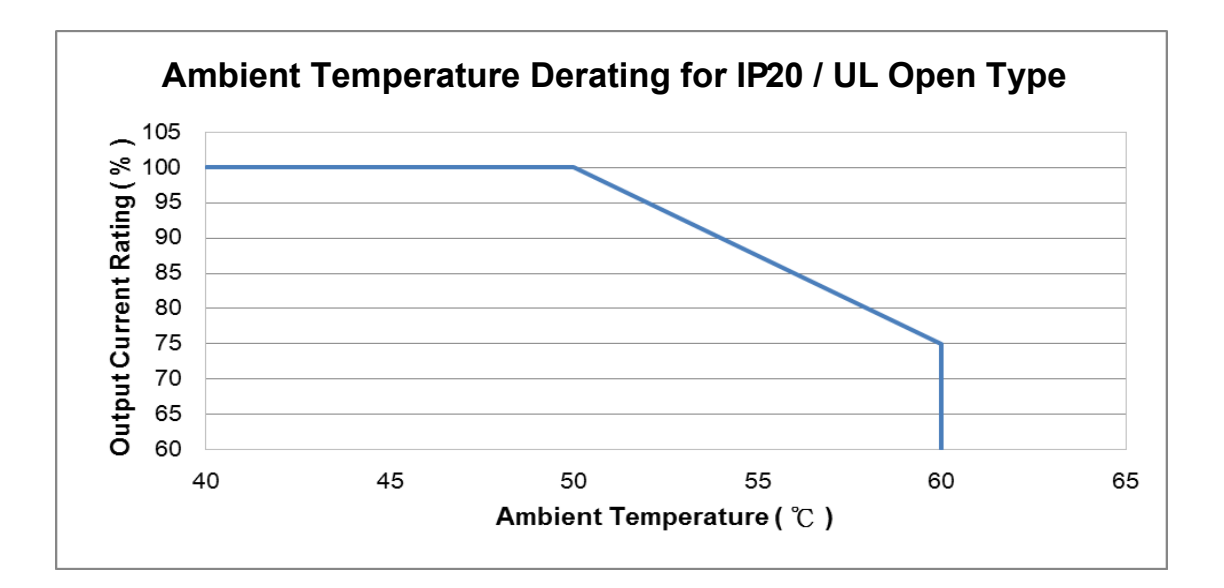

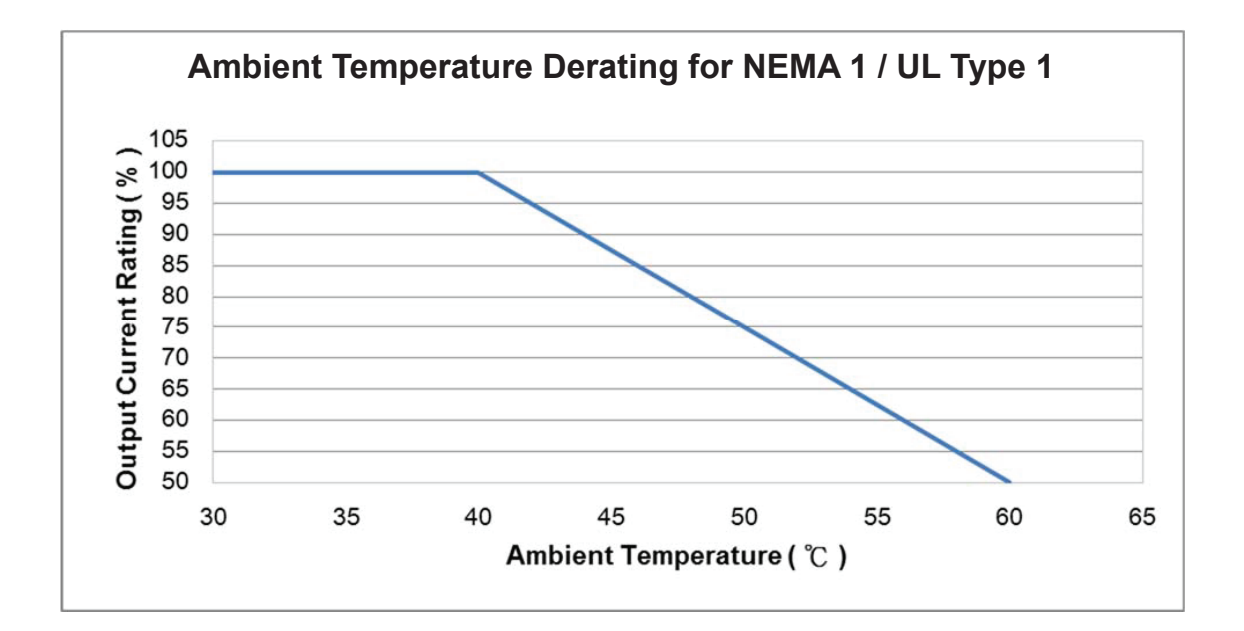

#### DERATE OUTPUT CURRENT BASED ON CARRIER FREQUENCY (IF NECESSARY)

#### CARRIER FREQUENCY EFFECTS

AC Drives rectify the incoming 50 or 60Hz line power resulting in DC power at 0Hz. The resulting DC power is then pulse-width modulated and supplied to the motor by the drive's power electronics. IGBTs invert the DC power, simulating a sine wave at the desired frequency (that's what allows variable speed in AC induction motors). The speed at which the IGBTs are turned ON and OFF is called Carrier Frequency. In AC drives, the Carrier Frequency can range from 2kHz to 15kHz. The Carrier Frequency can be adjusted in most AC Drives.

There are trade-offs between choosing High Carrier Frequencies and Low Carrier Frequencies.

#### **Benefits of Higher Carrier Frequencies:**

- Better efficiency (lower harmonic losses) in the motor
- Lower audible noise

#### **BENEFITS OF LOWER CARRIER FREQUENCIES:**

- Better efficiency in the drive
- Lower EMI (electrical noise)
- Reduced reflective wave peak voltage

As a general rule, the Carrier Frequency should be set as low as possible without creating unacceptable audible noise in the motor. Smaller systems can have higher Carrier Frequencies, but larger drives (>20hp) should not have Carrier Frequencies set higher than 6kHz. Constant torque applications typically run around 2~4kHz.

#### **GS10 VARIABLE TORQUE CARRIER FREQUENCY DERATING**

- Line 1: Ta = 50°C / Load = 100%
- Line 2: Ta = 50°C / Load = 75% or Ta = 40°C / Load = 100%
- Line 3: Ta = 50°C / Load = 50% or Ta = 35°C / Load = 100%

Note: Space Vector Pulse Width Modulation (SVPWM) and Two-Phase Pulse Width Modulation (DPWM) are determined by parameter P11.41. See Chapter 4 for details.

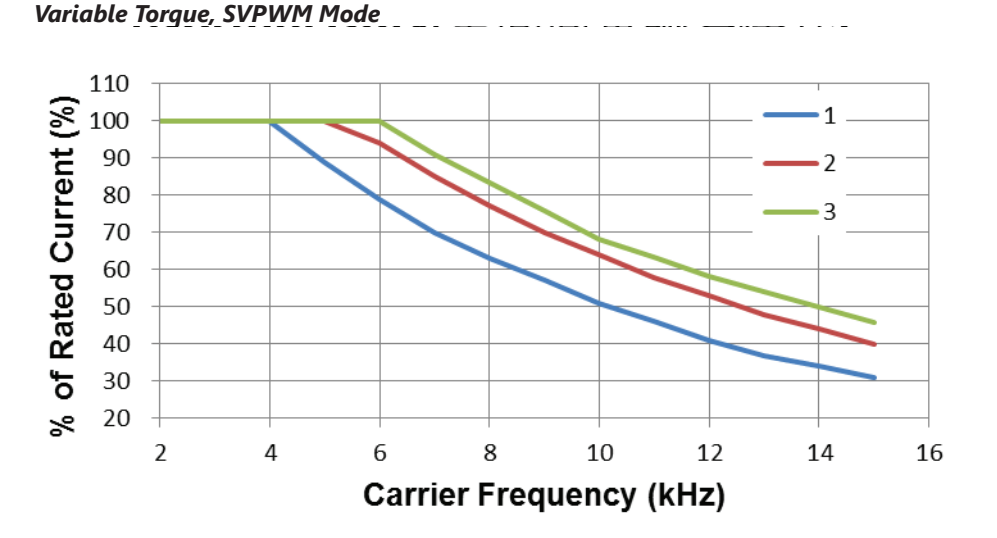

#### Variable Torque, DPWM Mode

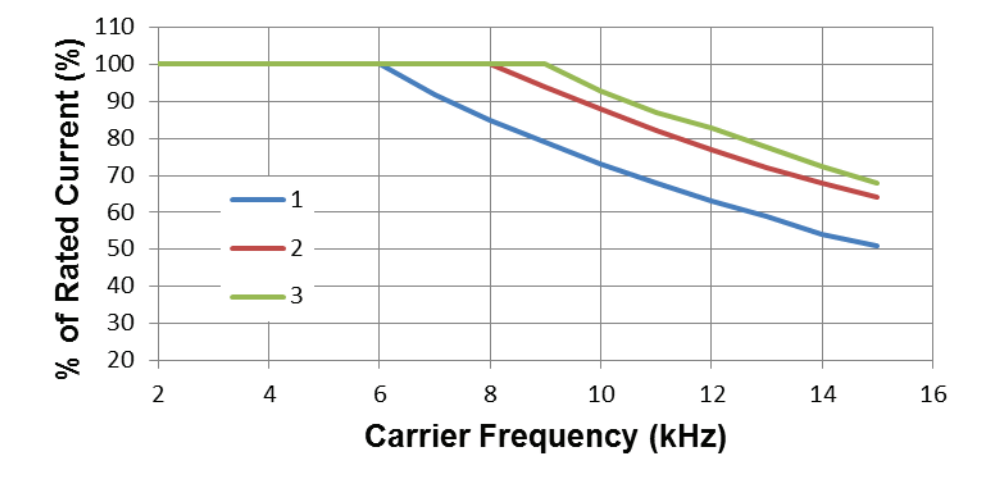

#### **GS10 CONSTANT TORQUE CARRIER FREQUENCY DERATING**

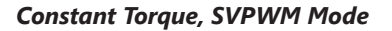

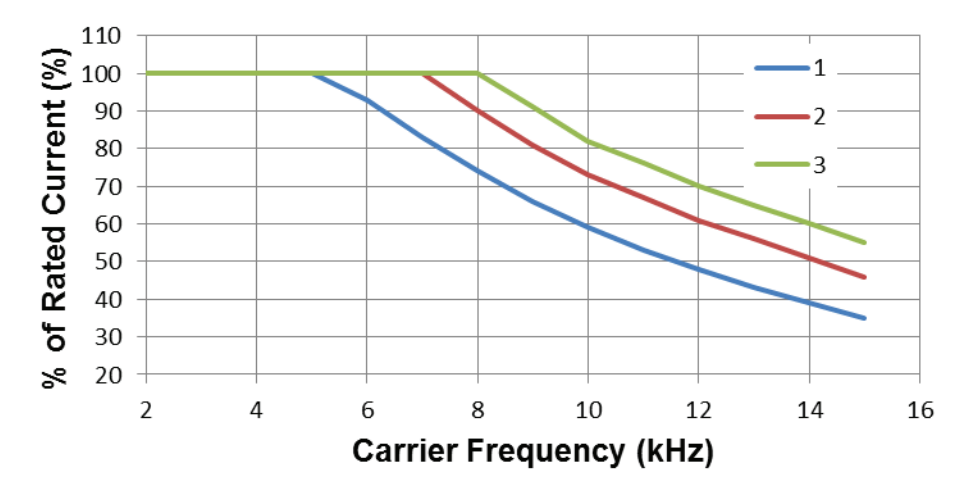

Constant Torque, DPWM Mode

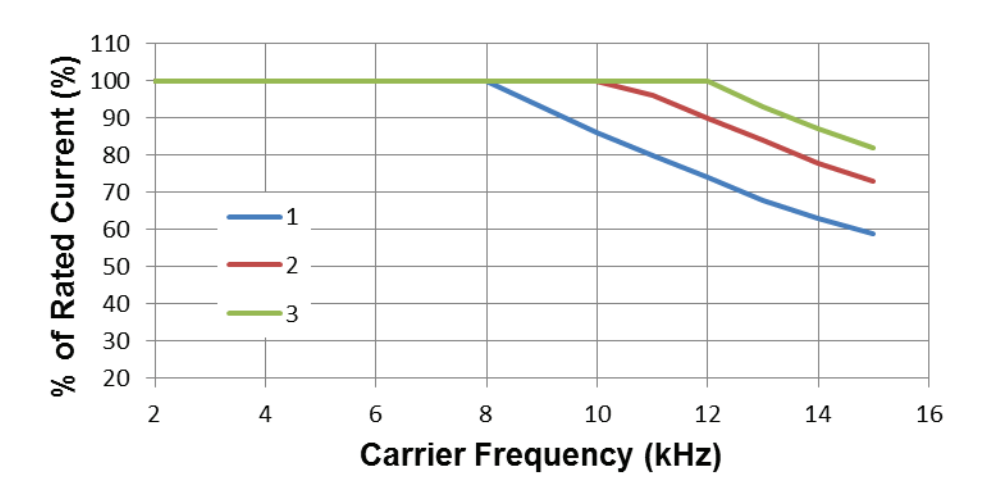

# **DURAPULSE GS10 AC DRIVE ENVIRONMENTAL INFORMATION**

#### STORAGE AND TRANSPORTATION

AC drives should be kept in the shipping cartons or crates until they are installed. In order to retain the warranty coverage, they should be stored as described below if not to be installed and used within three months.

- Store in a clean and dry location free from direct sunlight and corrosive fumes.
- Store within environmental conditions shown below in the "Environmental Conditions" table.
- DO NOT store in an area with rapid changes in temperature , to avoid condensation and frost.
- DO NOT place directly on the ground.

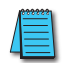

If the drive is stored or is otherwise unused for more than a year, the drive's internal DC link capacitors should be recharged before use. Otherwise, the capacitors may be damaged when the drive starts to operate. We recommend recharging the capacitors of any unused drive at least once per year. (Refer to Chapter 6, "Maintenance and Troubleshooting" for information about recharging DC link capacitors.)

#### **GS10** Environmental Conditions

| Environmental Conditions for GS10 AC Drives                                                                                                    |                                                                                |                              |                      |  |  |
|----------------------------------------------------------------------------------------------------|--------------------------------------------------------------------------------|------------------------------|----------------------|--|--|
| Condition                                                                                                    | Operation                                                                      | Storage Transportation       |                      |  |  |
| Installation Location                                                                                                    | 1 Location IEC 60364-1/ IEC 60664-1 Pollution degree 2, Indoor use only. n/a n |                              |                      |  |  |
|                                                                                                    | IP20/UL Open Type: -20–50°C (-20–60°C w/derating)                              |                              |                      |  |  |
| Ambient Temperature                                                                                                    | IP20 side-by-side or NEMA1/UL Type 1: -20–40°C<br>(-20–55°C w/derating)        | -40–85°C                     | -20–70°C             |  |  |
|                                                                                                    | Non-condensing, non-free                                                       | eezing                       |                      |  |  |
| <b>Relative Humidity</b>                                                                                                    | 90%, no water condensation                                                     | 95%, no water condensation   |                      |  |  |
| Air Pressure                                                                                                    | 86–106 kPa                                                                     | 70–106 kPA                   |                      |  |  |
| Pollution Loval                                                                                                    | Concentrate prohibited                                                         |                              |                      |  |  |
| Pollution Level                                                                                                    | Class 3C2; Class 3S2                                                           | Class 2C2; Class 2S2         | Class 1C2; Class 1S2 |  |  |
| Altitude                                                                                                    | <1000 m (For altitudes > 1000 m, derating required)                            |                              |                      |  |  |
| Package Drop                                                                                                    | n/a ISTA procedure 1A (according to weight)<br>60068-2-31                      |                              |                      |  |  |
| Vibration1.0 mm, peak to peak value range from 2–13.2 Hz;<br>0.7–1.0 G range from 13.2–55 Hz; 1.0 G range from 55–512 Hz.<br>Compliance with IEC 60068-2-62.5 G peak, 5 Hz-2<br>0.015" maximum disp |                                                                                | 5 Hz–2 kHz<br>n displacement |                      |  |  |
| Impact                                                                                                    | 15 G, 11 ms, compliance with IEC/EN60068-2-27 30G                              |                              |                      |  |  |
| DO NOT expose the GS10 AC Drive to harsh environments such as dust, direct sunlight, corrosive/flammable                                                                                            |                                                                                |                              |                      |  |  |
| gases, humidity, liquid, or vibrations. The salts in the air must be less than 0.01 mg/cm <sup>2</sup> every year.                                                                                  |                                                                                |                              |                      |  |  |

#### **GS10** General Specifications

| General Specifications for GS10 AC Drives |                                  |                                                                                                    |                                        |  |  |
|-------------------------------------------|----------------------------------|----------------------------------------------------------------------------------------------------|----------------------------------------|--|--|
|                                           | Control Method                   | V/F, Sensorless Vector (SVC)                                                                                                    |                                        |  |  |
|                                           | Applicable Motor                 | IM (Induction Motor), Permanent Magnet AC (IPM and SPM)                                                                                                    |                                        |  |  |
|                                           | Starting Torque <sup>1</sup>     | 150% / 3 Hz                                                                                                    | (V/F, SVC control for IM, CT)          |  |  |
|                                           | Speed Control Range <sup>1</sup> | 1: 50 (V/F, SVC control for IM, CT)<br>1: 20 (SVC control for PM, CT)                                                                                                    |                                        |  |  |
|                                           | Max. Output Frequency            | 0.00–599.00 Hz                                                                                                    |                                        |  |  |
|                                           | Overload Capacity                | VT: rated output current of 120% 60 sec., 150% 3 sec.<br>CT: rated output current of 150% 60 sec., 200% 3 sec.                                                                                                    |                                        |  |  |
|                                           | Frequency Setting Signal         | 0–10 V / 4(0)–20 mA<br>PWM pulse width input, pulse input (10kHz)                                                                                                    |                                        |  |  |
|                                           | Digital Inputs                   | Five (5) - 24VDC NPN or PNP, includes 1 frequency input 10kHz                                                                                                    |                                        |  |  |
|                                           | Digital Outputs                  | Two (2) - (1)-48VDC, (1) Relay-250VAC                                                                                                    | C/30VDC                                |  |  |
|                                           | Analog Inputs                    | One (1) - Selectable Voltage or Currer                                                                                                    | nt                                     |  |  |
|                                           | Analog Outputs                   | One (1) - Voltage                                                                                                    |                                        |  |  |
| Control<br>Characteristics                | Main Functions                   | <ul> <li>Multiple motor switching (max 2 motor settings)</li> <li>Fast start-up</li> <li>Deceleration Energy Back (DEB) function</li> <li>Fast deceleration function</li> <li>Master and Auxiliary frequency source selectable</li> <li>Restart after momentary power loss</li> <li>Speed tracking</li> <li>Over-torque detection</li> <li>16-step speed (including the master speed)</li> <li>Accel./decel. time switch</li> <li>S-curve accel./decel.</li> <li>Three-wire operation control</li> <li>JOG frequency,</li> <li>Frequency upper/lower limit settings</li> <li>DC brake at start-up and stop</li> <li>PID control</li> <li>Simple Positioning Function</li> <li>Multi Pump Sequence</li> <li>RS-485 Serial Communications</li> </ul> |                                        |  |  |
|                                           | Application Macro                | Built-in application parameter groups defined application parameter groups                                                                                                    | (selected by industry) and user-<br>5. |  |  |
| Protection                                | Motor Protection                 | Over-current, Over-voltage, Over-hea                                                                                                    | ting, Phase loss, Over-load.           |  |  |
| Characteristics                           | Stall Prevention                 | Stall prevention during acceleration, deceleration and running (independent settings).                                                                                                    |                                        |  |  |
| Agency Approvals                          | JL, CE, REACH                    |                                                                                                    |                                        |  |  |

1: Control accuracy may vary depending on the environment, application conditions, or motor type. For more information contact AutomationDirect.

#### EFFICIENCY CLASS

The EU Ecodesign regulation directive establishes a framework to set mandatory ecological requirements for energy-using and energy-related products. The IEC 61800-9-2 standard defines the efficiency classes for AC drives. The efficiency classes range (low to high) from IE0 to IE2. These classes apply to AC drives rated 100 to 1000 V and 0.12 to 1000 kW (1/6 to 1,340 HP).

Drive manufacturers must declare power losses in terms of percentage of rated apparent output power at eight different operating points, as well as standby losses. The International Efficiency (IE) level is given at the nominal point.

The power losses of GS10 series drives shall not exceed the maximum power losses corresponding to the IE2 efficiency level. For specific power losses of each drive model, see the drive specification tables.

# **DURAPULSE GS10 AC DRIVE SPECIFICATIONS**

#### 120V CLASS – 1-PHASE MODEL-SPECIFIC SPECIFICATIONS

| GS10 <u>120V</u> Class Specifications; Frame Size A, C <sup>1</sup> |                                      |                                |                                                 |      |            |            |
|---------------------------------------------------------------------|--------------------------------------|--------------------------------|-------------------------------------------------|------|------------|------------|
| Model Name: GS11N-1xPx GS11N-10P2 GS11N-10                          |                                      |                                |                                                 |      | GS11N-10P5 | GS11N-11P0 |
| Frai                                                                | ne Siz                               | e                              |                                                 | A1   | A3         | C1         |
|                                                                     | Max                                  | Max Mater Output               |                                                 | 1/4  | 1/2        | 1          |
| 6                                                                   | Max Motor Output kW                  |                                | 0.2                                             | 0.4  | 0.75       |            |
| tin                                                                 |                                      | Rated Output Capacity          | kVA                                             | 0.6  | 1.0        | 1.8        |
| Ra                                                                  | СТ                                   | Rated Output Current           | A                                               | 1.6  | 2.5        | 4.8        |
| Output                                                              |                                      | Carrier Frequency <sup>4</sup> | kHz                                             |      | 2–15       |            |
|                                                                     |                                      | Rated Output Capacity          | kVA                                             | 0.7  | 1.0        | 2.1        |
|                                                                     | VT                                   | Rated Output Current           | Α                                               | 1.8  | 2.7        | 5.5        |
|                                                                     |                                      | Carrier Frequency <sup>4</sup> | kHz                                             | 2–15 |            |            |
| ď                                                                   | СТ                                   | Rated Input Current            | A                                               | 6    | 9.4        | 18         |
| ıtin                                                                | VT                                   | Rated Input Current            | Α                                               | 6.8  | 10.1       | 20.6       |
| RC                                                                  | Rated Voltage/Frequency <sup>3</sup> |                                | One-phase: 100–120 VAC (-15% to +10%), 50/60 Hz |      |            |            |
| Ind                                                                 | Operating Voltage Range (VAC)        |                                | 85–132                                          |      |            |            |
| E Frequency Tolerance (Hz)                                          |                                      |                                | 47–63                                           |      |            |            |
| IE2 Efficiency - Relative Power Loss                                |                                      | 4.3%                           | 3.2%                                            | 2.9% |            |            |
| Wei                                                                 | ght (k                               | g)                             |                                                 | 0.4  | 0.5        | 1          |
| Cooling Method                                                      |                                      |                                | Convective Fan                                  |      |            |            |
| IP R                                                                | ating                                |                                |                                                 |      | IP20       |            |
| 1 For way with three where we take only                             |                                      |                                |                                                 |      |            |            |

1 - For use with three-phase motors only.

2 - Please refer to Appendix A - Accessories for input fusing information.

3 - For 120V single phase input power, remove the drive RFI jumper. See Circuit Connections - RFI Jumpers in Chapter 2.

4 - If application requires adjustment of the carrier frequency above default, refer to "Derate Output Current Based on Carrier Frequency (if necessary)" on page 1–7

|                       | GS10 230V Class Specifications; Frame Size A, B, C <sup>1</sup> |                                |                                                |            |            |            |            |            |  |
|-----------------------|-----------------------------------------------------------------|--------------------------------|------------------------------------------------|------------|------------|------------|------------|------------|--|
| Мос                   | lel Na                                                          | me: GS11N-2xPx                 |                                                | GS11N-20P2 | GS11N-20P5 | GS11N-21P0 | GS11N-22P0 | GS11N-23P0 |  |
| Frai                  | ne Sizo                                                         | 2                              |                                                | A1         | A3         | B2         | C1         | C1         |  |
|                       | Max                                                             | Max Mater Output               |                                                | 1/4        | 1/2        | 1          | 2          | 3          |  |
| 9                     | kW                                                              |                                |                                                | 0.2        | 0.4        | 0.75       | 1.5        | 2.2        |  |
| tin                   |                                                                 | Rated Output Capacity          | kVA                                            | 0.6        | 1.1        | 1.8        | 2.9        | 4.2        |  |
| Ra                    | СТ                                                              | Rated Output Current           | Α                                              | 1.6        | 2.8        | 4.8        | 7.5        | 11         |  |
| out                   |                                                                 | Carrier Frequency⁴             | kHz                                            |            |            | 2–15       |            |            |  |
| uth                   |                                                                 | Rated Output Capacity          | kVA                                            | 0.7        | 1.2        | 1.9        | 3.2        | 4.8        |  |
| 0                     | VT                                                              | Rated Output Current           | Α                                              | 1.8        | 3.2        | 5          | 8.5        | 12.5       |  |
|                       |                                                                 | Carrier Frequency⁴             | kHz                                            |            |            | 2–15       |            |            |  |
| <b>d</b> <sup>5</sup> | СТ                                                              | Rated Input Current            | Α                                              | 5.1        | 7.3        | 10.8       | 16.5       | 24.2       |  |
| ntin                  | VT                                                              | Rated Input Current            | Α                                              | 5.8        | 8.3        | 11.3       | 18.5       | 27.5       |  |
| t Rc                  | Rated                                                           | Voltage/Frequency <sup>3</sup> | One-phase 200-240 VAC (-15% to +10%), 50/60 Hz |            |            |            |            |            |  |
| ind                   | Operc                                                           | nting Voltage Range (VAC)      | 170–265                                        |            |            |            |            |            |  |
| ln l                  | Frequ                                                           | ency Tolerance (Hz)            |                                                | 47–63      |            |            |            |            |  |
| IE2                   | IE2 Efficiency - Relative Power Loss                            |                                |                                                | 4.7%       | 3.1%       | 2.7%       | 2.5%       | 2.4%       |  |
| Wei                   | Weight (kg)                                                     |                                |                                                | 0.4        | 0.5        | 0.8        | 1          | 1          |  |
| Coo                   | ling M                                                          | ethod                          | Convective Fan                                 |            |            |            |            |            |  |
| IP R                  | ating                                                           |                                |                                                |            |            | IP20       |            |            |  |

1 - For use with three-phase motors only.

2 - Please refer to "Appendix A - Accessories" for input fusing information.

3 - For input power that is a floating ground or IT type, the RFI jumper must be removed. See "Floating Ground System (IT Systems)" on page 2–12.

4 - If application requires adjustment of the carrier frequency above default, refer to "Derate Output Current Based on Carrier Frequency (if necessary)" on page 1–7.

|                                      | GS10 230V Class Specifications; Frame Size A, B <sup>1</sup> |                       |          |                                              |            |            |            |  |  |
|--------------------------------------|--------------------------------------------------------------|-----------------------|----------|----------------------------------------------|------------|------------|------------|--|--|
| Мос                                  | lel Na                                                       | me: GS13N-2xPx        |          | GS13N-20P2                                   | GS13N-20P5 | GS13N-21P0 | GS13N-22P0 |  |  |
| Frai                                 | ne Siz                                                       | 2                     |          | A1                                           | A2         | A5         | B1         |  |  |
| la a                                 |                                                              |                       | 1/4      | 1/2                                          | 1          | 2          |            |  |  |
|                                      | Max Motor Output                                             |                       | np       | [0.1]                                        | [1/4]      | [1/2]      | [1]        |  |  |
|                                      | (3-ph                                                        | ase [1-phase])        | 0.2      | 0.4                                          | 0.75       | 1.5        |            |  |  |
| ng                                   |                                                              |                       | ~~~      | [0.1]                                        | [0.2]      | [0.375]    | [0.75]     |  |  |
| ati                                  |                                                              | Rated Output Capacity | kVA      | 0.6                                          | 1.1        | 1.8        | 2.9        |  |  |
| t R                                  | СТ                                                           | Rated Output Current  | 4        | 1.6                                          | 2.8        | 4.8        | 7.5        |  |  |
| nd                                   | CI                                                           | (3-phase [1-phase])   | A        | [0.8]                                        | [1.4]      | [2.4]      | [3.75]     |  |  |
| Dut                                  |                                                              | Carrier Frequency⁴    | kHz      |                                              | 2-         | 15         |            |  |  |
| U                                    | ντ                                                           | Rated Output Capacity | kVA      | 0.7                                          | 1.2        | 1.9        | 3.0        |  |  |
|                                      |                                                              | Rated Output Current  | A        | 1.8                                          | 3.0        | 5.0        | 8.0        |  |  |
|                                      |                                                              | Carrier Frequency⁴    | kHz      | 2–15                                         |            |            |            |  |  |
| ~                                    | СТ                                                           | Rated Input Current   | Δ        | 19                                           | 3.4        | 5.8        | 9.0        |  |  |
| ng                                   |                                                              | (3-phase and 1-phase) | <b>^</b> | 1.5                                          | 5.4        | 5.0        | 5.0        |  |  |
| Rati                                 | VT                                                           | Rated Input Current   | Α        | 2.2                                          | 3.8        | 6.0        | 9.6        |  |  |
| ut I                                 | Rated Voltage/Frequency <sup>3</sup>                         |                       |          | 3-phase 200-240 VAC (-15% to +10%), 50/60 Hz |            |            |            |  |  |
| du                                   | Operating Voltage Range (VAC)                                |                       |          | 170–265                                      |            |            |            |  |  |
|                                      | Frequency Tolerance (Hz)                                     |                       |          | 47–63                                        |            |            |            |  |  |
| IE2 Efficiency - Relative Power Loss |                                                              |                       | 4.7%     | 3.1%                                         | 2.7%       | 2.4%       |            |  |  |
| Weight (kg)                          |                                                              |                       | 0.4      | 0.5                                          | 0.6        | 0.8        |            |  |  |
| Coo                                  | Cooling Method                                               |                       |          | Convective Fan                               |            |            |            |  |  |
| IP R                                 | ating                                                        |                       |          | IP20                                         |            |            |            |  |  |
|                                      |                                                              |                       |          | ·                                            |            |            |            |  |  |

1 - For use with three-phase motors only.

2 - Please refer to "Appendix A - Accessories" for input fusing information.

3 - For input power that is a floating ground or IT type, the RFI jumper must be removed. See "Floating Ground System (IT Systems)" on page 2–12.

4 - If application requires adjustment of the carrier frequency above default, refer to "Derate Output Current Based on Carrier Frequency (if necessary)" on page 1–7.

|            | GS10 230V Class Specifications; Frame Size C, D <sup>1</sup> |                                              |     |                                              |            |            |  |  |
|------------|--------------------------------------------------------------|----------------------------------------------|-----|----------------------------------------------|------------|------------|--|--|
| Мос        | lel Na                                                       | me: GS13N-2xPx                               |     | GS13N-23P0                                   | GS13N-25P0 | GS13N-27P5 |  |  |
| Frai       | ne Siz                                                       | e                                            |     | C1                                           | C1         | D1         |  |  |
| hn         |                                                              |                                              |     | 3                                            | 5          | 7.5        |  |  |
|            | Max Motor Output                                             |                                              |     | [1.5]                                        | [2.5]      | [3.5]      |  |  |
|            | (3-ph                                                        | ase [1-phase])                               | LIM | 2.2                                          | 3.7        | 5.5        |  |  |
| bu         |                                                              |                                              |     | [1.1]                                        | [1.85]     | [2.75]     |  |  |
| ati        |                                                              | Rated Output Capacity                        | kVA | 4.2                                          | 6.5        | 9.5        |  |  |
| t R        | СТ                                                           | Rated Output Current                         | A   | 11                                           | 17         | 25         |  |  |
| nd         |                                                              | (3-phase [1-phase])                          |     | [5.5]                                        | [8.5]      | [12.5]     |  |  |
| Dut        |                                                              | Carrier Frequency <sup>₄</sup>               | kHz |                                              | 2–15       |            |  |  |
|            | VT                                                           | Rated Output Capacity                        | kVA | 4.8                                          | 7.4        | 10.3       |  |  |
|            |                                                              | Rated Output Current                         | Α   | 12.5                                         | 19.5       | 27         |  |  |
|            |                                                              | Carrier Frequency⁴                           | kHz |                                              | 2–15       |            |  |  |
| ng²        | ст                                                           | Rated Input Current<br>(3-phase and 1-phase) | A   | 13.2                                         | 20.0       | 30.0       |  |  |
| Rati       | VT                                                           | Rated Input Current                          | Α   | 15.0                                         | 23.4       | 32.4       |  |  |
| ut F       | Rated Voltage/Frequency <sup>3</sup>                         |                                              |     | 3-phase 200-240 VAC (-15% to +10%), 50/60 Hz |            |            |  |  |
| Idu        | Operating Voltage Range (VAC)                                |                                              |     | 170–265                                      |            |            |  |  |
|            | Frequ                                                        | ency Tolerance (Hz)                          |     | 47–63                                        |            |            |  |  |
| <b>IE2</b> | IE2 Efficiency - Relative Power Loss                         |                                              |     | 2.4%                                         | 2.2%       | 2.3%       |  |  |
| Wei        | Weight (kg)                                                  |                                              |     | 1                                            | 1          | 2          |  |  |
| Coo        | ling M                                                       | ethod                                        |     | Fan                                          |            |            |  |  |
| IP Rating  |                                                              |                                              |     | IP20                                         |            |            |  |  |

1 - For use with three-phase motors only.

2 - Please refer to "Appendix A - Accessories" for input fusing information.

3 - For input power that is a floating ground or IT type, the RFI jumper must be removed. See "Floating Ground System (IT Systems)" on page 2–12.

4 - If application requires adjustment of the carrier frequency above default, refer to "Derate Output Current Based on Carrier Frequency (if necessary)" on page 1–7.

|                       | GS10 <u>460V</u> Class Specifications; Frame Size A, B <sup>1</sup> |                                |      |                                              |            |            |  |  |  |  |
|-----------------------|---------------------------------------------------------------------|--------------------------------|------|----------------------------------------------|------------|------------|--|--|--|--|
| Mod                   | lel Na                                                              | me: GS13N-4xPx                 |      | GS13N-40P5                                   | GS13N-41P0 | GS13N-42P0 |  |  |  |  |
| Frai                  | ne Siz                                                              | е                              |      | A4                                           | A6         | B1         |  |  |  |  |
| hp                    |                                                                     |                                | 1/2  | 1                                            | 2          |            |  |  |  |  |
| 6                     | kW                                                                  |                                | 0.4  | 0.75                                         | 1.5        |            |  |  |  |  |
| tin                   |                                                                     | Rated Output Capacity          | kVA  | 1.1                                          | 2.1        | 3.2        |  |  |  |  |
| Ra                    | СТ                                                                  | Rated Output Current           | Α    | 1.5                                          | 2.7        | 4.2        |  |  |  |  |
| put                   |                                                                     | Carrier Frequency <sup>4</sup> | kHz  |                                              | 2–15       |            |  |  |  |  |
| uth                   |                                                                     | Rated Output Capacity          | kVA  | 1.4                                          | 2.3        | 3.5        |  |  |  |  |
| 0                     | VT                                                                  | Rated Output Current           | Α    | 1.8                                          | 3.0        | 4.6        |  |  |  |  |
|                       |                                                                     | Carrier Frequency⁴             | kHz  |                                              | 2–15       |            |  |  |  |  |
| <b>g</b> <sup>2</sup> | СТ                                                                  | Rated Input Current            | Α    | 2.1                                          | 3.7        | 5.8        |  |  |  |  |
| atin                  | VT                                                                  | Rated Input Current            | Α    | 2.5                                          | 4.2        | 6.4        |  |  |  |  |
| t R                   | Rated Voltage/Frequency <sup>3</sup>                                |                                |      | 3-phase 380-480 VAC (-15% to +10%), 50/60 Hz |            |            |  |  |  |  |
| nd                    | Operating Voltage Range (VAC)                                       |                                |      | 323-528                                      |            |            |  |  |  |  |
| 1                     | Frequ                                                               | ency Tolerance (Hz)            |      | 47–63                                        |            |            |  |  |  |  |
| <b>IE2</b>            | IE2 Efficiency - Relative Power Loss                                |                                |      | 3.7%                                         | 2.5%       | 2.2%       |  |  |  |  |
| Wei                   | ght (k                                                              | g)                             |      | 0.6                                          | 0.7        | 0.8        |  |  |  |  |
| Coo                   | Cooling Method                                                      |                                |      | Convective Fan                               |            |            |  |  |  |  |
| IP Rating             |                                                                     |                                | IP20 |                                              |            |            |  |  |  |  |

1 - For use with three-phase motors only.

2 - Please refer to "Appendix A - Accessories" for input fusing information.

3 - For input power that is a floating ground or IT type, the RFI jumper must be removed. See "Floating Ground System (IT Systems)" on page 2–12.

4 - If application requires adjustment of the carrier frequency above default, refer to "Derate Output Current Based on Carrier Frequency (if necessary)" on page 1–7.

|                                      | GS10 <u>460V</u> Class Specifications; Frame Size C, D <sup>1</sup> |                                    |       |                                              |            |            |            |  |  |
|--------------------------------------|---------------------------------------------------------------------|------------------------------------|-------|----------------------------------------------|------------|------------|------------|--|--|
| Мос                                  | lel Na                                                              | me: GS13N-4xPx                     |       | GS13N-43P0                                   | GS13N-45P0 | GS13N-47P5 | GS13N-4010 |  |  |
| Frai                                 | ne Siz                                                              | e                                  |       | C1                                           | C1         | D1         | D1         |  |  |
| hp                                   |                                                                     |                                    | 3     | 5                                            | 7 1/2      | 10         |            |  |  |
| 6                                    | Max Motor Output kW                                                 |                                    |       | 2.2                                          | 3.7        | 5.5        | 7.5        |  |  |
| tin                                  |                                                                     | Rated Output Capacity              | kVA   | 4.2                                          | 6.9        | 9.9        | 13         |  |  |
| Ra                                   | СТ                                                                  | Rated Output Current               | A     | 5.5                                          | 9          | 13         | 17.5       |  |  |
| put                                  |                                                                     | Carrier Frequency <sup>4</sup> kHz |       |                                              | 2–15       |            |            |  |  |
| uth                                  |                                                                     | Rated Output Capacity              | kVA   | 5.0                                          | 8.0        | 12         | 15.6       |  |  |
| 0                                    | VT                                                                  | Rated Output Current               | A     | 6.5                                          | 10.5       | 14.5       | 19.8       |  |  |
|                                      |                                                                     | Carrier Frequency <sup>4</sup>     | kHz   |                                              | 2–15       |            |            |  |  |
| <b>9</b> <sup>2</sup>                | СТ                                                                  | Rated Input Current                | A     | 6.1                                          | 9.9        | 14.3       | 19.3       |  |  |
| atin                                 | VT                                                                  | Rated Input Current                | A     | 7.2                                          | 11.6       | 16.0       | 21.8       |  |  |
| t Re                                 | Rated Voltage/Frequency <sup>3</sup>                                |                                    |       | 3-phase 380-480 VAC (-15% to +10%), 50/60 Hz |            |            |            |  |  |
| nd                                   | Opera                                                               | nting Voltage Range (VAC)          |       | 323-528                                      |            |            |            |  |  |
| ع Frequency Tolerance (Hz)           |                                                                     |                                    | 47–63 |                                              |            |            |            |  |  |
| IE2 Efficiency - Relative Power Loss |                                                                     |                                    | 2.3%  | 2.0%                                         | 1.9%       | 1.9%       |            |  |  |
| Wei                                  | Weight (kg)                                                         |                                    |       | 1                                            | 1          | 2          | 2          |  |  |
| Coo                                  | Cooling Method                                                      |                                    |       | Fan                                          |            |            |            |  |  |
| IP Ratina                            |                                                                     |                                    |       | IP20                                         |            |            |            |  |  |

1 - For use with three-phase motors only.

2 - Please refer to "Appendix A - Accessories" for input fusing information.

3 - For input power that is a floating ground or IT type, the RFI jumper must be removed. See "Floating Ground System (IT Systems)" on page 2–12.

4 - If application requires adjustment of the carrier frequency above default, refer to "Derate Output Current Based on Carrier Frequency (if necessary)" on page 1–7.

NOTE: 120VAC models do not have DC bus terminals.

# **Receiving and Inspection**

#### DRIVE PACKAGE CONTENTS

After receiving the GS10 AC drive, please check the following:

- 1) Make sure that the package includes the DURAPULSE GS10 AC drive and the Quick-Start Guide that matches your product.
- 2) Please inspect the unit after unpacking to assure it was not damaged during shipment. Make sure that the part number printed on the package corresponds with the part number indicated on the nameplate.
- 3) Make sure that the part number indicated on the nameplate corresponds with the part number of your order.
- 4) Make sure that the voltage for the wiring lies within the range as indicated on the nameplate. Please install the GS10 AC drive according to this manual.
- 5) Before applying the power, please make sure that all the devices, including power, motor, control board, and digital keypad are connected correctly.
- 6) When wiring the GS10 AC drive, please make sure that the wiring of input terminals "R/L1, S/L2, T/L3" and output terminals "U/T1, V/T2, W/T3" are correct to prevent drive damage.
- 7) When power is applied, select the language and set parameter groups via the digital keypad. When executing a trial run, please begin with a low speed, and then gradually increase the speed until the desired speed is reached.

The GS10 AC drive should be kept in the shipping carton before installation. In order to retain the warranty coverage, the GS10 AC drive should be stored properly when it is not to be used for an extended period of time. Refer to the preceding "Environmental Information" section for proper storage conditions.

# **MODEL NUMBER EXPLANATION**

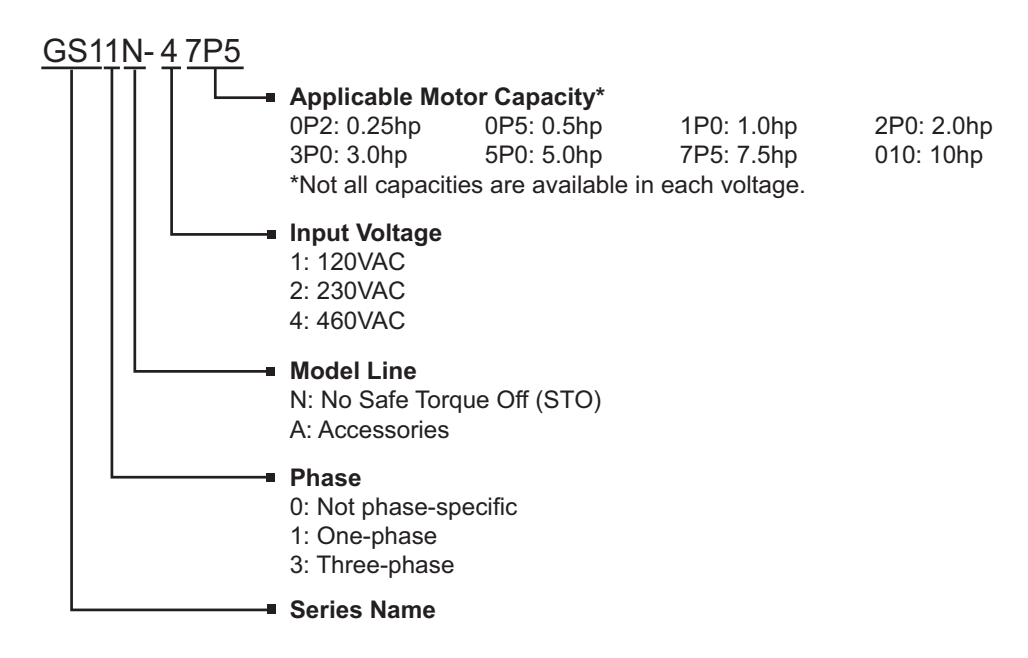

#### **NAMEPLATE INFORMATION**

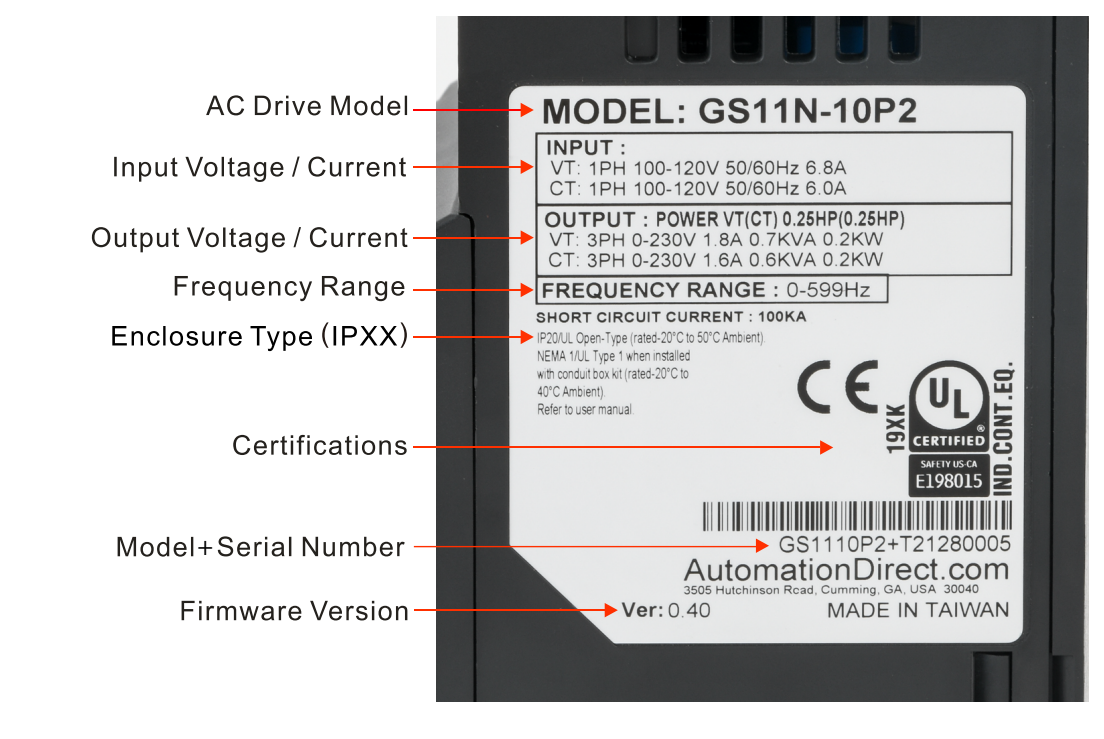

# **INSTALLATION AND WIRING**

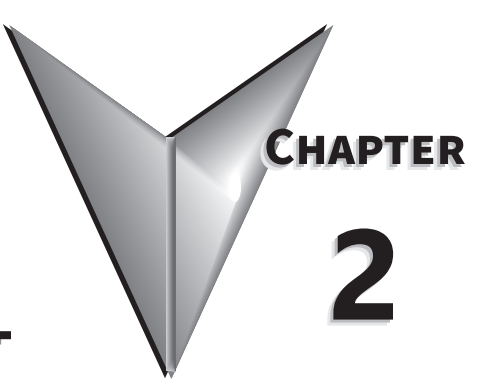

# TABLE OF CONTENTS

| Chapter 2: Installation and Wiring                             |
|----------------------------------------------------------------|
| Drive Models by Frame Size                                     |
| Installation                                                   |
| Minimum Clearances and Air Flow                                |
| GS10 Series Minimum Clearance Distances                        |
| GS10 Airflow and Power Dissipation                             |
| Dimensions                                                     |
| Circuit Connections – RFI Jumper                               |
| RFI Jumper Removal                                             |
| Isolating Main Power from Ground                               |
| Asymmetric Ground System (Corner Grounded TN Systems)          |
| Circuit Connections – Warnings and Notes                       |
| Wiring Terminal Access                                         |
| Control Terminal Access.                                       |
| GS10 Wiring Diagrams and Terminals                             |
| Full I/O Wiring Diagram.                                       |
|                                                                |
|                                                                |
| Main Terminal Specifications                                   |
| Winning Terminal Connector Dimensions – Main-Circuit Terminals |
| GS10 Control Terminal Specifications                           |
| Control Terminal Block Diagram & Wiring Specifications 2–25    |
| Control Terminal Wiring Instructions.                          |
| Control Circuit Wiring Diagrams                                |
| Digital Inputs                                                 |
| System Wiring Diagram                                          |

## **DRIVE MODELS BY FRAME SIZE**

| GS10 DURAPULSE Drive Models by Frame Size |                                                                                     |  |  |  |  |  |  |
|-------------------------------------------|-------------------------------------------------------------------------------------|--|--|--|--|--|--|
| Frame                                     | Drive                                                                               |  |  |  |  |  |  |
| Δ                                         | GS11N-10P2, GS11N-10P5, GS11N-20P2, GS11N-20P5, GS13N-20P2, GS13N-20P5, GS13N-21P0, |  |  |  |  |  |  |
| A                                         | GS13N-40P5, GS13N-41P0                                                              |  |  |  |  |  |  |
| В                                         | GS11N-21P0, GS13N-22P0, GS13N-42P0                                                  |  |  |  |  |  |  |
| С                                         | GS11N-11P0,GS11N-22P0, GS11N-23P0, GS13N-23P0, GS13N-25P0, GS13N-43P0, GS13N-45P0   |  |  |  |  |  |  |
| D                                         | GS13N-27P5, GS13N-47P5, GS13N-4010                                                  |  |  |  |  |  |  |

#### INSTALLATION

Install the AC drive in an enclosure that is specifically designed to house electrical and electronic control equipment. Provide proper spacing within the enclosure to allow the dissipation of heat produced by the drive and any other included electrical and electronic equipment. Ventilation or air conditioning may also be required, depending upon the application.

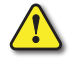

#### FAILURE TO OBSERVE THESE PRECAUTIONS MAY DAMAGE THE DRIVE AND VOID THE WARRANTY!

Improper installation of the AC drive will greatly reduce its life. Observe the following precautions when installing the drive:

- Do not mount the AC drive near heat-radiating elements or in direct sunlight.
- Do not install the AC drive in a place subjected to high temperature, high humidity, excessive vibration, corrosive gases or liquids, or airborne dust or metallic particles.
- Install the AC drive in Pollution Degree 2 environments only. Pollution Degree 2: Normally only non-conductive pollution occurs. Temporary conductivity caused by condensation is to be expected.
- Install the AC drive in a cabinet. When installing one drive below another, use a metal separator between the drives to prevent mutual heating and to prevent the risk of fire.
- Mount the AC drive securely on a flat, rigid, non-flammable surface.
- Mount the AC drive vertically and do not restrict the air flow to the heat sink fins.
- Prevent fiber particles, scraps of paper, shredded wood saw dust, metal particles, etc. from adhering to the heat sink.

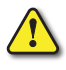

AC DRIVES GENERATE A LARGE AMOUNT OF HEAT WHICH MAY DAMAGE THEM. AUXILIARY COOLING METHODS ARE TYPICALLY REQUIRED IN ORDER NOT TO EXCEED MAXIMUM AMBIENT TEMPERATURES.

## **MINIMUM CLEARANCES AND AIR FLOW**

#### **DIAGRAM DIRECTIONAL ARROWS**

- Air Inflow: Blue Arrow  $\rightarrow$
- Air Outflow: Red Arrow  $\rightarrow \rightarrow$
- Distance: Black Arrows  $\leftrightarrow \leftrightarrow$

#### **GS10 Series Minimum Clearance Distances**

#### 1) SINGLE DRIVE INSTALLATION (FRAMES A-F)

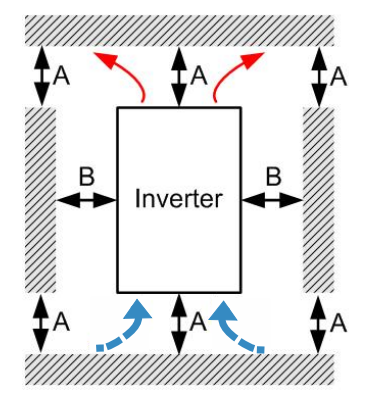

2) MULTIPLE DRIVES SIDE-BY-SIDE

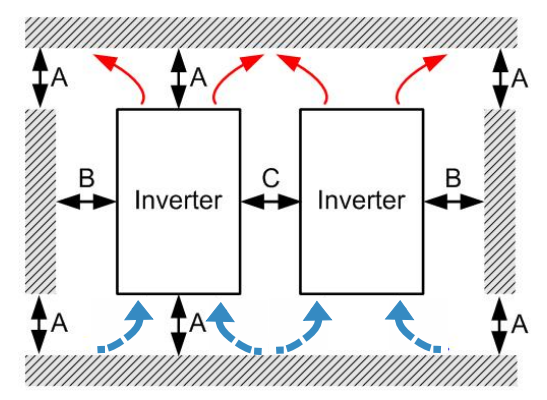

| GS10 Minimum Mounting Clearances*    |           |           |      |                            |                   |  |  |  |
|--------------------------------------|-----------|-----------|------|----------------------------|-------------------|--|--|--|
|                                      | Δ         | D         | 6    | Operation Temperature (°C) |                   |  |  |  |
| Installation Method                  | A<br>(mm) | ы<br>(mm) | (mm) | Max<br>(w/out derating)    | Max<br>(Derating) |  |  |  |
| Single drive installation            | 50        | 30        | _    | 50                         | 60                |  |  |  |
| Side-by-side horizontal installation | 50        | 30        | 30   | 50                         | 60                |  |  |  |
| Zero stack installation              | 50        | 30        | 0    | 40                         | 50                |  |  |  |

\* The minimum mounting clearances stated in this table apply to GS10 drives frames A to D. Failure to follow the minimum mounting clearances may cause the fan to malfunction and cause a heat dissipation problem.

| GS10 Airflow and Power Dissipation |               |                     |                        |                                                       |                     |                   |  |  |  |
|------------------------------------|---------------|---------------------|------------------------|-------------------------------------------------------|---------------------|-------------------|--|--|--|
| Model                              | Eramo         | Airflow Ra          | te for Cooling         | Power Dissipation (Watts)                             |                     |                   |  |  |  |
| Number                             | Size          | Flow Rate Flow Rate |                        | Loss External                                         | Internal            | Total             |  |  |  |
|                                    |               | (cfm)               | (m³/hr)                | (Heat sink)                                           | 10                  |                   |  |  |  |
| GS11N-10P2                         | A             | 0                   | 0                      | 8                                                     | 10                  | 18                |  |  |  |
| GS11N-10P5                         |               |                     |                        | 14.2                                                  | 13.1                | 27.3              |  |  |  |
| GS11N-11P0                         | C             | 16                  | 27.2                   | 29.1                                                  | 23.9                | 53                |  |  |  |
| GS11N-20P2                         | Δ             | 0                   | 0                      | 8.6                                                   | 10                  | 18.6              |  |  |  |
| GS11N-20P5                         | 1N-20P5 A 0 0 |                     | 16.3                   | 14.5                                                  | 30.8                |                   |  |  |  |
| GS11N-21P0                         | В             | 10                  | 16.99                  | 29.1                                                  | 20.1                | 49.2              |  |  |  |
| GS11N-22P0                         | C             | 16                  | 27.2                   | 46.5                                                  | 31                  | 77.5              |  |  |  |
| GS11N-23P0                         | C             | 10                  | 21.2                   | 70                                                    | 35                  | 105               |  |  |  |
| GS13N-20P2                         |               |                     | 0                      | 8.6                                                   | 10                  | 18.6              |  |  |  |
| GS13N-20P5                         | A             | 0                   |                        | 16.5                                                  | 12.6                | 29.1              |  |  |  |
| GS13N-21P0                         | 2 <b>1PO</b>  |                     |                        | 31                                                    | 13.2                | 44.2              |  |  |  |
| GS13N-22P0                         | В             | 10                  | 16.99                  | 50.1                                                  | 24.2                | 74.3              |  |  |  |
| GS13N-23P0                         | S13N-23P0     |                     | 27.2                   | 76                                                    | 30.7                | 106.7             |  |  |  |
| GS13N-25P0                         |               | 10                  | 21.2                   | 108.2                                                 | 40.1                | 148.3             |  |  |  |
| GS13N-27P5                         | D             | 23.4                | 39.7                   | 192.8                                                 | 53.3                | 246.1             |  |  |  |
| GS13N-40P5                         | S13N-40P5     |                     | 17.6                   | 11.1                                                  | 28.7                |                   |  |  |  |
| GS13N-41P0                         | A             | 0                   | 0                      | 30.5                                                  | 17.8                | 48.3              |  |  |  |
| GS13N-42P0                         | В             | 10                  | 16.99                  | 45.9                                                  | 21.7                | 67.6              |  |  |  |
| GS13N-43P0                         | 6             | 10                  | 27.2                   | 60.6                                                  | 22.8                | 83.4              |  |  |  |
| GS13N-45P0                         | C             | 16                  | 21.2                   | 93.1                                                  | 42                  | 135.1             |  |  |  |
| GS13N-47P5                         | _             | 22.4                | 20.7                   | 132.8                                                 | 39.5                | 172.3             |  |  |  |
| GS13N-4010                         |               | 23.4                | 39.7                   | 164.7                                                 | 55.8                | 220.5             |  |  |  |
|                                    |               |                     |                        | When calculating                                      | power dissipation   | (Watt Loss),      |  |  |  |
| Published flor                     | w rates a     | re the result of a  | active cooling using   | use the <u>Total</u> value. Heat dissipation shown in |                     |                   |  |  |  |
| fans, factory                      | installed     | in the drive.       |                        | the chart is for installing a single GS10 drive in a  |                     |                   |  |  |  |
| Unpublished                        | flow rate     | es (0.0) are the re | sult of passive        | confined space.                                       |                     |                   |  |  |  |
| cooling in ar                      | ives with     | out factory insta   | lied fans.             | vvnen installing m                                    | uitiple arives, the | volume of         |  |  |  |
| single CS10                        | diffice in a  | confined space      | it is for installing a | discipated by a sir                                   | alion should be t   | ne neat/power     |  |  |  |
| When installing                    | na multir     | ole GS10 drives     | the required air       | number of GS10 c                                      | lrives              | iuitiplied by the |  |  |  |
| volume woul                        | d be the      | required air volu   | ume for a single       | Heat dissipation for                                  | or each model is o  | alculated         |  |  |  |
| GS10 drive m                       | nultiplied    | by the number       | of GS10 drives.        | by rated voltage, o                                   | current and defau   | Ilt carrier       |  |  |  |
|                                    |               | •                   |                        | frequency.                                            |                     |                   |  |  |  |

### **GS10** Airflow and Power Dissipation
# DIMENSIONS

#### (Units = mm [in])

| GS10 DURAPULSE Frame Sizes by Drive Model |       |   |            |       |   |            |       |  |
|-------------------------------------------|-------|---|------------|-------|---|------------|-------|--|
| 115V                                      |       |   | 230V       |       |   | 460V       |       |  |
| Drive                                     | Frame | ] | Drive      | Frame |   | Drive      | Frame |  |
| GS11N-10P2                                | A1    | 1 | GS11N-20P2 | A1    |   | GS13N-40P5 | A4    |  |
| GS11N-10P5                                | A3    |   | GS11N-20P5 | A3    |   | GS13N-41P0 | A6    |  |
| GS11N-11P0                                | C1    | 1 | GS11N-21P0 | B2    |   | GS13N-42P0 | B1    |  |
|                                           |       | , | GS11N-22P0 | C1    |   | GS13N-43P0 | C1    |  |
|                                           |       |   | GS11N-23P0 | C1    |   | GS13N-45P0 | C1    |  |
|                                           |       |   | GS13N-20P2 | A1    |   | GS13N-47P5 | D1    |  |
|                                           |       |   | GS13N-20P5 | A2    |   | GS13N-4010 | D1    |  |
|                                           |       |   | GS13N-21P0 | A5    | ' |            |       |  |
|                                           |       |   | GS13N-22P0 | B1    |   |            |       |  |
|                                           |       |   | GS13N-23P0 | C1    |   |            |       |  |
|                                           |       |   | GS13N-25P0 | C1    |   |            |       |  |
|                                           |       |   | GS13N-27P5 | D1    |   |            |       |  |

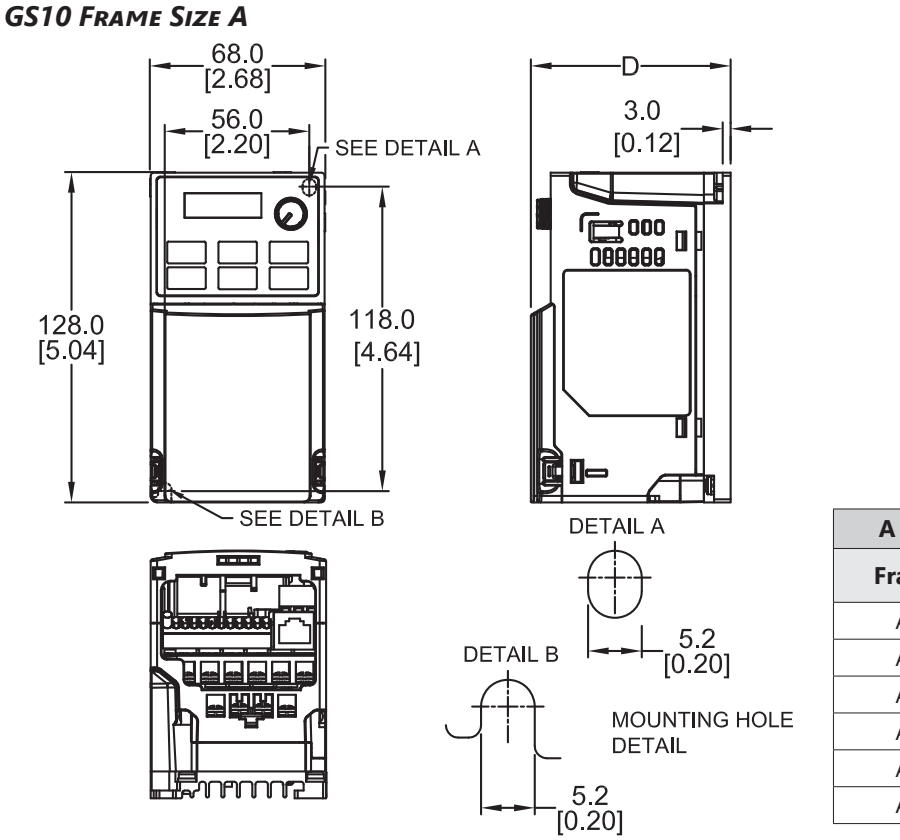

| A Frame "D" Dimension |              |  |  |  |
|-----------------------|--------------|--|--|--|
| Frame                 | D            |  |  |  |
|                       | mm [in]      |  |  |  |
| A1                    | 78.0 [3.07]  |  |  |  |
| A2                    | 92.0 [3.62]  |  |  |  |
| A3                    | 107.0 [4.21] |  |  |  |
| A4                    | 113.0 [4.45] |  |  |  |
| A5                    | 125.0 [4.92] |  |  |  |
| A6                    | 127.0 [5.00] |  |  |  |

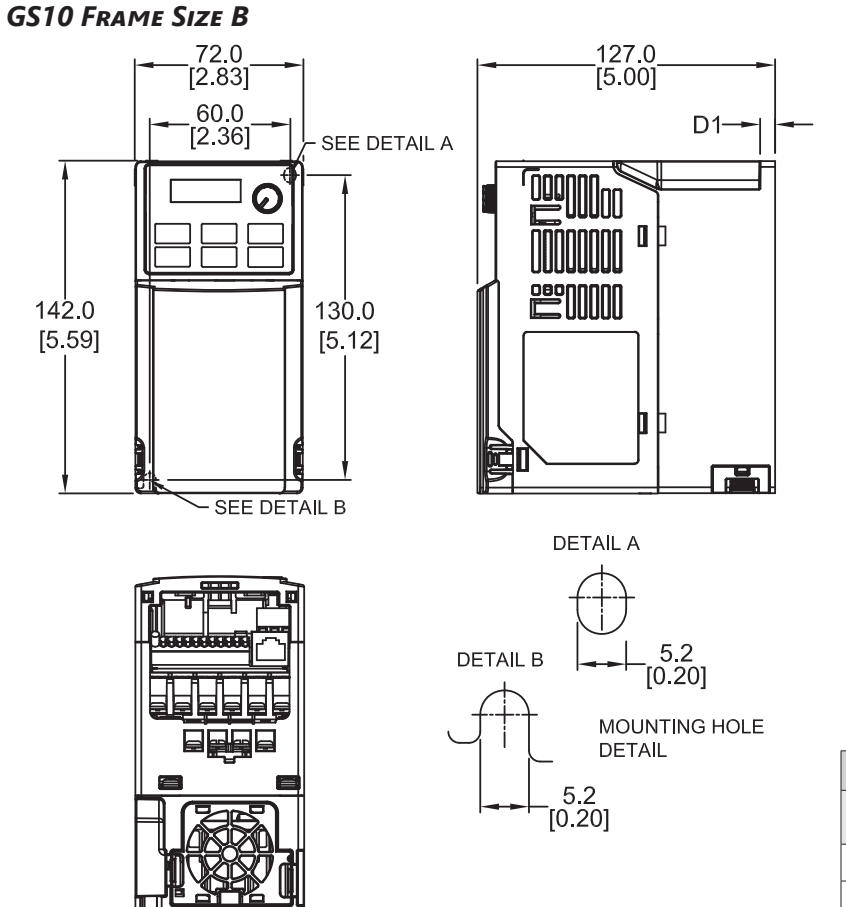

| B Frame "D" & "D1"Dimensions |                                |            |  |  |  |
|------------------------------|--------------------------------|------------|--|--|--|
| Frame                        | D                              | D1         |  |  |  |
| B1                           | <b>mm [in]</b><br>127.0 [5.00] | 6.4 [0.25] |  |  |  |
| B2                           | 127.0 [5.00]                   | 3.0 [0.12] |  |  |  |

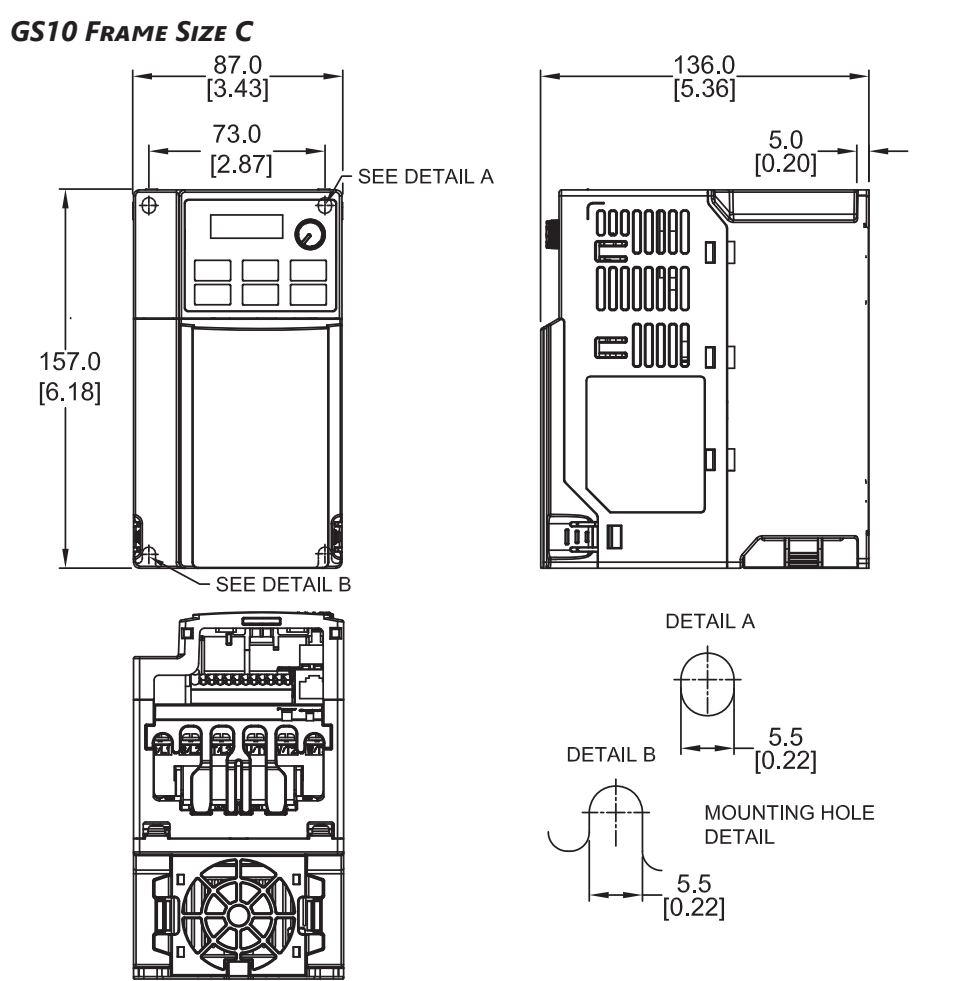

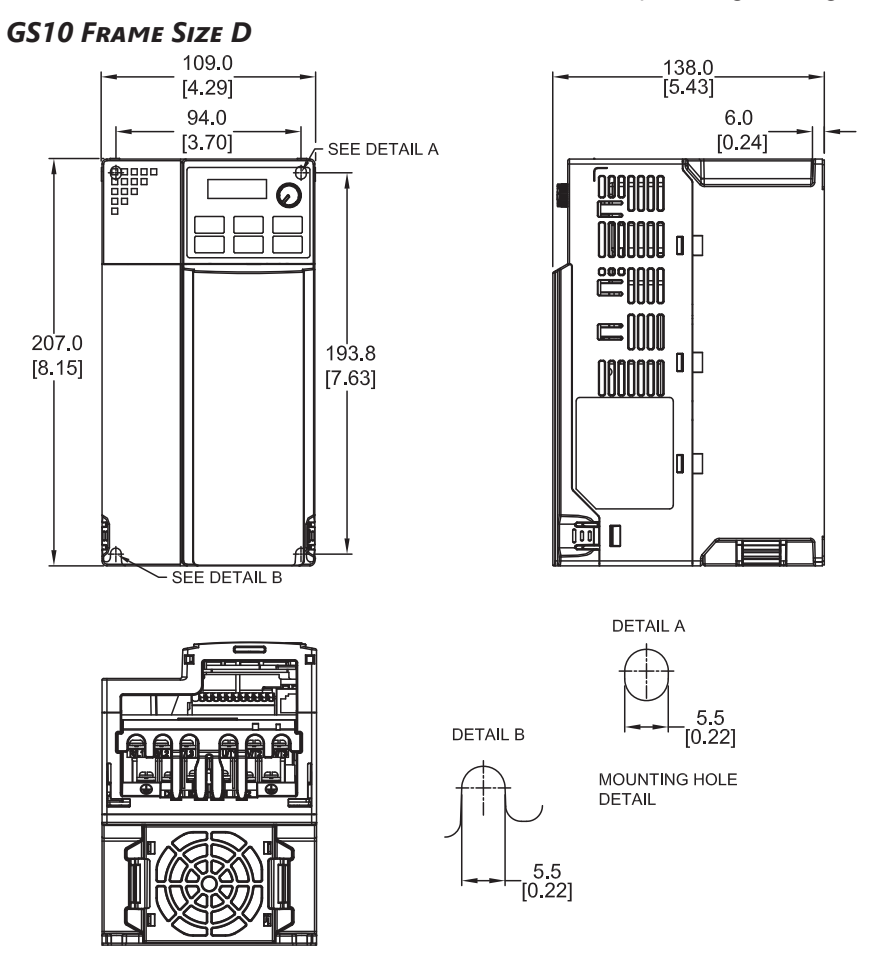

# **CIRCUIT CONNECTIONS – RFI JUMPER**

<u>RFI Jumper</u>: The GS10 drives may emit electrical noise. The drive contains Varistors / MOVs that are connected from phase to phase and from phase to ground to prevent the drive from unexpected stop or damage caused by mains surges or voltage spikes. Because the Varistors / MOVs from phase to ground are connected to ground with the RFI jumper, removing the RFI jumper disables the protection.

#### **RFI JUMPER REMOVAL**

The RFI jumper may need to be removed in some cases, such as situations in which the GS10 drive is powered from an Asymmetric Ground System (Corner Grounded TN System), as described on page 2–12.

#### GS10 Frames A~D

Screw Torque: 4~6 kg·cm [3.5~5.2 lb·in]

Loosen the screw indicated in the view below, and remove the RFI jumper. Tighten the screw to the specified torque after the RFI jumper is removed.

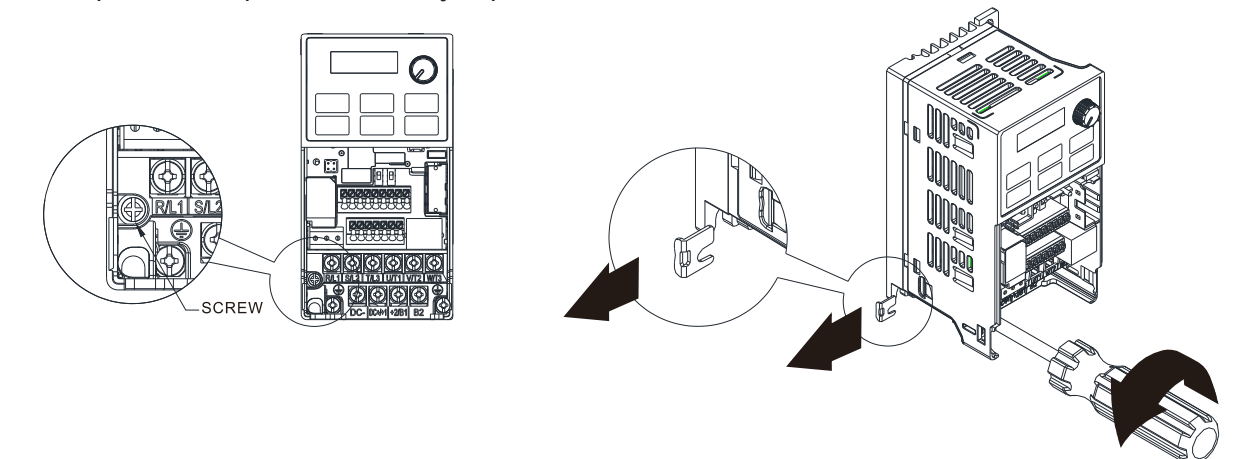

#### ISOLATING MAIN POWER FROM GROUND

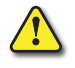

WARNING: IF THE POWER DISTRIBUTION SYSTEM SUPPLYING THE GS10 DRIVE IS 120V SINGLE PHASE, THE RFI JUMPER MUST BE REMOVED.

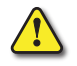

**WARNING:** If the power distribution system supplying the **GS10** drive is a floating-ground system (**IT**) or an asymmetric-ground system (**TN**), the **RFI** jumper must be removed.

If the power distribution system supplying the GS10 drive is a floating ground system (IT) or an asymmetric ground system (TN), the RFI jumper must be removed. Removing the RFI jumper disconnects the internal RFI filter capacitor between the drive's frame and circuits to avoid damaging those circuits and to reduce ground leakage current.

#### Important points regarding ground connection

- To ensure the safety of personnel, proper operation, and to reduce electromagnetic radiation, the GS10 drive must be properly grounded during installation.
- The diameter of the cables must meet the size specified by applicable codes and regulations.
- The <u>shield of shielded cables must be connected to the ground of the GS10 drive</u> to meet safety regulations.
- The shield of shielded cables can be used as the ground for equipment <u>only when the</u> <u>aforementioned points are met</u>.

• When installing multiple GS10 drives, do not connect the grounds of the AC motor drive in series. Instead, utilize a single-point grounding scheme (as shown below), or provide individual grounding rods for each GS10 drive.

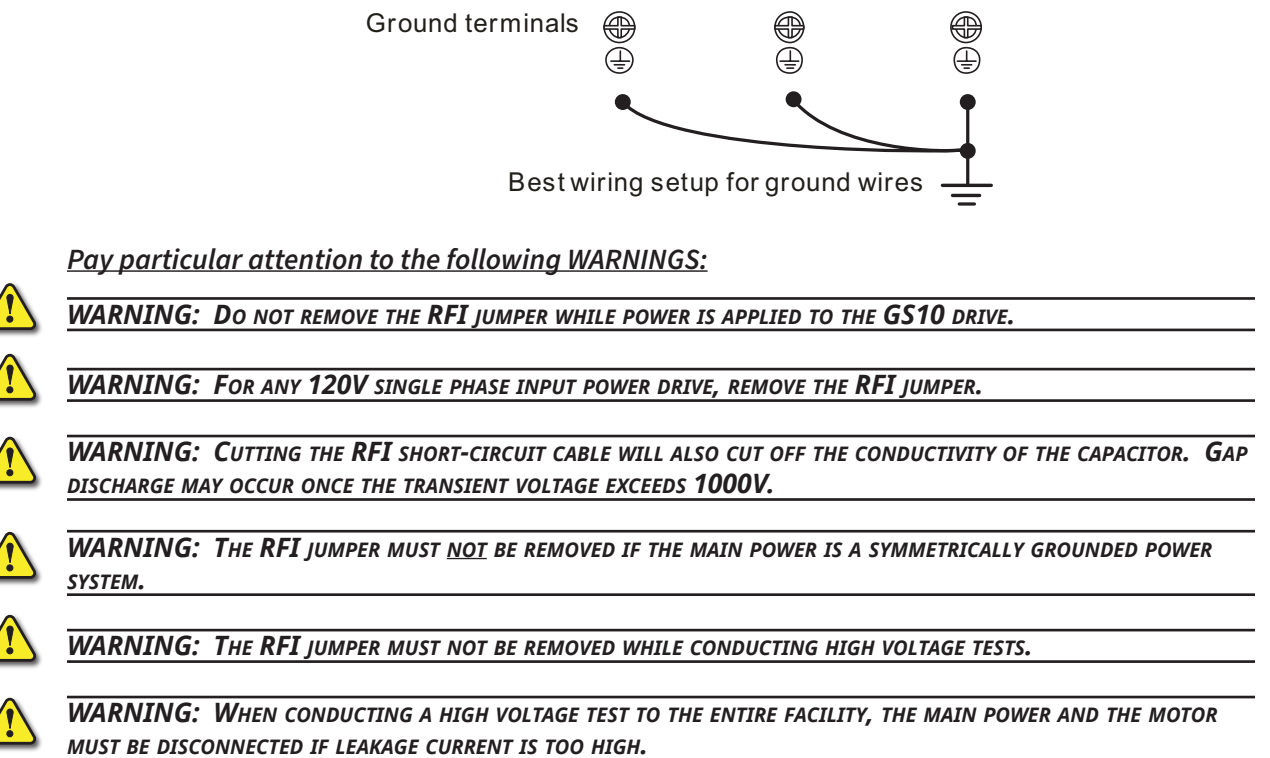

#### FLOATING GROUND SYSTEM (IT SYSTEMS)

A floating ground system is also called an IT system, an ungrounded system, or a high impedance/ resistance grounding system (greater than 30Ω).

#### Disconnect the RFI Jumper

**CAUTION:** <u>Do not install an external **RFI/EMC** filter</u>! The **EMC** filter will pass through the **RFI** capacitor, thus connecting power input to ground. <u>This is very dangerous</u> and can easily damage the **GS10** drive.

#### ASYMMETRIC GROUND SYSTEM (CORNER GROUNDED TN SYSTEMS)

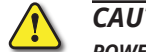

**CAUTION:** Do not remove the **RFI** jumper while the input terminals of the **GS10** drive carries power.

*The RFI jumper must be removed in the following four situations*. This is to prevent the system from grounding through the RFI capacitor, damaging the GS10 drive.

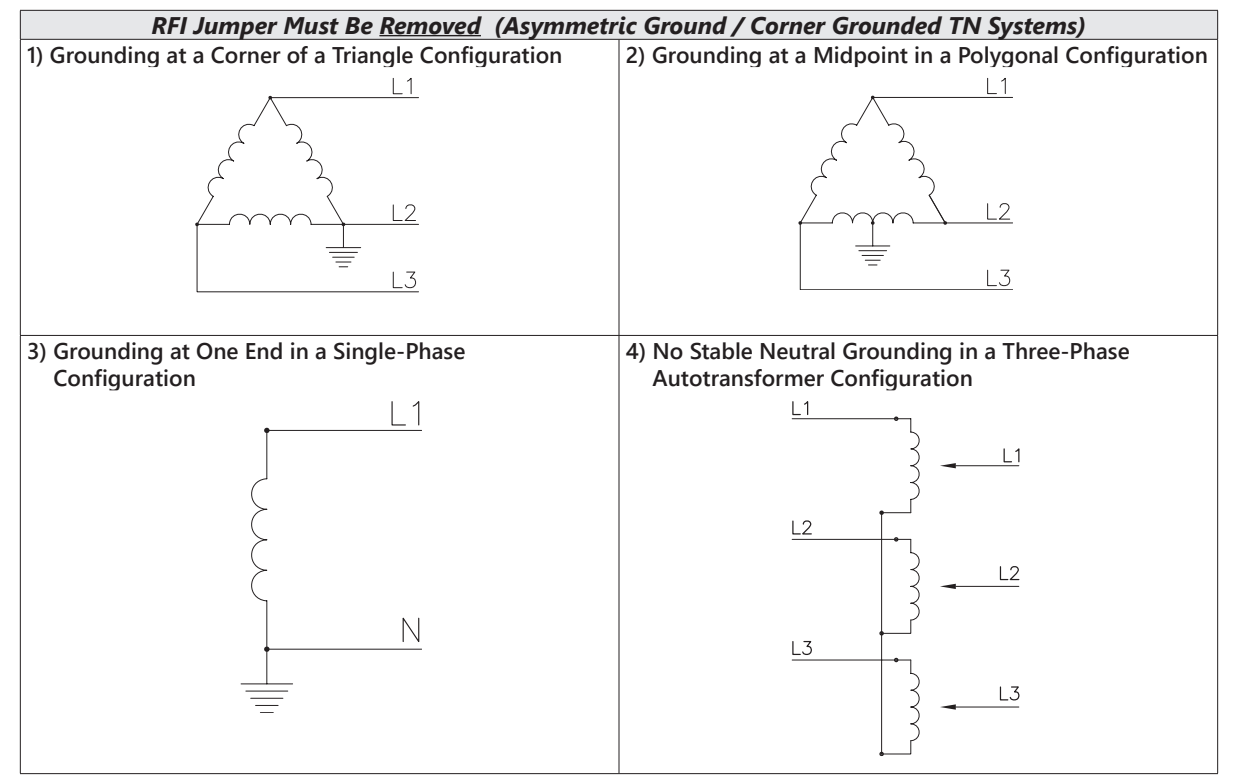

The RFI jumper should be left in place for a symmetrically grounded system.

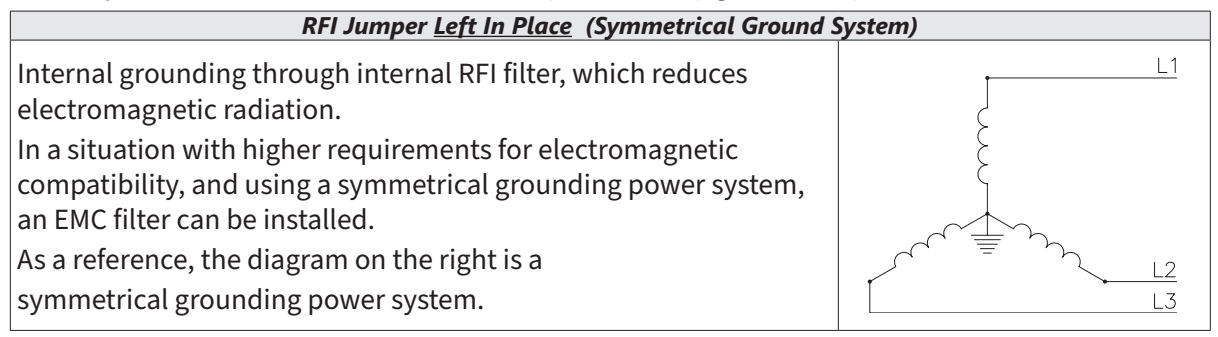

# **CIRCUIT CONNECTIONS – WARNINGS AND NOTES**

#### DANGER!

HAZARDOUS VOLTAGE! BEFORE MAKING ANY CONNECTION TO THE AC DRIVE, DISCONNECT ALL POWER TO THE AC DRIVE, AND WAIT FIVE MINUTES FOR DC BUS CAPACITORS TO DISCHARGE.

WARNING: ANY ELECTRICAL OR MECHANICAL MODIFICATION TO THIS EQUIPMENT WILL VOID ALL WARRANTIES, MAY RESULT IN A SAFETY HAZARD, AND MAY VOID THE **UL** LISTING.

Warning: Do not connect the AC input power to the T1, T2, and T3 output terminals. Doing this will damage the AC drive.

WARNING: DO NOT CONNECT SINGLE-PHASE POWER TO A 460V THREE-PHASE DRIVE MODEL.

WARNING: TIGHTEN ALL SCREWS TO THE PROPER TORQUE RATING. SEE "MAIN CIRCUIT WIRING" LATER IN THIS CHAPTER.

#### WIRING NOTES: PLEASE READ PRIOR TO INSTALLATION.

- 1) During installation, follow all local electrical, construction, and safety codes for the country in which the AC drive is to be installed.
- 2) Refer to the "DURAPULSE GS10 Drive Specifications" in Chapter 1 for voltage and current requirements.
- 3) Torque the screws of the main circuit terminals to prevent loosening due to vibration.
- 4) The addition of a magnetic contactor (MC) in the AC line power input wiring is recommended to turn off power quickly and reduce the possibility of malfunction if the protection function of the GS10 AC drive is activated. Both ends of the MC should have an R-C surge absorber.
- 5) Do not use a power circuit contactor or disconnect switch for normal run/stop control of the GS10 AC drive and motor. This will reduce the operating life cycle of the AC drive. Cycling a power circuit switching device while the AC drive is in run mode should be done only in emergency situations.
- 6) Make sure the appropriate protective devices (circuit breaker or fuses) are connected between the power supply and AC drive.
- 7) Make sure that the leads are connected correctly and that the GS10 AC drive is properly grounded. (Ground resistance should not exceed 0.1Ω.)
- 8) Use ground leads that comply with AWG/MCM standards and keep them as short as possible.
- Multiple GS10 AC drives can be installed in one location. All of the units should be grounded directly to a common ground terminal. The GS10 AC drive ground terminals may also be connected in parallel, as shown in the figure below. Make sure there are no ground loops.

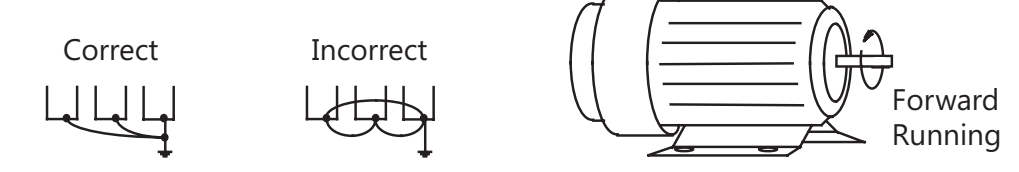

- 10) When the GS10 AC drive output terminals T1, T2, and T3 are connected to the motor terminals T1, T2, and T3, respectively, the motor will rotate counterclockwise (as viewed from the shaft end of the motor) when a forward operation command is received. To reverse the direction of motor rotation, switch the connections of any of the two motor leads.
- 11) Make sure that the power source is capable of supplying the correct voltage and required current to the GS10 AC drive.
- 12) Do not attach or remove wiring when power is applied to the GS10 AC drive.
- 13) Do not inspect components unless inside "POWER" lamp is turned off.
- 14) Do not monitor the signals on the circuit board while the GS10 AC drive is in operation.
- 15) Route the power and control wires separately, or at 90 degree angle to each other.

- 16) Ground both ends of the shield wire or conduit for the power wiring.a) If using a "VFD cable," follow the manufacturer's recommendation for grounding the cable shield.
  - b) If using conduit, bond and ground conduit according to applicable electrical codes.
- 17) If a filter is required for reducing EMI (Electro Magnetic Interference), install it as close as possible to the GS10 AC drive input. EMI can also be reduced by lowering the Carrier Frequency. Please refer to the "Applied EMI/RFI Techniques" white paper linked on the support resources section of the drive item page at www.automationdirect.com.
- 18) If the GS10 AC drive is installed in a place where a load reactor is needed, install the reactor close to the T1, T2, and T3 side of GS10 AC drive.
- 19) When using a GFCI (Ground Fault Circuit Interrupt), select current sensor with sensitivity of 200mA or higher, and not less than 0.1-second operation time to avoid nuisance tripping.

#### MAIN POWER TERMINALS

- Do not supply GS10 460 VAC models with single-phase power. R/L1, S/L2, and T/L3 have no phase-sequence requirement; they can be wired in any order.
- Do NOT start/stop the GS10 AC drive by turning input power ON/OFF. Start/stop the GS10 AC drive using RUN/STOP commands via control terminals or the keypad. If you must start/stop the GS10 AC drive by turning power ON/OFF, it is recommended to do so only ONCE per hour.

#### **OUTPUT TERMINALS FOR MAIN CIRCUIT**

- DO NOT connect phase-compensation capacitors or surge absorbers to the output terminals of the GS10 AC drive.
- Use a well-insulated motor suitable for inverter operation.

#### TERMINALS FOR CONNECTING DC REACTOR, EXTERNAL BRAKE RESISTOR, AND DC CIRCUIT

- Terminals +1 and +2 are used to connect an optional DC reactor or choke to improve power factor. From the factory, these terminals are connected with a short-circuit jumper. Remove this jumper before connecting a DC reactor. Note that not all GS10 drives include terminal +1.
- Tighten the jumper if a DC reactor is not connected and DC+/+1 and +2/B1 terminals are used for common DC bus or brake resistors. This will prevent the AC motor drive from losing power and damage to the terminals. If the jumper is missing due to wiring, refer to the recommended main circuit terminal wire to short-circuit the DC+/+1 and +2/B1 terminals.

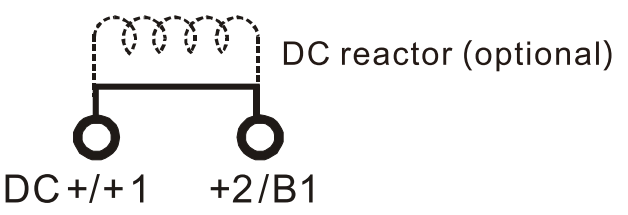

- When the GS10 AC Drive is connected directly to a large-capacity power transformer (600kVA or above) or when a phase lead capacitor is switched, peak currents may occur in the power input circuit due to the load change, resulting in damage to the converter section of the drive. To avoid this damage install a line reactor at the GS10 input terminals, R/L1, S/L2, and T/L3. The installation of a line reactor will reduce current and improve input power efficiency.
- Install an external brake resistor for applications in frequent deceleration to stop, short deceleration time (such as high frequency operation and heavy load operation), too low braking torque, or increased braking torque.

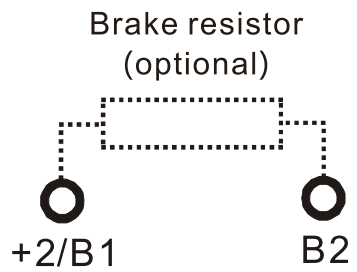

- For GS10 drives, the external brake resistor should be connected to the B1 and B2 terminals.
- If the terminals [+1], [+2], and [DC-] are not used, leave these three terminals open.
- To avoid personal injury and to prevent damage to the GS10 drive; DO NOT jumper DC- to DC+, DC- to +2/B1, DC- to B2. Connect braking resistors to B1 and B2 ONLY
- DC+ and DC- are connected for common DC bus, please refer to "<u>Main Circuit Wiring Terminals</u>" in this chapter for wiring terminal specification and wire gauge information.
- Please refer to the DURAPULSE Drives Dynamic Braking User Manual for more information on installing brake resistors. (Available for free download at <u>https://cdn.automationdirect.com/static/manuals/gs3dbm/gs-db\_</u>

# ump.pdf) Motor Operation Precautions

- 1) When using the GS10 AC drive to operate an older standard 3-phase induction motor, the energy loss will be greater than with a modern inverter duty motor.
- 2) Running an ac induction motor at low speed can cause the motor temperature to exceed the motor rating due to limited airflow produced by the motor's fan. If running at low speeds, a high performance inverter duty motor is recommended.
- 3) If **100% output torque** is desired at low speed, it may be necessary to use a special **"high performance inverter-duty" motor**.

#### SHORT CIRCUIT WITHSTAND (SCCR)

All *DURAPULSE* GS10 series drives are suitable for use on a circuit capable of delivering not more than 100,000 rms symmetrical amperes.

#### Applicable Codes

All *DURAPULSE GS10* AC drives are Underwriters Laboratories, Inc. (UL) and Canadian Underwriters Laboratories (cUL) listed, and therefore comply with the requirements of the National Electrical Code (NEC) and the Canadian Electrical Code (CEC).

Installations intended to meet the UL and cUL requirements must follow the instructions provided in "Wiring Notes" as a minimum standard. Follow all local codes that exceed UL and cUL requirements. Refer to the technical data label affixed to the AC drive and the motor nameplate for electrical data.

The "Circuit Protection Devices" section in Appendix A lists the recommended fuse part number for each *DURAPULSE* part number. These fuses (or equivalent) must be used on all installations where compliance with U.L. standards is required.

# WIRING TERMINAL ACCESS

#### **CONTROL TERMINAL ACCESS**

Remove the drive front cover to access and wire the multi-function input/output control terminals.

#### GS10 Drive Frames A ~ D

Press the tabs on both sides to remove the cover.

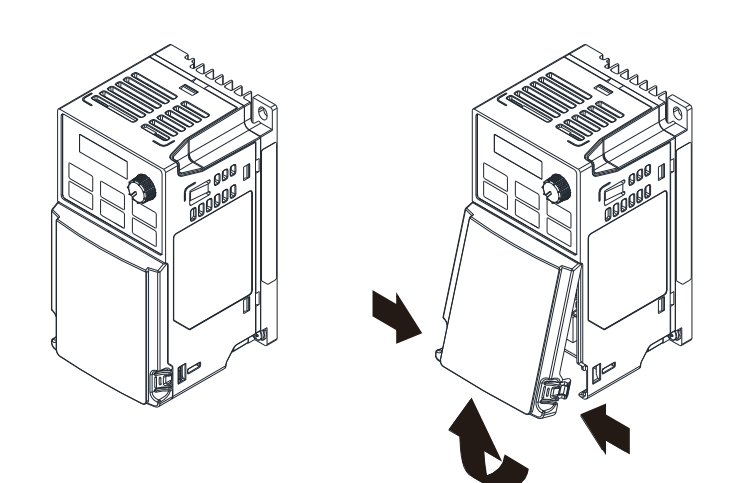

# **GS10** Wiring Diagrams and Terminals

#### Full I/O Wiring Diagram

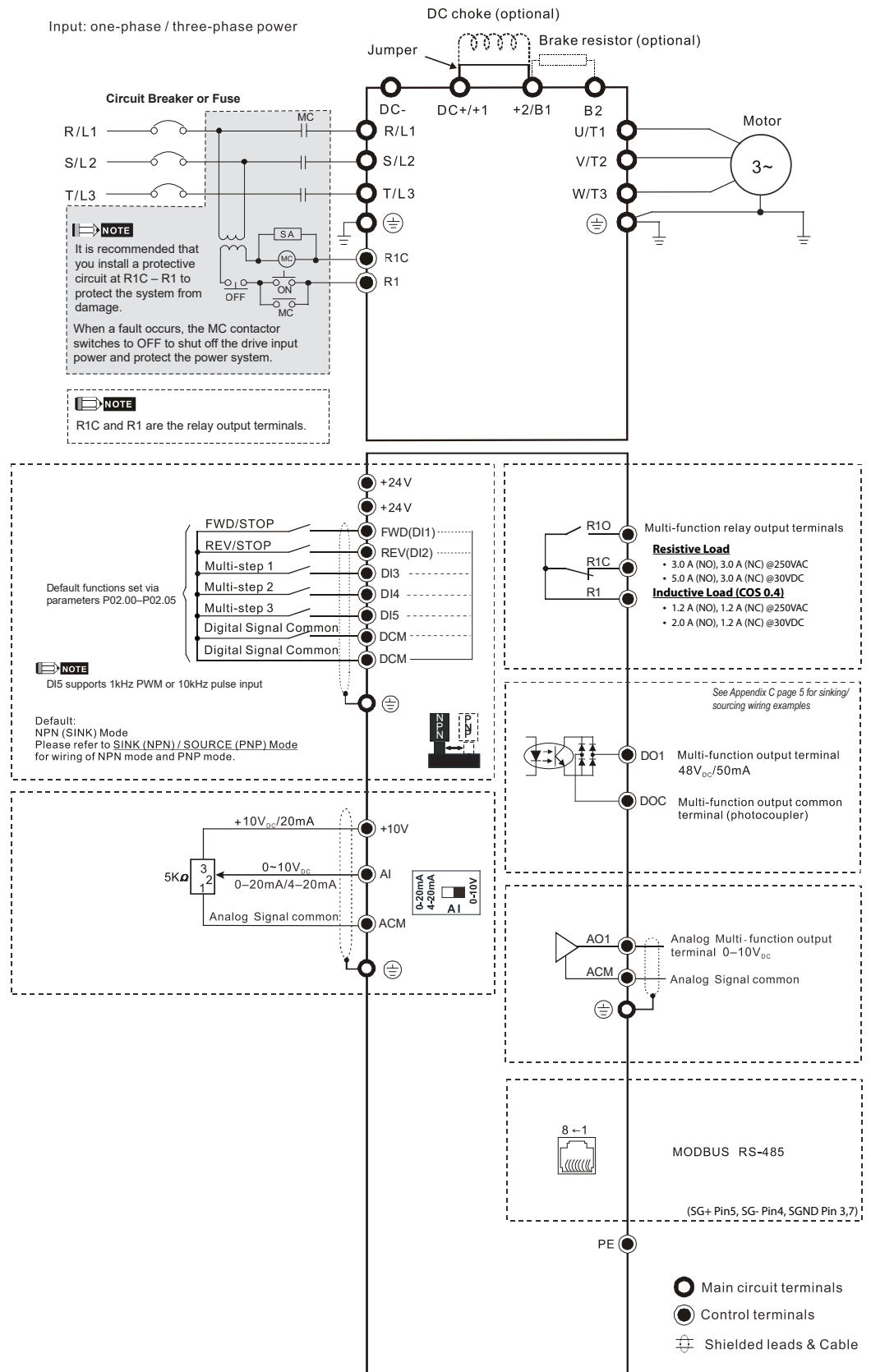

# MAIN CIRCUIT WIRING DIAGRAM

#### **GS10 ALL FRAME SIZES**

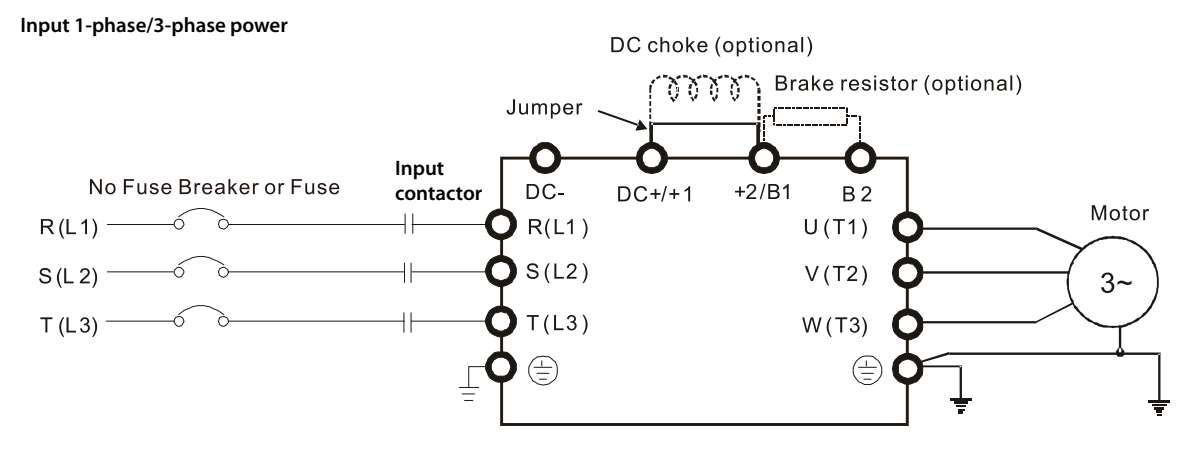

| Main Circuit Terminals |                                                                          |  |  |
|------------------------|--------------------------------------------------------------------------|--|--|
| Terminal               | Description                                                              |  |  |
| R/L1, S/L2             | Input Power – phase 1                                                    |  |  |
| R/L1, S/L2, T/L3       | Input Power – phase 3                                                    |  |  |
| U/T1, V/T2, W/T3       | AC Motor Drive Output                                                    |  |  |
| +1, +2                 | Connection for DC reactor (remove jumper before installing a DC reactor) |  |  |
| B1, B2                 | Braking Resistor Connection (optional)                                   |  |  |
| DC+, DC-               | Common DC Bus                                                            |  |  |
|                        | Ground                                                                   |  |  |

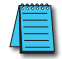

NOTE: 120VAC models do not have DC bus terminals DC-, DC+/+1

# MAIN CIRCUIT WIRING TERMINALS

#### MAIN TERMINAL SPECIFICATIONS

| GS10 Main Circuit Wiring Specifications |                   |                             |                                                   |                              |                                 |                                 |                                              |  |
|-----------------------------------------|-------------------|-----------------------------|---------------------------------------------------|------------------------------|---------------------------------|---------------------------------|----------------------------------------------|--|
| AC<br>Drive<br>Frame                    | AC Drive<br>Model | Mai<br>R/L1, S/L2, T,<br>D( | n Circuit Term<br>/L3, U/T1, V/T<br>C+/+1, +2/B1, | inals<br>2, W/T3, DC-,<br>B2 | Ground Terminals                |                                 |                                              |  |
| Size                                    | Max Wire<br>Gauae | Min Wire<br>Gauae           | Screw Size &<br>Toraue (±10%)                     | Max Wire<br>Gauae            | Min Wire<br>Gauae               | Screw Size &<br>Toraue (±10%)   |                                              |  |
|                                         | GS11N-10P2        |                             | 25                                                |                              |                                 |                                 |                                              |  |
|                                         | GS11N-10P5        |                             | 2.5 mm²<br>[14 AWG]                               |                              |                                 |                                 |                                              |  |
| GS111                                   | GS11N-20P2        |                             |                                                   | _                            |                                 |                                 |                                              |  |
|                                         | GS11N-20P5        | 2 E mm <sup>2</sup>         | 1.5 mm <sup>2</sup><br>[16 AWG]                   | M3.5                         | 2 E mm <sup>2</sup>             | 2 E mm <sup>2</sup>             | M3.5                                         |  |
| Α                                       | GS13N-20P2        | 2.5 mm²<br>[14 AWG]         | 0.75 mm <sup>2</sup>                              | 9 kg-cm<br>[7 8 in-lb]       | 2.5 mm²<br>[14 AWG]             | 2.5 mm²<br>[14 AWG]             | [7.8 in-lb]                                  |  |
|                                         | GS13N-20P5        | [                           | [18 AWG]                                          | [0.88 N·m]                   | []                              | [                               | [0.88 N·m]                                   |  |
|                                         | GS13N-21P0        |                             | 1.5 mm <sup>2</sup><br>[16 AWG]                   |                              |                                 |                                 |                                              |  |
|                                         | GS13N-40P5        |                             | 0.75 mm <sup>2</sup>                              |                              |                                 |                                 |                                              |  |
|                                         | GS13N-41P0        |                             | [18 AWG]                                          |                              |                                 |                                 |                                              |  |
|                                         | GS11N-21P0        | 4                           | 4 mm <sup>2</sup>                                 | M4                           | $4 \text{ mm}^2$                | 4 mm <sup>2</sup>               | M4                                           |  |
| В                                       | GS13IN-22PU       | 4 mm²<br>[12 ΔW/G]          | 2.5 mm <sup>2</sup>                               | [15 Kg-cm<br>[13 0 in-lb]    | 2.5 mm <sup>2</sup>             | 2.5 mm <sup>2</sup>             | [ 15 kg-cm<br>[13 0 in-lb]                   |  |
|                                         | GS13N-42P0        | [12,410]                    | [14 AWG]                                          | [1.47 N·m]                   | [14 AWG]                        | [14 AWG]                        | [1.47 N·m]                                   |  |
|                                         | GS11N-11P0        |                             | 10 mm?                                            |                              | 10 mm2                          | 10 mm <sup>2</sup>              |                                              |  |
|                                         | GS11N-22P0        |                             | [8 AWG]                                           |                              | [8 AWG]                         | [8 AWG]                         |                                              |  |
|                                         | GS11N-23P0        |                             | [0 / 0]                                           |                              | [0 / 0]                         | [0,0]                           | -                                            |  |
|                                         | GS13N-23P0        | 10 mm <sup>2</sup>          | 6 mm <sup>2</sup><br>[10 AWG]                     | M4                           | 6 mm²<br>[10 AWG]               | 6 mm <sup>2</sup><br>[10 AWG]   | M4<br>20 kg-cm<br>[17.4 in-lb]<br>[1 96 N⋅m] |  |
| С                                       | GS13N-25P0        | [8 AWG]                     | 10 mm <sup>2</sup><br>[8 AWG]                     | [17.4 in-lb]                 | 10 mm <sup>2</sup><br>[8 AWG]   | 10 mm <sup>2</sup><br>[8 AWG]   |                                              |  |
|                                         | GS13N-43P0        |                             | 2.5 mm <sup>2</sup><br>[14 AWG]                   |                              | 2.5 mm <sup>2</sup><br>[14 AWG] | 2.5 mm <sup>2</sup><br>[14 AWG] |                                              |  |
|                                         | CEIZNI AEDO       |                             | 4 mm <sup>2</sup>                                 |                              | 4 mm <sup>2</sup>               | 4 mm <sup>2</sup>               |                                              |  |
|                                         | G515IN-45P0       |                             | [12 AWG]                                          |                              | [12 AWG]                        | [12 AWG]                        |                                              |  |
|                                         | GS13N-27P5        |                             | 10 mm <sup>2</sup><br>[8 AWG]                     | M4                           | 10 mm <sup>2</sup><br>[8 AWG]   | 10 mm <sup>2</sup><br>[8 AWG]   | M4                                           |  |
| D                                       | G\$13N-47P5       | 10 mm <sup>2</sup>          | 6 mm <sup>2</sup>                                 | 20 kg-cm                     | 6 mm <sup>2</sup>               | 6 mm <sup>2</sup>               | 20 kg-cm                                     |  |
| 5                                       | 031314-4783       | [8 AWG]                     | [10 AWG]                                          | [17.4 in-lb]                 | [10 AWG]                        | [10 AWG]                        | [17.4 in-lb]                                 |  |
|                                         | GS13N-4010        |                             | 10 mm²<br>[8 AWG]                                 | [1.96 N·m]                   | 10 mm²<br>[8 AWG]               | 10 mm²<br>[8 AWG]               | [1.96 N·m]                                   |  |
| 1 <sup>220000</sup>                     |                   |                             |                                                   |                              |                                 |                                 |                                              |  |

UL installations must use 600V, 75°C or 90°C wires. Use copper wire only.

# WIRING TERMINAL CONNECTOR DIMENSIONS – MAIN-CIRCUIT TERMINALS

#### **DIMENSIONS = mm**

#### GS10 Drives, Frame Size A ~ D

NOTE: Heat shrink should comply with UL (600V, YDPU2).

#### **Power Terminal Wiring Connectors:**

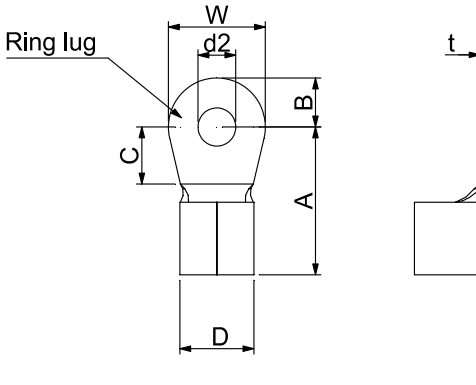

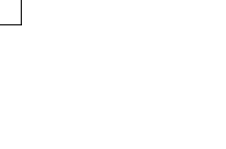

Heat Shrink Tubing:

ш Heat shrink tube ш Wire Figure 2.

| GS10 Ring Lug Dimensions (mm) |     |                                           |            |            |            |            |             |            |            |            |            |
|-------------------------------|-----|-------------------------------------------|------------|------------|------------|------------|-------------|------------|------------|------------|------------|
| Frame                         | AWG | Part Number<br>(Manuf: K.S.<br>Terminals) | A<br>(Max) | B<br>(Max) | C<br>(Min) | D<br>(Max) | d2<br>(Min) | E<br>(Min) | F<br>(Min) | W<br>(Max) | t<br>(Max) |
|                               | 18  | RNBS 1.3.7                                |            |            |            |            |             |            |            |            |            |
| A                             | 16  | RNBS 2-3.7                                | 9.8        | 3.2        | 4.8        | 4.1        | 3.7         | 13.0       | 4.2        | 6.6        | 0.8        |
|                               | 14  | RNBS 2-3.7                                |            |            |            |            |             |            |            |            |            |
|                               | 18  | RNBS1-4                                   | 12.1       | 2.1 3.6    | 61         | 5.6        | 12          | 12.0       | 15         | 7.2        | 1          |
| P                             | 16  | RNBS1-4                                   |            |            |            |            |             |            |            |            |            |
| D                             | 14  | RNBS2-4                                   |            |            | 5.0        | 0.1        | 5.0         | 4.5        | 15.0       | 4.5        | 1.2        |
|                               | 12  | RNBS5-4                                   |            |            |            |            |             |            |            |            |            |
|                               | 14  | RNBS2-4                                   |            |            |            |            |             | 12.0       | 5.5        | 10 5       | 1.2        |
| C                             | 12  | RNBS5-4                                   | 170        | FO         | C 1        | 7.0        | 4.2         |            |            |            |            |
| Ľ                             | 10  | RNBS5-4                                   | 17.0       | 5.0        | 0.1        | 1.2        | 4.5         | 15.0       |            | 10.5       |            |
|                               | 8   | RNBS8-4                                   |            |            |            |            |             |            |            |            |            |
| 2                             | 10  | RNBS5-4                                   | 170        | 5.0        | 6 1        | 7.2        | 4.3         | 13.0       | 5.5        | 10.5       | 1.2        |
| D                             | 8   | RNBS8-4                                   | 17.0       | 5.0        | 0.1        | 1.2        |             |            |            |            |            |

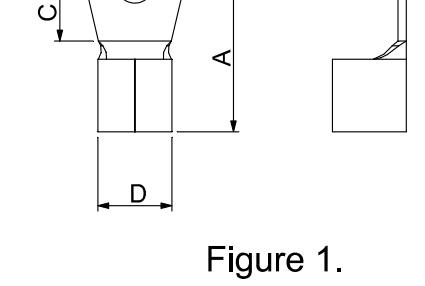

#### MAIN TERMINAL DIAGRAMS

NOTE: 120VAC models do not have DC bus terminals DC-, DC+/+1

#### **GS10 Frame Size A Main Terminals**

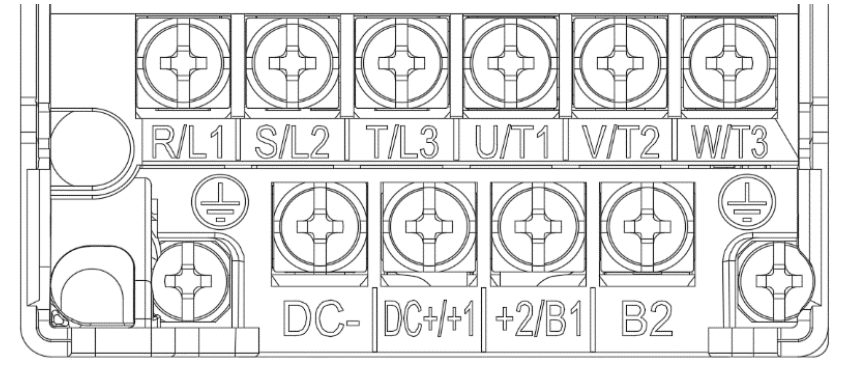

**GS10 Frame Size B Main Terminals** 

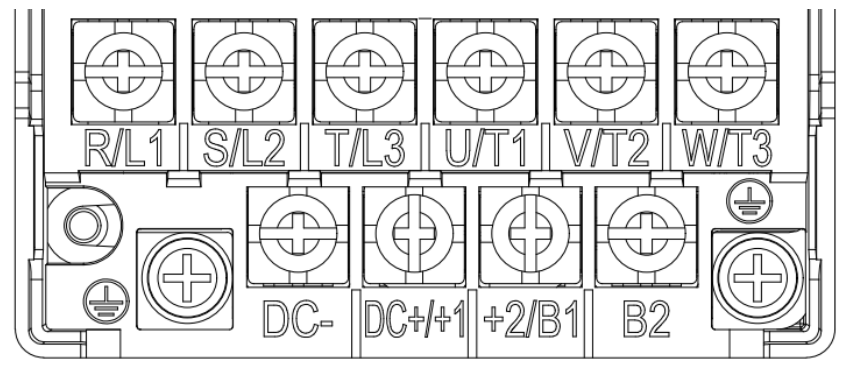

**GS10 Frame Size C Main Terminals** 

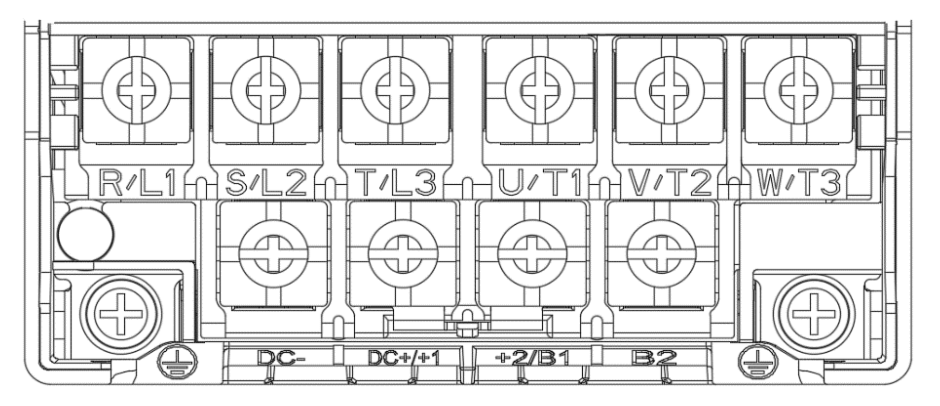

#### **GS10 Frame Size D Main Terminals**

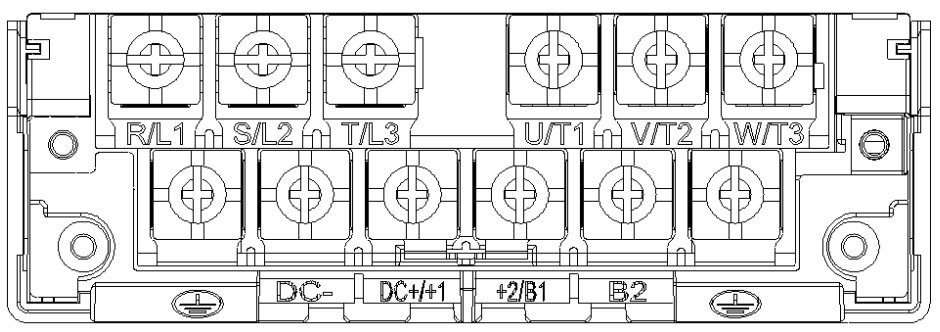

# **GS10** Control Terminal Specifications

|                                     | Control Circuit Terminals                           |                                                                                                    |  |  |  |  |
|-------------------------------------|-----------------------------------------------------|----------------------------------------------------------------------------------------------------|--|--|--|--|
| Terminal<br>Symbol                  | Terminal Function                                   | Description                                                                                                    |  |  |  |  |
| +24V                                | Digital control signal common<br>(Source)           | +24V ± 10% 100 mA                                                                                                    |  |  |  |  |
| DCM                                 | Digital control /<br>Frequency signal common (Sink) | Digital control common.                                                                                                    |  |  |  |  |
| FWD (DI1)<br>REV (DI2)<br>DI3 - DI5 | Digital input 1–5                                   | <ul> <li>Refer to P02.00–02.05 to program the digital inputs FWD (DI1), REV (DI2), DI3–DI5.</li> <li>Source Mode:</li> <li>ON: activation current 3.3 mA ≥ 11 VDC</li> <li>OFF: cut-off voltage ≤ 5 VDC</li> <li>Sink Mode:</li> <li>ON: activation current 3.3 mA ≤ 13 VDC</li> <li>OFF: cut-off voltage ≥ 19 VDC</li> <li>When P02.00=0, FWD (DI1) and REV (DI2) can be programmed.</li> <li>When P02.00≠0, the functions of FWD (DI1) and REV (DI2) act according to P02.00 setting.</li> <li>When P02.05=0, DI5 is pulse input terminal.</li> <li>When P02.05=0, DI5 is the speed command source.</li> <li>When DI5 uses single pulse input, the maximum input frequency=10kHz.</li> <li>When DI5 uses PWM pulse input, the maximum input frequency=1kHz.</li> <li>Refer to P10.16 for DI5 pulse configuration.</li> </ul> |  |  |  |  |
| D01                                 | Digital Output 1<br>(photo coupler)                 | The AC motor drive outputs various monitoring signals through a transistor (open collector). Refer to P2.16 to program the output.                                                                                                    |  |  |  |  |
| DOC                                 | Digital Output Common<br>(photo coupler)            | DO1<br>R Max 48 V <sub>DC</sub><br>DOC 50 mA                                                                                                    |  |  |  |  |
| R10                                 | Relay Output 1 (N.O.)                               | The AC motor drive outputs various monitoring signals through a                                                                                                    |  |  |  |  |
| R1C                                 | Relay Output 1 (N.C.)                               | relay output. Refer to P2.13 to program the output.                                                                                                    |  |  |  |  |
| R1                                  | Relay Output 1 Common                               | Resistive Load           • 3.0 A (NO), 3.0 A (NC) @ 250VAC           • 5.0 A (NO), 3.0 A (NC) @ 30VDC           Inductive Load (COS 0.4)           • 1.2 A (NO), 1.2 A (NC) @ 250VAC           • 2.0 A (NO), 1.2 A (NC) @ 30VDC                                                                                                    |  |  |  |  |
| +10V                                | Potentiometer power supply                          | Power supply for analog frequency setting: +10.5 ± 0.5 VDC / 20 mA                                                                                                    |  |  |  |  |
|                                     | (0                                                  | continued next page)                                                                                                    |  |  |  |  |

|                    | Control Circuit Terminals (continued)                                                                                |                                                                                                    |  |  |  |
|--------------------|----------------------------------------------------------------------------------------------------|----------------------------------------------------------------------------------------------------|--|--|--|
| Terminal<br>Symbol | Terminal Function                                                                                                    | Description                                                                                                    |  |  |  |
|                    | Analog voltage frequency<br>command<br>AI-V Mode<br>AI-V Mode (Potentiometer)<br>AI (0V~+10V)<br>AI (0V~+10V)<br>ACM | <ul> <li>The AI default is 0–10 V (AI-V, voltage mode).</li> <li>To switch to the current mode, two steps are required:</li> <li>1) A dip switch must be configured (follow the instructions on the inner side of the front cover or see page 2–xx)</li> <li>2) Change P03.28 to 1 (0mA) or 2 (4mA)</li> <li>Use P03.00 to program AI functionality for Voltage or Current mode.</li> <li>AI resolution=12 bits</li> </ul> |  |  |  |
| AI                 | Al-V Mode (voltage input)<br>+10V<br>+10V<br>AI (0V-+10V)<br>+<br>ACM                                                | Voltage (AI-V) mode<br>• Impedance: 20 kΩ<br>• Range 0–Max. Output Frequency (P01.00): 0 to 10 V<br>• P03.28 = 0                                                                                                    |  |  |  |
|                    | AI-C Mode<br>AI AI circuit<br>AI AI circuit<br>AI AI circuit                                                         | <ul> <li>Current (AI-C) mode</li> <li>Impedance: 250 Ω</li> <li>Range 0– Maximum Output Frequency (P01.00):<br/>0–20 mA/4–20 mA</li> <li>Range switching according to P03.28 = 1 (0mA) or 2 (4mA)</li> </ul>                                                                                                    |  |  |  |
| A01                | Multi-function analog voltage<br>output                                                                              | <ul> <li>AO1 outputs an analog voltage signal based on P03.20.</li> <li>Range: 0–10 V (P03.21=0) corresponds to the maximum operating range of the control target</li> <li>Max. output current: 2 mA</li> <li>Max. Load: 5 kΩ</li> <li>AO1 resolution=12 bits</li> </ul>                                                                                                    |  |  |  |
| ACM                | Analog Signal Common                                                                                                 | Analog signal common terminal                                                                                                    |  |  |  |
| PE                 | RS485                                                                                                    | Ine PE terminal is for shielded cable to ground to decrease interference when you use RS485 communication.                                                                                                    |  |  |  |
| RJ45               | PIN 1, 2, 6: Reserved<br>PIN 3, 7: SGND<br>PIN 4: SG-<br>PIN 5: SG+<br>PIN 8: +10V power for optional<br>GS4-KPD     | The RJ45 port provides serial communications connection. Max Baud<br>Rate = 38.4 kbps                                                                                                    |  |  |  |

#### **CONTROL TERMINAL BLOCK DIAGRAM & WIRING SPECIFICATIONS**

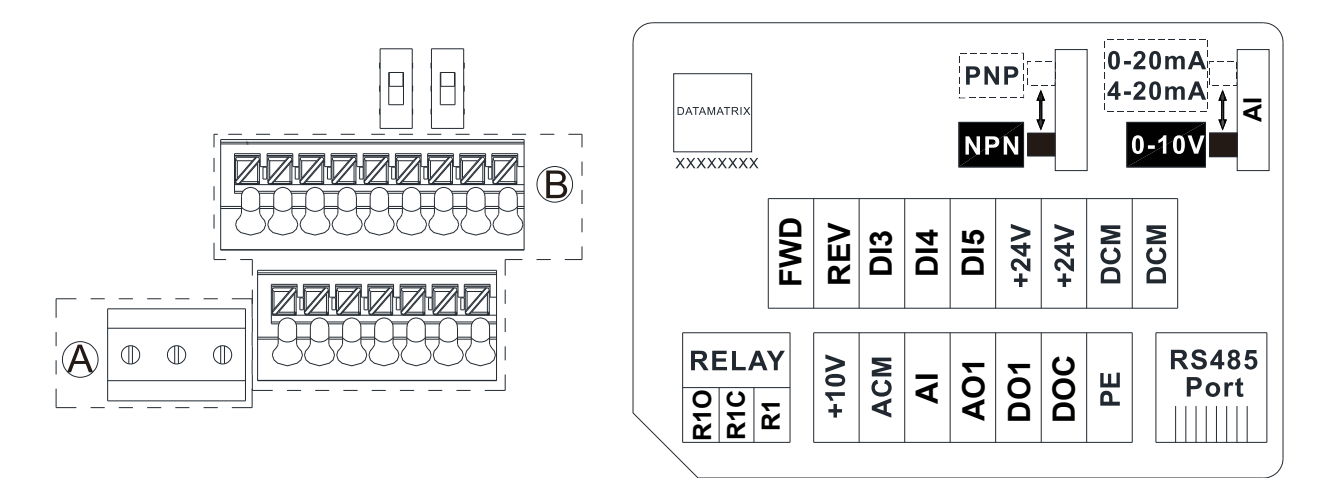

A = Relay terminal, PCB terminal block

B = Control terminal, spring clamp terminal block.

| Wiring Specifications |                                                   |                             |                                 |                       |                           |  |  |
|-----------------------|---------------------------------------------------|-----------------------------|---------------------------------|-----------------------|---------------------------|--|--|
| Terminal              | Wiring Type                                       | Stripping<br>Length<br>(mm) | Maximum Wire<br>Guage           | Minimum Wire<br>Gauge | Tightening Torque         |  |  |
|                       | Solid                                             |                             | 1.5 mm2                         | 0.25 mm2              | 5 kg∙cm                   |  |  |
| Relay                 | Strand                                            | 9-10                        | (16 AWG)                        | (24 AWG)              | [4.3 lb∙in]<br>[0.49 N·m] |  |  |
|                       | Solid                                             | 0.75 mm <sup>2</sup>        |                                 |                       |                           |  |  |
|                       | Strand                                            |                             | (18 AWG)                        | 0.25 mm2              | n/a<br>(spring terminals) |  |  |
| Control               | Stranded with<br>ferrules with<br>plastic sleeves | 9                           | 0.5 mm <sup>2</sup><br>(20 AWG) | (24 AWG)              |                           |  |  |

#### **Recommended models or dimensions for ferrule terminals**

| Wire<br>Gauge        | Manufacturer    | Model Name    | A (MAX) | B (MAX) | D (MAX) | W (MAX) |
|----------------------|-----------------|---------------|---------|---------|---------|---------|
| 0.25 mm2<br>[24 AWG] | PHOENIX CONTACT | AI 0,25- 8 YE | 12.5    | 8       | 2.6     | 1.1     |
| 0.34 mm2<br>[22 AWG] | PHOENIX CONTACT | AI 0,34- 8 TQ | 12.5    | 8       | 3.3     | 1.3     |
| 0.5 mm2              | PHOENIX CONTACT | AI 0,5 - 8 WH | 14      | 8       | 3.5     | 1.4     |
| [20 AWG]             | Z+F             | V30AE000006   | 14      | 8       | 2.6     | 1.15    |

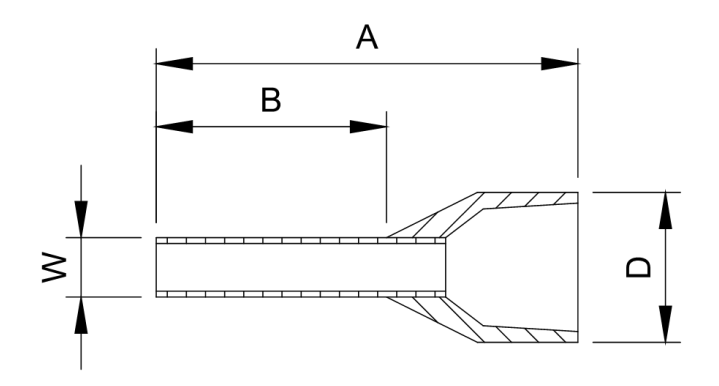

#### **CONTROL TERMINAL WIRING INSTRUCTIONS**

#### **DIGITAL INPUTS**

• When using contacts or switches to control the digital inputs, use high quality components to avoid contact bounce.

#### <u> Wiring Multiple Drives Together – Digital Inputs</u>

- With <u>drive Digital Inputs</u> in <u>SINKING</u> mode: When connecting a single device to the Digital Inputs of multiple drives (Run, Stop, Reverse, etc.), the DCM (Digital Signal Common) terminals from each drive should be connected together. [Otherwise, do NOT connect the different drive DCM terminals together if the drive DI are sourcing.]
- With <u>drive Digital Inputs</u> in <u>SOURCING</u> mode (and the connected field devices are sinking): <u>DO</u> <u>NOT connect the different drive DCM terminals together</u>. [If the DCM terminals of multiple drives are connected together with the drive DI in sourcing mode, the inputs of some of the drives may inadvertently turn ON if another drive is powered OFF.]

<u>EXAMPLE</u>: A switch is tied to Digital Input 1 of Drives A, B, C, and D. The Drive inputs are all set to Source current out to the field devices. If Drives A, B and C lose power, their Digital Inputs may sink enough current to inadvertently turn ON Digital Input 1 on Drive D.

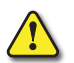

#### WARNING: WITH <u>DRIVE DIGITAL INPUTS</u> IN <u>SOURCING</u> MODE DO <u>NOT</u> CONNECT THE DIFFERENT DRIVE DCM TERMINALS TOGETHER.

#### ANALOG INPUTS

- Analog input signals are easily affected by external noise. Use shielded wiring and keep it as short as possible (<20m) with proper grounding. If the noise is inductive, connect the shield to terminal ACM.
- Wind each wire 3 times or more around the core AI ACM Ferrite core

- Use twisted-pair wire
- If the analog input signals are affected by noise from the AC motor drive, please connect a capacitor and ferrite core as indicated in the diagram at right.

(WIND EACH WIRE AROUND THE CORE 3 TIMES OR MORE.)

#### TRANSISTOR OUTPUTS (DO1, DOC)

- Make sure to connect the digital outputs to the correct polarity.
- When connecting a relay to the digital outputs, connect a surge absorber across the coil and check the polarity.

#### PT100 RTD

PT100 RTD circuits should be wired and configured as follows:

• Set P03.00 = 1 (PT100 input)

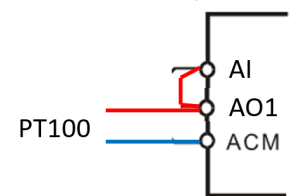

# **CONTROL CIRCUIT WIRING DIAGRAMS**

## **DIGITAL INPUTS**

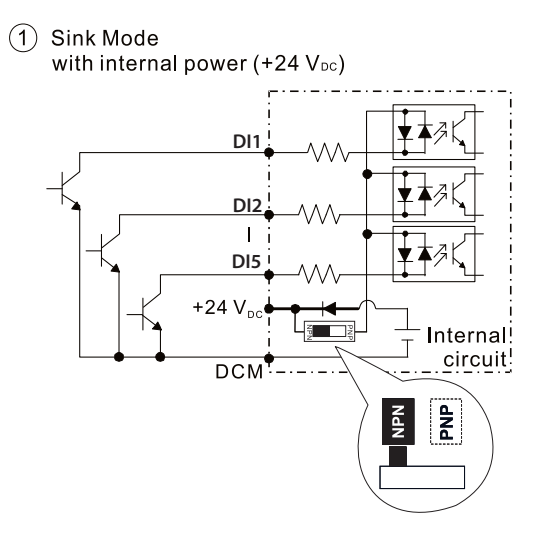

(2) Source Mode with internal power (+24 V<sub>DC</sub>)

 DI1

 DI2

 H

 DI3

 H

 H

 H

 H

 H

 H

 H

 H

 H

 H

 H

 H

 H

 H

 H

 H

 H

 H

 H

 H

 H

 H

 H

 H

 H

 H

 H

 H

 H

 H

 H

 H

 H

 H

 H

 H

 H

 H

 H

 H

 H

 H

 H

 H

 H

 H

 H

 H

 H

 H

 H

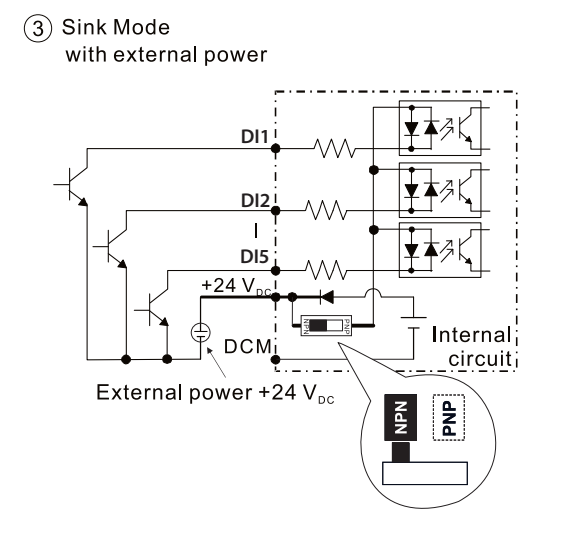

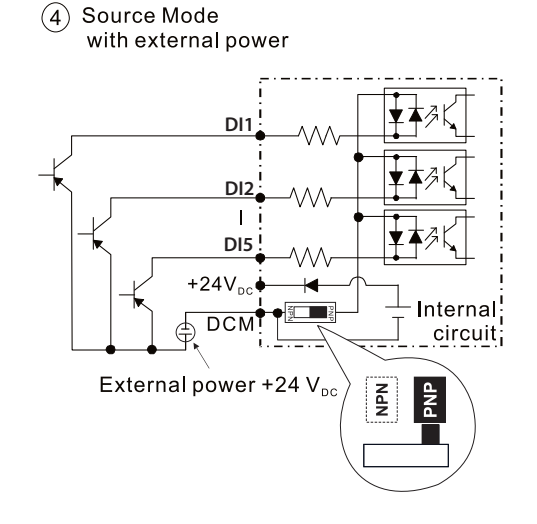

# Control Circuit Wiring Diagrams (continued)

# System Wiring Diagram

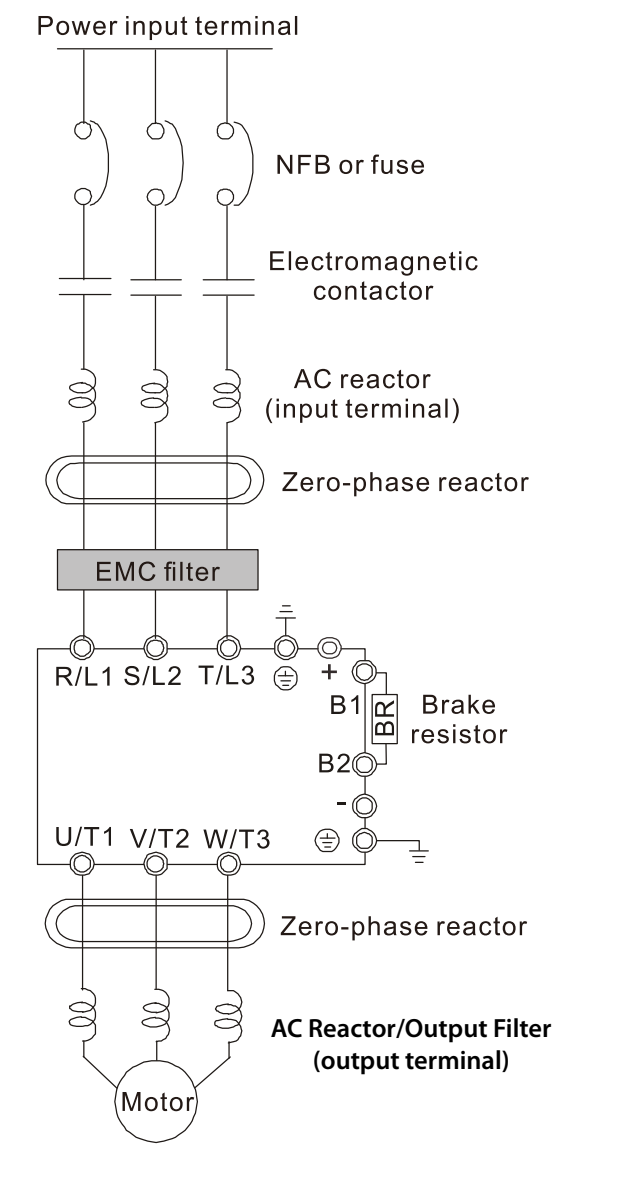

| Syst                                       | em Wiring Components                                                                                                    |
|--------------------------------------------|----------------------------------------------------------------------------------------------------|
| Component                                  | Function                                                                                                    |
| Power input<br>terminal                    | Supply power according to the rated power specifications indicated in the manual                                                                                                    |
| NFB or fuse                                | There may be a large inrush current<br>during power on. Select a suitable NFB<br>(Non Fuse Breaker or Circuit Breaker) or<br>Fuse.                                                                                                    |
| Electromagnetic<br>contactor               | Switching the power ON/OFF on the<br>primary side of the electromagnetic<br>contactor can turn the drive ON/OFF, but<br>frequent switching can cause machine<br>failure. Do not switch ON/OFF more than<br>once an hour.<br>Do not use the electromagnetic contactor<br>as the power switch for the drive; doing<br>so shortens the life of the drive.                                                                             |
| AC reactor<br>(input terminal)             | When the main power supply capacity<br>is greater than 500 kVA, or when it<br>switches into the phase capacitor, the<br>instantaneous peak voltage and current<br>generated may destroy the internal<br>circuit of the drive.<br>It is recommended that you install an<br>input side AC reactor in the drive. This<br>also improves the power factor and<br>reduces power harmonics. The wiring<br>distance should be within 10 m. |
| Zero phase<br>reactor                      | Used to reduce radiated interference,<br>especially in environments with audio<br>devices, and reduce input and output<br>side interference.<br>The effective range is AM band to 10<br>MHz.                                                                                                    |
| EMC filter                                 | Can be used to reduce electromagnetic interference.                                                                                                    |
| Brake module<br>and Brake<br>resistor (BR) | Used to shorten the deceleration time of the motor.                                                                                                    |
| AC reactor<br>(output terminal)            | The motor cable length affects the size of the reflected wave on the motor end.                                                                                                    |

# KeypadOperationandQuick-Start

# TABLE OF CONTENTS

| hapter 3: Keypad Operation and Quickstart         |    |
|---------------------------------------------------|----|
| The DURApulse GS10 Digital Keypad                 | .2 |
| Keypad Indicator LEDs                             | .3 |
| GS10 Keypad Operation                             | 4  |
| GS10 Keypad Function Examples                     | -4 |
| Main Page                                         | -5 |
| Frequency Command Settings                        | -5 |
| Parameter Settings                                | -6 |
| Setting Direction                                 | -7 |
| Application Settings                              | -7 |
| Reference Table for Digital LED Character Display | .9 |
|                                                   |    |

CHAPTER

# THE DURAPULSE GS10 DIGITAL KEYPAD

The GS10 drives come with a digital keypad equipped with six buttons and a potentiometer. You can use the digital keypad to control the drive, set parameters, change drive modes, etc. For more detailed control options, you can use GSoft2 software by connecting to a computer via USB (see Chapter 7).

It is also possible to use the GS4-KPD with the GS10 for expanded keypad functionality. For more about using the GS4-KPD, please see "Optional Advanced Keypad" on page A–37.

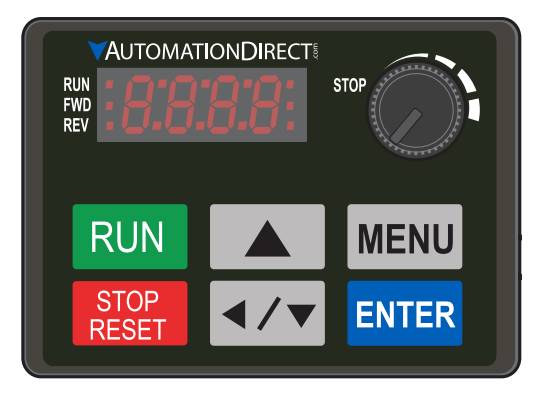

GS10 Digital Keypad

|               | Descriptions of Keypad Functions                                                                                                    |
|---------------|----------------------------------------------------------------------------------------------------|
| RUN           | <ul> <li>RUN Key</li> <li>Valid only when the source of operation command is from the keypad.</li> <li>RUN can be pressed even when drive is in process of stopping.</li> <li>When in "LOCAL" mode, RUN is valid only when the source of operation command is from the keypad.</li> </ul>                                                                                                    |
| STOP<br>RESET | <ul> <li>STOP/RESET Key This key has the highest processing priority in any situation. </li> <li>When the drive receives a STOP command, whether the drive is in operation or stop status, the drive will execute a "STOP" command. </li> <li>The RESET key can be used to reset the drive after a fault occurs. For those faults that can't be reset by the RESET key, see the fault records after pressing MENU key for details. NOTE: The ability to STOP the drive from the keypad is effective ONLY if the drive is configured to RUN and/or STOP from the keypad. Keypad STOP can be disabled by parameter 00.32, Digital Keypad STOP Function.</li></ul> |
| ENTER         | <b>ENTER Key</b><br>Press ENTER to go to the next menu level or accept parameter entry. If it is the last level, then press ENTER to execute the command.                                                                                                    |
| MENU          | <b>MENU Key</b><br>Press MENU to return to the Main Menu or cycle through the available menu options.                                                                                                    |
|               | <b>Direction: Up</b><br>Press to make the value set on the current menu/parameter higher.                                                                                                    |
| <b>∢/</b> ▼   | <ul> <li>Direction: Left/Down</li> <li>Press to make the value set on the current menu/parameter lower.</li> <li>In the menu/text selection mode, the arrows are used for item selection. Long press the MENU key to use the left direction function.</li> </ul>                                                                                                    |
|               | <b>Frequency Setting Dial (Potentiometer)</b><br>The dial can be set as the main frequency input. Set Parameter 00-20 or 00-30 to equal '7-Digital Keypad Dial'.                                                                                                    |

# Keypad Indicator LEDs

The left and right sides of the digital display contain a series of LEDs that light up to indicate certain drive functions.

| Descriptions of LED Functions |                                                                                                    |  |  |  |  |
|-------------------------------|----------------------------------------------------------------------------------------------------|--|--|--|--|
| RUN                           | <b>Steady ON</b> : Drive is running.<br><b>Blinking</b> : Drive is stopping or in base block.<br><b>Steady OFF</b> : Drive is not running.                                                                                                    |  |  |  |  |
| FWD                           | <b>Steady ON</b> : Drive is operating in Forward mode.<br><b>Blinking</b> : Drive is changing direction.<br><b>Steady OFF</b> : Drive is operating in Reverse mode.                                                                                                    |  |  |  |  |
| REV                           | <b>Steady ON</b> : Drive is operating in Reverse mode.<br><b>Blinking</b> : Drive is changing direction.<br><b>Steady OFF</b> : Drive is operating in Forward mode.                                                                                                    |  |  |  |  |
| STOP                          | <ul> <li>Steady ON: Drive is stopped or in the process of stopping.</li> <li>Blinking: Drive is in standby (run but does not output).</li> <li>Steady OFF: Drive is not currently executing an operational (STOP) command.</li> <li><u>NOTE</u>: The ability to STOP the drive from the keypad is effective ONLY if the drive is configured to RUN and/or STOP from the keypad. Keypad STOP can be disabled by parameter 00.32, Digital Keypad STOP Function.</li> </ul> |  |  |  |  |

# **GS10 Keypad Operation**

The following section details digital keypad operation for the GS10 series drives.

## **GS10 Keypad Function Examples**

| Instruction                                                                                                    | Press<br>Key                    | Display Will Show                                                       |                                                                       |  |  |
|----------------------------------------------------------------------------------------------------|---------------------------------|-------------------------------------------------------------------------|-----------------------------------------------------------------------|--|--|
| First menu to display after power up.                                                                                                    | n/a                             | Displays the present<br>frequency setting of the<br>drive               | RUN • FWD • STOP<br>REV • • • • • • • • • • • • • • • • • • •         |  |  |
| Press MENU once from startup.                                                                                                    | MENU                            | Displays the actual<br>output frequency of the<br>drive                 | RUN • FWD • STOP                                                      |  |  |
| Press MENU twice from startup.                                                                                                    | MENU                            | Displays user defined<br>output                                         | RUN • FWD • STOP<br>REV • • • • • STOP                                |  |  |
| Press MENU three times from startup.                                                                                                    | MENU                            | Displays output current                                                 | RUN • STOP<br>FWD • REV • • STOP                                      |  |  |
| Press MENU four times from startup.<br>Displays Frd if the drive is currently<br>configured for Forward operation. Press                                                                                                    | MENU,<br>UP/                    | Displays the Forward<br>command if configured<br>for Forward operation. | RUN • FWD • STOP                                                      |  |  |
| the UP or DOWN key to change to Reverse.<br>Press ENTER to confirm the change.                                                                                                    | DOWN<br>ENTER                   | Displays the Reverse<br>command if configured<br>for Reverse operation. | RUN •<br>FWD •<br>REV • • • STOP                                      |  |  |
| Enable the counter by setting parameter<br>00.04 to 1. See the user manual for full<br>instructions on using the counter.                                                                                                    | MENU                            | Displays the counter value                                              | RUN • STOP<br>FWD • C C C C C C STOP                                  |  |  |
| After selecting the desired menu option,<br>press ENTER to bring up the parameter<br>number (Format XX.YY). Use the UP and<br>DOWN arrow keys to change the parameter<br>number as needed, then press ENTER to<br>adjust the parameter value. | ENTER,<br>UP/<br>DOWN,<br>ENTER | Displays the parameter<br>number                                        | RUN • STOP<br>FWD • STOP<br>REV • • • • • • • • • • • • • • • • • • • |  |  |
| From the parameter number screen, press<br>ENTER to bring up the current value of the<br>selected parameter. Use the UP and DOWN<br>arrows to adjust the value. Press ENTER<br>again to confirm the choice.                                   | ENTER,<br>UP/<br>DOWN           | Displays the value of the selected parameter                            | RUN • FWD • STOP                                                      |  |  |
| Once a desired parameter value has been<br>set using the UP and DOWN arrow keys,<br>press ENTER to save the choice and display<br>End message.                                                                                                | ENTER                           | End message. Displays<br>when data has been<br>accepted and stored      | RUN • FOP<br>FWD • FOP<br>REV • FOP                                   |  |  |
| Displays when an external fault is detected.                                                                                                    | n/a                             | External fault message                                                  | RUN •<br>FWD •<br>REV •                                               |  |  |
| Displays when data is not accepted or the value exceeded                                                                                                    | n/a                             | Error message.                                                          | RUN • STOP<br>FWD • REV • • • STOP                                    |  |  |

## MAIN PAGE

When the drive first starts up, it will display the present frequency setting of the drive. To access the other main pages of the keypad, press the MENU button to cycle through the options.

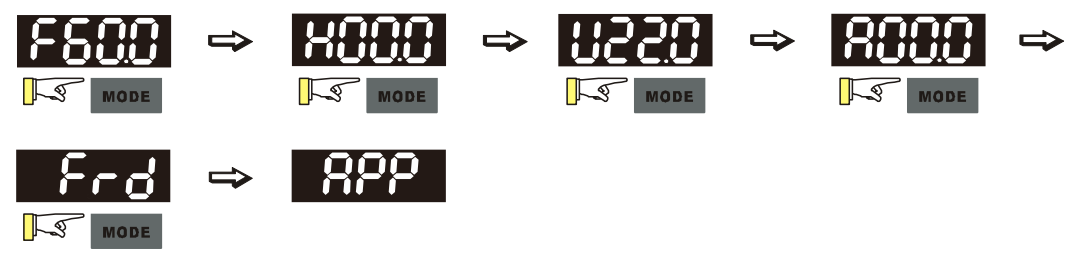

NOTE: In screen selection mode, press ENTER to set the parameters.

NOTE: APP only displays when parameter 13.00 does not equal 0.

#### FREQUENCY COMMAND SETTINGS

| Frequency Command Instructions |                                                                                                    |  |  |  |  |  |  |  |
|--------------------------------|----------------------------------------------------------------------------------------------------|--|--|--|--|--|--|--|
|                                | The default maximum frequency setting (parameter 01.00) is 60.0 Hz. The command frequency on the drive can not be set higher than the maximum frequency value. To set the command frequency value, follow the instructions below:                                                                                                    |  |  |  |  |  |  |  |
|                                | <ol> <li>Press the MENU key until F60.0 is displayed (see "Parameter Settings" on page 3–6.).</li> <li>Hold down MENU until the final digit of the value begins to blink.</li> <li>Press the LEFT/DOWN button to select the digits you wish to change. Press the UP button to cycle through the values available.</li> <li>Press and hold MENU until no digits are blinking.</li> </ol>                                                 |  |  |  |  |  |  |  |
| Change Frequency<br>Setting    | $\begin{array}{cccccccccccccccccccccccccccccccccccc$                                                                                                    |  |  |  |  |  |  |  |
|                                |                                                                                                    |  |  |  |  |  |  |  |
|                                | Note: To change the value to something greater than 99.9, follow the steps above but press the LEFT/DOWN button until the left-most digit (normally blank) switches to a blinking 0. Then use the UP button to change to the desired value. The maximum frequency value is 599.0. If a higher value is chosen, the parameter screen will display Err, followed by 599.0 (the maximum possible), then revert to the previous good value. |  |  |  |  |  |  |  |

| Parameter Setting                     | 5S                                                                                                    |
|---------------------------------------|----------------------------------------------------------------------------------------------------|
|                                       | Parameter Setting Instructions                                                                                                    |
| Setting<br>Parameters                 | <ol> <li>Press MENU until the parameter screen appears (typically H 0.0).</li> <li>Press ENTER to switch to the parameter group, then press the UP button to select the desired group number.</li> <li>Press ENTER to switch to the parameter number, then press the UP button to select the desired number.</li> <li>Press ENTER to switch to the parameter value, then press the UP or LEFT/DOWN button to cycle through the available options.</li> <li>Press ENTER. If END displays, the parameter was successfully updated. If Err displays, the chosen configuration is not viable.</li> <li>         If I and I and</li></ol>                            |
|                                       | between a "P" and the parameter number. For example, parameter P04.01 will alternate between "P4.01" and "04.01".                                                                                                    |
| Unsigned<br>Parameter<br>Settings     | <ul> <li>To set an unsigned parameter value, follow the steps for "Setting Parameters" above, until you reach the parameter value. Then:</li> <li>1) Press and hold the MENU button until the last digit of the parameter value begins to blink.</li> <li>2) Change the value by pressing the UP button.</li> <li>3) Press the LEFT/DOWN button to move to the next digit, and change its value using the UP button. Repeat the process until all digits have been configured as desired.</li> <li>4) Press and hold the MENU button to disable the left shift function of the LEFT/DOWN button.</li> </ul>                                                                                                    |
| Setting a negative<br>parameter value | <ul> <li>Follow the normal steps for setting a parameter as above. To set the parameter value to negative:</li> <li>1) Press and hold the MENU button while on the parameter value until the final digit begins to blink.</li> <li>2) Use the LEFT/DOWN button to navigate all the way to the left of the screen.</li> <li>3) Use the UP button to cycle through the available digits. For parameters cable of being set to negative, the value will cycle from 0 to - instead of 0 to 9.</li> <li>Image: Image: I</li></ul> |

#### **SETTING DIRECTION**

| Setting Direction Instructions           |                                                                                                    |  |  |  |  |  |  |
|------------------------------------------|----------------------------------------------------------------------------------------------------|--|--|--|--|--|--|
| Setting to<br>Forward or<br>Reverse Mode | <ul> <li>The GS10 drive can be configured to run in forward (Frd) or reverse (rEu) mode. To set the drive direction:</li> <li>1) From the startup screen, press the MENU button until Frd or rEu appears.</li> <li>2) Press the UP or LEFT/DOWN button to cycle through the options. The option is selected as soon as it displays.</li> <li>3) Press MENU to return to the other screens.</li> </ul> |  |  |  |  |  |  |

#### **APPLICATION SETTINGS**

The APP setting can be used to provide a shortcut to application specific parameters for easier access through the keypad. The application selection page does not display unless parameter 13.00 is set to a value other than zero. By default, parameter 13.00 is set to 0.

| Application Settings Instructions |                                                                                                    |                                                                                   |                                                                                |                                         |  |  |  |  |
|-----------------------------------|----------------------------------------------------------------------------------------------------|-----------------------------------------------------------------------------------|--------------------------------------------------------------------------------|-----------------------------------------|--|--|--|--|
|                                   | To enable the<br>instructions un<br>13.00 and set<br>The following                                                                                                    | APP keypad screen, s<br>nder "Setting Parame<br>a value.<br>options are available | set parameter 13.00 to a value oth<br>ters"on the previous page to navio<br>:: | er than 0. Use the<br>gate to parameter |  |  |  |  |
|                                   | Value                                                                                                    | Kevpad Displav                                                                    | Description                                                                    | ]                                       |  |  |  |  |
| Euchling the ADD                  | 0                                                                                                    | n/a                                                                               | APP is off and does not display.                                               |                                         |  |  |  |  |
|                                   | 1                                                                                                    | USEr                                                                              | User-defined application.                                                      |                                         |  |  |  |  |
| keypaa screen                     | 3                                                                                                    | FAn                                                                               | Fan application                                                                |                                         |  |  |  |  |
|                                   | 4                                                                                                    | PUNP                                                                              | Pump application                                                               |                                         |  |  |  |  |
|                                   | 5                                                                                                    | CnYr                                                                              | Conveyer application                                                           |                                         |  |  |  |  |
|                                   | 7                                                                                                    | PAC                                                                               | Packing application                                                            |                                         |  |  |  |  |
|                                   | 10                                                                                                    | LoG                                                                               | Logistics                                                                      |                                         |  |  |  |  |
|                                   | 11                                                                                                    | P1d                                                                               | Tension PID                                                                    |                                         |  |  |  |  |
|                                   | 12 P1dA                                                                                                    |                                                                                   | Tension PID + master/auxiliary<br>frequency                                    |                                         |  |  |  |  |
| Using the APP<br>setting          | To verify the current APP setting of the drive, press the MENU button until APP appears, then press ENTER to display the current APP setting. If APP does not appear, parameter 13.00 is set to 0 and APP is disabled.         If APP is enabled, press ENTER again to access a list of application appropriate parameters. Use the UP and LEFT/DOWN keys to view parameter numbers. Press the ENTER key to select a parameter, then modify per the standard parameter setting instructions.         For example, if parameter 13.00 is set to 1:         Image: Provide the total content of the total content of the total content of the total content of the total content of the total content of the total content of the total content of the total content of total content of total conten of total content of total content of total |                                                                                   |                                                                                |                                         |  |  |  |  |

|                 | Application Softings Instructions                                                                                                    |  |  |  |  |  |  |  |  |
|-----------------|----------------------------------------------------------------------------------------------------|--|--|--|--|--|--|--|--|
|                 | The user-defined APP setting (USEr) allows you to configure your own list of parameters                                                                                                    |  |  |  |  |  |  |  |  |
|                 | for quick access. Up to 50 parameters can be set by configuring parameters 13.01–13.50.                                                                                                    |  |  |  |  |  |  |  |  |
|                 | 1) Navigate to the parameter settings and set P13.00 to 1.                                                                                                    |  |  |  |  |  |  |  |  |
|                 | 2) Next, select the parameter you wish to set a definition for, P13.01 through P13.50 are                                                                                                    |  |  |  |  |  |  |  |  |
|                 | available. User-defined parameters must use parameter 13.xx in sequence or an Err will occur.                                                                                                    |  |  |  |  |  |  |  |  |
|                 | The first user-defined parameter must be under 13.01, the second under 13.02, etc. If you wish to approximate the second under 13.02 and the second under 13.02 and the second under 13 |  |  |  |  |  |  |  |  |
|                 | the highest 13 xx configured and working down                                                                                                    |  |  |  |  |  |  |  |  |
|                 | <ul> <li>3) Press and hold the MENU button until the last digit of the value (default will be 0.00)</li> </ul>                                                                                                    |  |  |  |  |  |  |  |  |
|                 | blinks, then use the UP and LEFT/DOWN buttons to set the parameter number you wish to                                                                                                    |  |  |  |  |  |  |  |  |
|                 | reference. Note that you cannot set values for read-only parameters.                                                                                                    |  |  |  |  |  |  |  |  |
|                 | 4) Press ENTER to accept.                                                                                                    |  |  |  |  |  |  |  |  |
|                 | 5) Repeat as needed using parameters 13.02 and up until all desired parameters are referenced.                                                                                                    |  |  |  |  |  |  |  |  |
|                 | b) when you ve finished setting parameters, press the MENO button to go back to the APP page                                                                                                    |  |  |  |  |  |  |  |  |
|                 | corresponding parameter that you set appears.                                                                                                    |  |  |  |  |  |  |  |  |
|                 |                                                                                                    |  |  |  |  |  |  |  |  |
| Configuring the | Press MENIL to display                                                                                                    |  |  |  |  |  |  |  |  |
| Parameter Set   | Set P13.00 to 1 Set P13.01–P13.50 the APP page then                                                                                                    |  |  |  |  |  |  |  |  |
|                 | to activate user-                                                                                                    |  |  |  |  |  |  |  |  |
|                 | defined application f parameters in twice to display user                                                                                                    |  |  |  |  |  |  |  |  |
|                 | selection order parameters                                                                                                    |  |  |  |  |  |  |  |  |
|                 |                                                                                                    |  |  |  |  |  |  |  |  |
|                 |                                                                                                    |  |  |  |  |  |  |  |  |
|                 | To remove a user-                                                                                                    |  |  |  |  |  |  |  |  |
|                 | Use frequency dial to defined parameter, go                                                                                                    |  |  |  |  |  |  |  |  |
|                 | select defined to parameter group 13                                                                                                    |  |  |  |  |  |  |  |  |
|                 | parameters, then and set params to 0.00                                                                                                    |  |  |  |  |  |  |  |  |
|                 | starting with the highest                                                                                                    |  |  |  |  |  |  |  |  |
|                 |                                                                                                    |  |  |  |  |  |  |  |  |
|                 | Note: When working with Parameters, the leading digit on the GS10 display will toggle                                                                                                    |  |  |  |  |  |  |  |  |
|                 | between a "P" and the parameter number. For example, parameter P04.01 will alternate                                                                                                    |  |  |  |  |  |  |  |  |
|                 | between "P4.01" and "04.01".                                                                                                    |  |  |  |  |  |  |  |  |
|                 | The APP page can be used to modify the values of parameters in the user-defined                                                                                                    |  |  |  |  |  |  |  |  |
|                 | parameter in the user-defined set follow the steps below:                                                                                                    |  |  |  |  |  |  |  |  |
|                 | 1) Press MENU until APP appears, then press ENTER.                                                                                                    |  |  |  |  |  |  |  |  |
|                 | 2) When USEr displays, press ENTER to bring up the list of user-defined parameters.                                                                                                    |  |  |  |  |  |  |  |  |
|                 | 3) Use the UP and LEFT/DOWN buttons to select the desired parameter, then press ENTER.                                                                                                    |  |  |  |  |  |  |  |  |
|                 | 4) Use the UP and LEFT/DOWN buttons to select the desired parameter value, then press                                                                                                    |  |  |  |  |  |  |  |  |
| Modifyina       | ENTER.<br>5) If the value is valid End will display. If it is not valid, Err will display. Press MENI to return to                                                                                                    |  |  |  |  |  |  |  |  |
| User-defined    | the main page.                                                                                                    |  |  |  |  |  |  |  |  |
| Parameter Set   |                                                                                                    |  |  |  |  |  |  |  |  |
| Values          |                                                                                                    |  |  |  |  |  |  |  |  |
|                 | Press ENTER to                                                                                                    |  |  |  |  |  |  |  |  |
|                 | change the parameter                                                                                                    |  |  |  |  |  |  |  |  |
|                 | Successful Input data error setting value                                                                                                    |  |  |  |  |  |  |  |  |
|                 | parameter setting                                                                                                    |  |  |  |  |  |  |  |  |
|                 | <b>Note:</b> When working with Parameters, the leading digit on the GS10 display will toggle                                                                                                    |  |  |  |  |  |  |  |  |
|                 | between a P and the parameter number. For example, parameter P04.01 will alternate between "P4.01" and "04.01".                                                                                                    |  |  |  |  |  |  |  |  |

#### **REFERENCE TABLE FOR DIGITAL LED CHARACTER DISPLAY**

The table below shows how characters display on the LED screen with the number or letter represented above it. This can helpful for characters such as "V" that do not display normally on the LED.

| Number  | 0 | 1 | 2 | 3 | 4 | 5 | 6 | 7 | 8 | 9 |
|---------|---|---|---|---|---|---|---|---|---|---|
| Display | 0 | 1 | 2 | 3 | Ч | 5 | 8 | 7 | 8 | 9 |
| Number  | Α | а | В | b | С | С | D | d | E | е |
| Display | 8 | - | - | 6 | 1 | с | - | d | 8 | - |
| Number  | F | f | G | g | Н | h | I | i | J | j |
| Display | 8 | - | 6 | - | Н | Ъ | - | Ē | J | Ĵ |
| Number  | К | k | L | I | М | m | N | n | 0 | 0 |
| Display | Υ | - | L | - | - | - | - | n | - | 0 |
| Number  | Р | р | Q | q | R | r | S | S | Т | t |
| Display | ρ | - | - | 9 | - | r | 5 | - | - | 6 |
| Number  | U | u | V | v | W | W | Х | Х | Y | У |
| Display | U | υ | - | Ū | - | - | - | - | 3 | - |
| Number  | Z | Z |   |   |   |   |   |   |   |   |
| Display | Ξ | - |   |   |   |   |   |   |   |   |

# BLANK PAGE

# **AC DRIVE PARAMETERS**

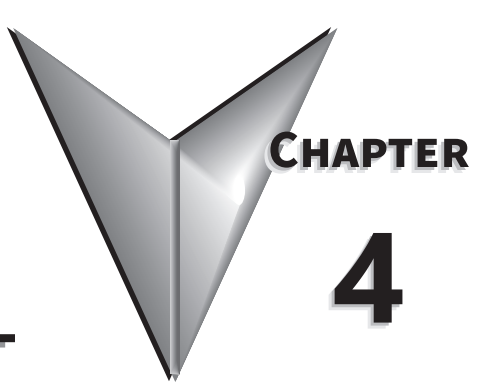

# TABLE OF CONTENTS

| Chapter 4: AC Drive Parameters                                   |
|------------------------------------------------------------------|
| Introduction                                                     |
| Video Tutorials                                                  |
| <b>DURApulse</b> GS10 Parameter Summary                          |
| Drive Parameters Summary (P00.xx)                                |
| Basic Parameters Summary (P01.xx)                                |
| Digital Input/Output Parameters Summary (P02.xx)                 |
| Analog Input/Output Parameters Summary (P03.xx)                  |
| Multi-Step Speed Parameters Summary (P04.xx)                     |
| Motor Parameters Summary (P05.xx)                                |
| Protection Parameters Summary (P06.xx)                           |
| Special Parameters Summary (P07.xx)                              |
| High-Function PID Parameters Summary (P08.xx)                    |
| Communication Parameters Summary (P09.xx)                        |
| Speed Feedback Control Parameters Summary (P10.xx)               |
| Advanced Parameters Summary (P11.xx)                             |
| Function Parameters (P12.xx)                                     |
| Macro / User Defined Macro Parameters Summary (P13.xx)           |
| Protection Parameters (2) Summary (P14.xx)                       |
| <b>DURApulse</b> GS10 Parameter Details                          |
| Explanation of Parameter Details format                          |
| Group P00.xx Details – Drive Parameters                          |
| Group P01.xx Details – Basic Parameters                          |
| Group P02.xx Details – Digital Input/Output Parameters           |
| Group <u>P03.xx Details</u> – Analog Input/Output Parameters     |
| Analog Input Parameter Examples                                  |
| Group P04.xx Details – Multi-Step Speed Parameters               |
| Group P05.xx Details – Motor Parameters                          |
| Group P06.xx Details – Protection Parameters                     |
| Group P07.xx Details – Special Parameters                        |
| Group P08.xx Details – High-function PID Parameters              |
| Group P09.xx Details – Communication Parameters                  |
| Group P10.xx Details – Speed Feedback Control Parameters         |
| Group P11.xx Details – Advanced Parameters                       |
| Group P12.xx Details – Function Parameters                       |
| Group <u>P13.xx Details</u> – Macro / User Defined Parameters    |
| Group <u>P14.xx Details</u> – Protection Parameters (2)          |
| Adjustments and Applications                                     |
| PMSVC mode with permanent magnet motor (PM) adjustment procedure |

#### INTRODUCTION

This chapter covers all the parameters available for use with the GS10 series drives. The first section provides a summary of the parameters and some basic information. The second section provides detailed information about each parameter.

#### **VIDEO TUTORIALS**

Video tutorials for the GS10 family of drives are located here:

- <u>www.automationdirect.com/videos</u> (random search)
- <u>www.automationdirect.com/cookbook</u> (organized by subject/topic)

# **DURApulse GS10 Parameter Summary**

#### DRIVE PARAMETERS SUMMARY (POO.XX)

For detailed information about the P0.xx parameter group, please refer to page 4-47.

| GS10 Parameters Summary – Drive Parameters (P00.xx)                                                                                                    |                                                                                                    |                                                                                                    |                                                                                     |                                                                |                                                                 |      |  |  |  |
|----------------------------------------------------------------------------------------------------|----------------------------------------------------------------------------------------------------|----------------------------------------------------------------------------------------------------|-------------------------------------------------------------------------------------|----------------------------------------------------------------|-----------------------------------------------------------------|------|--|--|--|
|                                                                                                    |                                                                                                    | Run <sup>1)</sup>                                                                                                    | Modbus Address                                                                      |                                                                | Settings                                                        |      |  |  |  |
| Parameter                                                                                                    | Range                                                                                                    | Read/<br>Write                                                                                                    | Hex                                                                                 | Dec                                                            | Default <sup>2)</sup>                                           | User |  |  |  |
| 1) ♦ in the Run-Read/Writ                                                                                                    | can be                                                                                                    | set durir                                                                                                    | ng RUN n                                                                            | node.                                                          |                                                                 |      |  |  |  |
| R/W indicates "Read/Write." Read indicates "Read-only."                                                                                                    |                                                                                                    |                                                                                                    |                                                                                     |                                                                |                                                                 |      |  |  |  |
| 2) Parameters can be restored to their default values using P00.02.                                                                                                    |                                                                                                    |                                                                                                    |                                                                                     |                                                                |                                                                 |      |  |  |  |
| 2) Parameters can be restored to their default values using P00.0           102: 120 V, 1 Phase, 0.25 HP           103: 120 V, 1 Phase, 0.5 HP           104: 120 V, 1 Phase, 0.5 HP           104: 120 V, 1 Phase, 0.5 HP           104: 120 V, 1 Phase, 0.5 HP           302: 230 V, 1 Phase, 0.5 HP           303: 230 V, 1 Phase, 0.5 HP           304: 230 V, 1 Phase, 0.5 HP           305: 230 V, 1 Phase, 0.5 HP           306: 230 V, 1 Phase, 0.5 HP           306: 230 V, 1 Phase, 0.5 HP           306: 230 V, 1 Phase, 0.5 HP           306: 230 V, 1 Phase, 0.5 HP           306: 230 V, 1 Phase, 0.5 HP           306: 230 V, 3 Phase, 0.5 HP           202: 230 V, 3 Phase, 0.5 HP           203: 230 V, 3 Phase, 0.5 HP           204: 230 V, 3 Phase, 0.5 HP           205: 230 V, 3 Phase, 1 HP           206: 230 V, 3 Phase, 2 HP           206: 230 V, 3 Phase, 3 HP           207: 230 V, 3 Phase, 5 HP           208: 230 V, 3 Phase, 5 HP           208: 230 V, 3 Phase, 0.5 HP           403: 460 V, 3 Phase, 1 HP           405: 460 V, 3 Phase, 1 HP           406: 460 V, 3 Phase, 3 HP           407: 460 V, 3 Phase, 5 HP           408: 460 V, 3 Phase, 5 HP           408: 460 V, 3 Phase, 5 HP           408: 460 V, 3 Phase, 7 |                                                                                                    | Read                                                                                                    | 0000                                                                                | 40001                                                          | ~                                                               |      |  |  |  |
| P00.01 Rated Current                                                                                                    | Display by models                                                                                                    | Read                                                                                                    | 0001                                                                                | 40002                                                          | ~                                                               |      |  |  |  |
| <b>P00.02</b> Restore to Default                                                                                                    | <ul> <li>0: No function</li> <li>1: Parameter Lock</li> <li>5: Reset kWh Display to 0</li> <li>8: Disable Keypad Run</li> <li>9: Reset all parameters to 50Hz defaults</li> <li>10: Reset all parameters to 50Hz defaults</li> <li>11: Reset all parameters to 50Hz defaults</li> <li>(retain user-defined parameter values P13.01~P13.50)</li> <li>12: Reset all parameters to 60Hz defaults (retain user-defined parameter values P13.01~P13.50)</li> <li>12: Reset all parameters to 60Hz defaults (retain user-defined parameter values P13.01~P13.50)</li> <li>Note: Reboot drive after resetting defaults.</li> </ul>                                                                                                    | R/W                                                                                                    | 0002                                                                                | 40003                                                          | 0                                                               |      |  |  |  |
|                                                                                                    | (table continued next n                                                                                                    |                                                                                                    | 1                                                                                   | 1                                                              | 1                                                               | 1    |  |  |  |
| 1) ♦ in the Run-Read/Writ         R/W indicates "Read/W         2) Parameters can be restored         P00.00       GS10 Model ID-Identity Code         P00.01       Rated Current         P00.02       Restore to Default                                                                                                    | re column indicates that the parameter<br>rite." Read indicates "Read-only."<br>pred to their default values using P00.0<br>102: 120 V, 1 Phase, 0.25 HP<br>103: 120 V, 1 Phase, 0.5 HP<br>104: 120 V, 1 Phase, 0.5 HP<br>302: 230 V, 1 Phase, 0.5 HP<br>304: 230 V, 1 Phase, 1 HP<br>305: 230 V, 1 Phase, 2 HP<br>306: 230 V, 1 Phase, 2 HP<br>306: 230 V, 1 Phase, 2 HP<br>202: 230 V, 3 Phase, 0.25 HP<br>203: 230 V, 3 Phase, 0.25 HP<br>203: 230 V, 3 Phase, 0.5 HP<br>204: 230 V, 3 Phase, 0.5 HP<br>206: 230 V, 3 Phase, 2 HP<br>206: 230 V, 3 Phase, 3 HP<br>207: 230 V, 3 Phase, 5 HP<br>208: 230 V, 3 Phase, 5 HP<br>208: 230 V, 3 Phase, 5 HP<br>403: 460 V, 3 Phase, 0.5 HP<br>404: 460 V, 3 Phase, 1 HP<br>405: 460 V, 3 Phase, 1 HP<br>405: 460 V, 3 Phase, 2 HP<br>406: 460 V, 3 Phase, 5 HP<br>408: 460 V, 3 Phase, 5 HP<br>408: 460 V, 3 Phase, 5 HP<br>408: 460 V, 3 Phase, 5 HP<br>408: 460 V, 3 Phase, 5 HP<br>409: 460 V, 3 Phase, 7.5 HP<br>409: 460 V, 3 Phase, 7.5 HP<br>400: 460 V, 3 Phase, 7.5 HP<br>40 | Write         can be         2.         2.         Read         Read         Read         Read         Rade         Row         age) | Hex           set durin           0000           0001           0001           0002 | Dec         ng RUN n         40001         40002         40003 | Default <sup>2)</sup> node.           ~           ~           0 | User |  |  |  |
|         | 6510                                                    | Paramotors Summary Drive Paramot                                                                                                    | ore (DOO   | ww) (- | ontinual               |          |       |
|---------|---------------------------------------------------------|----------------------------------------------------------------------------------------------------|------------|--------|------------------------|----------|-------|
|         | 6370                                                    | Parameters Summary – Drive Paramet                                                                                                    | Run*       | Modbu  | ontinuea)<br>s Address | Settinas |       |
| Paramet | er                                                      | Range                                                                                                    | Read/      | Hov    | Dec                    | Default  | llsor |
| P00.03  | Start-up display<br>Selection                           | 0: F – Freq Setpoint<br>1: H – Output Hz<br>2: U - User Display (P00.04)<br>3: A – Output Amps                                                                                                    | Write ♦R/W | 0003   | 40004                  | 0        |       |
| P00.04  | User Display                                            | <ul> <li>b. Output Prequency (H.) (unit: CNT)</li> <li>2: Output Frequency (H.) (unit: Hz)</li> <li>3: DC Bus Voltage (V) (unit: VDC)</li> <li>4: Output Voltage (E) (unit: VAC)</li> <li>5: Power Factor (n) (unit: deg)</li> <li>6: Output Power (P) (unit: kW)</li> <li>7: Calculated RPM (r) (unit: %)</li> <li>10: PID Feedback (b) (unit: %)</li> <li>11: AI-V Analog Input Signal (1.) (unit: %)</li> <li>12: AI-C Analog Input Signal (2.) (unit: %)</li> <li>14: IGBT Temperature (i.) (unit: °C)</li> <li>16: DI Input Status (ON / OFF) (i)</li> <li>17: DO Output Status (ON / OFF) (o)</li> <li>18: Multi-Speed Step (S)</li> <li>19: CPU DI Input Status (d)</li> <li>20: CPU DO Output Status (0.)</li> <li>25: Overload count (0.00–100.00%) (o.) (unit: %)</li> <li>26: Ground fault GFF (G.) (unit: %)</li> <li>27: DC bus voltage ripple (r.) (unit: VDC)</li> <li>30: Display the output of User-defined (U)</li> <li>31: Display P00.05 user gain (K)</li> <li>36: Present operating carrier frequency of the drive (J.) (Unit: Hz)</li> <li>38: Display the drive status (6.)</li> <li>41: kWh display (J) (unit: kWh)</li> <li>42: PID target value (h.) (unit: %)</li> <li>43: PID compensation (o.) (unit: Hz)</li> <li>44: PID output frequency (b.) (unit: Hz)</li> <li>45: Aux frequency value (A) (unit: Hz)</li> <li>46: Aux frequency value after addition and subtraction of master and auxiliary frequency (L.) (unit: Hz)</li> <li>48: Frequency value after addition and subtraction of master and auxiliary frequency (L.) (unit: Hz)</li> <li>60: Display the content of the running program (1=tt)(0)</li> </ul> | ◆R/W       | 0004   | 40005                  | 3        |       |
| P00.05  | in Actual Output<br>Frequency Display<br>(H Page scale) | 0.00–160.00                                                                                                    | ♦R/W       | 0005   | 40006                  | 1.00     |       |
| PUU.U6  | Firmware version                                        |                                                                                                    | Kead       | 0006   | 40007                  | ~        |       |
| P00.07  | protection<br>password input                            | 0-4: the number of password attempts<br>allowed                                                                                                    | ♦R/W       | 0007   | 40008                  | 0        |       |
| P00.08  | Parameter<br>protection<br>password setting             | 0–65535<br>0: No password protection or password<br>entered correctly (P00-07)<br>1: Parameter has been set                                                                                                    | ♦R/W       | 0008   | 40009                  | 0        |       |
| P00.10  | Control Method                                          | U: Speed Control mode                                                                                                    | K/W        | A000   | 40011                  | U        |       |

|         | GS10                                                     | )<br>Parameters Summary – Drive Paramet                                                                                                    | ters (P00      | ).xx) – (c | ontinued) |          |      |
|---------|----------------------------------------------------------|----------------------------------------------------------------------------------------------------|----------------|------------|-----------|----------|------|
|         |                                                          |                                                                                                    | Run*           | Modbu      | s Address | Settings |      |
| Paramet | er                                                       | Range                                                                                                    | Read/<br>Write | Hex        | Dec       | Default  | User |
| P00.11  | Speed (Velocity)<br>Control mode                         | 0: IMVF (V/F control)<br>2: IM/PM SVC (IM or PM space vector<br>control)<br><b>Note:</b> For option 2 (SVC), see P05.33 for<br>induction motor (IM) or permanent<br>magnet (PM) motor selection.                                                                                                    | R/W            | 000B       | 40012     | 0        |      |
| P00.16  | Torque duty selection                                    | 0: Variable Torque (VT)<br>1: Constant Torque (CT)                                                                                                    | R/W            | 0010       | 40017     | 1        |      |
| P00.17  | Carrier frequency                                        | Variable Torque: 2–15 kHz<br>Constant Torque: 2–15 kHz                                                                                                    | R/W            | 0011       | 40018     | 4        |      |
| P00.18  | GS Series Number                                         | 10: GS10 series drive (GS11N or GS13N)<br>20: GS20 series drive (GS21 or GS23)<br>21: GS20X series drive (GS21X or GS23X)                                                                                                    | Read           | 0012       | 40019     | _        |      |
| P00.20  | Master frequency<br>command source<br>(AUTO, REMOTE)     | <ul> <li>0: Digital keypad</li> <li>1: RS-485 communication input</li> <li>2: External analog input (Refer to P03.00)</li> <li>3: External UP / DOWN terminal<br/>(digital input terminals)</li> <li>4: Pulse input (DI5) without direction<br/>command (refer to P10.16 for pulse<br/>input config)</li> <li>7: Digital keypad VR/potentiometer dial</li> <li>9: PID controller (with P08.65=1)</li> <li>Note: Auto is Default control mode. HOA<br/>(Hand-Off-Auto) function is valid only<br/>when you use with digital input (DI)<br/>function setting 42 or 56 or with GS4-<br/>KPD (optional).</li> </ul> | ♦R/W           | 0014       | 40021     | 0        |      |
| P00.21  | Operation<br>command source<br>(AUTO, REMOTE)            | 0: Digital keypad<br>1: External terminals<br>2: RS-485 communication input<br><b>Note:</b> Auto is Default control mode. HOA<br>(Hand-Off-Auto) function is valid only<br>when you use with digital input (DI)<br>function setting 42 or 56 or with GS4-<br>KPD (optional).                                                                                                    | ♦R/W           | 0015       | 40022     | 0        |      |
| P00.22  | Stop method                                              | 0: Ramp to stop<br>1: Coast to stop<br>2: Motor stops by simple positioning                                                                                                    | ♦R/W           | 0016       | 40023     | 0        |      |
| P00.23  | Motor direction<br>control                               | 0: Enable forward / reverse<br>1: Disable reverse<br>2: Disable forward                                                                                                    | ♦R/W           | 0017       | 40024     | 0        |      |
| P00.24  | Digital operator<br>(keypad) frequency<br>command memory | Read only (table continued next a                                                                                                    | Read           | 0018       | 40025     | 60       |      |

| GS10 Parameters Summary – Drive Parameters (P00.xx) – (continued)<br>Run* Modbus Address Settinas |                                                |                                                                                                    |                |        |         |          |      |  |
|---------------------------------------------------------------------------------------------------|------------------------------------------------|----------------------------------------------------------------------------------------------------|----------------|--------|---------|----------|------|--|
|                                                                                                   |                                                | _                                                                                                    | Run*           | Modbus | Address | Settings |      |  |
| Paramete                                                                                          | er                                             | Range                                                                                                    | Read/<br>Write | Hex    | Dec     | Default  | User |  |
| P00.25                                                                                            | User-defined<br>characteristics<br>(COEFF ATT) | bit 0-3: user-defined decimal place<br>000h, 0000b: no decimal place<br>0002h, 0010b: two decimal places<br>0003h, 0011b: three decimal places<br>bit 4-15: user-defined unit<br>000xh: Hz<br>001xh: rpm<br>002xh: %<br>003xh: kg<br>004xh: m/s<br>005xh: kW<br>006xh: HP<br>007xh: ppm<br>008xh: 1/m<br>009xh: kg/s<br>00Axh: kg/m<br>00Bxh: kg/h<br>00Cxh: lb/s<br>00Dxh: lb/m<br>00Exh: lb/h<br>00Fxh: ft/s<br>010xh: ft/m<br>011xh: m<br>012xh: ft<br>013xh: degC<br>014xh: degF<br>015xh: mbar<br>016xh: bar<br>017xh: Pa<br>018xh: kPa<br>019xh: mWG<br>01Axh: inWG<br>01Axh: inWG<br>01Axh: inWG<br>01Axh: tWG<br>01Cxh: psi<br>01Dxh: atm<br>01Exh: L/s<br>01Dxh: t/m<br>022xh: m3/h<br>022xh: m3/h<br>024xh: CFM | ♦R/W           | 0019   | 40026   | 0        |      |  |
| P00.26                                                                                            | User-defined<br>maximum value<br>(COEFF MAX)   | 0: Disable<br>0–65535 (when P00.25 is set to no decimal<br>place)<br>0.0–6553.5 (when P00.25 is set to one<br>decimal place)<br>0.00–655.35 (when P00.25 is set to two<br>decimal places)<br>0.000–65.535 (when P00.25 is set to three<br>decimal places)                                                                                                    | RW             | 001A   | 40027   | 0        |      |  |
| P00.27                                                                                            | User-defined value<br>(COEFF SET)              | Read only                                                                                                    | Read           | 001B   | 40028   | 0        |      |  |
|                                                                                                   |                                                | (table continued next p                                                                                                    | age)           |        |         |          |      |  |

|         | GS10                                                | Parameters Summary – Drive Paramet                                                                                                    | ers (P00       | .хх) – (со | ntinued) |          |      |
|---------|-----------------------------------------------------|----------------------------------------------------------------------------------------------------|----------------|------------|----------|----------|------|
|         |                                                     |                                                                                                    | Run*           | Modbus     | Address  | Settings |      |
| Paramet | er                                                  | Range                                                                                                    | Read/<br>Write | Hex        | Dec      | Default  | User |
| P00.29  | LOCAL / REMOTE<br>selection                         | <ul> <li>0: Standard HOA function</li> <li>1: When switching between local and remote, the drive stops.</li> <li>2: When switching between local and remote, the drive runs with REMOTE settings for frequency and operating status.</li> <li>3: When switching between local and remote, the drive runs with LOCAL settings for frequency and operating status.</li> <li>4: When switching between local and remote, the drive runs with LOCAL settings when switched to Local and runs with REMOTE settings when switched to Remote for frequency and operating status.</li> </ul> | R/W            | 001D       | 40030    | 4        |      |
| P00.30  | Master frequency<br>command source<br>(HAND, LOCAL) | <ul> <li>0: Digital keypad</li> <li>1: RS-485 communication input</li> <li>2: External analog input (refer to P03.00)</li> <li>3: External UP / DOWN terminal<br/>(digital input terminals)</li> <li>4: Pulse input (DI5) without direction<br/>command (refer to P10.16 for pulse<br/>input config)</li> <li>7: Digital keypad VR/potentiometer dial</li> <li>9: PID controller</li> <li>Note: HOA (Hand-Off-Auto) function is<br/>valid only when you use with digital<br/>input (DI) function setting 41 or 56 or<br/>with GS4-KPD (optional).</li> </ul>                         | ♦R/W           | 001E       | 40031    | 0        |      |
| P00.31  | Operation<br>command source<br>(HAND, LOCAL)        | 0: Digital keypad<br>1: External terminal<br>2: RS-485 communication input<br><b>Note:</b> HOA (Hand-Off-Auto) function is<br>valid only when you use with digital<br>input (DI) function setting 41 or 56 or<br>with GS4-KPD (optional).                                                                                                    | ♦R/W           | 001F       | 40032    | 0        |      |
| P00.32  | Digital keypad<br>STOP function                     | 0: STOP key disabled<br>1: STOP key enabled                                                                                                    | ♦R/W           | 0020       | 40033    | 0        |      |
| P00.33  | RPWM Range                                          | 0: Disabled<br>1: RPWM mode 1<br>2: RPWM mode 2<br>3: RPWM mode 3                                                                                                    | ♦R/W           | 0021       | 40034    | 0        |      |
| P00.34  | Auxiliary Frequency<br>Source                       | 0.0–4.0 kHz<br>P00.17 = 4kHz, 8kHz: the setting range is<br>0.0–2.0 kHz<br>P00.17 = 5–7 kHz: the setting range is<br>0.0–4.0 kHz                                                                                                    | ♦R/W           | 0022       | 40035    | 0.0      |      |
| P00.35  | Auxiliary frequency<br>source                       | <ul> <li>0: Master and auxiliary frequency function<br/>disabled</li> <li>1: Digital keypad</li> <li>2: RS-485 communication input</li> <li>3: Analog input</li> <li>4: External UP / DOWN key input<br/>(digital input terminals)</li> <li>7: Digital keypad VR/potentiometer dial<br/>(table continued next in</li> </ul>                                                                                                    | R/W            | 0023       | 40036    | 0        |      |

|         | GS10 Parameters Summary – Drive Parameters (P00.xx) – (continued) |                                                                                                    |                |                |       |          |      |  |  |  |  |
|---------|-------------------------------------------------------------------|----------------------------------------------------------------------------------------------------|----------------|----------------|-------|----------|------|--|--|--|--|
|         |                                                                   | Range                                                                                                 | Run*           | Modbus Address |       | Settings |      |  |  |  |  |
| Paramet | er                                                                |                                                                                                    | Read/<br>Write | Hex            | Dec   | Default  | User |  |  |  |  |
| P00.36  | Master and<br>auxiliary frequency<br>command<br>selection         | 0: Master + auxiliary frequency<br>1: Master - auxiliary frequency<br>2: Auxiliary - master frequency | R/W            | 0024           | 40037 | 0        |      |  |  |  |  |
| P00.48  | Display filter time<br>(current)                                  | 0.001–65.535 sec.                                                                                     | ♦R/W           | 0030           | 40049 | 0.100    |      |  |  |  |  |
| P00.49  | Display filter time<br>(keypad)                                   | 0.001–65.535 sec.                                                                                     | ♦R/W           | 0031           | 40050 | 0.100    |      |  |  |  |  |
| P00.50  | Date Code of<br>Firmware version<br>(date)                        | Read only                                                                                             | Read           | 0032           | 40051 | 0        |      |  |  |  |  |

## BASIC PARAMETERS SUMMARY (P01.xx)

For detailed information about the P01.xx parameter group, please refer to page 4-64.

| Parameter<br>1) ♦ in the<br><i>R/W</i> ind<br>2) Parame<br><b>P01.00</b><br><b>P01.01</b> | e Run-Read/Write colur<br>dicates "Read/Write." Re<br>ters can be restored to<br>Maximum operation<br>frequency  | <b>Range</b><br>nn indicates that the paramete<br>ead indicates "Read-only."<br>their default values using P00 | Read/<br>Write<br>r can be | Hex      | Dec      | Default <sup>2)</sup> | llsor |
|-------------------------------------------------------------------------------------------|----------------------------------------------------------------------------------------------------|----------------------------------------------------------------------------------------------------|----------------------------|----------|----------|-----------------------|-------|
| 1) ♦ in the<br>R/W ind<br>2) Parame<br><b>P01.00</b><br><b>P01.01</b>                     | e Run-Read/Write colur<br>dicates "Read/Write." Re<br>nters can be restored to<br>Maximum operation<br>frequency | ⊢<br>mn indicates that the paramete<br>ead indicates "Read-only."<br>their default values using P00            | r can be                   |          |          |                       | USEI  |
| P01.00<br>P01.01                                                                          | Maximum operation<br>frequency                                                                                   |                                                                                                    | 02                         | set duri | ng RUN n | node.                 |       |
| P01.01                                                                                    |                                                                                                    | 0.00–599.0 Hz                                                                                                  | R/W                        | 0100     | 40257    | 60.00 /<br>50.00      |       |
|                                                                                           | Motor 1 Fbase                                                                                                    | 0.00–599.0 Hz                                                                                                  | R/W                        | 0101     | 40258    | 60.00 /<br>50.00      |       |
| P01.02                                                                                    | Motor 1, Rated Voltage<br>(Nameplate)                                                                            | 120V / 230V models: 0.0–255.0 V<br>460V models: 0.0–510.0 V                                                    | R/W                        | 0102     | 40259    | 220.0<br>440.0        |       |
| P01.03                                                                                    | Motor 1, Mid-point<br>frequency 1                                                                                | 0.00–599.0 Hz                                                                                                  | R/W                        | 0103     | 40260    | 3.00                  |       |
| P01.04                                                                                    | Motor 1, Mid-point<br>voltage 1                                                                                  | 120V / 230V models: 0.0–240.0 V<br>460V models: 0.0–480.0 V                                                    | ♦R/W                       | 0104     | 40261    | 11.0<br>22.0          |       |
| P01.05                                                                                    | Motor 1, Mid-point<br>frequency 2                                                                                | 0.00–599.0 Hz                                                                                                  | R/W                        | 0105     | 40262    | 1.50                  |       |
| P01.06                                                                                    | Motor 1, Mid-point<br>voltage 2                                                                                  | 120V / 230V models: 0.0–240.0 V<br>460V models: 0.0–480.0 V                                                    | ♦R/W                       | 0106     | 40263    | 5.0<br>10.0           |       |
| P01.07                                                                                    | Motor 1, Minimum<br>output frequency                                                                             | 0.00–599.0 Hz                                                                                                  | R/W                        | 0107     | 40264    | 0.50                  |       |
| P01.08                                                                                    | Motor 1, Minimum<br>output voltage                                                                               | 120V / 230V models: 0.0–240.0 V<br>460V models: 0.0–480.0 V                                                    | ♦R/W                       | 0108     | 40265    | 1.0<br>2.0            |       |
| P01.09                                                                                    | Start-up frequency                                                                                               | 0.00–599.0 Hz                                                                                                  | R/W                        | 0109     | 40266    | 0.50                  |       |
| P01.10                                                                                    | Output frequency upper<br>limit                                                                                  | 0.00–599.0 Hz                                                                                                  | ♦R/W                       | 010A     | 40267    | 599.0                 |       |
| P01.11                                                                                    | Output frequency lower limit                                                                                     | 0.00–599.0 Hz                                                                                                  | ♦R/W                       | 010B     | 40268    | 0.00                  |       |
| P01.12                                                                                    | Acceleration time 1                                                                                              | P01.45 = 0: 0.00-600.0 sec.<br>P01.45 = 1: 0.0-6000 sec.                                                       | ♦R/W                       | 010C     | 40269    | 10.00<br>10.0         |       |
| P01.13                                                                                    | Deceleration time 1                                                                                              | P01.45 = 0: 0.00-600.0 sec.<br>P01.45 = 1: 0.0-6000 sec.                                                       | ♦R/W                       | 010D     | 40270    | 10.00<br>10.0         |       |
| P01.14                                                                                    | Acceleration time 2                                                                                              | P01.45 = 0: 0.00-600.0 sec.<br>P01.45 = 1: 0.0-6000 sec.                                                       | ♦R/W                       | 010E     | 40271    | 10.00<br>10.0         |       |
| P01.15                                                                                    | Deceleration time 2                                                                                              | P01.45 = 0: 0.00–600.0 sec.<br>P01.45 = 1: 0.0–6000 sec.                                                       | ♦R/W                       | 010F     | 40272    | 10.00<br>10.0         |       |
| P01.16                                                                                    | Acceleration time 3                                                                                              | P01.45 = 0: 0.00–600.0 sec.<br>P01.45 = 1: 0.0–6000 sec.                                                       | ♦R/W                       | 0110     | 40273    | 10.00<br>10.0         |       |
| P01.17                                                                                    | Deceleration time 3                                                                                              | P01.45 = 0: 0.00–600.0 sec.<br>P01.45 = 1: 0.0–6000 sec.                                                       | ♦R/W                       | 0111     | 40274    | 10.00<br>10.0         |       |
| P01.18                                                                                    | Acceleration time 4                                                                                              | P01.45 = 0: 0.00–600.0 sec.<br>P01.45 = 1: 0.0–6000 sec.                                                       | ♦R/W                       | 0112     | 40275    | 10.00<br>10.0         |       |
| P01.19                                                                                    | Deceleration time 4                                                                                              | P01.45 = 0: 0.00–600.0 sec.<br>P01.45 = 1: 0.0–6000 sec.                                                       | ♦R/W                       | 0113     | 40276    | 10.00<br>10.0         |       |
| P01.20                                                                                    | JOG acceleration time                                                                                            | P01.45 = 0: 0.00–600.0 sec.<br>P01.45 = 1: 0.0–6000 sec.                                                       | ♦R/W                       | 0114     | 40277    | 10.00<br>10.0         |       |
| P01.21                                                                                    | JOG deceleration time                                                                                            | P01.45 = 0: 0.00–600.0 sec.<br>P01.45 = 1: 0.0–6000 sec.                                                       | ♦R/W                       | 0115     | 40278    | 10.00<br>10.0         |       |
| P01.22                                                                                    | JOG frequency                                                                                                    | 0.00–599.0 Hz                                                                                                  | ♦R/W                       | 0116     | 40279    | 6.00                  |       |
| P01.23                                                                                    | TRANS ACC/DEC1-4<br>Switch frequency<br>between first and fourth<br>Accel./Decel.                                | 0.00–599.0 Hz                                                                                                  | ♦R/W                       | 0117     | 40280    | 0.00                  |       |
| P01.24                                                                                    | S-curve for acceleration begin time 1                                                                            | P01.45 = 0: 0.00-25.00 sec.<br>P01.45 = 1: 0.0-250.0 sec.                                                      | ♦R/W                       | 0118     | 40281    | 0.20<br>0.2           |       |

|          | GS10 Paran                                                                    | neters Summary – Basic Parame                                                                                                    | ters (P01      | .xx) – (co | ontinued) |                  |      |
|----------|-------------------------------------------------------------------------------|----------------------------------------------------------------------------------------------------|----------------|------------|-----------|------------------|------|
|          |                                                                               |                                                                                                    | Run*           | Modbus     | s Address | Settinas         |      |
| Paramete | r                                                                             | Range                                                                                                    | Read/<br>Write | Нех        | Dec       | Default          | User |
| P01.25   | S-curve for acceleration arrival time 2                                       | P01.45 = 0: 0.00–25.00 sec.<br>P01.45 = 1: 0.0–250.0 sec.                                                                                                    | ♦R/W           | 0119       | 40282     | 0.20<br>0.2      |      |
| P01.26   | S-curve for deceleration begin time 1                                         | P01.45 = 0: 0.00-25.00 sec.<br>P01.45 = 1: 0.0-250.0 sec.                                                                                                    | ♦R/W           | 011A       | 40283     | 0.20<br>0.2      |      |
| P01.27   | S-curve for deceleration<br>arrival time 2                                    | P01.45 = 0: 0.00–25.00 sec.<br>P01.45 = 1: 0.0–250.0 sec.                                                                                                    | ♦R/W           | 011B       | 40284     | 0.20<br>0.2      |      |
| P01.28   | Skip frequency 1<br>(upper limit)                                             | 0.00–599.0 Hz                                                                                                    | R/W            | 011C       | 40285     | 0.00             |      |
| P01.29   | Skip frequency 1<br>(lower limit)                                             | 0.00–599.0 Hz                                                                                                    | R/W            | 011D       | 40286     | 0.00             |      |
| P01.30   | Skip frequency 2<br>(upper limit)                                             | 0.00–599.0 Hz                                                                                                    | R/W            | 011E       | 40287     | 0.00             |      |
| P01.31   | Skip frequency 2<br>(lower limit)                                             | 0.00–599.0 Hz                                                                                                    | R/W            | 011F       | 40288     | 0.00             |      |
| P01.32   | Skip frequency 3<br>(upper limit)                                             | 0.00–599.0 Hz                                                                                                    | R/W            | 0120       | 40289     | 0.00             |      |
| P01.33   | Skip frequency 3<br>(lower limit)                                             | 0.00–599.0 Hz                                                                                                    | R/W            | 0121       | 40290     | 0.00             |      |
| P01.34   | Zero-speed mode                                                               | 0: Output waiting<br>1: Zero-speed operation<br>2: Fmin (refer to P01.07 and<br>P01.41)                                                                                                    | R/W            | 0122       | 40291     | 0                |      |
| 201.35   | Motor 2, Output<br>frequency (Base<br>frequency / Motor's<br>rated frequency) | 0.00–599.0 Hz                                                                                                    | R/W            | 0123       | 40292     | 60.00 /<br>50.00 |      |
| P01.36   | Motor 2, Output voltage<br>(Base voltage / Motor's<br>rated voltage)          | 120V / 230V models: 0.0–255.0 V<br>460V models: 0.0–510.0 V                                                                                                    | R/W            | 0124       | 40293     | 220.0<br>440.0   |      |
| P01.37   | Motor 2, Mid-point<br>frequency                                               | 0.00–599.0 Hz                                                                                                    | R/W            | 0125       | 40294     | 3.0              |      |
| P01.38   | Motor 2, Mid-point<br>voltage 1                                               | 120V / 230V models: 0.0–240.0 V<br>460V models: 0.0–480.0 V                                                                                                    | ♦R/W           | 0126       | 40295     | 11.0<br>22.0     |      |
| P01.39   | Motor 2, Mid-point<br>frequency 2                                             | 0.00–599.0 Hz                                                                                                    | R/W            | 0127       | 40296     | 1.50             |      |
| P01.40   | Motor 2, Mid-point<br>voltage 2                                               | 120V / 230V models: 0.0–240.0 V<br>460V models:0.0–480.0 V                                                                                                    | ♦R/W           | 0128       | 40297     | 5.0<br>10.0      |      |
| P01.41   | Motor 2, Minimum<br>output frequency                                          | 0.00–599.0 Hz                                                                                                    | R/W            | 0129       | 40298     | 0.50             |      |
| P01.42   | Motor 2, Minimum<br>output voltage                                            | 120V / 230V models: 0.0–240.0 V<br>460V models: 0.0–480.0 V                                                                                                    | ♦R/W           | 012A       | 40299     | 1.0<br>2.0       |      |
| P01.43   | V/F curve selection                                                           | 0: V/F curve determined by<br>P01.00–P01.08<br>1: V/F curve to the power of 1.5<br>2: V/F curve to the power of 2                                                                                                    | R/W            | 012B       | 40300     | 0                |      |
| P01.44   | Auto-acceleration and auto-deceleration setting                               | <ul> <li>0: Linear acceleration and deceleration</li> <li>1: Auto-acceleration and linear deceleration</li> <li>2: Linear acceleration and auto-deceleration</li> <li>3: Auto-acceleration and auto-deceleration</li> <li>4: Stall prevention by auto-acceleration and auto-deceleration (limited by P01.12 –P01.21)</li> </ul> | ◆R/W           | 012C       | 40301     | 0                |      |

### **Chapter 4: AC Drive Parameters**

| GS10 Parameters Summary – Basic Parameters (P01.xx) – (continued) |                                                              |                                                                                      |                |                |       |                  |      |  |  |  |
|-------------------------------------------------------------------|--------------------------------------------------------------|--------------------------------------------------------------------------------------|----------------|----------------|-------|------------------|------|--|--|--|
|                                                                   |                                                              |                                                                                      | Run*           | Modbus Address |       | Settings         |      |  |  |  |
| Paramete                                                          | er                                                           | Range                                                                                | Read/<br>Write | Нех            | Dec   | Default          | User |  |  |  |
| P01.45                                                            | Time unit for acceleration<br>/ deceleration and<br>S-curve  | 0: Unit 0.01 sec.<br>1: Unit 0.1 sec.                                                | R/W            | 012D           | 40302 | 0                |      |  |  |  |
| P01.49                                                            | Regenerative energy<br>restriction control (decel<br>method) | 0: Disable<br>1: Over voltage energy restriction<br>2: Traction energy control (TEC) | R/W            | 0131           | 40306 | 0                |      |  |  |  |
| P01.52                                                            | Motor 2, Maximum<br>operation frequency                      | 0.00–599.0 Hz                                                                        | R/W            | 0134           | 40309 | 60.00 /<br>50.00 |      |  |  |  |

#### DIGITAL INPUT/OUTPUT PARAMETERS SUMMARY (PO2.xx)

For detailed information about the P02.xx parameter group, please refer to page 4–75.

|                                      | GS10 Parame                                                      | eters Summary – Digital Input/O                                                                                                    | utput l           | Paramet    | ers (P02 | .xx)                  |      |
|--------------------------------------|------------------------------------------------------------------|----------------------------------------------------------------------------------------------------|-------------------|------------|----------|-----------------------|------|
| Parameter                            |                                                                  |                                                                                                    | Run <sup>1)</sup> | Modbus     | Address  | Settings              |      |
| Parameter                            |                                                                  | Range                                                                                                    | Read/<br>Write    | Нех        | Dec      | Default <sup>2)</sup> | User |
| 1) ♦ in the<br>R/W ind<br>2) Paramet | Run-Read/Write co<br>icates "Read/Write."<br>ers can be restored | lumn indicates that the parameter<br>Read indicates "Read-only."<br>to their <u>default values</u> using P00.0.<br>Note: On the drive, DI1 is labeled<br>FWD, and DI2 is labeled REV.<br>0: No function                                                                                                    | can be            | set during | g RUN m  | ode.                  |      |
| P02.00                               | Two-wire / three-<br>wire operation<br>control                   | <ol> <li>Two-wire mode 1, power on for<br/>operation control<br/>(D11: FWD/STOP, D12: REV/STOP)</li> <li>Two-wire mode 2, power on for<br/>operation control<br/>(D11: RUN/STOP, D12: REV/FWD)</li> <li>Three-wire, power on for operation<br/>control<br/>(D11: RUN, D12: REV/FWD, D13:<br/>STOP)</li> <li>Two-wire mode 1, Quick Start<br/>(D11: FWD/STOP, D12: REV/STOP)</li> <li>Two-wire mode 2, Quick Start<br/>(D11: RUN/STOP, D12: REV/FWD)</li> <li>Three-wire, Quick Start<br/>(D11: RUN/STOP, D12: REV/FWD)</li> <li>Three-wire, Quick Start<br/>(D11: RUN, D12: REV/FWD, D13:<br/>STOP)</li> <li>IMPORTANT</li> <li>In the QuickStart function, terminal<br/>output remains in ready status,<br/>and the drive responds to the start<br/>command immediately.</li> <li>When using the Quick Start<br/>function, output terminals U, V, and<br/>W are powered immediately. To<br/>avoid electric shock hazard, do not<br/>touch the terminals or modify the<br/>motor wiring.</li> </ol> | R/W               | 0200       | 40513    | 1                     |      |
|                                      |                                                                  | (table continued next p                                                                                                    | age)              |            |          |                       |      |

|               | GS10 Parameters                              | Summary – Digital Input/Output P                                                                                                    | aramete        | ers (P02.x     | x) – (cont | inued)   |      |
|---------------|----------------------------------------------|----------------------------------------------------------------------------------------------------|----------------|----------------|------------|----------|------|
| Parameter     |                                              |                                                                                                    | Run            | Modbus Address |            | Settings |      |
| Parameter     |                                              | Range                                                                                                    | Read/<br>Write | Hex            | Dec        | Default  | User |
| <b>P02.01</b> | Aulti-function input<br>ommand 1<br>FWD/DI1) | <ul> <li>0: No function</li> <li>1: Multi-step speed command 1</li> <li>2: Multi-step speed command 3</li> <li>4: Multi-step speed command 4</li> <li>5: Reset</li> <li>6: JOG [by external control or GS4-<br/>KPD (optional)]</li> <li>7: Acceleration / deceleration speed<br/>inhibit</li> <li>8: 1st and 2nd acceleration /<br/>deceleration time selection</li> <li>9: 3rd and 4th acceleration /<br/>deceleration time selection</li> <li>9: 3rd and 4th acceleration /<br/>deceleration time selection</li> <li>10: External Fault (EF) Input (P07.20)</li> <li>11: Base Block (B.B.) input from<br/>external source</li> <li>12: Output stop</li> <li>13: Cancel the setting of auto-<br/>acceleration / auto-deceleration<br/>time</li> <li>15: Rotating speed command from AI</li> <li>18: Force to stop (P07.20)</li> <li>19: Digital up command</li> <li>20: Digital down command</li> <li>21: PID function disabled</li> <li>22: Clear the counter</li> <li>23: Input the counter value (DI4)</li> <li>24: FWD JOG command</li> <li>25: REV JOG command</li> <li>26: Emergency stop (EF1)</li> <li>29: Signal confirmation for<br/>A-connection</li> <li>30: Signal confirmation for<br/>A-connection</li> <li>31: Disable writing EEPROM function</li> <li>40: Force coasting to stop</li> <li>41: HAND switch</li> <li>42: AUTO switch</li> <li>49: Enable drive</li> <li>50: Slave dEb action to execute</li> <li>56: Local / Remote selection</li> <li>58: Enable fire mode (with RUN<br/>command)</li> <li>59: Enable fire mode (with RUN<br/>command)</li> <li>59: Enable fire mode (with RUN<br/>command)</li> <li>59: Enable fire mode (without RUN<br/>command)</li> <li>59: Enable fire mode (without RUN<br/>command)</li> <li>59: Enable fire mode (without RUN<br/>command)</li> <li>59: Enable fire mode (without RUN<br/>command)</li> <li>59: Enable fire mode (without RUN<br/>command)</li> <li>59: Enable fire mode (without RUN<br/>command)</li> <li>59: Enable fire mode (without RUN<br/>command)</li> <li>59: Enable fire mode (without RUN<br/>command)</li> <li>59: Enable fire mode (without RUN<br/>command)</li> <li>59: Enable fire mode (without RUN<br/>command)</li> </ul> | R/W            | 0201           | 40514      | 0        |      |

|                    | GS10 Parameters                                                                  | s Summary – Digital Input/Output P                                                                                                    | aramete                                                                                                    | ers (P02.x | x) – (cont | inued)   |  |
|--------------------|----------------------------------------------------------------------------------|----------------------------------------------------------------------------------------------------|----------------------------------------------------------------------------------------------------|------------|------------|----------|--|
|                    |                                                                                  |                                                                                                    | Run                                                                                                    | Modbus     | Address    | Settings |  |
| Parameter          |                                                                                  | Range                                                                                                    | Read/<br>Write     Read/<br>Hex     Dec     Default       able PID function, retain the<br>tput value before disabled<br>ree PID integral gain return to 0     Image: Comparison of the provided state     Image: Comparison of the provided state     Image: Comparison of t | User       |            |          |  |
| P02.01<br>(cont`d) | Multi-function input<br>command 1<br>(FWD/DI1)<br>(continued)                    | <ul> <li>72: Disable PID function, retain the output value before disabled</li> <li>73: Force PID integral gain return to 0, disable integral</li> <li>74: Reverse PID feedback</li> <li>83: Multi-motor (IM) selection bit 0</li> <li>94: Programmable AUTO RUN</li> <li>95: Pausing AUTO RUN</li> <li>97: Multi-pump switch by HAND/<br/>AUTO mode</li> <li>98: Simple positioning stop by forward limit</li> <li>99: Simple positioning stop by reverse limit</li> </ul> | R/W                                                                                                    | 0201       | 40514      | 0        |  |
| P02.02             | Multi-function input<br>command 2<br>(REV/DI2)                                   | See P02.01 for values.                                                                                                    | R/W                                                                                                    | 0202       | 40515      | 0        |  |
| P02.03             | Multi-function input command 3 (DI3)                                             | See P02.01 for values.                                                                                                    | R/W                                                                                                    | 0203       | 40516      | 1        |  |
| P02.04             | Multi-function input command 4 (DI4)                                             | See P02.01 for values.                                                                                                    | R/W                                                                                                    | 0204       | 40517      | 2        |  |
| P02.05             | Multi-function input command 5 (DI5)                                             | See P02.01 for values.                                                                                                    | R/W                                                                                                    | 0205       | 40518      | 3        |  |
| P02.09             | UP / DOWN key<br>mode                                                            | 0: UP / DOWN by the acceleration /<br>deceleration time<br>1: UP / DOWN constant speed (P02.10)<br>2: Pulse signal (P02.10)<br>3: Curve                                                                                                    | ♦R/W                                                                                                    | 0209       | 40522      | 0        |  |
| P02.10             | Constant speed,<br>acceleration /<br>deceleration speed<br>of the UP/DOWN<br>Key | 0.001–1.000 Hz/ms                                                                                                    | ♦R/W                                                                                                    | 020A       | 40523      | 0.001    |  |
| P02.11             | Multi-function input response time                                               | 0.000–30.000 sec.                                                                                                    | ♦R/W                                                                                                    | 020B       | 40524      | 0.005    |  |
| P02.12             | Multi-function input<br>mode selection                                           | 0000h–FFFFh (0: N.O.; 1: N.C.)                                                                                                    | ♦R/W                                                                                                    | 020C       | 40525      | 0000     |  |
|                    |                                                                                  | (table continued next p                                                                                                    | age)                                                                                                    |            |            |          |  |

|           | GS10 Parameters                 | s Summary – Digital Input/Output P                                                                                                    | aramete        | ers (P02.x                                          | x) – (cont | inued)  |      |
|-----------|---------------------------------|----------------------------------------------------------------------------------------------------|----------------|-----------------------------------------------------|------------|---------|------|
|           |                                 |                                                                                                    | Run            | n Modbus Address Settings<br>ad/<br>Hex Dec Default |            |         |      |
| Parameter |                                 | Range                                                                                                    | Read/<br>Write | Hex                                                 | Dec        | Default | User |
| P02.13    | Multi-function<br>output 1 (R1) | 0: No function<br>1: Indication during RUN<br>2: Operation speed reached<br>3: Desired frequency reached 1<br>(P02.22)<br>4: Desired frequency reached 2<br>(P02.24)<br>5: Zero speed (Frequency command)<br>6: Zero speed including STOP<br>(Frequency command)<br>7: Over-torque 1 (P06.06–06.08)<br>8: Over-torque 2 (P06.09–06.11)<br>9: Drive is ready<br>10: Low voltage warning (Lv) (P06.00)<br>11: Malfunction indication<br>13: Overheat warning (P06.15)<br>14: Software brake signal indicator<br>(P07.00)<br>15: PID feedback error (P08.13, P08.14)<br>16: Slip error (oSL)<br>17: Count value reached, does not<br>return to 0 (P02.20)<br>18: Count value reached, return to 0<br>(P02.19)<br>19: External interrupt B.B. input (Base<br>Block)<br>20: Warning output<br>21: Over-voltage<br>22: Over-current stall prevention<br>23: Over-voltage stall prevention<br>24: Operation mode<br>25: Forward command<br>26: Reverse command<br>26: Reverse command<br>27: Output when frequency ≥ P02.34<br>30: Output when frequency ≥ P02.34<br>31: Y-connection for the motor coil<br>33: Zero speed (actual output<br>frequency)<br>34: Zero speed including STOP (actual<br>output frequency)<br>35: Error output selection 1 (P06.23)<br>36: Error output selection 2 (P06.24)<br>37: Error output selection 3 (P06.25)<br>38: Error output selection 4 (P06.26)<br>40: Speed reached (including STOP)<br>42: Crane function<br>43: Motor speed detection<br>44: Low current output (use with<br>P06.71–06.73)<br>45: UVW output electromagnetic valve<br>switch<br>46: Master dEb output<br>(table continued next on<br>(table continued next on<br>( | ◆R/W           | 020D                                                | 40526      | 11      |      |

| GS10 Parameters Summary – Digital Input/Output Parameters (P02.xx) – |                                                                                         |                                                                                                    |              |       |           |                  |      |
|----------------------------------------------------------------------|-----------------------------------------------------------------------------------------|----------------------------------------------------------------------------------------------------|--------------|-------|-----------|------------------|------|
| Parameter                                                            |                                                                                         | Ranae                                                                                                    | Run<br>Read/ | Modbu | s Address | Settings         |      |
| rurumeter                                                            |                                                                                         | hunge                                                                                                    | Write        | Hex   | Dec       | Default          | User |
| P02.13<br>(cont'd)                                                   | Multi-function<br>output 1 (R1)<br>(continued)                                          | <ul> <li>51: Analog output control for RS-485<br/>interface</li> <li>53: Fire mode indication</li> <li>67: Analog input level reached</li> <li>69: Preheating output indication</li> <li>75: Forward RUN status</li> <li>76: Reverse RUN status</li> <li>77: Program Running indication</li> <li>78: Program Step Completed<br/>indication</li> <li>79: Program Running Completed<br/>indication</li> <li>80: Program Running paused<br/>indication</li> <li>81: Multi-pump system error display<br/>(only master)</li> </ul> | ◆R/W         | 020D  | 40526     | 11               |      |
| P02.16                                                               | Multi-function<br>output 2 (DO1)                                                        | See P02.13 for values.                                                                                                    | ♦R/W         | 0210  | 40529     | 0                |      |
| P02.18                                                               | Multi-function<br>output direction ACT                                                  | 0000h–FFFFh (0: N.O.; 1: N.C.)                                                                                                    | ♦R/W         | 0212  | 40531     | 0000h            |      |
| P02.19                                                               | Terminal counting<br>value reached<br>(returns to 0)                                    | 0–65500                                                                                                    | ♦R/W         | 0213  | 40532     | 0                |      |
| P02.20                                                               | Preliminary (Middle)<br>counting value<br>reached (does not<br>return to 0)             | 0–65500                                                                                                    | ♦R/W         | 0214  | 40533     | 0                |      |
| P02.22                                                               | Desired frequency<br>reached 1                                                          | 0.00–599.0 Hz                                                                                                    | ♦R/W         | 0216  | 40535     | 60.00 /<br>50.00 |      |
| P02.23                                                               | The bandwidth<br>of the desired<br>frequency reached 1                                  | 0.00–599.0 Hz                                                                                                    | ♦R/W         | 0217  | 40536     | 2.00             |      |
| P02.24                                                               | Desired frequency<br>reached 2                                                          | 0.00–599.0 Hz                                                                                                    | ♦R/W         | 0218  | 40537     | 60.00 /<br>50.00 |      |
| P02.25                                                               | The bandwidth<br>of the desired<br>frequency reached 2                                  | 0.00–599.0 Hz                                                                                                    | ♦R/W         | 0219  | 40538     | 2.00             |      |
| P02.34                                                               | Output frequency<br>setting for digital<br>output terminal                              | 0.00–599.0 Hz<br>(Motor speed when using PG Card)                                                                                                    | ♦R/W         | 0222  | 40547     | 0.00             |      |
| P02.35                                                               | External operation<br>control selection<br>after fault reset and<br>reboot              | 0: Disable<br>1: Drive runs if the RUN command<br>remains after reset or reboot                                                                                                    | ♦R/W         | 0223  | 40548     | 0                |      |
| P02.47                                                               | Motor RPM zero-<br>speed level                                                          | 0–65535 rpm                                                                                                    | ♦R/W         | 022F  | 40560     | 0                |      |
| P02.50                                                               | Display the status of<br>multi-function input<br>terminals DI1-DI5                      | Monitor the status of multi-function input terminals                                                                                                    | Read         | 0232  | 40563     | 0                |      |
| P02.51                                                               | Display the status<br>of multi-function<br>output terminals R1,<br>DO1                  | Monitor the status of digital output terminals                                                                                                    | Read         | 0233  | 40564     | 0                |      |
| P02.54                                                               | Display the<br>frequency command<br>executed by external<br>terminal (EXT Speed<br>REC) | 0.00–599.0 Hz (Read only)                                                                                                    | Read         | 0236  | 40567     | 0                |      |

| GS10 Parameters Summary – Digital Input/Output Parameters (P02.xx) – (continued) |                                                                                       |                                                                                                    |                |                |       |          |      |  |  |  |
|----------------------------------------------------------------------------------|---------------------------------------------------------------------------------------|----------------------------------------------------------------------------------------------------|----------------|----------------|-------|----------|------|--|--|--|
|                                                                                  |                                                                                       |                                                                                                    | Run            | Modbus Address |       | Settings |      |  |  |  |
| Paramete                                                                         | er -                                                                                  | Range                                                                                                    | Read/<br>Write | Hex            | Dec   | Default  | User |  |  |  |
| P02.58                                                                           | Multi-function<br>output terminal<br>(function 42): brake<br>frequency check<br>point | 0.00–599.0 Hz                                                                                                    | ♦R/W           | 023A           | 40571 | 0.00     |      |  |  |  |
| P02.72                                                                           | Preheating output<br>current level                                                    | 0–100%                                                                                                    | ♦R/W           | 0248           | 40585 | 0        |      |  |  |  |
| P02.73                                                                           | Preheating output cycle                                                               | 0–100%                                                                                                    | ♦R/W           | 0249           | 40586 | 0        |      |  |  |  |
| P02.81                                                                           | EF activates when<br>the terminal count<br>value reached                              | <ul> <li>0: Terminal count value reached, no EF displays (continues to operate)</li> <li>1: Terminal count value reached, EF activates</li> </ul> | ♦R/W           | 0251           | 40594 | 0        |      |  |  |  |
| P02.82                                                                           | Initial Frequency<br>com-mand (F) mode<br>after stop                                  | 0: Use current Frequency command<br>1: Use zero Frequency Command<br>2: Refer to P02.83 to set up                                                 | ♦R/W           | 0252           | 40595 | 0        |      |  |  |  |
| P02.83                                                                           | Initial Frequency<br>com-mand (F)<br>setting after stop                               | 0.00–599.0 Hz                                                                                                    | ♦R/W           | 0253           | 40596 | 60.00    |      |  |  |  |

## ANALOG INPUT/OUTPUT PARAMETERS SUMMARY (P03.xx)

For detailed information about the P03.xx parameter group, please refer to page 4–97.

|                                | GS10 Parame                                                              | eters Summary – Analog Input/Ou                                                                                                    | itput Pa          | ramete   | ers (P03. | xx)                                                                                                    |      |
|--------------------------------|--------------------------------------------------------------------------|----------------------------------------------------------------------------------------------------|-------------------|----------|-----------|----------------------------------------------------------------------------------------------------|------|
| Devenuet                       |                                                                          | Demos                                                                                                    | Run <sup>1)</sup> | Modbu    | s Address | N       N         S       Settings         Default <sup>2</sup> O         Ode.       O         I       O         O       O         O       O         O       O         I       O         I       O       O         I       O       O         I       O       O       O         I       O       O       O         I       O       O       O         I       O       O       O         I       O       O       O         I       O       O         I       O | 1    |
| Paramet                        | er                                                                       | kange                                                                                                    | Keaa/<br>Write    | Hex      | Dec       |                                                                                                    | User |
| 1) ♦ in t<br>R/W i<br>2) Paran | he Run-Read/Write co<br>ndicates "Read/Write."<br>peters can be restored | lumn indicates that the parameter co<br>Read indicates "Read-only."<br>to their default values using P00.02                                                                                                    | an be se          | t during | RUN mo    | ode.                                                                                                    | 1    |
| P03.00                         | Analog input selection<br>(AI)                                           | 0: No function<br>1: Frequency command<br>4: PID target value<br>5: PID feedback signal<br>6: Thermistor (PTC) input value<br>11: PT100 RTD input value<br>12: Auxiliary frequency input<br>13: PID compensation value                                                                                                    | ♦R/W              | 0300     | 40769     | 1                                                                                                    |      |
| P03.03                         | Analog input bias<br>(AI-V)                                              | -100.0–100.0%                                                                                                    | ♦R/W              | 0302     | 40771     | 0                                                                                                    |      |
| P03.04                         | Analog input bias<br>(AI-C)                                              | -100.0–100.0%                                                                                                    | ♦R/W              | 0303     | 40772     | 0                                                                                                    |      |
| P03.07                         | Positive / negative bias<br>mode (AI-V))                                 | 0: No bias<br>1: Lower than or equal to bias<br>2: Greater than or equal to bias                                                                                                    | ♦R/W              | 0304     | 40773     | 0                                                                                                    |      |
| P03.08                         | Positive / negative bias<br>mode (AI-C))                                 | <ul><li>3: The absolute value of the bias voltage while serving as the center</li><li>4: Bias serves as the center</li></ul>                                                                                                    | ♦R/W              | 0308     | 40777     | 0                                                                                                    |      |
| P03.10                         | Reverse setting when<br>analog signal input is<br>negative frequency     | <ul> <li>0: Negative frequency input is not<br/>allowed.</li> <li>The digital keypad or external terminal<br/>controls the forward and reverse<br/>direction.</li> <li>1: Negative frequency input is allowed.</li> <li>Positive frequency = run in a forward<br/>direction; negative frequency = run<br/>in a reverse direction.</li> <li>The digital keypad or external terminal<br/>control cannot change the running<br/>direction.</li> </ul> | ◆R/W              | 030A     | 40779     | 0                                                                                                    |      |
| P03.11                         | Analog input gain<br>(AI-V)                                              | -500.0–500.0%                                                                                                    | ♦R/W              | 030B     | 40780     | 100.0                                                                                                    |      |
| P03.12                         | Analog input gain<br>(AI-C)                                              | -500.0–500.0%                                                                                                    | ♦R/W              | 030C     | 40781     | 100.0                                                                                                    |      |
| P03.15                         | Analog input filter (LPF)<br>time (AI-V)                                 | 0.00–20.00 sec.                                                                                                    | ♦R/W              | 030F     | 40784     | 0.01                                                                                                    |      |
| P03.16                         | Analog input filter (LPF)<br>time (AI-C)                                 | 0.00–20.00 sec.                                                                                                    | ♦R/W              | 0310     | 40785     | 0.01                                                                                                    |      |
| P03.19                         | Signal loss selection<br>for AI-C analog input<br>4–20 mA                | <ul> <li>0: Disable</li> <li>1: Continue operation at the last<br/>frequency</li> <li>2: Decelerate to 0 Hz</li> <li>3: Stop immediately and display "ACE"</li> </ul>                                                                                                    | R/W               | 0313     | 40788     | 0                                                                                                    |      |
|                                |                                                                          | (table continued next pag                                                                                                    | де)               |          |           |                                                                                                    |      |

|         | GS10 Parameters                                  | s Summary – Analog Input/Output Pa                                                                                                    | rameters       | s (P03.xx) | ) – (conti | nued)    |      |
|---------|--------------------------------------------------|----------------------------------------------------------------------------------------------------|----------------|------------|------------|----------|------|
|         |                                                  |                                                                                                    | Run*           | Modbus     | Address    | Settings |      |
| Paramet | er                                               | Range                                                                                                    | Read/<br>Write | Hex        | Dec        | Default  | User |
| P03.20  | Multi-function output<br>(AO1)                   | 0: Output frequency (Hz)<br>1: Frequency command (Hz)<br>2: Motor speed (Hz)<br>3: Output current (rms)<br>4: Output voltage<br>5: DC bus voltage<br>6: Power factor<br>7: Power<br>8: TQR Output<br>9: Analog Input (AI-V or AI-C)<br>12: Iq current command<br>13: Iq feedback value<br>14: Id current command<br>15: Id feedback value<br>16: Vq-axis voltage command<br>17: Vd-axis voltage command<br>21: RS-485 analog output<br>23: Constant voltage output | ◆R/W           | 0314       | 40789      | 0        |      |
| P03.21  | Analog output gain<br>(AO1)                      | 0.0-500.0%                                                                                                    | ♦R/W           | 0315       | 40790      | 100.0    |      |
| P03.22  | Analog output in REV<br>direction (AO1)          | 0: Absolute value in output voltage<br>1: Reverse output 0 V; forward output<br>0–10 V<br>2: Reverse output 5–0 V; forward output<br>5–10 V                                                                                                    | ♦R/W           | 0316       | 40791      | 0        |      |
| P03.27  | AO1 output bias                                  | -100.00–100.00%                                                                                                    | ♦R/W           | 031B       | 40796      | 0.00     |      |
| P03.28  | AI terminal input selection                      | 0: 0-10 V (only P03.63-P03.68 are valid)<br>1: 0-20 mA (P03.57-P03.62 are valid)<br>2: 4-20 mA (P03.57-P03.62 are valid)                                                                                                    | ♦R/W           | 031C       | 40797      | 0        |      |
| P03.32  | AO1 DC output setting<br>level                   | 0.00–100.00%                                                                                                    | ♦R/W           | 0320       | 40801      | 0.00     |      |
| P03.35  | AO1 output filter time                           | 0.00–20.00 sec.                                                                                                    | ♦R/W           | 0323       | 40804      | 0.01     |      |
| P03.39  | VR (keypad dial) input selection                 | 0: Disable<br>1: Frequency command                                                                                                    | ♦R/W           | 0327       | 40808      | 1        |      |
| P03.40  | VR (keypad dial) input<br>bias                   | -100.0–100.0%                                                                                                    | ♦R/W           | 0328       | 40809      | 0.0      |      |
| P03.41  | VR (keypad dial)<br>positive / negative bias     | <ul> <li>0: No bias</li> <li>1: Lower than or equal to bias</li> <li>2: Greater than or equal to bias</li> <li>3: The absolute value of the bias voltage<br/>while serving as the center</li> <li>4: Bias serves as the center</li> </ul>                                                                                                    | ♦R/W           | 0329       | 40810      | 0        |      |
| P03.42  | VR (keypad dial) gain                            | -500.0–500.0%                                                                                                    | ♦R/W           | 032A       | 40811      | 100.0    |      |
| P03.43  | VR (keypad dial) filter<br>time                  | 0.00–2.00 sec.                                                                                                    | ♦R/W           | 032B       | 40812      | 0.01     |      |
| P03.44  | Multi-function output<br>(DO) by AI level source | 0: AI-V<br>1: AI-C                                                                                                    | ♦R/W           | 032C       | 40813      | 0        |      |
| P03.45  | Al upper level                                   | -100–100%                                                                                                    | ♦R/W           | 032D       | 40814      | 50       |      |
| P03.46  | Al lower level                                   | -100–100%                                                                                                    | ♦R/W           | 032E       | 40815      | 10       |      |
| P03.47  | AI-V %                                           | -100–100%                                                                                                    | Read           | 032F       | 40816      | 0        |      |
| P03.48  | AI-C %                                           | -100–100%                                                                                                    | Read           | 0330       | 40817      | 0        |      |
| P03.50  | Analog input curve calculation selection         | 0: Normal curve<br>1: Three-point curve of Al-V<br>2: Three-point curve of Al-C                                                                                                    | ♦R/W           | 0332       | 40819      | 0        |      |
| P03.57  | AI-C lowest point                                | P03.28 = 1, 0.00–10.00 V<br>P03.28 ≠ 1, 0.00–20.00 mA                                                                                                    | ♦R/W           | 0339       | 40826      | 4.00     |      |
| P03.58  | AI-C proportional<br>lowest point                | 0.00–100.00%                                                                                                    | ♦R/W           | 033A       | 40827      | 0.00     |      |
|         |                                                  | (table continued next page)                                                                                                    | ge)            |            |            |          |      |

| GS10 Parameters Summary – Analog Input/Output Parameters (P03.xx) – (continued) |                                    |                                                       |                |       |           |          |      |  |  |  |
|---------------------------------------------------------------------------------|------------------------------------|-------------------------------------------------------|----------------|-------|-----------|----------|------|--|--|--|
|                                                                                 |                                    |                                                       | Run*           | Modbu | s Address | Settings |      |  |  |  |
| Parameter                                                                       |                                    | Range                                                 | Read/<br>Write | Hex   | Dec       | Default  | User |  |  |  |
| P03.59                                                                          | AI-C mid-point                     | P03.29 = 1, 0.00–10.00 V<br>P03.29 ≠ 1, 0.00–20.00 mA | ♦R/W           | 033B  | 40828     | 12.00    |      |  |  |  |
| P03.60                                                                          | AI-C proportional mid-<br>point    | 0.00–100.00%                                          | ♦R/W           | 033C  | 40829     | 50.00    |      |  |  |  |
| P03.61                                                                          | AI-C highest point                 | P03.28 = 1, 0.00–10.00 V<br>P03.28 ≠ 1, 0.00–20.00 mA | ♦R/W           | 033D  | 40830     | 20.00    |      |  |  |  |
| P03.62                                                                          | AI-C proportional<br>highest point | 0.00–100.00%                                          | ♦R/W           | 033E  | 40831     | 100.00   |      |  |  |  |
| P03.63                                                                          | AI-V voltage lowest point          | 0.00–10.00 V                                          | ♦R/W           | 033F  | 40832     | 0.00     |      |  |  |  |
| P03.64                                                                          | AI-V proportional<br>lowest point  | -100.00–100.00%                                       | ♦R/W           | 0340  | 40833     | 0.00     |      |  |  |  |
| P03.65                                                                          | AI-V voltage mid-point             | 0.00–10.00 V                                          | ♦R/W           | 0341  | 40834     | 5.00     |      |  |  |  |
| P03.66                                                                          | AI-V proportional mid-<br>point    | -100.00–100.00%                                       | ♦R/W           | 0342  | 40835     | 50.00    |      |  |  |  |
| P03.67                                                                          | AI-V voltage highest point         | 0.00–10.00 V                                          | ♦R/W           | 0343  | 40836     | 10.00    |      |  |  |  |
| P03.68                                                                          | AI-V proportional highest point    | -100.00–100.00%                                       | ♦R/W           | 0344  | 40837     | 100.00   |      |  |  |  |

# Multi-Step Speed Parameters Summary (P04.xx)

For detailed information about the P04.xx parameter group, please refer to page 4–127.

| GS10 Parameters Summary – Multi-Step Speed Parameters (P04.xx) |                           |                                |                   |             |         |                       |      |  |  |  |
|----------------------------------------------------------------|---------------------------|--------------------------------|-------------------|-------------|---------|-----------------------|------|--|--|--|
|                                                                |                           |                                | Run <sup>1)</sup> | Modbus      | Address | Settings              |      |  |  |  |
| Paramet                                                        | er                        | Range                          | Read/<br>Write    | Hex         | Dec     | Default <sup>2)</sup> | User |  |  |  |
| 1) ♦ in t                                                      | he Run-Read/Write colun   | nn indicates that the paramete | er can be         | e set durin | g RUN m | ode.                  |      |  |  |  |
| R/W i                                                          | ndicates "Read/Write." R  | ead indicates "Read-only."     |                   |             |         |                       |      |  |  |  |
| 2) Paran                                                       | neters can be restored to | their default values using P00 | .02.              |             |         |                       |      |  |  |  |
| P04.00                                                         | 1st step speed frequency  | 0.00–599.0 Hz                  | ♦R/W              | 0400        | 41025   | 0.00                  |      |  |  |  |
| P04.01                                                         | 2nd step speed frequency  | 0.00–599.0 Hz                  | ♦R/W              | 0401        | 41026   | 0.00                  |      |  |  |  |
| P04.02                                                         | 3rd step speed frequency  | 0.00–599.0 Hz                  | ♦R/W              | 0402        | 41027   | 0.00                  |      |  |  |  |
| P04.03                                                         | 4th step speed frequency  | 0.00–599.0 Hz                  | ♦R/W              | 0403        | 41028   | 0.00                  |      |  |  |  |
| P04.04                                                         | 5th step speed frequency  | 0.00–599.0 Hz                  | ♦R/W              | 0404        | 41029   | 0.00                  |      |  |  |  |
| P04.05                                                         | 6th step speed frequency  | 0.00–599.0 Hz                  | ♦R/W              | 0405        | 41030   | 0.00                  |      |  |  |  |
| P04.06                                                         | 7th step speed frequency  | 0.00–599.0 Hz                  | ♦R/W              | 0406        | 41031   | 0.00                  |      |  |  |  |
| P04.07                                                         | 8th step speed frequency  | 0.00–599.0 Hz                  | ♦R/W              | 0407        | 41032   | 0.00                  |      |  |  |  |
| P04.08                                                         | 9th step speed frequency  | 0.00–599.0 Hz                  | ♦R/W              | 0408        | 41033   | 0.00                  |      |  |  |  |
| P04.09                                                         | 10th step speed frequency | 0.00–599.0 Hz                  | ♦R/W              | 0409        | 41034   | 0.00                  |      |  |  |  |
| P04.10                                                         | 11th step speed frequency | 0.00–599.0 Hz                  | ♦R/W              | 040A        | 41035   | 0.00                  |      |  |  |  |
| P04.11                                                         | 12th step speed frequency | 0.00–599.0 Hz                  | ♦R/W              | 040B        | 41036   | 0.00                  |      |  |  |  |
| P04.12                                                         | 13th step speed frequency | 0.00–599.0 Hz                  | ♦R/W              | 040C        | 41037   | 0.00                  |      |  |  |  |
| P04.13                                                         | 14th step speed frequency | 0.00–599.0 Hz                  | ♦R/W              | 040D        | 41038   | 0.00                  |      |  |  |  |
| P04.14                                                         | 15th step speed frequency | 0.00–599.0 Hz                  | ♦R/W              | 040E        | 41039   | 0.00                  |      |  |  |  |

# MOTOR PARAMETERS SUMMARY (P05.xx)

For detailed information about the P05.xx parameter group, please refer to page 4–129.

|                    | GS10 Parameters Summary – Motor Parameters (P05.xx)                     |                                                                                                    |                   |           |           |                       |      |  |
|--------------------|-------------------------------------------------------------------------|----------------------------------------------------------------------------------------------------|-------------------|-----------|-----------|-----------------------|------|--|
|                    |                                                                         | _                                                                                                    | Run <sup>1)</sup> | Modbu     | s Address | Settings              |      |  |
| Paramet            | er                                                                      | Range                                                                                                    | Read/<br>Write    | Hex       | Dec       | Default <sup>2)</sup> | User |  |
| 1) ♦ in t<br>R/W i | he Run-Read/Write cc<br>ndicates "Read/Write!<br>actors can be rectored | blumn indicates that the paramete<br>"Read indicates "Read-only."                                                                                                    | r can be          | set durir | ng RUN n  | node.                 |      |  |
| 2) Paran           | leters can be restored                                                  | 10 their <u>default values</u> using POU.                                                                                                    | 02.               |           |           |                       |      |  |
| P05.00             | Motor parameter<br>auto-tuning                                          | <ol> <li>Dynamic test for induction motor<br/>(IM)</li> <li>Static test for induction motor (IM)</li> <li>Rotary Test for PM</li> <li>Static Auto-tuning for PM</li> </ol> | R/W               | 0500      | 41281     | 0                     |      |  |
| P05.01             | Induction Motor 1,<br>Full-load amps                                    | 10–120% of the drive's rated current                                                                                                    | R/W               | 0501      | 41282     | Model<br>dependent    |      |  |
| P05.02             | Induction Motor 1,<br>Rated power (kW)                                  | 0.00–655.35 kW                                                                                                    | ♦R/W              | 0502      | 41283     | Model<br>dependent    |      |  |
| P05.03             | Induction Motor 1,<br>Rated speed (rpm)                                 | 0–xxxxx rpm (Depending on the<br>motor's number of poles)<br>1710 (60Hz, 4 poles); 1410 (50Hz, 4<br>poles)                                                                 | ♦R/W              | 0503      | 41284     | 1710                  |      |  |
| P05.04             | Induction Motor 1,<br>Number of poles                                   | 2–20                                                                                                    | R/W               | 0504      | 41285     | 4                     |      |  |
| P05.05             | Induction Motor 1,<br>No-load amps                                      | 0.00–P05.01 default                                                                                                    | R/W               | 0505      | 41286     | Model<br>dependent    |      |  |
| P05.06             | Induction Motor 1,<br>Stator resistance (Rs)                            | 0.000–65.535 Ω                                                                                                    | R/W               | 0506      | 41287     | Model<br>dependent    |      |  |
| P05.07             | Induction Motor 1,<br>Rotor resistance (Rr)                             | 0.000–65.535 Ω                                                                                                    | R/W               | 0507      | 41288     | 0.000                 |      |  |
| P05.08             | Induction Motor<br>1, Magnetizing<br>inductance (Lm)                    | 0.0–6553.5 mH                                                                                                    | R/W               | 0508      | 41289     | 0.0                   |      |  |
| P05.09             | Induction Motor 1,<br>Stator inductance (Lx)                            | 0.0–6553.5 mH                                                                                                    | R/W               | 0509      | 41290     | 0.0                   |      |  |
| P05.13             | Induction Motor 2,<br>Full-load amps                                    | 10–120% of the drive's rated current                                                                                                    | R/W               | 050D      | 41294     | Model<br>dependent    |      |  |
| P05.14             | Induction Motor 2,<br>Rated power (kW)                                  | 0.00–655.35 kW                                                                                                    | ♦R/W              | 050E      | 41295     | Model<br>dependent    |      |  |
| P05.15             | Induction Motor 2,<br>Rated speed (rpm)                                 | 0–xxxxx rpm (Depending on the<br>motor's number of poles)<br>1710 (60Hz, 4 poles);<br>1410 (50Hz, 4 poles)                                                                 | ♦R/W              | 050F      | 41296     | 1710                  |      |  |
| P05.16             | Induction Motor 2,<br>Number of poles                                   | 2–20                                                                                                    | R/W               | 0510      | 41297     | 4                     |      |  |
| P05.17             | Induction Motor 2, No-<br>load amps                                     | 0.00–P05.13 default                                                                                                    | R/W               | 0511      | 41298     | Model<br>dependent    |      |  |
| P05.18             | Induction Motor 2,<br>Stator resistance (Rs)                            | 0.000–65.535 Ω                                                                                                    | R/W               | 0512      | 41299     | Model<br>dependent    |      |  |
| P05.19             | Induction Motor 2,<br>Rotor resistance (Rr)                             | 0.000–65.535 Ω                                                                                                    | R/W               | 0513      | 41300     | 0.000                 |      |  |
| P05.20             | Induction Motor<br>2, Magnetizing<br>inductance (Lm)                    | 0.0–6553.5 mH                                                                                                    | R/W               | 0514      | 41301     | 0.0                   |      |  |
| P05.21             | Induction Motor 2,<br>Stator inductance (Lx)                            | 0.0–6553.5 mH                                                                                                    | R/W               | 0515      | 41302     | 0.0                   |      |  |
| P05.22             | Multi-motor<br>(induction) selection                                    | 1: Motor 1<br>2: Motor 2                                                                                                    | R/W               | 0516      | 41303     | 1                     |      |  |
|                    |                                                                         | (table continued next                                                                                                    | paqe)             |           |           |                       |      |  |

|         | GS10 Par                                                                              | ameters Summary – Motor Parame                                                                                                    | ters (P05 | .xx) – (co | ntinued) |                    |      |
|---------|---------------------------------------------------------------------------------------|----------------------------------------------------------------------------------------------------|-----------|------------|----------|--------------------|------|
| Daramat | <b></b>                                                                               | Panao                                                                                                    | Run*      | Modbus     | Address  | Settings           |      |
| Furumet | er                                                                                    | Nunge                                                                                                    | Write     | Hex        | Dec      | Default            | User |
| P05.23  | Frequency for<br>Y-connection /<br>Δ-connection switch<br>for an induction motor      | 0.00–599.0 Hz                                                                                                    | ♦R/W      | 0517       | 41304    | 60.00              |      |
| P05.24  | Y-connection<br>/Δ-connection switch<br>for an induction motor                        | 0: Disable<br>1: Enable                                                                                                    | R/W       | 0518       | 41305    | 0                  |      |
| P05.25  | Delay time for<br>Y-connection<br>/Δ-connection switch<br>for an induction motor      | 0.000–60.000 sec.                                                                                                    | ♦R/W      | 0519       | 41306    | 0.200              |      |
| P05.26  | Accumulated Watt-<br>second for a motor in<br>low word<br>(W-msec.)                   | Read only                                                                                                    | Read      | 051A       | 41307    | 0                  |      |
| P05.27  | Accumulated Watt-<br>second for a motor in<br>high word<br>(W-sec.)                   | Read only                                                                                                    | Read      | 051B       | 41308    | 0                  |      |
| P05.28  | Accumulated Watt-<br>hour for a motor<br>(W-hour)                                     | Read only                                                                                                    | Read      | 051C       | 41309    | 0                  |      |
| P05.29  | Accumulated Watt-<br>hour for a motor in low<br>word (kW-hour)                        | Read only                                                                                                    | Read      | 051D       | 41310    | 0                  |      |
| P05.30  | Accumulated Watt-<br>hour for a motor in<br>high word (MW-hour)                       | Read only                                                                                                    | Read      | 051E       | 41311    | 0                  |      |
| P05.31  | Accumulated motor<br>operation time<br>(Minutes)                                      | 0–1439                                                                                                    | R/W       | 051F       | 41312    | 0                  |      |
| P05.32  | Accumulated motor operation time (days)                                               | 0–65535                                                                                                    | R/W       | 0520       | 41313    | 0                  |      |
| P05.33  | Induction motor (IM)<br>or permanent magnet<br>synchronous AC motor<br>(PM) selection | <ul> <li>0: IM (Induction motor)</li> <li>1: SPM (Surface permanent magnet<br/>synchronous AC motor)</li> <li>2: IPM (Interior permanent magnet<br/>synchronous AC motor)</li> </ul> | R/W       | 0521       | 41314    | 0                  |      |
| P05.34  | Full-load current for<br>a permanent magnet<br>synchronous AC motor                   | 0–120% of the drive's rated current                                                                                                    | R/W       | 0522       | 41315    | Model<br>dependent |      |
| P05.35  | Rated power for a<br>permanent magnet<br>synchronous AC motor                         | 0.00–655.35 kW                                                                                                    | R/W       | 0523       | 41316    | Model<br>dependent |      |
| P05.36  | Rated speed for a permanent magnet synchronous AC motor                               | 0–65535 rpm                                                                                                    | R/W       | 0524       | 41317    | 2000               |      |
| P05.37  | Number of poles for<br>a permanent magnet<br>synchronous AC motor                     | 0–65535                                                                                                    | R/W       | 0525       | 41318    | 10                 |      |
| P05.39  | Stator resistance Rs for<br>a permanent magnet<br>synchronous AC motor                | 0.000–65.535 Ω                                                                                                    | R/W       | 0527       | 41320    | 0.000              |      |
| P05.40  | Permanent magnet<br>synchronous AC motor<br>Ld                                        | 0.00–655.35 mH                                                                                                    | R/W       | 0528       | 41321    | 0.00               |      |
| P05.41  | Permanent magnet<br>synchronous AC motor<br>Lq                                        | 0.00–655.35 mH                                                                                                    | R/W       | 0529       | 41322    | 0.00               |      |
|         |                                                                                       | (table continued next)                                                                                                    | bage)     |            |          |                    |      |

| GS10 Parameters Summary – Motor Parameters (P05.xx) – (continued) |                                                               |                          |                           |                |         |          |  |  |  |
|-------------------------------------------------------------------|---------------------------------------------------------------|--------------------------|---------------------------|----------------|---------|----------|--|--|--|
|                                                                   |                                                               |                          | Run*                      | Modbus Address |         | Settings |  |  |  |
| Paramete                                                          | er                                                            | Range                    | Read/<br>Write Hex Dec De |                | Default | User     |  |  |  |
| P05.43                                                            | Ke parameter of a<br>permanent magnet<br>synchronous AC motor | 0–65535 (Unit: V / krpm) | R/W                       | 052B           | 41324   | 0        |  |  |  |

## **PROTECTION PARAMETERS SUMMARY (P06.XX)**

For detailed information about the PO6.xx parameter group, please refer to page 4–136.

|                                | GS10 Parameters Summary – Protection Parameters (P06.xx)                                      |                                                                                                    |                   |           |           |                       |      |  |
|--------------------------------|-----------------------------------------------------------------------------------------------|----------------------------------------------------------------------------------------------------|-------------------|-----------|-----------|-----------------------|------|--|
| _                              |                                                                                               |                                                                                                    | Run <sup>1)</sup> | Modbu     | s Address | Settings              |      |  |
| Paramet                        | er                                                                                            | Range                                                                                                    | Read/<br>Write    | Hex       | Dec       | Default <sup>2)</sup> | User |  |
| 1) ♦ in t<br>R/W i<br>2) Paran | he Run-Read/Write<br>indicates "Read/Writ<br>neters can be restor                             | column indicates that the parameter<br>te." Read indicates "Read-only."                                                                                                    | can be s          | set durii | ng RUN m  | node.                 | 1    |  |
| P06.00                         | Low voltage level                                                                             | 120V / 230V models: 150.0–220.0 VDC<br>460V models: 300.0–440.0 VDC                                                                                                    | ◆R/W              | 0600      | 41537     | 180.0<br>360.0        |      |  |
| P06.01                         | Over-voltage stall prevention                                                                 | 0: Disable<br>120V / 230V models: 0.0–390.0 VDC<br>460V models: 0.0–900.0 VDC                                                                                                    | ♦R/W              | 0601      | 41538     | 380.0<br>760.0        |      |  |
| P06.02                         | Selection for<br>over-voltage stall<br>prevention                                             | 0: Traditional over-voltage stall prevention<br>1: Smart over-voltage stall prevention                                                                                                    | ♦R/W              | 0602      | 41539     | 0                     |      |  |
| P06.03                         | Over-current stall<br>prevention during<br>acceleration (OCA)                                 | VT: 0–150%<br>(100% corresponds to the rated current<br>of the drive)<br>CT: 0–200%<br>(100% corresponds to the rated current<br>of the drive)                                                                                                    | ♦R/W              | 0603      | 41540     | 120<br>180            |      |  |
| P06.04                         | Over-current stall<br>prevention during<br>operation (OCN)                                    | VT: 0–150%<br>(100% corresponds to the rated current<br>of the drive)<br>CT: 0–200%<br>(100% corresponds to the rated current<br>of the drive)                                                                                                    | ♦R/W              | 0604      | 41541     | 120<br>180            |      |  |
| P06.05                         | Acceleration /<br>deceleration time<br>selection for stall<br>prevention at<br>constant speed | <ul> <li>0: By current acceleration / deceleration time</li> <li>1: By the first acceleration / deceleration time</li> <li>2: By the second acceleration / deceleration time</li> <li>3: By the third acceleration / deceleration time</li> <li>4: By the fourth acceleration / deceleration / deceleration time</li> <li>5: By Auto-acceleration / auto-deceleration</li> </ul> | ♦R/W              | 0605      | 41542     | 0                     |      |  |
| P06.06                         | Over-torque<br>detection selection<br>(motor 1)                                               | <ul> <li>0: No function</li> <li>1: Continue operation after over-torque detection during constant speed operation</li> <li>2: Stop after over-torque detection during constant speed operation</li> <li>3: Continue operation after over-torque detection during RUN</li> <li>4: Stop after over-torque detection during RUN</li> </ul>                                         | ♦R/W              | 0606      | 41543     | 0                     |      |  |
| P06.07                         | Over-torque<br>detection level<br>(motor 1)                                                   | 10–250%<br>(100% corresponds to the rated current of<br>the drive)                                                                                                    | ♦R/W              | 0607      | 41544     | 120                   |      |  |
| P06.08                         | Over-torque<br>detection time<br>(motor 1)                                                    | 0.1–60.0 sec.                                                                                                    | ♦R/W              | 0608      | 41545     | 0.1                   |      |  |
|                                |                                                                                               | (table continued next po                                                                                                    | age)              |           |           |                       |      |  |

| GS10 Parameters Summary – Protection Parameters (P06.xx) – (continued) |                                                                                               |                                                                                                    |                |       |           |                    |      |  |  |
|------------------------------------------------------------------------|-----------------------------------------------------------------------------------------------|----------------------------------------------------------------------------------------------------|----------------|-------|-----------|--------------------|------|--|--|
|                                                                        |                                                                                               |                                                                                                    | Run*           | Modbu | s Address | Settings           |      |  |  |
| Paramet                                                                | er                                                                                            | Range                                                                                                    | Read/<br>Write | Hex   | Dec       | Default            | User |  |  |
| P06.09                                                                 | Over-torque<br>detection selection<br>(motor 2)                                               | <ul> <li>0: No function</li> <li>1: Continue operation after over-torque detection during constant speed operation</li> <li>2: Stop after over-torque detection during constant speed operation</li> <li>3: Continue operation after over-torque detection during RUN</li> <li>4: Stop after over-torque detection during RUN</li> </ul> | ♦R/W           | 0609  | 41546     | 0                  |      |  |  |
| P06.10                                                                 | Over-torque<br>detection level<br>(motor 2)                                                   | 10–250%<br>(100% corresponds to the rated current of<br>the drive)                                                                                                    | ♦R/W           | 060A  | 41547     | 120                |      |  |  |
| P06.11                                                                 | Over-torque<br>detection time<br>(motor 2)                                                    | 0.1–60.0 sec.                                                                                                    | ♦R/W           | 060B  | 41548     | 0.1                |      |  |  |
| P06.13                                                                 | Electronic thermal<br>relay selection 1<br>(motor 1)                                          | <ul><li>0: Inverter motor (with external forced cooling)</li><li>1: Standard motor (motor with fan on the shaft)</li><li>2: Disabled</li></ul>                                                                                                    | ♦R/W           | 060D  | 41550     | 2                  |      |  |  |
| P06.14                                                                 | Electronic thermal<br>relay action time 1<br>(motor 1)                                        | 30.0–600.0 sec.                                                                                                    | ♦R/W           | 060E  | 41551     | 60.0               |      |  |  |
| P06.15                                                                 | Temperature level<br>overheat (OH)<br>warning                                                 | 0.0–110.0°C                                                                                                    | ♦R/W           | 060F  | 41552     | Model<br>dependent |      |  |  |
| P06.16                                                                 | Stall prevention limit<br>level<br>(Weak magnetic<br>field current stall<br>prevention level) | 0–100% (refer to P06.03–P06.04)                                                                                                    | ♦R/W           | 0610  | 41553     | 100                |      |  |  |
|                                                                        |                                                                                               | (table continued next po                                                                                                    | ige)           |       |           |                    |      |  |  |

|         | GS10 Pa        | arameters Summary – Protection Param                                                                                                    | eters (PC      | )6.xx) – ( | continued | 1)       |      |
|---------|----------------|----------------------------------------------------------------------------------------------------|----------------|------------|-----------|----------|------|
|         |                |                                                                                                    | Run*           | Modbus     | Address   | Settings |      |
| Paramet | er             | Range                                                                                                    | Read/<br>Write | Hex        | Dec       | Default  | User |
| P06.17  | Fault record 1 | <ul> <li>0: No fault record</li> <li>1: Over-current during acceleration (ocA)</li> <li>2: Over-current during steady operation (ocn)</li> <li>4: Ground fault (GFF)</li> <li>6: Over-current at stop (ocS)</li> <li>7: Over-voltage during acceleration (ovA)</li> <li>8: Over-voltage during deceleration (ovA)</li> <li>9: Over-voltage during constant speed (ovn)</li> <li>10: Over-voltage during acceleration (LvA)</li> <li>12: Low-voltage during deceleration (LvA)</li> <li>12: Low-voltage during deceleration (LvA)</li> <li>12: Low-voltage during deceleration (LvA)</li> <li>12: Low-voltage during deceleration (LvA)</li> <li>12: Low-voltage during deceleration (LvA)</li> <li>12: Low-voltage during constant speed (Lvn)</li> <li>14: Low-voltage at stop (LvS)</li> <li>15: Phase loss protection (orP)</li> <li>16: IGBT overheating (oH1)</li> <li>18: IGBT temperature detection failure (tH10)</li> <li>21: Over load (oL)</li> <li>22: Electronic thermal relay 1 protection (EoL1)</li> <li>23: Electronic thermal relay 2 protection (EoL2)</li> <li>24: Motor PTC overheating (oH3)</li> <li>26: Over torque 1 (ot1)</li> <li>27: Over torque 2 (ot2)</li> <li>28: Under current (uC)</li> <li>31: EEPROM read error (cF2)</li> <li>33: U-phase error (cd1)</li> <li>34: V-phase error (cd2)</li> <li>35: W-phase error (cd3)</li> <li>36: cc (current clamp) hardware error (Hd1)</li> <li>40: Auto-tuning error (AUE)</li> <li>41: PID loss AI-V (AFE)</li> <li>48: AI-C loss (ACE)</li> <li>49: External fault (EF)</li> <li>50: Emergency stop (EF1)</li> <li>51: External Base Block (bb)</li> <li>52: Password is locked (Pcod)</li> <li>54: Illegal data address (CE2)</li> <li>56: Illegal data address (CE2)</li> <li>56: Illegal data value (CE3)</li> <li>57: Data is written to read-only address (CE4)</li> <li>58: Modbus transmission time-out (CE10)</li> </ul> | Read           | 0611       | 41554     | 0        |      |

|                    | GS10 Par                                               | ameters Summary – Protection Param                                                                                                    | eters (PC      | )6.xx) – ( | continued | D        |      |
|--------------------|--------------------------------------------------------|----------------------------------------------------------------------------------------------------|----------------|------------|-----------|----------|------|
|                    |                                                        | _                                                                                                    | Run*           | Modbu      | s Address | Settings |      |
| Paramete           | er                                                     | Range                                                                                                    | Read/<br>Write | Hex        | Dec       | Default  | User |
| P06.17<br>(cont`d) | Fault record 1<br>(continued)                          | <ul> <li>63: Over slip error (oSL)</li> <li>82: Output phase loss U phase (oPL1)</li> <li>83: Output phase loss V phase (oPL2)</li> <li>84: Output phase loss W phase (oPL3)</li> <li>87: Low frequency overload protection (oL3)</li> <li>142: Auto-tune error 1 (DC test stage) (AuE1)</li> <li>143: Auto-tune error 2 (High frequency test stage) (AuE2)</li> <li>149: Total resistance measurement fault (AUE5)</li> <li>150: No-load current IO measurement fault (AUE6)</li> <li>151: dq axis inductance measurement fault (AUE7)</li> <li>152: High frequency injection measurement fault (AUE8)</li> <li>157: Pump PID feedback error (dEv)</li> </ul> | Read           | 0611       | 41554     | 0        |      |
| P06.18             | Fault record 2                                         | See P06.17 for ranges.                                                                                                    | Read           | 0612       | 41555     | 0        |      |
| P06.19             | Fault record 3                                         | See P06.17 for ranges.                                                                                                    | Read           | 0613       | 41556     | 0        |      |
| P06.20             | Fault record 4                                         | See P06.17 for ranges.                                                                                                    | Read           | 0614       | 41557     | 0        |      |
| P06.21             | Fault record 5                                         | See P06.17 for ranges.                                                                                                    | Read           | 0615       | 41558     | 0        |      |
| P06.22             | Fault record 6                                         | See P06.17 for ranges.                                                                                                    | Read           | 0616       | 41559     | 0        |      |
| P06.23             | Fault output option                                    | 0–65535 (refer to bit table for fault code)                                                                                                    | ♦R/W           | 0617       | 41560     | 0        |      |
| P06.24             | Fault output option                                    | 0–65535 (refer to bit table for fault code)                                                                                                    | ♦R/W           | 0618       | 41561     | 0        |      |
| P06.25             | Fault output option 3                                  | 0–65535 (refer to bit table for fault code)                                                                                                    | ♦R/W           | 0619       | 41562     | 0        |      |
| P06.26             | Fault output option                                    | 0–65535 (refer to bit table for fault code)                                                                                                    | ♦R/W           | 061A       | 41563     | 0        |      |
| P06.27             | Electronic thermal<br>relay selection 2<br>(motor 2)   | <ul><li>0: Inverter motor (with external forced cooling)</li><li>1: Standard motor (motor with fan on the shaft)</li><li>2: Disabled</li></ul>                                                                                                    | ♦R/W           | 061B       | 41564     | 2        |      |
| P06.28             | Electronic thermal<br>relay action time 2<br>(motor 2) | 30.0–600.0 sec.                                                                                                    | ♦R/W           | 061C       | 41565     | 60.0     |      |
| P06.29             | PTC detection selection                                | 0: Warn and continue operation<br>1: Fault and ramp to stop<br>2: Fault and coast to stop<br>3: No warning                                                                                                    | ♦R/W           | 061D       | 41566     | 0        |      |
| P06.30             | PTC level                                              | 0.0–100.0%                                                                                                    | ♦R/W           | 061E       | 41567     | 50.0     |      |
| P06.31             | Frequency command at malfunction                       | 0.00–599.0 Hz                                                                                                    | Read           | 061F       | 41568     | 0        |      |
| P06.32             | Output frequency at malfunction                        | 0.00–599.0 Hz                                                                                                    | Read           | 0620       | 41569     | 0        |      |
| P06.33             | Output voltage at malfunction                          | 0.0–6553.5 V                                                                                                    | Read           | 0621       | 41570     | 0        |      |
| P06.34             | DC bus voltage at malfunction                          | 0.0–6553.5 V                                                                                                    | Read           | 0622       | 41571     | 0        |      |
| P06.35             | Output current at malfunction                          | 0.00–655.35 Amp                                                                                                    | Read           | 0623       | 41572     | 0        |      |
| P06.36             | IGBT temperature at malfunction                        | -3276.7–3276.7°C                                                                                                    | Read           | 0624       | 41573     | 0        |      |
|                    |                                                        | (table continued next no                                                                                                    | 100)           |            |           |          |      |

|         | GS10 Pai                                                   | rameters Summary – Protection Param                                                                                                    | eters (P(      | )6.xx) – | (continued | 0        |      |
|---------|------------------------------------------------------------|----------------------------------------------------------------------------------------------------|----------------|----------|------------|----------|------|
|         |                                                            |                                                                                                    | Run*           | Modbu    | s Address  | Settings |      |
| Paramet | er                                                         | Range                                                                                                    | Read/<br>Write | Hex      | Dec        | Default  | User |
| P06.38  | Motor speed at malfunction                                 | -32767–32767 rpm                                                                                                    | Read           | 0626     | 41575      | 0        |      |
| P06.39  | Torque command at malfunction                              | -32767–32767 %                                                                                                    | Read           | 0627     | 41576      | 0        |      |
| P06.40  | Status of the digital<br>input terminal at<br>malfunction  | 0000h–FFFFh                                                                                                    | Read           | 0628     | 41577      | 0        |      |
| P06.41  | Status of the digital<br>output terminal at<br>malfunction | 0000h–FFFFh                                                                                                    | Read           | 0629     | 41578      | 0        |      |
| P06.42  | Drive status at malfunction                                | 0000h–FFFFh                                                                                                    | Read           | 062A     | 41579      | 0        |      |
| P06.43  | IGBT Temperature                                           | -3276.7–3276.7 °C                                                                                                    | Read           | 062B     | 41580      | -        |      |
| P06.45  | Output phase loss<br>detection action<br>(OPHL)            | 0: Warn and continue operation<br>1: Fault and ramp to stop<br>2: Fault and coast to stop<br>3: No warning                                                                                                    | ♦R/W           | 062D     | 41582      | 3        |      |
| P06.46  | Detection time for<br>output phase loss                    | 0.000–65.535 sec.                                                                                                    | ♦R/W           | 062E     | 41583      | 0.500    |      |
| P06.47  | Current detection<br>level for output<br>phase loss        | 0.00–100.00%                                                                                                    | ♦R/W           | 062F     | 41584      | 1.00     |      |
| P06.48  | DC brake time for<br>output phase loss                     | 0.000–65.535 sec.                                                                                                    | ♦R/W           | 0630     | 41585      | 0.000    |      |
| P06.49  | LvX auto-reset                                             | 0: Disable<br>1: Enable                                                                                                    | R/W            | 0631     | 41586      | 0        |      |
| P06.53  | Input phase loss<br>detection action<br>(OrP)              | 0: Fault and ramp to stop<br>1: Fault and coast to stop                                                                                                    | ♦R/W           | 0635     | 41590      | 0        |      |
| P06.55  | Derating protection                                        | <ul> <li>0: Constant rated current and limit<br/>carrier frequency by load current and<br/>temperature</li> <li>1: Constant carrier frequency and limit<br/>load current by setting carrier<br/>frequency</li> <li>2: Constant rated current (same as setting<br/>0), but close current limit</li> </ul> | ♦R/W           | 0637     | 41592      | 0        |      |
| P06.56  | PT100 RTD voltage<br>level 1                               | 0.000–10.000 V                                                                                                    | ♦R/W           | 0638     | 41593      | 5.000    |      |
| P06.57  | PT100 RTD voltage<br>level 2                               | 0.000–10.000 V                                                                                                    | ♦R/W           | 0639     | 41594      | 7.000    |      |
| P06.58  | PT100 RTD level 1<br>frequency protection                  | 0.00–599.0 Hz                                                                                                    | ♦R/W           | 063A     | 41595      | 0.00     |      |
| P06.59  | activation level 1<br>protection frequency<br>delay time   | 0–6000 sec.                                                                                                    | ♦R/W           | 063B     | 41596      | 60       |      |
| P06.60  | Software detection<br>GFF current level                    | 0.0–6553.5%                                                                                                    | ♦R/W           | 063C     | 41597      | 60.0     |      |
| P06.61  | Software detection<br>GFF filter time                      | 0.00–655.35 sec.                                                                                                    | ♦R/W           | 063D     | 41598      | 0.10     |      |
| P06.63  | Operation time of fault record 1 (Days)                    | 0–65535 days                                                                                                    | Read           | 063F     | 41600      | 0        |      |
| P06.64  | Operation time<br>of fault record 1<br>(Minutes)           | 0–1439 min.                                                                                                    | Read           | 0640     | 41601      | 0        |      |
| P06.65  | Operation time of fault record 2 (Days)                    | 0–65535 days                                                                                                    | Read           | 0641     | 41602      | 0        |      |
|         |                                                            | (table continued next p                                                                                                    | aae)           |          |            |          |      |

|         | GS10 Pai                                         | rameters Summary – Protection Param                                                                                                    | neters (Pl | 06.xx) – | (continued | 0        |      |
|---------|--------------------------------------------------|----------------------------------------------------------------------------------------------------|------------|----------|------------|----------|------|
| Davamat | tor                                              | Bango                                                                                                    | Run*       | Modbu    | s Address  | Settings |      |
| Furamet | ler                                              | Kunge                                                                                                    | Write      | Hex      | Dec        | Default  | User |
| P06.66  | Operation time<br>of fault record 2<br>(Minutes) | 0–1439 min.                                                                                                    | Read       | 0642     | 41603      | 0        |      |
| P06.67  | Operation time of fault record 3 (Days)          | 0–65535 days                                                                                                    | Read       | 0643     | 41604      | 0        |      |
| P06.68  | Operation time<br>of fault record 3<br>(Minutes) | 0–1439 min.                                                                                                    | Read       | 0644     | 41605      | 0        |      |
| P06.69  | Operation time of fault record 4 (Days)          | 0–65535 days                                                                                                    | Read       | 0645     | 41606      | 0        |      |
| P06.70  | Operation time<br>of fault record 4<br>(Minutes) | 0–1439 min.                                                                                                    | Read       | 0646     | 41607      | 0        |      |
| P06.71  | Low current setting level                        | 0.0–100.0%                                                                                                    | ♦R/W       | 0647     | 41608      | 0.0      |      |
| P06.72  | Low current<br>detection time                    | 0.00–360.00 sec.                                                                                                    | ♦R/W       | 0648     | 41609      | 0.00     |      |
| P06.73  | Low current action                               | 0: No function<br>1: Fault and coast to stop<br>2: Fault and ramp to stop by the second<br>deceleration time<br>3: Warn and continue operation | ♦R/W       | 0649     | 41610      | 0        |      |
| P06.80  | Fire mode                                        | 0: Disable<br>1: Operates in a counterclockwise<br>direction<br>2: Operates in a clockwise direction                                           | R/W        | 0650     | 41617      | 0        |      |
| P06.81  | Operating frequency in fire mode                 | 0.00–599.0 Hz                                                                                                    | ♦R/W       | 0651     | 41618      | 60.00    |      |
| P06.88  | Operation times in fire mode                     | 0–65535 times                                                                                                    | Read       |          |            | 0        |      |
| P06.90  | Operation time of fault record 5 (days)          | 0–65535 days                                                                                                    | Read       | 065A     | 41627      | 0        |      |
| P06.91  | Operation time<br>of fault record 5<br>(Minutes) | 0–1439 min.                                                                                                    | Read       | 065B     | 41628      | 0        |      |
| P06.92  | Operation time of fault record 6 (days)          | 0–65535 days                                                                                                    | Read       | 065C     | 41629      | 0        |      |
| P06.93  | Operation time<br>of fault record 6<br>(Minutes) | 0–1439 min.                                                                                                    | Read       | 065D     | 41630      | 0        |      |

## SPECIAL PARAMETERS SUMMARY (P07.xx)

For detailed information about the P07.xx parameter group, please refer to page 4–159.

|                                 | GS10 Par                                                                            | rameters Summary – Specia                                                                                                    | l Param           | eters (P  | 07.xx)  |                       |      |
|---------------------------------|-------------------------------------------------------------------------------------|----------------------------------------------------------------------------------------------------|-------------------|-----------|---------|-----------------------|------|
|                                 |                                                                                     |                                                                                                    | Run <sup>1)</sup> | Modbus    | Address | Settings              |      |
| Paramet                         | er                                                                                  | Range                                                                                                    | Read/<br>Write    | Hex       | Dec     | Default <sup>2)</sup> | User |
| 1) ♦ in t<br>R/W ii<br>2) Parar | the Run-Read/Write colum<br>ndicates "Read/Write." Rea<br>neters can be restored to | n indicates that the parameter<br>ad indicates "Read-only."<br>their default values usina P00.                                                                                                    | r can be<br>02.   | set durin | g RUN m | ode.                  | 1    |
| P07.00                          | Software brake chopper<br>threshold level                                           | 120V / 230V models: 350.0–450.0<br>VDC<br>460V models: 700.0–900.0 VDC                                                                                                    | ♦R/W              | 0000      | 41793   | 370.0<br>740.0        |      |
| P07.01                          | DC brake current level                                                              | 0–100%                                                                                                    | ♦R/W              | 0701      | 41794   | 0                     |      |
| P07.02                          | DC brake time at start-up                                                           | 0.0–60.0 sec.                                                                                                    | ♦R/W              | 0702      | 41795   | 0.0                   |      |
| P07.03                          | DC brake time at STOP                                                               | 0.0–60.0 sec.                                                                                                    | ♦R/W              | 0703      | 41796   | 0.0                   |      |
| P07.04                          | DC brake frequency at<br>STOP                                                       | 0.00–599.0 Hz                                                                                                    | ♦R/W              | 0704      | 41797   | 0.00                  |      |
| P07.05                          | Voltage increasing gain                                                             | 1–200%                                                                                                    | ♦R/W              | 0705      | 41798   | 100                   |      |
| P07.06                          | Restart after momentary power loss                                                  | <ul><li>0: Stop operation</li><li>1: Speed tracking by the speed<br/>before the power loss</li><li>2: Speed tracking by the<br/>minimum output frequency</li></ul>                                                                                                    | ♦R/W              | 0706      | 41799   | 0                     |      |
| P07.07                          | Allowed power loss duration                                                         | 0.0–20.0 sec.                                                                                                    | ♦R/W              | 0707      | 41800   | 2.0                   |      |
| P07.08                          | Base Block time                                                                     | 0.0–60.0 sec.                                                                                                    | ♦R/W              | 0708      | 41801   | 0.5                   |      |
| P07.09                          | Current limit of speed tracking                                                     | 20–200%                                                                                                    | ♦R/W              | 0709      | 41802   | 100                   |      |
| P07.10                          | Restart after fault action                                                          | 0: Stop operation<br>1: Speed tracking by current<br>speed<br>2: Speed tracking by minimum<br>output frequency                                                                                                    | ♦R/W              | 070A      | 41803   | 0                     |      |
| P07.11                          | Number of times of restart after fault                                              | 0–10                                                                                                    | ♦R/W              | 070B      | 41804   | 0                     |      |
| P07.12                          | Speed tracking during<br>start-up (Flying Restart)                                  | 0: Disable<br>1: Speed tracking by the<br>maximum output frequency<br>2: Speed tracking by the motor<br>frequency at start-up<br>3: Speed tracking by the<br>minimum output frequency                                                                                                    | ♦R/W              | 070C      | 41805   | 0                     |      |
| P07.13                          | dEb function selection                                                              | <ul> <li>0: Disable</li> <li>1: dEb with auto-acceleration / auto-deceleration, the drive does not output the frequency after the power is restored.</li> <li>2: dEb with auto-acceleration / auto-deceleration, the drive outputs the frequency after the power is restored.</li> <li>3: dEb low-voltage control, then the drive's voltage increases to 350 VDC / 700 VDC and ramps to stop after low frequency</li> <li>4: dEb high-voltage control of 350 VDC / 700 VDC, and the drive ramps to stop</li> </ul> | ◆R/W              | 070D      | 41806   | 0                     |      |
| P07.15                          | Dwell time at acceleration                                                          | 0.00-600.0 sec.                                                                                                    | ♦R/W              | 070F      | 41808   | 0.00                  |      |
|                                 |                                                                                     | (table continued next                                                                                                    | page)             |           | ·       |                       |      |

|         | GS10 Parame                                                    | eters Summary – Special Param                                                                                                    | eters (P(      | )7.xx) – ( | continued) |                                                         |      |
|---------|----------------------------------------------------------------|----------------------------------------------------------------------------------------------------|----------------|------------|------------|---------------------------------------------------------|------|
|         |                                                                |                                                                                                    | Run*           | Modbus     | Address    | Settings                                                |      |
| Paramet | er                                                             | Range                                                                                                    | Read/<br>Write | Hex        | Dec        | Default                                                 | User |
| P07.16  | Dwell frequency at acceleration                                | 0.00–599.0 Hz                                                                                                    | ♦R/W           | 0710       | 41809      | 0.00                                                    |      |
| P07.17  | Dwell time at deceleration                                     | 0.00–600.0 sec.                                                                                                    | ♦R/W           | 0711       | 41810      | 0.00                                                    |      |
| P07.18  | Dwell frequency at deceleration                                | 0.00–599.0 Hz                                                                                                    | ♦R/W           | 0712       | 41811      | 0.00                                                    |      |
| P07.19  | Fan cooling control                                            | <ul> <li>0: Fan is always ON</li> <li>1: Fan is OFF after the AC motor<br/>drive stops for one minute.</li> <li>2: Fan is ON when the AC motor<br/>drive runs, fan is OFF when<br/>the AC motor drive stops.</li> <li>3: Fan turns ON when<br/>temperature (IGBT) reaches<br/>approx 60°C.</li> </ul>     | ◆R/W           | 0713       | 41812      | 3                                                       |      |
| P07.20  | Emergency stop (EF) &<br>force to stop selection               | <ul> <li>0: Coast to stop</li> <li>1: Stop by the first deceleration time</li> <li>2: Stop by the second deceleration time</li> <li>3: Stop by the third deceleration time</li> <li>4: Stop by the fourth deceleration time</li> <li>5: System deceleration</li> <li>6: Automatic deceleration</li> </ul> | ♦R/W           | 0714       | 41813      | 0                                                       |      |
| P07.21  | Automatic energy-saving                                        | 0: Disable                                                                                                    | ♦R/W           | 0715       | 41814      | 0                                                       |      |
| D07 22  | setting                                                        | 1: Enable                                                                                                    | ,<br>AD ////   | 0716       | /101E      | 100                                                     |      |
| P07.22  | Automatic voltage<br>regulation (AVR) function                 | 0: Enable AVR<br>1: Disable AVR<br>2: Disable AVR during<br>deceleration                                                                                                    | ◆R/W           | 0717       | 41815      | 0                                                       |      |
| P07.24  | Torque command filter<br>time (V/F and SVC control<br>mode)    | 0.001–10.000 sec.                                                                                                    | ♦R/W           | 0718       | 41817      | 0.050                                                   |      |
| P07.25  | Slip compensation filter<br>time (V/F and SVC control<br>mode) | 0.001–10.000 sec.                                                                                                    | ♦R/W           | 0719       | 41818      | 0.100                                                   |      |
| P07.26  | Torque compensation<br>gain (V/F and SVC control<br>mode)      | IM: 0–10 (when P05.33 = 0)<br>PM: 0–5000 (when P05.33 = 1<br>or 2)                                                                                                    | ♦R/W           | 071A       | 41819      | 1                                                       |      |
| P07.27  | Slip compensation gain<br>(V/F and SVC control<br>mode)        | 0.00–10.00                                                                                                    | ♦R/W           | 071B       | 41820      | 0.00<br>(Default<br>value<br>is 1.00<br>in SVC<br>mode) |      |
| P07.29  | Slip deviation level                                           | 0.0–100.0%<br>0: No detection                                                                                                    | ♦R/W           | 071D       | 41822      | 0                                                       |      |
| P07.30  | Over-slip deviation<br>detection time                          | 0.0–10.0 sec.                                                                                                    | ♦R/W           | 071E       | 41823      | 1.0                                                     |      |
| P07.31  | Over-slip deviation<br>treatment                               | 0: Warn and continue operation<br>1: Fault and ramp to stop<br>2: Fault and coast to stop<br>3: No warning                                                                                                    | ♦R/W           | 071F       | 41824      | 0                                                       |      |
| P07.32  | Motor oscillation compensation factor                          | 0–10000                                                                                                    | ♦R/W           | 0720       | 41825      | 1000                                                    |      |
| P07.33  | Auto-restart interval of fault                                 | 0.0–6000 sec.                                                                                                    | ♦R/W           | 0721       | 41826      | 60.0                                                    |      |
|         |                                                                | (table continued next                                                                                                    | page)          |            |            |                                                         |      |

|           | GS10 Parameters Summary – Special Parameters (P07.xx) – (continued) |                                                                    |                |       |           |                                                         |      |  |  |  |
|-----------|---------------------------------------------------------------------|--------------------------------------------------------------------|----------------|-------|-----------|---------------------------------------------------------|------|--|--|--|
|           |                                                                     |                                                                    | Run*           | Modbu | s Address | Settings                                                |      |  |  |  |
| Parameter |                                                                     | Range                                                              | Read/<br>Write | Hex   | Dec       | Default                                                 | User |  |  |  |
| P07.38    | PMSVC voltage feed<br>forward gain                                  | 0.50–2.00                                                          | R/W            | 0726  | 41831     | 1.00                                                    |      |  |  |  |
| P07.62    | dEb gain (Kp)                                                       | 0–65535                                                            | ♦R/W           | 073E  | 41855     | 8000                                                    |      |  |  |  |
| P07.63    | dEb gain (Ki)                                                       | 0–65535                                                            | ♦R/W           | 073F  | 41856     | 150                                                     |      |  |  |  |
| P07.71    | Torque compensation gain<br>(motor 2)                               | IM: 0–10 (when P05.33 = 0)<br>PM: 0–5000 (when P05.33 = 1<br>or 2) | ♦R/W           | 0747  | 41864     | 1                                                       |      |  |  |  |
| P07.72    | Slip compensation gain<br>(motor 2)                                 | 0.00–10.00                                                         | ♦R/W           | 0748  | 41865     | 0.00<br>(Default<br>value<br>is 1.00<br>in SVC<br>mode) |      |  |  |  |
| P07.84    | Flaying catch retry time                                            | 0–65535 sec.                                                       | ♦R/W           | 0754  | 41877     | 0                                                       |      |  |  |  |
| P07.85    | Magnetization time                                                  | 0–65535                                                            | ♦R/W           | 0755  | 41878     | 0                                                       |      |  |  |  |

#### HIGH-FUNCTION PID PARAMETERS SUMMARY (P08.xx)

For detailed information about the P08.xx parameter group, please refer to page 4–173.

|            | GS10 Para                                                | meters Summary – High-Function                                                                                                    | PID Par           | ameter   | s (P08.x | x)                    |      |
|------------|----------------------------------------------------------|----------------------------------------------------------------------------------------------------|-------------------|----------|----------|-----------------------|------|
|            |                                                          |                                                                                                    | Run <sup>1)</sup> | Modbus   | Address  | Settings              |      |
| Paramete   | er                                                       | Range                                                                                                    | Read/<br>Write    | Hex      | Dec      | Default <sup>2)</sup> | User |
| 1) 🔶 in ti | he Run-Read/Write o                                      | column indicates that the parameter c                                                                                                    | an be se          | t during | RUN mo   | de.                   |      |
| R/W i      | ndicates "Read/Write                                     | e." Read indicates "Read-only."                                                                                                    |                   |          |          |                       |      |
| 2) Paran   | neters can be restore                                    | d to their <u>default values</u> using P00.02.                                                                                                    |                   |          |          | 1                     | 1    |
| P08.00     | Terminal selection of<br>PID feedback                    | <ul> <li>0: No function</li> <li>1: Negative PID feedback: by analog input<br/>(P03.00)</li> <li>4: Positive PID feedback: by analog input<br/>(P03.00)</li> <li>7: Negative PID feedback: by<br/>communication protocols</li> <li>8: Positive PID feedback: by<br/>communication protocols</li> </ul> | ♦R/W              | 0800     | 42049    | 0                     |      |
| P08.01     | Proportional gain (P)                                    | 0.0–1000.0 (When P08.23 bit 1=0)<br>0.00–100.00 (When P08.23 bit 1=1)                                                                                                    | ♦R/W              | 0801     | 42050    | 1.00                  |      |
| P08.02     | Integral time (I)                                        | 0.00–100.00 sec.                                                                                                    | ♦R/W              | 0802     | 42051    | 1.00                  |      |
| P08.03     | Differential time (D)                                    | 0.00–1.00 sec.                                                                                                    | ♦R/W              | 0803     | 42052    | 0.00                  |      |
| P08.04     | Upper limit of<br>integral control                       | 0.0–100.0%                                                                                                    | ♦R/W              | 0804     | 42053    | 100.0                 |      |
| P08.05     | PID output command<br>limit (positive limit)             | 0.0–110.0%                                                                                                    | ♦R/W              | 0805     | 42054    | 100.0                 |      |
| P08.06     | PID feedback value<br>by communication<br>protocol       | -200.00–200.00%                                                                                                    | ♦R/W              | 0806     | 42055    | 0.00                  |      |
| P08.07     | PID delay time                                           | 0.0–2.5 sec.                                                                                                    | ♦R/W              | 0807     | 42056    | 0.0                   |      |
| P08.08     | Feedback signal detection time                           | 0.0–3600.0 sec.                                                                                                    | ♦R/W              | 0808     | 42057    | 0.0                   |      |
| P08.09     | Feedback signal fault<br>treatment                       | 0: Warn and continue operation<br>1: Fault and ramp to stop<br>2: Fault and coast to stop<br>3: Warn and operate at last frequency                                                                                                    | ♦R/W              | 0809     | 42058    | 0                     |      |
| P08.10     | Sleep frequency                                          | 0.00–599.0 Hz                                                                                                    | ♦R/W              | 080A     | 42059    | 0.00                  |      |
| P08.11     | Wake-up frequency                                        | 0.00–599.0 Hz                                                                                                    | ♦R/W              | 080B     | 42060    | 0.00                  |      |
| P08.12     | Sleep time                                               | 0.0–6000 sec.                                                                                                    | ♦R/W              | 080C     | 42061    | 0.0                   |      |
| P08.13     | PID feedback signal<br>error deviation level             | 1.0–50.0%                                                                                                    | ♦R/W              | 080D     | 42062    | 10.0                  |      |
| P08.14     | PID feedback signal<br>error deviation<br>detection time | 0.1–300.0 sec.                                                                                                    | ♦R/W              | 080E     | 42063    | 5.0                   |      |
| P08.15     | PID feedback signal<br>filter time                       | 0.1–300.0 sec.                                                                                                    | ♦R/W              | 080F     | 42064    | 5.0                   |      |
| P08.16     | PID compensation selection                               | 0: Parameter setting<br>1: Analog input                                                                                                    | ♦R/W              | 0810     | 42065    | 0                     |      |
| P08.17     | PID compensation                                         | -100.0–100.0%                                                                                                    | ♦R/W              | 0811     | 42066    | 0                     |      |
| P08.18     | Sleep mode function setting                              | 0: Refer to PID output command<br>1: Refer to PID feedback signal                                                                                                    | R/W               | 0812     | 42067    | 0                     |      |
| P08.19     | Wake-up integral<br>limit                                | 0.0–200.0%                                                                                                    | ♦R/W              | 0813     | 42068    | 50.0                  |      |
| P08.20     | PID mode selection                                       | 0: Dependent ISA PID structure<br>1: Independent ISA PID structure                                                                                                    | R/W               | 0814     | 42069    | 0                     |      |
| P08.21     | Enable PID to change<br>the operation<br>direction       | 0: Operation direction cannot be changed<br>1: Operation direction can be changed                                                                                                    | R/W               | 0815     | 42070    | 0                     |      |
| P08.22     | Wake-up delay time                                       | 0.00–600.0 sec.                                                                                                    | ♦R/W              | 0816     | 42071    | 0.00                  |      |
|            |                                                          | (table continued next page                                                                                                    | 7e)               |          |          |                       |      |

|         | GS10 Paramet                                                  | ters Summary – High-Function PID Para                                                                                                    | ameters        | (P08.xx) | – (contin | ued)     |      |
|---------|---------------------------------------------------------------|----------------------------------------------------------------------------------------------------|----------------|----------|-----------|----------|------|
|         |                                                               |                                                                                                    | Run*           | Modbus   | s Address | Settings |      |
| Paramet | er                                                            | Range                                                                                                    | Read/<br>Write | Hex      | Dec       | Default  | User |
| P08.23  | PID control flag                                              | <ul> <li>bit 0 = 1: PID running in reverse follows<br/>the setting for P00.23.</li> <li>bit 0 = 0: PID running in reverse refers to<br/>PID's calculated value.</li> <li>bit 1 = 1: two decimal places for PID Kp<br/>bit 1 = 0: one decimal place for PID Kp</li> </ul>                                                                                                   | ♦R/W           | 0817     | 42072     | 2        |      |
| P08.26  | PID output command limit (reverse limit)                      | 0.0–100.0%                                                                                                    | ♦R/W           | 081A     | 42075     | 100.0    |      |
| P08.27  | Acceleration /<br>deceleration time for<br>PID command        | 0.00–655.35 sec.                                                                                                    | ♦R/W           | 081B     | 42076     | 0.00     |      |
| P08.31  | Proportional gain 2                                           | 0.0–1000.0 (when P08.23 setting bit1=0)<br>0.00–100.00 (when P08.23 setting bit1=1)                                                                                                    | ♦R/W           | 081F     | 42080     | 1.00     |      |
| P08.32  | Integral time 2                                               | 0.00–100.00 sec.                                                                                                    | ♦R/W           | 0820     | 42081     | 1.00     |      |
| P08.33  | Differential time 2                                           | 0.00–1.00 sec.                                                                                                    | ♦R/W           | 0821     | 42082     | 0.00     |      |
| P08.61  | Feedback of PID<br>physical quantity<br>value                 | 1.0–99.9                                                                                                    | R/W            | 083D     | 42110     | 99.9     |      |
| P08.62  | Treament of the<br>erroneous PID<br>feedback level            | <ul> <li>0: Warn and keep operating (no treatment)</li> <li>1: Fault and coast to stop</li> <li>2: Fault and ramp to stop</li> <li>3: Ramp to stop and restart after time set at P08.63 (without displaying fault and warning)</li> <li>4: Ramp to stop and restart after time set at P08.63. The number of times of restart depends on the setting for P08.64.</li> </ul> | R/W            | 083E     | 42111     | 0        |      |
| P08.63  | Delay time for restart<br>of erroneous PID<br>deviation level | 1–9999 sec                                                                                                    | R/W            | 083F     | 42112     | 60       |      |
| P08.64  | Number of times of restart after PID error                    | 0–1000 times                                                                                                    | ♦R/W           | 0840     | 42113     | 0        |      |
| P08.65  | PID target value<br>source                                    | 0: Frequency command (P00.20, P00.30)<br>1: P08.66 setting<br>2: RS-485 communication input<br>3: External analog input (refer to P03.00)<br>7: Digital keypad potentiometer dial                                                                                                    | ♦R/W           | 0841     | 42114     | 0        |      |
| P08.66  | PID target value<br>setting                                   | -100.00–100.00%                                                                                                    | ♦R/W           | 0842     | 42115     | 50.00    |      |
| P08.67  | Master and auxiliary<br>reverse running<br>cutoff frequency   | 0.0–100.0%                                                                                                    | ♦R/W           | 0843     | 42116     | 10.0     |      |
| P08.68  | PID deviation limit                                           | 0.00–100.00%                                                                                                    | ♦R/W           | 0844     | 42117     | 0.00     |      |
| P08.69  | Integral separation level                                     | 0.00–100.00%                                                                                                    | ♦R/W           | 0845     | 42118     | 0.00     |      |
| P08.70  | Smart start-up level                                          | 0.00–100.00%                                                                                                    | R/W            | 0846     | 42119     | 5.00     |      |
| P08.71  | Smart start-up<br>frequency command                           | 0.00–599.0 Hz                                                                                                    | ♦R/W           | 0847     | 42120     | 0.00     |      |
| P08.72  | Smart start-up acceleration time                              | 0.00–600.0 sec.                                                                                                    | ♦R/W           | 0848     | 42121     | 3.00     |      |
| P08.75  | PID2 parameter<br>switch condition                            | <ul> <li>0: No switching (refer to P08.01–P08.03)</li> <li>1: Auto-switch based on the output frequency</li> <li>2: Auto-switch based on the deviation</li> </ul>                                                                                                    | ♦R/W           | 084B     | 42124     | 0        |      |
| P08.76  | PID2 parameter<br>switch deviation 1                          | 0.00-P08.77%                                                                                                    | ♦R/W           | 084C     | 42125     | 10.00    |      |
|         |                                                               | (table continued next page)                                                                                                    | ge)            |          |           |          |      |

# **VAUTOMATIONDIRECT**

## **Chapter 4: AC Drive Parameters**

|          | GS10 Parameters Summary – High-Function PID Parameters (P08.xx) – (continued) |                 |                |                |       |          |      |  |  |  |
|----------|-------------------------------------------------------------------------------|-----------------|----------------|----------------|-------|----------|------|--|--|--|
|          |                                                                               |                 | Run*           | Modbus Address |       | Settings |      |  |  |  |
| Paramete | er                                                                            | Range           | Read/<br>Write | Hex            | Dec   | Default  | User |  |  |  |
| P08.77   | PID2 parameter<br>switch deviation 2                                          | P08.76–100.00%  | ♦R/W           | 084D           | 42126 | 40.00    |      |  |  |  |
| P08.78   | Allowed reverse<br>running time after<br>start-up                             | 0.0–6553.5 sec. | ♦R/W           | 084E           | 42127 | 0.0      |      |  |  |  |

## COMMUNICATION PARAMETERS SUMMARY (P09.XX)

For detailed information about the P09.xx parameter group, please refer to page 4–188.

|                              | GS10 Para                                                                 | meters Summary – Communicat                                                                                                    | tion Par          | ameters   | ; (P09.x) | k)                    |      |
|------------------------------|---------------------------------------------------------------------------|----------------------------------------------------------------------------------------------------|-------------------|-----------|-----------|-----------------------|------|
|                              |                                                                           |                                                                                                    | Run <sup>1)</sup> | Modbus    | Address   | Settings              |      |
| Paramet                      | ter                                                                       | Range                                                                                                    | Read/<br>Write    | Нех       | Dec       | Default <sup>2)</sup> | User |
| 1) ♦ in t<br>R/W<br>2) Parar | the Run-Read/Write co<br>indicates "Read/Write:<br>neters can be restorea | blumn indicates that the parameter<br>" Read indicates "Read-only."<br>I to their <u>default values</u> using P00.0.                                                                                                    | can be s<br>2.    | et during | RUN m     | ode.                  |      |
| P09.00                       | Communication address                                                     | 1–254                                                                                                    | ♦R/W              | 0900      | 42305     | 1                     |      |
| P09.01                       | COM1 transmission speed                                                   | 4.8–38.4 Kbps                                                                                                    | ♦R/W              | 0901      | 42306     | 38.4                  |      |
| P09.02                       | COM1 transmission<br>fault treatment                                      | 0: Warn and continue operation<br>1: Fault and ramp to stop<br>2: Fault and coast to stop<br>3: No warning, no fault, and continue<br>operation                                                                                                    | ♦R/W              | 0902      | 42307     | 3                     |      |
| P09.03                       | COM1 time-out<br>detection                                                | 0.0–100.0 sec.                                                                                                    | ♦R/W              | 0903      | 42308     | 0.0                   |      |
| P09.04                       | COM1 communication<br>protocol                                            | 1: 7, N, 2 (ASCII)<br>2: 7, E, 1 (ASCII)<br>3: 7, O, 1 (ASCII)<br>4: 7, E, 2 (ASCII)<br>5: 7, O, 2 (ASCII)<br>6: 8, N, 1 (ASCII)<br>7: 8, N, 2 (ASCII)<br>8: 8, E, 1 (ASCII)<br>9: 8, O, 1 (ASCII)<br>10: 8, E, 2 (ASCII)<br>11: 8, O, 2 (ASCII)<br>12: 8, N, 1 (RTU)<br>13: 8, N, 2 (RTU)<br>14: 8, E, 1 (RTU)<br>15: 8, O, 1 (RTU)<br>16: 8, E, 2 (RTU)<br>17: 8, O, 2 (RTU) | ◆R/W              | 0904      | 42309     | 13                    |      |
| P09.09                       | Communication response delay time                                         | 0.0–200.0 ms                                                                                                    | ♦R/W              | 0909      | 42314     | 2.0                   |      |
| P09.10                       | Communication main frequency                                              | 0.00–599.0 Hz                                                                                                    | R/W               | 090A      | 42315     | 60.00                 |      |
| P09.11                       | Block transfer 1                                                          | 0–65535                                                                                                    | ♦R/W              | 090B      | 42316     | 0                     |      |
| P09.12                       | Block transfer 2                                                          | 0–65535                                                                                                    | ♦R/W              | 090C      | 42317     | 0                     |      |
| P09.13                       | Block transfer 3                                                          | 0–65535                                                                                                    | ♦R/W              | 090D      | 42318     | 0                     |      |
| P09.14                       | Block transfer 4                                                          | 0–65535                                                                                                    | ♦R/W              | 090E      | 42319     | 0                     |      |
| P09.15                       | Block transfer 5                                                          | 0–65535                                                                                                    | ♦R/W              | 090F      | 42320     | 0                     |      |
| P09.16                       | Block transfer 6                                                          | 0–65535                                                                                                    | ♦R/W              | 0910      | 42321     | 0                     |      |
| P09.17                       | Block transfer 7                                                          | 0–65535                                                                                                    | ♦R/W              | 0911      | 42322     | 0                     |      |
| P09.18                       | Block transfer 8                                                          | 0–65535                                                                                                    | ♦R/W              | 0912      | 42323     | 0                     |      |
| P09.19                       | Block transfer 9                                                          | 0–65535                                                                                                    | ♦R/W              | 0913      | 42324     | 0                     |      |
| P09.20                       | Block transfer 10                                                         | 0–65535                                                                                                    | ♦R/W              | 0914      | 42325     | 0                     |      |
| P09.21                       | Block transfer 11                                                         | 0–65535                                                                                                    | ♦R/W              | 0915      | 42326     | 0                     |      |
| P09.22                       | Block transfer 12                                                         | 0–65535                                                                                                    | ♦R/W              | 0916      | 42327     | 0                     |      |
| P09.23                       | Block transfer 13                                                         | 0–65535                                                                                                    | ♦R/W              | 0917      | 42328     | 0                     |      |
| P09.24                       | Block transfer 14                                                         | 0–65535                                                                                                    | ♦R/W              | 0918      | 42329     | 0                     |      |
| P09.25                       | Block transfer 15                                                         | 0–65535                                                                                                    | ♦R/W              | 0919      | 42330     | 0                     |      |
| P09.26                       | Block transfer 16                                                         | 0–65535                                                                                                    | ♦R/W              | 091A      | 42331     | 0                     |      |
| P09.30                       | Communication decoding method                                             | 0: Decoding method 1<br>1: Decoding method 2                                                                                                    | R/W               | 091E      | 42335     | 0                     |      |

|          | GS10 Parameters Summary – Communication Parameters (P09.xx) – (continued) |                                                                                                  |                |                |       |          |      |  |  |  |  |
|----------|---------------------------------------------------------------------------|--------------------------------------------------------------------------------------------------|----------------|----------------|-------|----------|------|--|--|--|--|
|          |                                                                           |                                                                                                  | Run*           | Modbus Address |       | Settings |      |  |  |  |  |
| Paramete | er                                                                        | Range                                                                                            | Read/<br>Write | Hex            | Dec   | Default  | User |  |  |  |  |
| P09.31   | Internal<br>Communication<br>Protocol                                     | 0: modbus 485<br>-21: Pump Master<br>-22: Pump Slave 1<br>-23: Pump Slave 2<br>-24: Pump Slave 3 | R/W            | 0920           | 42336 | 0        |      |  |  |  |  |

## SPEED FEEDBACK CONTROL PARAMETERS SUMMARY (P10.xx)

For detailed information about the P10.xx parameter group, please refer to page 4–201.

| GS10 Parameters Summary – Speed Feedback Control Parameters (P10.xx) |                                                                            |                                                                                                    |                   |           |         |                       |      |  |  |  |
|----------------------------------------------------------------------|----------------------------------------------------------------------------|----------------------------------------------------------------------------------------------------|-------------------|-----------|---------|-----------------------|------|--|--|--|
|                                                                      |                                                                            |                                                                                                    | Run <sup>1)</sup> | Modbus    | Address | Settings              |      |  |  |  |
| Paramete                                                             | er                                                                         | Range                                                                                                    | Read/<br>Write    | Hex       | Dec     | Default <sup>2)</sup> | User |  |  |  |
| 1) ♦ in t                                                            | he Run-Read/Write col                                                      | umn indicates that the parameter c                                                                                   | an be s           | et during | у RUN т | ode.                  |      |  |  |  |
| R/W i                                                                | R/W indicates "Read/Write." Read indicates "Read-only."                    |                                                                                                    |                   |           |         |                       |      |  |  |  |
| 2) Paran                                                             | 2) Parameters can be restored to their <u>default values</u> using P00.02. |                                                                                                    |                   |           |         |                       |      |  |  |  |
| P10.16                                                               | Pulse input type setting                                                   | 0: Disabled<br>5: Single-phase input (DI5)<br>6: PWM signal input                                                    | ♦R/W              | 0A10      | 42577   | 0                     |      |  |  |  |
| P10.29                                                               | Upper limit of frequency deviation                                         | 0.00–200.00 Hz                                                                                                    | ♦R/W              | 0A1D      | 42590   | 20.00                 |      |  |  |  |
| P10.31                                                               | I/F mode, current<br>command                                               | 0–150% rated current of the motor                                                                                    | ♦R/W              | 0A1F      | 42592   | 40                    |      |  |  |  |
| P10.32                                                               | PM sensorless speed estimator bandwidth                                    | 0.00–600.0 Hz                                                                                                    | ♦R/W              | 0A20      | 42593   | 5.00                  |      |  |  |  |
| P10.34                                                               | PM sensorless speed<br>estimator low-pass filter<br>gain                   | 0.00–655.35                                                                                                    | ♦R/W              | 0A22      | 42595   | 1.00                  |      |  |  |  |
| P10.42                                                               | Initial angle detection<br>pulse value                                     | 0.0–3.0                                                                                                    | ♦R/W              | 0A2A      | 42603   | 1.0                   |      |  |  |  |
| P10.49                                                               | Zero voltage time<br>during start-up                                       | 0.000–60.000 sec.                                                                                                    | ♦R/W              | 0A31      | 42610   | 0.000                 |      |  |  |  |
| P10.51                                                               | Injection frequency                                                        | 0–1200 Hz                                                                                                    | ♦R/W              | 0A33      | 42612   | 500                   |      |  |  |  |
| P10.52                                                               | Injection magnitude                                                        | 120V / 230V models: 100.0 V<br>460V models: 200.0 V<br>Note: The setting range varies<br>depending on the voltage.   | ♦R/W              | 0A34      | 42613   | 15.0<br>30.0          |      |  |  |  |
| P10.53                                                               | Angle detection method                                                     | 0: Disabled<br>1: Force attracting the rotor to zero<br>degrees<br>2: High frequency injection<br>3: Pulse injection | ♦R/W              | 0A35      | 42614   | 0                     |      |  |  |  |
# Advanced Parameters Summary (P11.xx)

For detailed information about the P11.xx parameter group, please refer to page 4–205.

| GS10 Parameters Summary – Advanced Parameters (P11.xx)                                                                                                    |                        |                                                                                                    |                   |                |       |                       |      |  |
|----------------------------------------------------------------------------------------------------|------------------------|----------------------------------------------------------------------------------------------------|-------------------|----------------|-------|-----------------------|------|--|
| Parameter                                                                                                    |                        | Range R                                                                                                    | Run <sup>1)</sup> | Modbus Address |       | Settings              |      |  |
|                                                                                                    |                        |                                                                                                    | Read/<br>Write    | Hex            | Dec   | Default <sup>2)</sup> | User |  |
| <ol> <li>In the Run-Read/Write column indicates that the parameter can be set during RUN mode.</li> <li>R/W indicates "Read/Write." Read indicates "Read-only."</li> </ol> |                        |                                                                                                    |                   |                |       |                       |      |  |
| 2) Paran                                                                                                    | neters can be restored | l to their <u>default values</u> using P00.02                                                                  |                   |                |       |                       |      |  |
| P11.00                                                                                                    | System control         | bit 0: Auto-tuning for ASR<br>bit 3: Dead time compensation closed<br>bit 7: Save or do not save the frequency | R/W               | 0B00           | 42817 | 0                     |      |  |
| P11.41                                                                                                    | PWM mode selection     | 0: Two-phase modulation mode<br>(DPWM)<br>2: Space vector modulation mode<br>(SVPWM)                           | R/W               | 0B29           | 42858 | 2                     |      |  |
| P11.42                                                                                                    | System control flag    | 0000–FFFFh                                                                                                    | ♦R/W              | 0B2A           | 42859 | 0000                  |      |  |

# Function Parameters (P12.xx)

For detailed information about the P12.xx parameter group, please refer to xx.

| GS10 Parameters Summary – Function Parameters (P12.xx) |                                                                          |                                                                                                    |                   |          |         |                       |      |
|--------------------------------------------------------|--------------------------------------------------------------------------|----------------------------------------------------------------------------------------------------|-------------------|----------|---------|-----------------------|------|
|                                                        |                                                                          |                                                                                                    | Run <sup>1)</sup> | Modbus   | Address | Settings              | 1    |
| Paramet                                                | er                                                                       | Range                                                                                                    | Read/<br>Write    | Hex      | Dec     | Default <sup>2)</sup> | User |
| 1) ♦ in ti<br>R/W ir<br>2) Paran                       | he Run-Read/Write co<br>ndicates "Read/Write."<br>neters can be restored | lumn indicates that the parameter co<br>Read indicates "Read-only."<br>I to their <u>default values</u> using P00.02                                                                                                    | an be se          | t during | RUN mo  | de.                   | 1    |
| P12.00                                                 | Set point deviation level                                                | 0–100%                                                                                                    | ♦R/W              | 0C00     | 43073   | 0                     |      |
| P12.01                                                 | Detection time of set point deviation level                              | 1–9999 sec.                                                                                                    | ♦R/W              | 0C01     | 43074   | 10                    |      |
| P12.02                                                 | Offset level of liquid<br>leakage                                        | 0–50%                                                                                                    | ♦R/W              | 0C02     | 43075   | 0                     |      |
| P12.03                                                 | Liquid leakage change detection                                          | 0: Disable<br>0–100%                                                                                                    | ♦R/W              | 0C03     | 43076   | 0                     |      |
| P12.04                                                 | Time setting for liquid leakage change                                   | 0: Disable<br>0.1–10.0 sec.                                                                                                    | ♦R/W              | 0C04     | 43077   | 0.5                   |      |
| P12.05                                                 | Multi-pump control<br>mode                                               | <ul><li>0: Disable</li><li>1: Fixed time circulation (alternative operation)</li><li>2: Fixed quantity control (multi-pump operating at constant pressure)</li></ul>                                                                                                    | R/W               | 0C05     | 43078   | 0                     |      |
| P12.07                                                 | Multi-pump's fixed time circulation period                               | 1–65535 (minute)                                                                                                    | ♦R/W              | 0C07     | 43080   | 60                    |      |
| P12.08                                                 | Frequency to start<br>switching pumps                                    | 0.00 Hz-FMAX (P01.00)                                                                                                    | ♦R/W              | 0C08     | 43081   | 60.00                 |      |
| P12.09                                                 | Time detected when<br>pump reaches the<br>starting frequency             | 0.0–3600.0 sec.                                                                                                    | ♦R/W              | 0C09     | 43082   | 1.0                   |      |
| P12.10                                                 | Frequency to stop<br>switching pumps                                     | 0.00 Hz–FMAX (P01.00)                                                                                                    | ♦R/W              | 0C0A     | 43083   | 48.00                 |      |
| P12.11                                                 | Time detected when<br>pump reaches the<br>stopping frequency             | 0.0–3600.0 sec.                                                                                                    | ♦R/W              | 0C0B     | 43084   | 1.0                   |      |
| P12.12                                                 | Pump's frequency<br>at time-out<br>(disconnection)                       | 0.00-FMAX (P01.00)                                                                                                    | ♦R/W              | 0C0C     | 43085   | 0.00                  |      |
| P12.13                                                 | Pump's error<br>treatment                                                | <ul> <li>bit0: whether to switch to an alternative pump when operation pump error occurred.</li> <li>0: Stop all pump actions.</li> <li>1: Switch to an alternative pump.</li> <li>bit1: Standby or stop after resetting from error.</li> <li>0: Standby after reset.</li> <li>1: Stop after reset.</li> <li>bit2: To run a pump or not when an error is occurred.</li> <li>0: Do not start.</li> <li>1: Select an alternative pump.</li> </ul> | R/W               | OCOD     | 43086   | 1                     |      |
| P12.14                                                 | Selection of pump<br>start-up sequence                                   | 0: By pump's ID #<br>1: By the running time.                                                                                                    | R/W               | 0C0E     | 43087   | 1                     |      |
| P12.15                                                 | Running time of<br>multi-pump under<br>alternative operation             | 0.0–360.0 sec.                                                                                                    | ♦R/W              | 0C0F     | 43088   | 60.0                  |      |
| P12.20                                                 | Simple positioning stop frequency 0                                      | 0.00–599.0 Hz                                                                                                    | ♦R/W              | 0C14     | 43093   | 0.00                  |      |
| P12.21                                                 | Simple positioning stop frequency 1                                      | 0.00–599.0 Hz                                                                                                    | ♦R/W              | 0C15     | 43094   | 5.00                  |      |
|                                                        |                                                                          | (table continued next page)                                                                                                    | ge)               |          |         |                       |      |

|         | C510 D                                                    | motors Summary Advanced Dara                                                                                                    | tors (D11 | (vv) (ee | ntinual |          |      |
|---------|-----------------------------------------------------------|----------------------------------------------------------------------------------------------------|-----------|----------|---------|----------|------|
|         | GSTO Para                                                 | meters Summary – Advancea Parame                                                                                                    | Run*      | Modbus   | Address | Settinas |      |
| Paramet | er                                                        | Range                                                                                                    | Read/     | Hex      | Dec     | Default  | User |
| P12.22  | Simple positioning<br>stop Frequency 2                    | 0.00–599.0 Hz                                                                                                    | ◆R/W      | 0C16     | 43095   | 10.00    |      |
| P12.23  | Simple positioning<br>stop frequency 3                    | 0.00–599.0 Hz                                                                                                    | ♦R/W      | 0C17     | 43096   | 20.00    |      |
| P12.24  | Simple positioning<br>stop frequency 4                    | 0.00–599.0 Hz                                                                                                    | ♦R/W      | 0C18     | 43097   | 30.00    |      |
| P12.25  | Simple positioning<br>stop frequency 5                    | 0.00–599.0 Hz                                                                                                    | ♦R/W      | 0C19     | 43098   | 40.00    |      |
| P12.26  | Simple positioning<br>stop frequency 6                    | 0.00–599.0 Hz                                                                                                    | ♦R/W      | 0C1A     | 43099   | 50.00    |      |
| P12.27  | Simple positioning stop frequency 7                       | 0.00–599.0 Hz                                                                                                    | ♦R/W      | 0C1B     | 43100   | 60.00    |      |
| P12.28  | Delay time of simple positioning stop 0                   | 0.00–600.0 sec.                                                                                                    | ♦R/W      | 0C1C     | 43101   | 0.00     |      |
| P12.29  | Delay time of simple positioning stop 1                   | 0.00–600.0 sec.                                                                                                    | ♦R/W      | 0C1D     | 43102   | 0.00     |      |
| P12.30  | Delay time of simple positioning stop 2                   | 0.00–600.0 sec.                                                                                                    | ♦R/W      | 0C1E     | 43103   | 0.00     |      |
| P12.31  | Delay time of simple positioning stop 3                   | 0.00–600.0 sec.                                                                                                    | ♦R/W      | 0C1F     | 43104   | 0.00     |      |
| P12.32  | Delay time of simple<br>Positioning Stop 4                | 0.00–600.0 sec.                                                                                                    | ♦R/W      | 0C20     | 43105   | 0.00     |      |
| P12.33  | Delay time of simple positioning stop 5                   | 0.00–600.0 sec.                                                                                                    | ♦R/W      | 0C21     | 43106   | 0.00     |      |
| P12.34  | Delay time of simple positioning stop 6                   | 0.00–600.0 sec.                                                                                                    | ♦R/W      | 0C22     | 43107   | 0.00     |      |
| P12.35  | Delay time of simple positioning stop 7                   | 0.00–600.0 sec.                                                                                                    | R/W       | 0C23     | 43108   | 0.00     |      |
| P12.40  | Automatic operation<br>mode                               | <ul> <li>0: Disable operation</li> <li>1: Execute one program cycle</li> <li>2: Continuously execute program cycles</li> <li>3: Execute one program cycle step by<br/>step</li> <li>4: Continuously execute one program<br/>cycle step by step</li> <li>5: Disable automatic operation, but the<br/>direction setting at multi-step speed<br/>1 to 8 are effective</li> </ul>                                                                                                    | R/W       | 0C28     | 43113   | 0        |      |
| P12.41  | Automation operation<br>program running<br>direction mode | bit 0-bit 7 (0: FWD RUN, 1: REV RUN)<br>bit 0: Direction of auto-operation's main<br>speed<br>bit 1: Direction of the first speed for<br>P04.00<br>bit 2: Direction of the second speed for<br>P04.01<br>bit 3: Direction of the third speed for<br>P04.02<br>bit 4: Direction of the fourth speed for<br>P04.03<br>bit 5: Direction of the fifth speed for<br>P04.04<br>bit 6: Direction of the sixith speed for<br>P04.05<br>bit 7: Direction of the seventh speed for<br>P04.06 | R/W       | 0C29     | 43114   | 0        |      |
| P12.42  | Main frequency time setting                               | 0–65500 sec.                                                                                                    | R/W       | 0C2A     | 43115   | 0        |      |
| P12.43  | 1st speed time setting                                    | 0–65500 sec.                                                                                                    | R/W       | 0C2B     | 43116   | 0        |      |

|           | GS10 Parameters Summary – Advanced Parameters (P11.xx) – (continued) |              |                |                             |       |         |      |  |  |  |
|-----------|----------------------------------------------------------------------|--------------|----------------|-----------------------------|-------|---------|------|--|--|--|
|           |                                                                      |              | Run*           | Run* Modbus Address Setting |       |         |      |  |  |  |
| Parameter |                                                                      | Range        | Read/<br>Write | Hex                         | Dec   | Default | User |  |  |  |
| P12.44    | 2nd speed time setting                                               | 0–65500 sec. | R/W            | 0C2C                        | 43117 | 0       |      |  |  |  |
| P12.45    | 3rd speed time setting                                               | 0–65500 sec. | R/W            | 0C2D                        | 43118 | 0       |      |  |  |  |
| P12.46    | 4th speed time setting                                               | 0–65500 sec. | R/W            | 0C2E                        | 43119 | 0       |      |  |  |  |
| P12.47    | 5th speed time setting                                               | 0–65500 sec. | R/W            | 0C2F                        | 43120 | 0       |      |  |  |  |
| P12.48    | 6th speed time setting                                               | 0–65500 sec. | R/W            | 0C30                        | 43121 | 0       |      |  |  |  |
| P12.49    | 7th speed time setting                                               | 0–65500 sec. | R/W            | 0C31                        | 43122 | 0       |      |  |  |  |
| P12.51    | Average PWM signal                                                   | 1–100 times  | ♦R/W           | 0C33                        | 43124 | 1       |      |  |  |  |
| P12.52    | PWM signal period                                                    | 1–2000 ms    | ♦R/W           | 0C34                        | 43125 | 1       |      |  |  |  |

# MACRO / USER DEFINED MACRO PARAMETERS SUMMARY (P13.xx)

For detailed information about the P13.xx parameter group, please refer to page 4–218.

|           | GS10 Parameters          | Summary – Macro / User-Defi                | ned Mae           | cro Para  | meters (  | P13.xx)                                                                                      |      |
|-----------|--------------------------|--------------------------------------------|-------------------|-----------|-----------|----------------------------------------------------------------------------------------------|------|
|           |                          |                                            | Run <sup>1)</sup> | Modbus    | s Address | ddress     Settings       lec     Default <sup>2)</sup> User       RUN mode.     3329     00 |      |
| Paramet   | er                       | Range                                      | Read/<br>Write    | Hex       | Dec       | Default <sup>2)</sup>                                                                        | User |
| 1) 🔶 in t | he Run-Read/Write colu   | imn indicates that the parameter           | can be s          | set durin | g RUN m   | ode.                                                                                         |      |
| R/W ir    | ndicates "Read/Write." R | Read indicates "Read-only."                |                   |           |           |                                                                                              |      |
| 2) Paran  | neters can be restored t | to their <u>default values</u> using P00.0 | )2.               |           |           |                                                                                              |      |
|           |                          | 00: Disabled                               |                   |           |           |                                                                                              |      |
|           |                          | 01: User-defined parameter                 |                   |           |           |                                                                                              |      |
|           |                          | 04: Pump                                   |                   |           |           |                                                                                              |      |
| P13.00    | Industry-specific        | 05: Conveyor                               | R/W               | 0D0D      | 43329     | 00                                                                                           |      |
|           |                          | 07: Packing                                |                   |           |           |                                                                                              |      |
|           |                          |                                            |                   |           |           |                                                                                              |      |
|           |                          | 12: PID + Auxillary                        |                   |           |           |                                                                                              |      |
| P13.01    | User-defined parameter   |                                            |                   | 0D01      | 43330     |                                                                                              |      |
| P13.02    | User-defined parameter   |                                            |                   | 0D02      | 43331     |                                                                                              |      |
| P13.03    | User-defined parameter   |                                            |                   | 0D03      | 43332     |                                                                                              |      |
| P13.04    | User-defined parameter   |                                            |                   | 0D04      | 43333     |                                                                                              |      |
| P13.05    | User-defined parameter   |                                            |                   | 0D05      | 43334     |                                                                                              |      |
| P13.06    | User-defined parameter   |                                            |                   | 0D06      | 43335     |                                                                                              |      |
| P13.07    | User-defined parameter   |                                            |                   | 0D07      | 43336     |                                                                                              |      |
| P13.08    | User-defined parameter   |                                            |                   | 0D08      | 43337     |                                                                                              |      |
| P13.09    | User-defined parameter   |                                            |                   | 0D09      | 43338     |                                                                                              |      |
| P13.10    | User-defined parameter   |                                            |                   | 0D0A      | 43339     |                                                                                              |      |
| P13.11    | User-defined parameter   |                                            |                   | UDUB      | 43340     |                                                                                              |      |
| P13.12    | User-defined parameter   |                                            |                   |           | 43341     |                                                                                              |      |
| P13.13    | User-defined parameter   |                                            |                   |           | 43342     |                                                                                              |      |
| P13.14    | User-defined parameter   |                                            |                   |           | 43343     |                                                                                              |      |
| P13 16    | User-defined parameter   |                                            |                   | 0001      | 43344     |                                                                                              |      |
| P13.17    | User-defined parameter   |                                            |                   | 0D11      | 43346     |                                                                                              |      |
| P13.18    | User-defined parameter   |                                            |                   | 0D12      | 43347     |                                                                                              |      |
| P13.19    | User-defined parameter   |                                            |                   | 0D13      | 43348     |                                                                                              |      |
| P13.20    | User-defined parameter   |                                            |                   | 0D14      | 43349     |                                                                                              |      |
| P13.21    | User-defined parameter   |                                            |                   | 0D15      | 43350     |                                                                                              |      |
| P13.22    | User-defined parameter   |                                            |                   | 0D16      | 43351     |                                                                                              |      |
| P13.23    | User-defined parameter   |                                            |                   | 0D17      | 43352     |                                                                                              |      |
| P13.24    | User-defined parameter   |                                            |                   | 0D18      | 43353     |                                                                                              |      |
| P13.25    | User-defined parameter   |                                            |                   | 0D19      | 43354     |                                                                                              |      |
| P13.26    | User-defined parameter   |                                            |                   | 0D1A      | 43355     |                                                                                              |      |
| P13.27    | User-defined parameter   |                                            |                   | 0D1B      | 43356     |                                                                                              |      |
| P13.28    | User-defined parameter   |                                            |                   | 0D1C      | 43357     |                                                                                              |      |
| P13.29    | User-defined parameter   |                                            |                   | 0D1D      | 43358     |                                                                                              |      |
| P13.30    | User-defined parameter   |                                            |                   | 0D1E      | 43359     |                                                                                              |      |
| P13.31    | User-defined parameter   |                                            |                   | 0D1F      | 43360     |                                                                                              |      |
| P13.32    | User-defined parameter   |                                            |                   | 0D20      | 43361     |                                                                                              |      |
| P13.33    | User-defined parameter   |                                            |                   | 0021      | 43362     |                                                                                              |      |
| P13.34    | User-defined parameter   |                                            |                   | 0022      | 43363     |                                                                                              |      |
| P13.35    | User-defined parameter   |                                            |                   | 0D23      | 43364     |                                                                                              |      |
| P15.50    | User-defined parameter   |                                            |                   | 0024      | 43305     |                                                                                              |      |
| P13.37    | User-defined parameter   |                                            |                   | 0025      | 43300     |                                                                                              |      |
| F13.30    | Josei-denned parameter   |                                            | 1                 | 10020     | 45501     |                                                                                              | 1    |

|           | GS10 Parameters Sun    | nmary – Macro / User-Defined Ma | cro Parar      | neters (P      | 13.xx) – ( | continued) |      |
|-----------|------------------------|---------------------------------|----------------|----------------|------------|------------|------|
|           |                        |                                 | Run*           | Modbus Address |            | Settings   |      |
| Parameter |                        | Range                           | Read/<br>Write | Hex            | Dec        | Default    | User |
| P13.39    | User-defined parameter |                                 |                | 0D27           | 43368      |            |      |
| P13.40    | User-defined parameter |                                 |                | 0D28           | 43369      |            |      |
| P13.41    | User-defined parameter |                                 |                | 0D29           | 43370      |            |      |
| P13.42    | User-defined parameter |                                 |                | 0D2A           | 43371      |            |      |
| P13.43    | User-defined parameter |                                 |                | 0D2B           | 43372      |            |      |
| P13.44    | User-defined parameter |                                 |                | 0D2C           | 43373      |            |      |
| P13.45    | User-defined parameter |                                 |                | 0D2D           | 43374      |            |      |
| P13.46    | User-defined parameter |                                 |                | 0D2E           | 43375      |            |      |
| P13.47    | User-defined parameter |                                 |                | 0D2F           | 43376      |            |      |
| P13.48    | User-defined parameter |                                 |                | 0D30           | 43377      |            |      |
| P13.49    | User-defined parameter |                                 |                | 0D31           | 43378      |            |      |
| P13.50    | User-defined parameter |                                 |                | 0D32           | 43379      |            |      |

## **PROTECTION PARAMETERS (2) SUMMARY (P14.XX)**

For detailed information about the P14.xx parameter group, please refer to page 4–229.

|           | GS10 Pa                              | arameters Summary – Protection                | Parame            | ters (2) ( | (P14.xx) |                       |      |  |
|-----------|--------------------------------------|-----------------------------------------------|-------------------|------------|----------|-----------------------|------|--|
|           |                                      |                                               | Run <sup>1)</sup> | Modbus     | Address  | Settings              |      |  |
| Paramet   | er                                   | Range                                         | Read/<br>Write    | Hex        | Dec      | Default <sup>2)</sup> | User |  |
| 1) ♦ in t | he Run-Read/Write d                  | column indicates that the parameter of        | can be se         | t during   | RUN mo   | de.                   |      |  |
| R/W ir    | ndicates "Read/Write                 | ." Read indicates "Read-only."                |                   |            |          |                       |      |  |
| 2) Paran  | neters can be restore                | ed to their <u>default values</u> using P00.0 | 2.                | 1          | 1        | 1                     |      |  |
| P14.50    | Output frequency at malfunction 2    | 0.00–599.0 Hz                                 | Read              | 0E32       | 43635    | 0                     |      |  |
| P14.51    | DC bus voltage at malfunction 2      | 0.0–6553.5 V                                  | Read              | 0E33       | 43636    | 0                     |      |  |
| P14.52    | Output current at malfunction 2      | 0.00–655.35 Amp                               | Read              | 0E34       | 43637    | 0                     |      |  |
| P14.53    | IGBT temperature at malfunction 2    | -3276.7–3276.7°C                              | Read              | 0E35       | 43638    | 0                     |      |  |
| P14.54    | Output frequency at malfunction 3    | 0.00–599.0 Hz                                 | Read              | 0E36       | 43639    | 0                     |      |  |
| P14.55    | DC bus voltage at malfunction 3      | 0.0–6553.5 V                                  | Read              | 0E37       | 43640    | 0                     |      |  |
| P14.56    | Output current at malfunction 3      | 0.00–655.35 Amp                               | Read              | 0E38       | 43641    | 0                     |      |  |
| P14.57    | IGBT temperature at malfunction 3    | -3276.7–3276.7°C                              | Read              | 0E39       | 43642    | 0                     |      |  |
| P14.58    | Output frequency at malfunction 4    | 0.00–599.0 Hz                                 | Read              | 0E3A       | 43643    | 0                     |      |  |
| P14.59    | DC bus voltage at malfunction 4      | 0.0–6553.5 V                                  | Read              | 0E3B       | 43644    | 0                     |      |  |
| P14.60    | Output current at malfunction 4      | 0.00–655.35 Amp                               | Read              | 0E3C       | 43645    | 0                     |      |  |
| P14.61    | IGBT temperature at malfunction 4    | -3276.7–3276.7°C                              | Read              | 0E3D       | 43646    | 0                     |      |  |
| P14.62    | Output frequency at malfunction 5    | 0.00–599.0 Hz                                 | Read              | 0E3E       | 43647    | 0                     |      |  |
| P14.63    | DC bus voltage at malfunction 5      | 0.0–6553.5 V                                  | Read              | 0E3F       | 43648    | 0                     |      |  |
| P14.64    | Output current at malfunction 5      | 0.00–655.35 Amp                               | Read              | 0E40       | 43649    | 0                     |      |  |
| P14.65    | IGBT temperature at malfunction 5    | -3276.7–3276.7°C                              | Read              | 0E41       | 43650    | 0                     |      |  |
| P14.66    | Output frequency at malfunction 6    | 0.00–599.0 Hz                                 | Read              | 0E42       | 43651    | 0                     |      |  |
| P14.67    | DC bus voltage at malfunction 6      | 0.0–6553.5 V                                  | Read              | 0E43       | 43652    | 0                     |      |  |
| P14.68    | Output current at malfunction 6      | 0.00–655.35 Amp                               | Read              | 0E44       | 43653    | 0                     |      |  |
| P14.69    | IGBT temperature at<br>malfunction 6 | -3276.7–3276.7°C                              | Read              | 0E45       | 43654    | 0                     |      |  |
| P14.70    | Fault record 7                       | Refer to fault record P06.17–P06.22           | Read              | 0E46       | 43655    | 0                     |      |  |
| P14.71    | Fault record 8                       | Refer to fault record P06.17–P06.22           | Read              | 0E47       | 43656    | 0                     |      |  |
| P14.72    | Fault record 9                       | Refer to fault record P06.17–P06.22           | Read              | 0E48       | 43657    | 0                     |      |  |
| P14.73    | Fault record 10                      | Refer to fault record P06.17–P06.22           | Read              | 0E49       | 43658    | 0                     |      |  |

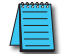

NOTE: For Command and Status addresses (2000h-2200h), refer to page 4-195.

# **DURAPULSE** GS10 PARAMETER DETAILS

# EXPLANATION OF PARAMETER DETAILS FORMAT

|                                                                                                    |                                                                                                    | <u>Type</u>    | <u>Hex Addr</u> | <u>Dec Addr</u> |  |  |  |
|----------------------------------------------------------------------------------------------------|----------------------------------------------------------------------------------------------------|----------------|-----------------|-----------------|--|--|--|
| <u> Pxx.xx</u>                                                                                                    | Descriptive Parameter Name                                                                                                    | ♦R/W           | XXXX            | 4xxxx           |  |  |  |
|                                                                                                    | Range/Units                                                                                                    | <u>Default</u> |                 |                 |  |  |  |
|                                                                                                    | XX~XXX.XX                                                                                                    | XX             |                 |                 |  |  |  |
|                                                                                                    | Where:                                                                                                    |                |                 |                 |  |  |  |
|                                                                                                    | • <u>Pxx.xx</u> = Parameter number, followed by descriptive parameter na                                                      | ame            |                 |                 |  |  |  |
| <ul> <li><u>Type</u> = Parameter type (\u03c8 R/W)</li> <li>= Parameter can be set while drive is in run mode</li> <li>R/W = Read/Write parameter</li> <li>Read = Read-only; parameter can be read from, but not written to</li> </ul> |                                                                                                    |                |                 |                 |  |  |  |
|                                                                                                    | <ul> <li><u>Hex Addr</u> = Hexadecimal parameter address</li> </ul>                                                           |                |                 |                 |  |  |  |
|                                                                                                    | <ul> <li><u>Dec Addr</u> = Modbus decimal parameter address</li> </ul>                                                        |                |                 |                 |  |  |  |
|                                                                                                    | <ul> <li><u>Range/Units</u> = Range of parameter settings, including units if apprendicts</li> </ul>                          | olicable       |                 |                 |  |  |  |
|                                                                                                    | <ul> <li><u>Default</u> = Parameter default setting<br/>(Parameters can be restored to their default values using)</li> </ul> | P00.02.)       |                 |                 |  |  |  |

# **GROUP POO.XX DETAILS – DRIVE PARAMETERS**

|               |                                       | <u>Type</u>    | <u>Hex Addr</u> | <u>Dec Addr</u> |
|---------------|---------------------------------------|----------------|-----------------|-----------------|
| <u>P00.00</u> | GS10 Model ID                         | Read           | 0000            | 40001           |
|               | Range/Units (Format: 16-bit unsigned) | <u>Default</u> |                 |                 |
|               | 102: 120 V, 1 Phase, 0.25 HP          | 0              |                 |                 |
|               | 103: 120 V, 1 Phase, 0.5 HP           |                |                 |                 |
|               | 104: 120 V, 1 Phase, 1 HP             |                |                 |                 |
|               | 302: 230 V, 1 Phase, 0.25 HP          |                |                 |                 |
|               | 303: 230 V, 1 Phase, 0.5 HP           |                |                 |                 |
|               | 304: 230 V, 1 Phase, 1 HP             |                |                 |                 |
|               | 305: 230 V, 1 Phase, 2 HP             |                |                 |                 |
|               | 306: 230 V, 1 Phase, 3 HP             |                |                 |                 |
|               | 202: 230 V, 3 Phase, 0.25 HP          |                |                 |                 |
|               | 203: 230 V, 3 Phase, 0.5 HP           |                |                 |                 |
|               | 204: 230 V, 3 Phase, 1 HP             |                |                 |                 |
|               | 205: 230 V, 3 Phase, 2 HP             |                |                 |                 |
|               | 206: 230 V, 3 Phase, 3 HP             |                |                 |                 |
|               | 207: 230 V, 3 Phase, 5 HP             |                |                 |                 |
|               | 208: 230 V, 3 Phase, 7.5 HP           |                |                 |                 |
|               | 403: 460 V, 3 Phase, 0.5 HP           |                |                 |                 |
|               | 404: 460 V, 3 Phase, 1 HP             |                |                 |                 |
|               | 405: 460 V, 3 Phase, 2 HP             |                |                 |                 |
|               | 406: 460 V, 3 Phase, 3 HP             |                |                 |                 |
|               | 407: 460 V, 3 Phase, 5 HP             |                |                 |                 |
|               | 408: 460 V, 3 Phase, 7.5 HP           |                |                 |                 |
|               | 409: 460 V, 3 Phase, 10 HP            |                |                 |                 |

P00.00 displays a code that corresponds to the voltage, phase, and horsepower rating of the GS10 drive.

|               |                                       | <u>Type</u>    | <u>Hex Addr</u> | <u>Dec Addr</u> |
|---------------|---------------------------------------|----------------|-----------------|-----------------|
| <u>P00.01</u> | GS10 Drive Rated Amps                 | Read           | 0001            | 40002           |
|               | Range/Units (Format: 16-bit unsigned) | <u>Default</u> |                 |                 |
|               | Display by models                     | 0              |                 |                 |

P00.01 displays rated current in amps for the drive. By default this displays the value for constant torque. Set P00.16=0 to display the variable torque rating instead.

|               |                                                                      | <u>Type</u>    | <u>Hex Addr</u> | <u>Dec Addr</u> |
|---------------|----------------------------------------------------------------------|----------------|-----------------|-----------------|
| <u>P00.02</u> | Restore to Default                                                   | R/W            | 0002            | 40003           |
|               | Range/Units (Format: 16-bit binary)                                  | <u>Default</u> |                 |                 |
|               | 0: No function                                                       | 0              |                 |                 |
|               | 1: Parameter Lock                                                    |                |                 |                 |
|               | 5: Reset kWh Display to 0                                            |                |                 |                 |
|               | 8: Disable Keypad Run                                                |                |                 |                 |
|               | 9: Reset all parameters to 50Hz defaults                             |                |                 |                 |
|               | 10: Reset all parameters to 60Hz defaults                            |                |                 |                 |
|               | 11: Reset all parameters to 50Hz defaults (retain user-defined       |                |                 |                 |
|               | parameter values P13.01~P13.50)                                      |                |                 |                 |
|               | 12: Reset all parameters to 60Hz defaults (retain user-defined       |                |                 |                 |
|               | parameter values P13.01~P13.50)                                      |                |                 |                 |
|               | P00.02 allows the resetting of various parameter sets and drive fund | ctions.        |                 |                 |

Setting Explanations

DURAPULSE GS10 AC Drive User Manual – 1st Ed., Rev A

- P00.02=1, all parameters are set to read only except for P00.02, P00.07, and P00.08. P00.02 must be changed to 0 to change parameter settings.
- P00.02=5, returns the kWh displayed value to 0, even during drive operation. For example, P05.26 accumulated W-s will be set to zero.
- P00.02=8, disables the RUN key on the drive keypad.
- P00.02=9, resets all parameters to default for base frequency of 50Hz.
- P00.02=10, resets all parameters to default for base frequency of 60Hz.
- P00.02=11, resets all parameters to default for base frequency of 50Hz, but keeps any user-defined parameter values (P13.01 through P13.50).
- P00.02=12, resets all parameters to default for base frequency of 60Hz, but keeps any user-defined parameter values (P13.01 through P13.50).
- If a password has been set using P00.08, you must unlock and clear the password (P00.07) before resetting parameters.

NOTE: For settings 9, 10, 11, and 12 you must reboot the drive after adjusting the setting to enable the change.

|               |                                            | <u>Type</u>    | <u>Hex Addr</u> | <u>Dec Addr</u> |  |
|---------------|--------------------------------------------|----------------|-----------------|-----------------|--|
| <u>P00.03</u> | Start-up Display Selection                 | ♦R/W           | 0003            | 40004           |  |
|               | <u>Range/Units (Format: 16-bit binary)</u> | <u>Default</u> |                 |                 |  |
|               | 0: F – Freq Setpoint                       | 0              |                 |                 |  |
|               | 1: H – Output Hz                           |                |                 |                 |  |
|               | 2: U - User Display (P00.04)               |                |                 |                 |  |
|               | 3: A – Output Amps                         |                |                 |                 |  |
|               | 3: A – Output Amps                         |                |                 |                 |  |

P00.03 determines the start-up display page when the drive is powered on. The user-defined contents display according to the P00.04 settings.

|               |                                                                      | _              |                 |                 |
|---------------|----------------------------------------------------------------------|----------------|-----------------|-----------------|
|               |                                                                      | <u>Туре</u>    | <u>Hex Addr</u> | <u>Dec Addr</u> |
| <u>P00.04</u> | User Display                                                         | ♦R/W           | 0004            | 40005           |
|               | <u>Range/Units (Format: 16-bit binary)</u>                           | <u>Default</u> |                 |                 |
|               | 0: Output Amps (A) (unit: Amp)                                       | 3              |                 |                 |
|               | 1: Counter Value (c) (unit: CNT)                                     |                |                 |                 |
|               | 2: Output Frequency (H.) (unit: Hz)                                  |                |                 |                 |
|               | 3: DC Bus Voltage (V) (unit: VDC)                                    |                |                 |                 |
|               | 4: Output Voltage (E) (unit: VAC)                                    |                |                 |                 |
|               | 5: Power Factor (n) (unit: deg)                                      |                |                 |                 |
|               | 6: Output Power (P) (unit: kW)                                       |                |                 |                 |
|               | 7: Calculated RPM (r) (unit: rpm)                                    |                |                 |                 |
|               | 8: Output torque (t.) (unit: %)                                      |                |                 |                 |
|               | 10: PID Feedback (b) (unit: %)                                       |                |                 |                 |
|               | 11: Al-V Analog Input Signal (1.) (unit: %)                          |                |                 |                 |
|               | 12: AI-C Analog Input Signal (2.) (unit: %)                          |                |                 |                 |
|               | 14: IGBT Temperature (i.) (unit: °C)                                 |                |                 |                 |
|               | 16: DI Input Status (ON / OFF) (I)                                   |                |                 |                 |
|               | 17: DO Output Status (ON / OFF) (o)                                  |                |                 |                 |
|               | 18: Multi-Speed Step (S)                                             |                |                 |                 |
|               | 19: CPU DI Input Status (d)                                          |                |                 |                 |
|               | 20: CPU DO Output Status (0.)                                        |                |                 |                 |
|               | 25: Overload count (0.00–100.00%) (o.) (unit: %)                     |                |                 |                 |
|               | 26: Ground fault GFF (G.) (unit: %)                                  |                |                 |                 |
|               | 27: DC bus voltage ripple (r.) (unit: VDC)                           |                |                 |                 |
|               | 30: Display the output of User-defined (U)                           |                |                 |                 |
|               | 31: Display P00.05 user gain (K)                                     |                |                 |                 |
|               | 36: Present operating carrier frequency of the drive (J.) (Unit: Hz) |                |                 |                 |
|               | 38: Display the drive status (6.)                                    |                |                 |                 |
|               | 4 I: KWN display (J) (Unit: KWN)                                     |                |                 |                 |
|               | 42: PID target value (n.) (unit: %)                                  |                |                 |                 |
|               | 43: PID compensation (0.) (unit: %)                                  |                |                 |                 |
|               | 44. PID output frequency (b.) (unit: Hz)                             |                |                 |                 |
|               | 46: Auxiliary frequency value (0.) (unit: Hz)                        |                |                 |                 |
|               | 47. Ividster frequency value (A.) (UNIT: HZ)                         |                |                 |                 |
|               | 40. Frequency value after addition and subtraction of master and     |                |                 |                 |
|               | auxiliary frequency (L.) (utilit. EZ)                                |                |                 |                 |
|               | ou. Display PID setting and reedback signal                          |                |                 |                 |
|               | o i: الا splay the content of the running program ( i =tt)           |                |                 |                 |

P00.04 is used to configure the user display.

### Explanation 1

For option 11/12, the display will indicate negative values when setting analog input bias (P03.03 to P03.10).

Example: Assume that AI-V input voltage is 0V, P03.03 is 10.0%, P03.07 is 4 (bias serves as center).

#### **Explanation 2**

Example: If DI1 and DI2 are ON, the following table shows the status of the terminals. Normally opened contact (N.O.): (0: OFF, 1:ON)

| Terminal | DI5 | DI4 | DI3 | DI2 | DI1 |
|----------|-----|-----|-----|-----|-----|
| Status   | 0   | 0   | 0   | 0   | 1   |

• The value is 0000 0000 0010 0001 in binary and 0021H in HEX. When P00.04 is set to 16 or 19, the User Defined Display on the keypad displays 0021h.

- Setting 16 is the ON/OFF status of digital input according to P02.12 setting, and setting 19 is the corresponding CPU pin ON/OFF status of the digital input.
- When DI1/DI2 default setting is two-wire/three-wire operation control (P02.00≠0) and DI3 is set to three-wire, it is not affected by P02.12.
- You can use setting 16 to monitor the digital input ON/OFF status, and then set 19 to check if the circuit is normal.

#### Explanation 3

Example: Assume that R1:P02.13 is set to 9 (Drive is ready). After the drive is powered on, if there is no other abnormal status, the contact is ON. The display status is shown below:

Normally opened contact (N.O.):

| Terminal | D01 | R1 |
|----------|-----|----|
| Status   | 0   | 1  |

- If P00.04 is set to 17 or 20, it displays in hexadecimal "0001h" and the User Defined Display shows ON in the keypad.
- Setting 17 is the ON/OFF status of digital output according to P02.18 setting, and setting 20 is the corresponding CPU pin ON/OFF status of the digital output.
- You can use setting 17 to monitor the digital output ON/OFF status, and then set 20 to check if the circuit is normal.

#### Explanation 4

For setting 25, when the displayed value reaches 100.00%, the drive shows "oL" as an overload warning.

#### Explanation 5

When set to 38, the bits are defined as follows:

- Bit 0: The drive is running forward
- Bit 1: The drive is running backward
- Bit 2: The drive is ready
- Bit 3: Errors occurred on the drive
- Bit 4: The drive is running
- Bit 5: Warnings occurred on the drive

|               |                                             | <u>Type</u>    | <u>Hex Addr</u> | <u>Dec Addr</u> |
|---------------|---------------------------------------------|----------------|-----------------|-----------------|
| <u>P00.05</u> | Coefficient gain in actual output frequency | R/W            | 0005            | 40006           |
|               | Range/Units (Format: 16-bit unsigned)       | <u>Default</u> |                 |                 |
|               | 0.00–160.00                                 | 1.00           |                 |                 |

P00.05 is used to set the user-defined coefficient gain. Set P00.04=31 to display the calculation result on the screen (calculation = output frequency x P00.05).

|               |                                       | <u>Type</u>    | <u>Hex Addr</u> | <u>Dec Addr</u> |
|---------------|---------------------------------------|----------------|-----------------|-----------------|
| <u>P00.06</u> | Firmware Version                      | Read           | 0006            | 40007           |
|               | Range/Units (Format: 16-bit unsigned) | <u>Default</u> |                 |                 |
|               | Read only                             | 0              |                 |                 |

P00.06 displays the current firmware version of the drive. Also, check parameter 00.50 for FW date code. Minor updates may only increment a change in date code.

|               |                                              | <u>Type</u>    | <u>Hex Addr</u> | <u>Dec Addr</u> |
|---------------|----------------------------------------------|----------------|-----------------|-----------------|
| <u>P00.07</u> | Parameter Protection Password Input          | ♦R/W           | 0007            | 40008           |
|               | Range/Units (Format: 16-bit unsigned)        | <u>Default</u> |                 |                 |
|               | 0–65535                                      | 0              |                 |                 |
|               | 0–4: the number of password attempts allowed |                |                 |                 |

P00.07 allows you to enter the password set via P00.08 to unlock parameter protection and make changes to parameters.

- P00.07 and P00.08 are used to prevent personnel from accidentally changing parameter values.
- When password protection is on, all parameters will read 0 except for P00.08.
- Incorrect passwords can be entered up to four times. Each time an incorrect password is entered, the keypad will display the number of incorrect attempts (01, 02, 03). When the final incorrect password is entered, the keypad will flash "Pcode" and the keypad will lock. To re-activate the keypad, reboot the drive and either enter the correct password or reset it.
- To reset a forgotten password, input 9999 and press ENTER, then input 9999 again and press ENTER again within 10 seconds. All settings will return to default.

|               |                                                                  | <u>Type</u>    | <u>Hex Addr</u> | <u>Dec Addr</u> |
|---------------|------------------------------------------------------------------|----------------|-----------------|-----------------|
| <u>P00.08</u> | Parameter Protection Password Setting                            | ♦R/W           | 8000            | 40009           |
|               | Range/Units (Format: 16-bit unsigned)                            | <u>Default</u> |                 |                 |
|               | 0–65535                                                          | 0              |                 |                 |
|               | 0: No password protection or password entered correctly (P00.07) |                |                 |                 |

1: Parameter has been set

P00.08 allows you to set a password to protect parameter settings. If P00.08=1, password protection is active. If P00.08=0, password protection is disabled.

- To change parameters once a password has been set, you must enter the correct password using P00.07 which temporarily deactivates parameter protection and sets P00.08=0. Once parameter changes are complete, reboot the drive and P00.08 will reset to 1.
- To permanently disable the password, manually change P00.08 to 0. Otherwise, password protection is always reactivated after you reboot the motor drive.
- The keypad copy function works only when the password protection is deactivated (temporarily or permanently), and the password set in P00.08 cannot be copied to the keypad. So when copying parameters from the keypad to the motor drive, set the password manually again in the motor drive to activate password protection.

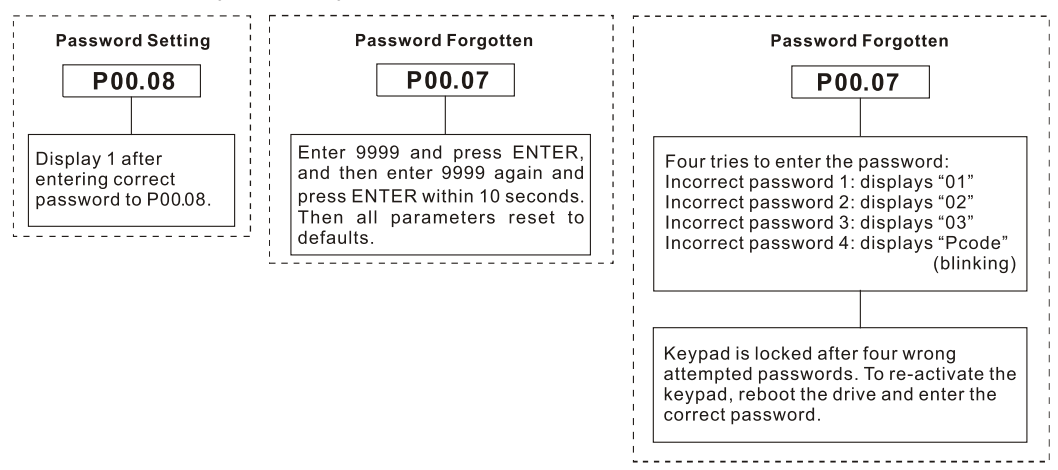

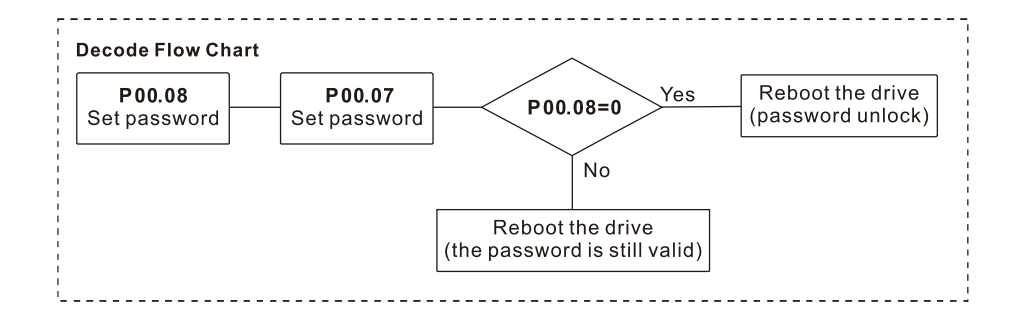

|               |                                     | <u>Type</u>    | <u>Hex Addr</u> | <u>Dec Addr</u> |
|---------------|-------------------------------------|----------------|-----------------|-----------------|
| <u>P00.10</u> | Control Mode                        | R/W            | 000A            | 40011           |
|               | Range/Units (Format: 16-bit binary) | <u>Default</u> |                 |                 |
|               | 0: Speed control mode               | 0              |                 |                 |

This selection is not configurable. The GS10 operates in Speed Control mode only.

|                  |                                         | <u>Туре</u> | <u>Hex Addr</u> | <u>Dec Addr</u> |
|------------------|-----------------------------------------|-------------|-----------------|-----------------|
| <u>P00.11</u> Sp | eed Control Mode                        | R/W         | 000B            | 40012           |
| <u>Ran</u>       | <u>ge/Units (Format: 16-bit binary)</u> | Defau       | <u>t</u>        |                 |
|                  | 0: IMVF (IM V/F control)                | 0           |                 |                 |
|                  |                                         |             |                 |                 |

2: IM/PM SVC (IM / PM space vector control)

P00.11 determines the speed control mode of the GS10 drive.

Speed control abbreviations:

- IM = Induction Motor
- PM = Permanent Magnet Motor
- SVC = Space Vector Control

• VF = Volt/Frequency

<u>Setting Explanations</u>

- P00.11=0, drive is set to IM V/F control. You can configure the proportion of V/F as required and control multiple motors simultaneously.
- P00.11=2, drive is set to IM/PM space vector control. This auto-tunes motor parameters for optimal control. This is the only control mode that supports permanent magnet motors (IPM or SPM). Set P05.33=1 or 2 for PM motors.
- See Adjustments and Applications section on page 4–232 for further info on setting up speed mode for PM motors (PM SVC).

### Control Diagrams

### IM V/F Control (IMVF)

When P00.11 is set to 0:IMVF, the V/F control diagram is:

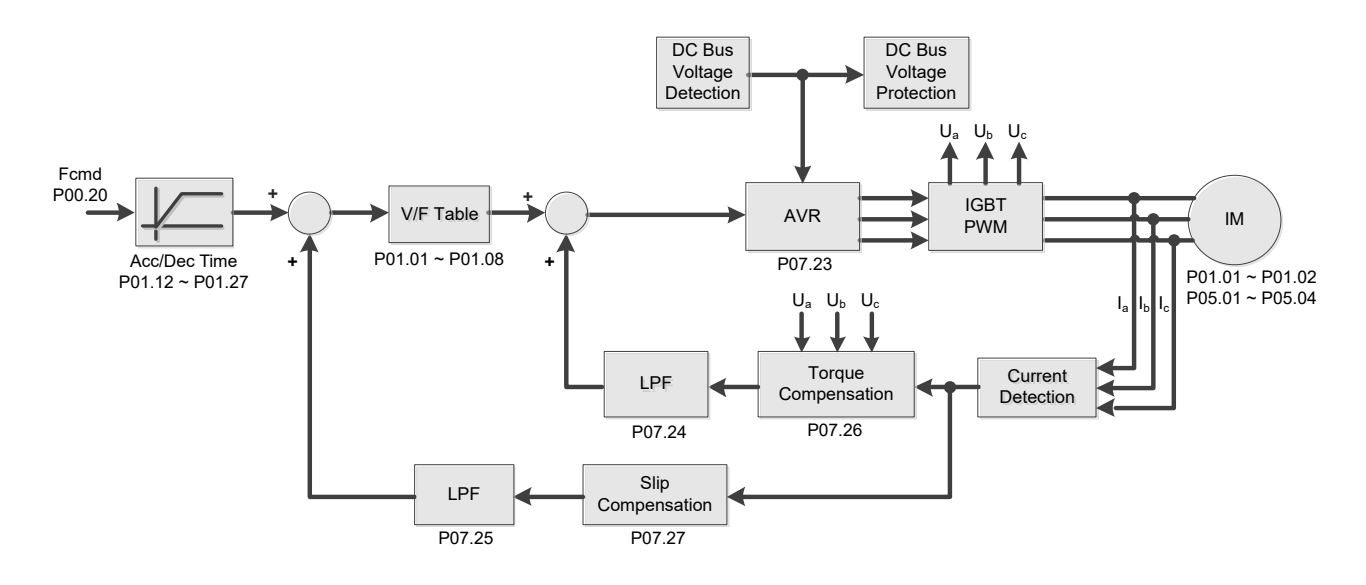

### IM Space Vector Control (IMSVC)

When P00.11 is set to 2:IM/PM SVC for an IM motor (P05.33=0), the space vector control diagram is:

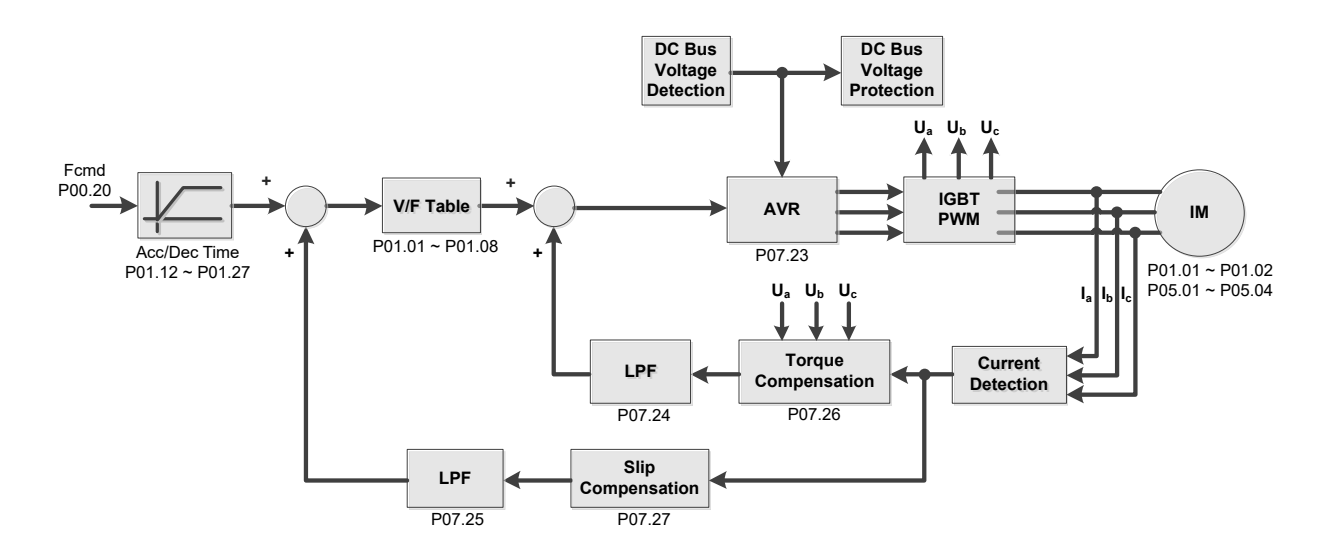

### PM Space Vector Control (PMSVC)

When P00.11 is set to 2:IM/PM SVC for a PM motor (P05.33=1 or 2), the space vector control diagram is:

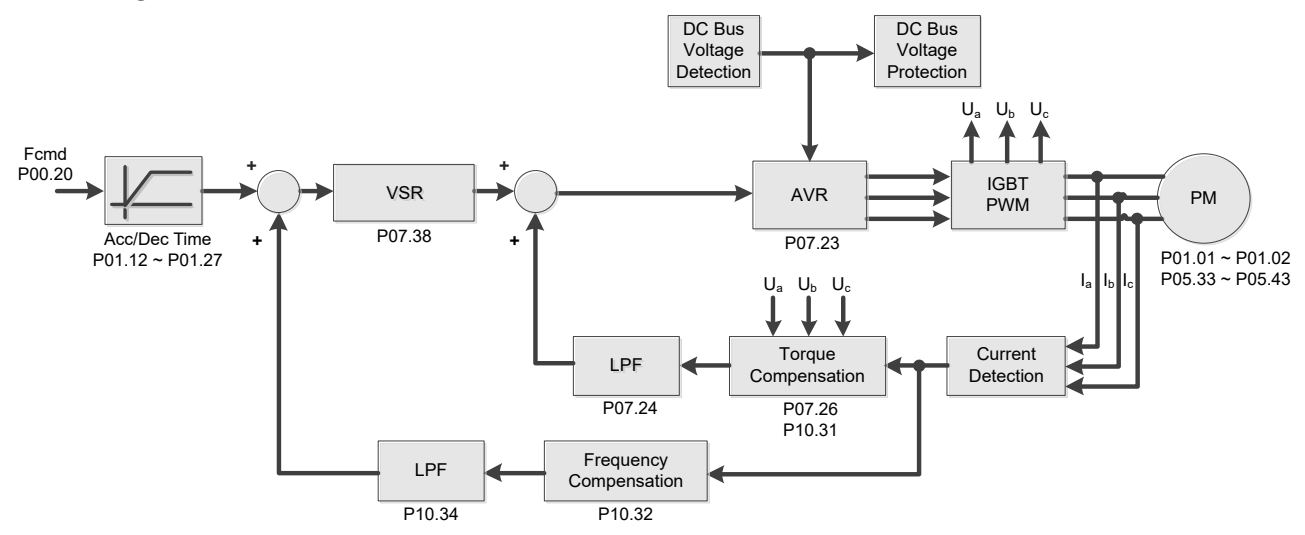

See Adjustments and Applications section on page 4–232 for further info on setting up this mode.

|               |                                            | <u>Type</u>    | <u>Hex Addr</u> | <u>Dec Addr</u> |
|---------------|--------------------------------------------|----------------|-----------------|-----------------|
| <u>P00.16</u> | Load Selection                             | R/W            | 0010            | 40017           |
|               | <u>Range/Units (Format: 16-bit binary)</u> | <u>Default</u> |                 |                 |
|               | 0: Variable Torque                         | 1              |                 |                 |
|               | 1: Constant Torque                         |                |                 |                 |

P00.16 is used to configure the GS10 drive for variable torque or constant torque load.

- Variable Torque (VT): overload rated output current 150% in 3 seconds. (120%, 1 minute). Refer to P00.17 for the setting for the carrier frequency. Refer to Chapter 1 or P00.01 for the rated current.
- Constant Torque (CT): overload rated output current 200% in 3 seconds. (150%,1 minute) Refer to P00.17 for the setting for the carrier frequency. Refer to Chapter 1 or P00.01 for the rated current.
- P00.01 varies with the set value of P00.16. The default value and maximum of P06.03 and P06.04 also vary with the value of P00.16.
- In VT mode, the default setting of P06.03 and P06.04 is 120%, and the maximum is 150%.
- In CT mode, the default setting of P06.03 and P06.04 is 180%, and the maximum is 200%.

|               |                                       | <u>Type</u>    | <u>Hex Addr</u> | <u>Dec Addr</u> |
|---------------|---------------------------------------|----------------|-----------------|-----------------|
| <u>P00.17</u> | Carrier Frequency                     | R/W            | 0011            | 40018           |
|               | Range/Units (Format: 16-bit unsigned) | <u>Default</u> |                 |                 |
|               | VT: 2–15 kHz                          | 4              |                 |                 |
|               | CT: 2–15 kHz                          |                |                 |                 |

P00.17 is used to set the PWM carrier frequency for the GS10 drive. Note that the maximum value is dependent on the horsepower and voltage ratings of the drive.

| <u>Model</u>    | <u>Range</u> |
|-----------------|--------------|
| 120V, 1/4–1 hp  | 2–15 kHz     |
| 230V, 1/4–15 hp | 2–15 kHz     |
| 230V, 20–30 hp  | 2–10 kHz     |
| 460V, 1/2–20 hp | 2–15 kHz     |
| 460V, 25–40 hp  | 2–10 kHz     |

The table below shows that the PWM carrier frequency has significant influences on the electromagnetic noise, the AC motor drive heat dissipation, and the motor acoustic noise. Therefore, if the surrounding noise is greater than the motor noise, lower the carrier frequency to reduce the temperature rise. Although the motor has quiet operation in the higher carrier frequency, consider the entire wiring and interference.

| Carrier<br>Frequency | Acoustic<br>Noise | Electromagnetic<br>Noise or Leakage<br>Current | Heat<br>Dissipation | Current<br>Wave |
|----------------------|-------------------|------------------------------------------------|---------------------|-----------------|
| 2 kHz                | Significant<br>▲  | Minimal                                        | Minimal             |                 |
| 8 kHz                |                   |                                                |                     |                 |
| 15 kHz               | Minimal           | Significant                                    | Significant         |                 |

When the carrier frequency is higher than the default, decrease the carrier frequency to protect the drive. Refer to P06.55 for the related setting and details.

|               |                                            | <u>Type</u>    | <u>Hex Addr</u> | <u>Dec Addr</u> |
|---------------|--------------------------------------------|----------------|-----------------|-----------------|
| <u>P00.18</u> | GS Series Number                           | Read           | 0012            | 40019           |
|               | <u>Range/Units (Format: 16-bit binary)</u> | <u>Default</u> |                 |                 |
|               | 10: GS10 series drive (GS11 or GS13)       | _              |                 |                 |

GS drive series is a read only value that indicates whether the drive is a GS10 or other Durapulse GS model drive.

|               |                                                                               | <u>Type</u>    | <u>Hex Addr</u> | <u>Dec Addr</u> |
|---------------|-------------------------------------------------------------------------------|----------------|-----------------|-----------------|
| <u>P00.20</u> | Master Frequency Command Source (AUTO, REMOTE)                                | ♦R/W           | 0014            | 40021           |
|               | Range/Units (Format: 16-bit binary)                                           | <u>Default</u> |                 |                 |
|               | 0: Digital keypad                                                             | 0              |                 |                 |
|               | 1: RS-485 communication input                                                 |                |                 |                 |
|               | 2: External analog input (Refer to P03.00)                                    |                |                 |                 |
|               | 3: External UP / DOWN terminal                                                |                |                 |                 |
|               | (multi-function input terminals)                                              |                |                 |                 |
|               | 4: Pulse Input (DI5) without direction command (refer to P10.16               |                |                 |                 |
|               | without considering direction)                                                |                |                 |                 |
|               | 7: Digital Keypad VR/Potentiometer Dial                                       |                |                 |                 |
|               | 9: PID controller                                                             |                |                 |                 |
|               | Note: HOA (Hand-Off-Auto) function is valid only when you use                 |                |                 |                 |
|               | with DI function setting 41/42 or 56 or with GS4-KPD (optional).              |                |                 |                 |
|               | P00.20 determines the master frequency source in the "AUTO, REM<br>AUTO mode. | OTE" moo       | de. The def     | fault is        |

- You can switch the AUTO, REMOTE mode with the keypad GS4-KPD (optional) or the multi-function input terminal (DI) to set the master frequency source.
- The drive returns to AUTO or REMOTE mode whenever you cycle the power. If you use a multi-function input terminal to switch between HAND (LOCAL) and AUTO (REMOTE) mode, the highest priority is the multi-function input terminal.
- The pulse of P00.20=4 (Pulse input without direction command) is input by DI5 (pulse generator).
- If P00.20 is set to 9-PID, P08.65 will automatically set to 1. To change P00.20 from 9 to another value, P08.65 must be changed first (to a value other than 1). We recommend setting P08.65 to 1 first this will automatically lock P00.20 to a value of 9.

Have Addy Das Addy

-

|               |                                                | <u>туре</u>    | <u>Hex Auur</u> | <u>Dec Addr</u> |
|---------------|------------------------------------------------|----------------|-----------------|-----------------|
| <u>P00.21</u> | <b>Operation Command Source (AUTO, REMOTE)</b> | ♦R/W           | 0015            | 40022           |
|               | <u>Range/Units (Format: 16-bit binary)</u>     | <u>Default</u> |                 |                 |
|               | 0: Digital keypad                              | 0              |                 |                 |
|               | 1: External terminals                          |                |                 |                 |
|               | 2: RS-485 communication input                  |                |                 |                 |

Note: HOA (Hand-Off-Auto) function is valid only when you use

with DI function setting 41/42 or 56 or with GS4-KPD (optional)

P00.21 determines the operation frequency source in the "AUTO, REMOTE" mode.

- When Parameter 00.29 is in 0: HOA function, if the multi-function input terminal (DI) function setting 41 and 42 are OFF, the drive does not receive any operation command and JOG is invalid.
- The digital keypad is not capable of switching between AUTO and REMOTE. When P00.21=0, the ability to switch is essentially disabled.

|               |                                     | <u>Type</u>    | <u>Hex Addr</u> | <u>Dec Addr</u> |
|---------------|-------------------------------------|----------------|-----------------|-----------------|
| <u>P00.22</u> | Stop Method                         | ♦R/W           | 0016            | 40023           |
|               | Range/Units (Format: 16-bit binary) | <u>Default</u> |                 |                 |
|               | 0: Ramp to stop                     | 0              |                 |                 |
|               |                                     |                |                 |                 |

- 1: Coast to stop
- 2: Motor stops by simple positioning

P00.22 determines how the motor is stopped when the drive receives the Stop command.

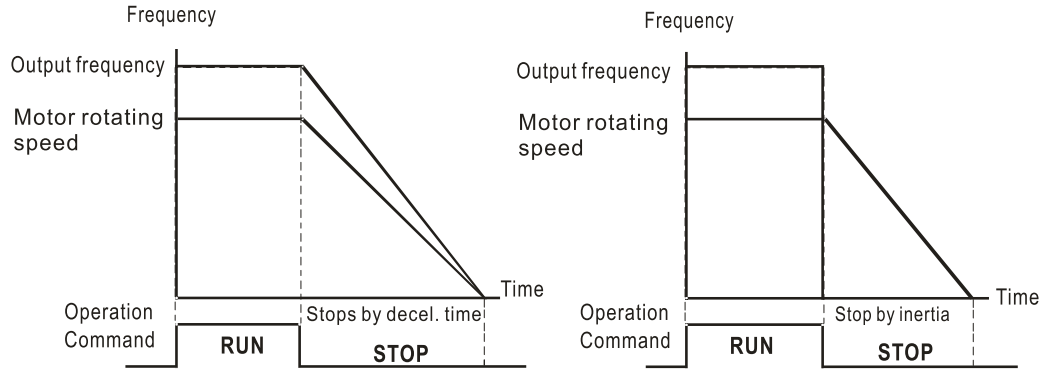

- 1) **Ramp to stop:** According to the set deceleration time, the AC motor drive decelerates to 0 Hz or the minimum output frequency (P01.07), and then stop.
- 2) **Coast to stop:** According to the load inertia, the AC motor drive stops output immediately, and the motor coasts to stop.

Use "ramp to stop" for the safety of personnel or to prevent material from being wasted in applications where the motor must stop immediately after the drive stops. You must set the deceleration time accordingly.

If idling is allowed or the load inertia is large, use "coast to stop". For example, blowers, punching machines and pumps.

3) Motor stops by simple positioning: use with the functions for P12.20–P12.35.

|               |                                     | <u>Type</u>    | <u>Hex Addr</u> | <u>Dec Addr</u> |
|---------------|-------------------------------------|----------------|-----------------|-----------------|
| <u>P00.23</u> | Motor Direction Control             | ♦R/W           | 0017            | 40024           |
|               | Range/Units (Format: 16-bit binary) | <u>Default</u> |                 |                 |
|               | 0: Enable forward / reverse         | 0              |                 |                 |
|               | 1: Disable reverse                  |                |                 |                 |

2: Disable forward

P00.23 enables the motor to run in the forward and reverse direction. You can use it to prevent a motor from running in a direction that would cause injury or damage to the equipment, especially when only one running direction is allowed for the motor load.

|               |                                                    | <u>Type</u>    | <u>Hex Addr</u> | <u>Dec Addr</u> |
|---------------|----------------------------------------------------|----------------|-----------------|-----------------|
| <u>P00.24</u> | Digital Operator (Keypad) Frequency Command Memory | Read           | 0018            | 40025           |
|               | Range/Units (Format: 16-bit unsigned)              | <u>Default</u> |                 |                 |
|               | Read only                                          | 0              |                 |                 |

If the keypad is the frequency command source, P00.24 stores the current frequency command when Lv or fault occurs.

P00.25 configures the decimal places and units of displayed data.

• bit 0–3:

The displayed units for the control frequency F page and user-defined (P00.04 = d10, PID feedback), and the displayed number of decimal places for P00.26 (support up to three decimal places).

• bit 4–15:

The displayed units for the control frequency F page, user-defined (P00.04 = d10, PID feedback) and P00.26.

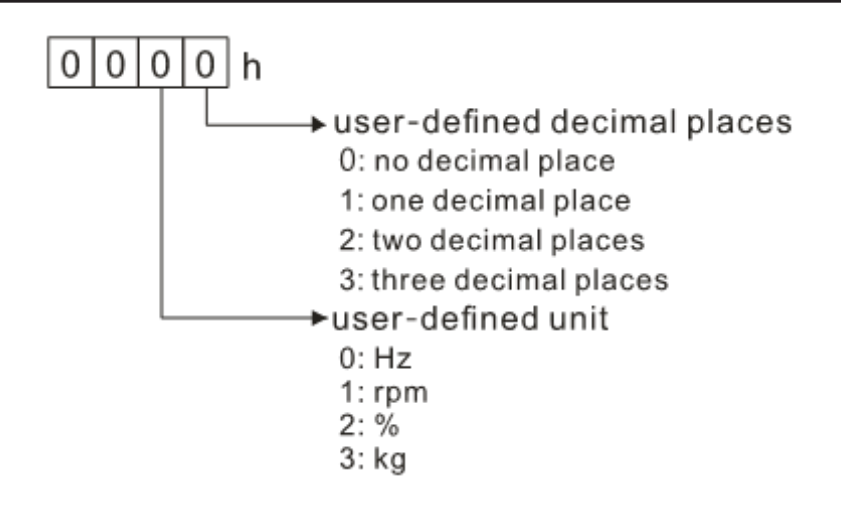

• You must convert the setting value to decimal when using the keypad to set parameters.

#### <u>Example:</u>

Assume that the user-defined unit is inWG and user-defined decimal place is the third decimal point. According to the information above, the corresponding unit to inWG is 01Axh (x is the set decimal point), and the corresponding unit to the third decimal place is 0003h, then inWG and the third decimal point displayed in hexadecimal is 01A3h, that is 419 in decimal value. Thus, set P00.25 = 419 to complete the setting.

|               |                                                           | <u>Type</u>    | <u>Hex Addr</u> | <u>Dec Addr</u> |
|---------------|-----------------------------------------------------------|----------------|-----------------|-----------------|
| <u>P00.26</u> | Maximum User-Defined Value                                | R/W            | 001A            | 40027           |
|               | Range/Units (Format: 16-bit unsigned)                     | <u>Default</u> |                 |                 |
|               | 0: Disable                                                | 0              |                 |                 |
|               | 0–65535 (when P00.25 is set to no decimal place)          |                |                 |                 |
|               | 0.0–6553.5 (when P00.25 is set to one decimal place)      |                |                 |                 |
|               | 0.00–655.35 (when P00.25 is set to two decimal places)    |                |                 |                 |
|               | 0.000–65.535 (when P00.25 is set to three decimal places) |                |                 |                 |
|               |                                                           |                |                 |                 |

When P00.26 is NOT set to 0, the user-defined value is enabled. After selecting the displayed unit and number of decimal places with P00.25, the setting value of P00.26 corresponds to P01.00 (drive's maximum operating frequency).

#### <u>Example:</u>

When the frequency set in P01.00 = 60.00 Hz, the maximum user-defined value for P00.26 is 100.0%. This also means that P00.25 is set at 33 (0021h) to select % as the unit.

Set P00.25 before using P00.26. After you finish setting, when P00.26 is not 0, the displayed unit on the keypad shows correctly according to P00.25 settings.

|                    |                                | Туре        | Hex Add    | l <u>r Dec Addr</u> |
|--------------------|--------------------------------|-------------|------------|---------------------|
| P00.27 User-Define | ed Value                       | Rea         | ad 001B    | 40028               |
| Range/Units        | <u>(Format: 16-bit signed)</u> | <u>Defa</u> | <u>ult</u> |                     |
| Read only          |                                | 0           |            |                     |

P00.27 displays the user-defined value when P00.26 is not set to 0.

The user-defined value is valid only when P00.20 (frequency source) is set to the digital keypad or to RS-485 communication.

|                                                             |                                                                                                    | <u>Type</u>    | <u>Hex Addr</u> | <u>Dec Addr</u> |
|-------------------------------------------------------------|----------------------------------------------------------------------------------------------------|----------------|-----------------|-----------------|
| <u>P00.29</u> LO                                            | CAL / REMOTE Selection                                                                                                    | R/W            | 001D            | 40030           |
| Rang                                                        | <u>ge/Units (Format: 16-bit binary)</u>                                                                                                    | <u>Default</u> |                 |                 |
| 0: 1<br>1: 1<br>2:<br>RE<br>3: 1<br>LO<br>4: 1<br>LO<br>set | Standard HOA function<br>When switching between local and remote, the drive stops.<br>When switching between local and remote, the drive runs with<br>MOTE settings for frequency and operating status.<br>When switching between local and remote, the drive runs with<br>OCAL settings for frequency and operating status.<br>When switching between local and remote, the drive runs with<br>OCAL settings when switched to Local and runs with REMOTE<br>ttings when switched to Remote for frequency and operating<br>atus. | 4              |                 |                 |
| The                                                         | default for P00.29 is 4, Local/Remote maintain. Set the Local a                                                                                                    | and Remo       | te frequenc     | cy and          |

The default for P00.29 is 4, Local/Remote maintain. Set the Local and Remote frequency and operation source with P00.20, P00.21 and P00.30, P00.31. The external terminal function (DI) = 56 for LOC / REM mode selection is disabled when P00.29=0.

- If P00.29 is not set to 0, the top right corner of digital keypad GS4-KPD (optional) displays LOC or REM. Set the REMOTE and LOCAL frequency and operation source with P00.20, P00.21 and P00.30, P00.31. Set the multi-function input terminal (DI) = 56 to set the LOC / REM selection. The AUTO key on the GS4-KPD (optional) is the REMOTE function; the HAND key is the LOCAL function.
- If P00.29 is not set to 0, the AUTO / HAND keys are disabled. In this case, the external terminal (DI) setting = 56 (local / remote selection) has the highest command priority.

|               |                                                                                                    | <u>Type</u>    | <u>Hex Addr</u> | <u>Dec Addr</u> |
|---------------|----------------------------------------------------------------------------------------------------|----------------|-----------------|-----------------|
| <u>P00.30</u> | Master Frequency Command Source (HAND, LOCAL)                                                                               | ♦R/W           | 001E            | 40031           |
|               | <u>Range/Units (Format: 16-bit binary)</u>                                                                                  | <u>Default</u> |                 |                 |
|               | 0: Digital keypad                                                                                                    | 0              |                 |                 |
|               | 1: RS-485 communication input                                                                                               |                |                 |                 |
|               | 2: External analog input (refer to P03.00)                                                                                  |                |                 |                 |
|               | 3: External UP / DOWN terminal                                                                                              |                |                 |                 |
|               | (multi-function input terminals)                                                                                            |                |                 |                 |
|               | 4: Pulse input (DI5) without direction command (refer to P10.16 for                                                         |                |                 |                 |
|               | pulse input config)                                                                                                    |                |                 |                 |
|               | 7: Digital Keypad VR/Potentiometer Dial                                                                                     |                |                 |                 |
|               | 9: PID controller                                                                                                    |                |                 |                 |
|               | Note: HOA (Hand-Off-Auto) function is valid only when you use with DI function setting 41 or 56 or with GS4-KPD (optional). |                |                 |                 |
|               | P00.30 determines the master frequency source in the "HAND LOC                                                              | AI" mode       | د               |                 |

P00.30 determines the master frequency source in the "HAND, LOCAL" mode.

- You can switch the HAND, LOCAL mode with the keypad GS4-KPD (optional) or the multi-function input terminal (DI) to set the master frequency source.
- It returns to AUTO or REMOTE mode whenever you cycle the power. If you use a multi-function input terminal to switch between HAND (LOCAL) and AUTO (REMOTE) mode, the highest priority is the multi-function input terminal.
- The pulse of P00.30=4 (Pulse input without direction command) is input by DI5 (pulse generator).
- If P00.30 is set to 9-PID, P08.65 will automatically set to 1 and P00.20 will set to 9. To change P00.30 from 9 to another value, P08.65 must be changed first (to a value other than 1). Setting P00.30 to 9 only allows PID control frequency from P08.65 and P08.66 for both local and remote drive mode.

|               |                                        | <u>Type</u>    | <u>Hex Addr</u> | <u>Dec Addr</u> |
|---------------|----------------------------------------|----------------|-----------------|-----------------|
| <u>P00.31</u> | Operation Command Source (HAND, LOCAL) | ♦R/W           | 001F            | 40032           |
|               | Range/Units (Format: 16-bit binary)    | <u>Default</u> |                 |                 |
|               | 0: Digital keypad                      | 0              |                 |                 |
|               | 1: External terminal                   |                |                 |                 |
|               | 2: RS-485 communication input          |                |                 |                 |

Note: HOA (Hand-Off-Auto) function is valid only when you use

with DI function setting 41/42 or 56 or with GS4-KPD (optional).

P00.31 determines the operation frequency source in the "HAND, LOCAL" mode.

In the HOA mode, if the multi-function input terminal (DI) function setting 41 and 42 are OFF, the drive does not receive any operation command and JOG is invalid

|               |                                     | <u>Type</u>    | <u>Hex Addr</u> | <u>Dec Addr</u> |
|---------------|-------------------------------------|----------------|-----------------|-----------------|
| <u>P00.32</u> | Digital Keypad STOP Function        | ♦R/W           | 0020            | 40033           |
|               | Range/Units (Format: 16-bit binary) | <u>Default</u> |                 |                 |
|               | 0: STOP key disabled                | 0              |                 |                 |
|               | 1: STOP key enabled                 |                |                 |                 |

P00.32 disables or enables the STOP key.

Valid when the operation command source is not the digital keypad (P00.21≠ 0). When P00.21=0, the STOP key on the digital keypad is not affected by this parameter.

|               |                                            | <u>Type</u>    | <u>Hex Addr</u> | <u>Dec Addr</u> |
|---------------|--------------------------------------------|----------------|-----------------|-----------------|
| <u>P00.33</u> | RPWM Mode Selection                        | ♦R/W           | 0021            | 40034           |
|               | <u>Range/Units (Format: 16-bit binary)</u> | <u>Default</u> |                 |                 |
|               | 0: Disabled                                | 0              |                 |                 |
|               | 1: RPWM mode 1                             |                |                 |                 |

2: RPWM mode 2

3: RPWM mode 3

Different control modes for P00.33:

| Motor          | Induction Motor (IM) |              | Permanent Magnet<br>Synchronous Motor (PM) |
|----------------|----------------------|--------------|--------------------------------------------|
| Control Mode   | VF                   | SVC          | SVC                                        |
| 0: RPWM mode 1 | $\checkmark$         | $\checkmark$ | $\checkmark$                               |
| 1: RPWM mode 2 | $\checkmark$         | $\checkmark$ | $\checkmark$                               |
| 2: RPWM mode 3 | $\checkmark$         | $\checkmark$ | $\checkmark$                               |

- When the RPWM function is enabled, the drive randomly distributes the carrier frequency based on actual P00.17 carrier frequency settings.
- The RPWM function can be applied to all control modes.
- Once the RPWM function is enabled, particularly high frequency audio noise is reduced, and the audio frequency produced by the running motor also changes (usually from a higher to lower).
- Three RPWM modes are provided for different applications. Each mode corresponds to different frequency distribution, electromagnetic noise distribution, and audio frequency.
- The settings for P00.17 (Carrier Frequency) vary with enabling or disabling RPWM.

|               |                                                       | <u>Type</u>    | <u>Hex Addr</u> | <u>Dec Addr</u> |
|---------------|-------------------------------------------------------|----------------|-----------------|-----------------|
| <u>P00.34</u> | RPWM Range                                            | ♦R/W           | 0022            | 40035           |
|               | Range/Units (Format: 16-bit binary)                   | <u>Default</u> |                 |                 |
|               | 0.0–4.0 kHz                                           | 0.0            |                 |                 |
|               | P00.17 = 4kHz, 8kHz: the setting range is 0.0–2.0 kHz |                |                 |                 |

P00.17 = 5-7 kHz: the setting range is 0.0-4.0 kHz

- When the RPWM function is enabled, the minimum carrier frequency setting for P00.17 is 3 kHz, and the maximum is 9 kHz.
- P00.34 is valid only when the RPWM function is enabled (P00.33  $\neq$  0).
- When the RPWM function is enabled and P00.17 is set to 4 or 8 kHz, the setting range for P00.34 is 0.0–2.0 kHz (± 1 kHz).

#### Example:

When P00.17 = 4 kHz, P00.33 is enabled (= 1, 2, or 3), P00.34 = 2.0 kHz, then the carrier frequency outputs on the basis of 4kHz, and the random frequency distribution tolerance is  $\pm$  1 kHz, that is, the carrier frequency randomly fluctuates from 3kHz to 5kHz.

• When P00.17 = 4 or 8 kHz, the maximum setting for P00.34 is 2.0 kHz (± 1 kHz). The carrier frequency fluctuation range is according to the diagram below.

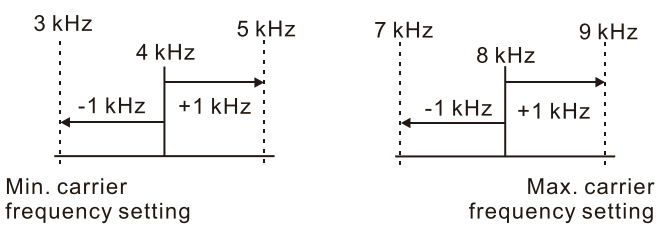

• When P00.17 = 5, 6, or 7 kHz, the maximum setting for P00.34 is 4.0 kHz (± 2 kHz). The carrier frequency fluctuation range is according to the diagram below.

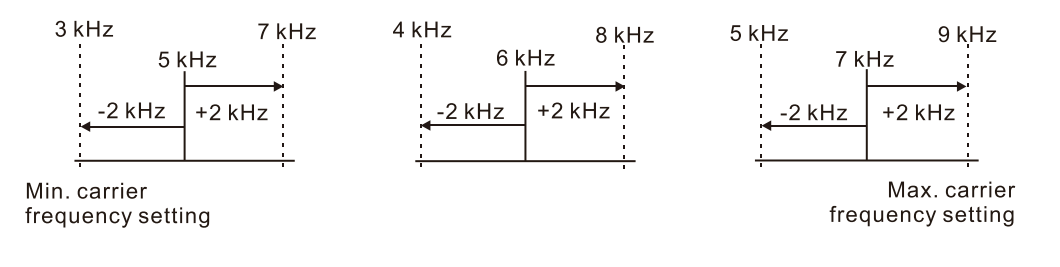

|               |                                                     | <u>Туре</u>    | <u>Hex Addr</u> | <u>Dec Addr</u> |
|---------------|-----------------------------------------------------|----------------|-----------------|-----------------|
| <u>P00.35</u> | Auxiliary Frequency Source                          | R/W            | 0023            | 40036           |
|               | <u>Range/Units (Format: 16-bit binary)</u>          | <u>Default</u> |                 |                 |
|               | 0: Master and auxiliary frequency function disabled | 0              |                 |                 |
|               | 1: Digital keypad                                   |                |                 |                 |
|               | 2: RS-485 communication input                       |                |                 |                 |

- 3: Analog input
- 4: External UP / DOWN key input

(multi-function input terminals)

7: Digital Keypad VR/Potentiometer Dial

P00.35 determines the source for auxiliary frequency control.

|               |                                                  | <u>Type</u>    | <u>Hex Addr</u> | <u>Dec Addr</u> |  |
|---------------|--------------------------------------------------|----------------|-----------------|-----------------|--|
| <u>P00.36</u> | Master and Auxiliary Frequency Command Selection | R/W            | 0024            | 40037           |  |
|               | Range/Units (Format: 16-bit binary)              | <u>Default</u> |                 |                 |  |
|               | 0: Master + auxiliary frequency                  | 0              |                 |                 |  |
|               | 1. Master - auviliany frequency                  |                |                 |                 |  |

1: Master - auxiliary frequency 2: Auxiliary - master frequency

P00.36 sets the master frequency source according to P00.20, and sets the auxiliary frequency source according to P00.35. This parameter determines the addition and subtraction of the master and auxiliary frequency.

- When P00.36 = 0, 1, 2, the control command comes after adding or subtracting the master / auxiliary frequency and the acceleration and deceleration (including S-curve).
- If the value is negative after adding or subtracting the master / auxiliary frequency, P03.10 determines whether to change the running direction.
- If you set the master frequency source (P00.20 = 0) or the auxiliary frequency source (P00.35 = 1) using the keypad, the F page of the keypad displays the setting frequency that you can use to set the master frequency or the auxiliary frequency. If the master frequency source or the auxiliary frequency source is NOT set by the keypad (P00.20 ≠ 0 and P00.35 ≠ 1), the F page of the keypad displays the value after adding or subtracting the master / auxiliary frequency.
- When setting the master frequency source and auxiliary frequency source, P00.35 cannot be set to the same value as P00.20 or P00.30

|               |                                       | <u>Type</u>    | <u>Hex Addr</u> | <u>Dec Addr</u> |
|---------------|---------------------------------------|----------------|-----------------|-----------------|
| <u>P00.48</u> | Display Filter Time (Current)         | ♦R/W           | 0030            | 40049           |
|               | Range/Units (Format: 16-bit unsigned) | <u>Default</u> |                 |                 |
|               | 0.001–65.535 sec.                     | 0.100          |                 |                 |

P00.48 minimizes the current fluctuation displayed by the digital keypad.

|               |                                       | <u>Type</u>    | <u>Hex Addr</u> | <u>Dec Addr</u> |
|---------------|---------------------------------------|----------------|-----------------|-----------------|
| <u>P00.49</u> | Display Filter Time (User Display)    | ♦R/W           | 0031            | 40050           |
|               | Range/Units (Format: 16-bit unsigned) | <u>Default</u> |                 |                 |
|               | 0.001–65.535 sec.                     | 0.100          |                 |                 |

P00.49 minimizes the value fluctuation displayed by the digital keypad configurable user display. The filtering applies to P00.04 selections 0, 2, 4, 6, and 7 only. The default value of 0.100 disables the filtering.

|                                            | Туре           | <u>Hex Addr</u> | <u>Dec Addr</u> |
|--------------------------------------------|----------------|-----------------|-----------------|
| <u>P00.50</u> Firmware Version (Date) Code | Read           | 0032            | 40051           |
| Range/Units (Format: 16-bit unsigned)      | <u>Default</u> |                 |                 |
| Read only                                  | 0              |                 |                 |

P00.50 displays the current drive firmware version by date.

### **GROUP PO1.XX DETAILS – BASIC PARAMETERS**

|               |                                        | <u>Type</u>    | <u>Hex Addr</u> | <u>Dec Addr</u> |
|---------------|----------------------------------------|----------------|-----------------|-----------------|
| <u>P01.00</u> | Maximum Operation Frequency of Motor 1 | R/W            | 0100            | 40257           |
| <u>P01.52</u> | Maximum Operation Frequency of Motor 2 | R/W            | 0134            | 40309           |
|               | Range/Units (Format: 16-bit unsigned)  | <u>Default</u> |                 |                 |
|               | 0.00–599.0 Hz                          | 60.00 /        | 50.00           |                 |

These parameters determine the AC motor drive's maximum operation frequency. All the AC motor drive frequency command sources (analog inputs 0–10 V, 4–20 mA, 0–20 mA) are scaled to correspond to the output frequency range.

|               |                                                                           | <u>Type</u>    | <u>Hex Addr</u> | <u>Dec Addr</u> |
|---------------|---------------------------------------------------------------------------|----------------|-----------------|-----------------|
| <u>P01.01</u> | Output Frequency of Motor 1 (Base frequency / Motor's rated<br>frequency) | R/W            | 0101            | 40258           |
| <u>P01.35</u> | Output Frequency of Motor 2 (Base frequency / Motor's rated frequency)    | R/W            | 0123            | 40292           |
|               | Range/Units (Format: 16-bit unsigned)                                     | <u>Default</u> |                 |                 |
|               | 0.00–599.0 Hz                                                             | 60.00 /        | 50.00           |                 |

Set these parameters according to the motor's rated frequency on the motor nameplate. If the motor's rated frequency is 60Hz, set this parameter to 60. If the motor's rated frequency is 50Hz, set this parameter to 50.

|               |                                                                  | <u>Type</u>    | <u>Hex Addr</u> | <u>Dec Addr</u> |
|---------------|------------------------------------------------------------------|----------------|-----------------|-----------------|
| <u>P01.02</u> | Output Voltage of Motor 1 (Base voltage / Motor's rated voltage) | R/W            | 0102            | 40259           |
| <u>P01.36</u> | Output Voltage of Motor 2 (Base voltage / Motor's rated voltage) | R/W            | 0124            | 40293           |
|               | Range/Units (Format: 16-bit unsigned)                            | <u>Default</u> |                 |                 |
|               | 120V / 230V models: 0.0–255.0 V                                  | 220.0          |                 |                 |
|               | 460V models: 0.0–510.0 V                                         | 440.0          |                 |                 |

Set these parameters according to the rated voltage on the motor nameplate. If the motor's rated voltage is 220V, set this parameter to 220.0. If the motor's rated voltage is 200V, set this parameter to 200.0.

|               |                                       | <u>Type</u>    | <u>Hex Addr</u> | <u>Dec Addr</u> |
|---------------|---------------------------------------|----------------|-----------------|-----------------|
| <u>P01.03</u> | Mid-point Frequency 1 of Motor 1      | R/W            | 0103            | 40260           |
| <u>P01.37</u> | Mid-point Frequency 1 of Motor 2      | R/W            | 0125            | 40294           |
|               | Range/Units (Format: 16-bit unsigned) | <u>Default</u> |                 |                 |
|               | 0.00–599.0 Hz                         | 3.00           |                 |                 |
|               |                                       | <u>Type</u>    | <u>Hex Addr</u> | <u>Dec Addr</u> |
| <u>P01.04</u> | Mid-point Voltage 1 of Motor 1        | ♦R/W           | 0104            | 40261           |
| <u>P01.38</u> | Mid-point Voltage 1 of Motor 2        | ♦R/W           | 0126            | 40295           |
|               | Range/Units (Format: 16-bit unsigned) | <u>Default</u> |                 |                 |
|               | 120V / 230V models: 0.0–240.0 V       | 11.0           |                 |                 |
|               | 460V models: 0.0–480.0 V              | 22.0           |                 |                 |
|               |                                       | _              |                 |                 |
|               |                                       | <u> </u>       | <u>Hex Addr</u> | <u>Dec Addr</u> |
| <u>P01.05</u> | Mid-point Frequency 2 of Motor 1      | R/W            | 0105            | 40262           |
| <u>P01.39</u> | Mid-point Frequency 2 of Motor 2      | R/W            | 0127            | 40296           |
|               | Range/Units (Format: 16-bit unsigned) | <u>Default</u> |                 |                 |
|               | 0.00–599.0 Hz                         | 1.50           |                 |                 |

|                                |                                                                                                    | <u>Туре</u>                                         | <u>Hex Addr</u>                 | <u>Dec Addr</u>                   |
|--------------------------------|----------------------------------------------------------------------------------------------------|-----------------------------------------------------|---------------------------------|-----------------------------------|
| <u>P01.06</u>                  | Mid-point Voltage 2 of Motor 1                                                                                                    | ♦R/W                                                | 0106                            | 40263                             |
| <u>P01.40</u>                  | Mid-point Voltage 2 of Motor 2                                                                                                    | ♦R/W                                                | 0128                            | 40297                             |
|                                | Range/Units (Format: 16-bit unsigned)                                                                                                | <u>Default</u>                                      |                                 |                                   |
|                                | 120V / 230V models: 0.0–240.0 V                                                                                                    | 5.0                                                 |                                 |                                   |
|                                | 460V models: 0.0–480.0 V                                                                                                    | 10.0                                                |                                 |                                   |
|                                |                                                                                                    |                                                     |                                 |                                   |
|                                |                                                                                                    |                                                     |                                 |                                   |
|                                |                                                                                                    | <u>Type</u>                                         | <u>Hex Addr</u>                 | <u>Dec Addr</u>                   |
| <u>P01.07</u>                  | Minimum Output Frequency of Motor 1                                                                                                  | <u>Type</u><br>R/W                                  | <u>Hex Addr</u><br>0107         | <u>Dec Addr</u><br>40264          |
| <u>P01.07</u><br><u>P01.41</u> | Minimum Output Frequency of Motor 1<br>Minimum Output Frequency of Motor 2                                                           | <u>Type</u><br>R/W<br>R/W                           | <u>Hex Addr</u><br>0107<br>0129 | <u>Dec Addr</u><br>40264<br>40298 |
| <u>P01.07</u><br><u>P01.41</u> | Minimum Output Frequency of Motor 1<br>Minimum Output Frequency of Motor 2<br>Range/Units (Format: 16-bit unsigned)                  | <u>Type</u><br>R/W<br>R/W<br><u>Default</u>         | <u>Hex Addr</u><br>0107<br>0129 | <u>Dec Addr</u><br>40264<br>40298 |
| <u>P01.07</u><br><u>P01.41</u> | Minimum Output Frequency of Motor 1<br>Minimum Output Frequency of Motor 2<br>Range/Units (Format: 16-bit unsigned)<br>0.00–599.0 Hz | <i>Type</i><br>R/W<br>R/W<br><i>Default</i><br>0.50 | <u>Hex Addr</u><br>0107<br>0129 | <u>Dec Addr</u><br>40264<br>40298 |

NOTE: P01.07 will set the V/F mode minimum frequency only. Use P01.11 to set the minimum frequency of the drive for any control mode.

|               |                                       | <u>Type</u>    | <u>Hex Addr</u> | <u>Dec Addr</u> |
|---------------|---------------------------------------|----------------|-----------------|-----------------|
| <u>P01.08</u> | Minimum Output Voltage of Motor 1     | ♦R/W           | 0108            | 40265           |
| <u>P01.42</u> | Minimum Output Voltage of Motor 2     | ♦R/W           | 012A            | 40299           |
|               | Range/Units (Format: 16-bit unsigned) | <u>Default</u> |                 |                 |
|               | 120V / 230V models: 0.0–240.0 V       | 1.0            |                 |                 |
|               | 460V models: 0.0–480.0 V              | 2.0            |                 |                 |

You usually set the V/F curve according to the motor's allowable loading characteristics. Pay special attention to the motor's heat dissipation, dynamic balance, and bearing lubrication when the loading characteristics exceed the loading limit of the motor.

There is no limit for the voltage setting, but a high voltage at a low frequency may cause motor damage, overheating, and trigger the stall prevention or the over-current protection; therefore, use low voltage at low frequency to prevent motor damage or drive error.

The diagram below shows the V/F curve for motor 1. You can use the same V/F curve for motor 2. For multi-motor selections, refer to the multi-function input terminal (P02.01–P02.05) setting 83. Voltage

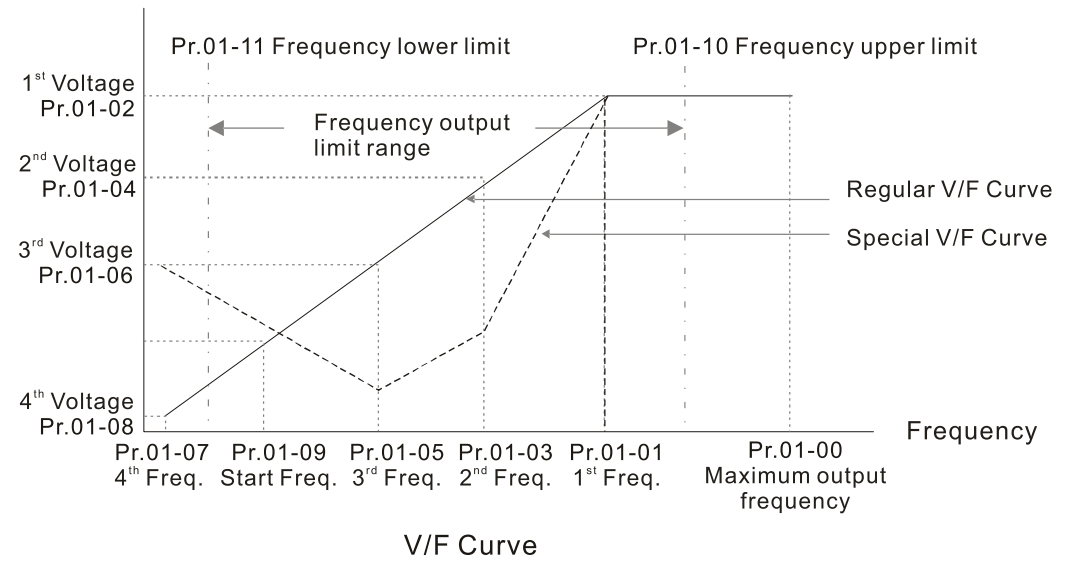

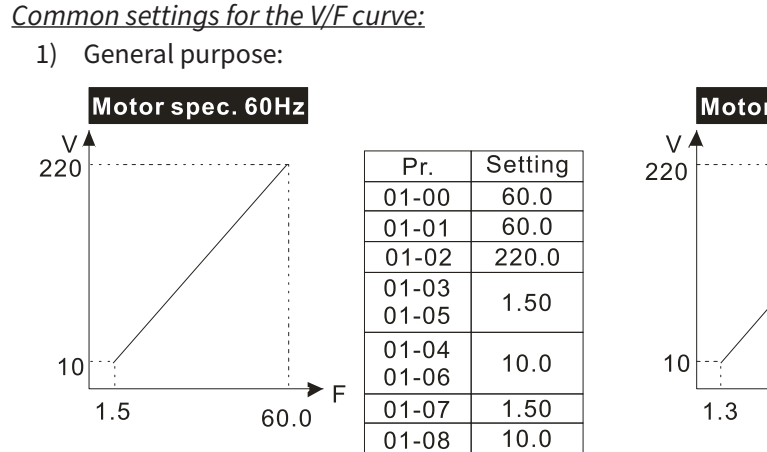

2) For fan and hydraulic machinery:

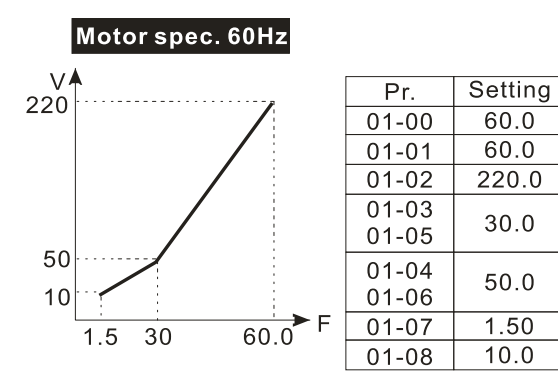

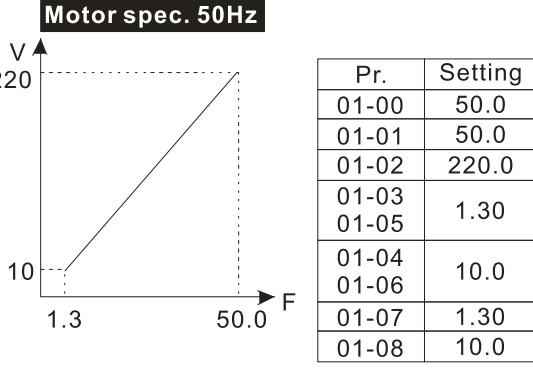

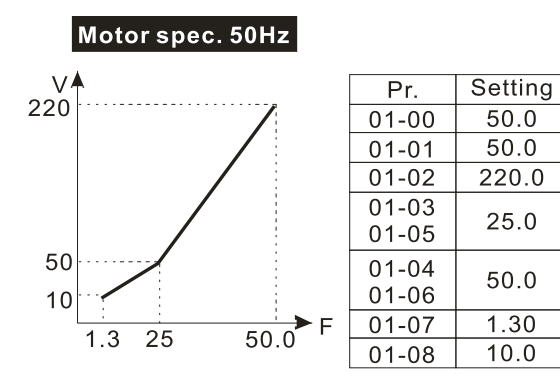

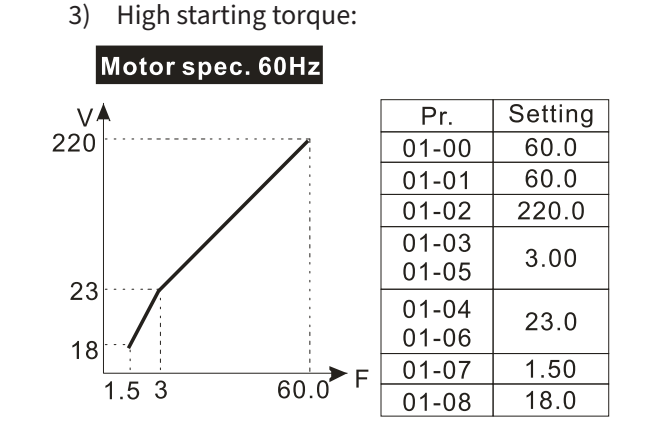

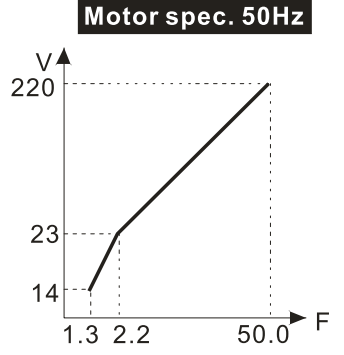

| Dr    | Setting |
|-------|---------|
| F1.   | Octang  |
| 01-00 | 50.0    |
| 01-01 | 50.0    |
| 01-02 | 220.0   |
| 01-03 | 2.20    |
| 01-05 | 2.20    |
| 01-04 | 22.0    |
| 01-06 | 23.0    |
| 01-07 | 1.30    |
| 01-08 | 14.0    |

|               |                                       | <u>Type</u>    | <u>Hex Addr</u> | <u>Dec Addr</u> |
|---------------|---------------------------------------|----------------|-----------------|-----------------|
| <u>P01.09</u> | Start-up Frequency                    | R/W            | 0109            | 40266           |
|               | Range/Units (Format: 16-bit unsigned) | <u>Default</u> |                 |                 |
|               | 0.00–599.0 Hz                         | 0.50           |                 |                 |

P01.09 is used to set the starting frequency of the drive.

- When the starting frequency (P01.09) is larger than the minimum output frequency (P01.11), the drive's frequency output starts when the starting frequency (P01.09) reaches the F command. Refer to the diagram below for details.
- Fcmd = frequency command;
   Fstart = start-up frequency (P01.09);
   fstart = actual start-up frequency of the drive;
   Fmin = 4th output frequency setting (P01.07 / P01.41);
   Flow = output frequency lower limit (P01.11)
- When Fcmd > Fmin and Fcmd < Fstart: If Flow < Fcmd, the drive runs directly with Fcmd. If Flow ≥ Fcmd, the drive runs with Fcmd, and then rises to Flow according to acceleration time.
- The drive's output frequency goes directly to 0 when decelerating to Fmin.

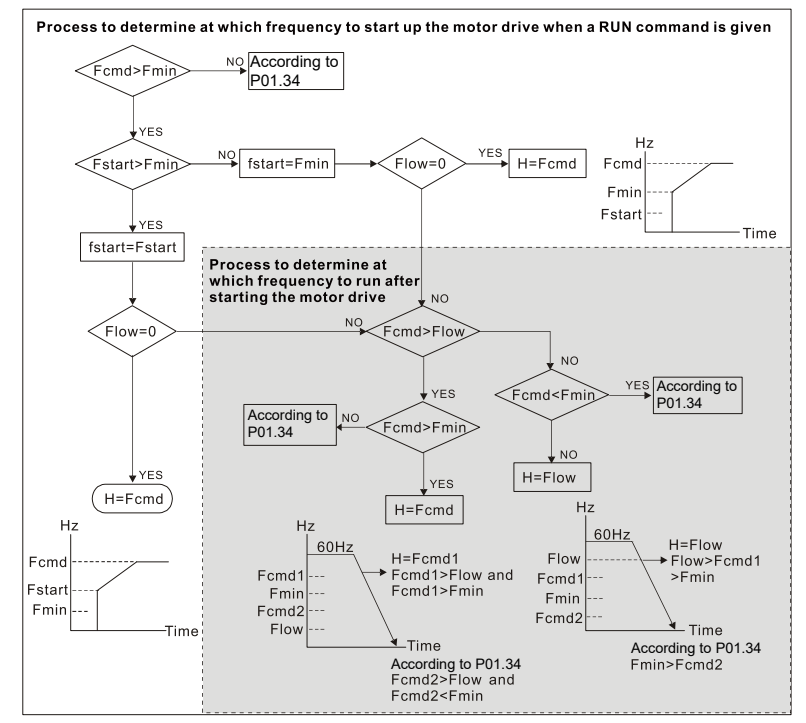

|               |                                                                       | <u>Туре</u>     | <u>Hex Addr</u> | <u>Dec Addr</u> |
|---------------|-----------------------------------------------------------------------|-----------------|-----------------|-----------------|
| <u>P01.10</u> | Output Frequency Upper Limit                                          | ♦R/W            | 010A            | 40267           |
|               | Range/Units (Format: 16-bit unsigned)                                 | <u>Default</u>  |                 |                 |
|               | 0.00–599.0 Hz                                                         | 599.0           |                 |                 |
|               |                                                                       |                 |                 |                 |
|               |                                                                       | Tune            | Hov Addr        | Dec Addr        |
|               |                                                                       | Type            | TIEN AUUT       | Dec Auur        |
| <u>P01.11</u> | Output Frequency Lower Limit                                          | ♦R/W            | 010B            | 40268           |
| <u>P01.11</u> | Output Frequency Lower Limit<br>Range/Units (Format: 16-bit unsigned) | ◆R/W<br>Default | 010B            | 40268           |

Use the upper and lower limit output frequency settings to limit the actual output frequency. If the output frequency setting is higher than the upper limit (P01.10), the drive runs with the upper limit frequency. If the output frequency setting is lower than the lower limit (P01.11) but higher than the minimum output frequency (P01.07), the drive runs with the lower limit frequency. Set the upper limit frequency > the lower limit frequency (P01.10 setting value must be > P01.11 setting value).

- The upper output frequency limits the drive's maximum output frequency. If the frequency setting for the Frequency command is higher than P01.10, the drive runs with the P01.10 setting.
- If the PID feedback control is enabled for the drive, the drive's output frequency may exceed the Frequency command but is still limited by this setting.
- Related parameters: P01.00 Maximum Operation Frequency, P01.11 Output Frequency Lower Limit.

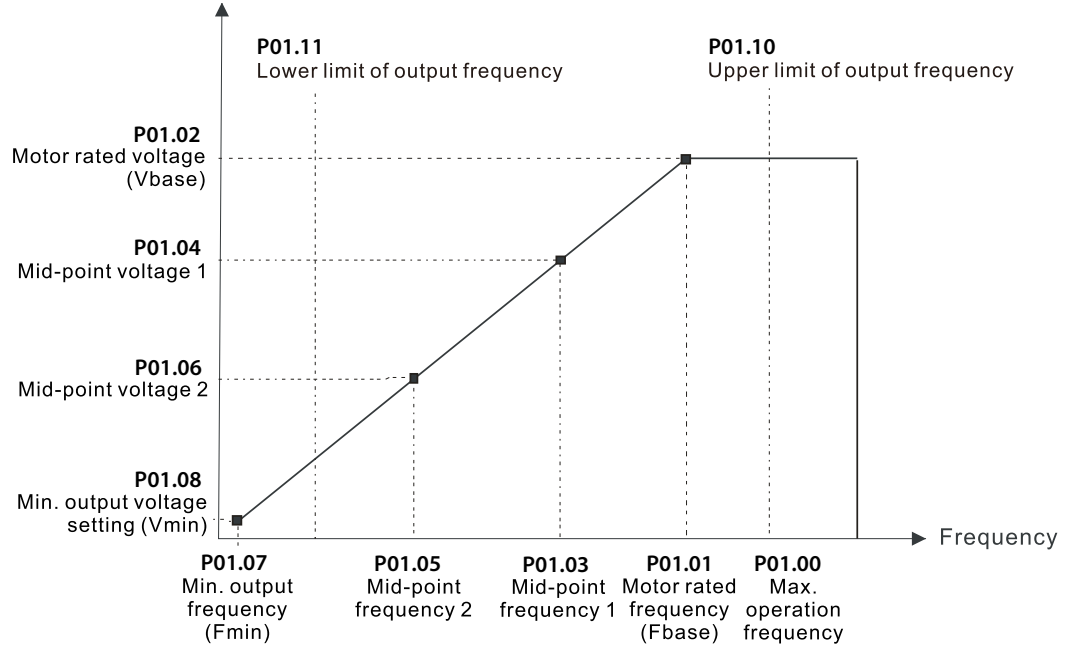

- The lower output frequency limits the drive's minimum output frequency. If the frequency setting for the Frequency command is lower than P01.11, the drive runs with the P01.11 setting.
- When the drive starts, it operates according to the V/F curve and accelerates from the minimum output frequency (P01.07) to the setting frequency. It is not limited by the lower output frequency settings.
- Use the output frequency upper and lower limit settings to prevent operator misuse, overheating caused by the motor's operating at a too low frequency, or mechanical wear due to a too high speed.
- If the output frequency upper limit setting is 50Hz and the frequency setting is 60Hz, the maximum output frequency is 50Hz.
- If the output frequency lower limit setting is 10Hz and the minimum output frequency setting (P01.07) is 1.5 Hz, then the drive operates at 10Hz when the Frequency command is higher than P01.07 but lower than 10Hz. If the Frequency command is lower than P01.07, the drive is in ready status without output.
- If the frequency output upper limit is 60Hz and the frequency setting is also 60Hz, only the Frequency command is limited at 60Hz. The actual output frequency may be higher than 60Hz if used for slip compensation.

|               |                                       | <u>Type</u>    | <u>Hex Addr</u> | <u>Dec Addr</u> |
|---------------|---------------------------------------|----------------|-----------------|-----------------|
| <u>P01.12</u> | Acceleration Time 1                   | ♦R/W           | 010C            | 40269           |
| <u>P01.13</u> | Deceleration Time 1                   | ♦R/W           | 010D            | 40270           |
| <u>P01.14</u> | Acceleration Time 2                   | ♦R/W           | 010E            | 40271           |
| <u>P01.15</u> | Deceleration Time 2                   | ♦R/W           | 010F            | 40272           |
| <u>P01.16</u> | Acceleration Time 3                   | ♦R/W           | 0110            | 40273           |
| <u>P01.17</u> | Deceleration Time 3                   | ♦R/W           | 0111            | 40274           |
| <u>P01.18</u> | Acceleration Time 4                   | ♦R/W           | 0112            | 40275           |
| <u>P01.19</u> | Deceleration Time 4                   | ♦R/W           | 0113            | 40276           |
| <u>P01.20</u> | JOG Acceleration Time                 | ♦R/W           | 0114            | 40277           |
| <u>P01.21</u> | JOG Deceleration Time                 | ♦R/W           | 0115            | 40278           |
|               | Range/Units (Format: 16-bit unsigned) | <u>Default</u> |                 |                 |
|               | P01.45 = 0: 0.00–600.0 sec.           | 10.00 /        | ′ 10.0          |                 |
|               | P01.45 = 1: 0.0–6000 sec.             |                |                 |                 |

The acceleration time determines the time required for the AC motor drive to ramp from 0.00 Hz to the maximum operation frequency (P01.00). The deceleration time determines the time required for the AC motor drive to decelerate from the maximum operation frequency (P01.00) down to 0.00 Hz.

- The acceleration and deceleration time are invalid when using P01.44 Auto-acceleration and Auto-deceleration Setting.
- Select the Acceleration/Deceleration Time 1, 2, 3, 4 with the multi-function input terminal settings. The defaults are Acceleration Time 1 and Deceleration Time 1.
- With the enabled torque limits and stall prevention functions, the actual acceleration and deceleration time are longer than the above action time.
- Note that setting the acceleration and deceleration time too short may trigger the drive's protection function (P06.03 Over-current Stall Prevention during Acceleration or P06.01 Over-voltage Stall Prevention), and the actual acceleration and deceleration time are longer than this setting.
- Note that setting the acceleration time too short may cause motor damage or trigger drive protection due to over-current during the drive's acceleration.
- Note that setting the deceleration time too short may cause motor damage or trigger drive protection due to over-current during the drive's deceleration or over-voltage.
- Use suitable braking resistors (refer to Appendix A: Accessories) to decelerate in a short time and prevent over-voltage.
- When you enable P01.24–P01.27 (S-curve acceleration and deceleration begin and arrival time), the actual acceleration and deceleration time are longer than the setting.

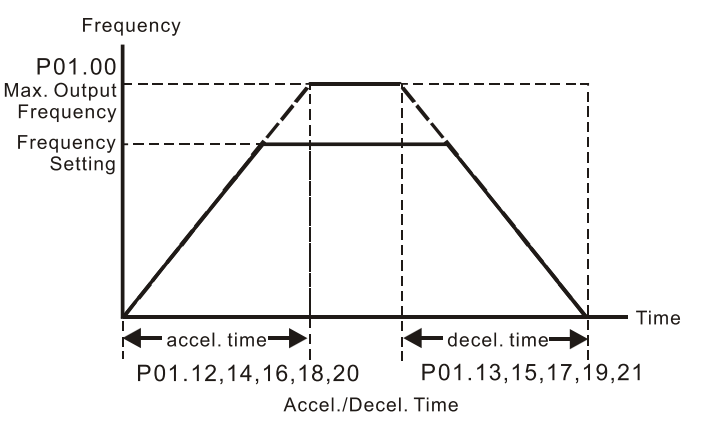

|               |                                       | <u>Type</u>    | <u>Hex Addr</u> | <u>Dec Addr</u> |
|---------------|---------------------------------------|----------------|-----------------|-----------------|
| <u>P01.22</u> | JOG Frequency                         | ♦R/W           | 0116            | 40279           |
|               | Range/Units (Format: 16-bit unsigned) | <u>Default</u> |                 |                 |
|               | 0.00–599.0 Hz                         | 6.00           |                 |                 |

You can use both the external terminal JOG and F1 key on the optional keypad GS4-KPD (optional) to set the JOG function. When the JOG command is ON, the AC motor drive accelerates from 0 Hz to the JOG frequency (P01.22). When the JOG command is OFF, the AC motor drive decelerates from the JOG frequency to stop. The JOG acceleration and deceleration time (P01.20, P01.21) are the time to accelerate from 0.00 Hz to the JOG frequency (P01.22). You cannot execute the JOG command when the AC motor drive is running. When the JOG command is executing, other operation commands are invalid.

|               |                                                         | <u>Type</u>    | <u>Hex Addr</u> | <u>Dec Addr</u> |
|---------------|---------------------------------------------------------|----------------|-----------------|-----------------|
| <u>P01.23</u> | Switch Frequency between First and Fourth Accel./Decel. | ♦R/W           | 0117            | 40280           |
|               | Range/Units (Format: 16-bit unsigned)                   | <u>Default</u> |                 |                 |
|               | 0.00–599.0 Hz                                           | 0.00           |                 |                 |

This function does not require the external terminal switching function; it switches the acceleration and deceleration time automatically according to the P01.23 setting. If you set the external terminal, the external terminal has priority over P01.23.

When using this function, set the S-curve acceleration time to 0 if the fourth acceleration time is short.

- 1) If P01.12=10s, P 01.18=6s, then the acceleration time is 3s for 0–40 Hz and 5s for 40–80 Hz.
- 2) If P01.13=8s, P01.19=2s, then the deceleration time is 4s for 80–40 Hz and 1s for 40–0 Hz.

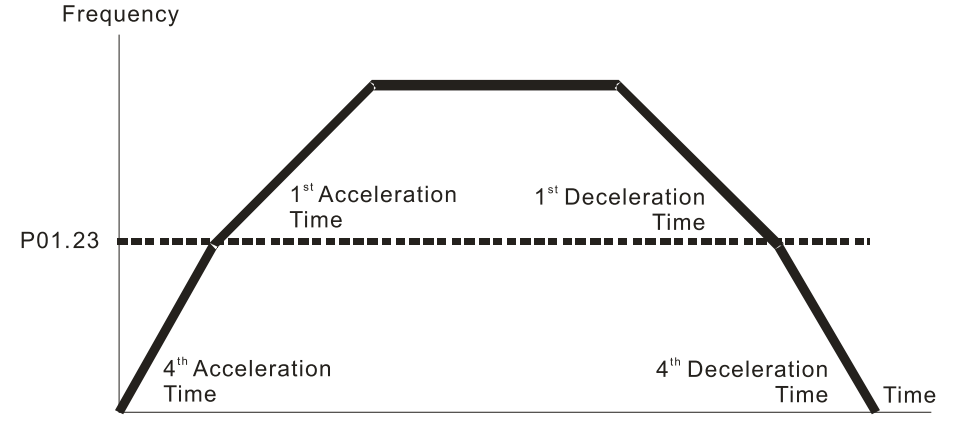

1<sup>st</sup>/4<sup>th</sup>Acceleration/Deceleration Frequency Switching

|               |                                         | <u>Type</u>    | <u>Hex Addr</u> | <u>Dec Addr</u> |
|---------------|-----------------------------------------|----------------|-----------------|-----------------|
| <u>P01.24</u> | S-curve for Acceleration Begin Time 1   | ♦R/W           | 0118            | 40281           |
| <u>P01.25</u> | S-curve for Acceleration Arrival Time 2 | ♦R/W           | 0119            | 40282           |
| <u>P01.26</u> | S-curve for Deceleration Begin Time 1   | ♦R/W           | 011A            | 40283           |
| <u>P01.27</u> | S-curve for Deceleration Arrival Time 2 | ♦R/W           | 011B            | 40284           |
|               | Range/Units (Format: 16-bit unsigned)   | <u>Default</u> |                 |                 |
|               | If $P01.45 = 0: 0.00-25.00$ sec.        | 0.20           |                 |                 |
|               | If P01.45 = 1: 0.0–250.0 sec.           | 0.2            |                 |                 |

These parameters allow you to enable an S-curve. Using an S-curve gives the smoothest transition between speed changes. The acceleration and deceleration curve adjusts the acceleration and deceleration S-curve. When enabled, the drive produces a different acceleration and deceleration curve according to the acceleration and deceleration time.

- The S-curve function is invalid when you set the acceleration and deceleration time to 0.
- For P01.12, P01.14, P01.16, and P01.18: When P01.1x ≥ P01.24 and P01.25, the actual acceleration time = P01.1x + (P01.24 + P01.25) / 2.
- For P01.13, P01.15, P01.17, and P01.19: When P01.1x ≥ P01.26 and P01.27, the actual deceleration time = P01.1x + (P01.26 + P01.27) / 2.

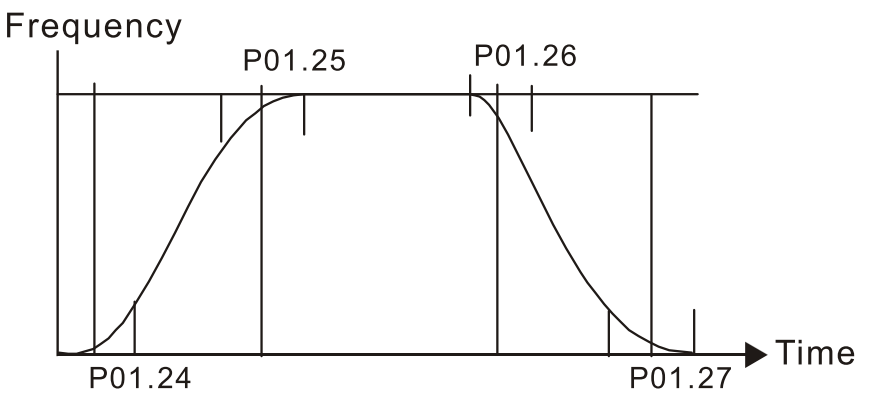

|               |                                       | <u>Type</u>    | <u>Hex Addr</u> | <u>Dec Addr</u> |
|---------------|---------------------------------------|----------------|-----------------|-----------------|
| <u>P01.28</u> | Skip Frequency 1 (Upper Limit)        | R/W            | 011C            | 40285           |
| <u>P01.29</u> | Skip Frequency 1 (Lower Limit)        | R/W            | 011D            | 40286           |
| <u>P01.30</u> | Skip Frequency 2 (Upper Limit)        | R/W            | 011E            | 40287           |
| <u>P01.31</u> | Skip Frequency 2 (Lower Limit)        | R/W            | 011F            | 40288           |
| <u>P01.32</u> | Skip Frequency 3 (Upper Limit)        | R/W            | 0120            | 40289           |
| <u>P01.33</u> | Skip Frequency 3 (Lower Limit)        | R/W            | 0121            | 40290           |
|               | Range/Units (Format: 16-bit unsigned) | <u>Default</u> |                 |                 |
|               | 0.00–599.0 Hz                         | 0.00           |                 |                 |

These parameters set the AC motor drive's skip frequency. The drive's frequency setting skips these frequency ranges. However, the frequency output is continuous. There are no limits for these six parameters and you can combine them. P01.28 does not need to be greater than P01.29; P01.30 does not need to be greater than P01.31; P01.32 does not need to be greater than P01.33. You can set P01.28–01.33 as required. There is no size distinction among these six parameters.

- These parameters set the skip frequency ranges for the AC motor drive. You can use this function to avoid frequencies that cause mechanical resonance. The skip frequencies are useful when a motor has resonance vibration at a specific frequency bandwidth. Skipping this frequency avoids the vibration. There are three frequency skip zones available.
- You can set the Frequency command (F) within the range of skip frequencies. Then the output frequency (H) is limited to the lower limit of skip frequency ranges.
- During acceleration and deceleration, the output frequency still passes through the skip frequency ranges.

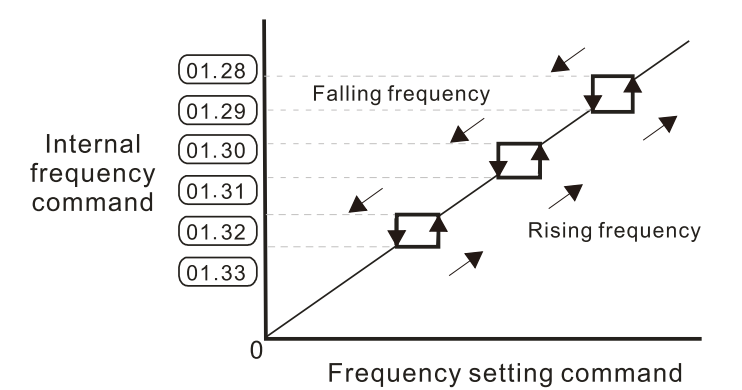

DURAPULSE GS10 AC Drive User Manual - 1st Ed., Rev A

|               |                                     | <u>Type</u>    | <u>Hex Addr</u> | <u>Dec Addr</u> |
|---------------|-------------------------------------|----------------|-----------------|-----------------|
| <u>P01.34</u> | Zero-speed Mode                     | R/W            | 0122            | 40291           |
|               | Range/Units (Format: 16-bit binary) | <u>Default</u> |                 |                 |
|               | 0: Output waiting                   | 0              |                 |                 |
|               | 1: Zero-speed operation             |                |                 |                 |

2: Fmin (refer to P01.07 and P01.41)

When the drive's Frequency command is lower than Fmin (P01.07 and P01.41), the drive operates according to this parameter.

- 0: the AC motor drive is in waiting mode without voltage output from terminals U, V, W.
- 1: the drive executes the DC brake by Vmin (P01.08 and P01.42) in V/F, FOC sensorless, and SVC modes. And it executes zero-speed operation in VFPG mode.
- 2: the AC motor drive runs using Fmin (P01.07 and P01.41) and Vmin (P01.08 and P01.42) in V/F and SVC modes.

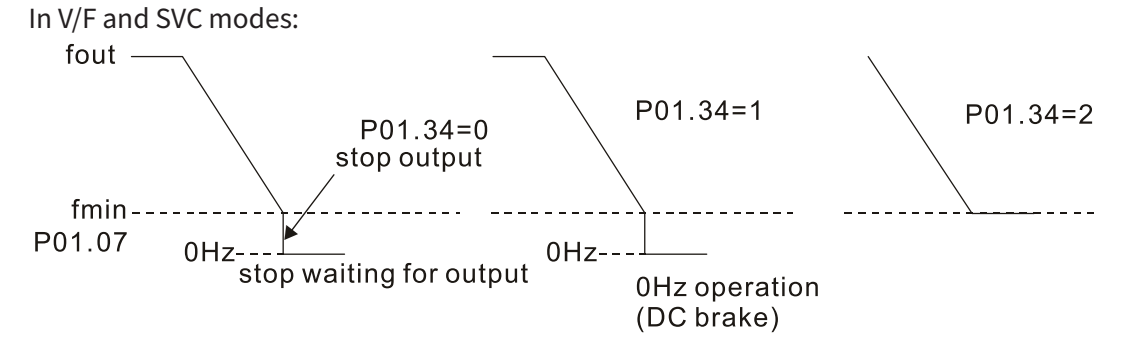

|               |                                           | <u>Type</u>    | <u>Hex Addr</u> | <u>Dec Addr</u> |
|---------------|-------------------------------------------|----------------|-----------------|-----------------|
| <u>P01.43</u> | V/F Curve Selection                       | R/W            | 012B            | 40300           |
|               | Range/Units (Format: 16-bit binary)       | <u>Default</u> |                 |                 |
|               | 0: V/F curve determined by P.01.00–P01.08 | 0              |                 |                 |
|               | 1: V/F curve to the power of 1.5          |                |                 |                 |

2: V/F curve to the power of 2

P01.43 is used to select the desired V/F curve for your application.

- When setting to 0, refer to P01.01–01.08 for the motor 1 V/F curve. For motor 2, refer to P01.35–01.42. For motor 3, refer to P01.54–P01.61. For motor 4, refer to P01.35–P01.42.
- When setting to 1 or 2, the second and third voltage frequency settings (as shown in the V/F Curve diagram for P01.70) are invalid.
- If the load of the motor is a variable torque load (torque is in direct proportion to the rotating speed, such as the load of a fan or a pump), the load torque is low at low rotating speed. You can decrease the input voltage appropriately to make the magnetic field of the input current smaller and reduce flux loss and iron loss for the motor to increase efficiency.
- When you set the V/F curve to high power, it has lower torque at low frequency, and the drive is not suitable for rapid acceleration and deceleration. Do NOT use this parameter for rapid acceleration and deceleration.

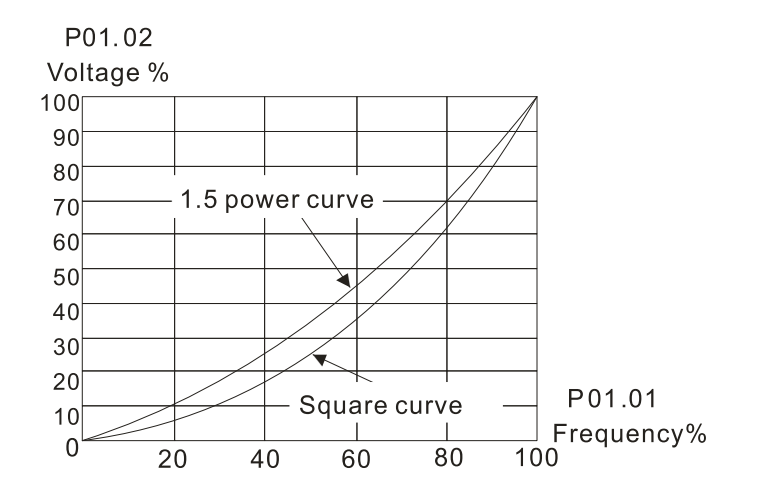

|               |                                                 | <u>Type</u>    | <u>Hex Addr</u> | <u>Dec Addr</u> |
|---------------|-------------------------------------------------|----------------|-----------------|-----------------|
| <u>P01.44</u> | Auto-acceleration and Auto-deceleration Setting | ♦R/W           | 012C            | 40301           |
|               | <u>Range/Units (Format: 16-bit binary)</u>      | <u>Default</u> |                 |                 |
|               | 0: Linear acceleration and deceleration         | 0              |                 |                 |
|               | 1: Auto-acceleration and linear deceleration    |                |                 |                 |

- 1: Auto-acceleration and linear deceleration
- 2: Linear acceleration and auto-deceleration
- 3: Auto-acceleration and auto-deceleration 4: Stall prevention by auto-acceleration and

auto-deceleration (limited by P01.12 –P01.21)

P01.44 is used to configure auto-acceleration and auto-deceleration settings.

- 0 (linear acceleration and deceleration): the drive accelerates and decelerates according to the setting for P01.12–P01.19.
- 1 or 2 (auto/linear acceleration and auto/linear deceleration): the drive auto-tunes the
  acceleration and deceleration to effectively reduce the mechanical vibration during the load
  start-up and stop and make the auto-tuning process more easier. It does not stall during
  acceleration and does not need a braking resistor during deceleration to stop. It can also improve
  operation efficiency and save energy.
- 3 (auto-acceleration and auto-deceleration-decelerating by the actual load): the drive auto-detects the load torque and automatically accelerates from the fastest acceleration time and smoothest start-up current to the setting frequency. During deceleration, the drive automatically determines the loaded regenerative energy to steadily and smoothly stop the motor in the fastest deceleration time.
- 4 (stall prevention by auto-acceleration and deceleration–references the acceleration and deceleration time settings (P01.12 through P01.19). If the settings for acceleration and deceleration are too short, the actual acceleration and deceleration times will be greater than the acceleration and deceleration time settings.

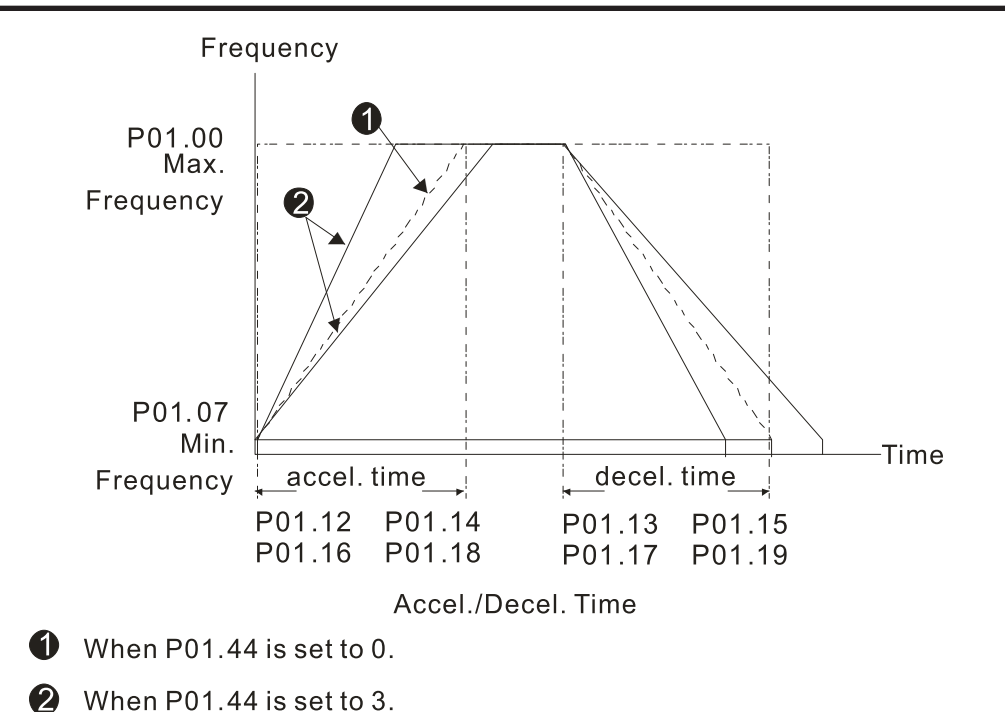

P01.45Time Unit for Acceleration and Deceleration and S-Curve<br/>Range/Units (Format: 16-bit binary)Time Unit for Acceleration and Deceleration and S-Curve<br/>R/WN/W012D403020: Unit 0.01 sec.<br/>1: Unit 0.1 sec.0111111111111111111111111111111111111111111111111111111111111111111111111111111111111111111111111111111111111111111111111111111111111111111111111111111111111111111111111111111</t

|               |                                                | <u>Туре</u>    | <u>Hex Addr</u> | <u>Dec Addr</u> |
|---------------|------------------------------------------------|----------------|-----------------|-----------------|
| <u>P01.49</u> | Regenerative Energy Restriction Control Method | R/W            | 0131            | 40306           |
|               | <u>Range/Units (Format: 16-bit binary)</u>     | <u>Default</u> |                 |                 |
|               | 0: Disable                                     | 0              |                 |                 |

1: Over voltage energy restriction

2: Traction energy control (TEC)

P01.49 is used to select the regenerative energy restriction control method.

- 0: decelerate or stop in accordance with the original deceleration setting. The actual deceleration time of the motor is longer than the deceleration time setting because of the over-voltage stall prevention.
- 1: during deceleration, the drive controls the motor according to the setting for P06.01 and the recovery voltage of the DC bus. The controller starts when the DC bus voltage reaches 95% of P06.01. When P06.01 is set to 0, the drive controls the motor according to the operating voltage and the recovery voltage of the DC bus. This method decelerates according to the setting for the deceleration time. The fastest actual deceleration time is not less than the deceleration time setting.
- 2: during deceleration, the drive controls the motor according to the setting for P06.01 and the DC bus voltage. The controller starts when the DC bus voltage reaches 95% of P06.01, auto-tunes the output frequency and the output voltage to increase the consumption of the regenerative energy according to the drive's capability, and the deceleration time is the result of the drive's auto-tuning. Use this setting when over-voltage occurs due to unexpected deceleration time.
|               |                                                                                          | <u>Type</u>    | <u>Hex Addr</u> | <u>Dec Addr</u> |
|---------------|------------------------------------------------------------------------------------------|----------------|-----------------|-----------------|
| <u>P02.00</u> | Two-wire / Three-wire Operation Control                                                  | R/W            | 0200            | 40513           |
|               | <u>Range/Units (Format: 16-bit binary)</u>                                               | <u>Default</u> |                 |                 |
|               | 0: No function                                                                           | 1              |                 |                 |
|               | 1: Two-wire mode 1, power on for operation control<br>(DI1: FWD / STOP, DI2: REV / STOP) |                |                 |                 |
|               | 2: Two-wire mode 2, power on for operation control<br>(DI1: RUN / STOP, DI2: REV / FWD)  |                |                 |                 |
|               | 3: Three-wire, power on for operation control<br>(DI1: RUN, DI2: REV / FWD, DI3: STOP)   |                |                 |                 |
|               | 4: Two-wire mode 1, Quick Start<br>(DI1: FWD / STOP, DI2: REV / STOP)                    |                |                 |                 |
|               | 5: Two-wire mode 2, Quick Start<br>(DI1: RUN / STOP, DI2: REV / FWD)                     |                |                 |                 |
|               | 6: Three-wire, Quick Start<br>(DI1: RUN, DI2: REV / FWD, DI3: STOP)                      |                |                 |                 |

### **GROUP PO2.XX DETAILS – DIGITAL INPUT/OUTPUT PARAMETERS**

P02.00 is used to set the 2-wire or 3-wire operation control mode.

- In the Quick Start function, the output remains ready for operation. The drive responds to the Start command immediately.
- When using Quick Start function, the output terminals UVW are with driving voltages in order to output and respond immediately if a Start command is given. Do NOT touch the terminals or modify the motor wiring to prevent electric shocks.
- This parameter sets the configuration of the external drive operation control and the Quick Start function. There are six different control modes listed in the following table.

| P02.00                                                                            | External Terminal Control Circuits              |                                                                                                   |  |  |  |
|-----------------------------------------------------------------------------------|-------------------------------------------------|---------------------------------------------------------------------------------------------------|--|--|--|
| <b>Setting value: 1</b><br>Two-wire operation control<br>FWD / STOP<br>REV / STOP | FWD / STOP                                      | - FWD/DI1 "OPEN": STOP<br>"CLOSE": FWD<br>- REV/DI2 "OPEN": STOP<br>"CLOSE": REV<br>- DCM<br>GS10 |  |  |  |
| <b>Setting value: 2</b><br>Two-wire operation control<br>RUN / STOP<br>FWD / REV  | RUN/STOP                                        | - FWD/DI1 "OPEN": STOP<br>"CLOSE": RUN<br>- REV/DI2 "OPEN": FWD<br>"CLOSE": REV<br>- DCM<br>GS10  |  |  |  |
| <b>Setting value: 3</b><br>Three-wire operation control                           | STOP RUN<br>STOP RUN<br>DI3<br>REV / FWD<br>DCI | D/DI1 "CLOSE": RUN<br>"OPEN": STOP<br>//DI2 REV/FWD: "OPEN": FWD<br>"CLOSE": REV<br>M GS10        |  |  |  |

| P02.00                                                                 | External Termi | inal Control Circuits                                                                            |
|------------------------------------------------------------------------|----------------|--------------------------------------------------------------------------------------------------|
| <b>Setting value: 4</b><br>Two-wire operation control<br>Quick Start   | FWD / STOP     | - FWD/DI1 "OPEN": STOP<br>"CLOSE": FWD<br>- REV/DI2 "OPEN": STOP<br>"CLOSE": REV<br>DCM<br>GS10  |
| <b>Setting value: 5</b><br>Two-wire operation control<br>Quick Start   | RUN/STOP       | - FWD/DI1 "OPEN": STOP<br>"CLOSE": RUN<br>- REV/DI2 "OPEN": FWD<br>"CLOSE": REV<br>- DCM<br>GS10 |
| <b>Setting value: 6</b><br>Three-wire operation control<br>Quick Start | REV / FWD DCI  | D/DI1 "CLOSE": RUN<br>"OPEN": STOP<br>//DI2 REV/FWD: "OPEN": FWD<br>"CLOSE": REV<br>M GS10       |

## **Chapter 4: AC Drive Parameters**

|               |                                                                                                   | <u>Type</u> | <u>Hex Addr</u> | <u>Dec Addr</u> | <u>Default</u> |
|---------------|---------------------------------------------------------------------------------------------------|-------------|-----------------|-----------------|----------------|
| <u>P02.01</u> | Multi-function input Command 1 (FWD/DI1)                                                          | R/W         | 0201            | 40514           | 0              |
| <u>P02.02</u> | Multi-function input Command 2 (REV/DI2)                                                          | R/W         | 0202            | 40515           | 0              |
| P02.03        | Multi-function input Command 3 (DI3)                                                              | R/W         | 0203            | 40516           | 1              |
| P02 04        | Multi-function input Command 4 (DI4)                                                              | R/W         | 0204            | 40517           | 2              |
| P02.05        | Multi-function input Command 5 (DI5)                                                              | R/M         | 0205            | 40518           | 2              |
| 102.05        | Panao// Inits (Format: 16-bit binary)                                                             | 1.7         | 0205            | 40510           | 5              |
|               | 0: No function                                                                                    |             |                 |                 |                |
|               | 1. Multi-step speed command 1                                                                     |             |                 |                 |                |
|               | 2: Multi-step speed command 2                                                                     |             |                 |                 |                |
|               | 3: Multi-step speed command 3                                                                     |             |                 |                 |                |
|               | 4: Multi-step speed command 4                                                                     |             |                 |                 |                |
|               | 5: Reset                                                                                          |             |                 |                 |                |
|               | 6: JOG [by external control or GS4-KPD (optional)]                                                |             |                 |                 |                |
|               | 7: Acceleration / deceleration speed inhibit                                                      |             |                 |                 |                |
|               | 8: 1st and 2hd acceleration / deceleration time selection                                         |             |                 |                 |                |
|               | 10: External Fault (FE) Input (P07 20)                                                            |             |                 |                 |                |
|               | 11: Base Block (B.B.) input from external source                                                  |             |                 |                 |                |
|               | 12: Output stop                                                                                   |             |                 |                 |                |
|               | 13: Cancel the setting of auto-acceleration / auto-deceleration time                              |             |                 |                 |                |
|               | 15: Rotating speed command from AI                                                                |             |                 |                 |                |
|               | 18: Force to stop (P07.20)                                                                        |             |                 |                 |                |
|               | 19: Digital up command                                                                            |             |                 |                 |                |
|               | 20: Digital down command                                                                          |             |                 |                 |                |
|               | 21. PID function disabled<br>22: Clear the counter                                                |             |                 |                 |                |
|               | 23: Input the counter value (DI4)                                                                 |             |                 |                 |                |
|               | 24: FWD JOG command                                                                               |             |                 |                 |                |
|               | 25: REV JOG command                                                                               |             |                 |                 |                |
|               | 28: Emergency stop (EF1)                                                                          |             |                 |                 |                |
|               | 29: Signal confirmation for Y-connection                                                          |             |                 |                 |                |
|               | 30: Signal confirmation for $\Delta$ -connection                                                  |             |                 |                 |                |
|               | 38: Disable writing EEPROM function                                                               |             |                 |                 |                |
|               | 40. Force coasting to stop<br>41 <sup>.</sup> HAND switch                                         |             |                 |                 |                |
|               | 42: AUTO switch                                                                                   |             |                 |                 |                |
|               | 49: Enable drive                                                                                  |             |                 |                 |                |
|               | 50: Slave dEb action to execute                                                                   |             |                 |                 |                |
|               | 56: Local / Remote selection                                                                      |             |                 |                 |                |
|               | 58: Enable fire mode (with RUN command)                                                           |             |                 |                 |                |
|               | 59: Enable fire mode (without RUN command)                                                        |             |                 |                 |                |
|               | 70: Force auxiliary frequency return to 0                                                         |             |                 |                 |                |
|               | 71: Disable PID function, force PID output return to 0                                            |             |                 |                 |                |
|               | 72: Disable PID function, retain the output value before disabled                                 |             |                 |                 |                |
|               | 73: Force PID integral gain return to 0, disable integral                                         |             |                 |                 |                |
|               | 74: Reverse PID feedback                                                                          |             |                 |                 |                |
|               | 83: Multi-motor (IM) selection bit 0                                                              |             |                 |                 |                |
|               | 94: Programmable AUTO RUN                                                                         |             |                 |                 |                |
|               | 95. Pausing AUTO RUN<br>97: Multi-numps switch by Hand / Auto mode                                |             |                 |                 |                |
|               | 98: Simple positioning stop by forward limit                                                      |             |                 |                 |                |
|               | 99: Simple positioning stop by reverse limit                                                      |             |                 |                 |                |
|               | These parameters select the functions for each digital terr                                       | ninal       |                 |                 |                |
|               | Milese parameters select the functions for each digital term                                      | finial.     |                 |                 |                |
|               | <ul> <li>when PU2.00 = 0, you can set digital options with multi</li> </ul>                       | -functioi   | n input term    | inais DI1, D    | 112.           |
|               | <ul> <li>When P02.00 ≠ 0, the multi-function input terminals DI<br/>values for P02.00.</li> </ul> | 1, DI2 wo   | ork in accord   | lance with t    | the setting    |
|               | Example:                                                                                          |             |                 |                 |                |

- If P02.00 = 1: multi-function input terminal DI1 = FWD / STOP, DI2 = REV / STOP.
- If P02.00 = 2: multi-function input terminal DI1 = RUN / STOP, DI2 = FWD / REV.
- When multi-function input terminal DI5 = 0, DI5 is designated as a pulse input terminal.

• If P02.00 is set to three-wire operation control, terminal DI3 is for the STOP contact. The function set previously for this terminal is automatically invalid.

## DI5 for Pulse Feedback:

DI5 is set to "0" for pulse feedback. See Group 10 Parameter details for more information.

## Summary of Function Settings

| Setting | Function                                                         | Description                                                                                                    |  |  |  |  |
|---------|------------------------------------------------------------------|----------------------------------------------------------------------------------------------------|--|--|--|--|
| 0       | No function                                                      |                                                                                                    |  |  |  |  |
| 1       | Multi-step speed command 1                                       | You can set 15 steps of speed with the digital status of these four                                                                                                    |  |  |  |  |
| 2       | Multi-step speed command 2                                       | terminals. You can use 16-steps of speed if you include the master                                                                                                    |  |  |  |  |
| 3       | Multi-step speed command 3                                       | 04 Multi-step Speed Parameters).                                                                                                    |  |  |  |  |
| 4       | Multi-step speed command 4                                       |                                                                                                    |  |  |  |  |
| 5       | Reset                                                            | Use this terminal to reset the drive after clearing a drive fault.                                                                                                    |  |  |  |  |
| 6       | JOG operation<br>[by external control or GS4-<br>KPD (optional)] | This function is valid when the source of the operation command<br>is the external terminals.<br>The JOG operation executes when the drive stops completely.<br>While running, you can still change the operation direction, and<br>the STOP key on the keypad* and the STOP command from<br>communications are valid. Once the external terminal receives<br>the OFF command, the motor stops in the JOG deceleration time.<br>Refer to P01.20–P01.22 for details.<br>*: This function is valid when P00.32 is set to 1.<br>P01.22<br>JOG<br>P01.07<br>Min. output frequency<br>JOG accel. time<br>P01.20<br>MIX-GND<br>MIX: external terminal                                                                                                    |  |  |  |  |
| 7       | Acceleration / deceleration<br>speed inhibit                     | When you enable this function, the drive stops acceleration or deceleration immediately. After you disable this function, the AC motor drive starts to accelerate or decelerate from the inhibit point.         Frequency         Setting frequency         Accel. inhibit         Accel. inhibit         Decel. inhibit         area         Accel. inhibit         area         Actual operation frequency         Decel. inhibit         area         Actual operation frequency         Decel. inhibit         area         Actual operation frequency         Decel. inhibit         area         Actual operation frequency         Decel. inhibit         area         Actual operation frequency         Decel. inhibit         area         Actual operation frequency         ON       ON         ON       ON         ON       ON |  |  |  |  |

| Setting | Function                                                                |                                                                                                    |                                                                                   | Description                                                                       |                                                                         |                                                       |
|---------|-------------------------------------------------------------------------|----------------------------------------------------------------------------------------------------|-----------------------------------------------------------------------------------|-----------------------------------------------------------------------------------|-------------------------------------------------------------------------|-------------------------------------------------------|
| 8       | 1st and 2nd acceleration /<br>deceleration time selection               | You can select<br>with this funct<br>are four accel                                                                                                    | t the accelera<br>tion, or from<br>leration and d                                 | tion and dece<br>the digital sta<br>eceleration se                                | leration time<br>tus of the te<br>elections.                            | e of the drive<br>rminals; there                      |
|         |                                                                         | DI1                                                                                                    | BI2                                                                               | Acc/Dec                                                                           | Related                                                                 | Parameters                                            |
| 9       | 3rd and 4th acceleration /                                              | Option 8<br>(bit 0)                                                                                                    | Option 9<br>(bit 1)                                                               | Selection                                                                         | Accel                                                                   | Decel                                                 |
|         | deceleration time selection                                             | 0                                                                                                    | 0                                                                                 | Acc/Dec 1                                                                         | 01.12                                                                   | 01.13                                                 |
|         |                                                                         | 1                                                                                                    | 0                                                                                 | Acc/Dec 2                                                                         | 01.14                                                                   | 01.15                                                 |
|         |                                                                         | 0                                                                                                    | 1                                                                                 | Acc/Dec 3                                                                         | 01.16                                                                   | 01.17                                                 |
|         |                                                                         | 1                                                                                                    | 1                                                                                 | Acc/Dec 4                                                                         | 01.18                                                                   | 01.19                                                 |
| 10      | External Fault (EF) input<br>(P07.20)                                   | For external f<br>P07.20 setting<br>record when<br>again when t<br>RESET is pres                                                                                                    | ault input. The<br>g, and the key<br>an external fa<br>he fault is clea<br>sed.   | e drive decele<br>pad shows "E<br>ult occurs). Th<br>ared (terminal               | rates accord<br>F" (it shows<br>le drive will l<br>status resto         | ing to the<br>the fault<br>begin running<br>red) and  |
| 11      | Base Block (B.B.)<br>input from external                                | ON: the output of the drive stops immediately. The motor is in free<br>run and the keypad displays the B.B. signal. Refer to P07.08 for<br>details.                                                                                                    |                                                                                   |                                                                                   |                                                                         |                                                       |
| 12      | Output stop                                                             | ON: the outp<br>in free run sta<br>switch is turn<br>current settin<br>Voltage                                                                                                    | ut of the drive<br>atus. The drive<br>ed to OFF, an<br>g frequency.               | e stops immed<br>e is in output v<br>d then the dri                               | liately, and t<br>waiting statu<br>ve restarts a                        | he motor is<br>is until the<br>nd runs to the         |
|         |                                                                         | Frequ<br>Setting<br>frequency                                                                                                    | ency                                                                              | /                                                                                 |                                                                         |                                                       |
|         |                                                                         | MIX-GND                                                                                                    |                                                                                   | ON                                                                                | OFF C                                                                   | Time                                                  |
|         |                                                                         | Operation<br>command                                                                                                    |                                                                                   | ON                                                                                | ,<br>                                                                   |                                                       |
| 13      | Cancel the setting of<br>auto-acceleration / auto-<br>deceleration time | Set P01.44 to<br>function. Whe<br>ON is for line                                                                                                    | one of the 01<br>en this functic<br>ar acceleratio                                | –04 setting m<br>on is enabled,<br>n / deceleratio                                | nodes before<br>OFF is for au<br>on.                                    | e using this<br>ito mode and                          |
| 15      | Rotating speed command from AI                                          | ON: force the<br>AI-C)                                                                                                    | source of the                                                                     | e drive's frequ                                                                   | ency to be A                                                            | I. (AI-V or                                           |
| 18      | Force to stop (P07.20)                                                  | ON: the drive                                                                                                    | ramps to a st                                                                     | op according                                                                      | to the P07.2                                                            | 20 setting.                                           |
| 19      | Digital up command                                                      | ON: the frequ                                                                                                    | ency of the d                                                                     | rive increases                                                                    | or decrease                                                             | s by one unit.                                        |
| 20      | Digital down command                                                    | If this function remains ON continuously, the frequency increases<br>or decreases according to P02.09 / P02.10.<br>The Frequency command returns to zero when the drive stops and<br>the displayed frequency is 0.00 Hz. If you select P11.00, bit 7 = 1,<br>the frequency is not saved. |                                                                                   |                                                                                   |                                                                         |                                                       |
| 21      | PID function disabled                                                   | ON: the PID f                                                                                                    | unction is dis                                                                    | abled.                                                                            |                                                                         |                                                       |
| 22      | Clear the counter                                                       | ON: the curre<br>counts up wh                                                                                                    | ent counter va<br>ien this functio                                                | lue is cleared<br>on is disabled                                                  | and displays                                                            | 0. The drive                                          |
| 23      | Input the counter value (DI4)                                           | ON: the coun<br>P02.19.                                                                                                    | ter value incre                                                                   | eases by one.                                                                     | Use the fund                                                            | ction with                                            |
| 24      | FWD JOG command                                                         | This function<br>is the externa<br>When execut<br>automatically<br>mode after th                                                                                                    | is valid when<br>I terminal. ON<br>ing the JOG co<br>switches to s<br>ne JOG comm | the source of<br>J: the drive ex<br>ommand in to<br>peed mode. T<br>and is comple | the operation<br>ecutes forward<br>orque mode,<br>'he drive retu<br>te. | on command<br>ard JOG.<br>the drive<br>urns to torque |

| Setting | Function                                                          |                                                                                                    |                                     | Descript                                         | on                                   |                               |           |
|---------|-------------------------------------------------------------------|----------------------------------------------------------------------------------------------------|-------------------------------------|--------------------------------------------------|--------------------------------------|-------------------------------|-----------|
| 25      | REV JOG command                                                   | This function is valid when the source of the operation command<br>is the external terminal. ON: the drive executes reverse JOG.<br>When executing the JOG command in torque mode, the drive<br>automatically switches to speed mode. The drive returns to torque<br>mode after the JOG command is complete.                                                                               |                                     |                                                  |                                      |                               |           |
| 28      | Emergency stop (EF1)                                              | ON: the output of the drive stops immediately, displays "EF1" on<br>the keypad, and the motor is in free run status. The drive remains<br>stopped until the external fault is cleared after you press RESET of<br>the keypad (EF: External Fault).<br>Voltage<br>Frequency<br>Setting<br>frequency                                                                                         |                                     |                                                  |                                      | on<br>ains<br>T on            |           |
|         |                                                                   |                                                                                                    | /                                   |                                                  |                                      |                               | Time      |
|         |                                                                   | MIx-GND ——                                                                                                    |                                     | ON                                               | OFF                                  | ON                            |           |
|         |                                                                   | Reset                                                                                                    |                                     | 01                                               | OFF                                  |                               |           |
|         |                                                                   | Operation                                                                                                    |                                     | C                                                | N                                    |                               |           |
| 29      | Signal confirmation for<br>Y-connection                           | When the control mode is V/F, ON: the drive operates by the first V/F.                                                                                                    |                                     |                                                  |                                      |                               |           |
| 30      | Signal confirmation for $\Delta$ -connection                      | When the control mode is V/F, ON: the drive operates by the second V/F.                                                                                                    |                                     |                                                  |                                      |                               |           |
| 38      | Disable writing EEPROM<br>function (parameters memory<br>disable) | ON: writing to EEPROM is disabled. Changed parameters are not saved after power off.                                                                                                    |                                     |                                                  |                                      |                               |           |
| 40      | Force coasting to stop                                            | ON: during oper                                                                                                    | ation, the                          | e motor coa                                      | sts to stop.                         |                               |           |
| 41      | HAND switch                                                       | <ol> <li>When the DI terminal switches to OFF, it executes a STOP command. Therefore, if the DI terminal switches to OFF during operation, the drive stops.</li> <li>Use the optional keypad GS4-KPD to switch between HAND and AUTO. The drive stops first, and then switches to HAND or AUTO status.</li> <li>The optional digital keypad GS4-KPD displays the current status</li> </ol> |                                     |                                                  |                                      |                               |           |
| 42      | AUTO switch                                                       |                                                                                                    |                                     | hit                                              | 1                                    | bit 0                         |           |
|         |                                                                   | OFF                                                                                                    |                                     | 0                                                | -                                    | 0                             |           |
|         |                                                                   | AUTO                                                                                                    | )                                   | 0                                                |                                      | 1                             |           |
|         |                                                                   | HAN                                                                                                    | )                                   | 1                                                |                                      | 0                             |           |
|         |                                                                   | OFF                                                                                                    |                                     | 1                                                |                                      | 1                             |           |
| 49      | Enable drive                                                      | When the drive is enabled, the RUN command is valid.<br>When the drive is disabled, the RUN command is invalid.<br>When the drive is operating, the motor coasts to stop.<br>This function varies with a Multifunction Output DO1 = 45                                                                                                    |                                     |                                                  |                                      |                               |           |
| 50      | Slave dEb action to execute                                       | Enter the messa<br>triggers dEb. Thi<br>master and slave                                                                                                    | ge setting<br>s ensures<br>stop sin | g in this para<br>s that the sla<br>nultaneously | ameter when<br>ave also trigge<br>/. | the master<br>ers dEb, ther   | n the     |
| 56      | Local / Remote selection                                          | Use P00.29 to se<br>set to 0, the opt<br>status. (Refer to                                                                                                    | lect LOC<br>onal digi<br>P00.29 fc  | AL / REMOT<br>ital keypad (<br>or details).      | E mode. Whe<br>GS4-KPD disp          | n P00.29 is r<br>lays LOC / R | not<br>EM |
|         |                                                                   |                                                                                                    |                                     | bit 0                                            |                                      |                               |           |
|         |                                                                   | REM                                                                                                    |                                     | 0                                                |                                      |                               |           |
|         |                                                                   | LOC                                                                                                    |                                     | 1                                                |                                      |                               |           |

| Setting | Function                                                      |                                                                                                    |                              | D                             | escriptio                                                         | n                                  |            |  |
|---------|---------------------------------------------------------------|----------------------------------------------------------------------------------------------------|------------------------------|-------------------------------|-------------------------------------------------------------------|------------------------------------|------------|--|
| 58      | Enable fire mode<br>(with RUN command)                        | When fire occurs, enable this terminal to make the drive enter the fire mode to force the drive to run. If the drive is in stop status, enable this terminal to make the drive enter the fire mode to force the drive to run according to P06.80 settings. (Refer to P06.80, P06.81, P06.88 for details).                                                        |                              |                               |                                                                   |                                    |            |  |
| 59      | Enable fire mode (without RUN command)                        | When fire occurs, enable this terminal to make the drive enter the fire mode.<br>If the drive is in stop status, enable this terminal to make the drive enter the fire mode, but the drive does not run.<br>If the drive is in running status, enable this terminal to run the drive according to P06.80 settings. (Refer to P06.80, P06.81, P06.88 for details) |                              |                               |                                                                   |                                    |            |  |
| 69      | Auto-activate preheating function                             | When you set $DIx = 69$ (auto-activate preheating function), the enabling and disabling for preheating function is determined by $DIx$ .                                                                                                    |                              |                               |                                                                   |                                    |            |  |
| 70      | Force auxiliary frequency return to 0                         | Forces the auxiliary frequency return to 0 when using this function.<br>PID keeps operating if PID is the master frequency. When P00.35 $\neq$ 0, the master and auxiliary frequencies are enabled, and then selecting this function with the terminal effectively forces the auxiliary frequency return to 0.                                                   |                              |                               |                                                                   |                                    |            |  |
| 71      | Disable PID function, force PID output return to 0            | When the master and auxiliary frequencies are enabled and when<br>using the PID function, ON: PID does not operate, returns the<br>integral value to 0, and forces the PID output return to 0.                                                                                                    |                              |                               |                                                                   |                                    |            |  |
| 72      | Disable PID function, retain the output value before disabled | When the master and auxiliary frequencies are enabled, and the<br>PID function is enabled, ON: PID does not operate, and its output<br>value remains the same as the value before it was disabled.                                                                                                    |                              |                               |                                                                   |                                    |            |  |
| 83      | Multi-motor (IM) selection bit 0                              | ON: para<br>Example                                                                                                    | ameters can b<br>:: DI1 = 83 | e chan                        | ged.                                                              |                                    |            |  |
|         |                                                               | DI1                                                                                                    | Motor                        | Motor Related Motor Parameter |                                                                   |                                    |            |  |
|         |                                                               |                                                                                                    | Selection                    | Max C<br>Free                 | Operation<br>quency                                               | V/F Curve<br>Parameters            |            |  |
|         |                                                               | OFF                                                                                                    | Motor 1                      | P                             | 01.00                                                             | P01.01-P01.08                      |            |  |
|         |                                                               | ON                                                                                                    | Motor 2                      | P                             | 01.52                                                             | P01.35-P01.42                      |            |  |
| 94      | Programmable AUTO RUN                                         | AU                                                                                                    | TO- <u>RU</u> N (N.          | O.)                           |                                                                   |                                    |            |  |
|         |                                                               | Set a                                                                                                    | is the wiring f              | or 94                         | Auto-r                                                            | en contact A becomes<br>un starts. | CONTACT B. |  |
|         |                                                               | P,                                                                                                    | AUS <u>E (</u> N.O.          | )                             |                                                                   | en contact A becomes               | contact B  |  |
|         |                                                               | Set a                                                                                                    | is the wiring f              | or 95                         | Auto-r                                                            | un pauses.                         | contact b. |  |
|         |                                                               |                                                                                                    |                              |                               | GND                                                               |                                    | GS10       |  |
| 95      | Pausing AUTO RUN                                              | When the functional terminals for programmable auto-run enable,<br>the output frequency of the AC motor drive operates automatically<br>according to the settings for multi-step speed.<br>You can pause the terminals to temporarily stop the running<br>program during operation. The program resumes running after the<br>pausing finishes                    |                              |                               |                                                                   |                                    |            |  |
| 97      | Multi-pumps switch by Hand /<br>Auto mode                     | Use this                                                                                                    | terminal to s                | witch be                      | etween Ha                                                         | nd / Auto mode.                    |            |  |
| 98      | Simple positioning stop by forward limit                      | If the mo<br>running                                                                                                    | otor receives<br>forward.    | this sigr                     | nal while ru                                                      | unning forward, it                 | stops      |  |
| 99      | Simple positioning stop by reverse limit                      | If the mo                                                                                                    | otor receives<br>reverse.    | this sigr                     | If the motor receives this signal while running reverse, it stops |                                    |            |  |

|               |                                                                                                    | <u>Type</u>    | <u>Hex Addr</u> | <u>Dec Addr</u> |
|---------------|----------------------------------------------------------------------------------------------------|----------------|-----------------|-----------------|
| <u>P02.09</u> | UP / DOWN Key Mode                                                                                                    | ♦R/W           | 0209            | 40522           |
|               | <u>Range/Units (Format: 16-bit binary)</u>                                                                                           | <u>Default</u> |                 |                 |
|               | 0: UP / DOWN by the acceleration / deceleration time<br>1: UP / DOWN constant speed (P02.10)<br>2: Pulse signal (P02.10)<br>3: Curve | 0              |                 |                 |
|               |                                                                                                    | <u>Type</u>    | <u>Hex Addr</u> | <u>Dec Addr</u> |
| <u>P02.10</u> | Constant Speed, Acceleration / Deceleration Speed of the UP /<br>DOWN Key                                                            | ♦R/W           | 020A            | 40523           |
|               | Range/Units (Format: 16-bit unsigned)                                                                                                | <u>Default</u> |                 |                 |
|               | 0.001–1.000 Hz / ms                                                                                                    | 0.001          |                 |                 |

These parameters are used when the multi-function input terminals are set to 19, 20 (Digital UP / DOWN command). The frequency increases or decreases according to P02.09 and P02.10.

- When P11.00 bit 7 = 1, the frequency is not saved. The Frequency command returns to zero when the drive stops, and the displayed frequency is 0.00 Hz. At this time, increasing or decreasing the Frequency command (F) by using the UP or DOWN key is valid only when the drive is running.
- When P02.09 is set to 0, the increasing or decreasing Frequency command (F) operates according to the setting for acceleration or deceleration time (refer to P01.12–P01.19).

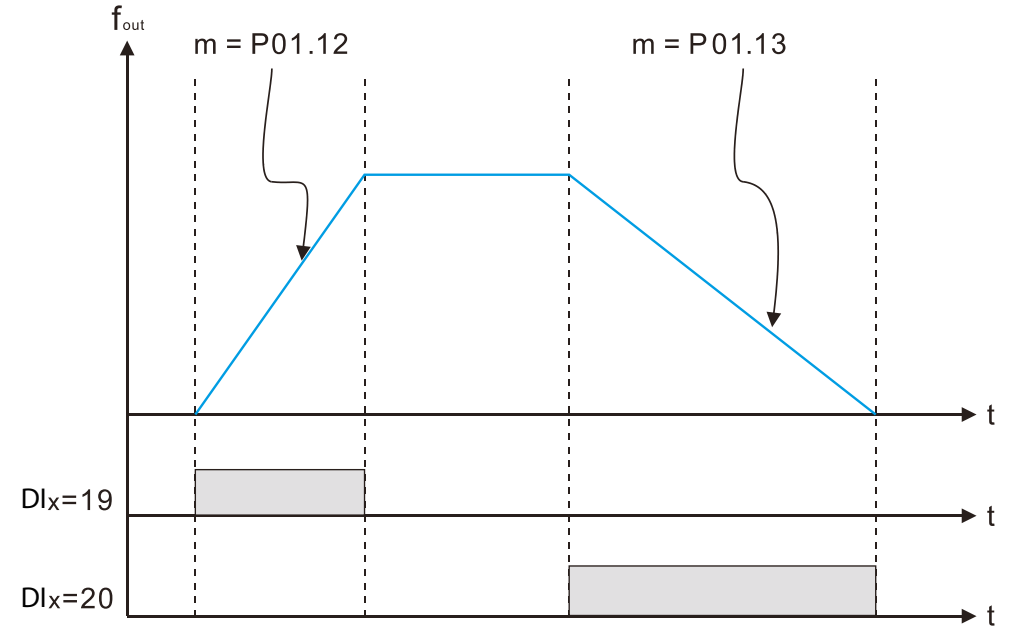

• When P02.09 is set to 1, the increasing or decreasing Frequency command (F) operates according to the setting of P02.10 (0.001–1.000 Hz/ms).

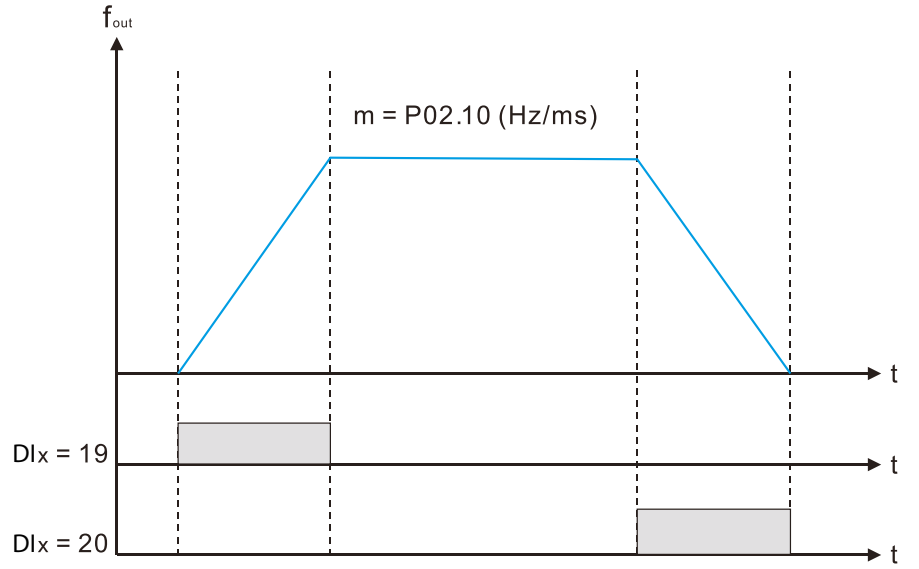

• When P02.09 is set to 2, the increasing/decreasing frequency command (F) operates according to the pulse of P02.10.

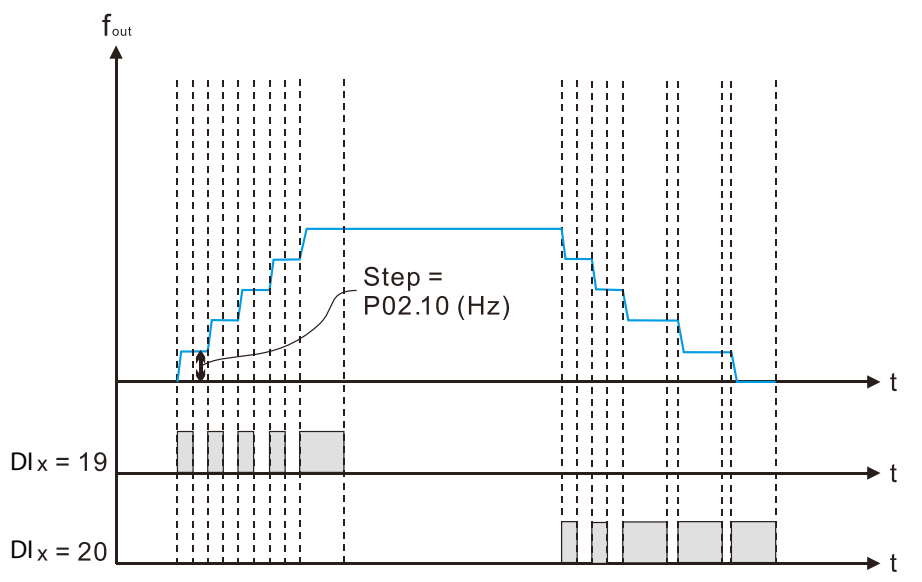

• When P02.09 is set to 3, the increasing/decreasing frequency command (F) operates according to the exponential curve.

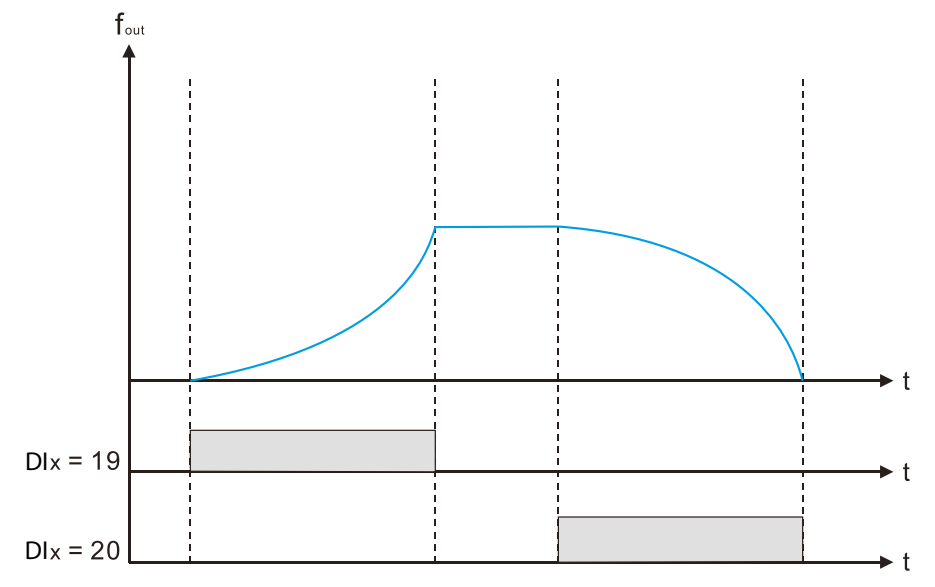

• When P02.09 is set to 4, the increasing/decreasing frequency command (F) operates according to the setting of P02.10 per every 100ms.

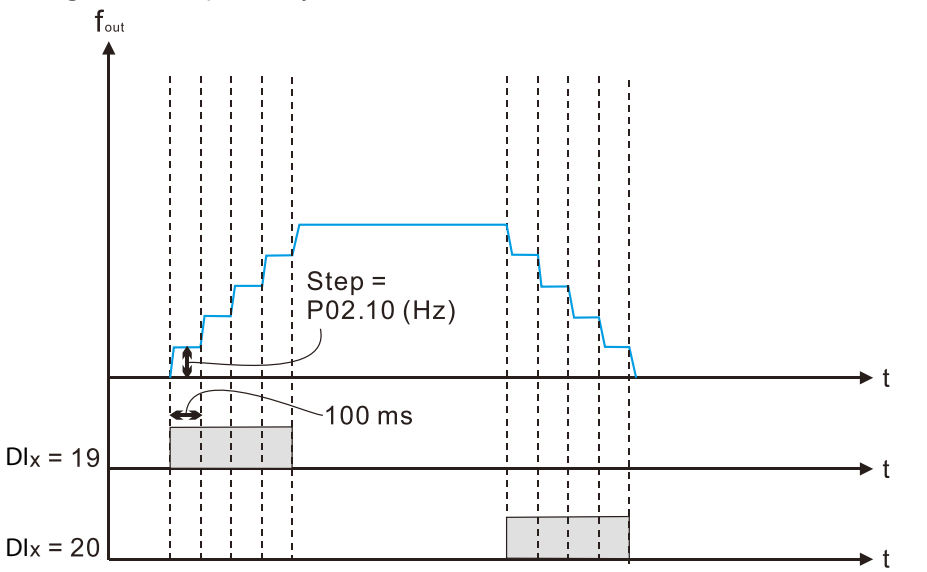

|               |                                       | <u>Type</u>    | <u>Hex Addr</u> | <u>Dec Addr</u> |
|---------------|---------------------------------------|----------------|-----------------|-----------------|
| <u>P02.11</u> | Multi-function Input Response Time    | ♦R/W           | 020B            | 40524           |
|               | Range/Units (Format: 16-bit unsigned) | <u>Default</u> |                 |                 |
|               | 0.000–30.000 sec.                     | 0.005          |                 |                 |

Use P02.11 to set the response time of the digital input terminals DI1–DI5.

This function is to delay and confirm the digital input terminal signal. The time for delay is also the time for confirmation. The confirmation prevents interference that could cause error in the input to the digital terminals. It delays the response time though confirmation to improve accuracy.

|                                                   | <u>Type</u>    | <u>Hex Addr</u> | <u>Dec Addr</u> |
|---------------------------------------------------|----------------|-----------------|-----------------|
| <u>P02.12</u> Multi-function Input Mode Selection | ♦R/W           | 020C            | 40525           |
| Range/Units (Format: 16-bit unsigned)             | <u>Default</u> |                 |                 |
| 0000h–FFFFh (0: N.O.; 1: N.C.)                    | 0000           |                 |                 |

The parameter value will be displayed/entered in decimal format on the drive keypad or in GSoft2. If using the GS4-KPD, the value will be displayed/entered in hexadecimal format. This parameter sets the status of the multi-function input signal (0: normally open, 1: normally closed) and it is not affected by the status of SINK / SOURCE.

- bit 0-bit 4 correspond to DI1-DI5.
- The default for bit 0 (DI1) is FWD terminal, and the default for bit 1 (DI2) is REV terminal. You cannot use this parameter to change the input mode when P02.00  $\neq$  0.
- You can change the terminal ON / OFF status through communications.
- For example: DI3 is set to 1 (multi-step speed command 1) and DI4 is set to 2 (multi-step speed command 2). Then the forward + second step speed command = 1001 (binary) = 9 (decimal).
- As long as P02.12 = 9 is set through communications, there is no need to wire any multi-function terminal to run forward with the second step speed.

| bit 4 | bit 3 | bit 2 | bit 1 | bit 0 |
|-------|-------|-------|-------|-------|
| DI5   | DI4   | DI3   | DI2   | DI1   |

• Use P11.42 bit 1 to select whether FWD / REV terminal is controlled by P02.12 bit 0 and bit 1.

| P02 13 | Multi-function Output 1 (R1)                                                                                                    | <u><i>Type</i></u><br>♦ R /W/ | <u>Hex Addr</u><br>020D | <u>Dec Addr</u><br>40526 | <u>Default</u><br>11 |
|--------|----------------------------------------------------------------------------------------------------|-------------------------------|-------------------------|--------------------------|----------------------|
| P02.16 | Multi-function Output 2 (DO1)                                                                                                    | ♦R/W                          | 0210                    | 40529                    | 0                    |
|        | Range/Units (Format: 16-bit binary)                                                                                                    |                               |                         |                          | -                    |
|        | 0: No function                                                                                                    |                               |                         |                          |                      |
|        | 1: Indication during RUN                                                                                                    |                               |                         |                          |                      |
|        | 2: Operation speed reached                                                                                                    |                               |                         |                          |                      |
|        | 3: Desired frequency reached 1 (P02.22)                                                                                                    |                               |                         |                          |                      |
|        | 4: Desired frequency reached 2 (P02.24)                                                                                                    |                               |                         |                          |                      |
|        | 5: Zero speed (Frequency command)                                                                                                    |                               |                         |                          |                      |
|        | 6: Zero speed including STOP (Frequency command)                                                                                                    |                               |                         |                          |                      |
|        | $\begin{array}{c} \text{(2)} \text{(2)} $ |                               |                         |                          |                      |
|        | 9: Drive is ready                                                                                                    |                               |                         |                          |                      |
|        | $10^{\circ}$ Low voltage warning (Ly) (P06.00)                                                                                                    |                               |                         |                          |                      |
|        | 11: Malfunction indication                                                                                                    |                               |                         |                          |                      |
|        | 13: Overheat warning (P06.15)                                                                                                    |                               |                         |                          |                      |
|        | 14: Software brake signal indicator (P07.00)                                                                                                    |                               |                         |                          |                      |
|        | 15: PID feedback error (P08.13, P08.14)                                                                                                    |                               |                         |                          |                      |
|        | 16: Slip error (oSL)                                                                                                    |                               |                         |                          |                      |
|        | 17: Count value reached, does not return to 0 (P02.20)                                                                                                    |                               |                         |                          |                      |
|        | 18: Count value reached, return to 0 (P02.19)                                                                                                    |                               |                         |                          |                      |
|        | 19: External interrupt B.B. input (Base Block)                                                                                                    |                               |                         |                          |                      |
|        | 20: Warning output                                                                                                    |                               |                         |                          |                      |
|        | 21: Over-voltage                                                                                                    |                               |                         |                          |                      |
|        | 22: Over-current stall prevention                                                                                                    |                               |                         |                          |                      |
|        | 23: Over-voltage stall prevention                                                                                                    |                               |                         |                          |                      |
|        | 25: Forward command                                                                                                    |                               |                         |                          |                      |
|        | 26: Reverse command                                                                                                    |                               |                         |                          |                      |
|        | $29^{\circ}$ Output when frequency > P02 34                                                                                                    |                               |                         |                          |                      |
|        | 30: Output when frequency $< P02.34$                                                                                                    |                               |                         |                          |                      |
|        | 31: Y-connection for the motor coil                                                                                                    |                               |                         |                          |                      |
|        | 32: $\Delta$ -connection for the motor coil                                                                                                    |                               |                         |                          |                      |
|        | 33: Zero speed (actual output frequency)                                                                                                    |                               |                         |                          |                      |
|        | 34: Zero speed including STOP (actual output frequency)                                                                                                    |                               |                         |                          |                      |
|        | 35: Error output selection 1 (P06.23)                                                                                                    |                               |                         |                          |                      |
|        | 36: Error output selection 2 (P06.24)                                                                                                    |                               |                         |                          |                      |
|        | 37: Error output selection 3 (P06.25)                                                                                                    |                               |                         |                          |                      |
|        | 38: Error output selection 4 (P06.26)                                                                                                    |                               |                         |                          |                      |
|        | 40: Speed reached (Including STOP)                                                                                                    |                               |                         |                          |                      |
|        | 42. Claire function<br>43: Motor speed detection                                                                                                    |                               |                         |                          |                      |
|        | 44: Low current output (use with P06 71–06 73)                                                                                                    |                               |                         |                          |                      |
|        | 45: UVW output electromagnetic valve switch                                                                                                    |                               |                         |                          |                      |
|        | 46: Master dEb output                                                                                                    |                               |                         |                          |                      |
|        | 51: Analog output control for RS-485 interface                                                                                                    |                               |                         |                          |                      |
|        | 53: Fire mode indication                                                                                                    |                               |                         |                          |                      |
|        | 67: Analog input level reached                                                                                                    |                               |                         |                          |                      |
|        | 69: Indication of Preheating                                                                                                    |                               |                         |                          |                      |
|        | 75: Forward RUN status                                                                                                    |                               |                         |                          |                      |
|        | 76: Reverse RUN status                                                                                                    |                               |                         |                          |                      |
|        | 77: Program Running Indication                                                                                                    |                               |                         |                          |                      |
|        | 70: Program Running Completed Indication                                                                                                    |                               |                         |                          |                      |
|        | 80: Program Running Paused Indication                                                                                                    |                               |                         |                          |                      |
|        | 81: Multi-pump system error display (only master)                                                                                                    |                               |                         |                          |                      |
|        | e                                                                                                    |                               |                         |                          |                      |

# Summary of Function Settings

| Setting | Function                                           | Description                                                                                                    |
|---------|----------------------------------------------------|----------------------------------------------------------------------------------------------------|
| 0       | No Function                                        | Output terminal with no function                                                                                                    |
| 1       | Indication during RUN                              | Activates when the drive is not in STOP.                                                                                                    |
| 2       | Operation speed reached                            | Activates when output frequency of drive reaches to the setting frequency.                                                                                                    |
| 3       | Desired frequency reached 1<br>(P02.22)            | Activates when the desired frequency (P02.22) is reached.                                                                                                    |
| 4       | Desired frequency reached 2<br>(P02.24)            | Activates when the desired frequency (P02.24) is reached.                                                                                                    |
| 5       | Zero speed<br>(Frequency command)                  | Activates when Frequency command = 0. (the drive must be in RUN status)                                                                                                    |
| 6       | Zero speed including STOP<br>(Frequency command)   | Activates when Frequency command = 0 or stopped.                                                                                                    |
| 7       | Over-torque 1                                      | Activates when the drive detects over-torque. P06.07 sets the over-<br>torque detection level (motor 1), and P06.08 sets the over-torque<br>detection time (motor 1). Refer to P06.06–P06.08.      |
| 8       | Over-torque 2                                      | Activates when the drive detects over-torque. P06.10 sets the over-<br>torque detection level (motor 2), and P06.11 sets the over-torque<br>detection time (motor 2). Refer to P06.09–P06.11.      |
| 9       | Drive is ready                                     | Activates when the drive is ON with no error detected.                                                                                                    |
| 10      | Low voltage warning (Lv)                           | Activates when the DC bus voltage is too low. (refer to P06.00 Low Voltage Level)                                                                                                    |
| 11      | Malfunction indication                             | Activates when fault occurs (except Lv stop).                                                                                                    |
| 13      | Overheat warning                                   | Activates when IGBT or heat sink overheats to prevent the drive from shutting down due to overheating. (refer to P06.15)                                                                           |
| 14      | Software brake signal indication                   | Activates when the soft brake function is ON. (refer to P07.00).                                                                                                    |
| 15      | PID feedback error<br>(P08.13, P08.14)             | Activates when the PID feedback signal error is detected.                                                                                                    |
| 16      | Slip error (oSL)                                   | Activates when the slip error is detected.                                                                                                    |
| 17      | Count value reached, does not return to 0 (P02.20) | When the drive executes external counter, this contact activates if the count value is equal to the setting value for P02.20. This contact deactivates when the setting value for P02.20 > P02.19. |
| 18      | Count value reached, returns to 0 (P02.19)         | When the drive executes the external counter, this contact activates if the count value is equal to the setting value for P02.19.                                                                  |
| 19      | External interrupt B.B. input<br>(Base Block)      | Activates when external interrupt (B.B.) stop output occurs in the drive.                                                                                                    |
| 20      | Warning output                                     | Activates when a warning is detected.                                                                                                    |
| 21      | Over-voltage                                       | Activates when over-voltage is detected.                                                                                                    |
| 22      | Over-current stall prevention                      | Activates when the over-current stall prevention is detected.                                                                                                    |
| 23      | Over-voltage stall prevention                      | Activates when over-voltage stall prevention is detected.                                                                                                    |
| 24      | Operation mode                                     | Activates when the source of operation command is not controlled by the digital keypad (P00.21 $\neq$ 0).                                                                                          |
| 25      | Forward command                                    | Activates when the operation direction is forward.                                                                                                    |
| 26      | Reverse command                                    | Activates when the operation direction is reverse.                                                                                                    |
| 29      | Output when frequency ≥ P02.34                     | Activates when frequency is $\geq$ P02.34 (actual output H $\geq$ P02.34).                                                                                                    |
| 30      | Output when frequency <<br>P02.34                  | Activates when frequency is < P02.34 (actual output H < P02.34).                                                                                                    |
| 31      | Y-connection for the motor coil                    | Activates when P05.24 = 1, the frequency output is lower than P05.23 minus 2 Hz and the time is longer than P05.25.                                                                                |
| 32      | Δ-connection for the motor coil                    | Activates when P05.24 = 1, the frequency output is higher than P05.23 plus 2 Hz and the time is longer than P05.25.                                                                                |

| Setting | Function                                               | Description                                                                                                    |
|---------|--------------------------------------------------------|----------------------------------------------------------------------------------------------------|
| 33      | Zero speed (actual output frequency)                   | Activates when the actual output frequency is 0 (the drive is in RUN mode).                                                                                                    |
| 34      | Zero speed including stop<br>(actual output frequency) | Activates when the actual output frequency is 0 or stopped.                                                                                                    |
| 35      | Error output selection 1<br>(P06.23)                   | Activates when P06.23 is ON.                                                                                                    |
| 36      | Error output selection 2<br>(P06.24)                   | Activates when P06.24 is ON.                                                                                                    |
| 37      | Error output selection 3<br>(P06.25)                   | Activates when P06.25 is ON.                                                                                                    |
| 38      | Error output selection 4<br>(P06.26)                   | Activates when P06.26 is ON.                                                                                                    |
| 40      | Speed reached (including Stop)                         | Activates when the drive's output frequency reaches the setting frequency or stopped.                                                                                                    |
| 42      | Crane function                                         | Use this function with P02.34 and P02.58. Refer to P02.34 and P02.58 for details and application examples.                                                                                                    |
| 43      | Actual motor speed detection                           | Activates when using the DI5 as pulse input signal and motor actual speed is less than P02.47.                                                                                                    |
| 44      | Low current output                                     | Use this function with P06.71–P06.73.                                                                                                    |
| 45      | valve switch                                           | Use this function with any multifunction input = 49 (drive enabled)<br>and multifunction output = 45 (electromagnetic valve enabled),<br>and then the electromagnetic valve is ON or OFF according to the<br>status of the drive.<br>Enable<br>Contactor<br>AC Drive<br>W(T3)<br>DOx=45<br>DIx=49 |
| 46      | Master dEb output                                      | When dEb rises at the master, DO1 sends a dEb signal to the slave. Output the message when the master triggers dEb. This ensures that the slave also triggers dEb. Then the slave follows the deceleration time of the master to stop simultaneously with the master.                             |
| 51      | Analog output control for RS-<br>485 interface         | For RS-485 communication control output.                                                                                                    |
| 53      | Fire mode indication                                   | Activates when DI setting 58 or 59 is enabled.                                                                                                    |

| Setting | Function                                      | Description                                                                                                    |
|---------|-----------------------------------------------|----------------------------------------------------------------------------------------------------|
| 67      | Analog input level reached<br>output          | <ul> <li>The multi-function output terminals operate when the analog input level is between the high level and the low level.</li> <li>P03.44: Select the analog input channel (AI-V, AI-C) to be compared.</li> <li>P03.45: The high level for the analog input, default is 50%.</li> <li>P03.46: The low level for the analog input, default is 10%.</li> <li>If analog input &gt; P03.45, the multi-function output terminal operates.</li> <li>If analog input &lt; P03.46, the multi-function output terminal stops output.</li> </ul> |
| 69      | Indication of Preheating                      | Active when preheating function is enabled.                                                                                                    |
| 75      | Forward RUN status                            | When the drive runs FWD, the output terminal for forward running is closed; when the drive stops, the output terminal for forward running is open.                                                                                                    |
| 76      | Reverse RUN status                            | When the drive runs REV, the output terminal for reverse running<br>is closed; when the drive stops, the output terminal for reverse<br>running is open.                                                                                                    |
| 77      | Program Running Indication                    | Closed when running program auto-run.                                                                                                    |
| 78      | Program Step Completed<br>Indication          | Closed for only 0.5 second whenever completing one step during program auto-run.                                                                                                    |
| 79      | Program Running Completed<br>Indication       | Closed for only 0.5 seconds when the program auto-run completes all steps.                                                                                                    |
| 80      | Program Running Paused<br>Indication          | Closed when the action of auto-run terminals are paused externally during program auto-run.                                                                                                    |
| 81      | Multi-pump system error display (only Master) | Closed when errors occur on all drives for the multi-pump system.                                                                                                    |

|               |                                       | <u>Type</u>    | <u>Hex Addr</u> | <u>Dec Addr</u> |
|---------------|---------------------------------------|----------------|-----------------|-----------------|
| <u>P02.18</u> | Multi-function Output Direction       | ♦R/W           | 0212            | 40531           |
|               | Range/Units (Format: 16-bit unsigned) | <u>Default</u> |                 |                 |
|               | 0000h–FFFFh (0:N.O.; 1:N.C.)          | 0000h          |                 |                 |

The parameter value will be displayed/entered in decimal format on the drive keypad or in GSoft2. If using the GS4-KPD, the value will be displayed/entered in hexadecimal format. This parameter is set by a bit. If the bit is 1, the corresponding multi-function output acts in an opposite way. *Example:* 

Assume P02.13 = 1. If the output is positive, and the bit is set to 0, then the Relay is ON when the drive runs and is OFF when the drive stops. Conversely, if the output is negative, and the bit is set to 1, then the Relay is OFF when the drive runs and is ON when the drive stops.

| bit 3 | bit 2    | bit 1    | bit 0 |
|-------|----------|----------|-------|
| DO1   | Reserved | Reserved | R1    |

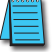

NOTE: Use this parameter to set digital outputs ON/OFF with remote communications.

|               |                                                | <u> </u>       | <u>Hex Aaar</u> | <u>Dec Aaar</u> |  |
|---------------|------------------------------------------------|----------------|-----------------|-----------------|--|
| <u>P02.19</u> | Terminal Counting Value Reached (returns to 0) | ♦R/W           | 0213            | 40532           |  |
|               | Range/Units (Format: 16-bit unsigned)          | <u>Default</u> |                 |                 |  |
|               | 0–65500                                        | 0              |                 |                 |  |
|               |                                                |                |                 |                 |  |

The counting function is enabled when P02.19≠0.

- You can set the input point for the counter using the multifunction input terminal DI4 as a trigger terminal (set P02.04 to 23). When counting is completed, the specified multi-function output terminal is activated (P02.13 or P02.16 is set to 18).
- The timing diagram below shows that when counting to 5, R1 activates and displays 0.

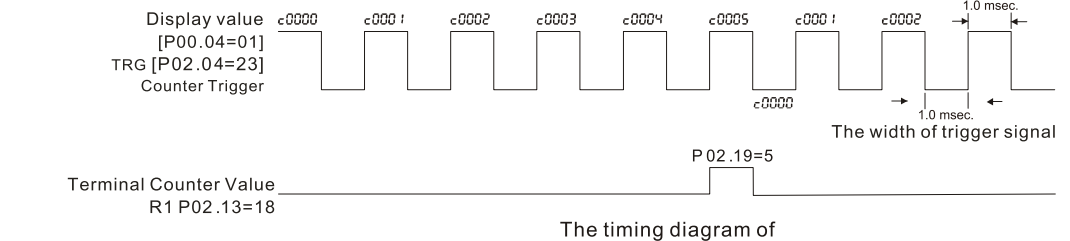

the external counting terminals and the counting value reached

|               |                                                           | <u> Type</u>   | <u>Hex Addr</u> | <u>Dec Addr</u> |
|---------------|-----------------------------------------------------------|----------------|-----------------|-----------------|
| <u>P02.20</u> | Preliminary Counting Value Reached (does not return to 0) | ♦R/W           | 0214            | 40533           |
|               | Range/Units (Format: 16-bit unsigned)                     | <u>Default</u> |                 |                 |
|               | 0–65500                                                   | 0              |                 |                 |

Use this parameter in conjunction with P02.19.

- When the count value counts from 1 to reach this value, the corresponding multi-function output terminal is activated (P02.13 or P02.16 is set to 17) and keeps counting to the last count value.
- Use this parameter as the end of counting to make the drive run from the low speed to stop.
- The timing diagram shows R1 activates when the count value is three, and the display returns to zero when counts to five:

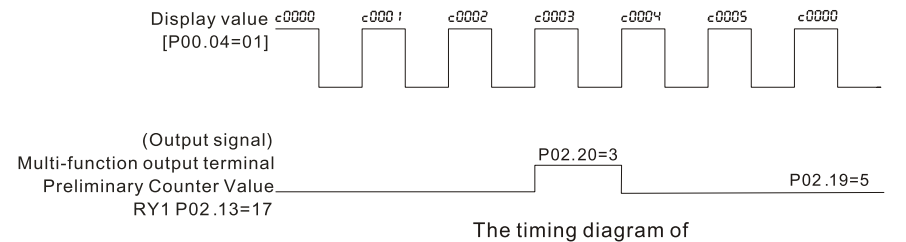

the external counting terminals and the counting value reached

|               |                                              | <u>Type</u> | <u>Hex Addr</u> | <u>Dec Addr</u> | <u>Default</u> |
|---------------|----------------------------------------------|-------------|-----------------|-----------------|----------------|
| <u>P02.22</u> | Desired Frequency Reached 1                  | ♦R/W        | 0216            | 40535           | 60.00/50.00    |
| <u>P02.23</u> | The Width of the Desired Frequency Reached 1 | ♦R/W        | 0217            | 40536           | 2.00           |
| <u>P02.24</u> | Desired Frequency Reached 2                  | ♦R/W        | 0218            | 40537           | 60.00/50.00    |
| <u>P02.25</u> | The Width of the Desired Frequency Reached 2 | ♦R/W        | 0219            | 40538           | 2.00           |
|               | Range/Units (Format: 16-bit unsigned)        |             |                 |                 |                |

0.00-599.0 Hz

Use these parameters to close multi-function output terminals when the specified conditions are met. Once the output speed (frequency) reaches the desired speed (frequency), if the corresponding multi-function output terminal is set to 3 or 4 (P02.13 or P02.16), this multi-function output terminal is "closed".

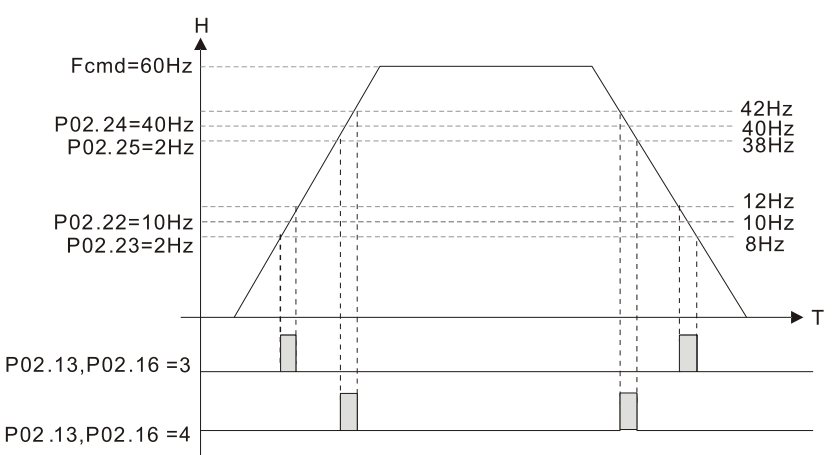

|               |                                                                              | <u>Type</u>    | <u>Hex Addr</u> | <u>Dec Addr</u> |
|---------------|------------------------------------------------------------------------------|----------------|-----------------|-----------------|
| <u>P02.34</u> | Output Frequency Setting for Multi-function Output Terminal                  | ♦R/W           | 0222            | 40547           |
| <u>P02.58</u> | Multi-function Output Terminal (Function 42): Brake Frequency<br>Check Point | ♦R/W           | 023A            | 40571           |
|               | Range/Units (Format: 16-bit unsigned)                                        | <u>Default</u> |                 |                 |
|               | 0.00–599.0 Hz                                                                | 0.00           |                 |                 |

Use P02.34 with P02.58 for the crane function. Configure multifunction outputs P02.13, P02.16, and/or P02.17 with a terminal setting of 42: Crane function.

- When the output frequency (H) is lower than the setting for P02.58, multi-function output terminal setting 42 stops after the command breaks off.
- P02.58 must be lower than P02.34 when using multifunction output terminal setting=42. <u>Crane application example:</u>

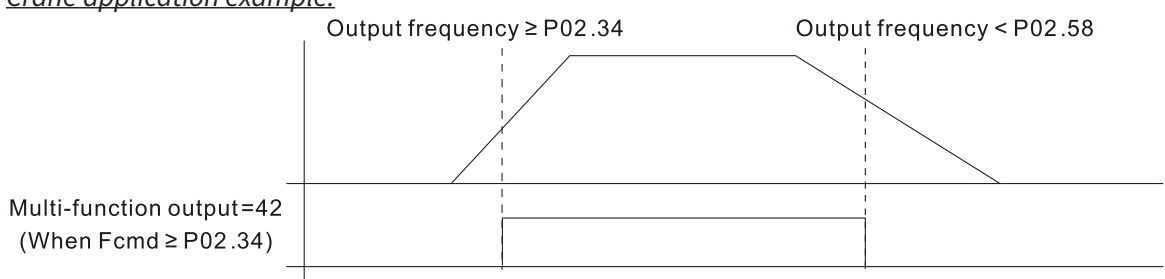

It is recommended that you use this with the Dwell acceleration/deceleration function as shown in the following diagram.

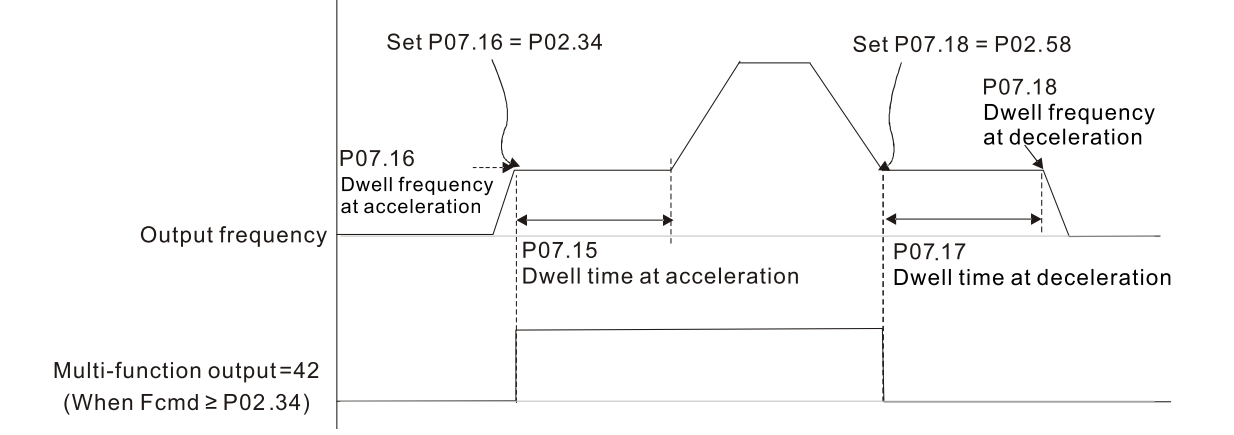

|               |                                                             | <u>Type</u>    | <u>Hex Addr</u> | <u>Dec Addr</u> |
|---------------|-------------------------------------------------------------|----------------|-----------------|-----------------|
| <u>P02.35</u> | External Operation Control Selection after Reset and Reboot | ♦R/W           | 0223            | 40548           |
|               | Range/Units (Format: 16-bit binary)                         | <u>Default</u> |                 |                 |
|               | 0: Disable                                                  | 0              |                 |                 |

1: Drive runs if the RUN command remains after reset or reboot.

P02.35 allows the drive to resume running after a reset or reboot if an external control is still commanding it to RUN.

Setting value 1:

- Situation 1: After the drive is powered up and the external terminal for RUN stays ON, the drive runs.
- Situation 2: After clearing a detected fault and while the external terminal for RUN stays ON, you can run the drive by pressing the RESET key.

|               |                                       | <u>Type</u>    | <u>Hex Addr</u> | <u>Dec Addr</u> |
|---------------|---------------------------------------|----------------|-----------------|-----------------|
| <u>P02.47</u> | Motor Zero-speed Level                | ♦R/W           | 022F            | 40560           |
|               | Range/Units (Format: 16-bit unsigned) | <u>Default</u> |                 |                 |
|               | 0–65535 rpm                           | 0              |                 |                 |

Use this parameter with multifunction output=43 and set P10.00=5. Use this parameter to set the motor's speed level to zero-speed. When the actual speed is lower than this setting, the corresponding multi-function output terminal setting 43 is ON, as shown in the diagram below.

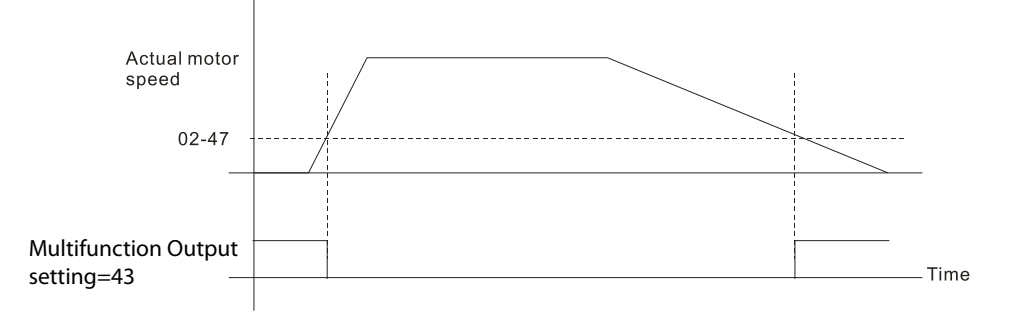

|               |                                                         | <u>Type</u>    | <u>Hex Addr</u> | <u>Dec Addr</u> |
|---------------|---------------------------------------------------------|----------------|-----------------|-----------------|
| <u>P02.50</u> | Display the Status of Multi-function Input Terminal     | Read           | 0232            | 40563           |
|               | Range/Units (Format: 16-bit unsigned)                   | <u>Default</u> |                 |                 |
|               | Monitor the status of the Multi-function Input Terminal | 0              |                 |                 |

P02.50 displays the status of the multi-function input terminals. Use the diagram below to interpret the display. The value will display in decimal on the keypad and must be converted to binary.

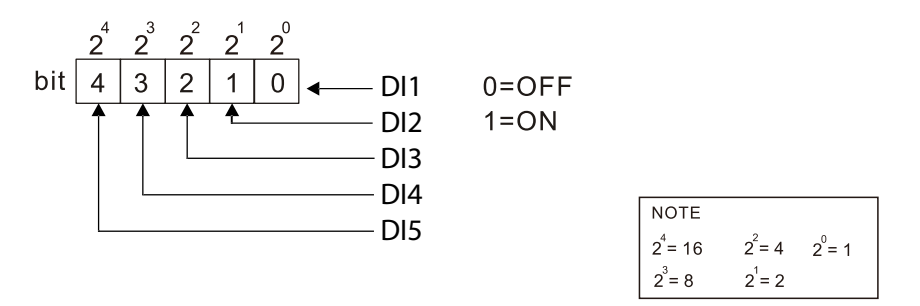

## <u>Example:</u>

When P02.50 displays 20 (decimal) and 10100 (binary)), it means that DI3 and DI5 are ON.

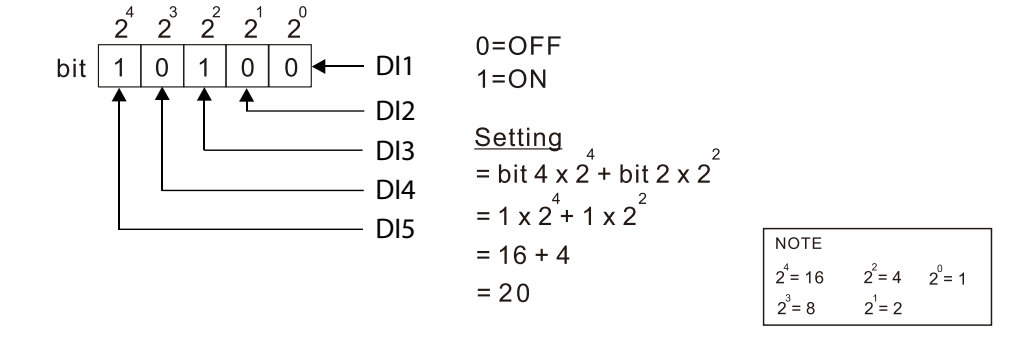

|               |                                                         | <u>Type</u>    | <u>Hex Addr</u> | <u>Dec Addr</u> |  |
|---------------|---------------------------------------------------------|----------------|-----------------|-----------------|--|
| <u>P02.51</u> | Display the Status of Multi-function Output Terminal    | Read           | 0233            | 40564           |  |
|               | Range/Units (Format: 16-bit unsigned)                   | <u>Default</u> |                 |                 |  |
|               | Monitor the status of the Multi-function Ouput Terminal | 0              |                 |                 |  |

P02.51 displays the status of the multi-function output terminals. Use the diagram below to interpret the display. The value will display in decimal on the keypad and must be converted to binary.

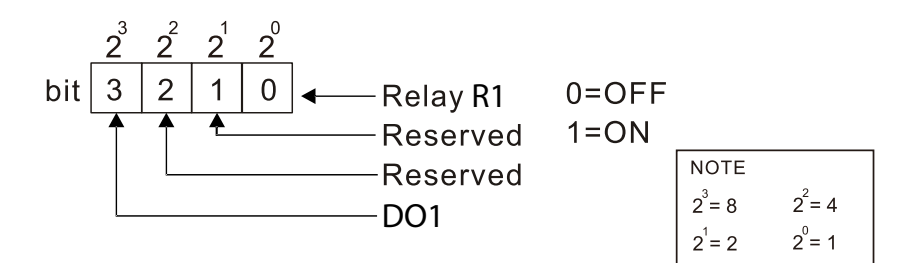

## <u>Example:</u>

When P02.51 displays 0009h (hex) (9 (decimal) and 01001 (binary)), it means that Relay R1 and D01 are ON.

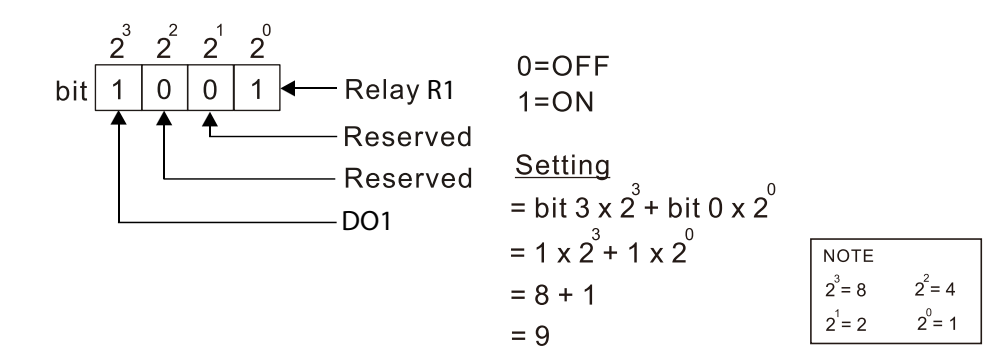

|               |                                                             | <u>Type</u>    | <u>Hex Addr</u> | <u>Dec Addr</u> |
|---------------|-------------------------------------------------------------|----------------|-----------------|-----------------|
| <u>P02.54</u> | Display the Frequency Command Executed by External Terminal | Read           | 0236            | 40567           |
|               | Range/Units (Format: 16-bit unsigned)                       | <u>Default</u> |                 |                 |
|               | 0.00–599.0 Hz (Read only)                                   | 0              |                 |                 |

When you set the source of the Frequency command as the external terminal, if LV or Fault occurs, the external terminal Frequency command is saved in this parameter.

|               |                                       | <u>Type</u>    | <u>Hex Addr</u> | <u>Dec Addr</u> |
|---------------|---------------------------------------|----------------|-----------------|-----------------|
| <u>P02.72</u> | Preheating Output Current Level       | R/W            | 0248            | 40585           |
|               | Range/Units (Format: 16-bit unsigned) | <u>Default</u> |                 |                 |
|               | 0–100%                                | 0              |                 |                 |

This parameter controls the level of the preheating DC current input to the motor. The percentage of the preheating DC current equals to the percentage of motor rated current (P05.01).

Therefore, when you set this parameter, increase the level slowly to reach the desired preheating temperature.

#### Related parameters:

- P02.73 Preheating DC Current Duty Cycle
- P02.13 and 16 Multi-function Output Relay 69: Indication of Preheating Function
- P02.01–05 Multi-function Input Terminal 69: Auto-activate preheating function.

|               |                                       | <u>Type</u>    | <u>Hex Addr</u> | <u>Dec Addr</u> |
|---------------|---------------------------------------|----------------|-----------------|-----------------|
| <u>P02.73</u> | Preheating Output Cycle               | R/W            | 0249            | 40586           |
|               | Range/Units (Format: 16-bit unsigned) | <u>Default</u> |                 |                 |
|               | 0–100%                                | 0              |                 |                 |

This parameter is to set up the duty cycle of the preheating DC current input to the motor. 0– 100% corresponds to 0–10 sec. If the setting is 0%, there is no output current from the motor drive. If the setting is 100%, there is continuous output DC current.

For example, when the setting of this parameter is 50%, the cycle time is the time spent to input current to motor for 5 seconds and stop inputting for 5 seconds. When DIx #69 is enabled, this parameter operates periodically with DIx #69 until the motor drive starts to run the motor or until DIx # 69 is disabled.

- Preheating function works only when the setting value for P02.72 and P02.73 are not 0.
- When DIx = 69 (auto-activate preheating function) is enabled, DIx = 69 controls the start and stop of preheating function.
- When DIx = 69 is DISABLED, the preheating function starts after:
- The motor drive stops its first operation. The motor drive cycles the power.

The figure below shows the timing relationship when DIx = 69 auto-activate preheating function is enabled and when preheating DC current is enabled and cycle time is 50%.

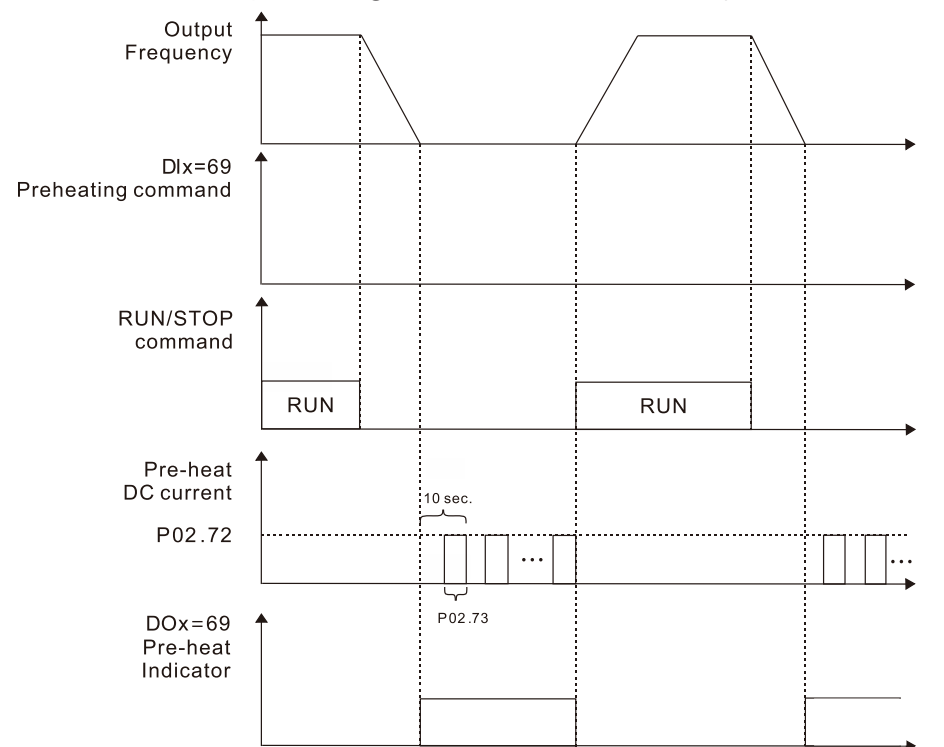

The figure below shows the timing relationship when DIx = 69 auto-activate preheating function is disabled and when preheating DC current is enabled and cycle time is 50%. When the motor drive is stopped, the preheating function starts to output DC current continuously.

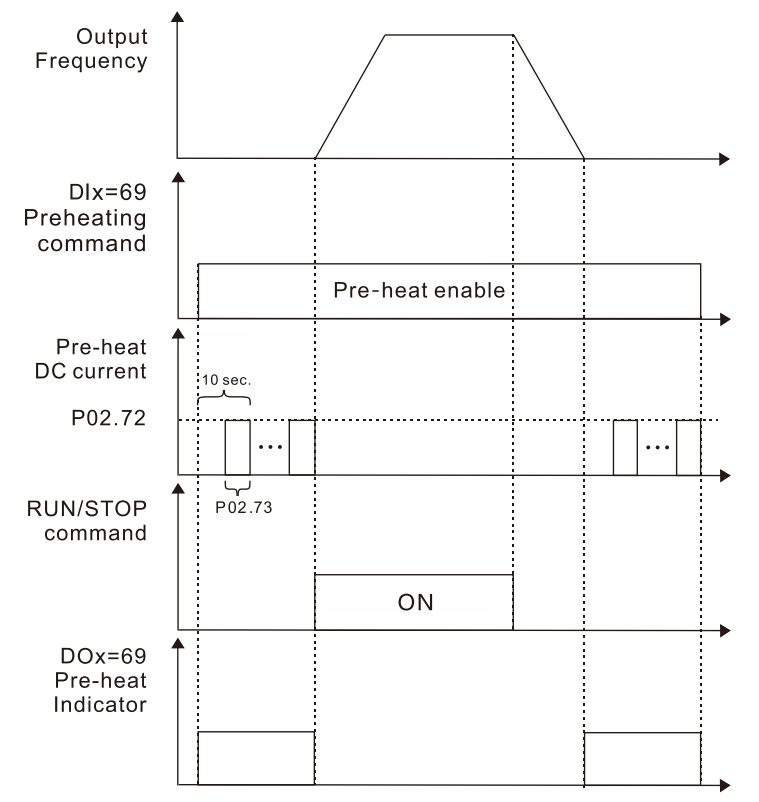

The figure below shows the timing relationship between preheating function and enabling DC brake.

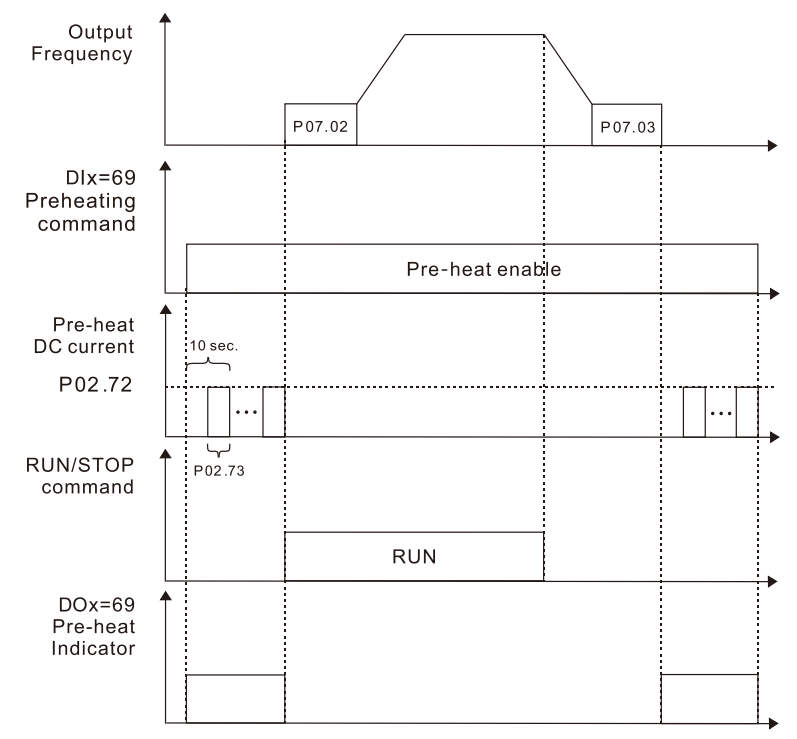

|               |                                                                        | <u>Type</u>    | <u>Hex Addr</u> | <u>Dec Addr</u> |
|---------------|------------------------------------------------------------------------|----------------|-----------------|-----------------|
| <u>P02.81</u> | EF Activates when the Terminal Count Value Reached                     | ♦R/W           | 0251            | 40594           |
|               | Range/Units (Format: 16-bit binary)                                    | <u>Default</u> |                 |                 |
|               | 0: Terminal count value reached, no EF displays (continues to operate) | 0              |                 |                 |
|               | 1: Terminal count value reached, EF activates                          |                |                 |                 |
|               |                                                                        | <u>Type</u>    | <u>Hex Addr</u> | <u>Dec Addr</u> |
| <u>P02.82</u> | Initial Frequency Command (F) Mode after Stop                          | ♦R/W           | 0252            | 40595           |
|               | Range/Units (Format: 16-bit binary)                                    | <u>Default</u> |                 |                 |
|               | 0: Use current Frequency command<br>1: Use zero Frequency command      | 0              |                 |                 |
|               | 2: Refer to P02.83 to set up                                           |                |                 |                 |
|               |                                                                        | <u>Type</u>    | <u>Hex Addr</u> | <u>Dec Addr</u> |
| <u>P02.83</u> | Initial Frequency Command (F) Setting after Stop                       | ♦R/W           | 0253            | 40596           |
|               | Range/Units (Format: 16-bit unsigned)                                  | <u>Default</u> |                 |                 |
|               | 0.00–599.0 Hz                                                          | 60.00          |                 |                 |

## **GROUP PO3.XX DETAILS – ANALOG INPUT/OUTPUT PARAMETERS**

|               |                                     | <u>Type</u> | <u>Hex Addr</u> | <u>Dec Addr</u> | <u>Default</u> |  |
|---------------|-------------------------------------|-------------|-----------------|-----------------|----------------|--|
| <u>P03.00</u> | Analog Input Selection (AI))        | ♦R/W        | 0300            | 40769           | 1              |  |
|               | Range/Units (Format: 16-bit binary) |             |                 |                 |                |  |
|               | 0: No function                      |             |                 |                 |                |  |

- 1: Frequency command
- 4: PID target value
- 5: PID feedback signal
- 6: Thermistor (PTC) input value
- 11: PT100 RTD input value
- 12: Auxiliary frequency input
- 13: PID compensation value

The AI terminal can be configured to function as a voltage input (AI-V) or a current input (AI-C) from the AI Dip Switch. AI-V parameters are for use when the dip switch is set for 0-10V and AI-C parameters are for use when set to 0(4) - 20mA.

- P03.00 assigns the analog input function for both AI-V and AI-C modes.
- When using the analog input as the PID reference target, you must set P00.20 to 2 (external analog input).
- Setting method 1: P03.00 set 1 as PID reference target input.
- Setting method 2: P03.00 set 4 as PID reference target input.
- When you use analog input as the PID compensation value, you must set P08.16 to 1 (source of PID compensation value is analog input). You can see the compensation value with P08.17.
- When using the Frequency command, the corresponding value for 0–10 V / 4–20 mA is 0– maximum operation frequency (P01.00).

|               |                                     | <u>Type</u>    | <u>Hex Addr</u> | <u>Dec Addr</u> |
|---------------|-------------------------------------|----------------|-----------------|-----------------|
| <u>P03.03</u> | Analog Input Bias (AI-V)            | ♦R/W           | 0302            | 40771           |
|               | Range/Units (Format: 16-bit signed) | <u>Default</u> |                 |                 |
|               | -100.0–100.0 %                      | 0              |                 |                 |

P03.03 sets the corresponding AI-V voltage for the external analog input. P03.50 must be set to zero for this parameter to be active. See analog input examples at the end of this section for further explanation of bias/gain settings.

|               |                                     | <u>Type</u>    | <u>Hex Addr</u> | <u>Dec Addr</u> |
|---------------|-------------------------------------|----------------|-----------------|-----------------|
| <u>P03.04</u> | Analog Input Bias (AI-C)            | ♦R/W           | 0303            | 40772           |
|               | Range/Units (Format: 16-bit signed) | <u>Default</u> |                 |                 |
|               | -100.0–100.0 %                      | 0              |                 |                 |

P03.04 sets the corresponding AI-C current for the external analog input. P03.50 must be set to zero for this parameter to be active. See analog input examples at the end of this section for further explanation of bias/gain settings.

|               |                                                                | <u>Type</u>    | <u>Hex Addr</u> | <u>Dec Addr</u> |
|---------------|----------------------------------------------------------------|----------------|-----------------|-----------------|
| <u>P03.07</u> | Positive / Negative Bias Mode (AI-V)                           | ♦R/W           | 0304            | 40773           |
| <u>P03.08</u> | Positive / Negative Bias Mode (AI-C)                           | ♦R/W           | 0308            | 40777           |
|               | Range/Units (Format: 16-bit binary)                            | <u>Default</u> |                 |                 |
|               | 0: No bias                                                     | 0              |                 |                 |
|               | 1: Lower than or equal to bias                                 |                |                 |                 |
|               | 2: Greater than or equal to bias                               |                |                 |                 |
|               | 3: The absolute value of the bias voltage while serving as the |                |                 |                 |
|               | center                                                         |                |                 |                 |
|               | 4: Bias serves as the center                                   |                |                 |                 |

Using negative bias to set the frequency greatly reduces noise interference. In a noisy environment, do NOT use signals less than 1V to set the drive's operation frequency. P03.50 must be set to zero for these parameters to be active. See analog input examples at the end of this section for further explanation of bias/gain settings.

|               |                                                                                                    | <u>Type</u>    | <u>Hex Addr</u> | <u>Dec Addr</u> |
|---------------|----------------------------------------------------------------------------------------------------|----------------|-----------------|-----------------|
| <u>P03.10</u> | Reverse Setting when Analog Signal Input is Negative Frequency                                                                                                    | ♦R/W           | 030A            | 40779           |
|               | Range/Units (Format: 16-bit binary)                                                                                                    | <u>Default</u> |                 |                 |
|               | <ul> <li>0: Negative frequency input is not allowed. The digital keypad or external terminal controls the forward and reverse direction.</li> <li>1: Negative frequency input is allowed. Positive frequency = run in a forward direction; negative frequency = run in a reverse direction. The digital keypad or external terminal control cannot change the running direction.</li> </ul> | 0              |                 |                 |
|               | Use this parameter for AI-V or AI-C analog input.                                                                                                    |                |                 |                 |

Requirements for negative frequency (reverse running):

- 1) P03.10 = 1
- 2) P03.07/P03.08 Bias mode = 4: Bias serves as the center
- 3) P03.11/P03.12 analog input gain < 0 (negative); this makes the input frequency negative. When using the analog input addition function (P03.18=1), if the analog signal is negative after the addition, you can set this parameter to allow or not allow the reverse running. The result after adding depends on the "Requirements for negative frequency (reverse running)".

P03.50 must be set to zero for this parameter to be active.

See analog input examples at the end of this section for further explanation of bias/gain settings.

|               |                                     | <u>Type</u>    | <u>Hex Addr</u> | <u>Dec Addr</u> |
|---------------|-------------------------------------|----------------|-----------------|-----------------|
| <u>P03.11</u> | Analog Input Gain (AI-V)            | ♦R/W           | 030B            | 40780           |
| <u>P03.12</u> | Analog Input Gain (AI-C)            | ♦R/W           | 030C            | 40781           |
|               | Range/Units (Format: 16-bit signed) | <u>Default</u> |                 |                 |
|               | -500.0–500.0 %                      | 100.0          |                 |                 |

P03.03–P03.12 are used when the Frequency command source is the analog voltage or current signal. P03.50 must be set to zero for these parameters to be active.

See analog input examples at the end of this section for further explanation of bias/gain settings.

|               |                                     | <u>Type</u>    | <u>Hex Addr</u> | <u>Dec Addr</u> |
|---------------|-------------------------------------|----------------|-----------------|-----------------|
| <u>P03.15</u> | Analog Input Filter Time (AI-V)     | ♦R/W           | 030F            | 40784           |
| <u>P03.16</u> | Analog Input Filter Time (AI-C)     | ♦R/W           | 0310            | 40785           |
|               | Range/Units (Format: 16-bit signed) | <u>Default</u> |                 |                 |
|               | 0.00–20.00 sec.                     | 0.01           |                 |                 |

Analog signals, such as those entering AI-V and AI-C, are commonly affected by interference that affects the stability of the analog control. Use the Input Noise Filter to create a more stable system.

- When the time constant setting is too large, the control is stable but the control response is slow.
- When the time constant setting is too small, the control response is faster but the control may be unstable.
- For optimal setting, adjust the setting based on the control stability or the control response.

|               |                                                    | <u>Туре</u>    | <u>Hex Addr</u> | <u>Dec Addr</u> |
|---------------|----------------------------------------------------|----------------|-----------------|-----------------|
| <u>P03.19</u> | Signal Loss Selection for the Analog Input 4–20 mA | R/W            | 0313            | 40788           |
|               | <u>Range/Units (Format: 16-bit binary)</u>         | <u>Default</u> |                 |                 |
|               | 0: Disable                                         | 0              |                 |                 |
|               | 1: Continue operation at the last frequency        |                |                 |                 |
|               |                                                    |                |                 |                 |

2: Decelerate to 0Hz

3: Stop immediately and display "ACE"

Determines the treatment when the 4–20 mA signal is lost (AI-C (P03.28 = 2)).

- This parameter is only valid when P03.28 = 2 and the AI dip switch is set to current mode.
- When the setting is 1 or 2, the keypad displays the warning code "ANL". It keeps blinking until the AI-C signal is recovered.
- When the drive stops, the condition that causes the warning does not exist, so the warning automatically disappears.

|               |                                            | <u>Type</u>    | <u>Hex Addr</u> | <u>Dec Addr</u> |
|---------------|--------------------------------------------|----------------|-----------------|-----------------|
| <u>P03.20</u> | Multi-function Output (AO1)                | ♦R/W           | 0314            | 40789           |
|               | <u>Range/Units (Format: 16-bit binary)</u> | <u>Default</u> |                 |                 |
|               | 0–23                                       | 0              |                 |                 |

#### Summary of Function Settings

| Setting | Function                | Description                                                                                   |  |  |
|---------|-------------------------|-----------------------------------------------------------------------------------------------|--|--|
| 0       | Output frequency (Hz)   | Maximum frequency P01.00 is processed as 100 %.                                               |  |  |
| 1       | Frequency command (Hz)  | Maximum frequency P01.00 is processed as 100 %.                                               |  |  |
| 2       | Motor speed (Hz)        | Maximum frequency P01.00 is processed as 100 %.                                               |  |  |
| 3       | Output current (rms)    | (2.5 X drive rated current) is processed as 100 %.                                            |  |  |
| 4       | Output voltage          | (2 X motor rated voltage) is processed as 100 %.                                              |  |  |
| 5       | DC bus voltage          | 120V/230V series: 450V = 100 %<br>460V series: 900V = 100 %                                   |  |  |
| 6       | Power factor            | -1.000–1.000 = 100 %                                                                          |  |  |
| 7       | Power                   | (2 X drive rated power) is processed as 100 %.                                                |  |  |
| 8       | Output torque           | Full-load torque = 100 %                                                                      |  |  |
| 9       | AI                      | [0–10 V] or [0(4) - 20mA] = 0–100 %                                                           |  |  |
| 12      | lq current command      | (2.5 X drive rated current) is processed as 100 %.                                            |  |  |
| 13      | lq feedback value       | (2.5 X drive rated current) is processed as 100 %.                                            |  |  |
| 14      | Id current command      | (2.5 X drive rated current) is processed as 100 %.                                            |  |  |
| 15      | Id feedback value       | (2.5 X rated current) is processed as 100 %.                                                  |  |  |
| 16      | Vq-axis voltage command | 120V/230V series: 250V = 100 %<br>460V series: 500V = 100 %                                   |  |  |
| 17      | Vd-axis voltage command | 120V/230V series: 250V = 100 %<br>460V series: 500V = 100 %                                   |  |  |
| 21      | RS-485 analog output    | For RS-485 (Modbus) control analog output                                                     |  |  |
|         |                         | Terminal Address                                                                              |  |  |
|         |                         | AO1 26A0H                                                                                     |  |  |
| 23      | Constant voltage output | P03.32 controls the voltage output level.<br>0–100 % of P03.32 corresponds to 0–10 V for AO1. |  |  |

|               |                                       | <u>Type</u>    | <u>Hex Addr</u> | <u>Dec Addr</u> |
|---------------|---------------------------------------|----------------|-----------------|-----------------|
| <u>P03.21</u> | Analog Output Gain (AO1)              | ♦R/W           | 0315            | 40790           |
|               | Range/Units (Format: 16-bit unsigned) | <u>Default</u> |                 |                 |
|               | 0.0–500.0 %                           | 100.0          |                 |                 |

P03.21 adjusts the voltage level output to the analog meter from the analog signal (P03.20) output terminal AO1 of the drive.

|               |                                                                                                    | <u>Type</u> <u>Hex Addr</u> <u>Dec</u>                                                                                                    | <u>Addr</u>     |
|---------------|----------------------------------------------------------------------------------------------------|----------------------------------------------------------------------------------------------------|-----------------|
| <u>P03.22</u> | Analog Output in REV Direction (AO1)                                                                     | ♦R/W 0316 40                                                                                                    | 0791            |
|               | Range/Units (Format: 16-bit binary)                                                                      | <u>Default</u>                                                                                                    |                 |
|               | 0: Absolute value in output voltage                                                                      | 0                                                                                                    |                 |
|               | 1: Reverse output 0 V; forward output 0–10 V                                                             |                                                                                                    |                 |
|               | 2: Reverse output 5-0 V; forward output 5–10 V                                                           |                                                                                                    |                 |
|               | 10V(20mA)     10V(20mA)       0V     Freq.       0V     0V       0MA)     0V       P03.22=0     P03.22=1 | 10V(20mA)<br>10V(20mA)<br>Freq.<br>5V<br>(12mA)<br>0V Note: For P03.22=2<br>0V=max reverse spi<br>0V=minimum reverse<br>speed<br>P03.22=2 | ,<br>eed<br>rse |
|               |                                                                                                    | <u>Type</u> <u>Hex Addr</u> <u>Dec</u>                                                                                                    | <u>Addr</u>     |
| <u>P03.27</u> | AO1 Output Bias                                                                                          | ◆R/W 031B 40                                                                                                    | 0796            |
|               | Range/Units (Format: 16-bit signed)                                                                      | <u>Dețault</u>                                                                                                    |                 |
|               | -100.00–100.00 %                                                                                         | 0.00                                                                                                    |                 |
|               |                                                                                                    |                                                                                                    |                 |

This parameter sets the corresponding voltage of the analog output 0. *Example 1:* 

AO1 0-10 V is set to the output frequency, the output equation is:

Example 2:

AO1 0–20 mA is set to the output frequency, the output equation is:

Example 3:

AO1 4–20 mA is set to the output frequency, the output equation is:

|        |                                     | <u>Type</u>    | <u>Hex Addr</u> | <u>Dec Addr</u> |
|--------|-------------------------------------|----------------|-----------------|-----------------|
| P03.28 | AI Terminal Input Selection         | ♦R/W           | 031C            | 40797           |
|        | Range/Units (Format: 16-bit binary) | <u>Default</u> |                 |                 |
|        | 0: 0–10 V (P03.63–03.68 is valid)   | 0              |                 |                 |
|        | 1: 0–20 mA (P03.57–03.62 is valid)  |                |                 |                 |
|        | 2: 4–20 mA (P03.57–03.62 is valid)  |                |                 |                 |

Switch between voltage mode and current mode must match the AI Dip switch. Refer to Chapter 02 Control Wiring for more information on the AI terminal.

• When you change the setting, proportion to the corresponding AI will change to default.

|               |                                       | <u>Type</u>    | <u>Hex Addr</u> | <u>Dec Addr</u> |
|---------------|---------------------------------------|----------------|-----------------|-----------------|
| <u>P03.32</u> | AO1 DC Output Setting Level           | ♦R/W           | 0320            | 40801           |
|               | Range/Units (Format: 16-bit unsigned) | <u>Default</u> |                 |                 |
|               | 0.00–100.00 %                         | 0.0            |                 |                 |
|               |                                       | <u>Type</u>    | <u>Hex Addr</u> | <u>Dec Addr</u> |
| <u>P03.35</u> | AO1 Output Filter Time                | ♦R/W           | 0323            | 40804           |
|               | Range/Units (Format: 16-bit unsigned) | <u>Default</u> |                 |                 |
|               | 0.00–20.00 sec.                       | 0              |                 |                 |
|               |                                       | <u>Type</u>    | <u>Hex Addr</u> | <u>Dec Addr</u> |
| <u>P03.39</u> | VR Input Selection                    | ♦R/W           | 0327            | 40808           |
|               | Range/Units (Format: 16-bit binary)   | <u>Default</u> |                 |                 |
|               | 0: Disable                            | 1              |                 |                 |
|               | 1: Frequency command                  |                |                 |                 |

VR is the abbreviation for Variable Resistor; it is the potentiometer of the integrated GS10 drive digital keypad. The VR can be selected for use in P00.20, P00.30, and P00.35 with setting 7: Digital Keypad VR/Potentiometer Dial.

|               |                                                                | <u>Туре</u>    | <u>Hex Addr</u> | <u>Dec Addr</u> |
|---------------|----------------------------------------------------------------|----------------|-----------------|-----------------|
| <u>P03.40</u> | VR Input Bias                                                  | ♦R/W           | 0328            | 40809           |
|               | Range/Units (Format: 16-bit signed)                            | <u>Default</u> |                 |                 |
|               | -100–100 %                                                     | 0.0            |                 |                 |
|               |                                                                | <u>Type</u>    | <u>Hex Addr</u> | <u>Dec Addr</u> |
| <u>P03.41</u> | VR Positive / Negative Bias                                    | ♦R/W           | 0329            | 40810           |
|               | Range/Units (Format: 16-bit binary)                            | <u>Default</u> |                 |                 |
|               | 0: No bias                                                     | 0              |                 |                 |
|               | 1: Lower than or equal to bias                                 |                |                 |                 |
|               | 2: Greater than or equal to bias                               |                |                 |                 |
|               | 3: The absolute value of the bias voltage while serving as the |                |                 |                 |
|               | center                                                         |                |                 |                 |
|               | 4: Bias serves as the center                                   |                |                 |                 |
|               |                                                                | -              |                 |                 |
|               |                                                                | <u>Iype</u>    | <u>Hex Addr</u> | Dec Addr        |
| <u>P03.42</u> | VR Gain                                                        | ♦R/W           | 032A            | 40811           |
|               | Range/Units (Format: 16-bit signed)                            | <u>Default</u> |                 |                 |
|               | -500.0–500.0 %                                                 | 100.0          |                 |                 |

| =             |                                                |                |                 |                 |
|---------------|------------------------------------------------|----------------|-----------------|-----------------|
|               |                                                | <u>Type</u>    | <u>Hex Addr</u> | <u>Dec Addr</u> |
| <u>P03.43</u> | VR Filter Time                                 | R/W            | 032B            | 40812           |
|               | Range/Units (Format: 16-bit unsigned)          | <u>Default</u> |                 |                 |
|               | 0.00–2.00 sec.                                 | 0.01           |                 |                 |
|               |                                                | <u>Type</u>    | <u>Hex Addr</u> | <u>Dec Addr</u> |
| <u>P03.44</u> | Multi-function Output (DOx) by AI Level Source | ♦R/W           | 032C            | 40813           |
|               | Range/Units (Format: 16-bit binary)            | <u>Default</u> |                 |                 |
|               | 0: AI-V                                        | 0              |                 |                 |
|               | 1: AI-C                                        |                |                 |                 |
|               |                                                | <u>Type</u>    | <u>Hex Addr</u> | <u>Dec Addr</u> |
| <u>P03.45</u> | DOx - AI Upper Level                           | ♦R/W           | 032D            | 40814           |
|               | Range/Units (Format: 16-bit signed)            | <u>Default</u> |                 |                 |
|               | -100–100 %                                     | 50             |                 |                 |
|               |                                                | <u>Type</u>    | <u>Hex Addr</u> | <u>Dec Addr</u> |

|               |                                     | <u>Type</u>    | <u>Hex Addr</u> | <u>Dec Adar</u> |
|---------------|-------------------------------------|----------------|-----------------|-----------------|
| <u>P03.46</u> | DOx - AI Lower Level                | ♦R/W           | 032E            | 40815           |
|               | Range/Units (Format: 16-bit signed) | <u>Default</u> |                 |                 |
|               | -100–100 %                          | 10             |                 |                 |

Use parameters P03.44–P03.46 with multi-function output setting 67: (analog input level reached) on P02.13 or P02.16. The digital output is active when the AI input level is higher than P03.45. The digital output is disabled when the AI input is lower than P03.46.

When setting levels, P03.45 DOx-AI upper level must be higher than P03.46 DOx-AI lower level.

|               |                                            | <u>Type</u>    | <u>Hex Addr</u> | <u>Dec Addr</u> |
|---------------|--------------------------------------------|----------------|-----------------|-----------------|
| <u>P03.50</u> | Analog Input Curve Selection               | ♦R/W           | 0332            | 40819           |
|               | <u>Range/Units (Format: 16-bit binary)</u> | <u>Default</u> |                 |                 |
|               | 0: Normal curve                            | 0              |                 |                 |
|               |                                            |                |                 |                 |

1: Three-point curve of AI-V

2: Three-point curve of AI-C

This parameter determines use of the gain/bias settings or the three point curve settings to adjust the frequency output command.

- P03.50=0: Normal Curve- This enables parameters P03.03, P03.04, P03.07, P03.10, P03.11, and P03.12 for AI. Proportional parameters are not used.
- P03.50=1:

Utilizes Parameters P03.63–P03.68. (if P03.28= 0) for AI-V. Keeps Gain/Bias for AI-C. Utilizes Parameters P03.63–P03.74 (if P03.28=3) Keeps Gain/Bias for AI-C.

• P03.50=2:

Utilizes parameters P03.57–P03.62 for AI-C, Uses Gain/Bias for AI-V.

For ease of setup, 3-point curve is recommended. When 3-point curve mode is selected, P03.10 is not used. Forward/Reverse action is determined by the frequency polarity in the proportional parameters.

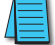

NOTE: See Analog Input Parameter examples section for setting up 3 point curve.

|               |                                       | <u>Type</u>    | <u>Hex Addr</u> | <u>Dec Addr</u> |
|---------------|---------------------------------------|----------------|-----------------|-----------------|
| <u>P03.57</u> | AI-C Lowest Point                     | ♦R/W           | 0339            | 40826           |
|               | Range/Units (Format: 16-bit unsigned) | <u>Default</u> |                 |                 |
|               | P03.28 = 1, 0.00–20.00 mA             | 4.00           |                 |                 |
|               | P03.28 = 2, 4.00–20.00 mA             |                |                 |                 |

When the input current falls below this parameter, the action defined in P03.19 will initiate.

|               |                                                                                                    | <u>Type</u>    | <u>Hex Addr</u> | <u>Dec Addr</u> |
|---------------|----------------------------------------------------------------------------------------------------|----------------|-----------------|-----------------|
| <u>P03.58</u> | AI-C Proportional Lowest Point                                                                                                | ♦R/W           | 033A            | 40827           |
|               | Range/Units (Format: 16-bit unsigned)                                                                                         | <u>Default</u> |                 |                 |
|               | 0.00–100.00 %                                                                                                    | 0.00           |                 |                 |
|               |                                                                                                    | <u>Type</u>    | <u>Hex Addr</u> | <u>Dec Addr</u> |
| <u>P03.59</u> | AI-C Mid-point                                                                                                    | ♦R/W           | 033B            | 40828           |
|               | Range/Units (Format: 16-bit unsigned)                                                                                         | <u>Default</u> |                 |                 |
|               | P03.28 = 1, 0.00–20.00 mA<br>P03.28 = 2, 4.00–20.00 mA                                                                        | 12.00          |                 |                 |
|               |                                                                                                    | <u>Type</u>    | <u>Hex Addr</u> | <u>Dec Addr</u> |
| <u>P03.60</u> | AI-C Proportional Mid-point                                                                                                   | ♦R/W           | 033C            | 40829           |
|               | Range/Units (Format: 16-bit unsigned)                                                                                         | <u>Default</u> |                 |                 |
|               | 0.00–100.00 %                                                                                                    | 50.00          |                 |                 |
|               |                                                                                                    | <u>Type</u>    | <u>Hex Addr</u> | <u>Dec Addr</u> |
| <u>P03.61</u> | AI-C Highest Point                                                                                                    | ♦R/W           | 033D            | 40830           |
|               | Range/Units (Format: 16-bit unsigned)                                                                                         | <u>Default</u> |                 |                 |
|               | P03.28 = 1, 0.00–20.00 mA<br>P03.28 = 2, 4.00–20.00 mA                                                                        | 20.00          |                 |                 |
|               |                                                                                                    | <u>Type</u>    | <u>Hex Addr</u> | <u>Dec Addr</u> |
| <u>P03.62</u> | AI-C Proportional Highest Point                                                                                               | ♦R/W           | 033E            | 40831           |
|               | Range/Units (Format: 16-bit unsigned)                                                                                         | <u>Default</u> |                 |                 |
|               | 0.00-100.00 %                                                                                                    | 100.00         |                 |                 |
|               | • When you set the analog input AI-C to the Frequency command, 100% corresponds to Fmax (P01.00 Maximum Operation Frequency). |                |                 | o Fmax          |

• The requirement for the low, mid, and high point parameters (P03.57, P03.59 and P03.61) is P03.57 < P03.59 < P03.61. The values for three proportional points (P03.58, P03.60 and P03.62) have no limits. There is a linear calculation between two points.

• The output percentage becomes 0% when the AI-C input value is lower than the lowest point setting.

Example:

If P03.57 = 2mA; P03.58 = 10%, then the output becomes 0% when the AI-C input is  $\leq$  2mA. Once the AI-C input goes above 2mA, the drive's output frequency starts at 10%.

|                                       | <u>Type</u> <u>F</u> | <u>lex Addr Dec Addr</u> |
|---------------------------------------|----------------------|--------------------------|
| P03.63 AI-V Voltage Lowest Point      | ♦R/W                 | 033F 40832               |
| Range/Units (Format: 16-bit unsigned) | <u>Default</u>       |                          |
| P03.28=0, 0.00-10.00 V                | 0.00                 |                          |

|               |                                       | <u>Type</u>    | <u>Hex Addr</u> | <u>Dec Addr</u> |
|---------------|---------------------------------------|----------------|-----------------|-----------------|
| <u>P03.64</u> | AI-V Proportional Lowest Point        | ♦R/W           | 0340            | 40833           |
|               | Range/Units (Format: 16-bit signed)   | <u>Default</u> |                 |                 |
|               | -100.00–100.00 %                      | 0.00           |                 |                 |
|               |                                       | <u>Type</u>    | <u>Hex Addr</u> | <u>Dec Addr</u> |
| <u>P03.65</u> | AI-V Voltage Mid-point                | ♦R/W           | 0341            | 40834           |
|               | Range/Units (Format: 16-bit unsigned) | <u>Default</u> |                 |                 |
|               | P03.28=0, 0.00-10.00 V                | 5.00           |                 |                 |
|               |                                       | <u>Type</u>    | <u>Hex Addr</u> | <u>Dec Addr</u> |
| <u>P03.66</u> | AI-V Proportional Mid-point           | ♦R/W           | 0342            | 40835           |
|               | Range/Units (Format: 16-bit signed)   | <u>Default</u> |                 |                 |
|               | -100.00–100.00 %                      | 50.00          |                 |                 |
|               |                                       | <u>Type</u>    | <u>Hex Addr</u> | <u>Dec Addr</u> |
| <u>P03.67</u> | AI-V Highest Point                    | ♦R/W           | 0343            | 40836           |
|               | Range/Units (Format: 16-bit unsigned) | <u>Default</u> |                 |                 |
|               | P03.28=0, 0.00-10.00 V                | 10.00          |                 |                 |
|               |                                       | <u>Type</u>    | <u>Hex Addr</u> | <u>Dec Addr</u> |
| <u>P03.68</u> | AI-V Proportional Highest Point       | ♦R/W           | 0344            | 40837           |
|               | Range/Units (Format: 16-bit signed)   | <u>Default</u> |                 |                 |
|               | -100.00–100.00 %                      | 100.00         |                 |                 |

When you set the positive voltage AI-V to the Frequency command, 100% corresponds to Fmax (P01.00 Maximum Operation Frequency) and the motor runs in the forward direction.

- The requirement for the low, mid, and high point parameters (P03.63, P03.65, and P03.67) is P03.63 < P03.65 < P03.67. The values for three proportional points (P03.64, P03.66 and P03.68) have no limits. There is a linear calculation between two points.
- The output percentage becomes 0 % when the positive voltage AI-V input value is lower than the lowest point setting.

Example:

If P03.63 = 1V; P03.64 = 10%, then the output becomes 0% when the AI-V input is  $\leq$  1V. Once the AI-V input increases above 1V, the drive output frequency will start at 10%.

## **ANALOG INPUT PARAMETER EXAMPLES**

Refer to the following equations and examples for changing the ratio of the analog input signal relative to the output frequency of the drive.

There are 2 methods of changing the ratio: Three point curve or Bias/Gain. Either method can be used and is largely a matter of user preference.

#### Three Point Curve (P03.50 $\neq$ 0):

The Three Point Curve parameters are used to set the low, mid, and high input signals corresponding to a low, mid, and high proportional output value. This method eliminates the need for using any mathematic equations by the user. A curve slope will be calculated automatically between the low and mid point values, and the mid and high point values.

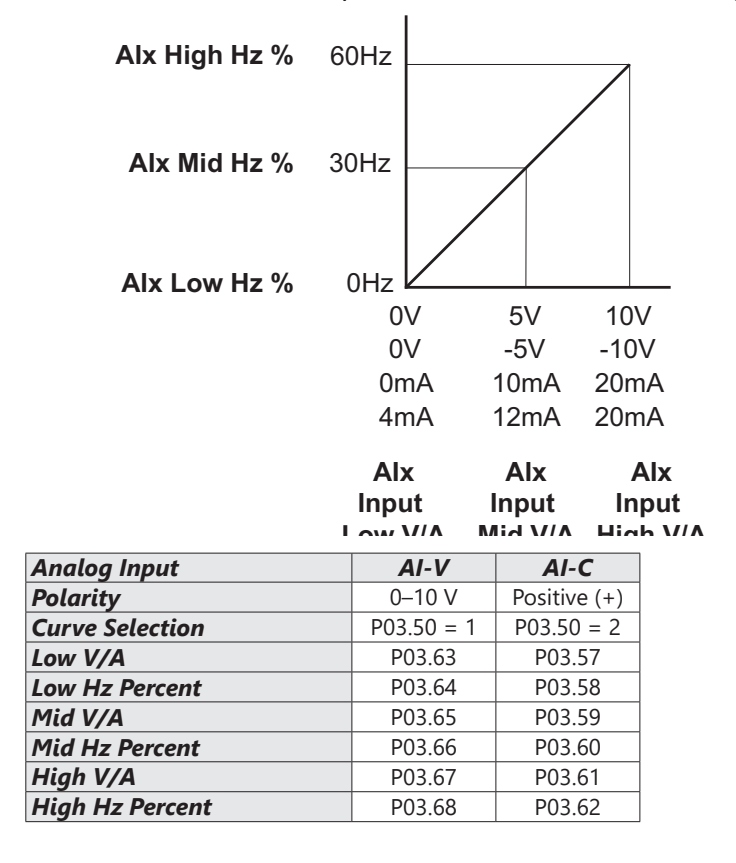

### BIAS/GAIN (P03.50 = 0: NORMAL CURVE, DEFAULT):

The Normal Curve setting utilizes 4 different parameters to modify the output frequency of the drive. The bias/gain parameters work in accordance with the Pos/Neg bias mode and reverse setting parameter. Use diagrams 1 - 32 to understand the frequency outputs that will result from these parameter settings.

| Analog Input                     | AI-V   | AI-C   |  |
|----------------------------------|--------|--------|--|
| Bias Parameter                   | P03.03 | P03.04 |  |
| Pos/Neg Bias Parameter           | P03.07 | P03.08 |  |
| Gain Parameter                   | P03.11 | P03.12 |  |
| Analog Input Function            | P03.00 |        |  |
| <b>Reverse Setting Parameter</b> | P03.10 |        |  |
| Curve Parameter                  | P03.50 |        |  |
| Drive Max Output Freq            | P01.00 |        |  |
| Brive max surput meg             |        |        |  |

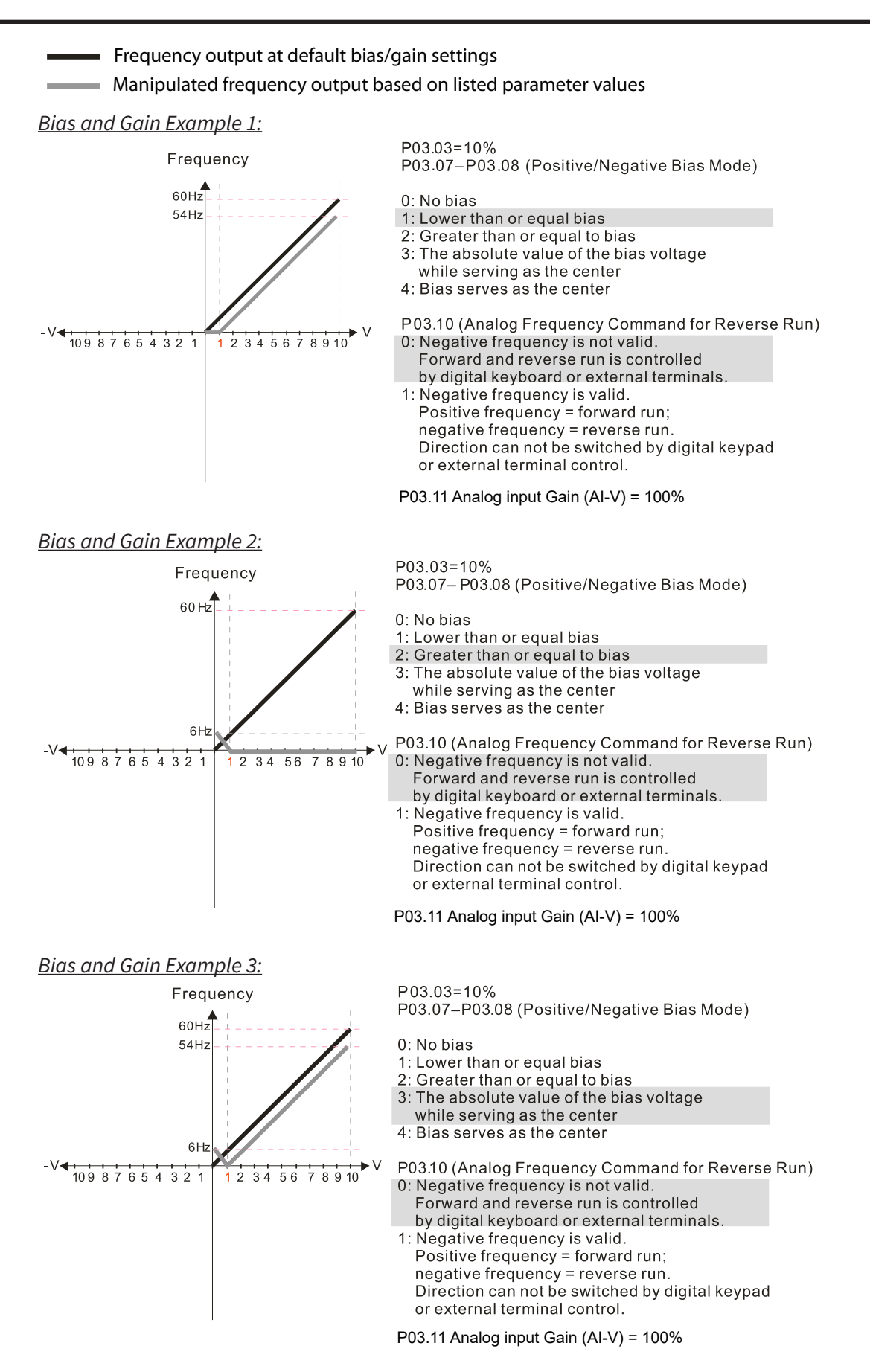

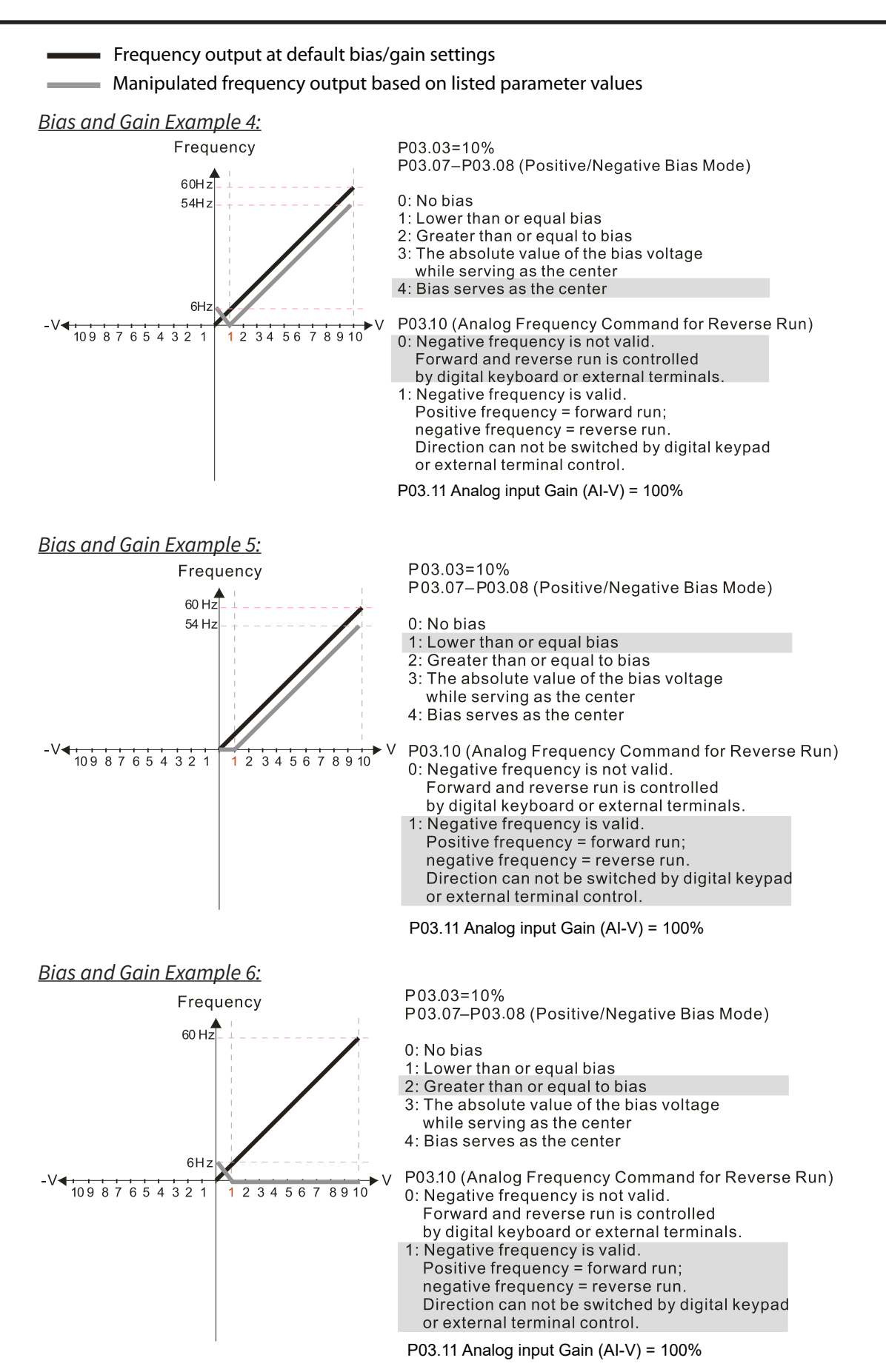

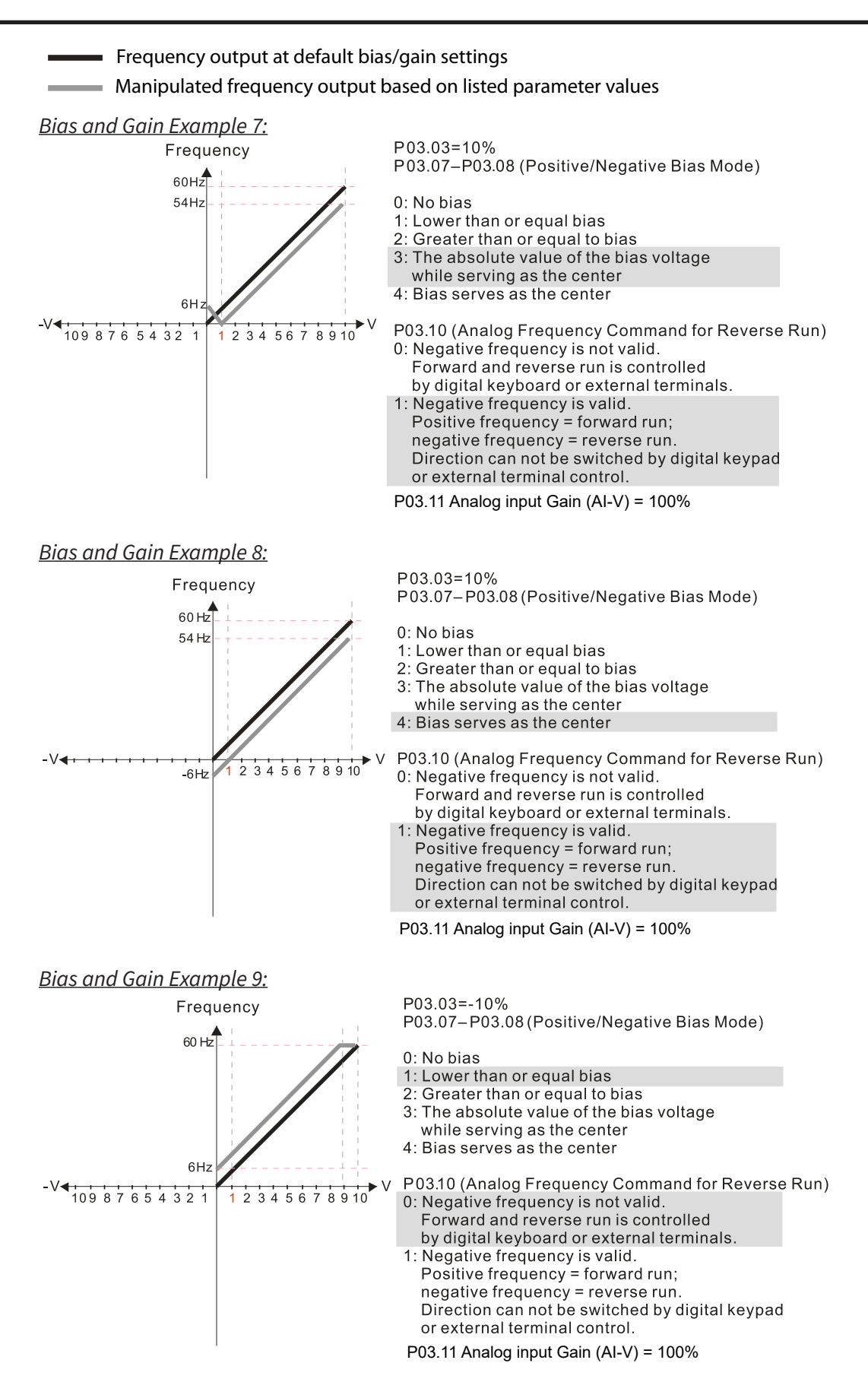

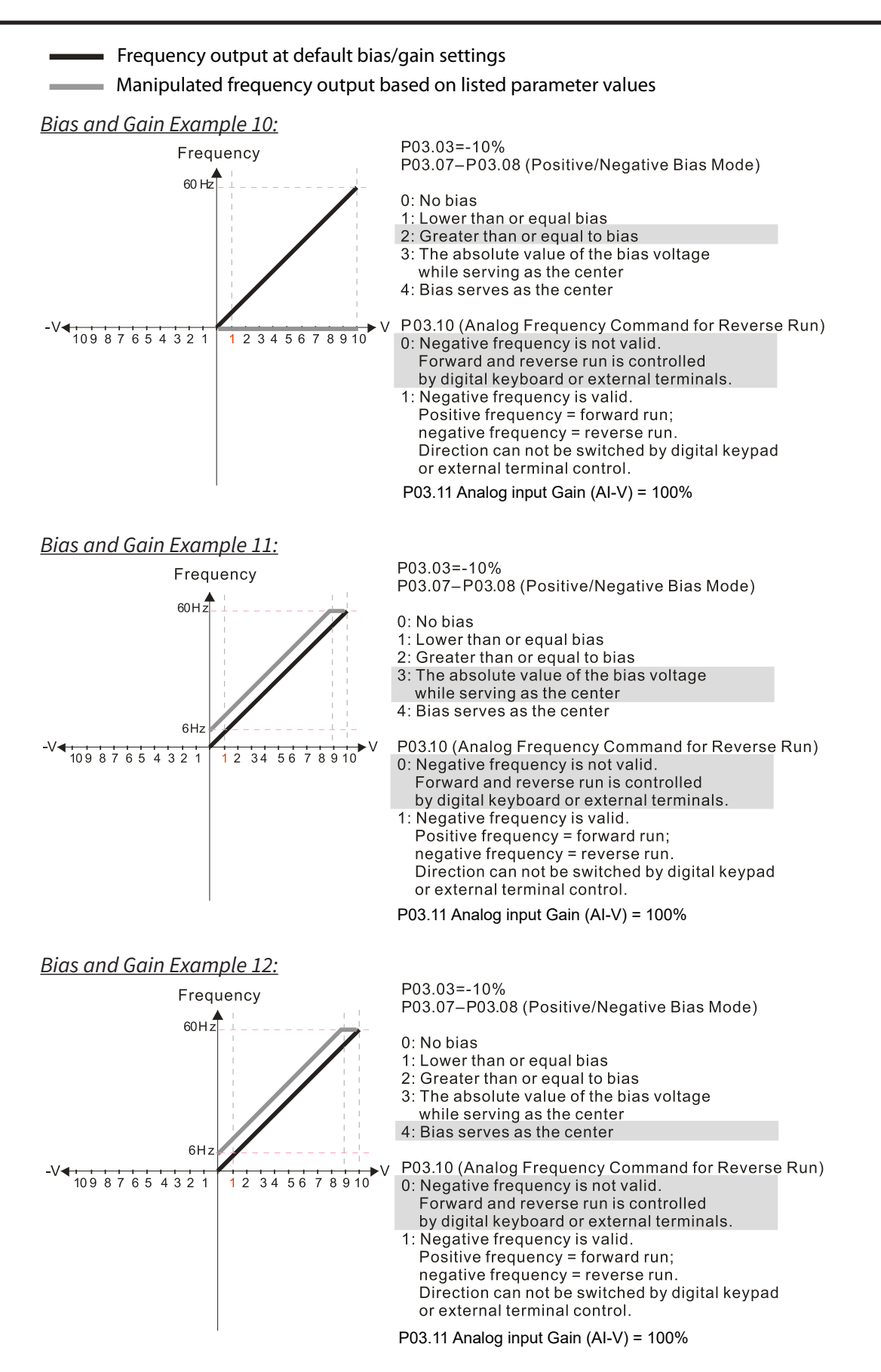

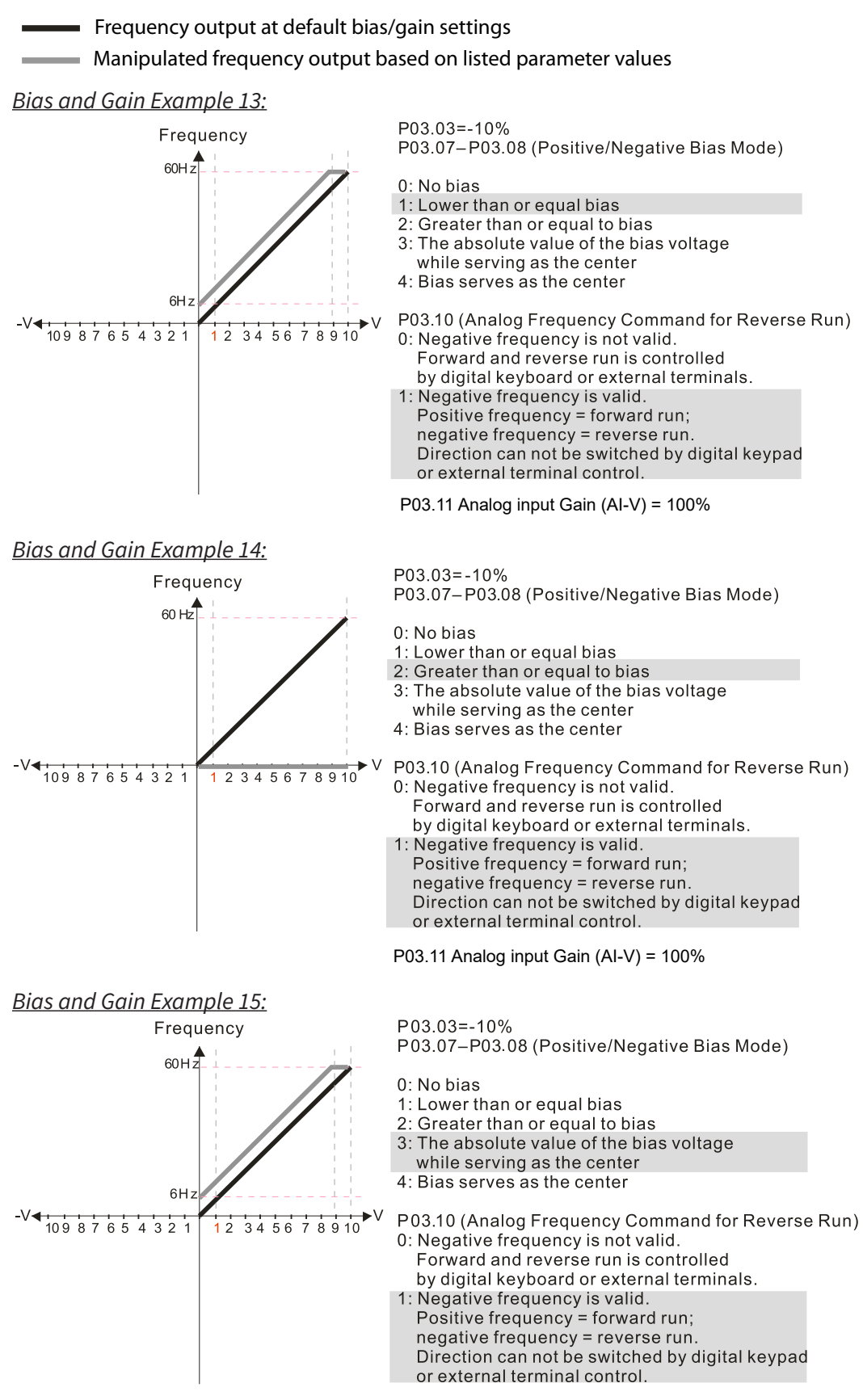

P03.11 Analog input Gain (AI-V) = 100%
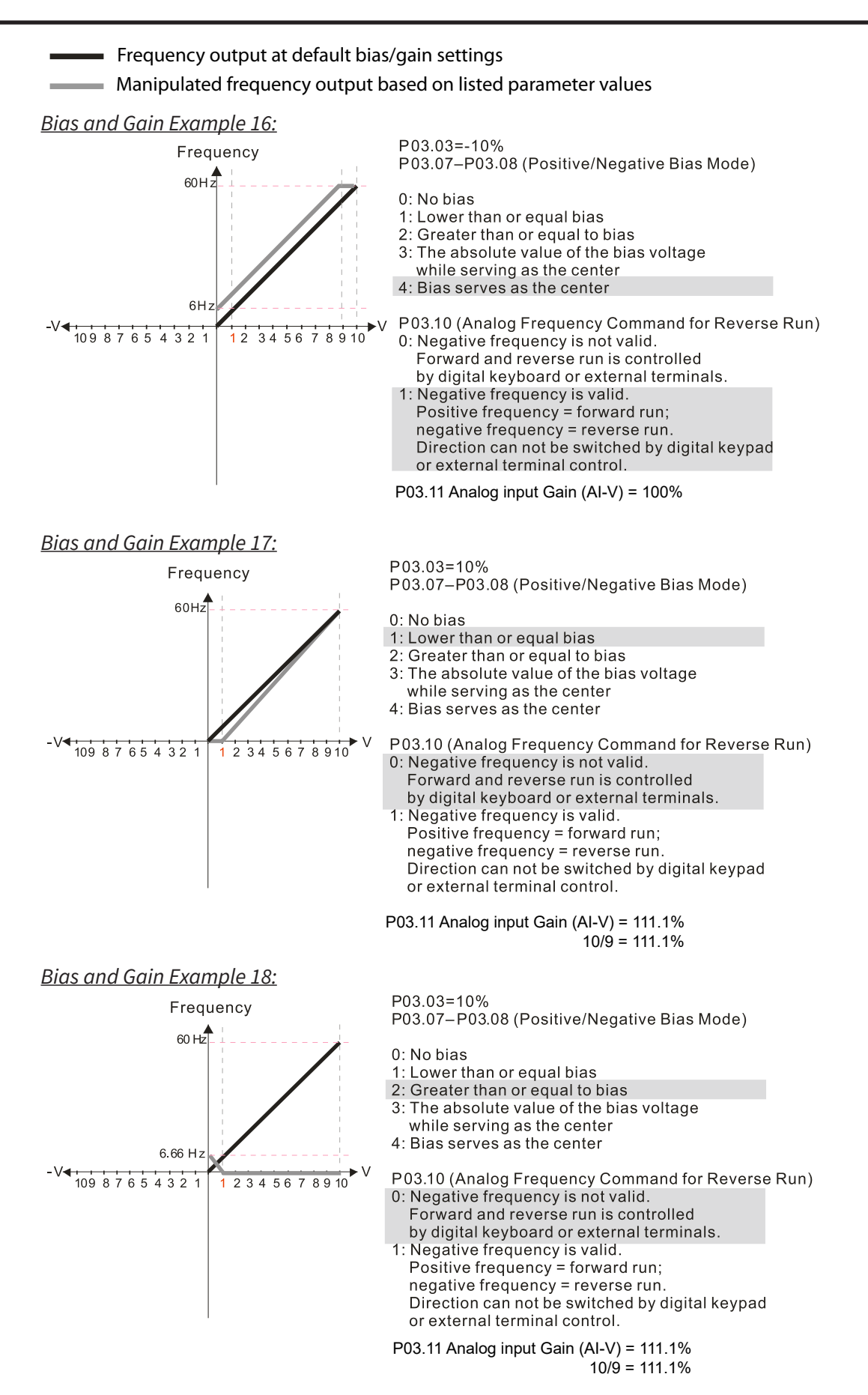

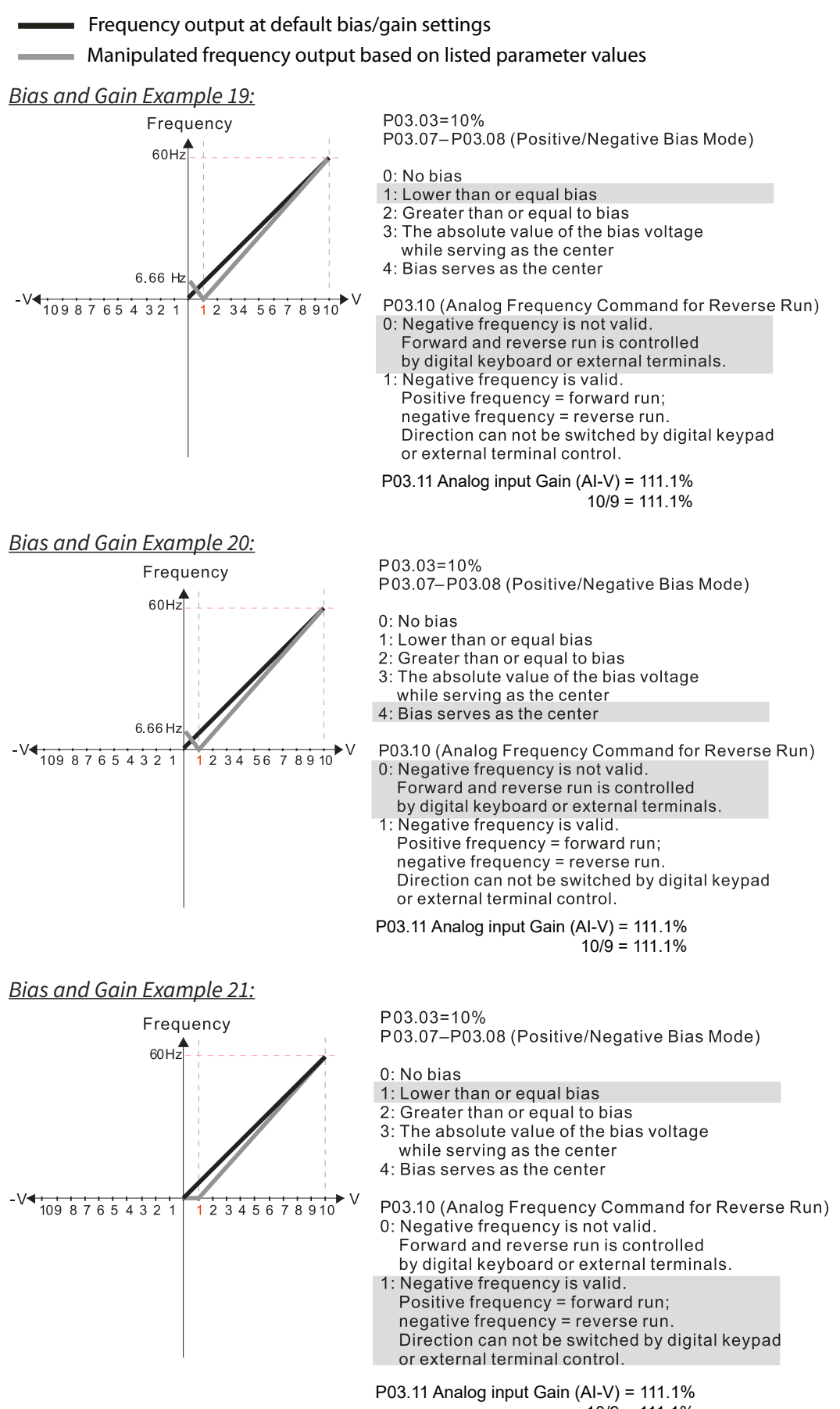

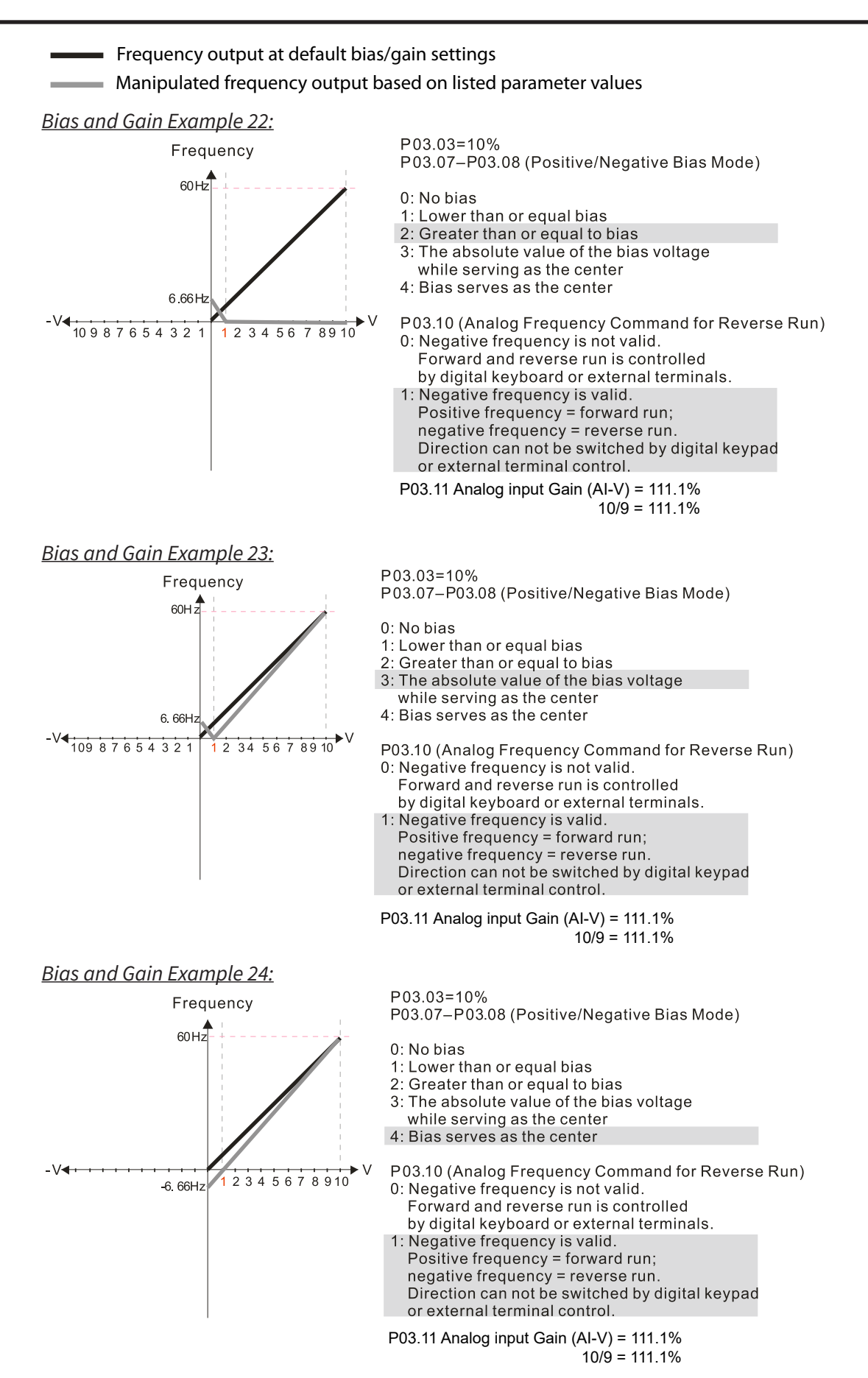

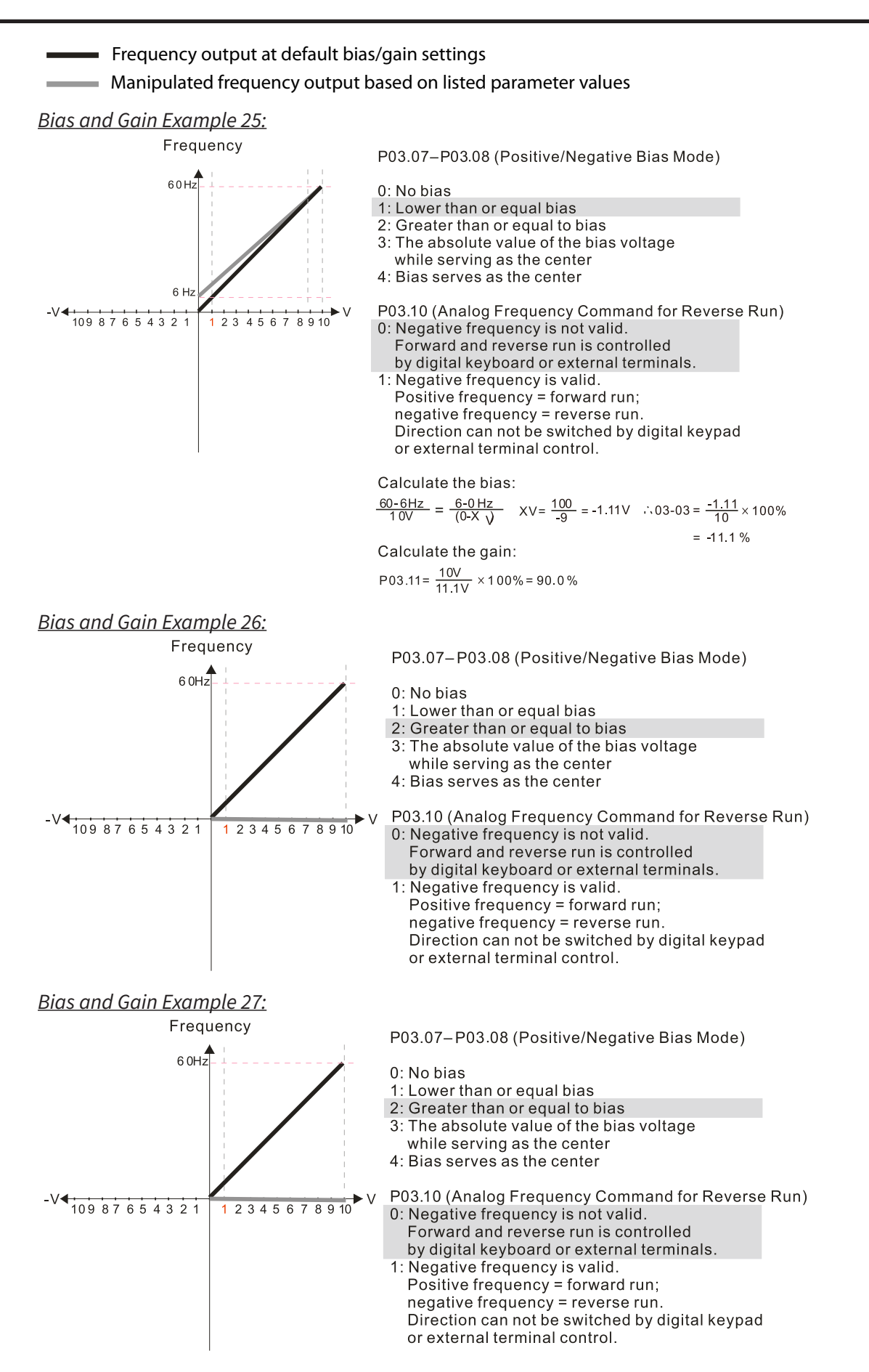

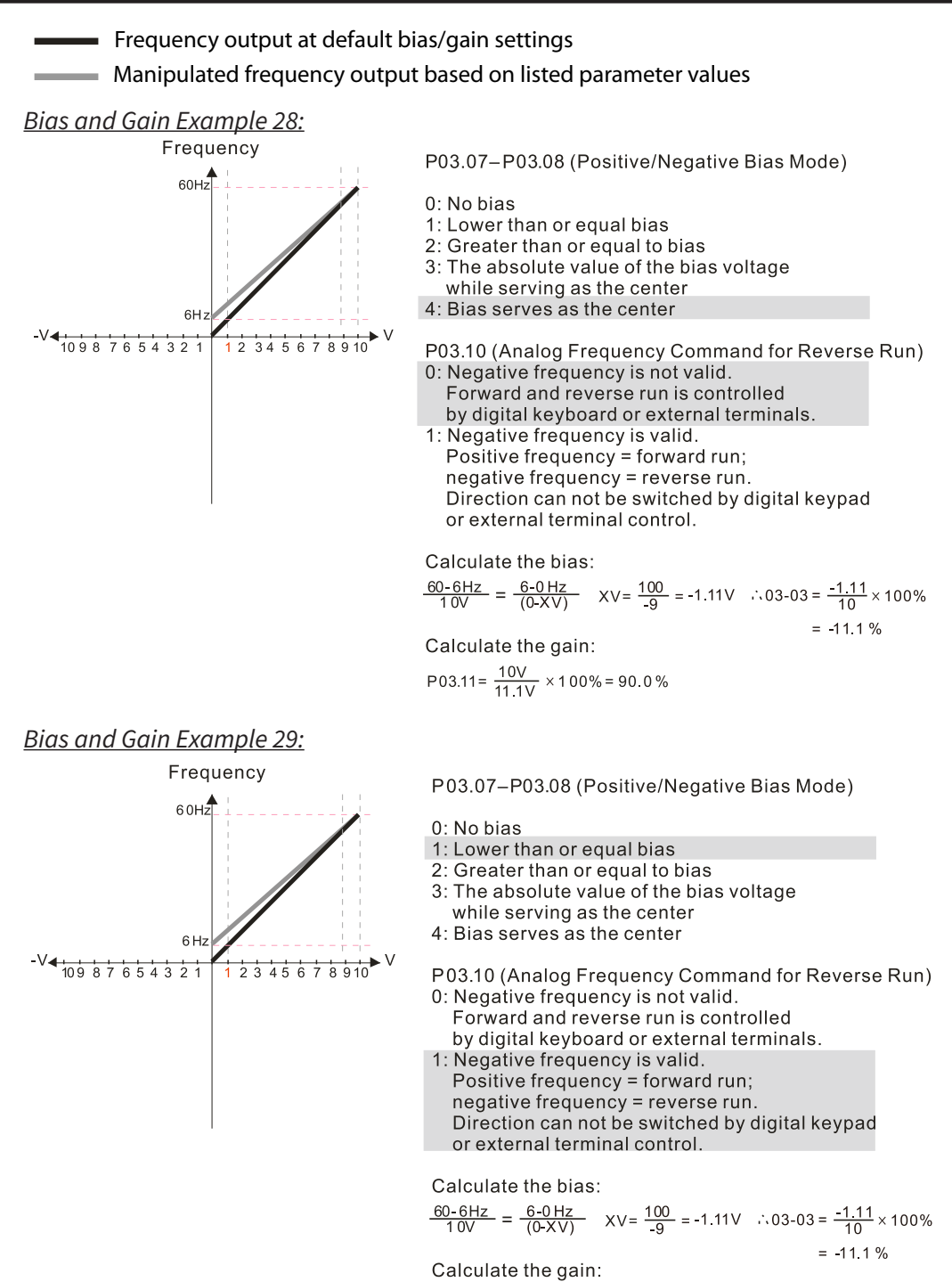

```
P03.11 = \frac{10V}{11.1V} \times 100\% = 90.0\%
```

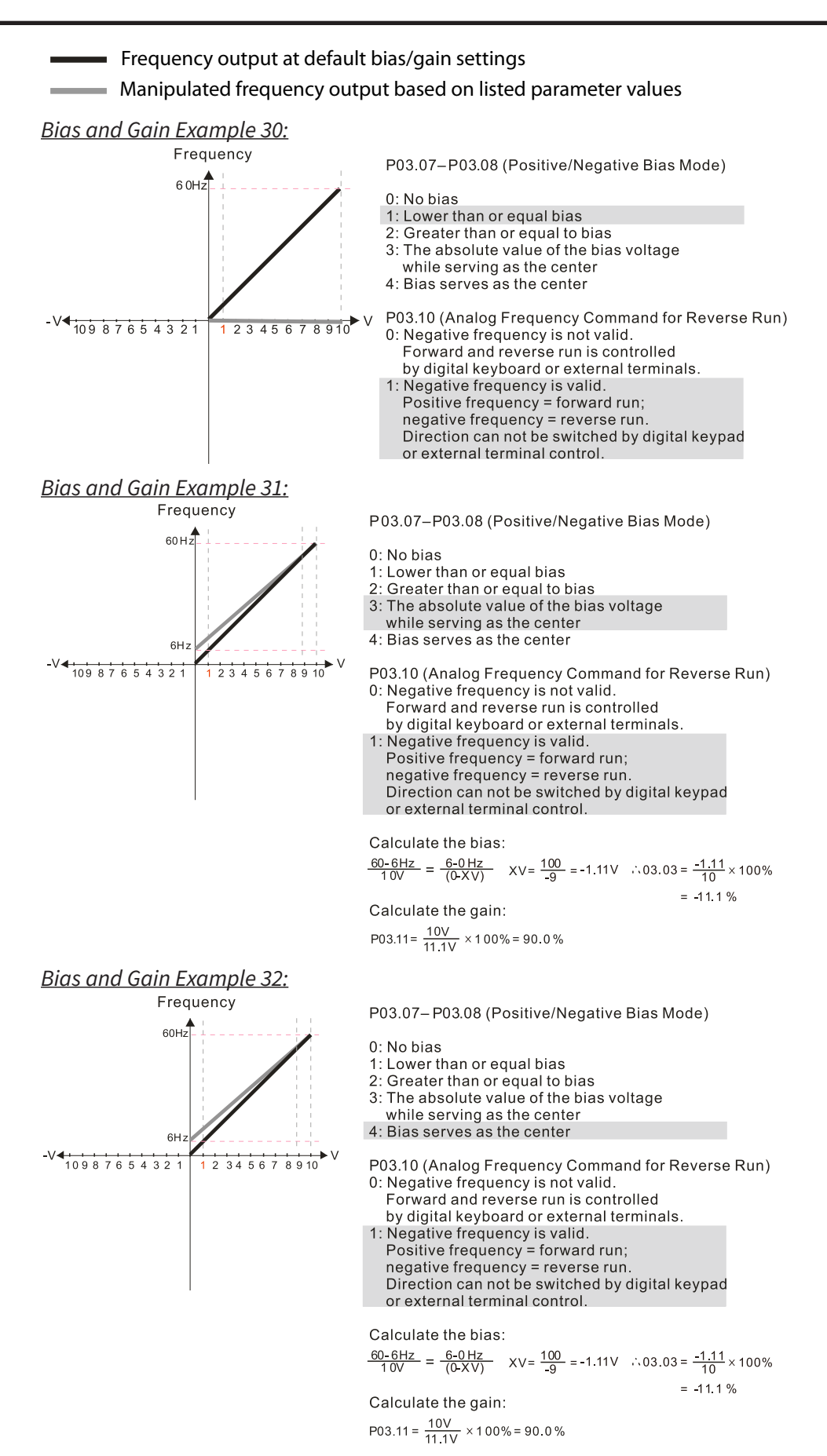

# ANALOG INPUT PARAMETER EXAMPLE 1: STANDARD OPERATION

This example illustrates the default operation of the drive. The example is given to further illustrate the use of the analog calculations. The full range of the analog input signal corresponds to the full forward frequency range of the AC drive.

- Minimum Frequency Reference = 0Hz
- Maximum Frequency Reference = 60Hz

For AI-V and AI-C: **P03.50 (Analog Input Curve) must** be set to zero (Normal Curve) to enable bias and gain calculations.

## **Calculations**

- A) Drive Maximum Output Frequency = P01.00 = (1750 rpm / 1750 rpm) x 60Hz = 60Hz
- B) Analog Bias % = 0%

| Analog Input (AIX) | AI-V   | AI-C   |
|--------------------|--------|--------|
| Bias Parameter     | P03.03 | P03.04 |
|                    |        |        |

C) **Analog Gain %** =  $[(60Hz - 0Hz) / 60Hz] \times 100 = 100\%$ 

| Analog Input   | AI-V   | AI-C   |
|----------------|--------|--------|
| Gain Parameter | P03.11 | P03.12 |

D) Mid-point Frequency = [(60Hz - 0Hz) / 2] + 0Hz = 30Hz

# Parameter Settings

| Analog Input              | AI-V or | AI-C   | Parameter Settings |
|---------------------------|---------|--------|--------------------|
| Bias Parameter            | P03.03  | P03.04 | 0.0%               |
| Pos/Neg Bias Parameter    | P03.07  | P03.08 | 0: No Bias         |
| Gain Parameter            | P03.11  | P03.12 | 100.0%             |
| Reverse Setting Parameter | P03.10  |        | 0: No Neg Freq     |
| Curve Parameter           | PC      | 3.50   | 0                  |
| Drive Max Output Freq     | P01.00  |        | 60Hz               |

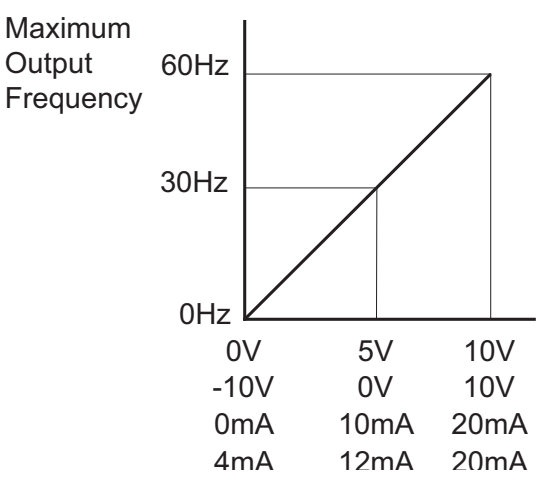

# Analog Input Parameter Example 2: Standard Operation with Increased Maximum Output Frequency

This example illustrates how to run the motor faster than its base speed. For this purpose, the only required parameter change is P01.00, Drive Maximum Output Frequency. (Motors produce reduced output torque when running above their base speed.)

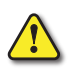

WARNING: THE DRIVE MAXIMUM OUTPUT FREQUENCY PARAMETER (P01.00) SHOULD NEVER EXCEED THE MAXIMUM SPEED RATING FOR THE MOTOR YOU ARE USING. IF THIS INFORMATION IS NOT READILY AVAILABLE, CONSULT YOUR MOTOR MANUFACTURER.

The analog input adjustment parameters can remain defaulted, as determined by the analog input calculations shown below. The increased Drive Maximum Output Frequency can be obtained regardless of whether the Source of Frequency Command (P03.00) is an analog input or one of the other sources, such as the keypad, RS-485 communication interface, jog, or multi-speed settings.

- Minimum Frequency Reference = 0Hz
- Maximum Frequency Reference = 70Hz
- Motor Maximum Output Speed = 2042 rpm

# For AI-V and AI-C: **P03.50 (Analog Input Curve) must be set to zero (Normal Curve) to enable** bias and gain calculations.

#### **Calculations**

- A) Drive Maximum Output Frequency = P01.00 = (2042 rpm / 1750 rpm) x 60Hz = 70Hz
- B) Analog Bias % = 0%

| <u> </u>           |        |        |
|--------------------|--------|--------|
| Analog Input (Alx) | AI-V   | AI-C   |
| Bias Parameter     | P03.03 | P03.04 |
|                    |        |        |

C) **Analog Gain %** =  $[(70Hz - 0Hz) / 70Hz] \times 100 = 100\%$  = Alx Input Gain

| Analog Input   | AI-V   | AI-C   |
|----------------|--------|--------|
| Gain Parameter | P03.11 | P03.12 |

D) Mid-point Frequency = [(70Hz - 0Hz) / 2] + 0Hz = 35Hz

#### Parameter Settings

| Analog Input              | AI-V or | AI-C   | Parameter Settings |
|---------------------------|---------|--------|--------------------|
| Bias Parameter            | P03.03  | P03.04 | 0.0%               |
| Pos/Neg Bias Parameter    | P03.07  | P03.08 | 0: No Bias         |
| Gain Parameter            | P03.11  | P03.12 | 100.0%             |
| Reverse Setting Parameter | P03.10  |        | 0: No Neg Freq     |
| Curve Parameter           | P03.50  |        | 0                  |
| Drive Max Output Freq     | P01.00  |        | 70Hz               |

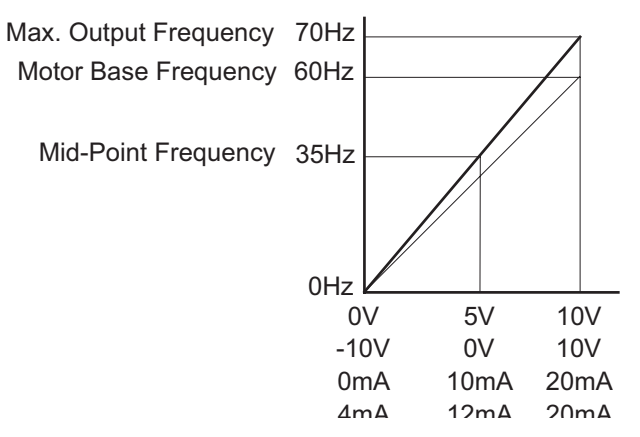

# ANALOG INPUT PARAMETER EXAMPLE 3: POSITIVE OFFSET

In this example, the Analog Input will have a positive offset while still using the full scale of the potentiometer or other analog signal device. When the analog signal is at its lowest value (0V, 0mA, or 4mA), the set-point frequency will be at 10Hz. When analog signal is at its maximum value (10V or 20mA), the set-point frequency will be 60Hz. This example will use the three point curve method.

- Minimum Frequency Reference @0V = 10Hz (10/60=16%)
- Mid-point Frequency Reference @5V = 35Hz (35/60=58%)
- Maximum Frequency Reference @10V = 60Hz (60/60=100%)

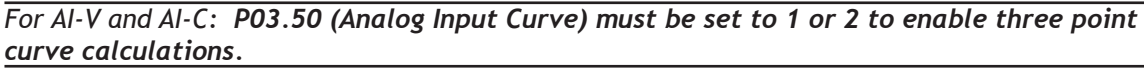

#### Parameter Settings

| Analog Input         | AI-V       | AI-C       | Daxameter Settings |
|----------------------|------------|------------|--------------------|
| Polarity             | 0–10 V     | 0/4–20 mA  | Parameter Settings |
| Curve Selection      | P03.50 = 1 | P03.50 = 2 | 1 or 2             |
| Term Input Selection | P03.28=0   | P03.28=1,2 | 0, 1, or 2         |
| Low V/A              | P03.63     | P03.57     | 0V or 0/4 mA       |
| Low Hz Percent       | P03.64     | P03.58     | 16%                |
| Mid V/A              | P03.65     | P03.59     | 5V or 10/12 mA     |
| Mid Hz Percent       | P03.66     | P03.60     | 58%                |
| High V/A             | P03.67     | P03.61     | 10V or 20mA        |
| High Hz Percent      | P03.68     | P03.62     | 100%               |

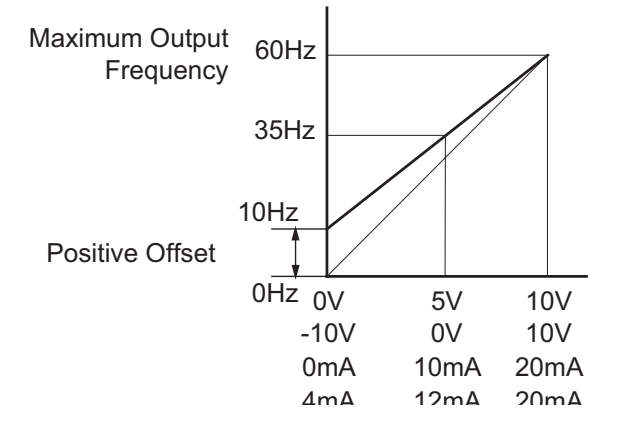

# ANALOG INPUT PARAMETER EXAMPLE 4: FORWARD AND REVERSE OPERATION

In this example, the potentiometer (or other analog signal device) is programmed to run a motor full-speed in both forward and reverse directions. The frequency reference will be 0Hz when the potentiometer is positioned at mid-point of its scale. This example will be shown using the three point curve parameters.

Utilize negative frequency percentage values in the proportional settings for reverse motion. Use positive percentage values for forward motion.

- Minimum Frequency Reference @0V = -60Hz (-100%)(reverse)
- Mid-point Frequency Reference @5V = 0Hz (0%)
- Maximum Frequency Reference @10V = 60Hz (100%)

For AI-V and AI-C: **P03.50 (Analog Input Curve) must be set to 1 or 2 to enable three point** curve parameters.

#### Parameter Settings

| Analog Input         | AI-V       | AI-C       | Devenuetor Cottines |
|----------------------|------------|------------|---------------------|
| Polarity             | 0–10 V     | 0/4–20 mA  | Parameter Settings  |
| Curve Selection      | P03.50 = 1 | P03.50 = 2 | 1 or 2              |
| Term Input Selection | P03.28=0   | P03.28=1,2 | 0, 1, or 2          |
| Low V/A              | P03.63     | P03.57     | 0V or 0/4 mA        |
| Low Hz Percent       | P03.64     | P03.58     | -100%               |
| Mid V/A              | P03.65     | P03.59     | 5V or 10/12 mA      |
| Mid Hz Percent       | P03.66     | P03.60     | 0%                  |
| High V/A             | P03.67     | P03.61     | 10V or 20mA         |
| High Hz Percent      | P03.68     | P03.62     | 100%                |

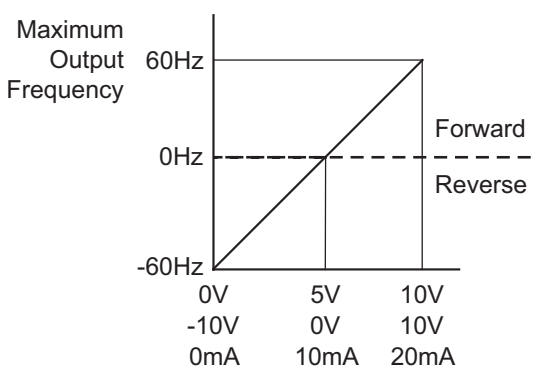

# ANALOG INPUT PARAMETER EXAMPLE 5: FORWARD RUN/REVERSE JOG

This example shows an application in which the drive runs full-speed forward and jogs in reverse. The full scale of the potentiometer (or other analog signal device) will be used.

Use negative frequency percentage values in the proportional settings for reverse motion. Use positive percentage values for forward motion.

- Minimum Frequency Reference @0V = -15Hz (-15/60 = -25%)(reverse)
- Mid-Point Frequency Reference @5V = 22.5 Hz (22.5/60 = 37.5%)
- Maximum Frequency Reference @10V = 60Hz (60/60 = 100%)

For AI-V and AI-C: **P03.50 (Analog Input Curve) must be set to 1 or 2 to enable three point** curve parameters.

#### Parameter Settings

| Analog Input         | AI-V       | AI-C       | Devenator Cottines |
|----------------------|------------|------------|--------------------|
| Polarity             | 0–10 V     | 0/4–20 mA  | Parameter Settings |
| Curve Selection      | P03.50 = 1 | P03.50 = 2 | 1 or 2             |
| Term Input Selection | P03.28=0   | P03.28=1,2 | 0, 1, or 2         |
| Low V/A              | P03.63     | P03.57     | 0V or 0/4 mA       |
| Low Hz Percent       | P03.64     | P03.58     | -100%              |
| Mid V/A              | P03.65     | P03.59     | 5V or 0/4 mA       |
| Mid Hz Percent       | P03.66     | P03.60     | 0%                 |
| High V/A             | P03.67     | P03.61     | 10V or 20mA        |
| High Hz Percent      | P03.68     | P03.62     | 100%               |

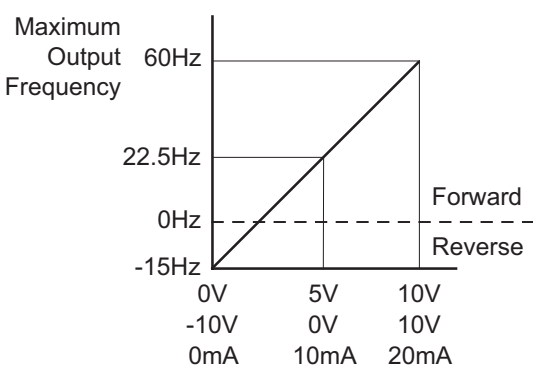

# ANALOG INPUT PARAMETER EXAMPLE 6: REDUCED ANALOG GAIN

This example shows how to limit the Maximum Frequency Reference by reducing the Analog Input Gain. When the Analog Input is at its maximum value (10V or 20mA), the set-point frequency will be 50Hz. However, this reduced maximum frequency applies only to an Analog Input Source of Frequency Command. The Maximum Output Frequency can still go to 60Hz if controlled from the Keypad, RS-485 interface, Jog Command, or Multi-Speed settings. For this example, the only required parameter change is P03.11 or P03.12, Gain parameter.

- Minimum Frequency Reference = 0Hz
- Maximum Frequency Reference = 50Hz

For AI-V and AI-C: **P03.50 (Analog Input Curve) must be set to zero (Normal Curve) to enable** bias and gain calculations.

#### **Calculations**

- A) Drive Maximum Output Frequency = P01.00 = (1750 rpm / 1750 rpm) x 60Hz = 60Hz
- B) **Analog Bias %** = 0%

| _                  |        |        |  |
|--------------------|--------|--------|--|
| Analog Input (Alx) | AI-V   | AI-C   |  |
| Bias Parameter     | P03.03 | P03.04 |  |

C) **Analog Gain %** = [(50Hz – 0Hz) / 60Hz] x 100 = 83.3% = Alx Input Gain

| Analog Input   | AI-V   | AI-C   |
|----------------|--------|--------|
| Gain Parameter | P03.11 | P03.12 |

D) **Mid-point Frequency** = [(50Hz - 0Hz) / 2] + 0Hz = 25Hz

# <u>Parameter Settings</u>

| Analog Input                     | AI-V or      | AI-C         | Devenuetor Settings |
|----------------------------------|--------------|--------------|---------------------|
| Polarity                         | Positive (+) | Positive (+) | Parameter Settings  |
| Bias Parameter                   | P03.03       | P03.04       | 0.0%                |
| Pos/Neg Bias Parameter           | P03.07       | P03.08       | 0: No Bias          |
| Gain Parameter                   | P03.11       | P03.12       | 83.3%               |
| <b>Reverse Setting Parameter</b> | P03.10       |              | 0: No Neg Freq      |
| Curve Parameter                  | P03.50       |              | 0                   |

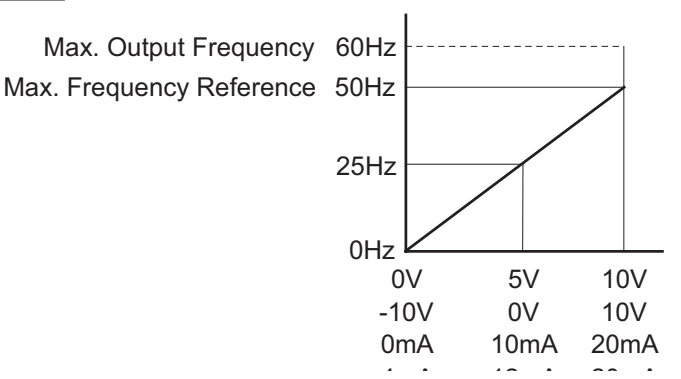

# ANALOG INPUT PARAMETER EXAMPLE 7: POSITIVE OFFSET WITH REDUCED ANALOG GAIN

This example illustrates how to provide a positive offset of the Analog Input, while using the full scale of the potentiometer or other analog device. At the same time, the Maximum Frequency Reference is limited by reducing the Analog Input Gain.

When the analog signal is at its lowest value, the set-point frequency will be at 11.5Hz. When the analog signal is at its maximum value, the set-point frequency will be 39.6Hz.

- Minimum Frequency Reference @0V = 11.5 Hz (11.5/60 = 19%)
- Mid-point Frequency Reference @5V = 22.5 Hz (22.5/60 = 37.5%)
- Maximum Frequency Reference @10V = 39.6 Hz (39.6/60 = 66%)

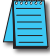

For AI-V and AI-C: **P03.50 (Analog Input Curve) must be set to 1 or 2 to enable three point curve parameters.** 

#### <u>Parameter Settings</u>

| Analog Input         | AI-V       | AI-C       | Devenuetor Softings |
|----------------------|------------|------------|---------------------|
| Polarity             | 0–10 V     | 0/4–20 mA  | Parameter Settings  |
| Curve Selection      | P03.50 = 1 | P03.50 = 2 | 1 or 2              |
| Term Input Selection | P03.28=0   | P03.28=1,2 | 0, 1, or 2          |
| Low V/A              | P03.63     | P03.57     | 0V or 0/4 mA        |
| Low Hz Percent       | P03.64     | P03.58     | -100%               |
| Mid V/A              | P03.65     | P03.59     | 5V or 10/12 mA      |
| Mid Hz Percent       | P03.66     | P03.60     | 0%                  |
| High V/A             | P03.67     | P03.61     | 10V or 20mA         |
| High Hz Percent      | P03.68     | P03.62     | 100%                |

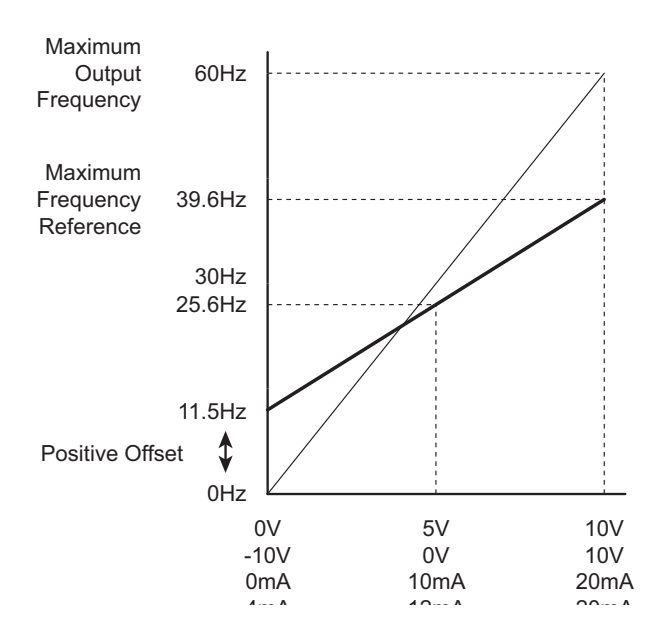

## ANALOG INPUT PARAMETER EXAMPLE 8: TRIM

This example illustrates trimming the output frequency of the drive.

- Minimum Frequency Reference = 0Hz
- Maximum Frequency Reference = 45Hz
- Actual Drive Output Frequency (when P4.08 = 4) = Frequency Command Trim Reference Frequency
- Trim Frequency Reference P4.07 = 15Hz (use comms or keypad to adjust this value based on the application needs)

For AI-V and AI-C: **P03.50 (Analog Input Curve) must be set to zero (Normal Curve) to enable** bias and gain calculations.

#### **Calculations**

- A) Drive Maximum Output Frequency = P01.00 = (1750 rpm / 1750 rpm) x 60Hz = 60Hz
- B) **Analog Bias %** = 25%

| Analog Input (Alx)    | AI-V   | AI-C   |
|-----------------------|--------|--------|
| <b>Bias Parameter</b> | P03.03 | P03.04 |

C) Analog Gain % =  $[(60Hz - 0Hz) / 60Hz] \times 100 = 100\%$ 

| Analog Input   | AI-V         | AI-C         |
|----------------|--------------|--------------|
| Polarity       | Positive (+) | Positive (+) |
| Gain Parameter | P03.11       | P03.12       |

D) Mid-point Frequency = [(45Hz - 0Hz) / 2] + 0Hz = 22.5 Hz

#### Parameter Settings

| Analog Input              | AI-V or       | AI-C         | Devenuetor Settings |
|---------------------------|---------------|--------------|---------------------|
| Polarity                  | Positive (+)  | Positive (+) | Parameter Settings  |
| Bias Parameter            | P03.03        | P03.04       | 25%                 |
| Pos/Neg Bias Parameter    | P03.07        | P03.08       | 3: ABS of Bias      |
| Gain Parameter            | P03.11 P03.12 |              | 100.0%              |
| Reverse Setting Parameter | P03.10        |              | 1: Neg Freq Allowed |
| Curve Parameter           | P03.50        |              | 0                   |

#### Results

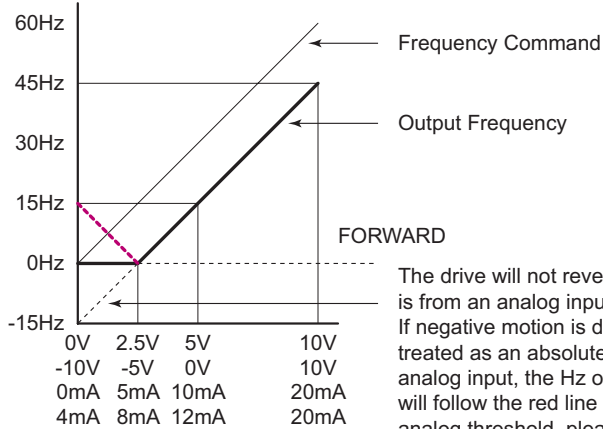

VARD The drive will not reverse direction unless the Frequency Command is from an analog input, and reverse motion is enabled in P03.10. If negative motion is disabled (P03.10=0), the analog signal will be

Is from an analog input, and reverse motion is enabled in POS. 10. If negative motion is disabled (PO3.10=0), the analog signal will be treated as an absolute value. Instead of 0Hz output below 2.5V analog input, the Hz output will be treated as an absolute value and will follow the red line below 2.5V. To establish 0Hz below a specific analog threshold, please see Analog Input Parameter Example 9.

# Analog Input Parameter Example 9: Zero Volts Out at Low V

This example gives 0Hz output through the first 0V~2.5V of Analog Input. The rest of the 2.5V~10V corresponds to 0~45 Hz. This example will use the three point curve method.

- Minimum Frequency Reference @0V = 0Hz (0/60 = 0%)
- Mid-point Frequency Reference @5V = 0Hz (0/60 = 0%)
- Maximum Frequency Reference @10V = 45Hz (45/60 = 75%)

For AI-V and AI-C: **P03.50 (Analog Input Curve) must be set to 1 or 2 to enable three point** curve parameters.

#### Parameter Settings

| · · · ·              |            |            |                     |
|----------------------|------------|------------|---------------------|
| Analog Input         | AI-V       | AI-C       | Devenuetor Settings |
| Polarity             | 0–10 V     | 0/4–20 mA  | Parameter Settings  |
| Curve Selection      | P03.50 = 1 | P03.50 = 2 | 1 or 2              |
| Term Input Selection | P03.28=0   | P03.28=1,2 | 0, 1, or 2          |
| Low V/A Input        | P03.63     | P03.57     | 0V or 0/4 mA        |
| Low Hz Percent       | P03.64     | P03.58     | 0%                  |
| Mid V/A Input        | P03.65     | P03.59     | 2.5V or 5/8 mA      |
| Mid Hz Percent       | P03.66     | P03.60     | 0%                  |
| High V/A Input       | P03.67     | P03.61     | 10V or 20mA         |
| High Hz Percent      | P03.68     | P03.62     | 75%                 |

Results

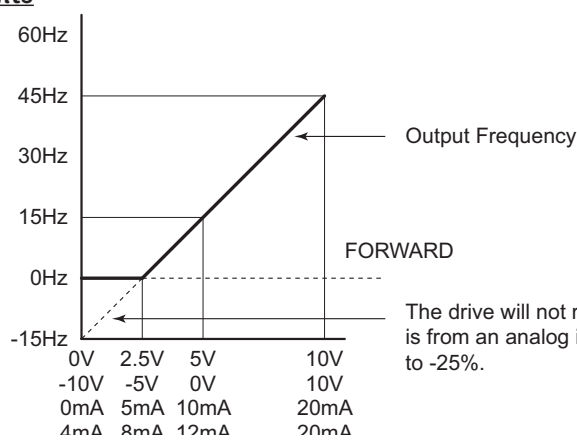

The drive will not reverse direction unless the Frequency Command is from an analog input, and the low Hz Percent parameter is changed to -25%.

# ANALOG INPUT PARAMETER EXAMPLE 10: INVERSE ANALOG SPEED REFERENCE

This example illustrates the use of an inverse analog speed reference to the drive. The minimum analog reference value corresponds to the full forward output frequency of the drive. In this example, only the Pos/Neg Bias Parameter must be changed from default.

- Minimum Frequency Reference = 60Hz (drive output frequency at the minimum analog input reference, 0V)
- Maximum Frequency Reference = 0Hz (drive output frequency at the maximum analog input reference, 10V)

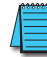

For AI-V and AI-C: **P03.50 (Analog Input Curve) must be set to zero (Normal Curve) to enable** bias and gain calculations.

## <u>Calculations</u> (see <u>page 4–105</u> for formulas)

- A) Drive Maximum Output Frequency = P01.00 = (1750 rpm / 1750 rpm) x 60Hz = 60Hz
- B) **Analog Bias %** = 100%

| Analog Input (Alx)    | AI-V   | AI-C   |
|-----------------------|--------|--------|
| <b>Bias Parameter</b> | P03.03 | P03.04 |

C) Analog Gain % =  $[(0Hz - 60Hz) / 60Hz] \times 100 = -100\%$ 

| Analog mpat    | 74/-V  | AI-C   |
|----------------|--------|--------|
| Gain Parameter | P03.11 | P03.12 |
|                |        |        |

D) Mid-point Frequency = [(60Hz - 0Hz) / 2] + 0Hz = 30Hz

#### Parameter Settings

| Analog Input              | AI-V or      | AI-C or      | Devenuetor Sottings         |
|---------------------------|--------------|--------------|-----------------------------|
| Polarity                  | Positive (+) | Positive (+) | Parameter Settings          |
| Bias Parameter            | P03.03       | P03.04       | 100.0%                      |
| Pos/Neg Bias Parameter    | P03.07       | P03.08       | 2: Greater than or equal to |
| Gain Parameter            | P03.11       | P03.12       | 100.0%                      |
| Reverse Setting Parameter | P03.10       |              | 0: No Neg Freq              |
| Curve Parameter           | P03.50       |              | 0                           |
| Drive Max Output Freq     | P01.00       |              | 60Hz                        |

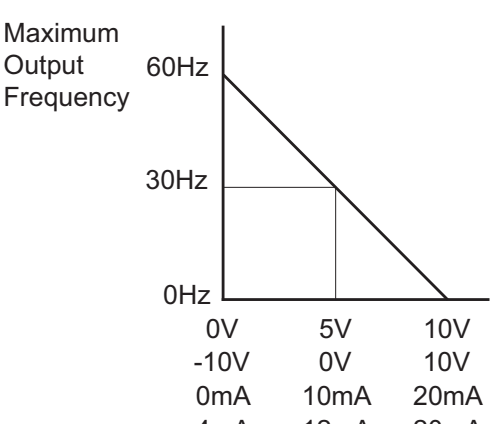

# **GROUP PO4.XX DETAILS – MULTI-STEP SPEED PARAMETERS**

|               |                                       | <u>Туре</u>    | <u>Hex Addr</u> | <u>Dec Addr</u> |
|---------------|---------------------------------------|----------------|-----------------|-----------------|
| <u>P04.00</u> | 1st Step Speed Frequency              | ♦R/W           | 0400            | 41025           |
| <u>P04.01</u> | 2nd Step Speed Frequency              | ♦R/W           | 0401            | 41026           |
| <u>P04.02</u> | 3rd Step Speed Frequency              | ♦R/W           | 0402            | 41027           |
| <u>P04.03</u> | 4th Step Speed Frequency              | ♦R/W           | 0403            | 41028           |
| <u>P04.04</u> | 5th Step Speed Frequency              | ♦R/W           | 0404            | 41029           |
| <u>P04.05</u> | 6th Step Speed Frequency              | ♦R/W           | 0405            | 41030           |
| <u>P04.06</u> | 7th Step Speed Frequency              | ♦R/W           | 0406            | 41031           |
| <u>P04.07</u> | 8th Step Speed Frequency              | ♦R/W           | 0407            | 41032           |
| <u>P04.08</u> | 9th Step Speed Frequency              | ♦R/W           | 0408            | 41033           |
| <u>P04.09</u> | 10th Step Speed Frequency             | ♦R/W           | 0409            | 41034           |
| <u>P04.10</u> | 11th Step Speed Frequency             | ♦R/W           | 040A            | 41035           |
| <u>P04.11</u> | 12th Step Speed Frequency             | ♦R/W           | 040B            | 41036           |
| <u>P04.12</u> | 13th Step Speed Frequency             | ♦R/W           | 040C            | 41037           |
| <u>P04.13</u> | 14th Step Speed Frequency             | ♦R/W           | 040D            | 41038           |
| <u>P04.14</u> | 15th Step Speed Frequency             | ♦R/W           | 040E            | 41039           |
|               | Range/Units (Format: 16-bit unsigned) | <u>Default</u> |                 |                 |
|               | 0.00–599.0 Hz                         | 0.00           |                 |                 |

Use the multi-function input terminals (refer to settings 1–4 of P02.01–P02.05 Multi-function Input Command) to select the multi-step speed command (the maximum is 15th step speed). P04.00 to P04.14 sets the multi-step speed (frequency) as shown in the following diagram.

- The external terminal/digital keypad/communication controls the RUN and STOP commands with P00.21.
- You can set each multi-step speed between 0.00–599.0 Hz during operation.
- Explanation for the timing diagram of the multi-step speed and external terminals. The related parameter settings are:
  - a) P04.00–P04.14: sets the 1st–15th multi-step speed (to set the frequency of each step speed).
  - b) P02.01–P02.05: sets the multi-function input terminals (multi-step speed command 1–4).

# <u>Related parameters:</u>

- P01.22 JOG frequency setting
- P02.01 multi-function input command 1 (DI1)
- P02.02 multi-function input command 2 (DI2)
- P02.03 multi-function input command 3 (DI3)
- P02.04 multi-function input command 4 (DI4)
- P02.05 multi-function input command 5 (DI5)

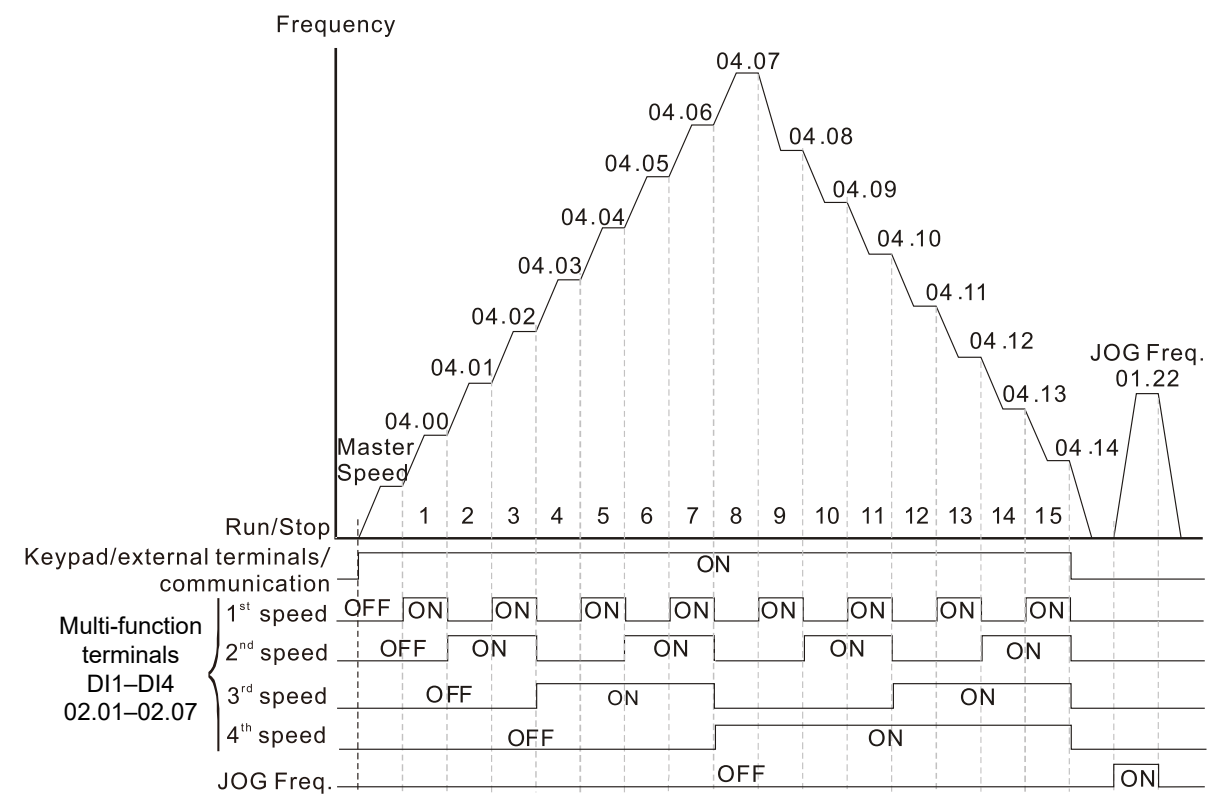

Speed Selection through External Terminals

# GROUP P05.xx DETAILS – MOTOR PARAMETERS

In this parameter group, the following are abbreviations for different types of motors:

- IM: Induction motor
- PM: Permanent magnet synchronous AC motor
- IPM: Interior permanent magnet synchronous AC motor
- SPM: Surface permanent magnet synchronous AC motor

|               |                                         | <u>Type</u>    | <u>Hex Addr</u> | <u>Dec Addr</u> |
|---------------|-----------------------------------------|----------------|-----------------|-----------------|
| <u>P05.00</u> | Motor Parameter Auto-tuning             | R/W            | 0000            | 41281           |
|               | Range/Units (Format: 16-bit binary)     | <u>Default</u> |                 |                 |
|               | 0: No function                          | 0              |                 |                 |
|               | 1: Rotary Tuning for IM motor           |                |                 |                 |
|               | 2: Static test for induction motor (IM) |                |                 |                 |
|               | 5: PM rotary tuning                     |                |                 |                 |
|               | 13: Static Auto-tuning for PM (IPM/SPM) |                |                 |                 |

Drive motion will occur during these tests. After setting this parameter, press Run on the drive to start the tuning process.

When auto tuning is in process, "TUN" will display on the drive keypad.

For PM motors, tune motor with no load connected. P05.00=5 provides more accurate calculation of the Ke parameter (P05.43) based on actual motor rotation. When P05.00=13, the Ke parameter is calculated based on the motor power, current and rotor speed.

See Adjustment and Applications section for detailed tuning procedures.

|               |                                             | <u>Type</u>    | <u>Hex Addr</u> | <u>Dec Addr</u> |
|---------------|---------------------------------------------|----------------|-----------------|-----------------|
| <u>P05.01</u> | Full-load Current for Induction Motor 1 (A) | Read           | 0501            | 41282           |
|               | Range/Units (Format: 16-bit unsigned)       | <u>Default</u> |                 |                 |
|               | 10–120 % of the drive's rated current       | Model          | dependent       |                 |

Sets this value according to the rated current of the motor as indicated on the motor nameplate. The default is 90% of the drive's rated current.

Example:

The rated current for a 7.5 hp (5.5 kW) motor is 25A. The default is 22.5 A.

The setting range is 2.5–30 A (25 × 10% = 2.5 A and 25 × 120% = 30A).

|               |                                        | <u>Type</u>    | <u>Hex Addr</u> | <u>Dec Addr</u> |
|---------------|----------------------------------------|----------------|-----------------|-----------------|
| <u>P05.02</u> | Rated Power for Induction Motor 1 (kW) | ♦R/W           | 0502            | 41283           |
|               | Range/Units (Format: 16-bit unsigned)  | <u>Default</u> |                 |                 |
|               | 0.00–655.35 kW                         | Model          | dependent       |                 |

P05.02 sets the rated power for motor 1. The default is the drive's power value.

|               |                                                        | <u>Type</u>            | <u>Hex Addr</u> | <u>Dec Addr</u> |
|---------------|--------------------------------------------------------|------------------------|-----------------|-----------------|
| <u>P05.03</u> | Rated Speed for Induction Motor 1 (rpm)                | ♦R/W                   | 0503            | 41284           |
|               | Range/Units (Format: 16-bit unsigned)                  | <u>Default</u>         |                 |                 |
|               | 0–xxxxx rpm (Depending on the motor's number of poles) | Dependent on the motor |                 | e motor's       |
|               | 1710 (60Hz 4 poles); 1410 (50Hz 4 poles)               | number of poles        |                 |                 |

P05.03 sets the rated speed for the motor as indicated on the motor nameplate.

This parameter works in conjunction with the Number of Poles and Hertz. Set up P01.01 and P05.04 before setting up P05.03 to ensure that the motor operates normally.

|               |                                                                        | Turno                 | Hoy Addr           | Dec Addr        |
|---------------|------------------------------------------------------------------------|-----------------------|--------------------|-----------------|
|               | Number of Poles for Induction Motor 1                                  | <u>Type</u><br>D /\// | 0504               | 11285           |
| <u>F05.04</u> | Panag/Inits (Format: 16-bit unsigned)                                  | Dofault               | 0304               | 41205           |
|               | 2–20                                                                   | 4                     |                    |                 |
|               |                                                                        |                       |                    |                 |
|               | P05.04 sets the number of poles for the motor (must be an even nul     | mber).                |                    |                 |
|               | Check P05.03 for accuracy after changing this value.                   |                       |                    |                 |
|               |                                                                        | Туре                  | Hex Addr           | Dec Addr        |
| P05.05        | No-load Current for Induction Motor 1 (A)                              | R/W                   | 0505               | 41286           |
|               | Range/Units (Format: 16-bit unsigned)                                  | <u>Default</u>        |                    |                 |
|               | 0.00–P05.01 default                                                    | Model                 | dependent          | t               |
|               | The default is 40% of the motor's rated current.                       |                       |                    |                 |
|               |                                                                        |                       |                    |                 |
|               |                                                                        |                       |                    |                 |
|               |                                                                        | <u>Type</u>           | <u>Hex Addr</u>    | <u>Dec Addr</u> |
| <u>P05.06</u> | Stator Resistance (Rs) for Induction Motor 1                           | R/W                   | 0506               | 41287           |
|               | Range/Units (Format: 16-bit unsigned)                                  | <u>Default</u>        |                    |                 |
|               | 0.000–65.535 Ω                                                         | Model                 | dependent          | t               |
|               |                                                                        |                       |                    |                 |
|               |                                                                        | Ŧ                     |                    |                 |
| D05 07        | Potor Posistance (Pr) for Induction Motor 1                            | <u>Type</u>           | <u>Hex Adar</u>    | <u>Dec Adar</u> |
| <u>P05.07</u> | Range/Units (Format: 16-bit unsigned)                                  | N/ W                  | 0307               | 41200           |
|               | 0.000–65.535.0                                                         | 0.000                 |                    |                 |
|               | 0.000 05.555 12                                                        | 0.000                 |                    |                 |
|               |                                                                        |                       |                    |                 |
|               |                                                                        | Туре                  | Hex Addr           | Dec Addr        |
| P05.08        | Magnetizing Inductance (Lm) for Induction Motor 1                      | R/W                   | 0508               | 41289           |
| <u>P05.09</u> | Stator Inductance (Lx) for Induction Motor 1                           | R/W                   | 0509               | 41290           |
|               | Range/Units (Format: 16-bit unsigned)                                  | <u>Default</u>        |                    |                 |
|               | 0.0–6553.5 mH                                                          | 0.0                   |                    |                 |
|               |                                                                        |                       |                    |                 |
|               |                                                                        |                       |                    |                 |
|               |                                                                        | <u>Type</u>           | <u>Hex Addr</u>    | <u>Dec Addr</u> |
| <u>P05.13</u> | Full-load Current for Induction Motor 2 (A)                            | R/W                   | 050D               | 41294           |
|               | <u>Range/Units (Format: 16-bit unsigned)</u>                           | <u>Default</u>        | المرام مرم ما مرما |                 |
|               | 10–120 % of the drive's rated current                                  | woder                 | aepenaen           | [               |
|               | Set P05.13 according to the rated current of the motor as indicated    | on the m              | notor name         | plate. The      |
|               | default is 90% of the drive's rated current.                           |                       |                    |                 |
|               | Example:                                                               |                       |                    |                 |
|               | The rated current for a 7.5 hp (5.5 kW) motor is 25A. The default is 2 | 2.5 A.                |                    |                 |
|               | The setting range is 2.5–30 A (25 × 10 % = 2.5 A and 25 × 120 % = 30A  | A).                   |                    |                 |
|               |                                                                        |                       |                    |                 |
|               |                                                                        | _                     |                    | _               |
|               |                                                                        | <u>Type</u>           | <u>Hex Addr</u>    | Dec Addr        |
| <u>P05.14</u> | Rated Power for Induction Motor 2 (kW)                                 | ♦R/W                  | 050E               | 41295           |
|               | <u>kunge/units (Format: 16-bit unsigned)</u>                           | <u>Default</u>        | dopondor           | -               |
|               |                                                                        | iviouel               | uepenuen           | L               |

P05.14 sets the rated power for motor 2. The default is the drive's power value.

|               |                                                                                                    | <u>Type</u>    | <u>Hex Addr</u>            | <u>Dec Addr</u> |
|---------------|----------------------------------------------------------------------------------------------------|----------------|----------------------------|-----------------|
| <u>P05.15</u> | Rated Speed for Induction Motor 2 (rpm)                                                            | ♦R/W           | 050F                       | 41296           |
|               | Range/Units (Format: 16-bit unsigned)                                                              | <u>Default</u> |                            |                 |
|               | 0–xxxxx rpm (Depending on the motor's number of poles)<br>1710 (60Hz 4 poles); 1410 (50Hz 4 poles) | Depen<br>numbe | dent on the<br>er of poles | e motor's       |
|               | P05.15 sets the rated speed for the motor as indicated on the motor                                | r namepl       | ate.                       |                 |
|               | This parameter works in conjunction with the Number of Poles and                                   | Hertz. Se      | et up P01.3                | 5 and           |
|               | P05.16 before setting up P05.15 to ensure that the motor operates r                                | normally.      |                            |                 |
|               |                                                                                                    |                |                            |                 |
|               |                                                                                                    | Type           | Hex Addr                   | Dec Addr        |
| P05.16        | Number of Poles for Induction Motor 2                                                              | R/W            | 0510                       | 41297           |
|               | Range/Units (Format: 16-bit unsigned)                                                              | <u>Default</u> |                            | _               |
|               | 2–20                                                                                               | 4              |                            |                 |
|               | P05.16 sets the number of poles for the motor (must be an even nu                                  | nber).         |                            |                 |
|               | Check P05 15 for accuracy after changing this value                                                |                |                            |                 |
|               | check i 05.15 for accuracy arter changing this value.                                              |                |                            |                 |
|               |                                                                                                    |                |                            |                 |
|               |                                                                                                    | <u>Type</u>    | <u>Hex Addr</u>            | <u>Dec Addr</u> |
| <u>P05.17</u> | No-load Current for Induction Motor 2 (A)                                                          | R/W            | 0511                       | 41298           |
|               | Range/Units (Format: 16-bit unsigned)                                                              | <u>Default</u> |                            |                 |
|               | 0.00–P05.13 default                                                                                | Model          | dependent                  |                 |
|               | The default is 40% of the motor's rated current.                                                   |                |                            |                 |
|               |                                                                                                    |                |                            |                 |
|               |                                                                                                    | -              |                            |                 |
| D05 10        |                                                                                                    | <u>Type</u>    | Hex Addr                   | Dec Addr        |
| <u>P05.18</u> | Stator Resistance (Rs) for induction Motor 2                                                       | R/ W           | 0512                       | 41299           |
|               | $\frac{Range/Onits}{1000-65}$                                                                      | Model          | dependent                  |                 |
|               | 0.00-03.333 22                                                                                     | Model          | uepenueni                  |                 |
|               |                                                                                                    |                |                            |                 |
|               |                                                                                                    | Type           | <u>Hex Addr</u>            | <u>Dec Addr</u> |
| <u>P05.19</u> | Rotor Resistance (Rr) for Induction Motor 2                                                        | R/W            | 0513                       | 41300           |
|               | Range/Units (Format: 16-bit unsigned)                                                              | <u>Default</u> |                            |                 |
|               | 0.000–65.535 Ω                                                                                     | 0.000          |                            |                 |
|               |                                                                                                    |                |                            |                 |
|               |                                                                                                    | -              |                            | <b>D</b>        |
| D05 20        | Manualities Inductions (Inc.) for the destines Materia 2                                           | <u>Type</u>    | Hex Addr                   | Dec Addr        |
| P05.20        | Magnetizing inductance (Lm) for induction Motor 2<br>States Inductance (Ls) for Induction Motor 2  | R/W            | 0514                       | 41301           |
| <u>PU3.21</u> | Range/Units (Format: 16-bit unsigned)                                                              | N/ VV          | 0515                       | 41502           |
|               | 0.0-6553.5 mH                                                                                      | 0.0            |                            |                 |
|               |                                                                                                    | 0.0            |                            |                 |
|               |                                                                                                    |                |                            |                 |
|               |                                                                                                    | <u>Type</u>    | <u>Hex Addr</u>            | <u>Dec Addr</u> |
| <u>P05.22</u> | Multi-motor (Induction) Selection                                                                  | R/W            | 0516                       | 41303           |
|               | Range/Units (Format: 16-bit binary)                                                                | <u>Default</u> |                            |                 |
|               | 1: Motor 1                                                                                         | 1              |                            |                 |
|               | 2: Motor 2                                                                                         |                |                            |                 |

P05.22 sets the motor operated by the AC motor drive. Multi-motor selection only supports single control mode. For example, when you set motor 1 as SVC control mode, the control mode of motor 2 is also set as SVC

|               |                                                                                    | <u> Type</u>   | <u>Hex Addr</u> | <u>Dec Addr</u> |
|---------------|------------------------------------------------------------------------------------|----------------|-----------------|-----------------|
| <u>P05.23</u> | Frequency for Y-connection / $\Delta$ -connection Switch for an Induction<br>Motor | ♦R/W           | 0517            | 41304           |
|               | <u>Range/Units (Format: 16-bit unsigned)</u>                                       | <u>Default</u> |                 |                 |
|               | 0.00–599.0 Hz                                                                      | 60.00          |                 |                 |
|               |                                                                                    |                |                 |                 |
|               |                                                                                    | <u>Type</u>    | <u>Hex Addr</u> | <u>Dec Addr</u> |
| <u>P05.24</u> | Y-connection / $\Delta$ -connection Switch for an Induction Motor                  | R/W            | 0518            | 41305           |
|               | Range/Units (Format: 16-bit binary)                                                | <u>Default</u> |                 |                 |
|               | 0: Disable                                                                         | 0              |                 |                 |
|               | 1: Enable                                                                          |                |                 |                 |

|               |                                                                           | <u>Type</u>    | <u>Hex Addr</u> | <u>Dec Addr</u> |
|---------------|---------------------------------------------------------------------------|----------------|-----------------|-----------------|
| <u>P05.25</u> | Delay Time for Y-connection/∆-connection Switch for an Induction<br>Motor | ♦R/W           | 0519            | 41306           |
|               | Range/Units (Format: 16-bit unsigned)                                     | <u>Default</u> |                 |                 |
|               | 0.000–60.000 sec.                                                         | 0.200          |                 |                 |

You can apply P05.23–P05.25 in wide range motors, and the motor coil executes the Y-connection/ $\Delta$ -connection switch as required. The wide range motors are related to the motor design. In general, the motor has higher torque with low speed Y-connection and has higher speed with high speed  $\Delta$ -connection.

- P05.24 enables and disables the switch of Y-connection/ $\Delta$ -connection.
- When you set P05.24 to 1, the drive uses the P05.23 setting and current motor frequency, and switches the current motor to Y-connection or Δ-connection. You can switch the relevant motor parameter settings simultaneously.
- P05.25 sets the switch delay time of Y-connection/ $\Delta$ -connection.
- When the output frequency reaches the Y-connection/Δ-connection switch frequency, the drive delays according to P05.25 before activating the multi-function output terminals.

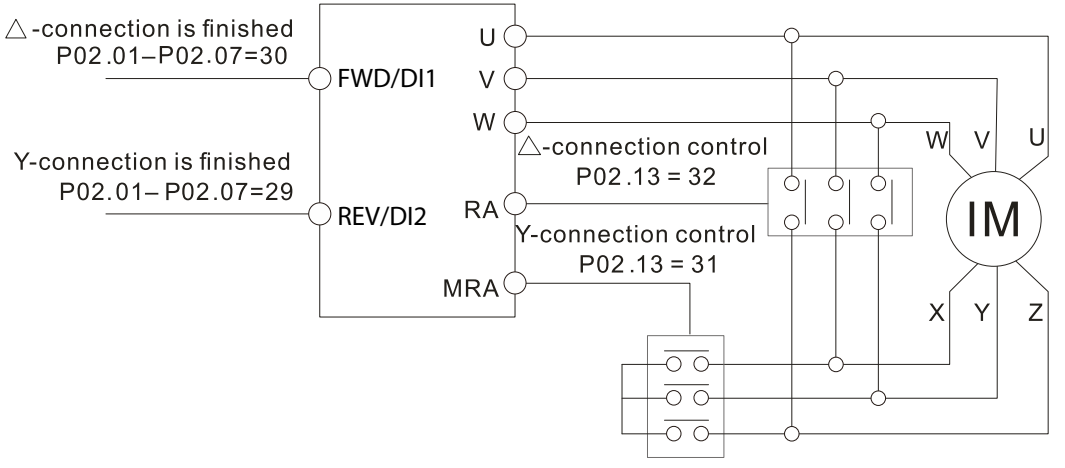

- Y-  $\triangle$  connection switch: can be used for wide range motor
- Y -connection for low speed: higher torque can be used for rigid tapping
- riangle-connection for high speed: higher speed can be used for high-speed drilling

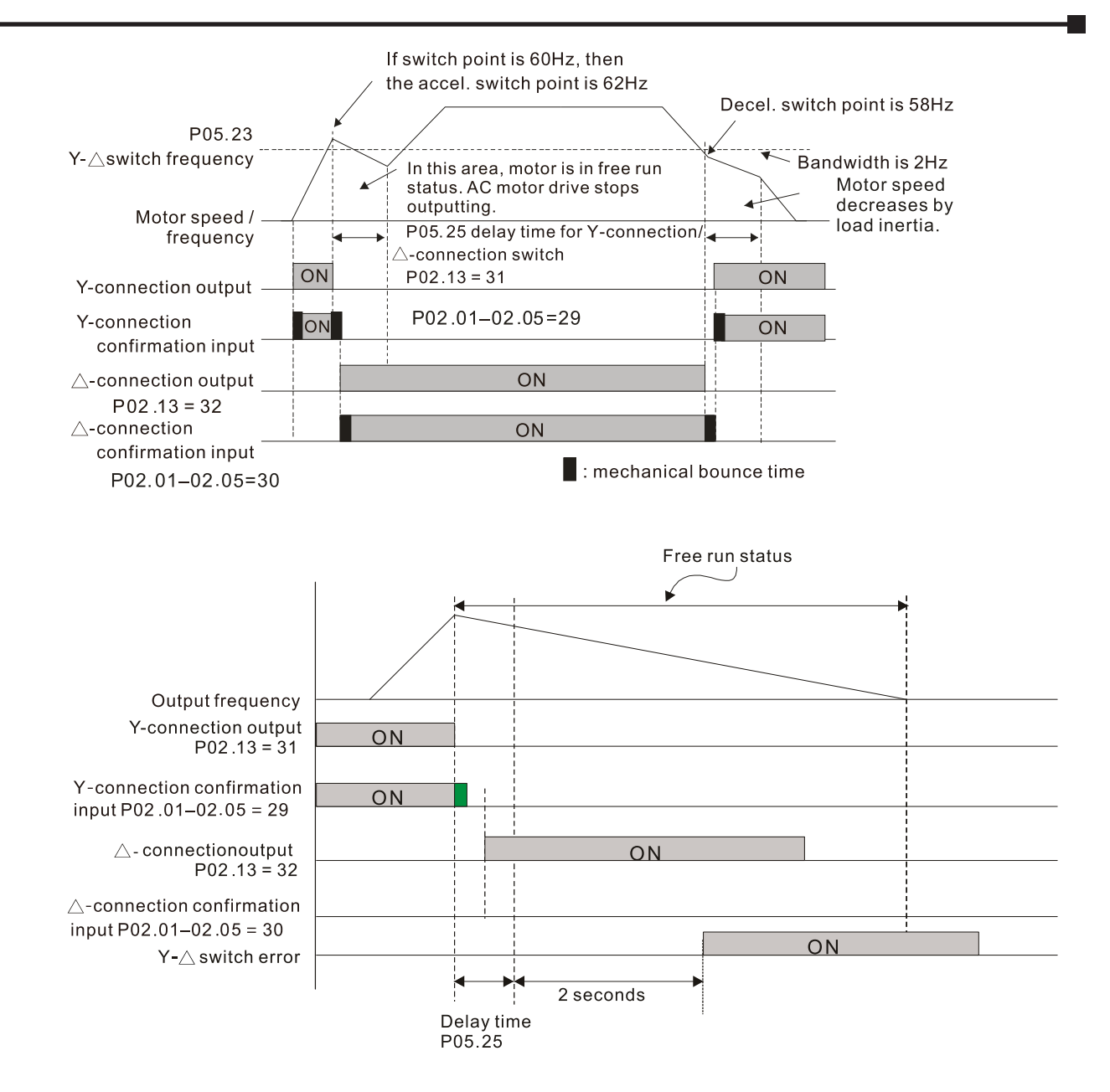

|               |                                                                       | <u>Type</u>    | <u>Hex Addr</u> | <u>Dec Addr</u> |
|---------------|-----------------------------------------------------------------------|----------------|-----------------|-----------------|
| <u>P05.26</u> | Accumulated Watt-second for a Motor in Low Word (W-msec.)             | Read           | 051A            | 41307           |
| <u>P05.27</u> | Accumulated Watt-second for a Motor in High Word (W-sec. or<br>joule) | Read           | 051B            | 41308           |
| <u>P05.28</u> | Accumulated Watt-hour for a Motor (W-hour)                            | Read           | 051C            | 41309           |
| <u>P05.29</u> | Accumulated Watt-hour for a Motor in Low Word (kW-hour)               | Read           | 051D            | 41310           |
| <u>P05.30</u> | Accumulated Watt-hour for a Motor in High Word (MW-hour)              | Read           | 051E            | 41311           |
|               | Range/Units (Format: 16-bit unsigned)                                 | <u>Default</u> |                 |                 |
|               | Read only                                                             | 0              |                 |                 |

Parameters P05.26–P05.30 record the amount of power the motors consume. The accumulation begins when the drive is activated and the record is saved when the drive stops or turns OFF. The amount of consumed watts continues to accumulate when the drive is activated again. To clear the accumulation, set P00.02 to 5 to return the accumulation record to 0.

- The accumulated total watts of the motor per second = P05.27 x 65536 + P05.26. <u>Example:</u> When P05.26 = 2548.1 and P05.27 = 15.2, the accumulated total watts of the motor per second = 15.2 x 65536 + 2548.1 = 996147.2 + 2548.1 = 998695.3
- The accumulated total kilowatts of the motor per hour = P05.30 x 65536 + P05.29.
   <u>Example:</u> When P05.29 = 3361.4 and P05.30 = 11.2, the accumulated total kilowatts of the motor per hour = 11.2 x 65536 + 3361.4 = 734003.2 + 3361.4 = 737364.6

|               |                                            | <u>Type</u>    | <u>Hex Addr</u> | <u>Dec Addr</u> |
|---------------|--------------------------------------------|----------------|-----------------|-----------------|
| <u>P05.31</u> | Accumulated Motor Operation Time (minutes) | R/W            | 051F            | 41312           |
|               | Range/Units (Format: 16-bit unsigned)      | <u>Default</u> |                 |                 |
|               | 0–1439                                     | 0              |                 |                 |
|               |                                            |                |                 |                 |
|               |                                            | <u>Type</u>    | <u>Hex Addr</u> | <u>Dec Addr</u> |
| <u>P05.32</u> | Accumulated Motor Operation Time (days)    | R/W            | 0520            | 41313           |
|               | Range/Units (Format: 16-bit unsigned)      | <u>Default</u> |                 |                 |
|               | 0–65535                                    | 0              |                 |                 |

Use P05.31 and P05.32 to record the motor operation time. To clear the operation time, set P05.31 and P05.32 to 0. An operation time shorter than 60 seconds is not recorded.

|               |                                                                            | <u>Type</u>    | <u>Hex Addr</u> | <u>Dec Addr</u> |
|---------------|----------------------------------------------------------------------------|----------------|-----------------|-----------------|
| <u>P05.33</u> | Induction Motor (IM) or Permanent Magnet Synchronous AC Motor<br>Selection | R/W            | 0521            | 41314           |
|               | <u>Range/Units (Format: 16-bit binary)</u>                                 | <u>Default</u> |                 |                 |
|               | 0: IM (Induction motor)                                                    | 0              |                 |                 |
|               | 1. SPM (Surface permanent magnet synchronous AC motor)                     |                |                 |                 |

1: SPM (Surface permanent magnet synchronous AC motor) 2: IPM (Interior permanent magnet synchronous AC motor)

On SPM motors, magnets are mounted on the exterior of the rotor shaft. On IPM motors, magnets are mounted inside of the rotor shaft.

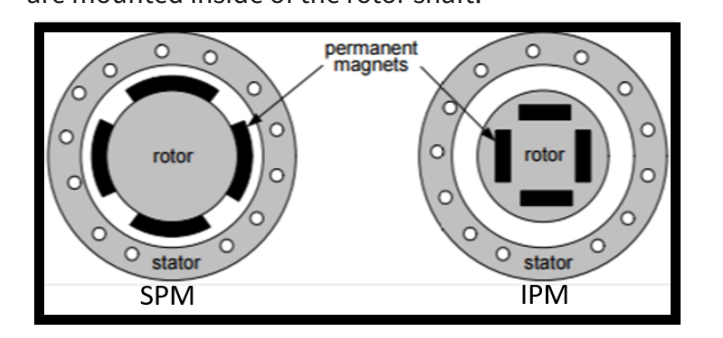

|               |                                                               | <u>Type</u>    | <u>Hex Addr</u> | <u>Dec Addr</u> |
|---------------|---------------------------------------------------------------|----------------|-----------------|-----------------|
| <u>P05.34</u> | Full-load Current for a Permanent Magnet Synchronous AC Motor | R/W            | 0522            | 41315           |
|               | Range/Units (Format: 16-bit unsigned)                         | <u>Default</u> |                 |                 |
|               | 0–120% of the drive's rated current                           | Model          | dependent       |                 |

|               |                                                         | <u>Type</u>    | <u>Hex Addr</u> | <u>Dec Addr</u> |
|---------------|---------------------------------------------------------|----------------|-----------------|-----------------|
| <u>P05.35</u> | Rated Power for a Permanent Magnet Synchronous AC Motor | R/W            | 0523            | 41316           |
|               | <u>Range/Units (Format: 16-bit unsigned)</u>            | <u>Default</u> |                 |                 |
|               | 0.00–655.35 kW                                          | Model          | dependent       |                 |

Sets the rated power for the permanent magnet synchronous AC motor. The default is the drive's power value.

|               |                                                               | <u>Type</u>    | <u>Hex Addr</u> | <u>Dec Addr</u> |
|---------------|---------------------------------------------------------------|----------------|-----------------|-----------------|
| <u>P05.36</u> | Rated Speed for a Permanent Magnet Synchronous AC Motor       | R/W            | 0524            | 41317           |
|               | Range/Units (Format: 16-bit unsigned)                         | <u>Default</u> |                 |                 |
|               | 0–65535 rpm                                                   | 2000           |                 |                 |
|               |                                                               | <u>Туре</u>    | <u>Hex Addr</u> | <u>Dec Addr</u> |
| <u>P05.37</u> | Number of Poles for a Permanent Magnet Synchronous AC Motor   | R/W            | 0525            | 41318           |
|               | Range/Units (Format: 16-bit unsigned)                         | <u>Default</u> |                 |                 |
|               | 0–65535                                                       | 10             |                 |                 |
|               |                                                               | <u>Туре</u>    | <u>Hex Addr</u> | <u>Dec Addr</u> |
| <u>P05.39</u> | Stator Resistance for a Permanent Magnet Synchronous AC Motor | R/W            | 0527            | 41320           |
|               | <u>Range/Units (Format: 16-bit unsigned)</u>                  | <u>Default</u> |                 |                 |
|               | 0.000–65.535 Ω                                                | 0.000<br>Type  | Hex Addr        | Dec Addr        |
| P05.40        | Permanent Magnet Synchronous AC Motor Ld                      | R/W            | 0528            | 41321           |
|               | Range/Units (Format: 16-bit unsigned)                         | Default        |                 |                 |
|               | 0.00–655.35 mH                                                | 0.00           |                 |                 |
|               |                                                               | <u>Туре</u>    | <u>Hex Addr</u> | <u>Dec Addr</u> |
| <u>P05.41</u> | Permanent Magnet Synchronous AC Motor Lq                      | R/W            | 0529            | 41322           |
|               | Range/Units (Format: 16-bit unsigned)                         | <u>Default</u> |                 |                 |
|               | 0.00–655.35 mH                                                | 0.00           |                 |                 |
|               |                                                               | <u>Туре</u>    | <u>Hex Addr</u> | <u>Dec Addr</u> |
| <u>P05.43</u> | Ke parameter of a Permanent Magnet Synchronous AC Motor       | R/W            | 052B            | 41324           |
|               | Range/Units (Format: 16-bit unsigned)                         | <u>Default</u> |                 |                 |
|               | 0–65535 V / krpm                                              | 0              |                 |                 |

# **GROUP P06.XX DETAILS – PROTECTION PARAMETERS**

|               |                                       | <u>Type</u>    | <u>Hex Addr</u> | <u>Dec Addr</u> |
|---------------|---------------------------------------|----------------|-----------------|-----------------|
| <u>P06.00</u> | Low Voltage Level                     | ♦R/W           | 0600            | 41537           |
|               | Range/Units (Format: 16-bit unsigned) | <u>Default</u> |                 |                 |
|               | 120V / 230V series: 150.0–220.0 VDC   | 180.0          |                 |                 |
|               | 460V series: 300.0–440.0 VDC          | 360.0          |                 |                 |

P06.00 sets the Low Voltage (LV) level. When the DC bus voltage is lower than P06.00 an LV fault is triggered.

- If the LV fault is triggered during operation, the drive stops output and the motor coasts to a stop. There are three LV faults, LvA (LV during acceleration), Lvd (LV during deceleration), and Lvn (LV in constant speed) that are triggered according to the status of acceleration or deceleration. You must press RESET to clear the LV fault. The drive automatically restarts if set to restart after momentary power loss (refer to P07.06 Restart after Momentary Power Loss and P07.07 Allowed Power Loss Duration for details).
- If the LV fault is triggered when the drive is in STOP status, the drive displays LvS (LV during stop), which is not recorded, and the drive restarts automatically when the input voltage is higher than the LV level +30V (120V/230V series), +60V (460V series).

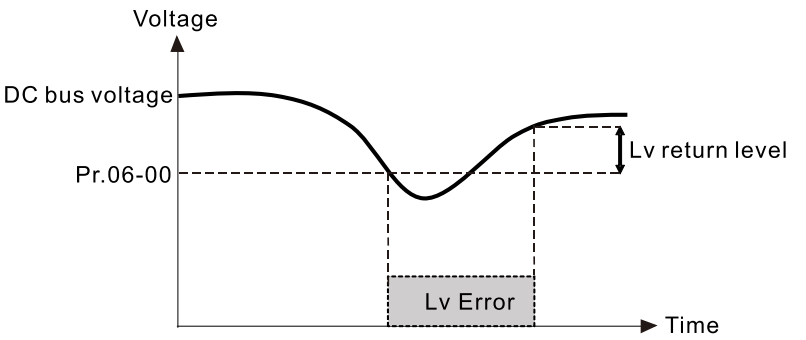

|               |                                       | <u>Type</u>    | <u>Hex Addr</u> | <u>Dec Addr</u> |
|---------------|---------------------------------------|----------------|-----------------|-----------------|
| <u>P06.01</u> | Over-voltage Stall Prevention         | ♦R/W           | 0601            | 41538           |
|               | Range/Units (Format: 16-bit unsigned) | <u>Default</u> |                 |                 |
|               | 0: Disabled                           |                |                 |                 |
|               | 120V / 230V: 0.0–390.0 VDC            | 380.0          |                 |                 |
|               | 460V: 0.0–900.0 VDC                   | 760.0          |                 |                 |

- Set P06.01 to 0.0 to disable the over-voltage stall prevention function (connected with braking unit or braking resistor). Use this setting when braking units or braking resistors are connected to the drive.
- Set P06.01 to a value > 0.0 to enable the over-voltage stall prevention. This setting refers to the power supply system and loading. If the setting is too low, then over-voltage stall prevention is easily activated, which may increase deceleration time.
- When setting value exceeds the OV level (as shown on the table below), the OV stall function is disabled.

| Voltage | OV Stall | OV     | Setting Range |
|---------|----------|--------|---------------|
| 230V    | 380VDC   | 410VDC | 0–450 VDC     |
| 460V    | 760VDC   | 820VDC | 0-900 VDC     |

# Related parameters:

P01.13, P01.15, P01.17, P01.19 Deceleration Time 1–4, P02.13 Multi-function Output 1 (R1), P02.16 Multi-function Output (D01), and P06.02 Selection for Over-voltage Stall Prevention.

. . .

|               |                                              | <u> </u>       | <u>Hex Aaar</u> | <u>Dec Aaar</u> |  |
|---------------|----------------------------------------------|----------------|-----------------|-----------------|--|
| <u>P06.02</u> | Selection for Over-voltage Stall Prevention  | ♦R/W           | 0602            | 41539           |  |
|               | <u>Range/Units (Format: 16-bit binary)</u>   | <u>Default</u> |                 |                 |  |
|               | 0: Traditional over-voltage stall prevention | 0              |                 |                 |  |
|               | 1: Smart over-voltage stall prevention       |                |                 |                 |  |

Use this function when you are unsure about the load inertia. When stopping under normal load, the over-voltage does not occur during deceleration and meet the deceleration time setting. If an over-voltage occurs during deceleration to STOP due to a regenerative inertial load increase, then the AC motor drive extends the deceleration time automatically until the drive stops. When P06.02 is set to 0, and during deceleration the motor exceeds the synchronous speed due to high load inertia (the motor becomes an electrical generator), then the DC bus voltage may exceed its maximum allowable value due to motor regeneration, or drive deceleration time being set too short. When traditional over-voltage stall prevention is enabled, if the DC bus voltage detected is too high, then the drive stops deceleration until the DC bus voltage drops below the setting value.

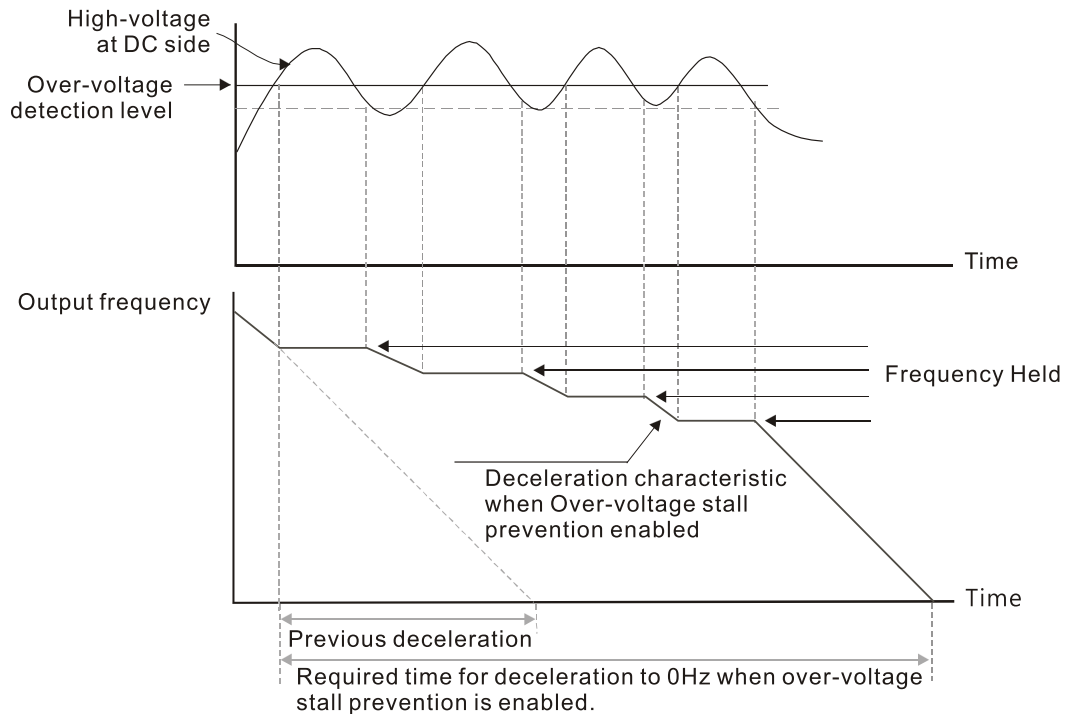

When P06.02 is set to 1 (smart over-voltage stall prevention), during deceleration the drive maintains the DC bus voltage preventing drive OV.

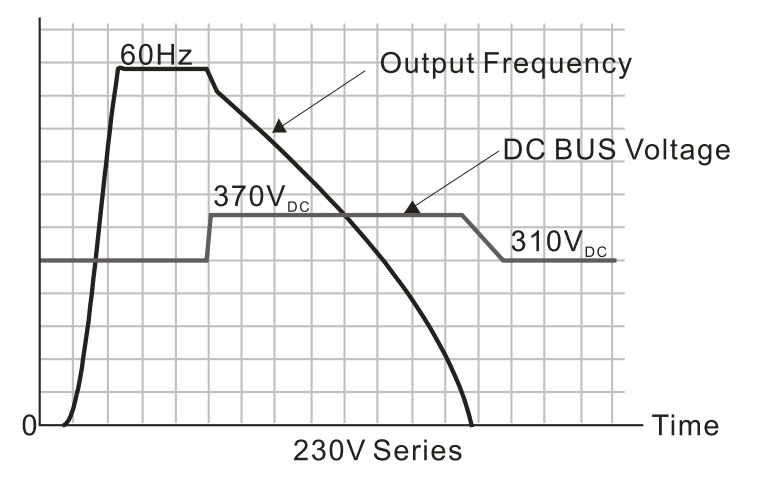

When you enable the over-voltage stall prevention, the drive's deceleration time is longer than the setting. If you encounter any problem with the deceleration time, refer to the following guides for troubleshooting.

- 1) Increase the deceleration time to a proper value.
- 2) Install a braking resistor (refer to Accessories appendix for details) to dissipate the electrical energy that is generated from the motor.

Related parameters:

P01.13, P01.15, P01.17, P01.19 Deceleration Time 1–4, P02.13 Multi-function Output 1 (Relay 1), P02.16 Multi-function Output (DO1), and P06.01 Over-voltage Stall Prevention.

|               |                                                          | <u>Type</u>    | <u>Hex Addr</u> | <u>Dec Addr</u> |
|---------------|----------------------------------------------------------|----------------|-----------------|-----------------|
| <u>P06.03</u> | <b>Over-current Stall Prevention during Acceleration</b> | ♦R/W           | 0603            | 41540           |
|               | Range/Units (Format: 16-bit unsigned)                    | <u>Default</u> |                 |                 |
|               | Variable Torque (VT): 0–150%                             | 120            |                 |                 |
|               | (100% corresponds to the rated current of the drive)     |                |                 |                 |
|               | Constant Torque (CT): 0–200%                             | 180            |                 |                 |
|               | (100% corresponds to the rated current of the drive)     |                |                 |                 |

In constant torque mode (P00.16=1), if the DC voltage is higher than 700VDC (460V series) or 350VDC (120/230 series), the maximum value for P06.03 is 185%.

- If the motor load is too large or the drive's acceleration time is too short, the output current of the drive may be too high during acceleration, and it may cause motor damage or trigger the drive's protection functions (OL or OC). Use this parameter to prevent these situations.
- During acceleration, the output current of the drive may increase abruptly and exceed the setting value of P06.03. In this case, the drive stops accelerating and keeps the output frequency constant, and then continues to accelerate until the output current decreases.

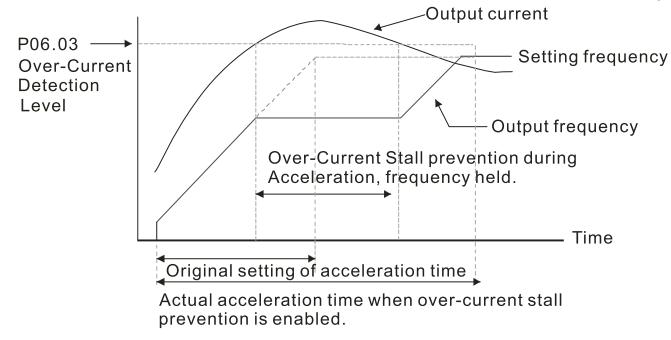

Refer to P06.16 for the stall level in flux weakening region. The protection curve is:
 Stall level (%)

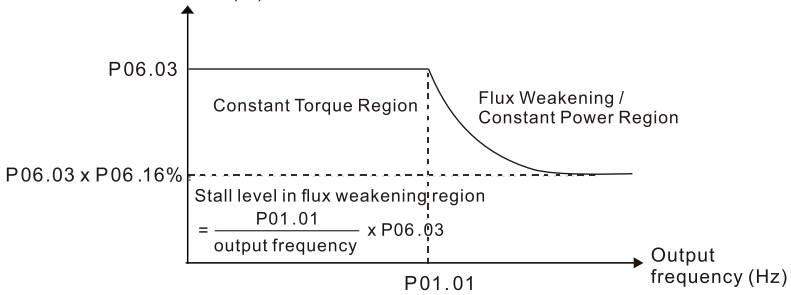

- When you enable the over-current stall prevention, the drive's acceleration time is longer than the setting.
- When the over-current stall prevention occurs because the motor capacity is too small or operates in the default, decrease the P06.03 setting value.
- If you encounter any problem with the acceleration time, refer to the following guides for troubleshooting.
  - a) Increase the deceleration time to a proper value.

b) Set P01.44 Auto-Acceleration and Auto-Deceleration Setting to 1, 3 or 4 (auto-acceleration) *Related parameters:* 

P01.12, P01.14, P01.16, P01.18 (Acceleration Time 1–4), P01.44. Auto-Acceleration and Auto-Deceleration Setting, P02.13 Multi-function Output 1 (Relay 1), P02.16–P02.17 Multi-function Output (DO1, DO2).

|               |                                                      | <u>Type</u>    | <u>Hex Addr</u> | <u>Dec Addr</u> |
|---------------|------------------------------------------------------|----------------|-----------------|-----------------|
| <u>P06.04</u> | Over-current Stall Prevention during Operation       | ♦R/W           | 0604            | 41541           |
|               | Range/Units (Format: 16-bit unsigned)                | <u>Default</u> |                 |                 |
|               | Variable Torque (VT): 0–150%                         | 120            |                 |                 |
|               | (100% corresponds to the rated current of the drive) |                |                 |                 |
|               | Constant Torque (CT): 0–200%                         | 180            |                 |                 |
|               | (100% corresponds to the rated current of the drive) |                |                 |                 |

This is a protection for the drive to decrease output frequency automatically when the motor overloads abruptly during constant motor operation.

In constant torque mode (P00.16=1), if the DC voltage is higher than 700VDC (460V series) or 350VDC (120/230 series), the maximum value for P06.04 is 185%.

- This is a protection for the drive and decreases output frequency automatically when the motor overloads abruptly during constant motor operation.
- If the output current exceeds the setting value for P06.04 when the drive is operating, the drive decelerates according to the P06.05 setting to prevent the motor from stalling. If the output current is lower than the setting value for P06.04, the drive accelerates (according to P06.05) to the setting frequency.

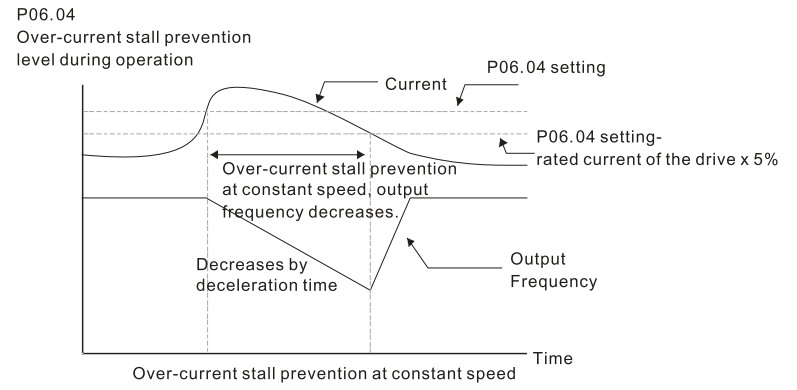

|               |                                                                                                    | <u>Type</u>    | <u>Hex Addr</u> | <u>Dec Addr</u> |
|---------------|----------------------------------------------------------------------------------------------------|----------------|-----------------|-----------------|
| <u>P06.05</u> | Acceleration/Deceleration Time Selection for Stall Prevention at<br>Constant Speed                                                                                                    | ♦R/W           | 0605            | 41542           |
|               | <u>Range/Units (Format: 16-bit binary)</u>                                                                                                    | <u>Default</u> |                 |                 |
|               | 0: By current acceleration / deceleration time                                                                                                    | 0              |                 |                 |
|               | 1: By the first acceleration / deceleration time                                                                                                    |                |                 |                 |
|               | 2. Divide a second a second second seco |                |                 |                 |

2: By the second acceleration / deceleration time

3: By the third acceleration / deceleration time

4: By the fourth acceleration / deceleration time

5: By auto-acceleration / auto-deceleration

P06.05 sets the acceleration / deceleration time selection when stall prevention occurs at constant speed.

|               |                                                                                                    | <u>Type</u>    | <u>Hex Addr</u> | <u>Dec Addr</u> |
|---------------|----------------------------------------------------------------------------------------------------|----------------|-----------------|-----------------|
| <u>P06.06</u> | <b>Over-torque Detection Selection (Motor 1)</b>                                                                                      | ♦R/W           | 0606            | 41543           |
| <u>P06.09</u> | Over-torque Detection Selection (Motor 2)                                                                                             | ♦R/W           | 0609            | 41546           |
|               | <u>Range/Units (Format: 16-bit binary)</u>                                                                                            | <u>Default</u> |                 |                 |
|               | 0: No function                                                                                                    | 0              |                 |                 |
|               | 1: Continue operation after over-torque detection during constant speed operation                                                     |                |                 |                 |
|               | <ol> <li>Stop after over-torque detection during constant speed<br/>operation</li> </ol>                                              |                |                 |                 |
|               | <ul><li>3: Continue operation after over-torque detection during RUN</li><li>4: Stop after over-torque detection during RUN</li></ul> |                |                 |                 |
|               |                                                                                                    |                |                 |                 |

When you set P06.06 and P06.09 to 1 or 3, a warning message displays but there is no error record. When you set P06.06 and P06.09 to 2 or 4, an error message displays and there is an error record.

|               |                                                              | <u>Туре</u>    | <u>Hex Addr</u> | <u>Dec Addr</u> |
|---------------|--------------------------------------------------------------|----------------|-----------------|-----------------|
| <u>P06.07</u> | Over-torque Detection Level (Motor 1)                        | ♦R/W           | 0607            | 41544           |
| <u>P06.10</u> | Over-torque Detection Level (Motor 2)                        | ♦R/W           | 060A            | 41547           |
|               | Range/Units (Format: 16-bit unsigned)                        | <u>Default</u> |                 |                 |
|               | 10–250% (100% corresponds to the rated current of the drive) | 120            |                 |                 |
|               |                                                              |                |                 |                 |
|               |                                                              | <u>Type</u>    | <u>Hex Addr</u> | <u>Dec Addr</u> |
| <u>P06.08</u> | Over-torque Detection Time (Motor 1)                         | ♦R/W           | 0608            | 41545           |
| <u>P06.11</u> | Over-torque Detection Time (Motor 2)                         | ♦R/W           | 060B            | 41548           |
|               | Range/Units (Format: 16-bit unsigned)                        | <u>Default</u> |                 |                 |
|               | 0 1–60 0 sec                                                 | 0.1            |                 |                 |

When the output current exceeds the over-torque detection level (P06.07 or P06.10) and also exceeds the over-torque detection time (P06.08 or P06.11), the over-torque detection follows the setting of P06.06 and P06.09.

• When you set P06.06 or P06.09 to 1 or 3, an ot1 / ot2 warning displays while the drive keeps running after over-torque detection. The warning remains on until the output current is smaller than 5% of the over-torque detection level.

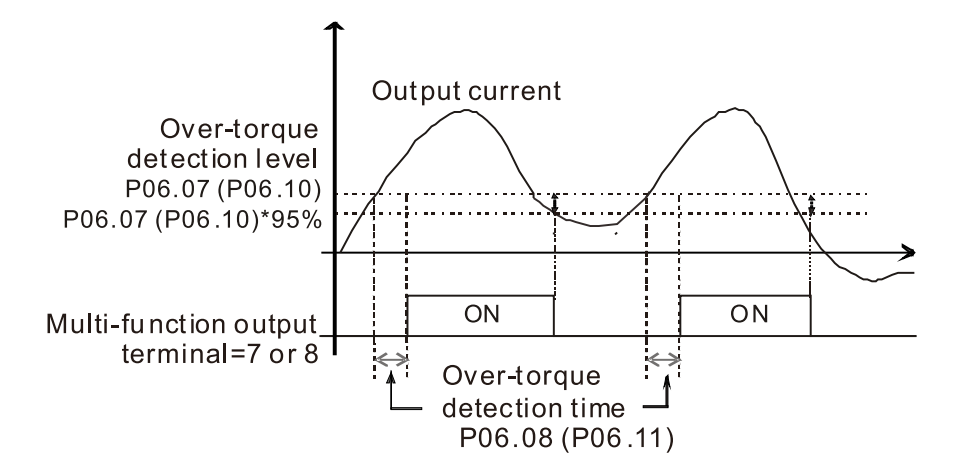

• When you set P06.06 or P06.09 to 2 or 4, an ot1 / ot2 warning displays and the drive stops running after over-torque detection. The drive does not run until you manually reset it.

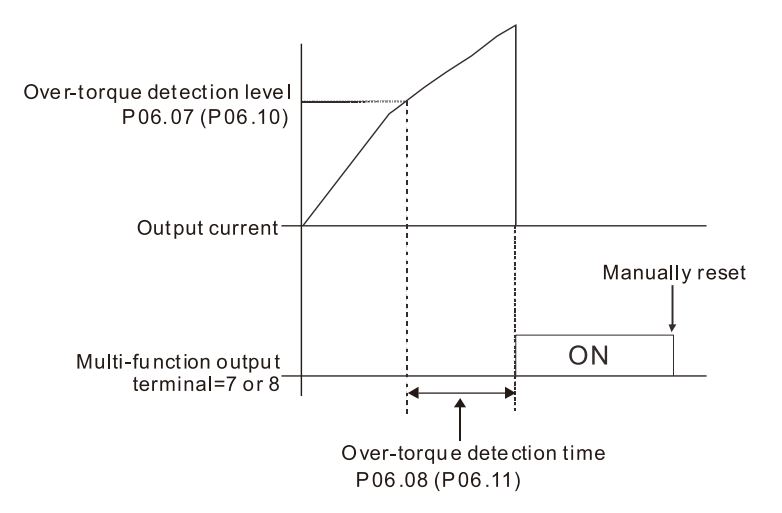

|               |                                                  | <u>Type</u>  | <u>Hex Ad</u> | <u>dr</u> <u>Dec Addr</u> |
|---------------|--------------------------------------------------|--------------|---------------|---------------------------|
| <u>P06.13</u> | Electronic Thermal Relay Selection 1 (Motor 1)   | ♦R/          | W 060D        | 41550                     |
| <u>P06.27</u> | Electronic Thermal Relay Selection 2 (Motor 2)   | ♦R/          | W 061B        | 41564                     |
|               | Range/Units (Format: 16-bit binary)              | <u>Defau</u> | <u>lt</u>     |                           |
|               | 0: Inverter motor (with external forced cooling) | 2            |               |                           |
|               | 1: Standard motor (motor with fan on the shaft)  |              |               |                           |

2: Disable

These parameters prevent self-cooled motors from overheating under low speed. Use an electronic thermal relay to limit the drive's output power.

- Setting the parameter to 0 is suitable for an inverter motor (motor fan using an independent power supply). For this kind of motor, there is no significant correlation between cooling capacity and motor speed. Therefore, the action of electronic thermal relays remains stable in low speed to ensure the load capability of the motor in low speed.
- Setting the parameter to 1 is suitable for standard motor (motor fan is fixed on the rotor shaft). For this kind of motor, the cooling capacity is lower in low speed; therefore, the action of an electronic thermal relay reduces the action time to ensure the life of motor.
- When the power is cycled frequently, the electronic thermal relay protection is reset when the power is switched OFF; therefore, even setting the parameter to 0 or 1 may not protect the motor well. If there are several motors connected to one drive, install an electronic thermal relay in each motor.

|               |                                                  | <u> </u>       | <u>Hex Addr</u> | <u>Dec Addr</u> |  |
|---------------|--------------------------------------------------|----------------|-----------------|-----------------|--|
| <u>P06.14</u> | Electronic Thermal Relay Action Time 1 (Motor 1) | ♦R/W           | 060E            | 41551           |  |
| <u>P06.28</u> | Electronic Thermal Relay Action Time 2 (Motor 2) | ♦R/W           | 061C            | 41565           |  |
|               | Range/Units (Format: 16-bit unsigned)            | <u>Default</u> |                 |                 |  |
|               | 30.0–600.0 sec.                                  | 60.0           |                 |                 |  |

The electronic thermal relay amperage threshold is based on 150% of the parameter value in "Full Load Current for Induction Motor X" (P5.01 for motor 1, P5.13 for motor 2).

Set Parameter 06.14 or 06.28 for the amount of time the motor exceeds this threshold. Proper setup will prevent motor damage due to overheating. When it reaches the setting, the drive displays "EoL3 / EoL4", and the motor coasts to stop.

Use this parameter to set the action time of the electronic thermal relay. It works based on the I2t characteristic curve of electronic thermal relay, the output frequency and current of the drive, and the operation time to prevent the motor from overheating.

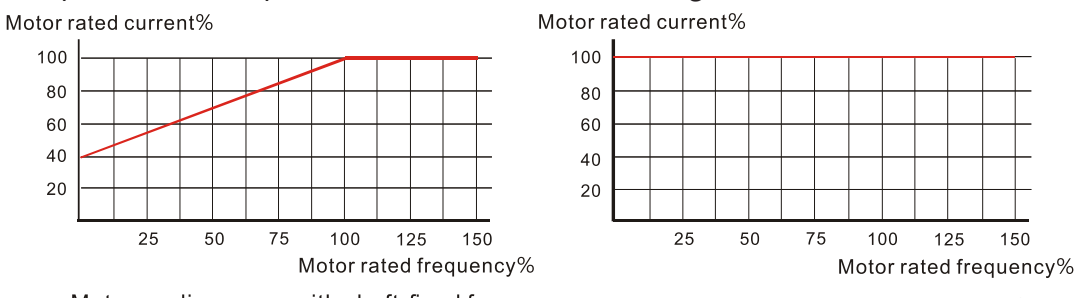

Motor cooling curve with shaft-fixed fan

Motor cooling curve with independent fan

The action of the electronic thermal relay depends on the settings for P06.13 and P06.27.

1) P06.13 or P06.27 is set to 0 (using inverter motor):

When the output current of the drive is higher than 150% of the motor rated current (refer to the motor rated current % corresponded to the motor rated frequency in the motor cooling curve with independent fan), the drive starts to count the time. The electronic thermal relay acts when the accumulated time exceeds P06.14 or P06.28.

2) P06.13 or P06.27 is set to 1 (using standard motor):

When the output current of the drive is higher than 150% of the motor rated current (refer to the motor rated current % corresponded to the motor rated frequency in the motor cooling curve with shaft-fixed fan), the drive starts to count the time. The electronic thermal relay acts when the accumulated time exceeds P06.14 or P06.28.

The actual electronic thermal relay action time adjusts according to the drive output current (shown as the motor loading rate %). The action time is short when the current is high, and the action time is long when the current is low. Refer to the following diagram.

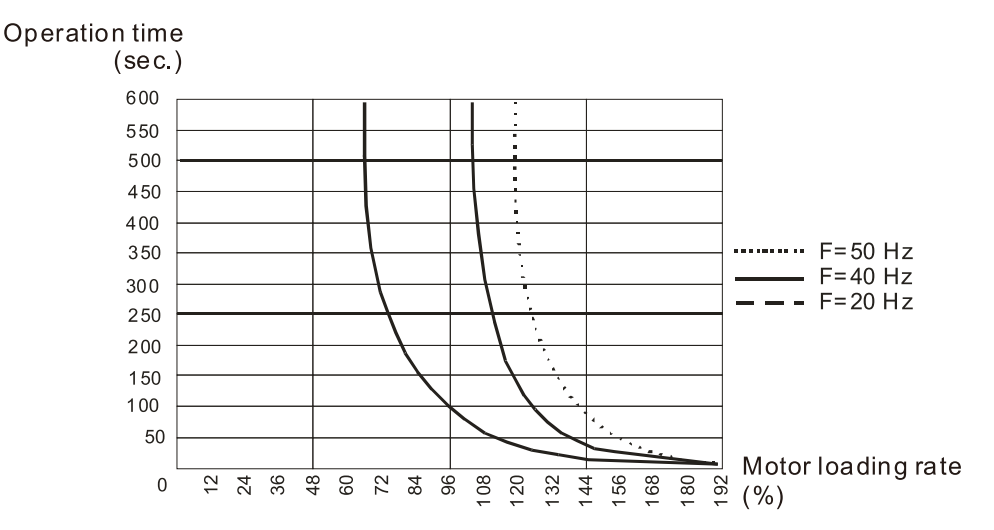

|               |                                         | <u>Type</u>    | <u>Hex Addr</u> | <u>Dec Addr</u> |
|---------------|-----------------------------------------|----------------|-----------------|-----------------|
| <u>P06.15</u> | Temperature Level Overheat (OH) Warning | ♦R/W           | 060F            | 41552           |
|               | Range/Units (Format: 16-bit unsigned)   | <u>Default</u> |                 |                 |
|               | 0.0-110.0°C                             | Model          | dependent       |                 |

P06.15 sets the drive's internal IGBT overheat warning level. When the temperature is higher than P06.15 setting, the oH1 fault displays and the warning remains but it does not affect the drive operation.

- Use this parameter to check the IGBT temperature in order to take precautionary measures to decrease the temperature and maintain the IGBT's normal operation.
- When the IGBT temperature reaches 5°C higher than the maximum setting value for P06.15, IGBT overheating occurs and the drive stops. Refer to oH1 fault descriptions for details.

|               |                                                                                      | <u>Type</u>    | <u>Hex Addr</u> | <u>Dec Addr</u> |
|---------------|--------------------------------------------------------------------------------------|----------------|-----------------|-----------------|
| <u>P06.16</u> | Stall Prevention Limit Level (Weak Magnetic Field Current Stall<br>Prevention Level) | ♦R/W           | 0610            | 41553           |
|               | Range/Units (Format: 16-bit unsigned)                                                | <u>Default</u> |                 |                 |
|               | 0-100% (Refer to P06.03-P06.04)                                                      | 100            |                 |                 |

P06.16 works in VF or SVC control mode.

Sets the over-current stall prevention level when the motor's operation frequency is larger than P01.01 (base frequency).

<u>Example:</u>

When P06.03 = 150%, P06.04 = 100% and P06.16 = 80%.

- The over-current stall prevention level during acceleration: P06.03 \* P06.16 = 150 x 80% = 120%.
- The over-current stall prevention level during operation: P06.04 \* P06.16 = 100 x 80% = 80%.

|                                                                         | Type    | <u>Hex Addr</u> | <u>Dec Addr</u> |
|-------------------------------------------------------------------------|---------|-----------------|-----------------|
| P06.17 Fault Record 1                                                   | Read    | 0611            | 41554           |
| P06.18 Fault Record 2                                                   | Read    | 0612            | 41555           |
| P06.19 Fault Record 3                                                   | Read    | 0613            | 41556           |
| P06.20 Fault Record 4                                                   | Read    | 0614            | 41557           |
| P06.21 Fault Record 5                                                   | Read    | 0615            | 41558           |
| P06.22 Fault Record 6                                                   | Read    | 0616            | 41559           |
| Range/Units (Format: 16-bit binary)                                     | Default |                 |                 |
| 0: No fault record                                                      | 0       |                 |                 |
| 1: Over-current during acceleration (ocA)                               |         |                 |                 |
| 2: Over-current during deceleration (ocd)                               |         |                 |                 |
| 3: Over-current during steady operation (ocn)                           |         |                 |                 |
| 4: Ground fault (GFF)                                                   |         |                 |                 |
| 6: Over-current at stop (ocS)                                           |         |                 |                 |
| 7: Over-voltage during acceleration (ovA)                               |         |                 |                 |
| 8: Over-voltage during deceleration (ovd)                               |         |                 |                 |
| 9: Over-voltage during constant speed (ovn)                             |         |                 |                 |
| 10: Over-voltage at stop (ovS)                                          |         |                 |                 |
| 11: Low-voltage during acceleration (LvA)                               |         |                 |                 |
| 12: Low-voltage during deceleration (Lvd)                               |         |                 |                 |
| 13: Low-voltage during constant speed (LVN)                             |         |                 |                 |
| 14. LOW-VOIlage at Stop (LVS)                                           |         |                 |                 |
| 16: IGBT overheating (oH1)                                              |         |                 |                 |
| 18: IGBT temperature detection failure (tH1o)                           |         |                 |                 |
| 21: Over load (of )                                                     |         |                 |                 |
| 22: Electronic thermal relay 1 protection (Fol 1)                       |         |                 |                 |
| 23: Electronic thermal relay 2 protection (EoL2)                        |         |                 |                 |
| 24: Motor PTC overheating (oH3)                                         |         |                 |                 |
| 26: Over torque 1 (ot1)                                                 |         |                 |                 |
| 27: Over torque 2 (ot2)                                                 |         |                 |                 |
| 28: Under current (uC)                                                  |         |                 |                 |
| 31: EEPROM read error (cF2)                                             |         |                 |                 |
| 33: U-phase error (cd1)                                                 |         |                 |                 |
| 34: V-phase error (cd2)                                                 |         |                 |                 |
| 35: W-phase error (cd3)                                                 |         |                 |                 |
| 36: cc (current clamp) hardware error (HdU)                             |         |                 |                 |
| 37: OC (Over-current) hardware error (HdT)                              |         |                 |                 |
| 40. Auto-turning error (AOE)<br>$(11: \text{PID} \log A) \subset (AEE)$ |         |                 |                 |
| 41. FID IOSS AI-C (AI L)<br>A8: AI-C loss (ACE)                         |         |                 |                 |
| 49: External fault (FF)                                                 |         |                 |                 |
| 50: Emergency stop (FF1)                                                |         |                 |                 |
| 51: External base block (bb)                                            |         |                 |                 |
| 52: Password is locked (Pcod)                                           |         |                 |                 |
| 54: Illegal command (CE1)                                               |         |                 |                 |
| 55: Illegal data address (CE2)                                          |         |                 |                 |
| 56: Illegal data value (CE3)                                            |         |                 |                 |
| 57: Data is written to read-only address (CE4)                          |         |                 |                 |

58: Modbus transmission time-out (CE10)

- 63: Over slip error (oSL)
- 82: Output phase loss U phase (oPL1)
- 83: Output phase loss V phase (oPL2)
- 84: Output phase loss W phase (oPL3)
- 87: Low frequency overload protection (oL3)
- 142: Auto-tune error 1 (DC test stage) (AuE1)
- 143: Auto-tune error 2 (High frequency test stage) (AuE2)
- 149: Total resistance measurement fault (AUE5)
- 150: No-load current IO measurement fault (AUE6)
- 151: dq axis inductance measurement fault (AUE7)
- 152: High frequency injection measurement fault (AUE8)
- 157: Pump PID feedback error (dEv)

These parameters record when the fault occurs and forces a stop.

- When low-voltage at stop fault (LvS) occurs, the fault is not recorded. When low-voltage during operation faults (LvA, Lvd, Lvn) occur, the faults are recorded.
- When dEb function is valid and enabled, the drive executes dEb and records fault code 62 to P06.17–P06.22 and P14.70–P14.73 simultaneously.

|               |                                             | <u>Type</u>    | <u>Hex Addr</u> | <u>Dec Addr</u> |
|---------------|---------------------------------------------|----------------|-----------------|-----------------|
| <u>P06.23</u> | Fault Output Option 1                       | ♦R/W           | 0617            | 41560           |
| <u>P06.24</u> | Fault Output Option 2                       | ♦R/W           | 0618            | 41561           |
| <u>P06.25</u> | Fault Output Option 3                       | ♦R/W           | 0619            | 41562           |
| <u>P06.26</u> | Fault Output Option 4                       | ♦R/W           | 061A            | 41563           |
|               | Range/Units (Format: 16-bit unsigned)       | <u>Default</u> |                 |                 |
|               | 0–65535 (refer to bit table for fault code) | 0              |                 |                 |

Use these parameters with multi-function output terminal (set P06.23–P06.26 to 35–38) for the specific requirement. When a fault occurs, the corresponding terminals are activated. Convert the binary value to a decimal value before you enter the value for P06.23–P06.26.

Fault Code Table

| Fault Code                                        | bit 0   | bit 1 | bit 2 | bit 3 | bit 4 | bit 5 | bit 6 |
|---------------------------------------------------|---------|-------|-------|-------|-------|-------|-------|
|                                                   | current | Volt. | OL    | SYS   | FBK   | EXI   | CE    |
| 0: No fault record                                |         |       |       |       |       |       |       |
| 1: Over-current during acceleration (ocA)         | •       |       |       |       |       |       |       |
| 2: Over-current during deceleration (ocd)         | •       |       |       |       |       |       |       |
| 3: Over-current during steady operation (ocn)     | •       |       |       |       |       |       |       |
| 4: Ground fault (GFF)                             | •       |       |       |       |       |       |       |
| 6: Over-current at stop (ocS)                     | •       |       |       |       |       |       |       |
| 7: Over-voltage during acceleration (ovA)         |         | ٠     |       |       |       |       |       |
| 8: Over-voltage during deceleration (ovd)         |         | •     |       |       |       |       |       |
| 9: Over-voltage during constant speed (ovn)       |         | ٠     |       |       |       |       |       |
| 10: Over-voltage at stop (ovS)                    |         | ٠     |       |       |       |       |       |
| 11: Low-voltage during acceleration (LvA)         |         | ٠     |       |       |       |       |       |
| 12: Low-voltage during deceleration (Lvd)         |         | ٠     |       |       |       |       |       |
| 13: Low-voltage during constant speed (Lvn)       |         | ٠     |       |       |       |       |       |
| 14: Low-voltage at stop (LvS)                     |         | ٠     |       |       |       |       |       |
| 15: Phase loss protection (orP)                   |         | ٠     |       |       |       |       |       |
| 16: IGBT over-heat (oH1)                          |         |       | •     |       |       |       |       |
| 18: IGBT temperature detection failure ( tH1o)    |         |       | •     |       |       |       |       |
| 21: Drive over-load (oL)                          |         |       | •     |       |       |       |       |
| 22: Electronics thermal relay 1 protection (EoL1) |         |       | •     |       |       |       |       |
| 23: Electronics thermal relay 2 protection (EoL2) |         |       | •     |       |       |       |       |
| 24: Motor PTC overheating (oH3)                   |         |       | •     |       |       |       |       |
| 26: Over torque 1 (ot1)                           |         |       | •     |       |       |       |       |
| 27: Over torque 2 (ot2)                           |         |       | •     |       |       |       |       |
| 28: Under current (uC)                            | •       |       |       |       |       |       |       |
| 31: EEPROM read error (cF2)                       |         |       |       | •     |       |       |       |
| 33: U-phase error (cd1)                           |         |       |       | •     |       |       |       |
| 34: V-phase error (cd2)                           |         |       |       | •     |       |       |       |
| 35: W-phase error (cd3)                           |         |       |       | •     |       |       |       |
| 36: cc (current clamp) hardware error (Hd0)       |         |       |       | •     |       |       |       |
| 37: oc (over-current) hardware error (Hd1)        |         |       |       | •     |       |       |       |
| 40: Auto-tuning error (AUE)                       |         |       |       | •     |       |       |       |
| 41: PID loss AI-C (AFE)                           |         |       |       |       | •     |       |       |
| 48: AI-C loss (ACE)                               |         |       |       |       | •     |       |       |
| 49: External fault (EF)                           |         |       |       |       |       | •     |       |
| 50: Emergency stop (EF1)                          |         |       |       |       |       | •     |       |
|                                                                | bit 0   | bit 1 | bit 2 | bit 3 | bit 4 | bit 5 | bit 6 |
|----------------------------------------------------------------|---------|-------|-------|-------|-------|-------|-------|
| Fault Code                                                     | current | Volt. | OL    | SYS   | FBK   | EXI   | CE    |
| 51: External base block (bb)                                   |         |       |       |       |       | •     |       |
| 52: Password is locked (Pcod)                                  |         |       |       | •     |       |       |       |
| 54: Illegal command (CE1)                                      |         |       |       |       |       |       | •     |
| 55: Illegal data address (CE2)                                 |         |       |       |       |       |       | •     |
| 56: Illegal data value (CE3)                                   |         |       |       |       |       |       | •     |
| 57: Data is written to read-only address (CE4)                 |         |       |       |       |       |       | •     |
| 58: Modbus transmission time-out (CE10)                        |         |       |       |       |       |       | •     |
| 63: Over slip error (oSL)                                      |         |       |       |       |       | •     |       |
| 82: U-phase output phase loss (oPL1)                           | •       |       |       |       |       |       |       |
| 83: V-phase output phase loss (oPL2)                           | •       |       |       |       |       |       |       |
| 84: W-phase output phase loss (oPL3)                           | •       |       |       |       |       |       |       |
| 87: Low frequency overload protection (oL3)                    |         |       | •     |       |       |       |       |
| 142: Auto-tuning error 1<br>(no feedback current error) (AUE1) |         |       |       | •     |       |       |       |
| 143: Auto-tuning error 2<br>(motor phase loss error) (AUE2)    |         |       |       | •     |       |       |       |
| 149: Total resistance measurement fault (AUE5)                 |         |       |       | •     |       |       |       |
| 150: No-load current IO measurement fault (AUE6)               |         |       |       | •     |       |       |       |
| 151: dq axis inductance measurement fault (AUE7)               |         |       |       | •     |       |       |       |
| 152: High frequency injection measurement fault (AUE8)         |         |       |       | •     |       |       |       |
| 157: Pump PID feedback error (dEv)                             |         |       |       | •     |       |       |       |

|               |                                     | <u>Type</u>    | <u>Hex Addr</u> | <u>Dec Addr</u> |
|---------------|-------------------------------------|----------------|-----------------|-----------------|
| <u>P06.29</u> | PTC Thermistor Detection Selection  | ♦R/W           | 061D            | 41566           |
|               | Range/Units (Format: 16-bit binary) | <u>Default</u> |                 |                 |
|               | 0: Warn and continue operation      | 0              |                 |                 |

1: Fault and ramp to stop

2: Fault and coast to stop

3: No warning

P06.29 sets the operation mode of a drive after detecting PTC.

Running a motor at low frequency for a long time reduces the cooling function of the motor fan. To prevent damage to the motor from overheating, use a Positive Temperature Coefficient (PTC) thermistor on the motor connected to the drive's analog input terminals.

|               |                                     | <u>Type</u>    | <u>Hex Addr</u> | <u>Dec Addr</u> |
|---------------|-------------------------------------|----------------|-----------------|-----------------|
| <u>P06.30</u> | PTC Thermistor Level                | ♦R/W           | 061E            | 41567           |
|               | Range/Units (Format: 16-bit binary) | <u>Default</u> |                 |                 |
|               | 0.0–100.0%                          | 50.0           |                 |                 |

P06.30 sets AI-V / AI-C analog input function P03.00 to 6 [thermistor (PTC) input value)].

- Use this parameter to set the PTC level; 100% PTC level corresponds to the maximum analog input value.
- When using the AI-V terminal, you must set P03.28 to 0 and switch AI dip switch to 0–10 V. The AI-V impedance is 20 K $\Omega$  in this configuration.
- When the temperature rises to the set protection level, the motor responds according to the settings for P06.29 and displays warning "oH3" (if P06.29 = 1–3). When the temperature is lower than the set protection level, you can press RESET key to clear the fault.

- The PTC uses the AI-V-input and is connected through divider resistance as shown below:
  - a) The voltage between +10V to ACM: lies within 10–11V.
  - b) The impedance for AI-V is around 20K  $\Omega.$  Recommended value for divider resistance is 1K–10K  $\Omega.$
  - c) Please contact your motor dealer for the curve of temperature and resistance value for PTC. Protection level (P06.30) = V+10 \* (RPTC//20K) / [R1+(RPTC//20K)]
    - i) V+10: voltage between +10V-ACM actual value
    - ii) RPTC: motor PTC overheat protection level;
    - iii) 20K Ω: the AI-V input impedance;
    - iv) R1: divider resistance (recommended value:  $1-10k \Omega$ )

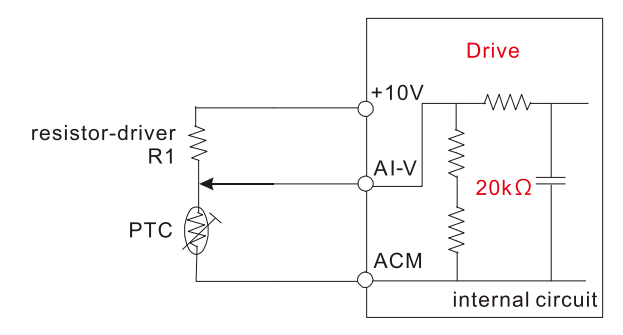

Take the standard PTC thermistor as an example: if the protection level is 1330  $\Omega$ , the actual voltage between +10V-ACM is 10.5 V and divider resistance R1 is 4.4k  $\Omega$ .

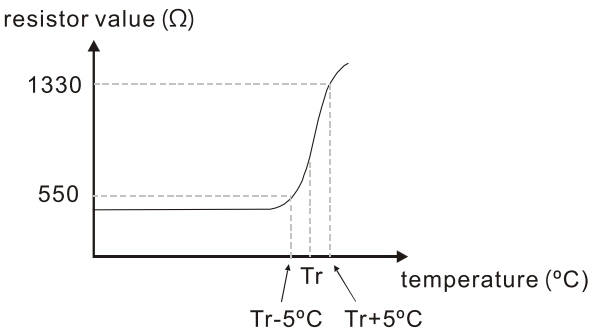

Refer to the following calculation when P06.30 is set to 23% and motor temperature overheating protection level is  $1330\Omega$ :

1330//20000 = (1330\*20000) / (1330+20000) = 1247.07 10.5 \* 1247.07 / (4400+1247.07) = 2.32 (V) = 2.3 (V) P06.30 = 2.3 / 10 V \* % = 23%

|               |                                              | <u>Type</u>    | <u>Hex Addr</u> | <u>Dec Addr</u> |
|---------------|----------------------------------------------|----------------|-----------------|-----------------|
| <u>P06.31</u> | Frequency Command at Malfunction             | Read           | 061F            | 41568           |
|               | <u>Range/Units (Format: 16-bit unsigned)</u> | <u>Default</u> |                 |                 |
|               | 0.00–599.0 Hz                                | 0              |                 |                 |

When a malfunction occurs, check the current Frequency command. If it happens again, it overwrites the previous record

|                                               | <u>Type</u>    | <u>Hex Addr</u> | <u>Dec Addr</u> |
|-----------------------------------------------|----------------|-----------------|-----------------|
| <u>P06.32</u> Output Frequency at Malfunction | Read           | 0620            | 41569           |
| Range/Units (Format: 16-bit unsigned)         | <u>Default</u> |                 |                 |
| 0.00–599.0 Hz                                 | 0              |                 |                 |

When a malfunction occurs, check the current output frequency. If it happens again, it overwrites the previous record.

|               |                                       | <u>Type</u>    | <u>Hex Addr</u> | <u>Dec Addr</u> |
|---------------|---------------------------------------|----------------|-----------------|-----------------|
| <u>P06.33</u> | Output Voltage at Malfunction         | Read           | 0621            | 41570           |
|               | Range/Units (Format: 16-bit unsigned) | <u>Default</u> |                 |                 |
|               | 0.0–6553.5 V                          | 0              |                 |                 |

When a malfunction occurs, check the current output voltage. If it happens again, it overwrites the previous record.

|               |                                       | <u>Type</u>    | <u>Hex Addr</u> | <u>Dec Addr</u> |
|---------------|---------------------------------------|----------------|-----------------|-----------------|
| <u>P06.34</u> | DC bus Voltage at Malfunction         | Read           | 0622            | 41571           |
|               | Range/Units (Format: 16-bit unsigned) | <u>Default</u> |                 |                 |
|               | 0.0–6553.5 V                          | 0              |                 |                 |

When a malfunction occurs, check the current DC bus voltage. If it happens again, it overwrites the previous record.

|               |                                       | <u>Type</u>    | <u>Hex Addr</u> | <u>Dec Addr</u> |
|---------------|---------------------------------------|----------------|-----------------|-----------------|
| <u>P06.35</u> | Output Current at Malfunction         | Read           | 0623            | 41572           |
|               | Range/Units (Format: 16-bit unsigned) | <u>Default</u> |                 |                 |
|               | 0.00–655.35 Amp                       | 0              |                 |                 |

When a malfunction occurs, check the current output current. If it happens again, it overwrites the previous record.

|               |                                     | <u>Type</u>    | <u>Hex Addr</u> | <u>Dec Addr</u> |
|---------------|-------------------------------------|----------------|-----------------|-----------------|
| <u>P06.36</u> | IGBT Temperature at Malfunction     | Read           | 0624            | 41573           |
|               | Range/Units (Format: 16-bit signed) | <u>Default</u> |                 |                 |
|               | -3276.7–3276.7 °C                   | 0              |                 |                 |

When a malfunction occurs, check the current IGBT temperature. If it happens again, it overwrites the previous record.

|               |                                     | <u>Type</u>    | <u>Hex Addr</u> | <u>Dec Addr</u> |
|---------------|-------------------------------------|----------------|-----------------|-----------------|
| <u>P06.38</u> | Motor Speed at Malfunction          | Read           | 0626            | 41575           |
|               | Range/Units (Format: 16-bit signed) | <u>Default</u> |                 |                 |
|               | -32767–32767 rpm                    | 0              |                 |                 |

When a malfunction occurs, check the current motor speed in rpm. If it happens again, it overwrites the previous record.

|                                             | <u>Type</u> <u>Hex Ad</u> | dr <u>Dec Addr</u> |
|---------------------------------------------|---------------------------|--------------------|
| <u>P06.39</u> Torque Command at Malfunction | Read 0627                 | 41576              |
| Range/Units (Format: 16-bit signed)         | <u>Default</u>            |                    |
| -32767–32767%                               | 0                         |                    |

When a malfunction occurs, check the current torque command. If it happens again, it overwrites the previous record.

|               |                                                             | <u>Type</u>    | <u>Hex Addr</u> | <u>Dec Addr</u> |
|---------------|-------------------------------------------------------------|----------------|-----------------|-----------------|
| <u>P06.40</u> | Status of the Multi-function Input Terminal at Malfunction  | Read           | 0628            | 41577           |
| <u>P06.41</u> | Status of the Multi-function Output Terminal at Malfunction | Read           | 0629            | 41578           |
|               | Range/Units (Format: 16-bit unsigned)                       | <u>Default</u> |                 |                 |
|               | 0000h–FFFFh                                                 | 0              |                 |                 |

When a malfunction occurs, check the current status of the multi-function input/output terminals. If it happens again, it overwrites the previous record.

|                   |                                          | <u>Type</u>    | <u>Hex Addr</u> | <u>Dec Addr</u> |
|-------------------|------------------------------------------|----------------|-----------------|-----------------|
| <u>P06.42</u> Dri | ve Status at Malfunction                 | Read           | 062A            | 41579           |
| <u>Rang</u>       | <u>e/Units (Format: 16-bit unsigned)</u> | <u>Default</u> |                 |                 |
| 000               | D0h–FFFFh                                | 0              |                 |                 |

When a malfunction occurs, check the current drive status (communication address 2101H). If it happens again, it overwrites the previous record.

|               |                                           | <u>Type</u>    | <u>Hex Addr</u> | <u>Dec Addr</u> |
|---------------|-------------------------------------------|----------------|-----------------|-----------------|
| <u>P06.45</u> | Output Phase Loss Detection Action (OPHL) | ♦R/W           | 062D            | 41582           |
|               | Range/Units (Format: 16-bit binary)       | <u>Default</u> |                 |                 |
|               | 0: Warn and continue operation            | 3              |                 |                 |
|               | 1: Fault and ramp to stop                 |                |                 |                 |
|               | 2: Fault and coast to stop                |                |                 |                 |
|               | 3: No warning                             |                |                 |                 |
|               |                                           |                |                 |                 |

The OPHL protection is enabled when P06.45 is not set to 3.

|               |                                               | <u>Туре</u>    | <u>Hex Addr</u> | <u>Dec Addr</u> |
|---------------|-----------------------------------------------|----------------|-----------------|-----------------|
| <u>P06.46</u> | Detection Time for Output Phase Loss          | ♦R/W           | 062E            | 41583           |
|               | Range/Units (Format: 16-bit unsigned)         | <u>Default</u> |                 |                 |
|               | 0.000–65.535 sec.                             | 0.500          |                 |                 |
|               |                                               |                |                 |                 |
|               |                                               |                |                 |                 |
|               |                                               | <u>Type</u>    | <u>Hex Addr</u> | <u>Dec Addr</u> |
| <u>P06.47</u> | Current Detection Level for Output Phase Loss | ♦R/W           | 062F            | 41584           |
|               | Range/Units (Format: 16-bit unsigned)         | <u>Default</u> |                 |                 |
|               | 0.00–100.00%                                  | 1.00           |                 |                 |
|               |                                               |                |                 |                 |

|               |                                              | <u>Type</u>    | <u>Hex Addr</u> | <u>Dec Addr</u> |
|---------------|----------------------------------------------|----------------|-----------------|-----------------|
| <u>P06.48</u> | DC Brake Time for Output Phase Loss          | ♦R/W           | 0630            | 41585           |
|               | <u>Range/Units (Format: 16-bit unsigned)</u> | <u>Default</u> |                 |                 |
|               | 0.000–65.535 sec.                            | 0.000          |                 |                 |

Setting P06.48 to 0 disables the OPHL detection function before operation.

- Status 1: The drive is in operation When any phase is less than the P06.47 setting, and exceeds the P06.46 setting time, the drive executes according to the P06.45 setting. Drive's status Operation command OPHL detection P06.47 Output current P06.46 When OPHL, P06.45 acts
- Status 2:

The drive is in STOP; P06.48 ≠ 0; P07.02 ≠ 0

When the drive starts, it executes P06.48 first, and then executes P07.02 (DC brake). The DC brake current level in this state includes two parts: one is 20 times the P06.47 setting value in P06.48 setting time; the other is the P07.01 setting value in P07.02 setting time. The total DC brake time T = P06.48 + P07.02. In this period, if an OPHL occurs within the time for P06.48, the drive executes the P06.45 setting after the drive starts counting for half the time of P06.48.

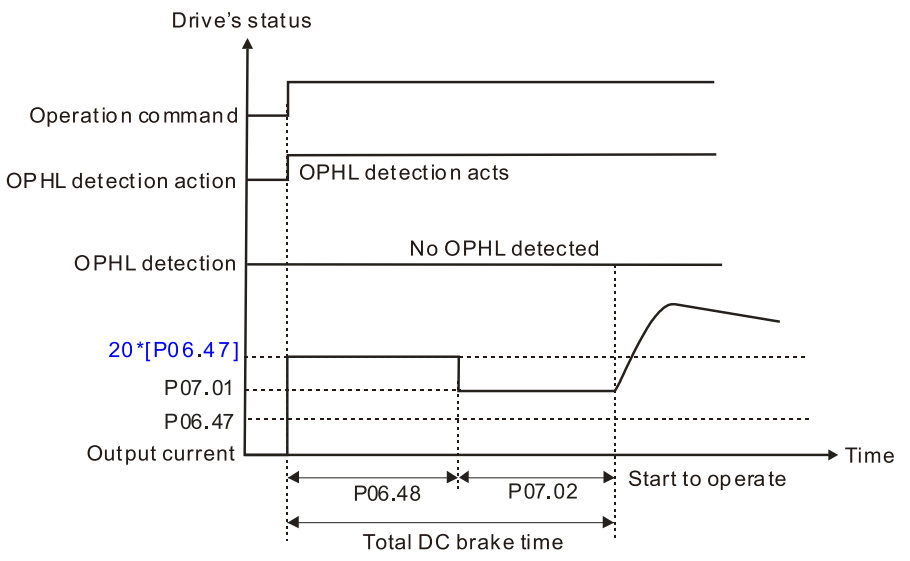

## • Status 2-2:

P06.48  $\neq$  0; P07.02  $\neq$  0 (OPHL detected before operation)

In this period, if an OPHL occurs within the time for P06.48, the drive executes the P06.45 setting after the drive starts counting for half the time of P06.48.

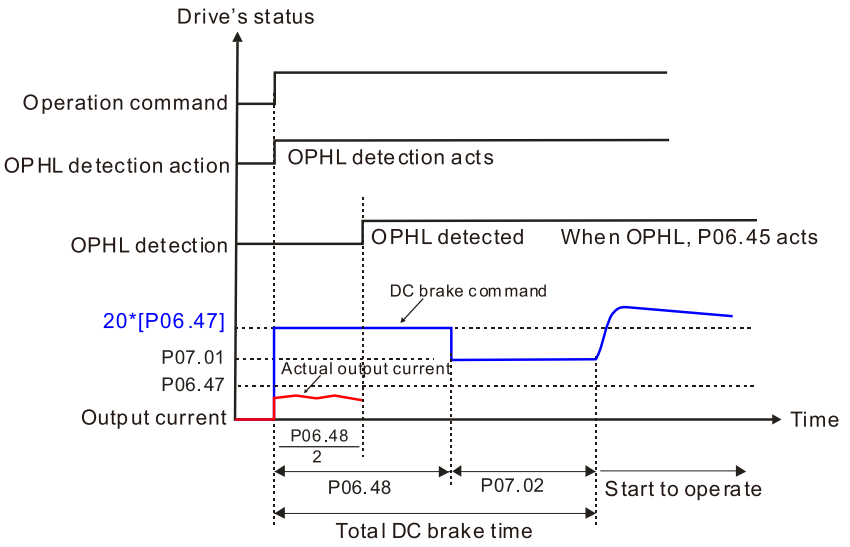

• Status 3:

The drive is in STOP; P06.48 ≠ 0; P07.02=0

When the drive starts, it executes P06.48 as the DC brake. The DC brake current level is 20 times the P06.47 setting value. In this period, if an OPHL occurs within the time for P06.48, the drive executes the P06.45 setting after the drive starts counting for half the time of P06.48.

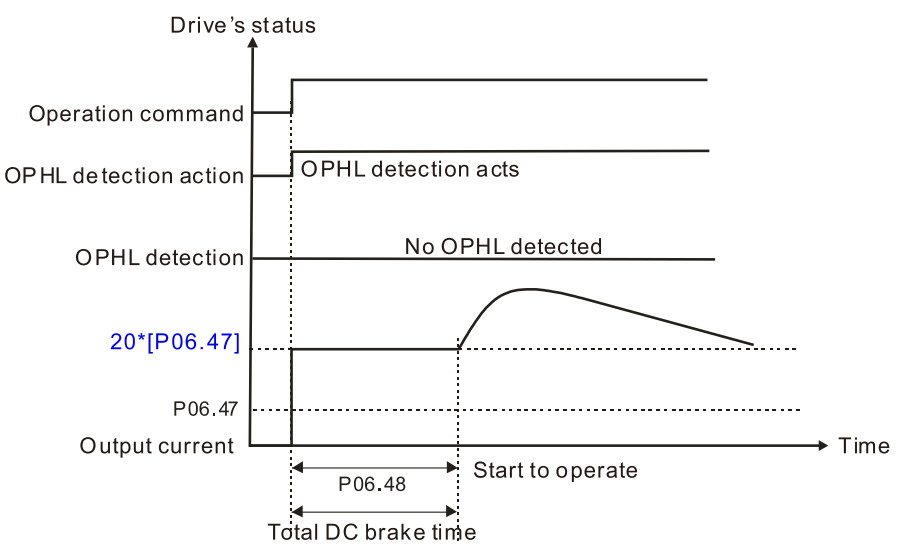

• Status 3-2:

 $P06.48 \neq 0$ ; P07.02 = 0 (OPHL detected before operation) In this period, if an OPHL occurs within the time for P06.48, the drive executes the P06.45 setting after the drive starts counting for half the time of P06.48.

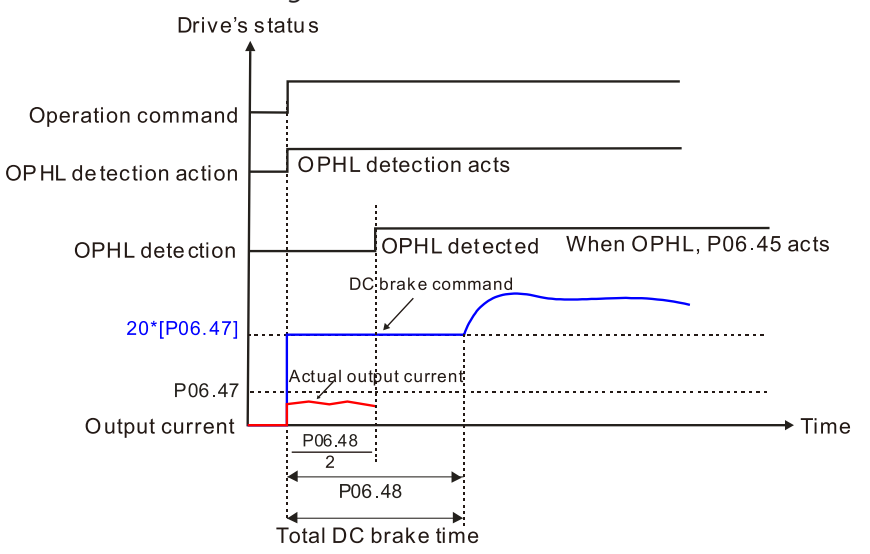

|               |                                            | <u>Type</u>    | <u>Hex Addr</u> | <u>Dec Addr</u> |
|---------------|--------------------------------------------|----------------|-----------------|-----------------|
| <u>P06.49</u> | LvX Auto-reset                             | ♦R/W           | 0631            | 41586           |
|               | <u>Range/Units (Format: 16-bit binary)</u> | <u>Default</u> |                 |                 |
|               | 0: Disable                                 | 0              |                 |                 |
|               |                                            |                |                 |                 |

1: Enable

In the event of any low voltage fault on the DC bus (LvS, LvN, LvA, LvD faults), this parameter will automatically reset the drive if enabled.

|               |                                            | <u> </u>       | <u>Hex Addr</u> | <u>Dec Addr</u> |
|---------------|--------------------------------------------|----------------|-----------------|-----------------|
| <u>P06.53</u> | Input Phase Loss Detection Action (OrP)    | ♦R/W           | 0635            | 41590           |
|               | <u>Range/Units (Format: 16-bit binary)</u> | <u>Default</u> |                 |                 |
|               | 0: Fault and ramp to stop                  | 0              |                 |                 |
|               | 1: Fault and coast to stop                 |                |                 |                 |

The drive executes the input phase loss protection according to P06.53.

|        |                                                                                                    | <u>Type</u>    | <u>Hex Addr</u> | <u>Dec Addr</u> |
|--------|----------------------------------------------------------------------------------------------------|----------------|-----------------|-----------------|
| P06.55 | Derating Protection                                                                                                    | ♦R/W           | 0637            | 41592           |
|        | Range/Units (Format: 16-bit binary)                                                                                                    | <u>Default</u> |                 |                 |
|        | 0: Constant rated current and limit carrier frequency by load current and temperature<br>1: Constant carrier frequency and limit load current by setting | 0              |                 |                 |
|        | carrier frequency                                                                                                    |                |                 |                 |

2: Constant rated current (same as setting 0), but close current limit

Allowable maximum output frequency and the minimum carrier frequency limit in control mode: *For VF and SVC modes:* 

When the maximum output frequency is 599 Hz, the minimum carrier frequency is 6k.

## <u>Setting 0:</u>

- When the operating point is greater than the derating curve (when the operating carrier frequency is greater than the rated carrier frequency), the rated current is constant, and carrier frequency (Fc) output by the drive decreases automatically according to the ambient temperature, overload output current and overload time. If overloads are not frequent, and the concern is only about the carrier frequency operating with the rated current for a long time, and changes to the carrier frequency due to short overload are acceptable, set to 0.
- Refer to Derating for Ambient Temperature, Altitude and Carrier Frequency for the carrier frequency derating level.
- Take GS13N-45P0 in normal load as an example: ambient temperature 50°C, UL open-type, and independent installation. When the carrier frequency is set to 10kHz, it corresponds to 55% of the rated output current. In the same condition for ambient temperature 40°C, it corresponds to 75% of rated output current. When the output current is higher than this value, it automatically decreases the carrier frequency according to the ambient temperature, output current and overload time. At this time, the overload capacity of the drive is 150% of the rated current.

Setting 1:

- When the operating point exceeds the derating curve 1, the carrier frequency is the setting value. Select this mode if the change of carrier frequency and motor noise caused by ambient temperature and frequent overload are not allowed. (Refer to P00.17.)
- Refer to Derating for Ambient Temperature, Altitude and Carrier Frequency for the rated current derating level. Take GS13N-45P0 in variable torque as an example. If you need to maintain the carrier frequency at 10kHz, decrease the rated current to 55%. The OL protection executes when the current is 120% \* 55% = 66% for one minute; therefore, you must operate using the values within the derating curve to keep the carrier frequency constant.

## <u>Setting 2:</u>

• The protection method and action are the same as setting value 0, but it disables the current limit when output current is the derating ratio ×120% (default value) in variable torque and when the output current is the derating ratio ×180% (default value) in constant torque. The advantage is that it provides a higher starting output current when the carrier frequency setting is higher than the default. However, the carrier frequency derates easily when it overloads.

Example: when P06.55 = 0 or 1, over-current stall prevention level = Ratio \* P06.03. When P06.55 = 2, the over-current stall prevention level = P06.03.

## Use this parameter with P00.16 and P00.17.

The ambient temperature also affects the derating. Refer to Derating Curve for Ambient Temperature and Altitude.

## Example:

Take *GS13N-45P0* in variable torque with ambient temperature 50°C, UL open-type, and independent installation. When the carrier frequency is set to 10kHz, it corresponds to 55% of the rated output current. If used for ambient temperature 60°C, it corresponds to 55% \* 75% of the rated output current.

| <u>P06.56</u> | PT100 RTD Voltage Level 1                                                                                                    | <i>Type</i><br>♦R/W           | <u>Hex Addr</u><br>0638     | <u>Dec Addr</u><br>41593 |
|---------------|----------------------------------------------------------------------------------------------------|-------------------------------|-----------------------------|--------------------------|
|               | Range/Units (Format: 16-bit unsigned)                                                                                                    | <u>Default</u>                |                             |                          |
|               | 0.000-10.000 V                                                                                                    | 5.000                         |                             |                          |
| D06 57        | PT100 PTD Voltage Level 2                                                                                                    | <u>Туре</u>                   | <u>Hex Addr</u>             | <u>Dec Addr</u><br>11591 |
| <u>F00.57</u> | Range/Units (Format: 16-bit unsigned)                                                                                                    | <u>Default</u>                | 0039                        | 41554                    |
|               | 0.000–10.000 V                                                                                                    | 7.000                         |                             |                          |
|               | Condition settings: PT100 voltage level P06.57 > P06.56.                                                                                                    |                               |                             |                          |
|               |                                                                                                    | Ti va a                       | Llov Adda                   | Dec Adda                 |
| <u>P06.58</u> | PT100 RTD Level 1 Frequency Protection                                                                                                    | <u>Type</u><br>♦R/W           | 063A                        | 41595                    |
|               | Range/Units (Format: 16-bit unsigned)                                                                                                    | <u>Default</u>                |                             |                          |
|               | 0.00–599.0 Hz                                                                                                    | 0.00                          |                             |                          |
|               |                                                                                                    | <u>Type</u>                   | <u>Hex Addr</u>             | <u>Dec Addr</u>          |
| <u>P06.59</u> | PT100 RTD Activation Level 1 Protection Frequency Delay Time                                                                                                    | ♦R/W                          | 063B                        | 41596                    |
|               | 0–6000 sec.                                                                                                    | 60                            |                             |                          |
|               | PT100 operation instructions:                                                                                                    |                               |                             |                          |
|               | 1) Use voltage type analog input (AI-V voltage 0–10 V) and select P                                                                                                    | T100 RTD                      | mode.                       |                          |
|               | 2) Set P03.00 =11 and P03.28 = 0.                                                                                                    |                               |                             |                          |
|               | 3) Need to connect divider resistance and recommended voltage is                                                                                                    | s 950Ω (≥0                    | 0.2W).                      |                          |
|               | <ol> <li>I here are two types of action levels for PT100 RTD. The diagram<br/>action.</li> </ol>                                                                                                    | below sh                      | lows the pr                 | otection                 |
|               | Voltage                                                                                                    |                               |                             |                          |
|               |                                                                                                    |                               |                             |                          |
|               | P06.57                                                                                                    |                               |                             |                          |
|               | When voltage is when voltage is a state of the state of the state of t | f PT100 rea                   | aches level 2.              |                          |
|               | the drive active action by follow                                                                                                    | tes over hea<br>ing setting ( | at protecting<br>of P06.29. |                          |
|               | PT100 voltage level 1                                                                                                    |                               |                             |                          |
|               | When voltage of PT 00 reaches level1,                                                                                                    |                               |                             |                          |
|               | the drive passes the delay time set at P<br>the frequency command goes back to P                                                                                                    | 06.59,<br>06.58               |                             |                          |
|               |                                                                                                    |                               | → ⊺                         | ïme                      |
|               | Frequency                                                                                                    |                               |                             |                          |
|               | Frequency command                                                                                                    |                               |                             |                          |
|               | P06.58                                                                                                    |                               |                             |                          |
|               | protection frequency<br>P06 59 Delay time                                                                                                    |                               |                             |                          |
|               | 1 00.00 Delay time                                                                                                    |                               | <b>→</b> T                  | ime                      |

## PT100 RTD wiring diagram:

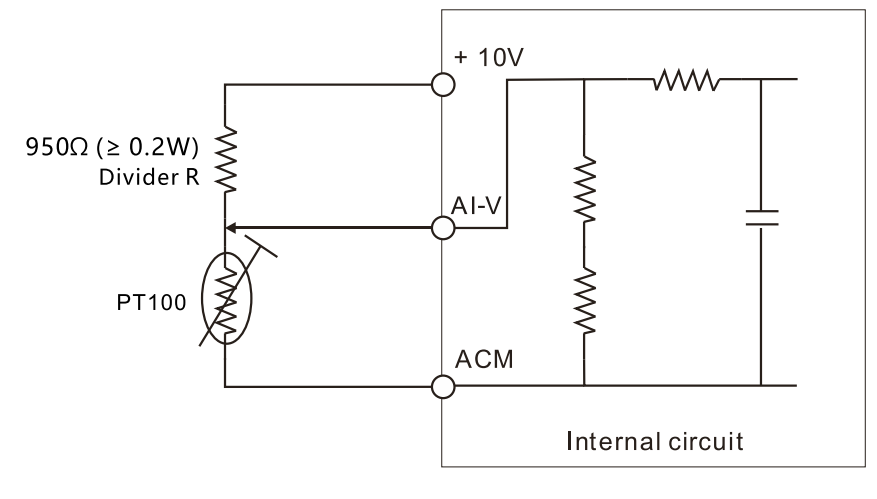

## <u>Example:</u>

When using PT100 RTD, if the motor temperature is higher than 135°C (275°F), the drive starts to count the delay time for auto-deceleration (P06.59). The drive decreases the motor frequency to the setting for P06.58 when it reaches the delay time count value. The drive operates at the frequency set for P.06.58 until the motor temperature is lower than 135°C (275°F). If the motor temperature is higher than 150°C (302°F), the drive automatically decelerates to STOP and displays the warning "oH3".

## Set up process:

- 1) Refer to the PT100 RTD wiring diagram on the previous page for wiring.
- Refer to the RTD temperature and resistance comparison table Temperature = 135°C, resistance = 151.71 Ω, input current: 9 mA, voltage: about 1.37 VDC Temperature = 150°C, resistance = 157.33 Ω, input current: 9 mA, voltage: about 1.42 VDC
- 3) When the RTD temperature > 135°C, the drive decelerates to the specified operation frequency automatically. Then, P06.56 = 1.37 V and P06.58 = 10Hz. (When P06.58 = 0, it disables the specified operation frequency.)
- 4) When RTD temperature > 150°C, the drive outputs a fault, decelerates to STOP, and displays the warning "oH3". Then, P06.57 = 1.42 V and P06.29 = 1 (fault and ramp to stop).

|               |                                       | <u>Type</u>    | <u>Hex Addr</u> | <u>Dec Addr</u> |  |
|---------------|---------------------------------------|----------------|-----------------|-----------------|--|
| <u>P06.60</u> | Software Detection GFF Current Level  | ♦R/W           | 063C            | 41597           |  |
|               | Range/Units (Format: 16-bit unsigned) | <u>Default</u> |                 |                 |  |
|               | 0.0–6553.5%                           | 60.0           |                 |                 |  |
|               |                                       |                |                 |                 |  |
|               |                                       | <u>Type</u>    | <u>Hex Addr</u> | <u>Dec Addr</u> |  |
| <u>P06.61</u> | Software Detection GFF Filter Time    | ♦R/W           | 063D            | 41598           |  |
|               | Range/Units (Format: 16-bit unsigned) | <u>Default</u> |                 |                 |  |
|               | 0.00–655.35 sec.                      | 0.10           |                 |                 |  |

When the drive detects that the unbalanced three-phase output current is higher than the setting for P06.60, GFF protection activates. The drive then stops output.

|                                                                  |                                                                                                    | <u>Type</u>                                                 | <u>Hex Addr</u>                                                 | <u>Dec Addr</u>                                                       |
|------------------------------------------------------------------|----------------------------------------------------------------------------------------------------|-------------------------------------------------------------|-----------------------------------------------------------------|-----------------------------------------------------------------------|
| <u>P06.63</u>                                                    | Operation Time of Fault Record 1 (Day)                                                                                                    | Read                                                        | 063F                                                            | 41600                                                                 |
| <u>P06.65</u>                                                    | Operation Time of Fault Record 2 (Day)                                                                                                    | Read                                                        | 0641                                                            | 41602                                                                 |
| <u>P06.67</u>                                                    | Operation Time of Fault Record 3 (Day)                                                                                                    | Read                                                        | 0643                                                            | 41604                                                                 |
| <u>P06.69</u>                                                    | Operation Time of Fault Record 4 (Day)                                                                                                    | Read                                                        | 0645                                                            | 41606                                                                 |
| <u>P06.90</u>                                                    | Operation Time of Fault Record 5 (Day)                                                                                                    | Read                                                        | 065A                                                            | 41627                                                                 |
| <u>P06.92</u>                                                    | Operation Time of Fault Record 6 (Day)                                                                                                    | Read                                                        | 065C                                                            | 41629                                                                 |
|                                                                  | Range/Units (Format: 16-bit unsigned)                                                                                                    | <u>Default</u>                                              |                                                                 |                                                                       |
|                                                                  | 0–65535 days                                                                                                    | 0                                                           |                                                                 |                                                                       |
|                                                                  |                                                                                                    |                                                             |                                                                 |                                                                       |
|                                                                  |                                                                                                    |                                                             |                                                                 |                                                                       |
|                                                                  |                                                                                                    | <u>Type</u>                                                 | <u>Hex Addr</u>                                                 | <u>Dec Addr</u>                                                       |
| <u>P06.64</u>                                                    | Operation Time of Fault Record 1 (Min.)                                                                                                    | <u>Type</u><br>Read                                         | <u>Hex Addr</u><br>0640                                         | <u>Dec Addr</u><br>41601                                              |
| <u>P06.64</u><br><u>P06.66</u>                                   | Operation Time of Fault Record 1 (Min.)<br>Operation Time of Fault Record 2 (Min.)                                                                                                    | <i>Type</i><br>Read<br>Read                                 | <u>Hex Addr</u><br>0640<br>0642                                 | <u>Dec Addr</u><br>41601<br>41603                                     |
| <u>P06.64</u><br><u>P06.66</u><br><u>P06.68</u>                  | Operation Time of Fault Record 1 (Min.)<br>Operation Time of Fault Record 2 (Min.)<br>Operation Time of Fault Record 3 (Min.)                                                                                                    | <u>Type</u><br>Read<br>Read<br>Read                         | <u>Hex Addr</u><br>0640<br>0642<br>0644                         | <u>Dec Addr</u><br>41601<br>41603<br>41605                            |
| <u>P06.64</u><br><u>P06.66</u><br><u>P06.68</u><br><u>P06.70</u> | Operation Time of Fault Record 1 (Min.)<br>Operation Time of Fault Record 2 (Min.)<br>Operation Time of Fault Record 3 (Min.)<br>Operation Time of Fault Record 4 (Min.)                                                                                                    | <i>Type</i><br>Read<br>Read<br>Read<br>Read                 | <u>Hex Addr</u><br>0640<br>0642<br>0644<br>0646                 | <u>Dec Addr</u><br>41601<br>41603<br>41605<br>41607                   |
| P06.64<br>P06.66<br>P06.68<br>P06.70<br>P06.91                   | Operation Time of Fault Record 1 (Min.)<br>Operation Time of Fault Record 2 (Min.)<br>Operation Time of Fault Record 3 (Min.)<br>Operation Time of Fault Record 4 (Min.)<br>Operation Time of Fault Record 5 (Min.)                                                                                     | <i>Type</i><br>Read<br>Read<br>Read<br>Read<br>Read         | <u>Hex Addr</u><br>0640<br>0642<br>0644<br>0646<br>065B         | <u>Dec Addr</u><br>41601<br>41603<br>41605<br>41607<br>41628          |
| P06.64<br>P06.66<br>P06.68<br>P06.70<br>P06.91<br>P06.93         | Operation Time of Fault Record 1 (Min.)<br>Operation Time of Fault Record 2 (Min.)<br>Operation Time of Fault Record 3 (Min.)<br>Operation Time of Fault Record 4 (Min.)<br>Operation Time of Fault Record 5 (Min.)<br>Operation Time of Fault Record 6 (Min.)                                          | <i>Type</i><br>Read<br>Read<br>Read<br>Read<br>Read<br>Read | <u>Hex Addr</u><br>0640<br>0642<br>0644<br>0646<br>065B<br>065D | Dec Addr<br>41601<br>41603<br>41605<br>41607<br>41628<br>41630        |
| P06.64<br>P06.66<br>P06.68<br>P06.70<br>P06.91<br>P06.93         | Operation Time of Fault Record 1 (Min.)<br>Operation Time of Fault Record 2 (Min.)<br>Operation Time of Fault Record 3 (Min.)<br>Operation Time of Fault Record 4 (Min.)<br>Operation Time of Fault Record 5 (Min.)<br>Operation Time of Fault Record 6 (Min.)<br>Range/Units (Format: 16-bit unsigned) | Type<br>Read<br>Read<br>Read<br>Read<br>Read<br>Read        | <u>Hex Addr</u><br>0640<br>0642<br>0644<br>0646<br>065B<br>065D | <u>Dec Addr</u><br>41601<br>41603<br>41605<br>41607<br>41628<br>41630 |

0–1439 min.

If there is any malfunction when the drive operates, P06.17–P06.22 records the malfunctions, and P06.63–P06.70 records the operation time for four sequential malfunctions. Check if there is any problem with the drive according to the interval of the recorded fault.

Example:

The first error: ocA occurs after motor drive operates for 1000 minutes.

The second error: ocd occurs after another 1000 minutes.

The third error: ocn occurs after another 1000 minutes.

The fourth error: ocA occurs after another 1000 minutes.

The fifth error: ocd occurs after another 1000 minutes.

The sixth error: ocn occurs after another 1000 minutes.

Then, P06.17–P06.22 and P06.63–P06.70 are recorded as follows:

| Parameter | 1st fault | 2nd fault | 3rd fault | 4th fault | 5th fault | 6th fault |
|-----------|-----------|-----------|-----------|-----------|-----------|-----------|
| P06.17    | ocA       | ocd       | ocn       | ocA       | ocd       | ocn       |
| P06.18    | 0         | ocA       | ocd       | ocn       | ocA       | ocd       |
| P06.19    | 0         | 0         | ocA       | ocd       | ocn       | ocA       |
| P06.20    | 0         | 0         | 0         | ocA       | ocd       | ocn       |
| P06.21    | 0         | 0         | 0         | 0         | ocA       | ocd       |
| P06.22    | 0         | 0         | 0         | 0         | 0         | ocA       |
| P06.63    | 1000      | 560       | 120       | 1120      | 680       | 240       |
| P06.64    | 0         | 1         | 2         | 2         | 3         | 4         |
| P06.65    | 0         | 1000      | 560       | 120       | 1120      | 680       |
| P06.66    | 0         | 0         | 1         | 2         | 2         | 3         |
| P06.67    | 0         | 0         | 1000      | 560       | 120       | 1120      |
| P06.68    | 0         | 0         | 0         | 1         | 2         | 2         |
| P06.69    | 0         | 0         | 0         | 1000      | 560       | 120       |
| P06.70    | 0         | 0         | 0         | 0         | 1         | 2         |

By examining the time record, you can see that the last fault (P06.17) happened after the drive ran for four days and 240 minutes.

|               |                                            | <u>Type</u>    | <u>Hex Addr</u> | <u>Dec Addr</u> |
|---------------|--------------------------------------------|----------------|-----------------|-----------------|
| <u>P06.71</u> | Low Current Setting Level                  | ♦R/W           | 0647            | 41608           |
|               | Range/Units (Format: 16-bit unsigned)      | <u>Default</u> |                 |                 |
|               | 0.0–100.0%                                 | 0.0            |                 |                 |
|               |                                            | <u>Type</u>    | <u>Hex Addr</u> | <u>Dec Addr</u> |
| <u>P06.72</u> | Low Current Detection Time                 | ♦R/W           | 0648            | 41609           |
|               | Range/Units (Format: 16-bit unsigned)      | <u>Default</u> |                 |                 |
|               | 0.00–360.00 sec.                           | 0.00           |                 |                 |
|               |                                            | <u>Type</u>    | <u>Hex Addr</u> | <u>Dec Addr</u> |
| <u>P06.73</u> | Low Current Action                         | ♦R/W           | 0649            | 41610           |
|               | <u>Range/Units (Format: 16-bit binary)</u> | <u>Default</u> |                 |                 |
|               | 0 : No function                            | 0              |                 |                 |
|               |                                            |                |                 |                 |

1 : Fault and coast to stop

2 : Fault and ramp to stop by the second deceleration time

3 : Warn and continue operation

The drive operates according to the setting for P06.73 when the output current is lower than the setting for P06.71 and when the time of the low current exceeds the detection time for P06.72. Use this parameter with the external multi-function output terminal setting 44 (low current output). The low current detection function does not execute when drive is in sleep or standby status.

|               |                                            | <u>Type</u>    | <u>Hex Addr</u> | <u>Dec Addr</u> |
|---------------|--------------------------------------------|----------------|-----------------|-----------------|
| <u>P06.80</u> | Fire Mode                                  | R/W            | 0650            | 41617           |
|               | <u>Range/Units (Format: 16-bit binary)</u> | <u>Default</u> |                 |                 |
|               | 0: Disable                                 | 0              |                 |                 |

1: Operates in a counterclockwise direction

2: Operates in a clockwise direction

Use this parameter with multi-function input terminal setting 58 or 59, and multi-function output terminal setting 53.

0: Fire detection is invalid.

1: The motor operates in a counterclockwise direction (U, V, W).

2: The motor operates in a clockwise direction (U, W, V).

|               |                                       | <u>Type</u>    | <u>Hex Addr</u> | <u>Dec Addr</u> |
|---------------|---------------------------------------|----------------|-----------------|-----------------|
| <u>P06.81</u> | Operating Frequency in Fire Mode      | ♦R/W           | 0651            | 41618           |
|               | Range/Units (Format: 16-bit unsigned) | <u>Default</u> |                 |                 |
|               | 0.00–599.0 Hz                         | 60.00          |                 |                 |
|               |                                       |                |                 |                 |
|               |                                       | <u>Type</u>    | <u>Hex Addr</u> | <u>Dec Addr</u> |
| <u>P06.88</u> | Operation Times in Fire Mode          | Read           | 0658            | 41625           |
|               | Range/Units (Format: 16-bit unsigned) | <u>Default</u> |                 |                 |
|               | $\Omega_{-65535}$ times               | 0              |                 |                 |

# **GROUP P07.XX DETAILS – SPECIAL PARAMETERS**

|               |                                       | <u>Type</u>    | <u>Hex Addr</u> | <u>Dec Addr</u> |
|---------------|---------------------------------------|----------------|-----------------|-----------------|
| <u>P07.00</u> | Software Brake Chopper Action Level   | ♦R/W           | 0000            | 41793           |
|               | Range/Units (Format: 16-bit unsigned) | <u>Default</u> |                 |                 |
|               | 120V / 230V models: 350.0–450.0 VDC   | 370.0          |                 |                 |
|               | 460V models: 700.0–900.0 VDC          | 740.0          |                 |                 |

P07.00 sets the DC bus voltage at which the brake chopper is activated. Choose a suitable braking resistor to achieve the optimal deceleration performance. Refer to the Accessories chapter for information about braking resistors.

|               |                                       | <u>Type</u>    | <u>Hex Addr</u> | <u>Dec Addr</u> |
|---------------|---------------------------------------|----------------|-----------------|-----------------|
| <u>P07.01</u> | DC Brake Current Level                | ♦R/W           | 0701            | 41794           |
|               | Range/Units (Format: 16-bit unsigned) | <u>Default</u> |                 |                 |
|               | 0–100%                                | 0              |                 |                 |

P07.01 sets the level of the DC brake current output to the motor at start-up and stop. When setting the DC brake current, the rated current (P00.01) is 100%. It is recommended that you start with a low DC brake current level and then increase until you reach the proper holding torque. However, the DC brake current cannot exceed the motor's rated current to prevent the motor from burnout. Therefore, DO NOT use the DC brake for mechanical retention, otherwise injury or accident may occur.

|               |                                       | <u>Type</u>    | <u>Hex Addr</u> | <u>Dec Addr</u> |
|---------------|---------------------------------------|----------------|-----------------|-----------------|
| <u>P07.02</u> | DC Brake Time at Start-up             | ♦R/W           | 0702            | 41795           |
|               | Range/Units (Format: 16-bit unsigned) | <u>Default</u> |                 |                 |
|               | 0.0–60.0 sec                          | 0.0            |                 |                 |

The motor may continue rotating due to external forces or the inertia of the motor itself. If you use the drive with the motor rotating, it may cause motor damage or trigger drive protection due to over-current. This parameter outputs DC current, generating torque to force the motor stop to get a stable start before motor operation. This parameter determines the duration of the DC brake current output to the motor when the drive starts up. Set this parameter to 0.0 to disable the DC brake at start-up.

|               |                                       | <u>Type</u>    | <u>Hex Addr</u> | <u>Dec Addr</u> |
|---------------|---------------------------------------|----------------|-----------------|-----------------|
| <u>P07.03</u> | DC Brake Time at STOP                 | ♦R/W           | 0703            | 41796           |
|               | Range/Units (Format: 16-bit unsigned) | <u>Default</u> |                 |                 |
|               | 0.0–60.0 sec                          | 0.0            |                 |                 |

The motor may continue rotating after the drive stops output due to external forces or the inertia of the motor itself. This parameter outputs DC current, generating torque to force the motor stop after the drive stops output to make sure that the motor stops.

This parameter determines the duration of the DC Brake current output to the motor when braking. To enable the DC brake at STOP, you must set P00.22 (Stop Method) to 0 (ramp to stop). Set this parameter to 0.0 to disable the DC brake at stop.

<u>Related parameters:</u>

P00.22 Stop Method, P07.04 DC Brake Frequency at Start-up

|               |                                       | <u>Type</u>    | <u>Hex Addr</u> | <u>Dec Addr</u> |
|---------------|---------------------------------------|----------------|-----------------|-----------------|
| <u>P07.04</u> | DC Brake Frequency at STOP            | ♦R/W           | 0704            | 41797           |
|               | Range/Units (Format: 16-bit unsigned) | <u>Default</u> |                 |                 |
|               | 0.00–599.0 0 Hz                       | 0.00           |                 |                 |

Determines the start frequency of the DC brake before the drive ramps to stop. When this setting is less than P01.09 (Start-up Frequency), the start frequency for the DC brake begins at the minimum frequency.

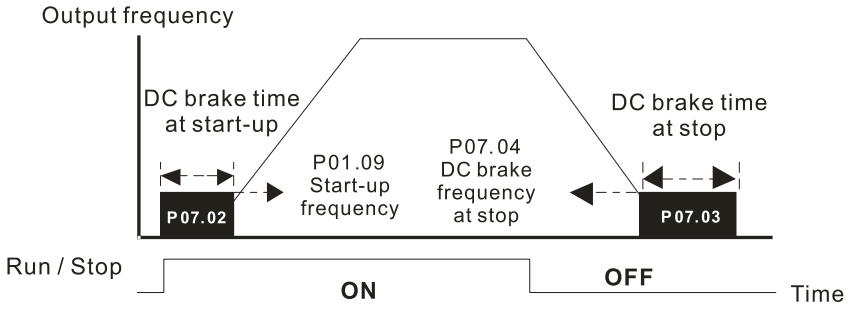

DC Brake Output Timing Diagram

- Use the DC brake before running the motor when the load is movable at stop, such as with fans and pumps. The motor is in free running status and in unknown rotation direction before the drive starts up. Execute the DC brake before you start the motor.
- Use the DC Brake at STOP when you need to brake the motor quickly or to control the positioning, such as with cranes or cutting machines.

|               |                                       | <u>Type</u>    | <u>Hex Addr</u> | <u>Dec Addr</u> |
|---------------|---------------------------------------|----------------|-----------------|-----------------|
| <u>P07.05</u> | Voltage Increasing Gain               | ♦R/W           | 0705            | 41798           |
|               | Range/Units (Format: 16-bit unsigned) | <u>Default</u> |                 |                 |
|               | 1–200%                                | 100            |                 |                 |

When using speed tracking, adjust P07.05 to slow down the increasing voltage gain if there are errors such as oL or oc; however, the speed tracking time will be longer.

|               |                                     | <u>Type</u>    | <u>Hex Addr</u> | <u>Dec Addr</u> |
|---------------|-------------------------------------|----------------|-----------------|-----------------|
| <u>P07.06</u> | Restart after Momentary Power Loss  | ♦R/W           | 0706            | 41799           |
|               | Range/Units (Format: 16-bit binary) | <u>Default</u> |                 |                 |
|               | 0: Stop operation                   | 0              |                 |                 |

1: Speed tracking by the speed before the power loss

2: Speed tracking by the minimum output frequency

P07.06 determines the operation mode when the drive restarts from a momentary power loss. The power system connected to the drive may power off momentarily for many reasons. This function allows the drive to keep outputting voltages after the drive is repowered and does not cause the drive to stop.

- Frequency tracking begins before momentary power loss and accelerates to the master Frequency command after the drive output frequency and motor rotator speed are synchronous. Use this setting when there is a lot of inertia with little resistance on the motor load. For example, in equipment with a large inertia flywheel, there is NO need to wait until the flywheel stops completely after a restart to execute the operation command; therefore, it saves time.
- 2) Frequency tracking starts from the minimum output frequency and accelerates to the master Frequency command after the drive output frequency and motor rotator speed are synchronous. Use this setting when there is little inertia and large resistance.

In PG control mode, the AC motor drive executes the speed tracking function automatically according to the PG speed when this setting is NOT set to 0.

|               |                                            | <u>Type</u>    | <u>Hex Addr</u> | <u>Dec Addr</u> |
|---------------|--------------------------------------------|----------------|-----------------|-----------------|
| <u>P07.07</u> | Allowed Power Loss Duration                | ♦R/W           | 0707            | 41800           |
|               | <u>Range/Units (Format: 16-bit binary)</u> | <u>Default</u> |                 |                 |
|               | 0.0–20.0 sec.                              | 2.0            |                 |                 |

Determines the maximum time of allowable power loss. If the duration of a power loss exceeds this parameter setting, the AC motor drive stops output after the power recovers.

P07.06 is valid when the maximum allowable power loss time is  $\leq$  20 seconds and the AC motor drive displays "LU". If the AC motor drive is powered off due to overload, even if the maximum allowable power loss time is  $\leq$  20 seconds, P07.06 is invalid after the power recovers.

|               |                                            | <u>Type</u>    | <u>Hex Addr</u> | <u>Dec Addr</u> |
|---------------|--------------------------------------------|----------------|-----------------|-----------------|
| <u>P07.08</u> | Base Block Time                            | ♦R/W           | 0708            | 41801           |
|               | <u>Range/Units (Format: 16-bit binary)</u> | <u>Default</u> |                 |                 |
|               | 0.0–60.0 sec.                              | 0.5            |                 |                 |

When momentary power loss is detected, the AC motor drive blocks its output and then waits for a specified period of time (determined by P07.08, called Base Block Time) before resuming operation. Set this parameter to the time that allows the residual voltage at the output side to decrease to 0V before activating the drive again.

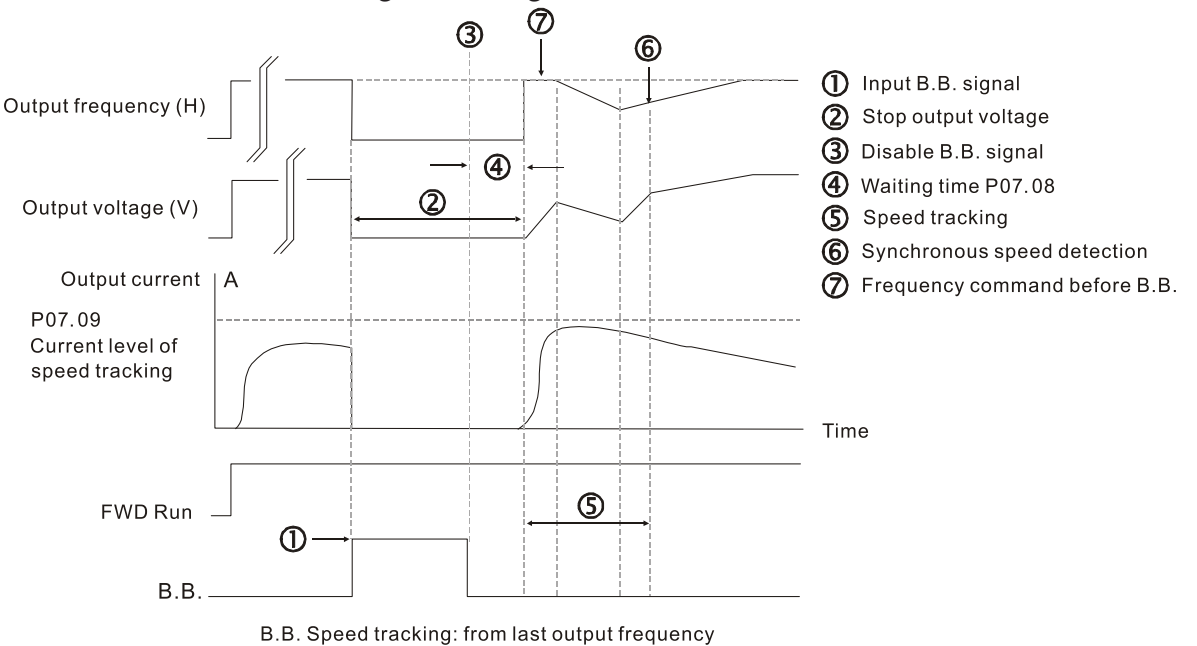

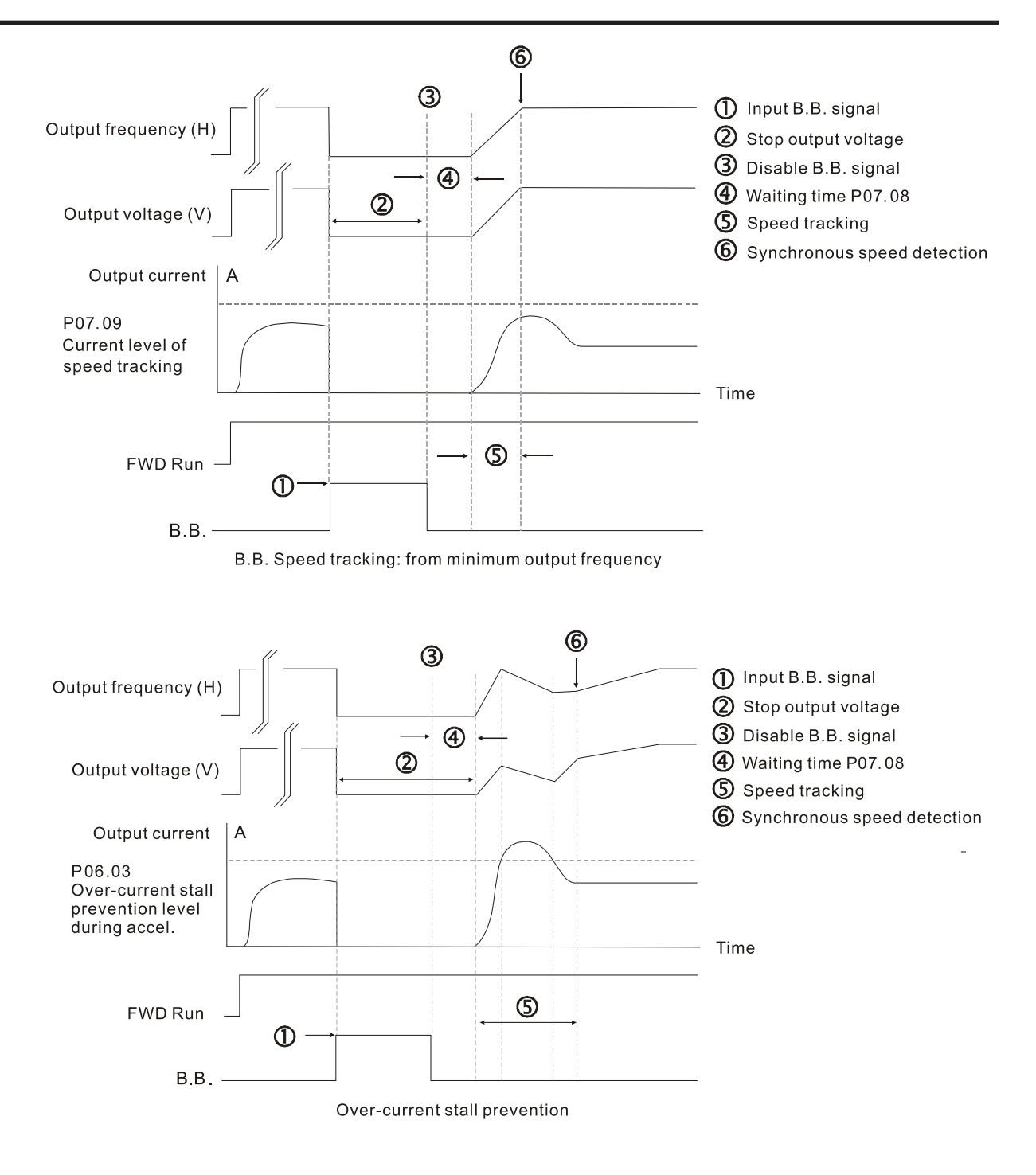

|               |                                       | <u>Type</u>    | <u>Hex Addr</u> | <u>Dec Addr</u> |
|---------------|---------------------------------------|----------------|-----------------|-----------------|
| <u>P07.09</u> | Current Limit of Speed Tracking       | ♦R/W           | 0709            | 41802           |
|               | Range/Units (Format: 16-bit unsigned) | <u>Default</u> |                 |                 |
|               | 20–200%                               | 100            |                 |                 |

The AC motor drive executes speed tracking only when the output current is greater than the value set in P07.09.

The maximum current for speed tracking affects the synchronous time. The larger the parameter setting, the faster the synchronization occurs. However, if the parameter setting is too large, the overload protection function may be activated.

|               |                                     | <u>Type</u>    | <u>Hex Addr</u> | <u>Dec Addr</u> |
|---------------|-------------------------------------|----------------|-----------------|-----------------|
| <u>P07.10</u> | Restart after Fault Action          | ♦R/W           | 070A            | 41803           |
|               | Range/Units (Format: 16-bit binary) | <u>Default</u> |                 |                 |
|               | 0: Stop operation                   | 0              |                 |                 |
|               | 1: Speed tracking by current speed  |                |                 |                 |

2: Speed tracking by minimum output frequency

Faults include: bb, oc, ov, occ. To restart after oc, ov, occ, you can NOT set P07.11 to 0.

|               |                                        | <u>Type</u>    | <u>Hex Addr</u> | <u>Dec Addr</u> |
|---------------|----------------------------------------|----------------|-----------------|-----------------|
| <u>P07.11</u> | Number of Times of Restart after Fault | ♦R/W           | 070B            | 41804           |
|               | Range/Units (Format: 16-bit unsigned)  | <u>Default</u> |                 |                 |
|               | 0–10                                   | 0              |                 |                 |

After fault (allowed fault: oc, ov, occ) occurs, the AC motor drive can reset and restart automatically up to 10 times. If P07.11 is set to 0, the drive resets or restarts automatically after faults occur. The drive starts according to the P07.10 setting after restarting after fault.

If the number of faults exceeds the P07.11 setting, the drive does not reset and restart until you press "RESET" manually and execute the operation command again.

|               |                                                      | <u>Type</u>    | <u>Hex Addr</u> | <u>Dec Addr</u> |
|---------------|------------------------------------------------------|----------------|-----------------|-----------------|
| <u>P07.12</u> | Speed Tracking during Start-up (Flying Restart)      | ♦R/W           | 070C            | 41805           |
|               | Range/Units (Format: 16-bit binary)                  | <u>Default</u> |                 |                 |
|               | 0: Disable                                           | 0              |                 |                 |
|               | 1: Speed tracking by the maximum output frequency    |                |                 |                 |
|               | 2: Speed tracking by the motor frequency at start-up |                |                 |                 |

3: Speed tracking by the minimum output frequency

Speed tracking is suitable for punch presses, fans, and other large inertia loads. For example, a punch press usually has a large inertia flywheel, and the general stop method is coast to stop. If it needs to be restarted again, the flywheel may take 2–5 minutes or longer to stop. This parameter setting allows you to start the flywheel operating again without waiting until the flywheel stops completely.

|               |                                                                  | <u>Type</u>    | <u>Hex Addr</u> | <u>Dec Addr</u> |
|---------------|------------------------------------------------------------------|----------------|-----------------|-----------------|
| <u>P07.13</u> | dEb Function Selection                                           | ♦R/W           | 070D            | 41806           |
|               | Range/Units (Format: 16-bit binary)                              | <u>Default</u> |                 |                 |
|               | 0: Disable                                                       | 0              |                 |                 |
|               | 1: dEb with auto accoloration ( auto decoloration the drive door |                |                 |                 |

 1: dEb with auto-acceleration / auto-deceleration, the drive does not output the frequency after the power is restored.
 2: dEb with auto-acceleration / auto-deceleration, the drive

outputs the frequency after the power is restored.

- dEb (Deceleration Energy Backup) lets the motor decelerate to stop when momentary power loss occurs. When the power loss is instantaneous, use this function to let the motor decelerate to zero speed. If the power recovers at this time, the drive restarts the motor after the dEb return time.
- Lv return level: Default value depends on the drive power model.

a) Models for frame A, B, C, D = P06.00 / 60V (460V series) / 30V (120V/230V series)

- Lv level: Default is P06.00.
- During dEb operation, other protection, such as ryF, ov, oc, occ, and EF may interrupt it, and these error codes are recorded.

- The STOP (RESET) command does not work during the dEb auto-deceleration, and the drive continues decelerating to stop. To make the drive coast to stop immediately, use another function (EF) instead.
- The B.B. function does not work when executing dEb. The B.B. function is enabled after the dEb function finishes.
- Even though the Lv warning does not display during dEb operation, if the DC bus voltage is lower than the Lv level, DOx = 10 (Low voltage warning) still operates.
- The following explains the dEb action: When the DC bus voltage drops below the dEb setting level, the dEb function starts to work (soft start relay remains closed), and the drive executes auto-deceleration.

## <u>Situation 1:</u>

Momentary power loss, or too low and unstable power voltage, or power supply sliding down because of sudden heavy load. P07.13 = 1 and power recovers.

When the power recovers and DC bus voltage exceeds the dEb return level, the drive linearly decelerates to 0Hz and stops. The keypad displays the "dEb" warning until you manually reset it, so you can see the reason for the stop.

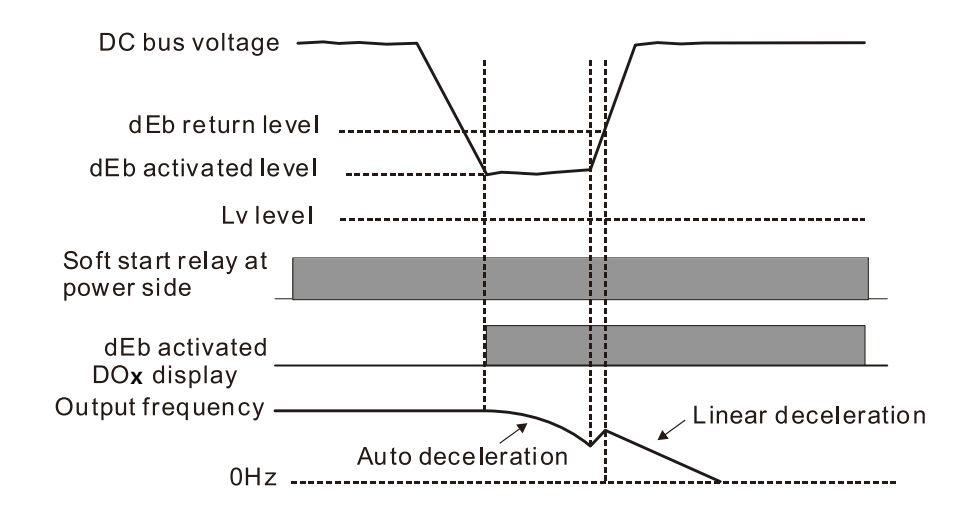

## Situation 2:

Momentary power loss, or too low and unstable power voltage, or power supply sliding down because of sudden heavy load. P07.13 = 2 and power recovers.

During the dEb deceleration (includes 0Hz run), if the power recovers to a voltage higher than dEb return level, the drive maintains the frequency for three seconds and then accelerates again. The "dEb" warning on the keypad is automatically cleared.

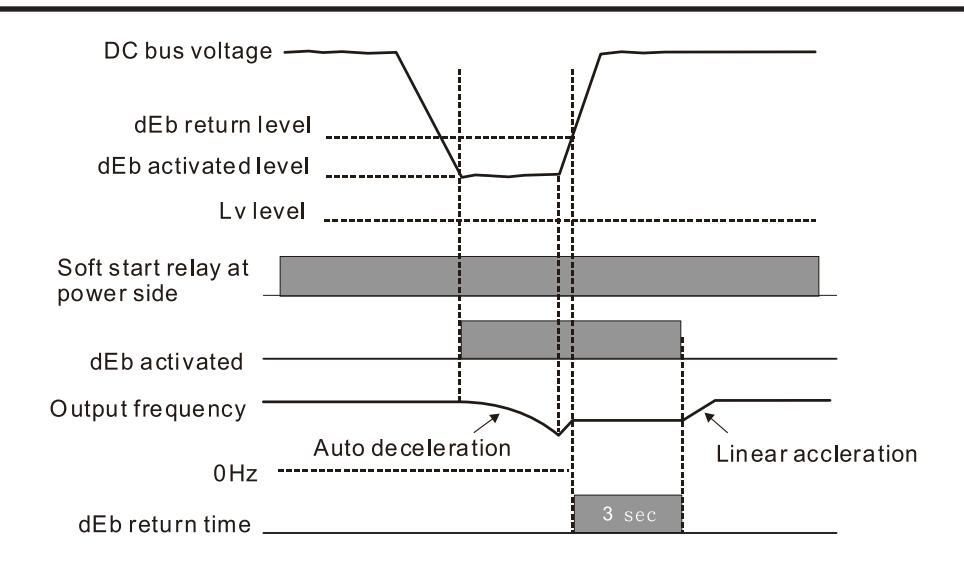

## <u>Situation 3:</u>

Unexpected power shut down or power loss. P07.13 = 1 and power does not recover. The keypad displays the "dEb" warning and the drive stops after decelerating to the lowest operating frequency. When the DC bus voltage is lower than the Lv level, the drive disconnects the soft start relay until the power completely runs out.

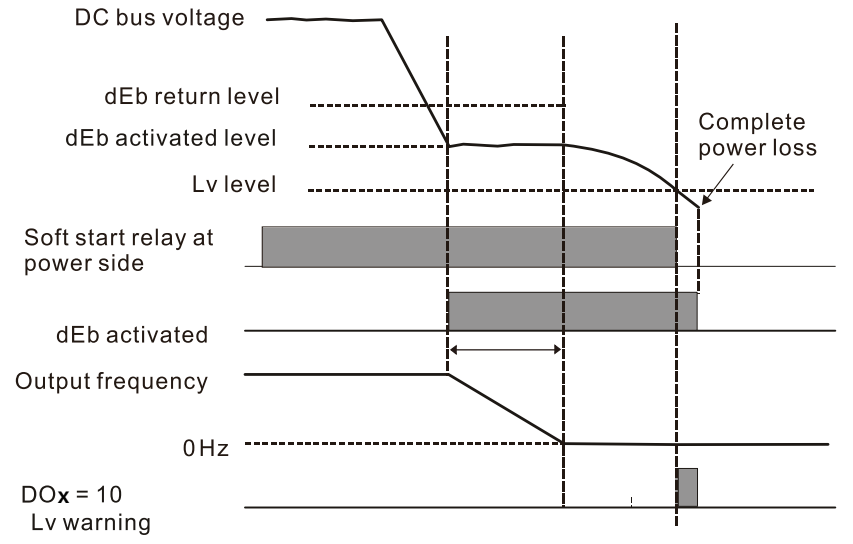

# Situation 4:

Unexpected power shut down or power loss. P07.13 = 2 and power does not recover. The drive decelerates to 0Hz. The DC bus voltage continues to decrease until the voltage is lower than the Lv level, and then the drive disconnects the soft start relay. The keypad displays "dEb" warning until the drive completely runs out of power.

## Situation 5:

P07.13 = 2 and power recovers after the DC bus voltage is lower than the Lv level.

The drive decelerates to 0Hz. The DC bus voltage continues to decrease until the voltage is lower than the Lv level, and then the drive disconnects the soft start relay. The soft start relay closes again after the power recovers and the DC bus voltage is higher than the Lv return level. When the DC bus voltage is higher than the dEb return level, the drive maintains the frequency for three seconds and starts to accelerate linearly. The "dEb" warning on the keypad is automatically cleared.

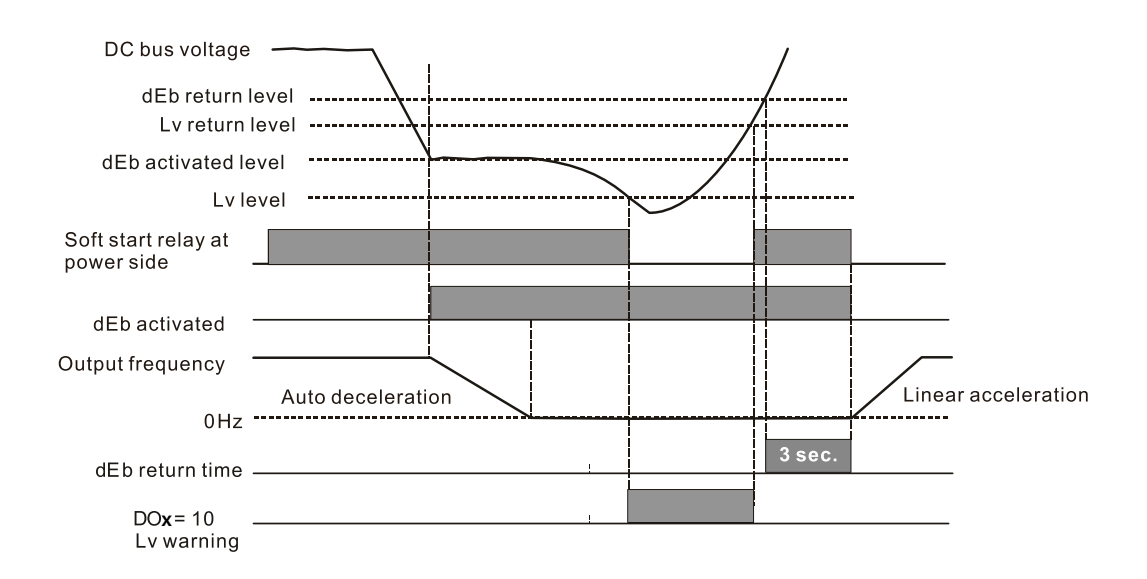

|               |                                       | <u>Type</u>    | <u>Hex Addr</u> | <u>Dec Addr</u> |
|---------------|---------------------------------------|----------------|-----------------|-----------------|
| <u>P07.15</u> | Dwell Time at Acceleration            | ♦R/W           | 070F            | 41808           |
| <u>P07.17</u> | Dwell Time at Deceleration            | ♦R/W           | 0711            | 41810           |
|               | Range/Units (Format: 16-bit unsigned) | <u>Default</u> |                 |                 |
|               | 0.00–600.0 sec                        | 0.00           |                 |                 |
|               |                                       |                |                 |                 |
|               |                                       | <u>Type</u>    | <u>Hex Addr</u> | <u>Dec Addr</u> |
| <u>P07.16</u> | Dwell Frequency at Acceleration       | ♦R/W           | 0710            | 41809           |
| <u>P07.18</u> | Dwell Frequency at Deceleration       | ♦R/W           | 0712            | 41811           |
|               | Range/Units (Format: 16-bit unsigned) | <u>Default</u> |                 |                 |
|               | 0.00–599.0 Hz                         | 0.00           |                 |                 |

In constant torque situations, the Dwell temporarily maintains stable output frequency. Use this parameter for cranes, elevators, and so on.

For constant torque applications, use P07.15–P07.18 to avoid OV or OC protection.

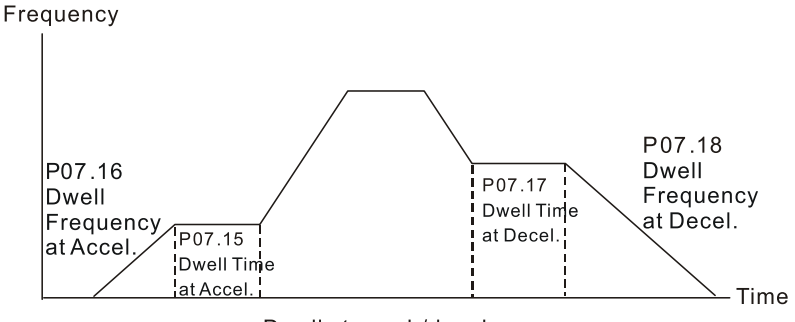

Dwell at accel./decel.

|               |                                                               | <u>Type</u>    | <u>Hex Addr</u> | <u>Dec Addr</u> |  |
|---------------|---------------------------------------------------------------|----------------|-----------------|-----------------|--|
| <u>P07.19</u> | Fan Cooling Control                                           | ♦R/W           | 0713            | 41812           |  |
|               | Range/Units (Format: 16-bit binary)                           | <u>Default</u> |                 |                 |  |
|               | 0: Fan is always ON                                           | 3              |                 |                 |  |
|               | 1: Fan is OFF after the AC motor drive stops for one minute.  |                |                 |                 |  |
|               | 2. For is ON when the AC material is more for is OFF when the |                |                 |                 |  |

- 2: Fan is ON when the AC motor drive runs; fan is OFF when the AC motor drive stops
- 3: Fan turns ON when the temperature (IGBT) reaches around 60°C.
- 5: Fan turns ON/OFF when the AC motor drive runs/stops and
- stops at zero speed.

Use P07.19 to control the fan.

- P07.19 = 0: Fan runs immediately when the drive power is turned ON.
- P07.19 = 1: Fan runs when the AC motor drive runs. One minute after the AC motor drive stops, the fan is OFF.
- P07.19 = 2: Fan runs when the AC motor drive runs and stops immediately when the AC motor drive stops.
- P07.19 = 3: When temperature of the IGBT or capacitors is higher than 60°C, the fan runs. When both the temperature of the IGBT and capacitors are lower than 40°C, the fan stops.

|               |                                               | <u>Type</u>    | <u>Hex Addr</u> | <u>Dec Addr</u> |
|---------------|-----------------------------------------------|----------------|-----------------|-----------------|
| <u>P07.20</u> | Emergency Stop (EF) & Force to Stop Selection | ♦R/W           | 0714            | 41813           |
|               | Range/Units (Format: 16-bit binary)           | <u>Default</u> |                 |                 |
|               | 0: Coast to stop                              | 0              |                 |                 |
|               | 1: Stop by the first deceleration time        |                |                 |                 |

- 2: Stop by the second deceleration time
- 3: Stop by the third deceleration time
- 4: Stop by the fourth deceleration time
- 5: System deceleration
- 6: Automatic deceleration

When the multi-function input terminal setting is set to 10 (EF input) or 18 (force to stop) and the terminal contact is ON, the drive stops according to the setting of this parameter.

- When P07.20=5 (system deceleration), the EF deceleration behavior will follow P01.44 setting. If P01.44=0 or 1 & P07.20=5. when EF is ON, the deceleration will be Linear. If P01.44=2 or 3 & P07.20=5, when EF is ON, the deceleration will be Auto deceleration.
- When P07.20=6 (auto deceleration), the drive automatically determines the loaded regenerative energy to steadily and smoothly stop the motor in the fastest deceleration time.

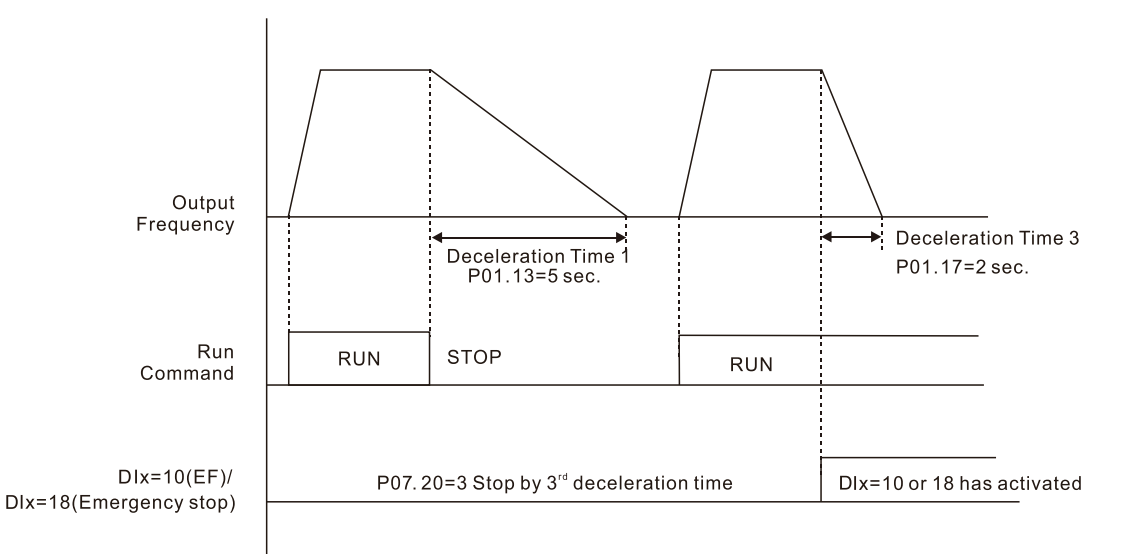

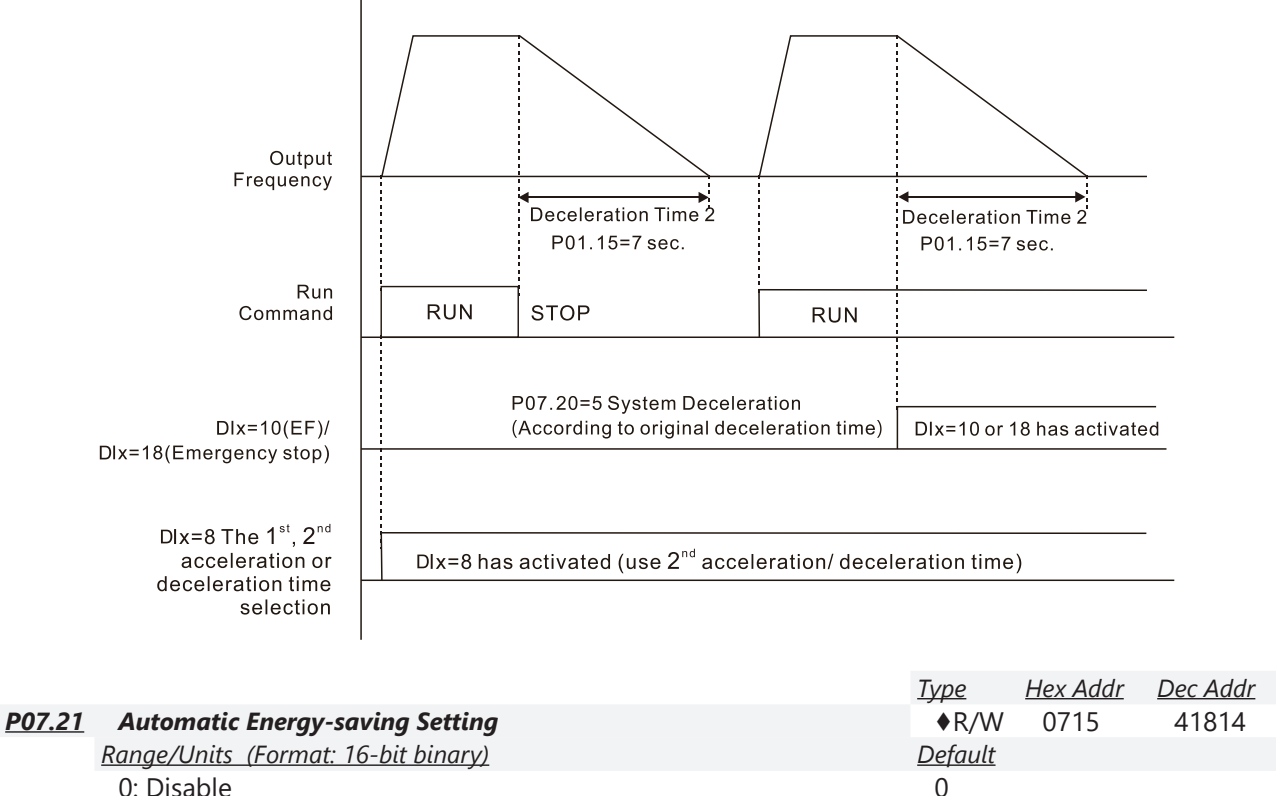

| 0: | Dis | al | b | le |
|----|-----|----|---|----|
|    | -   |    |   |    |

1: Enable

When energy-saving is enabled, the motor acceleration/deceleration operates with full voltage. During constant speed operation, it automatically calculates the best voltage value according to the load power. This function is not suitable for fluctuating loads or loads which are nearly full during operation.

When the output frequency is constant (that is, constant operation), the output voltage decreases automatically as the load decreases. Therefore, the drive operates with minimum multiplication of voltage and current (electric power) to reach the energy-saving.

|               |                                             | <u>Type</u>    | <u>Hex Addr</u> | <u>Dec Addr</u> |
|---------------|---------------------------------------------|----------------|-----------------|-----------------|
| <u>P07.23</u> | Automatic Voltage Regulation (AVR) Function | ♦R/W           | 0717            | 41816           |
|               | <u>Range/Units (Format: 16-bit binary)</u>  | <u>Default</u> |                 |                 |
|               | 0: Enable AVR                               | 0              |                 |                 |
|               | 1: Disable AVR                              |                |                 |                 |

2: Disable AVR during deceleration

The rated voltage of a 220V motor is usually 200VAC, 60Hz / 50Hz, and the input voltage of the AC motor drive may vary from 180–264 VAC, 50Hz / 60Hz. Therefore, when the AC motor drive is used without the AVR function, the output voltage is the same as the input voltage. When the motor runs at the voltage exceeding 12–20% of the rated voltage, it causes higher temperatures, damaged insulation, and unstable torque output, which result in shortened motor lifetime. The AVR function automatically regulates the output voltage of the AC motor drive to the motor's rated voltage when the input voltage exceeds the motor's rated voltage. For example, if the V/F curve is set at 200VAC, 50Hz and the input voltage is at 200–264 VAC, then the drive automatically reduces the output voltage to the motor to a maximum of 200VAC, 50Hz. If the input voltage is at 180–200 VAC, the output voltage to motor is in direct proportion to the input voltage.

- P07.23 = 0: When the AVR function is enabled, the drive calculates the output voltage according to the actual DC bus voltage. The output voltage does NOT change when the DC bus voltage changes.
- P07.23 = 1: When the AVR function is disabled, the drive calculates the output voltage according to the actual DC bus voltage. The output voltage changes with the DC bus voltage, and may cause insufficient current, over-current or oscillation.
- P07.23 = 2: The drive disables the AVR function only during deceleration to stop, and at this time, you can accelerate the braking to achieve the same result.

When the motor ramps to stop, disable the AVR function to shorten the deceleration time. Then, use with the auto-acceleration and auto-deceleration functions to make the motor's deceleration faster and more stable.

AVR applies to all control modes (P00.11). Refer to page 4–52 for function block diagrams of AVR in the drive control loop.

|               |                                                       | <u>Type</u>    | <u>Hex Addr</u> | <u>Dec Addr</u> |
|---------------|-------------------------------------------------------|----------------|-----------------|-----------------|
| <u>P07.24</u> | Torque Command Filter Time (V/F and SVC Control Mode) | ♦R/W           | 0718            | 41817           |
|               | Range/Units (Format: 16-bit unsigned)                 | <u>Default</u> |                 |                 |
|               | 0.001–10.000 sec.                                     | 0.050          |                 |                 |

When the time constant setting is too large, the control is stable but the control response is slow. When the time constant setting is too small, the control response is faster but the control may be unstable. For optimal setting, adjust the setting based on the control stability or the control response.

|               |                                                            | <u>Type</u>    | <u>Hex Addr</u> | <u>Dec Addr</u> |
|---------------|------------------------------------------------------------|----------------|-----------------|-----------------|
| <u>P07.25</u> | Slip Compensation Filter Time (V/F and IMSVC Control Mode) | ♦R/W           | 0719            | 41818           |
|               | Range/Units (Format: 16-bit unsigned)                      | <u>Default</u> |                 |                 |
|               | 0.001–10.000 sec.                                          | 0.100          |                 |                 |

Change the compensation response time with P07.24 and P07.25.

If you set P07.24 and P07.25 to 10 seconds, the compensation response time is the slowest; however, the system may be unstable if you set the time too short.

P07.25 is only used for V/F mode (P00.11=0) and IM-SVC mode (P00.11=2). See function block diagram under P00.11 on page 4–52.

|               |                                       | <u>Type</u>    | <u>Hex Addr</u> | <u>Dec Addr</u> |
|---------------|---------------------------------------|----------------|-----------------|-----------------|
| P07.26        | Torque Compensation Gain (Motor 1)    | ♦R/W           | 071A            | 41819           |
| <u>P07.71</u> | Torque Compensation Gain (Motor 2)    | ♦R/W           | 0747            | 41864           |
|               | Range/Units (Format: 16-bit unsigned) | <u>Default</u> |                 |                 |
|               | IM: 0–10 (when P05.33=0)              | 1              |                 |                 |
|               | PM: 0–5000 (when P05.33=1 or 2)       |                |                 |                 |

These parameters apply to P00.11 V/F and SVC control modes.

With a large motor load, a part of the drive output voltage is absorbed by the stator winding resistor; therefore, the air gap magnetic field is insufficient. This causes insufficient voltage at motor induction and results in excessive output current but insufficient output torque. Auto-torque compensation can automatically adjust the output voltage according to the load and keep the air gap magnetic fields stable to get the optimal operation.

In the V/F control, the voltage decreases in direct proportion with decreasing frequency. The torque decreases at low speed because of a decreasing AC resistor and an unchanged DC resistor. The auto-torque compensation function increases the output voltage at low frequency to get a higher starting torque.

When the compensation gain is set too high, it may cause motor over-flux and result in a too great an output current from the drive, motor overheating or trigger the drive's protection function. See function block diagrams under P00.11 on page 4–52.

|               |                                       | <u>Туре</u>    | <u>Hex Addr</u> | <u>Dec Addr</u> |
|---------------|---------------------------------------|----------------|-----------------|-----------------|
| <u>P07.27</u> | Slip Compensation Gain (Motor 1)      | ♦R/W           | 071B            | 41820           |
| <u>P07.72</u> | Slip Compensation Gain (Motor 2)      | ♦R/W           | 0748            | 41865           |
|               | Range/Units (Format: 16-bit unsigned) | <u>Default</u> |                 |                 |
|               | 0.00-10.00                            | 0.00 (1        | in SVC mo       | de)             |

These parameters apply to P00.11 V/F and SVC control modes.

The induction motor needs constant slip to produce electromagnetic torque. It can be ignored at higher motor speeds, such as rated speed or 2–3% of slip.

However, during the drive operation, the slip and the synchronous frequency are in reverse proportion to produce the same electromagnetic torque. The slip is larger with the reduction of the synchronous frequency. Moreover, the motor may stop when the synchronous frequency decreases to a specific value. Therefore, the slip seriously affects the motor speed accuracy at low speed.

In another situation, when you use an induction motor with the drive, the slip increases when the load increases. It also affects the motor speed accuracy.

Use this parameter to set the compensation frequency, and reduce the slip to maintain the synchronous speed when the motor runs at the rated current in order to improve the accuracy of the drive. When the drive output current is higher than P05.05 (No-load Current for Induction Motor 1 (A)), the drive compensates the frequency according to this parameter.

This parameter is set to 1.00 automatically when P00.11 (Speed Control Mode) is changed from V/F mode to vector mode. Otherwise, it is automatically set to 0.00. Apply the slip compensation after load and acceleration. Increase the compensation value from small to large gradually; add the output frequency to the [motor rated slip x P07.27 (Slip Compensation Gain)] when the motor is at the rated load. If the actual speed ratio is slower than expected, increase the parameter setting value; otherwise, decrease the setting value.

See function block diagrams under P00.11 on page 4–52.

|               |                                       | <u>Type</u>    | <u>Hex Addr</u> | <u>Dec Addr</u> |
|---------------|---------------------------------------|----------------|-----------------|-----------------|
| <u>P07.29</u> | Slip Deviation Level                  | ♦R/W           | 071D            | 41822           |
|               | Range/Units (Format: 16-bit unsigned) | <u>Default</u> |                 |                 |
|               | 0.0–100.0%                            | 0              |                 |                 |
|               | 0: No detection                       |                |                 |                 |
|               |                                       |                |                 |                 |
|               |                                       | <u>Type</u>    | <u>Hex Addr</u> | <u>Dec Addr</u> |
| <u>P07.30</u> | Over-slip Deviation Detection Time    | ♦R/W           | 071E            | 41823           |
|               | Range/Units (Format: 16-bit unsigned) | <u>Default</u> |                 |                 |
|               | 0.0–10.0 sec.                         | 1.0            |                 |                 |
|               |                                       |                |                 |                 |
|               |                                       | <u>Type</u>    | <u>Hex Addr</u> | <u>Dec Addr</u> |
| <u>P07.31</u> | Over-slip Deviation Treatment         | ♦R/W           | 071F            | 41824           |
|               | Range/Units (Format: 16-bit binary)   | <u>Default</u> |                 |                 |
|               | 0: Warn and continue operation        | 0              |                 |                 |
|               | 1: Fault and ramp to stop             |                |                 |                 |
|               | 2: Fault and coast to stop            |                |                 |                 |
|               | 3: No warning                         |                |                 |                 |

P07.29–P07.31 set the allowable slip level/time and the over-slip treatment when the drive is running.

|               |                                       | <u>Type</u>    | <u>Hex Addr</u> | <u>Dec Addr</u> |
|---------------|---------------------------------------|----------------|-----------------|-----------------|
| <u>P07.32</u> | Motor Oscillation Compensation Factor | ♦R/W           | 0720            | 41825           |
|               | Range/Units (Format: 16-bit unsigned) | <u>Default</u> |                 |                 |
|               | 0–10000                               | 1000           |                 |                 |

If there are current wave motions which cause severe motor oscillation in some specific area, setting P07.32 can effectively improve this situation. (When running with high frequency or PG, set this parameter to 0. When the current wave motion occurs in low frequency and high power, increase the value for P07.32.)

|               |                                       | <u>Type</u>    | <u>Hex Addr</u> | <u>Dec Addr</u> |
|---------------|---------------------------------------|----------------|-----------------|-----------------|
| <u>P07.33</u> | Auto-restart Interval of Fault        | ♦R/W           | 0721            | 41826           |
|               | Range/Units (Format: 16-bit unsigned) | <u>Default</u> |                 |                 |
|               | 0.0–6000 sec.                         | 60.0           |                 |                 |

When a reset/restart occurs after a fault, the drive uses P07.33 as a timer and starts counting the number of faults within this time period. Within this period, if the number of faults does not exceed the setting for P07.11, the counting clears and starts from 0 when the next fault occurs.

|               |                                       | <u>Type</u>    | <u>Hex Addr</u> | <u>Dec Addr</u> |
|---------------|---------------------------------------|----------------|-----------------|-----------------|
| <u>P07.38</u> | PMSVC Voltage Feed Forward Gain       | R/W            | 0726            | 41831           |
|               | Range/Units (Format: 16-bit unsigned) | <u>Default</u> |                 |                 |
|               | 0.50–2.00                             | 1.00           |                 |                 |

Adjusts the PMSVC voltage feedback forward gain to meet the demands of rapid feedback applications.

• P07.38=1.00 sets forward feedback = Ke x motor rotor speed.

• Refer to PMSVC Adjustment section for details.

|               |                                       | <u>Type</u>    | <u>Hex Addr</u> | <u>Dec Addr</u> |
|---------------|---------------------------------------|----------------|-----------------|-----------------|
| <u>P07.62</u> | dEb Gain (Kp)                         | ♦R/W           | 073E            | 41855           |
|               | Range/Units (Format: 16-bit unsigned) | <u>Default</u> |                 |                 |
|               | 0–65535                               | 8000           |                 |                 |
|               |                                       |                |                 |                 |
|               |                                       | <u>Type</u>    | <u>Hex Addr</u> | <u>Dec Addr</u> |
| <u>P07.63</u> | dEb Gain (Ki)                         | ♦R/W           | 073F            | 41856           |
|               | Range/Units (Format: 16-bit unsigned) | <u>Default</u> |                 |                 |
|               | 0–65535                               | 150            |                 |                 |

These parameters set the PI gain of DC bus voltage controller when the dEb function activates. If the DC bus voltage drops too fast, or the speed oscillation occurs during deceleration after the dEb function activates, adjust P07.62 and P07.63. Increase the Kp setting to quicken the control response, but oscillation may occur if the setting is too large. Use Ki parameter to decrease the steady-state error to zero, and increase the setting to quicken the response speed.

|               |                                       | <u>Type</u>    | <u>Hex Addr</u> | <u>Dec Addr</u> |
|---------------|---------------------------------------|----------------|-----------------|-----------------|
| <u>P07.84</u> | Flying Catch Retry Time               | ♦R/W           | 0754            | 41877           |
|               | Range/Units (Format: 16-bit unsigned) | <u>Default</u> |                 |                 |
|               | 0–65535                               | 0              |                 |                 |

During speed tracking, the motor drive free runs when DC bus voltage reaches OV stall level, and it will do flying catch again after P07.84 setting time.

|               |                                              | <u>Type</u>    | <u>Hex Addr</u> | <u>Dec Addr</u> |
|---------------|----------------------------------------------|----------------|-----------------|-----------------|
| <u>P07.85</u> | Magnetization Time                           | ♦R/W           | 0755            | 41878           |
|               | <u>Range/Units (Format: 16-bit unsigned)</u> | <u>Default</u> |                 |                 |
|               | 0–65535                                      | 0              |                 |                 |

Tune P07.85 according to different motors to increase the detection accuracy of initial angle for a better flying catch performance.

## **GROUP PO8.XX DETAILS – HIGH-FUNCTION PID PARAMETERS**

| <b>Daa a</b>  |                                                                                                    | <u>Type</u>                                                          | <u>Hex Addr</u>                                                            | Dec Addr                                                                |
|---------------|----------------------------------------------------------------------------------------------------|----------------------------------------------------------------------|----------------------------------------------------------------------------|-------------------------------------------------------------------------|
| <u>P08.00</u> | erminal Selection of PID Feedback                                                                                                    | ◆K/W                                                                 | 0800                                                                       | 42049                                                                   |
| <u>Ku</u>     | No function                                                                                                    | <u>Dejuuii</u><br>N                                                  |                                                                            |                                                                         |
|               | : Negative PID feedback: by analog input (P03.00)<br>: Positive PID feedback: by analog input (P03.00)<br>: Negative PID feedback: by communication protocols<br>: Positive PID feedback: by communication protocols                                                                                                    | 0                                                                    |                                                                            |                                                                         |
| Ne            | <u>gative feedback:</u>                                                                                                    |                                                                      |                                                                            |                                                                         |
| Eri           | or = + Target value (set point) – Feedback. Use negative feedbacl                                                                                                    | k when th                                                            | ne detectio                                                                | n value                                                                 |
| inc           | reases if the output frequency increases.                                                                                                    |                                                                      |                                                                            |                                                                         |
| Po            | <u>sitive feedback:</u>                                                                                                    |                                                                      |                                                                            |                                                                         |
| Erı<br>de     | or = Target value (set point)+ Feedback. Use positive feedback w<br>creases if the output frequency increases.                                                                                                    | hen the d                                                            | detection v                                                                | alue                                                                    |
| Wł            | en P08.00 ≠ 7 or ≠ 8, the input value is disabled. The setting valu                                                                                                    | e does no                                                            | ot remain v                                                                | vhen the                                                                |
| dri           | ve is powered off.                                                                                                    |                                                                      |                                                                            |                                                                         |
| 1             | ) Common applications for PID control:                                                                                                    |                                                                      |                                                                            |                                                                         |
|               | a) Flow control: Use a flow sensor to feedback the flow data and                                                                                                    | d perform                                                            | accurate fl                                                                | ow control.                                                             |
|               | b) Pressure control: Use a pressure sensor to feedback the press                                                                                                    | sure data                                                            | and perfor                                                                 | m precise                                                               |
|               | pressure control.                                                                                                    |                                                                      |                                                                            |                                                                         |
|               | <ul> <li>c) Air volume control: Use an air volume sensor to feedback the<br/>excellent air volume regulation.</li> </ul>                                                                                                    | air volun                                                            | ne data to a                                                               | chieve                                                                  |
|               | <ul> <li>d) Temperature control: Use a thermocouple or thermistor to fe<br/>comfortable temperature control.</li> </ul>                                                                                                    | edback te                                                            | emperature                                                                 | data for                                                                |
|               | e) Speed control: Use a speed sensor to feedback motor shaft s                                                                                                    | peed or ir                                                           | put anothe                                                                 | er machine                                                              |
|               | ) PID control loop:                                                                                                    |                                                                      |                                                                            |                                                                         |
| -             | Drive execute PID control                                                                                                    |                                                                      |                                                                            |                                                                         |
|               | Setpoint +<br>PID algorithm $U$ IM                                                                                                    |                                                                      |                                                                            |                                                                         |
|               | Feedback                                                                                                    |                                                                      |                                                                            |                                                                         |
|               | signal Sensor                                                                                                    |                                                                      |                                                                            |                                                                         |
|               |                                                                                                    |                                                                      |                                                                            |                                                                         |
|               | ) Concept of PID control:                                                                                                    |                                                                      |                                                                            |                                                                         |
|               | a) Proportional gain (P): The output is proportional to input. Wi control, there is always a steady-state error.                                                                                                    | th only a                                                            | proportion                                                                 | al gain                                                                 |
|               | b) Integral time (I): The controller output is proportional to the<br>When an automatic control system is in a steady state and a s<br>system is called a System with Steady-state Error. To eliminat<br>"integral part" to the controller. The integral time controls th<br>part and the error. The integral part increases over time even | integral o<br>steady-sta<br>te the stea<br>e relation<br>if the erro | f the contro<br>ite error occ<br>ady-state er<br>between tl<br>or is small | oller input.<br>curs, the<br>ror, add an<br>ne integral<br>It gradually |

without a steady-state error by using proportional gain control and integral time control.
c) Differential control (D): The controller output is proportional to the differential of the controller input. During elimination of the error, oscillation or instability may occur. Use the differential control to suppress these effects by acting before the error. That is, when the error is near 0, the differential control should be 0. Use proportional gain (P) and differential control (D) to improve the system state during PID adjustment.

increases the controller output to eliminate the error until it is zero. This stabilizes the system

4) Using PID control in a constant pressure pump feedback application:

Set the application's constant pressure value (bar) to be the set point of PID control. The pressure sensor sends the actual value as the PID feedback value. After comparing the PID set point and PID feedback, an error displays. The PID controller calculates the output by using proportional gain (P), integral time (I) and differential time (D) to control the pump. It controls the drive to use a different pump speed and achieves constant pressure control by using a 4–20 mA signal corresponding to 0–10 bar as feedback to the drive.

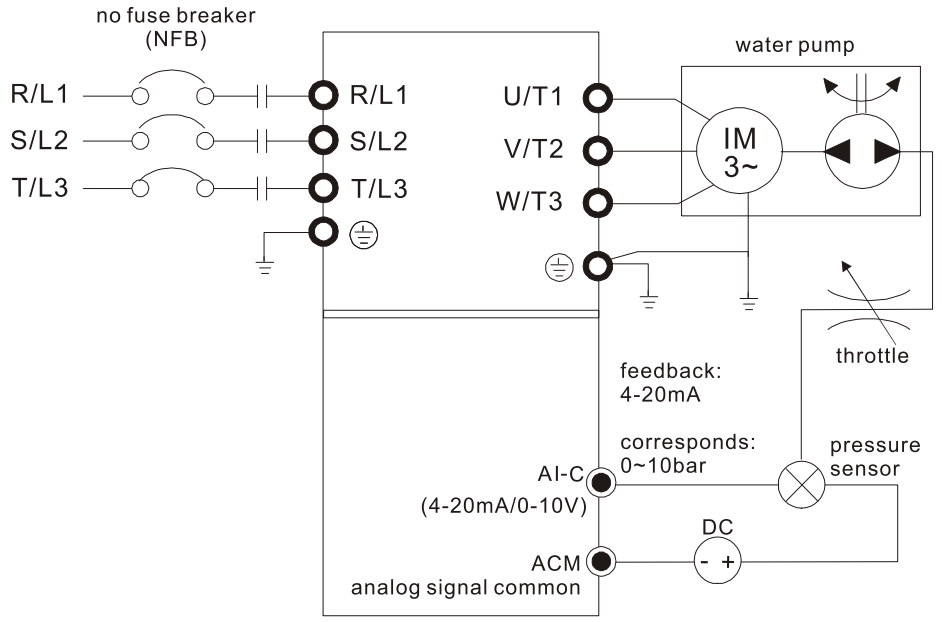

- P00.04 = 10 (display PID feedback (b) (%))
- P01.12 Acceleration Time is set according to actual conditions.
- P01.13 Deceleration Time is set according to actual conditions.
- P00.21 = 0, operate through the digital keypad
- P00.20 = 0, the digital keypad controls the set point.
- P08.00 = 1 (negative PID feedback from analog input)
- AI-C analog input P03.00 = 5, PID feedback signal.
- P08.01-P08.03 is set according to actual conditions.
- If there is no oscillation in the system, increase P08.01 (Proportional Gain (P))
- If there is no oscillation in the system, decrease P08.02 (Integral Time (I))
- If there is no oscillation in the system, increase P08.03 (Differential Time (D))
- Refer to P08.00–P08.21 for PID parameter settings.

|               |                                       | <u>Type</u>    | <u>Hex Addr</u> | <u>Dec Addr</u> |
|---------------|---------------------------------------|----------------|-----------------|-----------------|
| <u>P08.01</u> | Proportional Gain (P)                 | ♦R/W           | 0801            | 42050           |
|               | Range/Units (Format: 16-bit unsigned) | <u>Default</u> |                 |                 |
|               | 0.0–1000.0 (When P08.23 bit 1 = 0)    | 1.00           |                 |                 |
|               | 0.00–100.00 (When P08.23 bit 1 = 1)   |                |                 |                 |

Sets the proportional gain to determine the deviation response speed. The higher the proportional gain, the faster the response speed. Eliminates the system deviation; usually used to decrease the deviation and get faster response speed. If you set the value too high, overshoot occurs and it may cause system oscillation and instability.

When P08.01 = 1.0: Kp gain is 100%; if the setting is 0.5, Kp gain is 50%.

If you set the other two gains (I and D) to zero, proportional control is the only effective parameter.

|               |                                       | <u>Type</u>    | <u>Hex Addr</u> | <u>Dec Addr</u> |
|---------------|---------------------------------------|----------------|-----------------|-----------------|
| <u>P08.02</u> | Integral Time (I)                     | ♦R/W           | 0802            | 42051           |
|               | Range/Units (Format: 16-bit unsigned) | <u>Default</u> |                 |                 |
|               | 0.00–100.00 sec.                      | 1.00           |                 |                 |

Use the integral controller to eliminate deviation during stable system operation. The integral control does not stop working until the deviation is zero. The integral is affected by the integral time. The smaller the integral time, the stronger the integral action. It is helpful to reduce overshoot and oscillation for a stable system. Accordingly, the speed to lower the steady-state deviation decreases. Integral control is often used with the other two controls for the PI controller or PID controller.

Sets the integral time of the I controller. When the integral time is long, there is a small I controller gain, with slower response and slow external control. When the integral time is short, there is a large I controller gain, with faster response and rapid external control.

- When the integral time is too short, it may cause overshoot or oscillation for the output frequency and system.
- Set Integral Time to 0.00 to disable the I controller.

|               |                                       | <u>Type</u>    | <u>Hex Addr</u> | <u>Dec Addr</u> |
|---------------|---------------------------------------|----------------|-----------------|-----------------|
| <u>P08.03</u> | Differential Time (D)                 | ♦R/W           | 0803            | 42052           |
|               | Range/Units (Format: 16-bit unsigned) | <u>Default</u> |                 |                 |
|               | 0.00–1.00 sec.                        | 0.00           |                 |                 |

Use the differential controller to show the system deviation change, as well as to preview the change in the deviation. You can use the differential controller to eliminate the deviation in order to improve the system state. Using a suitable differential time can reduce overshoot and shorten adjustment time; however, the differential operation increases noise interference. Note that a too large differential causes more noise interference. In addition, the differential shows the change and the differential output is 0 when there is no change. Note that you cannot use the differential control independently. You must use it with the other two controllers for the PD controller or PID controller.

Sets the D controller gain to determine the deviation change response. Using a suitable differential time reduces the P and I controllers overshoot to decrease the oscillation for a stable system. A differential time that is too long may cause system oscillation.

The differential controller acts on the change in the deviation and cannot reduce interference. Do not use this function when there is significant interference.

|                                               | <u>Type</u>    | <u>Hex Addr</u> | <u>Dec Addr</u> |
|-----------------------------------------------|----------------|-----------------|-----------------|
| <u>P08.04</u> Upper Limit of Integral Control | ♦R/W           | 0804            | 42053           |
| Range/Units (Format: 16-bit unsigned)         | <u>Default</u> |                 |                 |
| 0.0-100.0%                                    | 100.0          |                 |                 |

P08.04 defines an upper bound for the integral gain (I) and therefore limits the master frequency. The formula is: Integral upper bound = Maximum Operation Frequency (P01.00) x (P08.04%). An excessive integral value causes a slow response due to sudden load changes and may cause motor stall or machine damage. If so, decrease it to a proper value.

|               |                                           | <u>Type</u>    | <u>Hex Addr</u> | <u>Dec Addr</u> |
|---------------|-------------------------------------------|----------------|-----------------|-----------------|
| <u>P08.05</u> | PID Output Command Limit (Positive Limit) | ♦R/W           | 0805            | 42054           |
|               | Range/Units (Format: 16-bit unsigned)     | <u>Default</u> |                 |                 |
|               | 0.0–110.0%                                | 100.0          |                 |                 |

P08.05 defines the percentage of the output frequency limit during the PID control. The formula is Output Frequency Limit = Maximum Operation Frequency (P01.00) × P08.05%.

|               |                                              | <u>Type</u>    | <u>Hex Addr</u> | <u>Dec Addr</u> |
|---------------|----------------------------------------------|----------------|-----------------|-----------------|
| <u>P08.06</u> | PID Feedback Value by Communication Protocol | ♦R/W           | 0806            | 42055           |
|               | <u>Range/Units (Format: 16-bit signed)</u>   | <u>Default</u> |                 |                 |
|               | -200.00–200.00%                              | 0.00           |                 |                 |

Use communications to set the PID feedback value when the PID feedback input is set to communications (P08.00 = 7 or 8).

|               |                                              | <u>Type</u>    | <u>Hex Addr</u> | <u>Dec Addr</u> |
|---------------|----------------------------------------------|----------------|-----------------|-----------------|
| <u>P08.07</u> | PID Delay Time                               | ♦R/W           | 0807            | 42056           |
|               | <u>Range/Units (Format: 16-bit unsigned)</u> | <u>Default</u> |                 |                 |
|               | 0.0–2.5 sec.                                 | 0.0            |                 |                 |

P08.07 determines the primary low pass filter time when in PID control. Setting a large time constant may slow down the drive's response speed.

PID control output frequency is filtered with a primary low pass function. This function can filter a mix of frequencies. A long primary low pass time means the filter degree is high and a short primary low pass time means the filter degree is low.

Inappropriate delay time setting may cause system oscillation.

|               |                                       | <u>Type</u>    | <u>Hex Addr</u> | <u>Dec Addr</u> |
|---------------|---------------------------------------|----------------|-----------------|-----------------|
| <u>P08.08</u> | Feedback Signal Detection Time        | ♦R/W           | 0808            | 42057           |
|               | Range/Units (Format: 16-bit unsigned) | <u>Default</u> |                 |                 |
|               | 0.0–3600.0 sec.                       | 0.0            |                 |                 |

Valid only when the feedback signal is AI-C (P03.28 = 2, 4-20mA).

P08.08 sets the detection time for abnormal PID signal feedback. You can also use it when the system feedback signal response is extremely slow. (Setting the detection time to 0.0 disables the detection function.)

|               |                                            | <u>Type</u>    | <u>Hex Addr</u> | <u>Dec Addr</u> |
|---------------|--------------------------------------------|----------------|-----------------|-----------------|
| <u>P08.09</u> | Feedback Signal Fault Treatment            | ♦R/W           | 0809            | 42058           |
|               | <u>Range/Units (Format: 16-bit binary)</u> | <u>Default</u> |                 |                 |
|               | 0: Warn and continue operation             | 0              |                 |                 |
|               | 1: Fault and ramp to stop                  |                |                 |                 |
|               | 2: Fault and coast to stop                 |                |                 |                 |
|               |                                            |                |                 |                 |

3: Warn and operate at last frequency

Valid only when the feedback signal is AI-C (4–20 mA).

Sets the treatments when the PID feedback signal is abnormal.

|               |                                       | <u>Type</u>    | <u>Hex Addr</u> | <u>Dec Addr</u> |
|---------------|---------------------------------------|----------------|-----------------|-----------------|
| <u>P08.10</u> | Sleep Frequency                       | ♦R/W           | 080A            | 42059           |
|               | Range/Units (Format: 16-bit unsigned) | <u>Default</u> |                 |                 |
|               | 0.00–599.0 Hz (P08.18=0)              | 0.00           |                 |                 |
|               | 0.00-200.00% (P08.18=1)               |                |                 |                 |

P08.10 determines the sleep frequency, and if the sleep time and the wake-up frequency are enabled or disabled.

- P08.10 = 0: Disabled
- P08.10 ≠ 0: Enabled

|               |                                       | <u>Type</u>    | <u>Hex Addr</u> | <u>Dec Addr</u> |
|---------------|---------------------------------------|----------------|-----------------|-----------------|
| <u>P08.11</u> | Wake-up Frequency                     | ♦R/W           | 080B            | 42060           |
|               | Range/Units (Format: 16-bit unsigned) | <u>Default</u> |                 |                 |
|               | 0.00–599.0 Hz (P08.18=0)              | 0.00           |                 |                 |
|               | 0.00-200.00% (P08.18=1)               |                |                 |                 |

When P08.18=0, the unit for P08.10 and that for P08.11 switch to frequency. The settings are between 0.00–599.0 Hz.

When P08.18=1, the unit for P08.10 and that for P08.11 switch to percentage. The settings are between 0.00–200.00%.

- The percentage is based on the current setpoint value, not the maximum value. For example, if the maximum value is 100kg, and the current setpoint value is 30kg, then if P08.11=40%, the value is 12kg.
- P08.10 uses the same logic for calculation.

|               |                                       | <u>Type</u>    | <u>Hex Addr</u> | <u>Dec Addr</u> |
|---------------|---------------------------------------|----------------|-----------------|-----------------|
| <u>P08.12</u> | Sleep Time                            | ♦R/W           | 080C            | 42061           |
|               | Range/Units (Format: 16-bit unsigned) | <u>Default</u> |                 |                 |
|               | 0.0–6000 sec.                         | 0.0            |                 |                 |

When the Frequency command is smaller than the sleep frequency and less than the sleep time, the Frequency command is equal to the sleep frequency. However, the Frequency command remains at 0.00 Hz until the Frequency command becomes equal to or larger than the wake-up frequency.

|                       |                                      | <u>Туре</u>    | <u>Hex Addr</u> | <u>Dec Addr</u> |
|-----------------------|--------------------------------------|----------------|-----------------|-----------------|
| <u>P08.13</u> PID Fee | dback Signal Error Deviation Level   | ♦R/W           | 080D            | 42062           |
| Range/Un              | <u>its (Format: 16-bit unsigned)</u> | <u>Default</u> |                 |                 |
| 1.0–50.0              | )%                                   | 10.0           |                 |                 |

.. . . . . . . . . . .

|               |                                                    | <u>Type</u>    | <u>Hex Addr</u> | <u>Dec Addr</u> |  |
|---------------|----------------------------------------------------|----------------|-----------------|-----------------|--|
| <u>P08.14</u> | PID Feedback Signal Error Deviation Detection Time | ♦R/W           | 080E            | 42063           |  |
|               | Range/Units (Format: 16-bit unsigned)              | <u>Default</u> |                 |                 |  |
|               | 0.1–300.0 sec.                                     | 5.0            |                 |                 |  |

When the PID control function is normal, it should calculate the value within a period of time that is close to the target value.

Refer to the PID control diagram for details. When executing PID feedback control, if |PID reference target value - detection value| > P08.13 PID Feedback Signal Error Deviation Level and time exceeds P08.14 setting, it is regarded as a PID control fault, and the multi-function output terminal setting 15 (PID feedback error) activates.

|               |                                       | <u>Type</u>    | <u>Hex Addr</u> | <u>Dec Addr</u> |
|---------------|---------------------------------------|----------------|-----------------|-----------------|
| <u>P08.15</u> | PID Feedback Signal Filter Time       | ♦R/W           | 080F            | 42064           |
|               | Range/Units (Format: 16-bit unsigned) | <u>Default</u> |                 |                 |
|               | 0.1–300.0 sec.                        | 5.0            |                 |                 |
|               |                                       |                |                 |                 |
|               |                                       |                |                 |                 |
|               |                                       | <u>Туре</u>    | <u>Hex Addr</u> | <u>Dec Addr</u> |
| <u>P08.16</u> | PID Compensation Selection            | ♦R/W           | 0810            | 42065           |
|               | Range/Units (Format: 16-bit binary)   | <u>Default</u> |                 |                 |

When P08.16=0: the setting for P08.17 determines the PID compensation value.

|               |                                     | <u>Type</u>    | <u>Hex Addr</u> | <u>Dec Addr</u> |
|---------------|-------------------------------------|----------------|-----------------|-----------------|
| <u>P08.17</u> | PID Compensation                    | ♦R/W           | 0811            | 42066           |
|               | Range/Units (Format: 16-bit signed) | <u>Default</u> |                 |                 |
|               | -100.0–100.0%                       | 0              |                 |                 |

The PID compensation value = maximum PID target value × P08.17.

#### Example:

0: Parameter setting

1: Analog input

If the maximum operation frequency P01.00 = 60Hz, and P08.17 = 10.0%, the PID compensation value increases the output frequency 6.00 Hz ( $60.00 \text{ Hz} \times 100.00\% \times 10.0\% = 6.00 \text{ Hz}$ ).

|               |                                     | <u>Type</u>    | <u>Hex Addr</u> | <u>Dec Addr</u> |
|---------------|-------------------------------------|----------------|-----------------|-----------------|
| <u>P08.18</u> | Sleep Mode Function Setting         | R/W            | 0812            | 42067           |
|               | Range/Units (Format: 16-bit binary) | <u>Default</u> |                 |                 |
|               | 0: Refer to PID output command      | 0              |                 |                 |
|               | 1: Refer to PID feedback signal     |                |                 |                 |

P08.18 determines the setting type for P08.10 and P08.11.

- P08.18 = 0: The unit for P08.10 and P08.11 switch to frequency. The settings are between 0.00–599.0 Hz.
- P08.18 = 1: The unit for P08.10 and P08.11 switch to percentage. The settings are between 0.00–200.00%.

|                            |                         | Туре | 2           | <u>Hex Addr</u> | <u>Dec Addr</u> |
|----------------------------|-------------------------|------|-------------|-----------------|-----------------|
| P08.19 Wake-up Integral Li | mit                     | ♦ F  | R/W         | 0813            | 42068           |
| Range/Units (Format:       | <u>16-bit unsigned)</u> | Defa | <u>iult</u> |                 |                 |
| 0.0-200.0%                 |                         | 50   | .0          |                 |                 |

P08.19 reduces the reaction time from sleep to wake-up.

Defines the wake-up integral frequency limit = (P01.00 × P08.19%)

0

|               |                                            | <u>Type</u>    | <u>Hex Addr</u> | <u>Dec Addr</u> |
|---------------|--------------------------------------------|----------------|-----------------|-----------------|
| <u>P08.20</u> | PID Mode Selection                         | R/W            | 0814            | 42069           |
|               | <u>Range/Units (Format: 16-bit binary)</u> | <u>Default</u> |                 |                 |
|               | 0: Dependent ISA PID structure             | 0              |                 |                 |
|               | 1: Independent/Parallel PID structure      |                |                 |                 |

- P08.20 = 0: Use Dependent (ISA) PID control structure (Kp, Kp\*Ki, Kp\*Kd).
- P08.20 = 1: Use Independent/Parallel PID control structure. The proportional gain, integral gain, and differential gain are independent (Kp, Ki, Kd). You can customize the P, I, and D value to fit your application.

# <u>PI Control:</u>

Controlled only by the P action, so the deviation cannot be entirely eliminated. In general, to eliminate residual deviations, use the P + I controls. When you use the PI control, it eliminates the deviation caused by the targeted value changes and the constant external interferences. However, if the I action is too powerful, it delays the response when there is rapid variation. You can use the P action by itself to control the loading system with the integral components.

## PD Control:

When deviation occurs, the system immediately generates an operation load that is greater than the load generated only by the D action to restrain the deviation increment. If the deviation is small, the effectiveness of the P action decreases as well. The control objects include applications with integral component loads, which are controlled by the P action only. Sometimes, if the integral component is functioning, the whole system may oscillate. In this case, use the PD control to reduce the P action's oscillation and stabilize the system. In other words, this control is useful with no brake function's loading over the processes.

## <u>PID Control:</u>

Use the I action to eliminate the deviation and the D action to reduce oscillation; then combine this with the P action for the PID control. Use the PID method for a control process with no deviations, high accuracy, and a stable system.

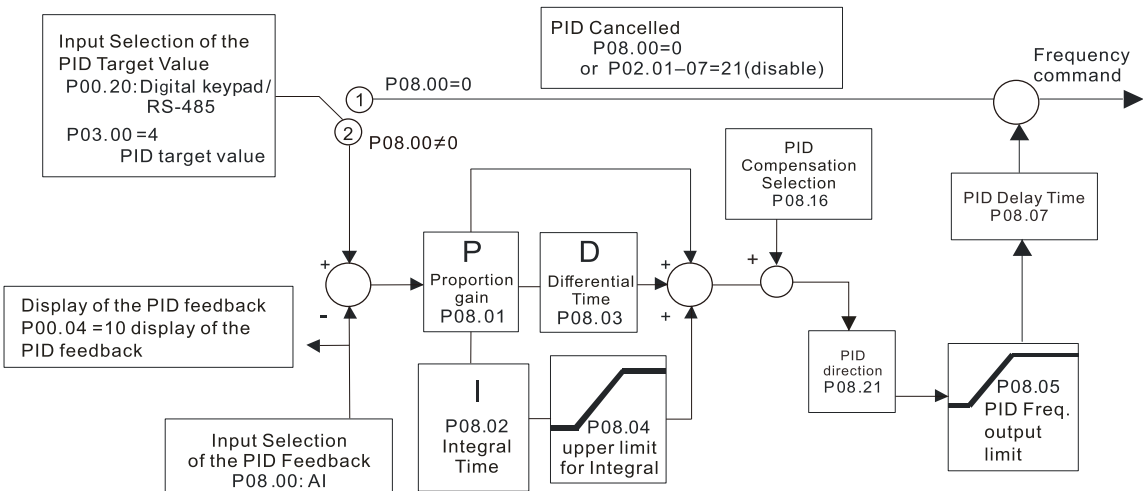

## Dependent (ISA Control):

#### Independent (Parallel) control:

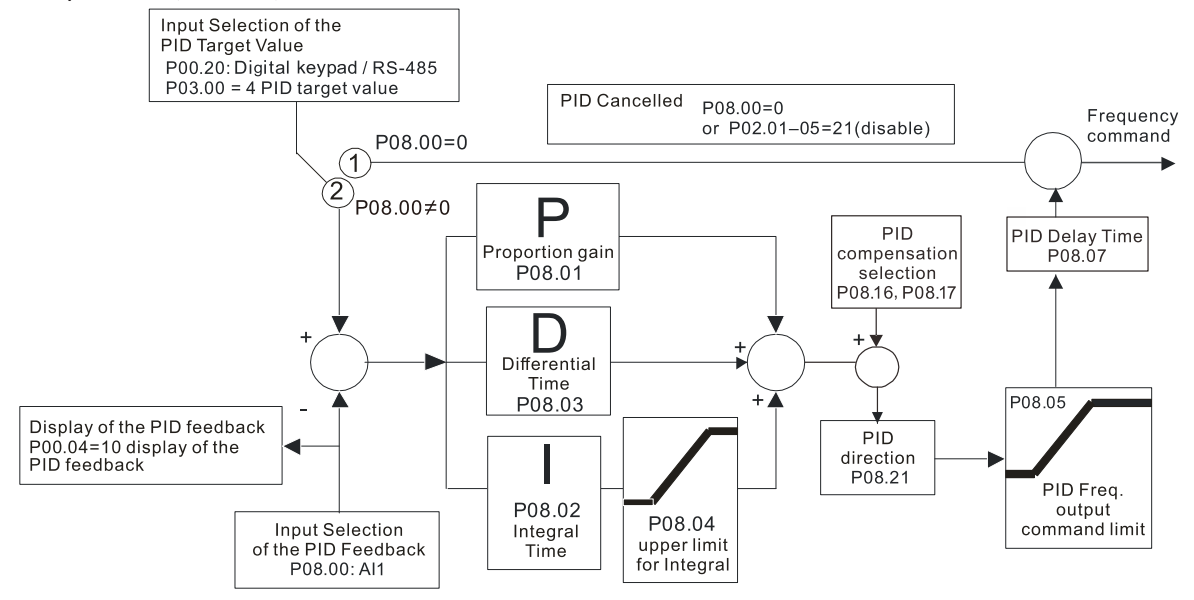

|               |                                              | <u>Type</u>    | <u>Hex Addr</u> | <u>Dec Addr</u> |
|---------------|----------------------------------------------|----------------|-----------------|-----------------|
| <u>P08.21</u> | Enable PID to Change the Operation Direction | R/W            | 0815            | 42070           |
|               | Range/Units (Format: 16-bit binary)          | <u>Default</u> |                 |                 |
|               | 0: Operation direction cannot be changed     | 0              |                 |                 |
|               | 1: Operation direction can be changed        |                |                 |                 |

|               |                                     | <u>Type</u>    | <u>Hex Addr</u> | <u>Dec Addr</u> |
|---------------|-------------------------------------|----------------|-----------------|-----------------|
| <u>P08.22</u> | Wake-up Delay Time                  | ♦R/W           | 0816            | 42071           |
|               | Range/Units (Format: 16-bit binary) | <u>Default</u> |                 |                 |
|               | 0.00–600.0 sec.                     | 0.00           |                 |                 |

Refer to P08.18 and the diagrams in P08.23 for more information.

|               |                                                                      | <u>Type</u>    | <u>Hex Addr</u> | <u>Dec Addr</u> |
|---------------|----------------------------------------------------------------------|----------------|-----------------|-----------------|
| <u>P08.23</u> | PID Control Flag                                                     | ♦R/W           | 0817            | 42072           |
|               | Range/Units (Format: 16-bit binary)                                  | <u>Default</u> |                 |                 |
|               | bit $0 = 1$ , PID running in reverse follows the setting for P00.23. | 2              |                 |                 |
|               | bit $0 = 0$ DID running in reverse refers to DID's calculated value  |                |                 |                 |

bit 0 = 0, PID running in reverse refers to PID's calculated value.

- bit 1 = 1, two decimal places for PID Kp
- bit 1 = 0, one decimal place for PID Kp

P08.23 sets the PID control flag.

- P08.23 bit 0 = 1: PID running in reverse function is valid only when P08.21=1.
- P08.23 bit 0 = 0: If the PID calculated value is positive, the direction is forward. If the PID calculated value is negative, the direction is reverse.

When the bit1 setting changes, the Kp gain does not change. For example: Kp = 6. When P08.23 bit1 = 0, Kp = 6.0; when P08.23 bit1 = 1, Kp = 6.00.

There are three scenarios for the sleep and wake-up frequency.

 Frequency Command (PID is not in use, P08.00 = 0. Works only in V/F mode) When the output frequency ≤ the sleep frequency and the drive reaches the preset sleep time, then the drive is in sleep mode (0Hz). When the Frequency command reaches the wake-up frequency, the drive starts to count the wake-up delay time. When the drive reaches the wake-up delay time, it starts to catch up to reach the Frequency command value by the acceleration time.

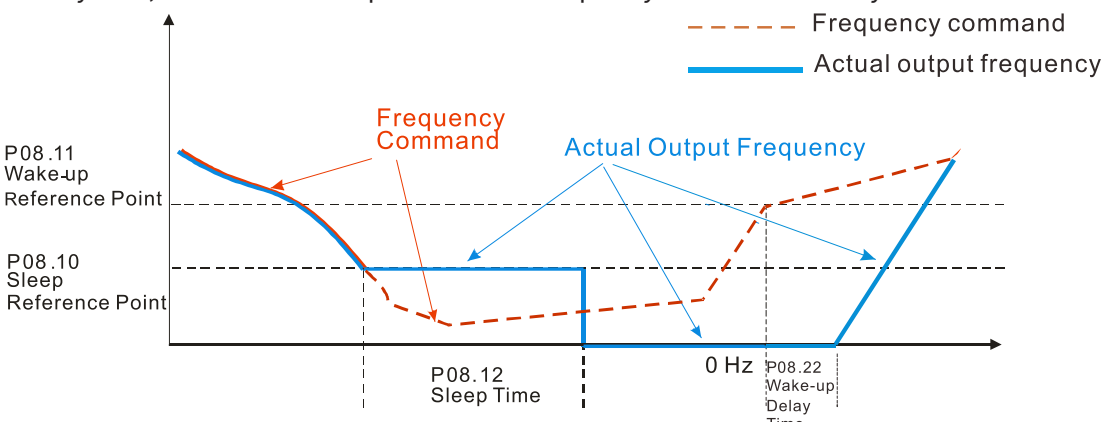

2) Internal PID Calculation Frequency Command (PID is in use, P08.00 ≠ 0 and P08.18=0.) When the PID calculation Frequency command reaches the sleep frequency, the drive starts to count the sleep time and the output frequency starts to decrease. If the drive exceeds the preset sleep time, then the drive is in sleep mode (0Hz). If the drive does not reach the preset sleep time, it remains at the lower frequency limit (if there is a preset lower limit.), or it remains at the minimum output frequency set for P01.07 and waits until it reaches the sleep time before going into sleep mode (0Hz). When the PID calculated Frequency command reaches the wake-up frequency, the drive starts to count the wake-up delay time. Once it reaches the wake-up delay time, the drive starts to catch up to reach the PID Frequency command value by the acceleration time.

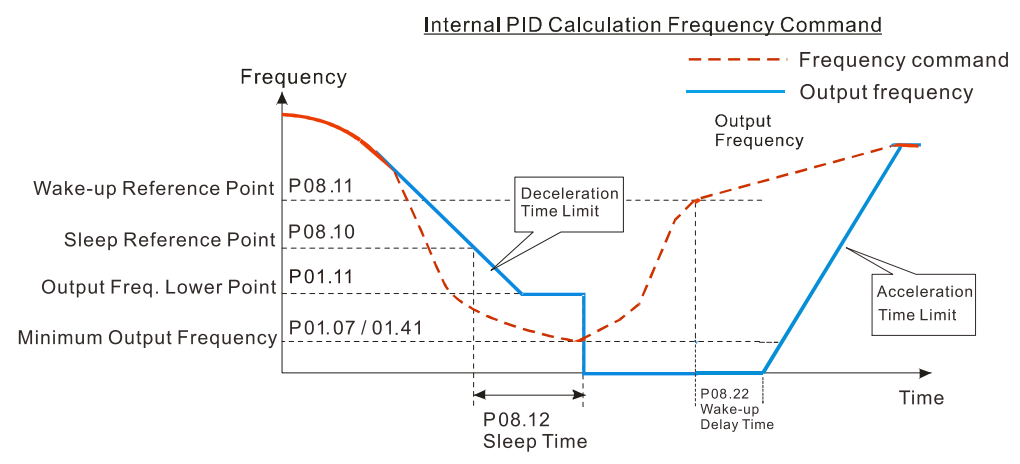

- 3) PID Feedback Value Percentage (PID is in use,  $P08.00 \neq 0$  and P08.18 = 1)
  - When the PID feedback value reaches the sleep level percentage, the drive starts to count the sleep time and the output frequency starts to decrease. If the drive exceeds the preset sleep time, then the drive is in sleep mode (0Hz). If the drive does not reach preset the sleep time, it remains at the lower frequency limit (if there is a preset of lower limit.), or it remains at the minimum output frequency set for P01.07 and waits until it reaches the sleep time before going into sleep mode (0Hz).

When the PID feedback value reaches the wake-up percentage, the drive starts to count the wake-up delay time. Once it reaches the wake-up delay time, the drive starts to catch up to reach the PID Frequency command value by the acceleration time.

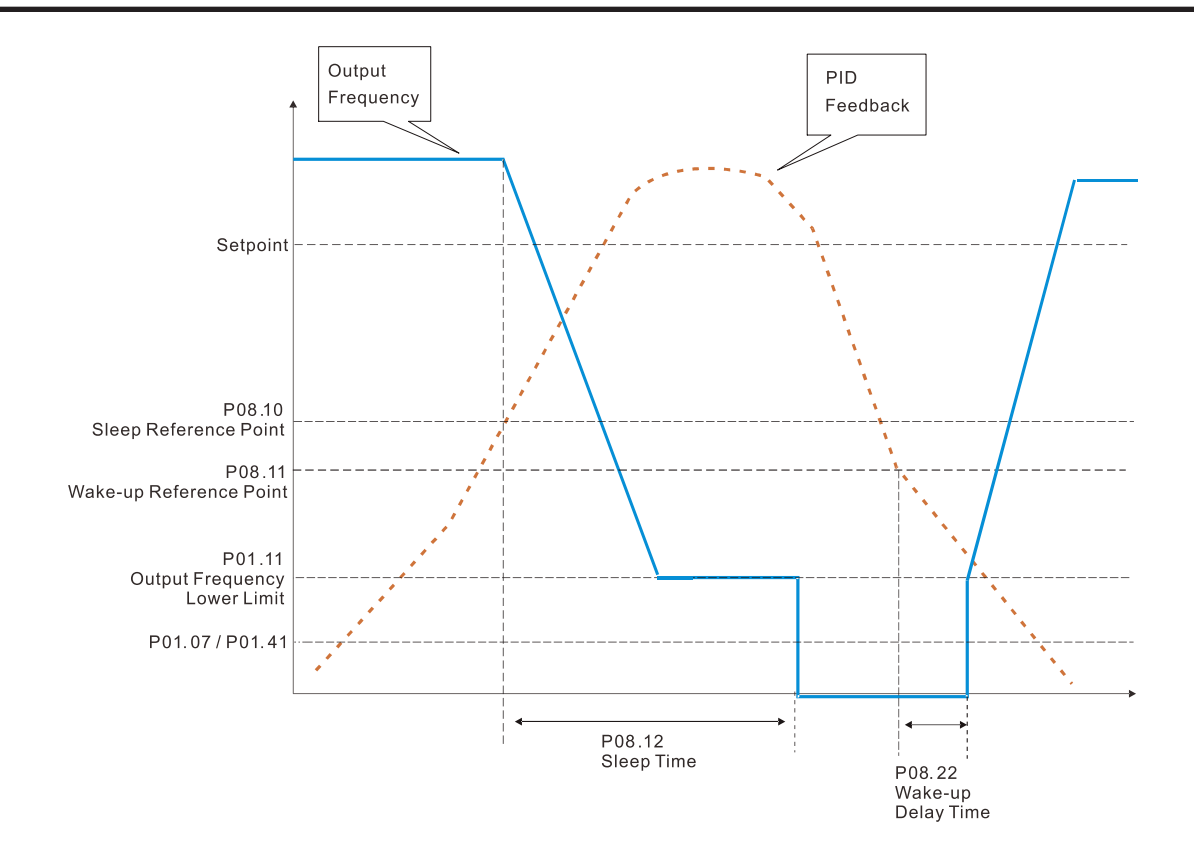

|               |                                              | <u>Type</u>    | <u>Hex Addr</u> | <u>Dec Addr</u> |
|---------------|----------------------------------------------|----------------|-----------------|-----------------|
| <u>P08.26</u> | PID Output Command Limit (Reverse Limit)     | ♦R/W           | 081A            | 42075           |
|               | <u>Range/Units (Format: 16-bit unsigned)</u> | <u>Default</u> |                 |                 |
|               | 0.0–100.0%                                   | 100.0          |                 |                 |

When PID enables the reverse direction, the PID output is a negative value, and the PID output value is limited by the setting for P08.26. Use this function with P08.21.

|               |                                                  | <u>Type</u>    | <u>Hex Addr</u> | <u>Dec Addr</u> |
|---------------|--------------------------------------------------|----------------|-----------------|-----------------|
| <u>P08.27</u> | Acceleration / Deceleration Time for PID Command | ♦R/W           | 081B            | 42076           |
|               | Range/Units (Format: 16-bit unsigned)            | <u>Default</u> |                 |                 |
|               | 0.00–655.35 sec.                                 | 0.00           |                 |                 |

When P08.27 = 0.00 seconds: Disables the PID acceleration/deceleration command, and the target value is equal to the PID command.

When P08.27 ≠ 0.00 seconds: Enables the PID acceleration/deceleration command. For PID acceleration and deceleration, when the PID target value changes, the command value increment/ decrement is executed according to this parameter.

Example:

If we set P08.27 to 10.00 seconds, when PID target value changes from 0% to 100%, it takes 10 seconds for the PID command to change from 0% to 100%. In a similar way, when PID target value changes from 100% to 0%, it takes 10 seconds for the PID command to change from 100% to 0%.
|               |                                                                                            | Type                     | Hex Addr        | Dec Addr        |
|---------------|--------------------------------------------------------------------------------------------|--------------------------|-----------------|-----------------|
| P08.31        | Proportional gain 2                                                                        | <u>•,,,,,,,,</u><br>♦R/W | 081F            | 42080           |
|               | Ranae/Units (Format: 16-bit unsianed)                                                      | Default                  |                 |                 |
|               | 0.0–1000.0 (when P08.23 setting bit 1=0)                                                   | 1.00                     |                 |                 |
|               | 0.00–100.00 (when P08.23 setting bit 1=1)                                                  |                          |                 |                 |
|               |                                                                                            |                          |                 |                 |
|               |                                                                                            | <u>Type</u>              | <u>Hex Addr</u> | <u>Dec Addr</u> |
| <u>P08.32</u> | Integral time 2                                                                            | ♦R/W                     | 0820            | 42081           |
|               | Range/Units (Format: 16-bit unsigned)                                                      | <u>Default</u>           |                 |                 |
|               | 0.00–100.00 sec.                                                                           | 1.00                     |                 |                 |
|               |                                                                                            |                          |                 |                 |
|               |                                                                                            | <u>Type</u>              | <u>Hex Addr</u> | <u>Dec Addr</u> |
| <u>P08.33</u> | Differential time 2                                                                        | ♦R/W                     | 0821            | 42082           |
|               | Range/Units (Format: 16-bit binary)                                                        | <u>Default</u>           |                 |                 |
|               | 0.00–1.00 sec.                                                                             | 0.00                     |                 |                 |
|               |                                                                                            |                          |                 |                 |
|               |                                                                                            | -                        |                 |                 |
| D00 61        |                                                                                            | <u>Type</u>              | <u>Hex Addr</u> | Dec Addr        |
| <u>P08.61</u> | Feedback of PID Physical Quantity Value                                                    | R/W                      | 083D            | 42110           |
|               | Range/Units (Format: 16-bit unsigned)                                                      | <u>Default</u>           |                 |                 |
|               | 1.0-99.9                                                                                   | 99.9                     |                 |                 |
|               |                                                                                            |                          |                 |                 |
|               |                                                                                            | Turne                    | Llov Addu       | DecAddy         |
| D00 62        | Tractment of the Errorson DID Deviction Level                                              | <u>Type</u>              | <u>Hex Addr</u> | <u>Dec Addr</u> |
| <u>P06.02</u> | Panao (Units (Format: 16 bit unsigned)                                                     | R/ W                     | 003E            | 42111           |
|               | <u>Range/Onliss (Formal: To-bit unsigned)</u><br>O: Warn and keep operating (no treatment) | <u>Dejuuii</u>           |                 |                 |
|               | 1: Fault and coast to stop                                                                 | 0                        |                 |                 |
|               | 2: Fault and ramp to stop                                                                  |                          |                 |                 |
|               | 3: Ramp to stop and restart after time set at P08.63 (without                              |                          |                 |                 |
|               | displaying fault and warning)                                                              |                          |                 |                 |
|               | 4: Ramp to stop and restart after time set at P08.63. The number                           |                          |                 |                 |
|               | of restart times depends on the setting for P08.64.                                        |                          |                 |                 |
|               |                                                                                            |                          |                 |                 |
|               |                                                                                            |                          |                 |                 |
|               |                                                                                            | <u>Type</u>              | <u>Hex Addr</u> | <u>Dec Addr</u> |
| <u>P08.63</u> | Delay Time for Restart of Erroneous PID Deviation Level                                    | R/W                      | 083F            | 42112           |
|               | Range/Units (Format: 16-bit binary)                                                        | <u>Default</u>           |                 |                 |
|               | 1–9999 seconds                                                                             | 60                       |                 |                 |
|               |                                                                                            |                          |                 |                 |
|               |                                                                                            |                          |                 |                 |
|               |                                                                                            | <u>Type</u>              | <u>Hex Addr</u> | <u>Dec Addr</u> |
| <u>P08.64</u> | Number of Times of Restart after PID Error                                                 | ♦R/W                     | 0840            | 42113           |
|               | Range/Units (Format: 16-bit binary)                                                        | <u>Default</u>           |                 |                 |
|               | 0–1000 times                                                                               | 0                        |                 |                 |

|               |                                            | <u>Type</u>    | <u>Hex Addr</u> | <u>Dec Addr</u> |
|---------------|--------------------------------------------|----------------|-----------------|-----------------|
| <u>P08.65</u> | PID Target Value Source                    | ♦R/W           | 0841            | 42114           |
|               | <u>Range/Units (Format: 16-bit binary)</u> | <u>Default</u> |                 |                 |
|               | 0: Frequency command (P00.20, P00.30)      | 0              |                 |                 |
|               | 1: P08.66 setting                          |                |                 |                 |

- 2: RS-485 communication input
- 3: External analog input (refer to P03.00)
- 7: Digital keypad VR/Potentiometer dial

P08.65 selects the target value source for the PID controller.

- When P08.65=0, the maximum operating frequency P01.00 is 60Hz, the error is 100%, and P08.01=1.00, then the output frequency is "1" times the P01.00 maximum operating frequency. Therefore, the output frequency = 60 \* 100% \* 1=60Hz. Calculation formula: Output frequency=Fmax (P01.00) \* error% ((PID reference value (P00.20 / P00.30) PID feedback (P08.00)) \* P08.01.
- When P08.65≠0, the internal calculation of the proportional gain reduces by 100 times, that is, when P01.00 Fmax=60Hz, error=100%, P08.01=1.00, then the output frequency is "0.01" times the P01.00 Fmax. Therefore, the output frequency=60 \* 100% \* 0.01=0.6 Hz. Calculation formula: Output frequency=Fmax (P01.00) \* error% ((PID reference value (P08.66) PID feedback value (P08.00)) \* P08.01 \* 0.01.
- When P08.65=0, the PID controller architecture shows as the diagram below:

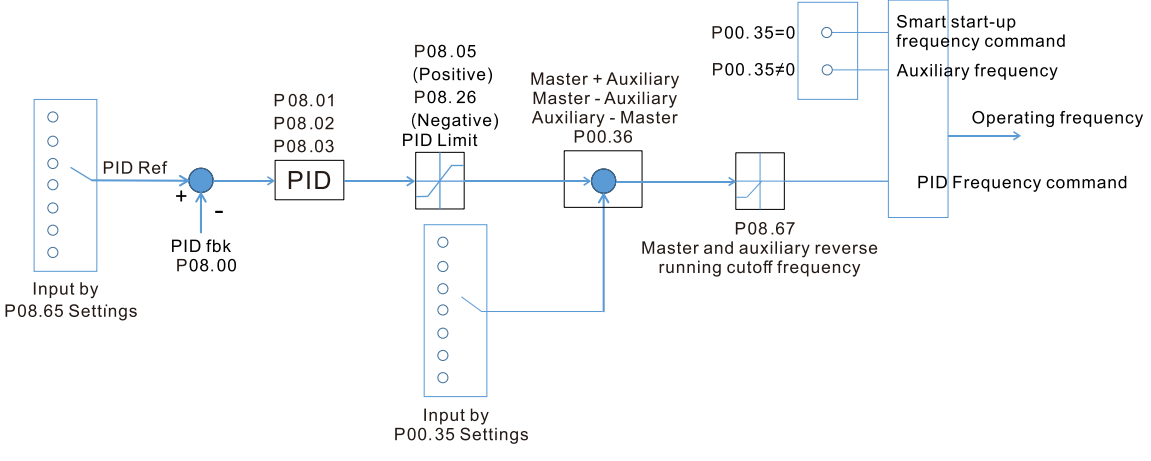

• When P08.65≠0, the PID controller architecture shows as the diagram below:

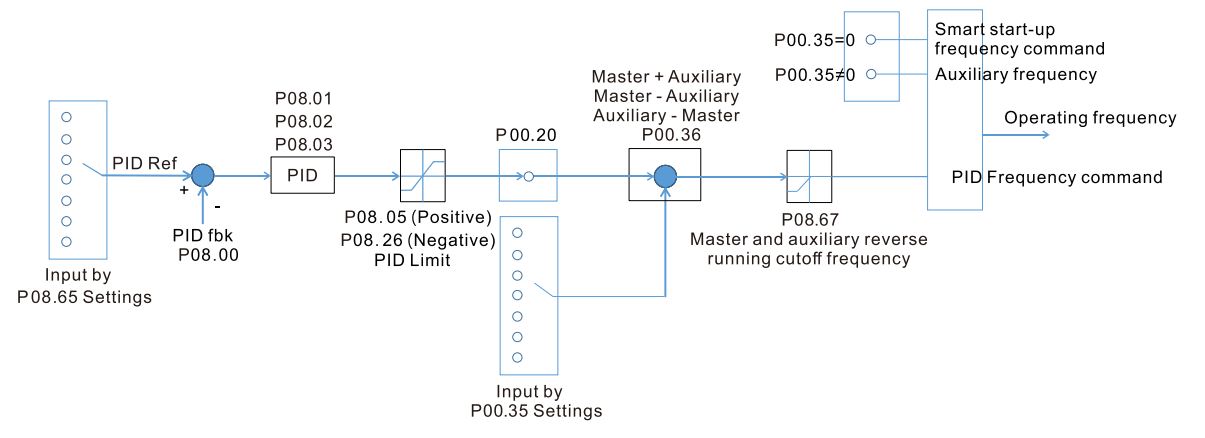

- When P08.65 is not set to 0, P00.20 is automatically set to 9.
- When P08.65 is set to 1, set the PID command through P08.66; when P08.65 is not set to 1, P08.66 displays the PID command.
- When P08.65 is set to 2, 4, and 6, the corresponding communication address is C2003H.

|                                     | <u>Type</u>    | <u>Hex Addr</u> | <u>Dec Addr</u> |
|-------------------------------------|----------------|-----------------|-----------------|
| PO8.66 PID Target Value Setting     | ♦R/W           | 0842            | 42115           |
| Range/Units (Format: 16-bit signed) | <u>Default</u> |                 |                 |
| -100.00–100.00%                     | 50.00          |                 |                 |

The target value setting of the PID controller (P08.66) is a relative value.

|               |                                                       | <u>Type</u>    | <u>Hex Addr</u> | <u>Dec Addr</u> |
|---------------|-------------------------------------------------------|----------------|-----------------|-----------------|
| <u>P08.67</u> | Master and Auxiliary Reverse Running Cutoff Frequency | ♦R/W           | 0843            | 42116           |
|               | Range/Units (Format: 16-bit unsigned)                 | <u>Default</u> |                 |                 |
|               | 0.0–100.0%                                            | 10.0           |                 |                 |

100% corresponds to P01.00 the maximum operation frequency

In some cases, it is only possible for the PID to control the set point and the feedback to the same status when the PID output frequency is negative (the motor runs in reverse). However, an excessively high reverse frequency is not allowed in some cases, and P08.67 is used to determine the upper limit of the reverse frequency

|               |                                              | <u>Type</u>    | <u>Hex Addr</u> | <u>Dec Addr</u> |
|---------------|----------------------------------------------|----------------|-----------------|-----------------|
| <u>P08.68</u> | PID Deviation Limit                          | ♦R/W           | 0844            | 42117           |
|               | <u>Range/Units (Format: 16-bit unsigned)</u> | <u>Default</u> |                 |                 |
|               | 0.00-100.00%                                 | 0.00           |                 |                 |

When P08.68 is not set to 0, the PID deviation limit function is enabled.

When PID deviation ≤ PID deviation limit, PID stops adjusting, which means the PID output frequency maintains the value at last status. This function is effective for some closed-loop control applications.

|               |                                       | <u>Type</u>    | <u>Hex Addr</u> | <u>Dec Addr</u> |
|---------------|---------------------------------------|----------------|-----------------|-----------------|
| <u>P08.69</u> | Integral Separation Level             | ♦R/W           | 0845            | 42118           |
|               | Range/Units (Format: 16-bit unsigned) | <u>Default</u> |                 |                 |
|               | 0.00–100.00%                          | 0.00           |                 |                 |

P08.69 reduces overshoot when overshoot occurs in the PID feedback at start-up.

- When P08.69 is not set to 0, the integral separation function is enabled.
- The benchmark for the integral separation level is the PID error%.

• The integral separation function activates only once at start-up.

When PID deviation ≥ P08.69, the integral effect is cancelled to avoid the increasing system overshoot due to the integral effect. When PID deviation is smaller than P08.69, the integral effect is activated to eliminate the steady-state error.

|               |                                       | <u>Type</u>    | <u>Hex Addr</u> | <u>Dec Addr</u> |
|---------------|---------------------------------------|----------------|-----------------|-----------------|
| <u>P08.70</u> | Smart Start-up Level                  | R/W            | 0846            | 42119           |
|               | Range/Units (Format: 16-bit unsigned) | <u>Default</u> |                 |                 |
|               | 0.00-100.00%                          | 5.00           |                 |                 |
|               |                                       |                |                 |                 |
|               |                                       |                |                 |                 |
|               |                                       | <u>Type</u>    | <u>Hex Addr</u> | <u>Dec Addr</u> |
| <u>P08.71</u> | Smart Start-up Frequency Command      | ♦R/W           | 0847            | 42120           |
|               | Range/Units (Format: 16-bit unsigned) | <u>Default</u> |                 |                 |
|               | 0.00–599.0 Hz                         | 0.00           |                 |                 |
|               |                                       |                |                 |                 |

|               |                                       | <u>Type</u>    | <u>Hex Addr</u> | <u>Dec Addr</u> |
|---------------|---------------------------------------|----------------|-----------------|-----------------|
| <u>P08.72</u> | Smart Start-up Acceleration Time      | ♦R/W           | 0848            | 42121           |
|               | Range/Units (Format: 16-bit unsigned) | <u>Default</u> |                 |                 |
|               |                                       | 3.00           |                 |                 |

When P08.71 is not set to 0, the smart start-up function is enabled.

- The benchmark for the smart start-up level is the percentage of PID deviation.
- Use the smart start-up function to reduce overshoot when overshoot occurs in the PID feedback at start-up. The smart start-up activates only once at start-up.

When the smart start-up function is enabled, it starts with the P08.71 frequency and P08.72 acceleration time (P08.72 acceleration time is the time that it accelerates to P08.71). When the PID deviation is smaller than P08.70, it switches to the normal PID control (the smart start-up frequency is filled into the PID integral when switching to PID control to avoid discontinuous frequency).

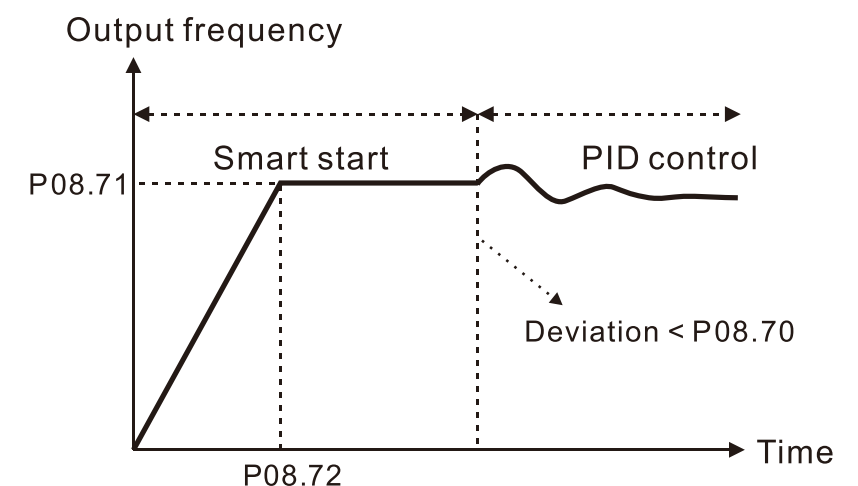

|               |                                              | <u>Туре</u>    | <u>Hex Addr</u> | <u>Dec Addr</u> |
|---------------|----------------------------------------------|----------------|-----------------|-----------------|
| <u>P08.75</u> | PID2 Parameter Switch Condition              | ♦R/W           | 084B            | 42124           |
|               | <u>Range/Units (Format: 16-bit binary)</u>   | <u>Default</u> |                 |                 |
|               | 0: No switching (refer to P08.01–P08.03)     | 0              |                 |                 |
|               | 1: Auto-switch based on the output frequency |                |                 |                 |
|               | 2: Auto-switch based on the deviation        |                |                 |                 |

|               |                                       | <u>Type</u>    | <u>Hex Addr</u> | <u>Dec Addr</u> |
|---------------|---------------------------------------|----------------|-----------------|-----------------|
| <u>P08.76</u> | PID2 Parameter Switch Deviation 1     | ♦R/W           | 084C            | 42125           |
|               | Range/Units (Format: 16-bit unsigned) | <u>Default</u> |                 |                 |
|               | 0.00–P08.77%                          | 10.00          |                 |                 |
|               |                                       |                |                 |                 |
|               |                                       |                |                 |                 |
|               |                                       | <u>Type</u>    | <u>Hex Addr</u> | <u>Dec Addr</u> |
| <u>P08.77</u> | PID2 Parameter Switch Deviation 2     | ♦R/W           | 084D            | 42126           |
|               | Range/Units (Format: 16-bit unsigned) | <u>Default</u> |                 |                 |
|               | P08.76–100.00%                        | 40.00          |                 |                 |

A set of PID parameters cannot meet the requirements of the entire running process in some applications. Use P08.75 to switch to the second set of PID parameters P08.31–P08.33. The setting method for P08.31–P08.33 is the same as that for P08.01–P08.03.

The two sets of PID parameters switch automatically according to the frequency and deviation.

### Switch according to the output frequency:

When the output frequency is between P01.07 and P01.00, the PID parameter is the linear interpolation value between the two PID parameter groups.

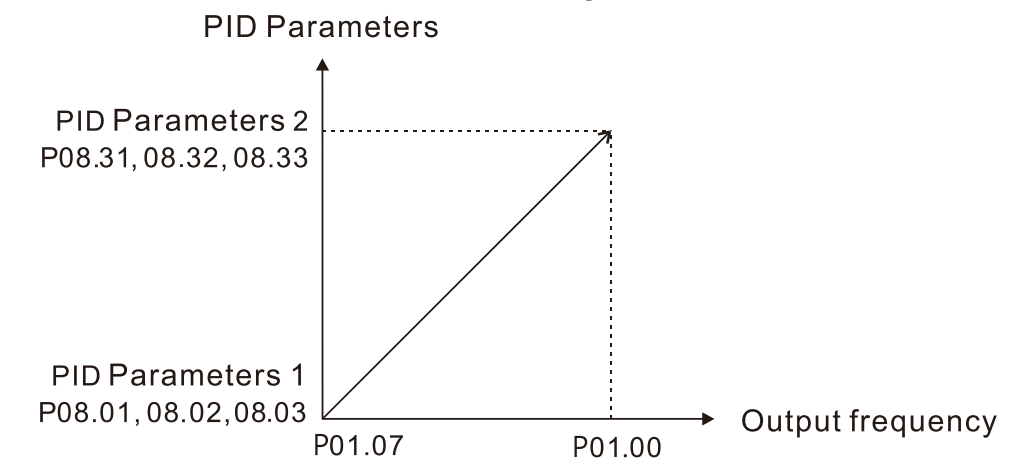

Switch according to the deviation:

- When the deviation absolute value between the set point and feedback is smaller than P08.76 (PID2 Parameter Switch Deviation 1), the first group PID parameters are used.
- When the deviation absolute value between the set point and feedback is larger than P08.77 (PID2 Parameter Switch Deviation 2), the second group PID parameters are used.
- When the deviation absolute value between the set point and feedback is between P08.76 and P08.77, the PID parameter is the linear interpolation value between the two PID parameter groups.

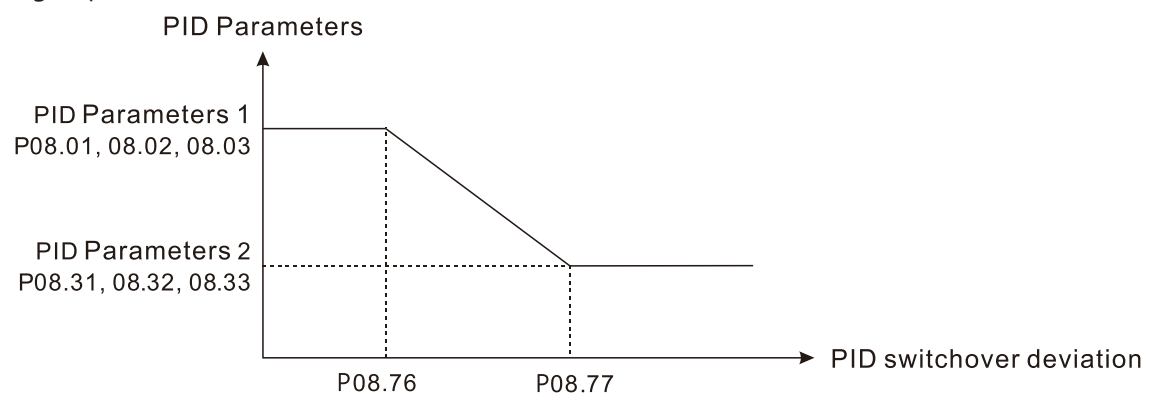

|               |                                             | <u>Type</u>    | <u>Hex Addr</u> | <u>Dec Addr</u> |
|---------------|---------------------------------------------|----------------|-----------------|-----------------|
| <u>P08.78</u> | Allowed Reverse Running Time after Start-up | ♦R/W           | 084E            | 42127           |
|               | Range/Units (Format: 16-bit unsigned)       | <u>Default</u> |                 |                 |
|               | 0.0–6553.5 sec.                             | 0.0            |                 |                 |

When P08.78 is not set to 0, the allowed reverse running time after start-up is enabled. When it is set to 1 second, the PID control is not allowed to change the running direction within

When it is set to 1 second, the PID control is not allowed to change the running direction within 0–1 seconds of starting time (P08.21=0), and is allowed to change after 1 second of starting time (P08.21=1).

#### **GROUP P09.XX DETAILS – COMMUNICATION PARAMETERS**

| When connecting the drive to an RS-485<br>network, the diagram on the right shows<br>the built-in RS-485 communication port pin<br>definitions.<br>To connect your drive to a PC USB port with<br>GSoft2 software use the USB-485M converter. | 8←1<br>「((((((())<br>RS-485 | Modbus RS-485<br>Pin 1, 2, 6: Reserved<br>Pin 3, 7: SGND<br>Pin 4: SG-<br>Pin 5: SG+<br>Pin 8: +10VS |
|----------------------------------------------------------------------------------------------------|-----------------------------|----------------------------------------------------------------------------------------------------|
|----------------------------------------------------------------------------------------------------|-----------------------------|----------------------------------------------------------------------------------------------------|

|               |                                       | <u>Type</u>    | <u>Hex Addr</u> | <u>Dec Addr</u> |
|---------------|---------------------------------------|----------------|-----------------|-----------------|
| <u>P09.00</u> | COM1 Communication Address            | ♦R/W           | 0900            | 42305           |
|               | Range/Units (Format: 16-bit unsigned) | <u>Default</u> |                 |                 |
|               | 1–254                                 | 1              |                 |                 |

P09.00 sets the communication address for the drive if the AC motor drive is controlled through RS-485 serial communication. The communication address for each AC drive must be unique.

|               |                                       | <u>Type</u>    | <u>Hex Addr</u> | <u>Dec Addr</u> |
|---------------|---------------------------------------|----------------|-----------------|-----------------|
| <u>P09.01</u> | COM1 Transmission Speed               | ♦R/W           | 0901            | 42306           |
|               | Range/Units (Format: 16-bit unsigned) | <u>Default</u> |                 |                 |
|               | 4.8–38.4 Kbps                         | 38.4           |                 |                 |

P09.01 sets the transmission speed of the RS-485 port of the drive.

Options are 4.8 Kbps, 9.6 Kbps, 19.2 Kbps, or 38.4 Kbps; otherwise, the transmission speed is set to the default 38.4 Kbps.

To connect the optional GS4-KPD remote keypad, value must be set to 19.2.

|               |                                            | <u>Type</u>    | <u>Hex Addr</u> | <u>Dec Addr</u> |
|---------------|--------------------------------------------|----------------|-----------------|-----------------|
| <u>P09.02</u> | COM1 Transmission Fault Treatment          | ♦R/W           | 0902            | 42307           |
|               | <u>Range/Units (Format: 16-bit binary)</u> | <u>Default</u> |                 |                 |
|               | 0: Warn and continue operation             | 3              |                 |                 |
|               | 1: Fault and ramp to stop                  |                |                 |                 |
|               |                                            |                |                 |                 |

2: Fault and coast to stop

3: No warning, no fault, and continue operation

P09.02 determines the treatment when an error is detected that the host controller does not continuously transmit data to the AC motor drive during Modbus communication. The detection time is based on the P09.03 setting.

When a transmission error occurs (for example, the error code CE10 displays), the error remains even if the transmission status returns to normal, and is not cleared automatically. In this case, set a reset command (Reset) to clear the error.

|               |                                              | <u>Type</u>    | <u>Hex Addr</u> | <u>Dec Addr</u> |
|---------------|----------------------------------------------|----------------|-----------------|-----------------|
| <u>P09.03</u> | COM1 Time-out Detection                      | ♦R/W           | 0903            | 42308           |
|               | <u>Range/Units (Format: 16-bit unsigned)</u> | <u>Default</u> |                 |                 |
|               | 0.0-100.0 sec.                               | 0.0            |                 |                 |

P09.03 sets the communication time-out value.

|               |                                     | <u>Type</u>    | <u>Hex Addr</u> | <u>Dec Addr</u> |
|---------------|-------------------------------------|----------------|-----------------|-----------------|
| <u>P09.04</u> | COM1 Communication Protocol         | ♦R/W           | 0904            | 42309           |
|               | Range/Units (Format: 16-bit binary) | <u>Default</u> |                 |                 |
|               | 1: 7, N, 2 (ASCII)                  | 13             |                 |                 |
|               | 2: 7, E, 1 (ASCII)                  |                |                 |                 |
|               | $2.7 \circ 1$ (ASCII)               |                |                 |                 |

| 3: 7, O, 1 (ASCII)  |
|---------------------|
| 4: 7, E, 2 (ASCII)  |
| 5: 7, O, 2 (ASCII)  |
| 6: 8, N, 1 (ASCII)  |
| 7: 8, N, 2 (ASCII)  |
| 8: 8, E, 1 (ASCII)  |
| 9: 8, O, 1 (ASCII)  |
| 10: 8, E, 2 (ASCII) |
| 11: 8, O, 2 (ASCII) |
| 12: 8, N, 1 (RTU)   |
| 13: 8, N, 2 (RTU)   |
| 14: 8, E, 1 (RTU)   |
| 15: 8, O, 1 (RTU)   |
| 16: 8, E, 2 (RTU)   |
| 17: 8, O, 2 (RTU)   |

Control by RS-485 Network

When using the RS-485 serial communication interface, you must specify each drive's communication address in P09.00. The RS-485 network master then implements control using the drives' individual addresses.

Modbus ASCII (American Standard Code for Information Interchange): Each byte of data is the combination of two ASCII characters. For example, one byte of data: 64 Hex, shown as '64' in ASCII, consists of '6' (36Hex) and '4' (34Hex).

1) Code Description

The communication protocol is in hexadecimal, ASCII: "0" ... "9", "A" ... "F", every hexadecimal value represents an ASCII code. The following table shows some examples.

| Character  | <b>'O</b> ' | <b>'1</b> ' | '2' | '3' | '4' | <b>'</b> 5' | <b>'6</b> ' | '7' |
|------------|-------------|-------------|-----|-----|-----|-------------|-------------|-----|
| ASCII code | 30H         | 31H         | 32H | 33H | 34H | 35H         | 36H         | 37H |

| Character  | '8' | <b>'9</b> ' | Ά΄  | <b>'B</b> ' | ćC΄ | 'D' | 'E' | 'F' |
|------------|-----|-------------|-----|-------------|-----|-----|-----|-----|
| ASCII code | 38H | 39H         | 41H | 42H         | 43H | 44H | 45H | 46H |

#### 2) Data Format

10-bit character frame (For ASCII):

a) (7, N, 2)

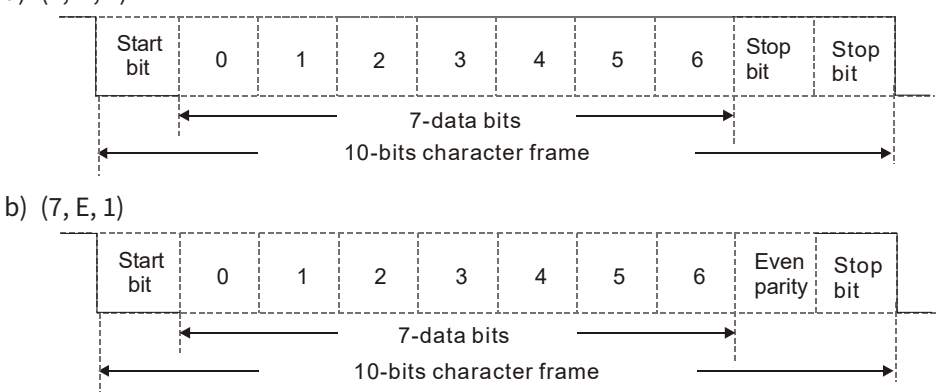

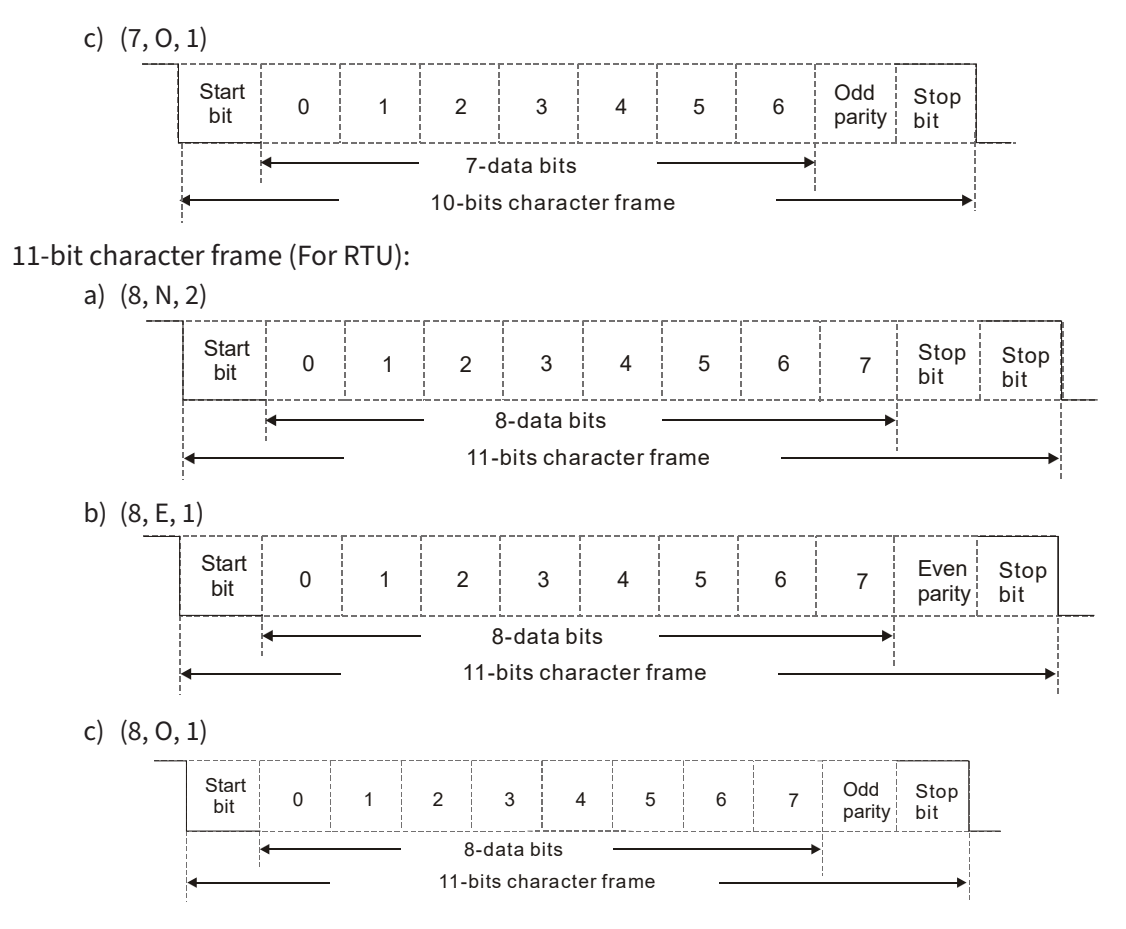

#### 3) Communication Protocol

a) Communication Data Frame

#### ASCII mode:

| STX            | Start character = ':'(3AH)                                |
|----------------|-----------------------------------------------------------|
| Address High   | Communication address:                                    |
| Address Low    | one 8-bit address consists of 2 ASCII codes               |
| Function High  | Command code:                                             |
| Function Low   | one 8-bit command consists of 2 ASCII codes               |
| DATA (n-1)     | Contents of data:                                         |
|                | n x 8-bit data consists of 2n ASCII codes                 |
| DATA 0         | $n \leq 16$ , maximum of 32 ASCII codes (20 sets of data) |
| LRC Check High | LRC checksum:                                             |
| LRC Check Low  | one 8-bit checksum consists of 2 ASCII codes              |
| END High       | End characters:                                           |
| END Low        | END High = CR (0DH), END Low = LF (0AH)                   |

#### RTU mode:

| START          | Defined by a silent interval of larger than/equal to 10ms     |
|----------------|---------------------------------------------------------------|
| Address        | Communication address: 8-bit binary address                   |
| Function       | Command code: 8-bit binary command                            |
| DATA (n-1)     |                                                               |
|                | Contents of data:<br>$n \times 8$ -bit data $n < 16$          |
| DATA 0         |                                                               |
| CRC Check Low  | CRC checksum:                                                 |
| CRC Check High | one 16-bit CRC checksum consists of 2 8-bit binary characters |
| END            | Defined by a silent interval of larger than/equal to 10ms     |

- b) Communication Address (Address)
  - 00H: Broadcast to all AC motor drives
  - 01H: AC motor drive at address 01
  - 0FH: AC motor drive at address 15
  - 10H: AC motor drive at address 16
  - FEH: AC motor drive at address 254
- c) Function (Function code) and DATA (Data characters)
  - i) 03H: Read data from a register
     Example: Reading two continuous data from register address 2102H. AMD address is 01H.
     ASCII Mode:

| Command M          | lessage | Response Me               | ssage |
|--------------------|---------|---------------------------|-------|
| STX                | ·       | STX                       | ·     |
| A d d va ca        | '0'     | A data an                 | '0'   |
| Address            | '1'     | Address                   | '1'   |
| Europetie e        | '0'     | Function                  | '0'   |
| Function           | '3'     | Function                  | '3'   |
|                    | '2'     | Number of register        | '0'   |
| Chartin a serietar | '1'     | (count by byte)           | '4'   |
| Starting register  | '0'     |                           | '1'   |
|                    | '2'     | Content of starting       | '7'   |
|                    | '0'     | register 2102H            | '7'   |
| Number of register | '0'     |                           | '0'   |
| (count by word)    | '0'     |                           | '0'   |
|                    | '2'     | Contant of register 21021 | '0'   |
| LPC Charle         | 'D'     | Content of register 2105H | ʻ0ʻ   |
| LKC CHECK          | '7'     |                           | '0'   |
|                    | CR      |                           | '7'   |
| END                | LF      | LKC CNECK                 | '1'   |
|                    | ·       | END                       | CR    |
|                    |         | END                       | LF    |

#### **RTU Mode:**

| Command Message        |     |  |  |
|------------------------|-----|--|--|
| Address                | 01H |  |  |
| Function               | 03H |  |  |
| Starting data register | 21H |  |  |
|                        | 02H |  |  |
| Number of register     | 00H |  |  |
| (count by world)       | 02H |  |  |
| CRC Check Low          | 6FH |  |  |
| CRC Check High         | F7H |  |  |
|                        |     |  |  |

| Response Message                      |     |  |  |  |  |
|---------------------------------------|-----|--|--|--|--|
| Address                               | 01H |  |  |  |  |
| Function                              | 03H |  |  |  |  |
| Number of register<br>(count by byte) | 04H |  |  |  |  |
| Content of register                   | 17H |  |  |  |  |
| address 2102H                         | 70H |  |  |  |  |
| Content of register                   | 00H |  |  |  |  |
| address 2103H                         | 00H |  |  |  |  |
| CRC Check Low                         | FEH |  |  |  |  |
| CRC Check High                        | 5CH |  |  |  |  |

ii) 06H: Single write, write single data to a register
 Example: Writing data 6000 (1770H) to register 0100H. AMD address is 01H.
 ASCII Mode:

| Command Message |                                                                                                    | Response Me                                                                                                    | ssage                                                                                                    |
|-----------------|----------------------------------------------------------------------------------------------------|----------------------------------------------------------------------------------------------------|----------------------------------------------------------------------------------------------------|
| '.'             | Γ                                                                                                    | STX                                                                                                    | '.'<br>·                                                                                                    |
| ʻ0ʻ             | Γ                                                                                                    | Addross                                                                                                    | '0'                                                                                                    |
| '1'             |                                                                                                    | Address                                                                                                    | '1'                                                                                                    |
| '0'             | Eurotion                                                                                                    | '0'                                                                                                    |                                                                                                    |
| '6'             |                                                                                                    | Function                                                                                                    | '6'                                                                                                    |
| '0'             |                                                                                                    |                                                                                                    | '0'                                                                                                    |
| '1'             |                                                                                                    | Target register                                                                                                    | '1'                                                                                                    |
| '0'             |                                                                                                    |                                                                                                    | '0'                                                                                                    |
| '0'             |                                                                                                    |                                                                                                    | '0'                                                                                                    |
| '1'             | Γ                                                                                                    |                                                                                                    | '1'                                                                                                    |
| '7'             |                                                                                                    | Pagistar contant                                                                                                    | '7'                                                                                                    |
| '7'             |                                                                                                    | Register content                                                                                                    | '7'                                                                                                    |
| '0'             |                                                                                                    |                                                                                                    | '0'                                                                                                    |
| '7'             |                                                                                                    | LDC Charle                                                                                                    | '7'                                                                                                    |
| '1'             |                                                                                                    | LKC CHECK                                                                                                    | '1'                                                                                                    |
| CR              |                                                                                                    |                                                                                                    | CR                                                                                                    |
| LF              |                                                                                                    | END                                                                                                    | LF                                                                                                    |
|                 | essage           '0'           '1'           '0'           '6'           '0'           '1'           '0'           '1'           '0'           '1'           '0'           '1'           '0'           '1'           '0'           '1'           '0'           '1'           '7'           '0'           '7'           '0'           '7'           '0'           '7'           '0'           '7'           '0'           '7'           '0'           '7'           '1'           CR           LF | essage         '0'         '0'         '1'         '0'         '6'         '0'         '1'         '0'         '1'         '0'         '1'         '0'         '1'         '0'         '1'         '0'         '1'         '0'         '1'         '0'         '1'         '7'         '0'         '7'         '0'         '7'         '1'         CR         LF | Response Me           '''         STX           '0'         Address           '1'         Address           '0'         Function           '0'         Target register           '0'         Register content           '1'         Register content           '0'         LRC Check           '1'         END |

#### RTU Mode:

| Command Message  |     |  |  |
|------------------|-----|--|--|
| Address          | 01H |  |  |
| Function         | 06H |  |  |
| Target register  | 01H |  |  |
|                  | 00H |  |  |
| Desistencestant  | 17H |  |  |
| Register content | 70H |  |  |
| CRC Check Low    | 86H |  |  |
| CRC Check High   | 22H |  |  |

| Response Message |     |  |  |  |
|------------------|-----|--|--|--|
| Address          | 01H |  |  |  |
| Function         | 06H |  |  |  |
| Target register  | 01H |  |  |  |
| larget register  | 00H |  |  |  |
| Degister content | 17H |  |  |  |
| Register content | 70H |  |  |  |
| CRC Check Low    | 86H |  |  |  |
| CRC Check High   | 22H |  |  |  |

 iii) 10H: Write multiple registers (can write at most 20 sets of data simultaneously). Example: Set the multi-step speed of an AC motor drive (address is 01H): P04.00 = 50.00 (1388H), P04.01 = 40.00 (0FA0H) ASCII Mode:

| Command Message         |     |  |  |
|-------------------------|-----|--|--|
| STX                     | ·   |  |  |
| ADR 1                   | '0' |  |  |
| ADR 0                   | '1' |  |  |
| CMD 1                   | '1' |  |  |
| CMD 0                   | '0' |  |  |
|                         | '0' |  |  |
| Target register         | '5' |  |  |
| larget register         | '0' |  |  |
|                         | '0' |  |  |
|                         | '0' |  |  |
| Number of register      | '0' |  |  |
| (count by word)         | '0' |  |  |
|                         | '2' |  |  |
| Number of register      | '0' |  |  |
| (count by Byte)         | '4' |  |  |
|                         | '1' |  |  |
| The first data content  | '3' |  |  |
|                         | '8' |  |  |
|                         | '8' |  |  |
|                         | '0' |  |  |
| The second data content | 'F' |  |  |
|                         | 'A' |  |  |
|                         | '0' |  |  |
| IRC Check               | '9' |  |  |
|                         | 'A' |  |  |
| ENID                    | CR  |  |  |
|                         | LF  |  |  |

| Response Message   |       |  |  |  |
|--------------------|-------|--|--|--|
| STX                | · · · |  |  |  |
| ADR 1              | '0'   |  |  |  |
| ADR 0              | '1'   |  |  |  |
| CMD 1              | '1'   |  |  |  |
| CMD 0              | '0'   |  |  |  |
|                    | '0'   |  |  |  |
| Target register    | '5'   |  |  |  |
| larget register    | '0'   |  |  |  |
|                    | '0'   |  |  |  |
|                    | '0'   |  |  |  |
| Number of register | '0'   |  |  |  |
| (count by word)    | '0'   |  |  |  |
|                    | '2'   |  |  |  |
| I PC Charle        | 'E'   |  |  |  |
|                    | '8'   |  |  |  |
| END                | CR    |  |  |  |
| EIND               | LF    |  |  |  |

# RTU Mode:

| Command Message         |                 |  |  |
|-------------------------|-----------------|--|--|
| ADR                     | 01H             |  |  |
| CMD                     | 10H             |  |  |
| Targot register         | 05H             |  |  |
| larget legister         | 00H             |  |  |
| Number of register      | 00H             |  |  |
| (count by word)         | 02H             |  |  |
| Quantity of data (byte) | 04              |  |  |
| The first data content  | 13H             |  |  |
|                         | 88H             |  |  |
| The second data content | OFH             |  |  |
| The second data content | A0H             |  |  |
| CRC Check Low           | <sup>'</sup> 9' |  |  |
| CRC Check High          | 'A'             |  |  |

| Response Message   |     |  |  |
|--------------------|-----|--|--|
| ADR                | 01H |  |  |
| CMD 1              | 10H |  |  |
| Target register    | 05H |  |  |
| larget register    | 00H |  |  |
| Number of register | 00H |  |  |
| (count by word)    | 02H |  |  |
| CRC Check Low      | 41H |  |  |
| CRC Check High     | 04H |  |  |

- d) Checksum
  - i) ASCII mode (LRC Check):

LRC (Longitudinal Redundancy Check) is calculated by summing up the values of the bytes from ADR1 to the last data character then calculating the hexadecimal representation of the 2's-complement negation of the sum.

For example, as shown in the above Section 3.3.(1),

01H + 03H + 21H + 02H + 00H + 02H = 29H, the 2's-complement negation of 29H is D7H.

- ii) RTU mode (CRC Check):
  - CRC (Cyclical Redundancy Check) is calculated by the following steps:
  - Step 1: Load a 16-bit register (called CRC register) with FFFFH.
  - **Step 2:** Exclusive OR the first 8-bit byte of the command message with the low order byte of the 16-bit CRC register, and put the result in the CRC register.
  - Step 3: Examine the LSB of CRC register.
  - **Step 4:** If the LSB of CRC register is 0, shift the CRC register one bit to the right, fill MSB with zero, then repeat step 3. If the LSB of CRC register is 1, shift the CRC register one bit to the right, fill MSB with zero, Exclusive OR the CRC register with the polynomial value A001H, then repeat step 3.
  - **Step 5:** Repeat step 3 and 4 until you perform eight shifts. This processes a complete 8-bit byte.
  - **Step 6:** Repeat step 2 through 5 for the next 8-bit byte of the command message. Continue doing this until all bytes are processed. The final contents of the CRC register are the CRC value. When transmitting the CRC value in the message, the upper and lower bytes of the CRC value must be swapped, that is, the lower order byte is transmitted first.

The following is an example of CRC generation using C language.

 The function takes two arguments: Unsigned char\* data ← a pointer to the message buffer Unsigned char length ← the quantity of bytes in the message buffer

• The function returns the CRC value as a type of unsigned integer.

Unsigned int crc\_chk(unsigned char\* data, unsigned char length)

```
{
  int j;
  unsigned int reg crc=0Xffff;
  while(length--) {
        reg crc ^= *data++;
        for(j=0;j<8;j++) {</pre>
              if(reg crc & 0x01) { /* LSB(b0)=1 */
                   reg crc=(reg crc>>1) ^ 0Xa001;
              }else{
                   reg crc=reg crc >>1;
              }
        }
  }
                              // return register CRC
  return reg crc;
}
```

4) Address list

| Content                      |                                 | Function                                                                 | Hex                | Dec              | Octal           |
|------------------------------|---------------------------------|--------------------------------------------------------------------------|--------------------|------------------|-----------------|
| AC motor drive<br>parameters | GG is the param example, the ad | eter group, nn is the parameter number; for<br>dress of P04.10 is 040AH. | GGnn<br>(ex. 040A) | xxxxx<br>(41035) | ууууу<br>(2012) |
| Command write only           | bit 1–0                         | 00B: No function                                                         |                    |                  |                 |
|                              |                                 | 01B: Stop                                                                |                    |                  |                 |
|                              |                                 | 10B: Run                                                                 |                    |                  |                 |
|                              |                                 | 11B: JOG + RUN                                                           |                    |                  |                 |
|                              | bit 3–2                         | Reserved                                                                 |                    |                  |                 |
|                              | bit 5–4                         | 00B: No function                                                         |                    |                  |                 |
|                              |                                 | 01B: FWD                                                                 |                    |                  |                 |
|                              |                                 | 10B: REV                                                                 | _                  |                  |                 |
|                              |                                 | 11B: Change direction                                                    | _                  |                  |                 |
|                              | bit 7–6                         | 00B: 1st accel. / decel.                                                 | _                  |                  |                 |
|                              |                                 | 01B: 2nd accel. / decel.                                                 |                    |                  |                 |
|                              |                                 | 10B: 3rd accel. / decel.                                                 | _                  |                  |                 |
|                              |                                 | 11B: 4th accel. / decel.                                                 | _                  |                  |                 |
|                              | bit 11–8                        | 000B: Master speed                                                       | _                  |                  |                 |
|                              |                                 | 0001B: 1st step speed frequency                                          | _                  |                  |                 |
|                              |                                 | 0010B: 2nd step speed frequency                                          |                    |                  |                 |
|                              |                                 | 0011B: 3rd step speed frequency                                          | _                  |                  |                 |
|                              |                                 | 0100B: 4th step speed frequency                                          | 2000               | 48193            | 20000           |
|                              |                                 | 0101B: 5th step speed frequency                                          | _                  |                  |                 |
|                              |                                 | 0110B: 6th step speed frequency                                          | _                  |                  |                 |
|                              |                                 | 0111B: 7th step speed frequency                                          | -                  |                  |                 |
|                              |                                 | 1000B: 8th step speed frequency                                          | _                  |                  |                 |
|                              |                                 | 1001B: 9th step speed frequency                                          | _                  |                  |                 |
|                              |                                 | 1010B: 10th step speed frequency                                         | -                  |                  |                 |
|                              |                                 | 1011B: 11th step speed frequency                                         | -                  |                  |                 |
|                              |                                 | 1100B: 12th step speed frequency                                         | -                  |                  |                 |
|                              |                                 | 1101B: 13th step speed frequency                                         | -                  |                  |                 |
|                              |                                 | 1110B: 14th step speed frequency                                         | -                  |                  |                 |
|                              |                                 | 1111B: 15th step speed frequency                                         | _                  |                  |                 |
|                              | bit 12                          | 1: Enable bit 06–11 function                                             | _                  |                  |                 |
|                              | bit 14–13                       | 00B: No function                                                         | -                  |                  |                 |
|                              |                                 | 01B: No function                                                         | -                  |                  |                 |
|                              |                                 | 10B: No function                                                         | -                  |                  |                 |
|                              |                                 | 11B: No function                                                         | -                  |                  |                 |
|                              | bit 15                          | Reserved                                                                 |                    |                  |                 |
|                              | Frequency comr                  | nand (XXX.XX Hz)                                                         | 2001               | 48194            | 20001           |
|                              | bit 0                           | 1: E.F. (External Fault) ON                                              | _                  |                  |                 |
|                              | bit 1                           | 1: Reset command                                                         | -                  |                  |                 |
|                              | bit 2                           | 1: B.B. ON                                                               | 2002               | 48195            | 20002           |
|                              | bit 4–3                         | Reserved                                                                 |                    |                  | _,,,,           |
|                              | bit 5                           | 1: Enable fire mode                                                      | _                  |                  |                 |
|                              | bit 15–6                        | Reserved                                                                 |                    |                  |                 |
| Status monitor read only     | High byte: Warn                 | ing code / Low Byte: Fault code                                          | 2100               | 48449            | 20400           |

| Content                                 |                                                                                                    | Function                                                                                                    | Нех  | Dec   | Octal |
|-----------------------------------------|----------------------------------------------------------------------------------------------------|----------------------------------------------------------------------------------------------------|------|-------|-------|
| Status monitor read<br>only (continued) | bit 1–0                                                                                                    | AC motor drive operation status<br>00B: The drive stops<br>01B: The drive is decelerating<br>10B: The drive is in standby status<br>11B: The drive is operating                                                                            |      |       |       |
|                                         | bit 2                                                                                                    | 1: JOG command                                                                                                    |      |       |       |
|                                         | bit 4–3                                                                                                    | Operation direction<br>00B: FWD running<br>01B: From REV running to FWD running<br>10B: From FWD running to REV running<br>11B: REV running                                                                                                | 2101 | 48450 | 20401 |
|                                         | bit 8                                                                                                    | 1: Master frequency controlled by the communication interface                                                                                                    | 2.01 |       | 20.01 |
|                                         | bit 9                                                                                                    | 1: Master frequency controlled by the analog / external terminal signal                                                                                                    |      |       |       |
|                                         | bit 10                                                                                                    | 1: Operation command controlled by the communication interface                                                                                                    |      |       |       |
|                                         | bit 11                                                                                                    | 1: Parameter locked                                                                                                    |      |       |       |
|                                         | bit 12                                                                                                    | 1: Enable to copy parameters from keypad                                                                                                    |      |       |       |
|                                         | bit 15–13                                                                                                    | Reserved                                                                                                    |      |       |       |
|                                         | Frequency com                                                                                                    | mand (XXX.XX Hz)                                                                                                    | 2102 | 48451 | 20402 |
|                                         | Output frequent                                                                                                    | cy (XXX.XX Hz)                                                                                                    | 2103 | 48452 | 20403 |
|                                         | Display the drive's output current (XX.XX A). When the current is higher than 655.35, it automatically shifts one decimal place as (XXX.X A). Refer to the high byte of 211F for information on the decimal places. |                                                                                                    | 2104 | 48453 | 20404 |
|                                         | DC bus voltage                                                                                                    | (XXX.X V)                                                                                                    | 2105 | 48454 | 20405 |
|                                         | Output voltage                                                                                                    | (XXX.X V)                                                                                                    | 2106 | 48455 | 20406 |
|                                         | Current step for                                                                                                    | the multi-step speed operation                                                                                                    | 2107 | 48456 | 20407 |
|                                         | Reserved                                                                                                    |                                                                                                    | 2108 | 48457 | 20410 |
|                                         | Digital Input Counter value                                                                                                    |                                                                                                    | 2109 | 48458 | 20411 |
|                                         | Output power fa                                                                                                    | actor angle (XXX.X)                                                                                                    | 210A | 48459 | 20412 |
|                                         | Output torque (                                                                                                    | XXX.X %)                                                                                                    | 210B | 48460 | 20413 |
|                                         | Actual motor sp                                                                                                    | eed (XXXXX rpm)                                                                                                    | 210C | 48461 | 20414 |
|                                         | Reserved                                                                                                    |                                                                                                    | 210D | 48462 | 20415 |
|                                         | Reserved                                                                                                    |                                                                                                    | 210E | 48463 | 20416 |
|                                         | Power output (X                                                                                                    | (.XXX kW)                                                                                                    | 210F | 48464 | 20417 |
|                                         | Multi-function c                                                                                                    | lisplay (P00.04)                                                                                                    | 2116 | 48471 | 20426 |
|                                         | Maximum Oper<br>defined Value (F<br>When P00.26 is<br>When P00.26 is<br>this value = P00<br>When P00.26 is<br>value = P09.10                                                                                        | ation Frequency (P01.00) or Maximum User-<br>200.26)<br>0, this value is equal to P01.00 setting<br>not 0, and the command source is keypad,<br>.24 * P00.26 / P01.00.<br>not 0, and the command source is 485, this<br>* P00.26 / P01.00. | 211B | 48476 | 20433 |
|                                         | High byte: the d                                                                                                    | lecimal place of current value (display)                                                                                                    | 211F | 48480 | 20437 |
|                                         | Display the drive<br>current is higher<br>decimal place as<br>information on                                                                                                    | e's output current (XX.XX A). When the<br>r than 655.35, it automatically shifts one<br>s (XXX.X A). Refer to the high byte of 211F for<br>the decimal places.                                                                             | 2200 | 48705 | 21000 |
|                                         | Counter value                                                                                                    |                                                                                                    | 2201 | 48706 | 21001 |
|                                         | Actual output fr                                                                                                    | equency (XXXXX Hz)                                                                                                    | 2202 | 48707 | 21002 |
|                                         | DC bus voltage                                                                                                    | (XXX.X V)                                                                                                    | 2203 | 48708 | 21003 |

|                     |                                                                                                    |      |       | ,     |
|---------------------|----------------------------------------------------------------------------------------------------|------|-------|-------|
| Content             | Function                                                                                                    | Нех  | Dec   | Octal |
| Status monitor read | Output voltage (XXX.X V)                                                                                                    | 2204 | 48709 | 21004 |
| only (continued)    | Power factor angle (XXX.X)                                                                                                    | 2205 | 48710 | 21005 |
|                     | Display the output power of U, V, W (XXXX.X kW)                                                                                    | 2206 | 48711 | 21006 |
|                     | Display the motor speed estimated by the drive or encoder feedback (XXXXX rpm)                                                     | 2207 | 48712 | 21007 |
|                     | Display the positive / negative output torque estimated<br>by the drive (+0.0: positive torque; -0.0: negative torque)<br>(XXX.X%) | 2208 | 48713 | 21010 |
|                     | Reserved                                                                                                    | 2209 | 48714 | 21011 |
|                     | Display the PID feedback value after enabling PID function (XXX.XX%)                                                               | 220A | 48715 | 21012 |
|                     | Display the AI-V analog input terminal signal, 0–10 V corresponds to 0.00–100.00% (see Explanation 1 in Pr.00-04)                  | 220B | 48716 | 21013 |
|                     | Display the AI-C analog input terminal signal, 4–20 mA corresponds to 0.00–100.00% (2.) (see Explanation 2 in P00.04)              | 220C | 48717 | 21014 |
|                     | Reserved                                                                                                    | 220D | 48718 | 21015 |
|                     | IGBT temperature of the power module (XXX.X °C)                                                                                    | 220E | 48719 | 21016 |
|                     | Reserved                                                                                                    | 220F | 48720 | 21017 |
|                     | The digital input status (ON / OFF), refer to P02.12<br>(see Explanation 2 in P00.04)                                              | 2210 | 48721 | 21020 |
|                     | The digital output status (ON / OFF), refer to P02.18<br>(see Explanation 3 in P00.04)                                             | 2211 | 48722 | 21021 |
|                     | Current step for the multi-step speed operation                                                                                    | 2212 | 48723 | 21022 |
|                     | The corresponding CPU digital input pin status (d.)<br>(see Explanation 2 in P00.04)                                               | 2213 | 48724 | 21023 |
|                     | The corresponding CPU digital output pin status (O.)<br>(see Explanation 3 in P00.04 )                                             | 2214 | 48725 | 21024 |
|                     | Reserved                                                                                                    | 2215 | 48726 | 21025 |
|                     | Pulse input frequency (XXX.XX Hz)                                                                                                  | 2216 | 48727 | 21026 |
|                     | Reserved                                                                                                    | 2217 | 48728 | 21027 |
|                     | Reserved                                                                                                    | 2218 | 48729 | 21030 |
|                     | Counter value of overload (XXX.XX %)                                                                                               | 2219 | 48730 | 21031 |
|                     | GFF (XXX.XX %)                                                                                                    | 221A | 48731 | 21032 |
|                     | DC bus voltage ripples (XXX.X V)                                                                                                   | 221B | 48732 | 21033 |
|                     | Reserved                                                                                                    | 221C | 48733 | 21034 |
|                     | Number of poles of a permanent magnet motor                                                                                        | 221D | 48734 | 21035 |
|                     | User page displays the value in physical measure                                                                                   | 221E | 48735 | 21036 |
|                     | Output value of P00.05 (XXX.XX Hz)                                                                                                 | 221F | 48736 | 21037 |
|                     | Reserved                                                                                                    | 2220 | 48737 | 21040 |
|                     | Reserved                                                                                                    | 2221 | 48738 | 21041 |
|                     | Reserved                                                                                                    | 2222 | 48739 | 21042 |
|                     | Control mode of the drive 0: speed mode                                                                                            | 2223 | 48740 | 21043 |
|                     | Carrier frequency of the drive (XX kHZ)                                                                                            | 2224 | 48741 | 21044 |
|                     | Reserved                                                                                                    | 2225 | 48742 | 21045 |

| Content             |                                                                             | Function                                      | Hex    | Dec   | Octal |
|---------------------|-----------------------------------------------------------------------------|-----------------------------------------------|--------|-------|-------|
| Status monitor read | Drive status                                                                |                                               |        |       |       |
| only (continued)    | bit 1–0                                                                     | 1–0 00b: No direction                         |        |       |       |
|                     |                                                                             | 01b: Forward                                  |        |       |       |
|                     |                                                                             | 10b: Reverse                                  |        |       |       |
|                     | bit 3–2                                                                     | 01b: Drive ready                              | 2226   | 48743 | 21046 |
|                     |                                                                             | 10b: Error                                    | - 2220 |       |       |
|                     | bit 4                                                                       | 0b: Motor drive does not output               |        |       |       |
|                     |                                                                             | 1b: Motor drive outputs                       |        |       |       |
|                     | bit 5                                                                       | 0b: No warning                                |        |       |       |
|                     |                                                                             | 1b: Warning                                   |        |       |       |
|                     | Drive's estimated output torque (positive or negative direction) (XXXX N•m) |                                               | 2227   | 48744 | 21047 |
|                     | Reserved                                                                    |                                               | 2228   | 48745 | 21050 |
|                     | KWH display (XXXX.X)                                                        |                                               | 2229   | 48746 | 21051 |
|                     | Reserved                                                                    | 222A                                          | 48747  | 21052 |       |
|                     | Reserved                                                                    | 222B                                          | 48748  | 21053 |       |
|                     | Reserved                                                                    |                                               | 222C   | 48749 | 21054 |
|                     | Reserved                                                                    |                                               | 222D   | 48750 | 21055 |
|                     | PID target v                                                                | alue (XXX.XX %)                               | 222E   | 48751 | 21056 |
|                     | PID offset ()                                                               | (XX.XX %)                                     | 222F   | 48752 | 21057 |
|                     | PID output                                                                  | frequency (XXX.XX Hz)                         | 2230   | 48753 | 21060 |
|                     | Reserved                                                                    |                                               | 2231   | 48754 | 21061 |
|                     | Display the                                                                 | auxiliary frequency                           | 2232   | 48755 | 21062 |
|                     | Display the                                                                 | master frequency                              | 2233   | 48756 | 21063 |
|                     | Display the                                                                 | frequency after adding and subtracting of the | 2234   | 48757 | 21064 |

#### 5) Exception response:

When the drive is using the communication connection, if an error occurs, the drive responds to the error code and sets the highest bit (bit 7) of the command code to 1 (function code AND 80H) then responds to the control system to signal that an error occurred.

If the keypad displays "CE-XX" as a warning message, "XX" is the error code at that time. Refer to the table of error codes for communication error for reference.

## Example:

| ASCII Mode     |     |  |  |  |
|----------------|-----|--|--|--|
| STX            | ·.· |  |  |  |
| Address        | '0' |  |  |  |
| Address        | '1' |  |  |  |
| Function       | '8' |  |  |  |
| FUNCTION       | '6' |  |  |  |
|                | '0' |  |  |  |
| Exception code | '2' |  |  |  |
|                | '7' |  |  |  |
| LRC Check      | '7' |  |  |  |
| END            | CR  |  |  |  |
| END            | LF  |  |  |  |

| RTU Mode       |     |  |  |  |
|----------------|-----|--|--|--|
| Address        | 01H |  |  |  |
| Function       | 86H |  |  |  |
| Exception code | 02H |  |  |  |
| CRC Check Low  | C3H |  |  |  |
| CRC Check High | A1H |  |  |  |

The following table describes the exception code.

| Exception Code | Description                                     |
|----------------|-------------------------------------------------|
| 1              | Function code is not supported or unrecognized. |
| 2              | Address is not supported or unrecognized.       |
| 3              | Data is not correct or unrecognized.            |
| 4              | Failure to execute this function code           |

|               |                                       | <u>Туре</u>    | <u>Hex Addr</u> | <u>Dec Addr</u> |
|---------------|---------------------------------------|----------------|-----------------|-----------------|
| <u>P09.09</u> | Communication Response Delay Time     | ♦R/W           | 0909            | 42314           |
|               | Range/Units (Format: 16-bit unsigned) | <u>Default</u> |                 |                 |
|               | 0.0–200.0 ms                          | 2.0            |                 |                 |

If the host controller does not finish the transmitting/receiving process, you can use this parameter to set the response delay time after the AC motor drive receives communication command as shown in the following picture.

|               | RS-485 BUS —    | PC or PLC command      | Handing time<br>of the AC drive | Response Delay T<br>P09.09 | Ri<br>Γime     | esponse Mess<br>of the AC driv | e               |
|---------------|-----------------|------------------------|---------------------------------|----------------------------|----------------|--------------------------------|-----------------|
|               |                 |                        |                                 |                            | <u>Type</u>    | <u>Hex Addr</u>                | <u>Dec Addr</u> |
| <u>P09.10</u> | Communicati     | on Main Frequency      |                                 |                            | R/W            | 090A                           | 42315           |
|               | Range/Units (Fo | ormat: 16-bit unsigned | <u>d)</u>                       |                            | <u>Default</u> |                                |                 |
|               | 0.00–599.0 H    | Z                      |                                 |                            | 60.00          |                                |                 |

When you set P00.20 to 1 (RS-485 communication input), the AC motor drive saves the last Frequency command into P09.10 when there is abnormal power off or momentary power loss. When power is restored, the AC motor drive operates with the frequency in P09.10 if there is no new Frequency command input. When a Frequency command of 485 changes (the Frequency command source must be set as Modbus), this parameter also changes.

|               |                                       | <u>Type</u>    | <u>Hex Addr</u> | <u>Dec Addr</u> |
|---------------|---------------------------------------|----------------|-----------------|-----------------|
| <u>P09.11</u> | Block Transfer 1                      | ♦R/W           | 090B            | 42316           |
| <u>P09.12</u> | Block Transfer 2                      | ♦R/W           | 090C            | 42317           |
| <u>P09.13</u> | Block Transfer 3                      | ♦R/W           | 090D            | 42318           |
| <u>P09.14</u> | Block Transfer 4                      | ♦R/W           | 090E            | 42319           |
| <u>P09.15</u> | Block Transfer 5                      | ♦R/W           | 090F            | 42320           |
| <u>P09.16</u> | Block Transfer 6                      | ♦R/W           | 0910            | 42321           |
| <u>P09.17</u> | Block Transfer 7                      | ♦R/W           | 0911            | 42322           |
| <u>P09.18</u> | Block Transfer 8                      | ♦R/W           | 0912            | 42323           |
| <u>P09.19</u> | Block Transfer 9                      | ♦R/W           | 0913            | 42324           |
| <u>P09.20</u> | Block Transfer 10                     | ♦R/W           | 0914            | 42325           |
| <u>P09.21</u> | Block Transfer 11                     | ♦R/W           | 0915            | 42326           |
| <u>P09.22</u> | Block Transfer 12                     | ♦R/W           | 0916            | 42327           |
| <u>P09.23</u> | Block Transfer 13                     | ♦R/W           | 0917            | 42328           |
| <u>P09.24</u> | Block Transfer 14                     | ♦R/W           | 0918            | 42329           |
| <u>P09.25</u> | Block Transfer 15                     | ♦R/W           | 0919            | 42330           |
| <u>P09.26</u> | Block Transfer 16                     | ♦R/W           | 091A            | 42331           |
|               | Range/Units (Format: 16-bit unsigned) | <u>Default</u> |                 |                 |
|               | 0–65535                               | 0              |                 |                 |

This is a group of block transfer parameters that is available for communications use in the drive (P09.11–P09.26). Using communication code 03H, you can store the parameters (P09.11–P09.26) that you want to read.

|               |                                            | <u>Type</u>    | <u>Hex Addr</u> | <u>Dec Addr</u> |
|---------------|--------------------------------------------|----------------|-----------------|-----------------|
| <u>P09.30</u> | Communication Decoding Method              | R/W            | 091E            | 42335           |
|               | <u>Range/Units (Format: 16-bit binary)</u> | <u>Default</u> |                 |                 |
|               | 0: Decoding method 1                       | 0              |                 |                 |
|               | 1: Decoding method 2                       |                |                 |                 |

| Source of<br>Operation Control | Decoding Method 1 Decoding Method 2                                               |  |  |
|--------------------------------|-----------------------------------------------------------------------------------|--|--|
| Digital Keypad                 | Digital keypad controls the drive action regardless of decoding method 1 or 2.    |  |  |
| External Terminal              | External terminal controls the drive action regardless of decoding method 1 or 2. |  |  |
| RS-485                         | S-485 Refer to address: 2000h–20FFh Refer to address: 2000h–20FFh                 |  |  |

Use Decoding Method 1. Decoding Method 2 is not supported at this time.

|               |                                       | <u>Type</u>    | <u>Hex Addr</u> | <u>Dec Addr</u> |
|---------------|---------------------------------------|----------------|-----------------|-----------------|
| <u>P09.31</u> | Internal Communication Protocol       | R/W            | 091F            | 42336           |
|               | Range/Units (Format: 16-bit unsigned) | <u>Default</u> |                 |                 |
|               | 0: Modbus 485                         | 0              |                 |                 |
|               | -21: Pump Master                      |                |                 |                 |
|               | -22: Pump Slave 1                     |                |                 |                 |
|               | -23: Pump Slave 2                     |                |                 |                 |
|               | -24: Pump Slave 3                     |                |                 |                 |
|               |                                       |                |                 |                 |

This parameter is used to set the drive pump address if using the multi-pump control function in Parameter Group 12. Parameter P12.14 must be set to zero for use of this parameter.

### **GROUP P10.XX DETAILS – SPEED FEEDBACK CONTROL PARAMETERS**

|               |                                            | <u>Type</u>    | <u>Hex Addr</u> | <u>Dec Addr</u> |
|---------------|--------------------------------------------|----------------|-----------------|-----------------|
| <u>P10.16</u> | Pulse Input Type Setting (PG2)             | ♦R/W           | 0A10            | 42577           |
|               | <u>Range/Units (Format: 16-bit binary)</u> | <u>Default</u> |                 |                 |
|               | 0: Disabled                                | 0              |                 |                 |
|               | 5: Single-phase input (DI5)                |                |                 |                 |

6: PWM signal input

- When P00.20 = 4, the command source is DI5. Then, you can select external command as PWM mode through P10.16.
- When you set P10.16 = 0, the function for this parameter is disabled.
- When you set P10.16 = 5, the pulse input type is single-phase pulse mode with a steady maximum input pulse frequency of 10 kHz and a corresponding relationship between 0–10 kHz pulse signal and 0–Fmax (P01.00) frequency command. For example, if 10 ÷ 2 = 5 kHz pulse signal corresponds to Fmax ÷ 2 frequency command, and when the input pulse exceeds 10 kHz, the frequency command remains at Fmax (P01.00).
- When you set P10.16 = 6, pulse input type is PWM mode. You can set how long the PWM outputs a command after how many times of averaging and set the period of external PWM both through P12.51. The average value for frequency command and output speed depends on the settings for these two parameters. Refer to P12.51 for detailed descriptions.

|               |                                       | <u>Type</u>    | <u>Hex Addr</u> | <u>Dec Addr</u> |
|---------------|---------------------------------------|----------------|-----------------|-----------------|
| <u>P10.29</u> | Upper Limit of Frequency Deviation    | ♦R/W           | 0A1D            | 42590           |
|               | Range/Units (Format: 16-bit unsigned) | <u>Default</u> |                 |                 |
|               | 0.00–200.00 Hz                        | 20.00          |                 |                 |

P10.29 limits the maximum frequency deviation.

Limits the maximum frequency deviation.

• If you set this parameter too high, an abnormal feedback malfunction occurs.

|               |                                       | <u>Type</u>    | <u>Hex Addr</u> | <u>Dec Addr</u> |
|---------------|---------------------------------------|----------------|-----------------|-----------------|
| <u>P10.31</u> | I/F Mode, Current Command             | ♦R/W           | 0A1F            | 42592           |
|               | Range/Units (Format: 16-bit unsigned) | <u>Default</u> |                 |                 |
|               | 0–150% rated current of the motor     | 40             |                 |                 |

P10.31 is only applicable to PM motors with P00.11= 2: PMSVC. See Function diagram under P00.11 on page 4–52.

P10.31 sets the current command for the drive in the low speed area (low speed area: Frequency command < P10.39). When the motor stalls on heavy duty start-up or forward/reverse with load, increase the parameter value. If the inrush current is too high and causes oc stall, then decrease the parameter value.

|               |                                         | <u>Type</u>    | <u>Hex Addr</u> | <u>Dec Addr</u> |
|---------------|-----------------------------------------|----------------|-----------------|-----------------|
| <u>P10.32</u> | PM Sensorless Speed Estimator Bandwidth | ♦R/W           | 0A20            | 42593           |
|               | Range/Units (Format: 16-bit unsigned)   | <u>Default</u> |                 |                 |
|               | 0.00–600.0 Hz                           | 5.00           |                 |                 |

P10.32 is only applicable to PM motors with P00.11= 2: PMSVC. See Function diagram under P00.11 on page 4–52.

P10.32 sets the speed estimator bandwidth. Adjust the parameter to influence the stability and the accuracy of the motor speed.

If there is low frequency vibration (the waveform is similar to a sine wave) during the process, then increase the bandwidth. If there is high frequency vibration (the waveform shows extreme vibration and is like a spur), then decrease the bandwidth.

|               |                                                    | <u>Type</u>    | <u>Hex Addr</u> | <u>Dec Addr</u> |
|---------------|----------------------------------------------------|----------------|-----------------|-----------------|
| <u>P10.34</u> | PM Sensorless Speed Estimator Low-pass Filter Gain | ♦R/W           | 0A22            | 42595           |
|               | Range/Units (Format: 16-bit unsigned)              | <u>Default</u> |                 |                 |
|               | 0.00–655.35                                        | 1.00           |                 |                 |

P10.34 is only applicable to PM motors with P00.11= 2: PMSVC. See Function diagram under P00.11 on page 4–52.

P10.34 influences the response speed of the speed estimator.

If there is low frequency vibration (the waveform is similar to a sine wave) during the process, then increase the gain. If there is high frequency vibration (the waveform shows extreme vibration and is like a spur), then decrease the gain.

|               |                                              | <u>Type</u>    | <u>Hex Addr</u> | <u>Dec Addr</u> |
|---------------|----------------------------------------------|----------------|-----------------|-----------------|
| <u>P10.42</u> | Initial Angle Detection Pulse Value          | ♦R/W           | 0A2A            | 42603           |
|               | <u>Range/Units (Format: 16-bit unsigned)</u> | <u>Default</u> |                 |                 |
|               | 0.0–3.0                                      | 1.0            |                 |                 |

P10.42 is only applicable to SPM motors with P00.11=2:PMSVC. See Function diagram under P00.11 on page 4–52.

P10.42 is only active when P10.53=3:Pulse Injection.

The angle detection is fixed to 3: Use the pulse injection method to start. The parameter influences the value of the pulse during the angle detection. The larger the pulse, the higher the accuracy of rotor's position. A larger pulse might cause oc.

Increase the parameter when the running direction and the command are opposite during start-up. If oc occurs at start-up, then decrease the parameter.

Refer to Adjustment & Application for detailed motor adjustment procedure.

|                                                 | <u> </u>       | <u>Hex Addr</u> | <u>Dec Addr</u> |
|-------------------------------------------------|----------------|-----------------|-----------------|
| <u>P10.49</u> Zero Voltage Time during Start-up | ♦R/W           | 0A31            | 42610           |
| Range/Units (Format: 16-bit unsigned)           | <u>Default</u> |                 |                 |
| 0.000–60.000 sec.                               | 0.000          |                 |                 |

P10.49 is valid only when the setting of P07.12 (Speed Tracking during Start-up) = 0.

When the motor is in static state at start-up, this increases the accuracy when estimating angles. In order to put the motor in static state, set the drive three-phase output to the motor to 0V. The P10.49 setting time is the length of time for three-phase output at 0 V.

It is possible that even when you apply this parameter, the motor cannot go in to the static state because of inertia or some external force. If the motor does not go into a complete static state in 0.2 seconds, increase this setting value appropriately.

If P10.49 is set too high, the start-up time is longer. If it is too low, then the braking performance is weak.

|               |                                       | <u>Type</u>    | <u>Hex Addr</u> | <u>Dec Addr</u> |
|---------------|---------------------------------------|----------------|-----------------|-----------------|
| <u>P10.51</u> | Injection Frequency                   | ♦R/W           | 0A33            | 42612           |
|               | Range/Units (Format: 16-bit unsigned) | <u>Default</u> |                 |                 |
|               | 0–1200 Hz                             | 500            |                 |                 |

P10.51 is a high frequency injection command in PM SVC control mode, and usually you do not need to adjust it. But if a motor's rated frequency (for example, 400Hz) is too close to the frequency setting for this parameter (that is, the default of 500Hz), it affects the accuracy of the angle detection. Refer to the setting for P01.01 before you adjust this parameter.

- If the setting value for P00.17 is lower than P10.51\*10, then increase the frequency of the carrier frequency.
- P10.51 is valid only when P10.53 = 2.

|               |                                       | <u>Type</u>    | <u>Hex Addr</u> | <u>Dec Addr</u> |
|---------------|---------------------------------------|----------------|-----------------|-----------------|
| <u>P10.52</u> | Injection Magnitude                   | ♦R/W           | 0A34            | 42613           |
|               | Range/Units (Format: 16-bit unsigned) | <u>Default</u> |                 |                 |
|               | 120V / 230V series: 100.0 V           | 15.0 / 3       | 30.0            |                 |
|               | 460V series: 200.0 V                  |                |                 |                 |

Note: The setting range varies depending on the voltage.

P10.52 is the magnitude command for the high frequency injection signal in PM SVC control mode. Increasing the parameter can increase the accuracy of the angle estimation, but the electromagnetic noise might be louder if the setting value is too high.

- The system uses this parameter when the motor's parameter is "Auto". This parameter influences the angle estimation accuracy.
- When the ratio of the salient pole (Lq / Ld) is lower, increase P10.52 to make the angle detection accurate.
- P10.52 is valid only when P10.53 = 2.

|               |                                               | Тур | <u>pe</u> | <u>Hex Addr</u> | <u>Dec Addr</u> |
|---------------|-----------------------------------------------|-----|-----------|-----------------|-----------------|
| <u>P10.53</u> | Angle Detection Method                        | •   | ♦R/W      | 0A35            | 42614           |
|               | Range/Units (Format: 16-bit binary)           | De  | efault    |                 |                 |
|               | 0: Disabled                                   | C   | )         |                 |                 |
|               | 1: Force attracting the rotor to zero degrees |     |           |                 |                 |

2: High frequency injection 3: Pulse injection

Set P10.53 = 2 for IPM; set to 3 for SPM. If these settings cause problems, then set the parameter to 1.

# **GROUP P11.XX DETAILS – ADVANCED PARAMETERS**

In this parameter group the following abbreviations are used:

• ASR - Adjustable Speed Regulation. ASR parameters are for tuning the zero, low and high speed ranges of the drive when in IMFOC sensorless vector speed control mode (P00.11=5) or IMVFPG (P00.11=1) speed control mode.

Parameters P11.00 – P11.16 are used to configure the Adjust Speed Regulator.

Parameters P11.17 – P11.38 are used to configure Torque control parameters.

|               |                                             | <u>Type</u>    | <u>Hex Addr</u> | <u>Dec Addr</u> |
|---------------|---------------------------------------------|----------------|-----------------|-----------------|
| <u>P11.00</u> | Adjust Speed Regulator (ASR) System Control | R/W            | 0B00            | 42817           |
|               | <u>Range/Units (Format: 16-bit binary)</u>  | <u>Default</u> |                 |                 |
|               | bit 3: Dead time compensation closed        | 0              |                 |                 |
|               | bit 7. Save or do not save the frequency    |                |                 |                 |

When P11.00 bit 3= 1, Dead time compensation is enabled. Dead time is to prevent short circuit of upper and lower arm of PWM during switching. This calculates a smoother output curve.

When P11.00 bit 7 = 0: Save the frequency before power is OFF. When power is ON again, the saved frequency is displayed.

When P11.00 bit 7 = 1: The frequency is not saved when power is cycled OFF. When power is cycled ON again, 0.00 Hz is the displayed frequency.

See Function diagram under P00.11 on page 4–52.

|               |                                     | <u>Туре</u>    | <u>Hex Addr</u> | <u>Dec Addr</u> |
|---------------|-------------------------------------|----------------|-----------------|-----------------|
| <u>P11.41</u> | PWM Mode Selection                  | R/W            | 0B29            | 42858           |
|               | Range/Units (Format: 16-bit binary) | <u>Default</u> |                 |                 |
|               | 0: Two-phase modulation mode        | 2              |                 |                 |
|               | 2: Space vector modulation mode     |                |                 |                 |

Two-phase modulation mode: effectively reduces the drive power component losses and provides better performance in long wiring applications.

Space vector modulation mode: effectively reduces the power loss and electromagnetic noise of the motor.

|               |                                       | <u>Type</u>    | <u>Hex Addr</u> | <u>Dec Addr</u> |
|---------------|---------------------------------------|----------------|-----------------|-----------------|
| <u>P11.42</u> | System Control Flag                   | R/W            | 0B2A            | 42859           |
|               | Range/Units (Format: 16-bit unsigned) | <u>Default</u> |                 |                 |
|               | 0000–FFFFh                            | 0000           |                 |                 |

| bit No. | Function                 | Description                                                                                                   |
|---------|--------------------------|----------------------------------------------------------------------------------------------------|
| 0       | Reserved                 |                                                                                                    |
| 1       | FWD / REV action control | 0: FWD / REV cannot be controlled by P02.12 bit 0 & 1.<br>1: FWD / REV can be controlled by P02.12 bit 0 & 1. |

### **GROUP P12.XX DETAILS – FUNCTION PARAMETERS**

In this parameter group, ASR stands for Adjust Speed Regulator.

Parameter group 12 is used to set up special functions inside the drive.

- P12.00- P12.15- Multi- Pump Control
- P12.20 P12.35 Simple Positioning setup
- P12.40 P12.49 Automation operation program

|               |                                             | <u>Type</u>    | <u>Hex Addr</u> | <u>Dec Addr</u> |
|---------------|---------------------------------------------|----------------|-----------------|-----------------|
| <u>P12.00</u> | Set Point Deviation Level                   | ♦R/W           | 0C00            | 43073           |
|               | Range/Units (Format: 16-bit binary)         | <u>Default</u> |                 |                 |
|               | 0–100%                                      | 0              |                 |                 |
|               |                                             |                |                 |                 |
|               |                                             |                |                 |                 |
|               |                                             | <u>Type</u>    | <u>Hex Addr</u> | <u>Dec Addr</u> |
| <u>P12.01</u> | Detection Time of Set Point Deviation Level | ♦R/W           | 0C01            | 43074           |
|               | <u>Range/Units (Format: 16-bit binary)</u>  | <u>Default</u> |                 |                 |
|               | 1–9999 seconds                              | 10             |                 |                 |

When the deviation is less than P12.00 (in the range of PID set point to P12.00 x PID set point) for a time exceeding the setting of P12.01, the AC motor drive decelerates to stop to be constant pressure status (this deceleration time is the setting for P01.15). The system is ready when the deviation is within the range of PID set point to P12.00 x PID set point during deceleration.

#### <u>Example:</u>

If the set point of constant pressure control of a pump is 4 kg, P12.00 is set to 5%, and P12.01 is set to 15 seconds, then the deviation is 0.2 kg (4 kg × 5%=0.2 kg). It means when the feedback value is higher than 3.8 kg for a time exceeding 15 seconds, the AC motor drive decelerates to stop (this deceleration time acts according to P01.12). When the feedback value is less than 3.8 kg, the AC motor drive starts to run.

|               |                                     | <u>Type</u>    | <u>Hex Addr</u> | <u>Dec Addr</u> |
|---------------|-------------------------------------|----------------|-----------------|-----------------|
| <u>P12.02</u> | Offset Level of Liquid Leakage      | ♦R/W           | 0C02            | 43075           |
|               | Range/Units (Format: 16-bit binary) | <u>Default</u> |                 |                 |
|               | 0–50%                               | 0              |                 |                 |

P12.02 is used to prevent the drive from frequent run/stop operation due to liquid leaks. In the constant pressure status, when the liquid leakage is higher than P12.02 x PID set point, the AC motor drive starts to run.

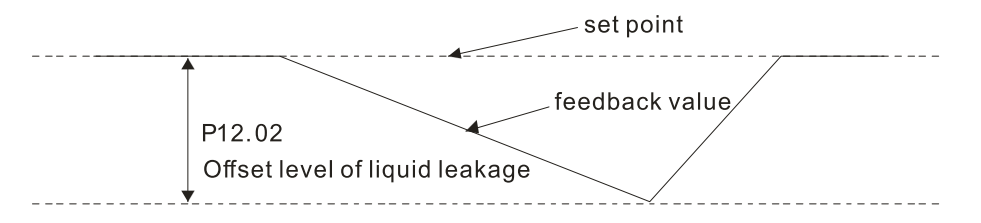

|               |                                            | <u>Type</u>    | <u>Hex Addr</u> | <u>Dec Addr</u> |
|---------------|--------------------------------------------|----------------|-----------------|-----------------|
| <u>P12.03</u> | Liquid Leakage Change Detection            | ♦R/W           | 0C03            | 43076           |
|               | <u>Range/Units (Format: 16-bit binary)</u> | <u>Default</u> |                 |                 |
|               | 0: Disable                                 | 0              |                 |                 |
|               | 0–100%                                     |                |                 |                 |

|               |                                            | <u>Type</u>    | <u>Hex Addr</u> | <u>Dec Addr</u> |  |
|---------------|--------------------------------------------|----------------|-----------------|-----------------|--|
| <u>P12.04</u> | Time Setting for Liquid Leakage Change     | ♦R/W           | 0C04            | 43077           |  |
|               | <u>Range/Units (Format: 16-bit binary)</u> | <u>Default</u> |                 |                 |  |
|               | 0: Disable                                 | 0.5            |                 |                 |  |
|               |                                            |                |                 |                 |  |

0.1-10.0 seconds

When the change of feedback value is less than the settings for P12.03 and P12.04, the liquid leakage occurs. When the system is in constant pressure status, the AC motor drive starts to run if the feedback value is higher than these two settings.

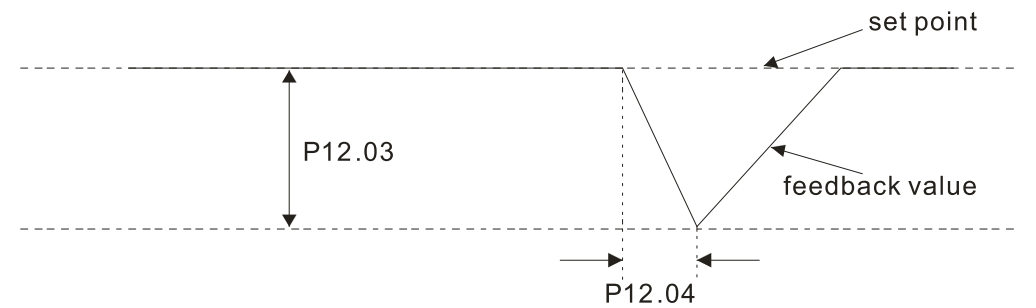

## Example:

If the set point of constant pressure control of a pump is 4 kg, P12.00 is set to 5%, P12.01 is set to 15 seconds, P12.02 is set to 25%, P12.03 is set to 3% and P12.04 is set to 0.5 seconds, then the offset is 0.2 kg (4 kgX5%=0.2 kg). It means when the feedback value is higher than 3.8 kg for a time exceeding 15 seconds, the AC motor drive decelerates to stop (this deceleration time acts according to P01.15). When the feedback value is less than 3.8 kg, the AC motor drive starts to run.

• Status 1:

If the AC motor drive is in the constant pressure status and the feedback change value is less than 0.12 kg within 0.5 seconds. The AC motor drive does not run until the feedback value decreases by this proportion to the value less than 3 kg.

• Status 2:

When the AC motor drive is in constant pressure, it does not run until the feedback change value is less than 3.88 kg for a time exceeding 0.5 seconds.

|               |                                                   | <u>Type</u>    | <u>Hex Addr</u> | <u>Dec Addr</u> |  |
|---------------|---------------------------------------------------|----------------|-----------------|-----------------|--|
| <u>P12.05</u> | Multi-Pump Control Mode                           | R/W            | 0C05            | 43078           |  |
|               | Range/Units (Format: 16-bit binary)               | <u>Default</u> |                 |                 |  |
|               | 0: Disable                                        | 0              |                 |                 |  |
|               | 1: Fixed time circulation (alternative operation) |                |                 |                 |  |
|               | 2: Eived quantity control (multi nump)            |                |                 |                 |  |

2: Fixed quantity control (multi-pump)

When using multi-pump control mode, the P12.05 setting for each pump must be the same.

|               |                                            | <u>Type</u>    | <u>Hex Addr</u> | <u>Dec Addr</u> |
|---------------|--------------------------------------------|----------------|-----------------|-----------------|
| <u>P12.07</u> | Multi-pump's Fixed Time Circulation Period | ♦R/W           | 0C07            | 43080           |
|               | Range/Units (Format: 16-bit binary)        | <u>Default</u> |                 |                 |
|               | 1–65535 minutes                            | 60             |                 |                 |

This parameter only applies for the master pump.

- Fixed time circulation mode (alternative operation). For example, when pump 01's operating time is longer than the setting at P12.07, pump #1 is stopped then pump #2 is activated, etc.
- Fixed quantity control (multi-pump runs at constant pressure). For example, when master pump's operating time is longer than the setting at P12.07, master pump switches to the slave pump.

|               |                                                        | <u>Type</u>    | <u>Hex Addr</u> | <u>Dec Addr</u> |
|---------------|--------------------------------------------------------|----------------|-----------------|-----------------|
| <u>P12.08</u> | Frequency to Start Switching Pumps                     | ♦R/W           | 0C08            | 43081           |
|               | Range/Units (Format: 16-bit binary)                    | <u>Default</u> |                 |                 |
|               | 0.00 Hz–FMAX (P01.00)                                  | 60.00          |                 |                 |
|               |                                                        |                |                 |                 |
|               |                                                        |                |                 |                 |
|               |                                                        | <u>Type</u>    | <u>Hex Addr</u> | <u>Dec Addr</u> |
| <u>P12.09</u> | Time Detected when Pump Reaches Starting Frequency     | ♦R/W           | 0C09            | 43082           |
|               | Range/Units (Format: 16-bit binary)                    | <u>Default</u> |                 |                 |
|               | 0.0–3600.0 seconds                                     | 1.0            |                 |                 |
|               |                                                        |                |                 |                 |
|               |                                                        |                |                 |                 |
|               |                                                        | <u>Type</u>    | <u>Hex Addr</u> | <u>Dec Addr</u> |
| <u>P12.10</u> | Frequency to Stop Switching Pumps                      | ♦R/W           | 0C0A            | 43083           |
|               | Range/Units (Format: 16-bit binary)                    | <u>Default</u> |                 |                 |
|               | 0.00 Hz–FMAX (P01.00)                                  | 48.00          |                 |                 |
|               |                                                        |                |                 |                 |
|               |                                                        |                |                 |                 |
|               |                                                        | <u>Type</u>    | <u>Hex Addr</u> | <u>Dec Addr</u> |
| <u>P12.11</u> | Time Detected when Pump Reaches the Stopping Frequency | ♦R/W           | 0C0B            | 43084           |
|               | Range/Units (Format: 16-bit binary)                    | <u>Default</u> |                 |                 |
|               | 0.0–3600.0 seconds                                     | 1.0            |                 |                 |

P12.11 only applies for the master pump.

This parameter only works under fixed quantity control (multi-pump operating at constant pressure)

- When the master pump's operating frequency ≥ P12.08 and the time elapsed exceeds P12.09, a slave pump #1 will be activated. If the quantity of water is still insufficient, slave pump #2 and #3 will be activated under the same conditions.
- If the master pump's operating frequency ≤ P12.10 and the time elapsed exceeds P12.11, slave pump #1 stops. If the master pump still satisfies those conditions, then the slave pump #2 and #3 stop consecutively, the master pump remains in operation.
- The run or stop of the master pump depends on the automation stop function.

|                   |                                            | <u>Type</u>    | <u>Hex Addr</u> | <u>Dec Addr</u> |
|-------------------|--------------------------------------------|----------------|-----------------|-----------------|
| <u>P12.12</u> Pur | np's Frequency at Time-out (Disconnection) | ♦R/W           | 0C0C            | 43085           |
| <u>Rang</u>       | e/Units (Format: 16-bit binary)            | <u>Default</u> |                 |                 |
| 0.00              | 0–FMAX (P01.00)                            | 0.00           |                 |                 |

This parameter only applies for slave pumps.

- Refer to P09.02 COM1 transmission fault treatment and P09.03 COM1 time-out detection for the conditions to disconnect communication and treatment.
- If there is a time-out occurred under fixed quantity control (multi-pump operating at constant pressure) and a slave pump's time-out frequency = P12.12, that slave pump is in stand-alone mode after stop command is given.
- The master pump has the function to redetect if a slave pump is time-out.

|        |                                                                                                    | Type           | Hey Addr | Dec Addr                            |  |
|--------|----------------------------------------------------------------------------------------------------|----------------|----------|-------------------------------------|--|
| P12.13 | Pump's Error Treament                                                                                                    | R/W            | 0C0D     | 43086                               |  |
|        | Range/Units (Format: 16-bit binary)                                                                                                    | <u>Default</u> |          |                                     |  |
|        | <ul> <li>bit 0: Whether to switch to an alternative pump when operation pump error occurs.</li> <li>0: Stop all pump actions.</li> <li>1: Switch to an alternative pump.</li> <li>bit 1: Standby or stop after resetting from error.</li> <li>0: Standby after reset.</li> <li>1: Stop after reset.</li> <li>bit 2: To run a pump or not when an error is occurred.</li> <li>0: Do not start.</li> <li>1: Select an alternative pump.</li> </ul>                                           | 1              |          |                                     |  |
|        | This parameter only applies for the master pump.                                                                                                    |                |          |                                     |  |
|        | <ul> <li>bit 0: If any error occurred during an operation, should the master pump switch to an alternative pump?</li> <li>0: Stop all the pump actions</li> <li>1: Switch to an alternative pump</li> <li>For example, when bit 0 = 0, if any error occurred during an operation, all the pumps stop.</li> <li>When bit 0 = 1, if there is any error during an operation, the erroneous pump switches to an alternative pump.</li> </ul>                                                   |                |          |                                     |  |
|        | <ul> <li>bit 1: Stop or put the erroneous pump in standby mode after reset it?</li> <li>0: Reset the erroneous pump and put it in standby mode (this pump can receive RUN comman<br/>1: Reset the erroneous pump and stop it (this pump cannot receive RUN command).</li> <li>For example, when bit1 = 0, once the erroneous pump is reset, this pump can be in control<br/>again to keep running. When bit1 = 1, once the erroneous pump is reset, this pump can be in control</li> </ul> |                |          | command).<br>ontrol<br>rannot be in |  |

- again to keep running, when bit = 1, once the erroneous pump is reset, this pump cannot be in control to run again. Only after the master pump gives a RUN command, then that slave pump is able to run again.
  bit 2: Can the master pump accept a RUN command when there is an erroneous pump?
  0: When there is an erroneous pump, the master pump rejects the RUN command.
- 0: When there is an erroneous pump, the master pump rejects the RUN command. 1: When there is an erroneous pump, the master pump chooses an alternative pump to run. For example, when bit2 = 0, the master pump rejects the RUN command, while drive #2 has an error. When bit2 = 1, the master pump accepts the RUN command and choose an alternative pump to run, while drive #2 has an error.

This parameter only works under auto mode.

|                                                        | <u>Туре</u>                                                                                                    | <u>Hex Addr</u>                                                                                                    | <u>Dec Addr</u>                                                                                                    |
|--------------------------------------------------------|----------------------------------------------------------------------------------------------------|----------------------------------------------------------------------------------------------------|----------------------------------------------------------------------------------------------------|
| Selection of Pump Start-up Sequence                    | R/W                                                                                                    | 0C0E                                                                                                    | 43087                                                                                                    |
| Range/Units (Format: 16-bit binary)                    | <u>Default</u>                                                                                                    |                                                                                                    |                                                                                                    |
| 0: By pump's ID#<br>1: By the running time             | 1                                                                                                    |                                                                                                    |                                                                                                    |
| <ul> <li>0: By pump ID#, (1→2→3→4→1)</li> </ul>        |                                                                                                    |                                                                                                    |                                                                                                    |
| • 1: By the shortest running time                      |                                                                                                    |                                                                                                    |                                                                                                    |
|                                                        | <u>Type</u>                                                                                                    | <u>Hex Addr</u>                                                                                                    | <u>Dec Addr</u>                                                                                                    |
| Running Time of Multi-pump under Alternative Operation | ♦R/W                                                                                                    | 0C0F                                                                                                    | 43088                                                                                                    |
| Range/Units (Format: 16-bit binary)                    | <u>Default</u>                                                                                                    |                                                                                                    |                                                                                                    |
| 0.0–360.0 seconds                                      | 60.0                                                                                                    |                                                                                                    |                                                                                                    |
|                                                        | Selection of Pump Start-up SequenceRange/Units (Format: 16-bit binary)0: By pump's ID#1: By the running time• 0: By pump ID#, $(1 \rightarrow 2 \rightarrow 3 \rightarrow 4 \rightarrow 1)$ • 1: By the shortest running time <b>Running Time of Multi-pump under Alternative Operation</b> Range/Units (Format: 16-bit binary)0.0-360.0 seconds | TypeSelection of Pump Start-up SequenceR/WRange/Units (Format: 16-bit binary)Default0: By pump's ID#11: By the running time1• 0: By pump ID#, $(1 \rightarrow 2 \rightarrow 3 \rightarrow 4 \rightarrow 1)$ 1• 1: By the shortest running time1 $V_{Pe}$ Implement the shortest running time $V_{Pe}$ $V_{Pe}$ Running Time of Multi-pump under Alternative Operation $V_{Pe}$ Range/Units (Format: 16-bit binary) $V_{efault}$ 0.0-360.0 seconds60.0 | TypeHex AddrSelection of Pump Start-up SequenceR/W0C0ERange/Units (Format: 16-bit binary)Default10: By pump's ID#111: By the running time11• 0: By pump ID#, (1→2→3→4→1)11• 1: By the shortest running time11Manning Time of Multi-pump under Alternative Operation•R/W0C0FRange/Units (Format: 16-bit binary)0c0FDefault0.0-360.0 seconds60.01 |

This parameter only applies for the master pump.

The assigned value (setting value) of time to switch between master pump and slave pump.

| P12 20        | Simple Positioning Stop Frequency ()       | <u>Type</u><br>♦R/W | <u>Hex Addr</u><br>0C14 | <u>Dec Addr</u><br>43093 |
|---------------|--------------------------------------------|---------------------|-------------------------|--------------------------|
| 112.20        | Range/Units (Format: 16-bit bingry)        | Default             | 0014                    | 45055                    |
|               | 0.00–599.0 Hz                              | 0.00                |                         |                          |
| P12.21        | Simple Positionina Stop Freauency 1        | <u>Type</u><br>♦R/W | <u>Hex Addr</u><br>0C15 | <u>Dec Addr</u><br>43094 |
|               | Ranae/Units (Format: 16-bit binary)        | Default             |                         |                          |
|               | 0.00–599.0 Hz                              | 5.00                |                         |                          |
|               |                                            | <u>Type</u>         | <u>Hex Addr</u>         | <u>Dec Addr</u>          |
| <u>P12.22</u> | Simple Positioning Stop Frequency 2        | ♦R/W                | 0C16                    | 43095                    |
|               | Range/Units (Format: 16-bit binary)        | <u>Default</u>      |                         |                          |
|               | 0.00–599.0 Hz                              | 10.00               |                         |                          |
|               |                                            | <u>Type</u>         | <u>Hex Addr</u>         | <u>Dec Addr</u>          |
| <u>P12.23</u> | Simple Positioning Stop Frequency 3        | ♦R/W                | 0C17                    | 43096                    |
|               | <u>Range/Units (Format: 16-bit binary)</u> | <u>Default</u>      |                         |                          |
|               | 0.00–599.0 Hz                              | 20.00               |                         |                          |
|               |                                            | <u> </u>            | <u>Hex Addr</u>         | <u>Dec Addr</u>          |
| <u>P12.24</u> | Simple Positioning Stop Frequency 4        | ♦R/W                | 0C18                    | 43097                    |
|               | <u>Range/Units (Format: 16-bit binary)</u> | <u>Default</u>      |                         |                          |
|               | 0.00–599.0 Hz                              | 30.00               |                         |                          |
|               |                                            | <u>Type</u>         | <u>Hex Addr</u>         | <u>Dec Addr</u>          |
| <u>P12.25</u> | Simple Positioning Stop Frequency 5        | ♦R/W                | 0C19                    | 43098                    |
|               | Range/Units (Format: 16-bit binary)        | <u>Default</u>      |                         |                          |
|               | 0.00–599.0 Hz                              | 40.00               |                         |                          |
|               |                                            | <u>Type</u>         | <u>Hex Addr</u>         | <u>Dec Addr</u>          |
| <u>P12.26</u> | Simple Positioning Stop Frequency 6        | ♦R/W                | 0C1A                    | 43099                    |
|               | Range/Units (Format: 16-bit binary)        | <u>Default</u>      |                         |                          |
|               | 0.00–599.0 Hz                              | 50.00               |                         |                          |
|               |                                            | <u>Type</u>         | <u>Hex Addr</u>         | <u>Dec Addr</u>          |
| <u>P12.27</u> | Simple Positioning Stop Frequency 7        | ♦R/W                | OC1B                    | 43100                    |
|               | <u>Range/Units (Format: 16-bit binary)</u> | <u>Default</u>      |                         |                          |
|               | 0.00–599.0 Hz                              | 60.00               |                         |                          |
|               |                                            |                     |                         |                          |

The settings for P12.20–P12.27 must meet the following condition: P12.20  $\leq$  P12.21  $\leq$  P12.22  $\leq$  P12.23  $\leq$  P12.24  $\leq$  P12.25  $\leq$  P12.26  $\leq$  P12.27.

If any two of the parameters (between P012.20–P12.27) have the same stop frequency, their Delay Time of Simple Positioning Stop must be the same as well.

|               |                                         | <u>Type</u>    | <u>Hex Addr</u> | <u>Dec Addr</u> |
|---------------|-----------------------------------------|----------------|-----------------|-----------------|
| <u>P12.28</u> | Delay Time of Simple Positioning Stop 0 | ♦R/W           | 0C1C            | 43101           |
| <u>P12.29</u> | Delay Time of Simple Positioning Stop 1 | ♦R/W           | 0C1D            | 43102           |
| <u>P12.30</u> | Delay Time of Simple Positioning Stop 2 | ♦R/W           | 0C1E            | 43103           |
| <u>P12.31</u> | Delay Time of Simple Positioning Stop 3 | ♦R/W           | 0C1F            | 43104           |
| <u>P12.32</u> | Delay Time of Simple Positioning Stop 4 | ♦R/W           | 0C20            | 43105           |
| <u>P12.33</u> | Delay Time of Simple Positioning Stop 5 | ♦R/W           | 0C21            | 43106           |
| <u>P12.34</u> | Delay Time of Simple Positioning Stop 6 | ♦R/W           | 0C22            | 43107           |
| <u>P12.35</u> | Delay Time of Simple Positioning Stop 7 | ♦R/W           | 0C23            | 43108           |
|               | Range/Units (Format: 16-bit binary)     | <u>Default</u> |                 |                 |
|               | 0.00–600.0 seconds                      | 0.00           |                 |                 |

Valid only when P00.22 is set to 2: motor stops by simple positioning. This commands the drive to stop in a set distance instead of a set time.

The settings for P12.20–P12.27 must correspond to the settings for P12.28–P12.35. Corresponding parameters :

| (P12.20, P12.28) | (P12.21, P12.29) | (P12.22, P12.30) | (P12.23, P12.31) |
|------------------|------------------|------------------|------------------|
| (P12.24, P12.32) | (P12.25, P12.33) | (P12.26, P12.34) | (P12.27, P12.35) |

The function of P12.28–P12.35 is simple positioning. Speed starts to decelerate after the time set at P12.28–P12.35 elapse. The accuracy of positioning is self-assessed by user.

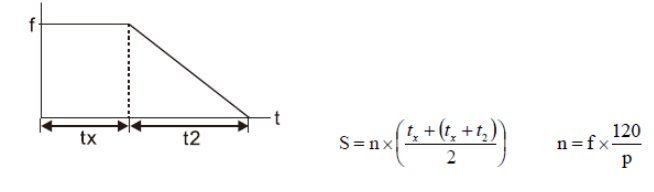

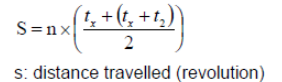

 $n = f \times \frac{120}{p}$ n: rotation speed (rmp) (revolution/ minute) n: rotation speed (revolution/second) p: number of poles of motors f: rotation frequency (Hz)

t<sub>x</sub>: delay time (second) t2: deceleration time (second)

The value of t<sub>v</sub> in the equation above is as shown below:

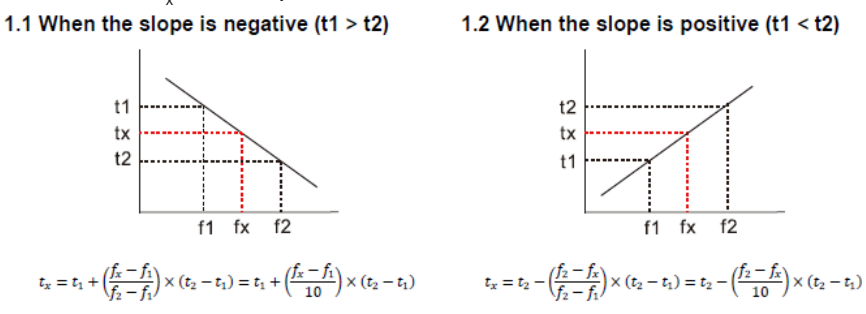

As shown in the image below, a four-pole motor turntable's diameter = r and its rotation speed = n (RPM).

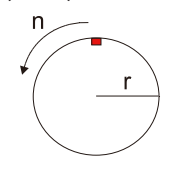

# Example 01:

When the motor turntable is rotating at 50 Hz, P00.22 =2 (motor stops by simple positioning), P12.26=50 Hz (Simple Positioning Stop Frequency 6), and its corresponding P12.34 =2 seconds (Delay Time of Simple Positioning Stop 6), the deceleration time is 10 seconds for decreasing from 50 Hz to 0 Hz.

When STOP command is given, Simple Positioning Stop is activated, its rotation speed is  $n = 120 \times 50 / 4$  (revolution / minute) = 25 (revolution / second). Number of revolutions of motor turntable =  $(25 \times (2 + 12)) / 2 = 175$  (revolutions).

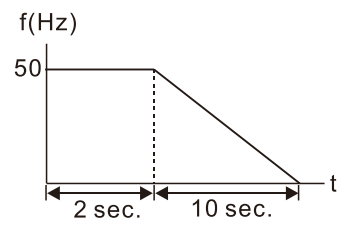

Therefore, the distance travelled by the motor after the STOP command is given = number of revolutions x circumference =  $175x 2 \pi r$ . It means the turntable returns to the top after 175 revolutions.

### Example 02:

If the turntable rotates at 1.5 Hz, P12.22 = 10 Hz (Simple Positioning Stop Frequency 2), P12.21 = 0 Hz, and P12.30 =10 seconds (Delay Time of Simple Positioning Stop 2), then the deceleration time is 40 seconds for decreasing from 60 Hz to 0 Hz. The delay time to stop of 1.5 Hz is 1.5 seconds, the deceleration time is 1 second for decreasing from 1.5 Hz to 0 Hz.

When STOP command is given, Simple Positioning Stop is activated, its rotation speed is n =  $120 \times 1.5 / 4$  (revolution / minute) = 1.5 / 2 (revolution / second). Number of revolutions of motor turntable =  $(1.5/2 \times (1.5 + 2.5)) / 2 = 1.5$  (revolutions)

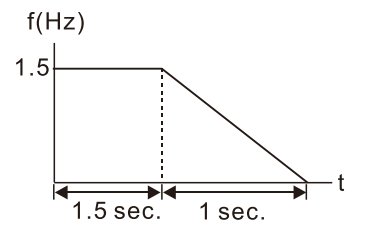

Therefore, the distance travelled by the motor after the STOP command is given = number of revolutions x circumference =  $1.5x 2 \pi r$ . It means the turntable stopped after 1.5 revolutions.

|               |                                           | <u> </u>       | <u>Hex Addr</u> | <u>Dec Addr</u> |  |
|---------------|-------------------------------------------|----------------|-----------------|-----------------|--|
| <u>P12.40</u> | Automation Operation Mode                 | R/W            | 0C28            | 43113           |  |
|               | Range/Units (Format: 16-bit binary)       | <u>Default</u> |                 |                 |  |
|               | 0: Disable operation                      | 0              |                 |                 |  |
|               | 2: Continuously execute program cycles    |                |                 |                 |  |
|               | 3: Execute one program cycle step by step |                |                 |                 |  |
|               |                                           |                |                 |                 |  |

4: Continuously execute one program cycle step by step

5: Disable automatic operation, but the direction setting at

multi-step speed

P12.40 selects the mode of Automation Operation Program for the AC motor drive. The Automation Operation Program can be applied for any external controls, relays or switches. The AC motor drive changes speeds and directions according to your desired programming.

When this parameter is set to 5 and it is running by external multi-speed, the highest priority of the operation direction is P12.41.

### <u>Example 1 (P12.40 = 1)</u>

Execute one cycle of the Automation Operation Program. Related parameter settings are:

- P04.00–04.06: 1st to 7th step speed (sets the frequency of each step speed).
- P02.01–02.05: Multi-Function Input Terminals (set one multi-function terminal as 94-Programmable AUTO RUN).
- P.02.13–02.16: Multi-Function Output Terminals (set a Multi-Function Terminal as 77-program running indication, 78-Program Step Completed Indication or 79-Program Running Completed Indication).
- P12.40: Automation Operation Program mode.
- P12.41: Direction of operation for Master Frequency and 1st to 7th step speed.
- P12.42–12.49: Operation time setting of Master Frequency and 1st to 7th step speed.

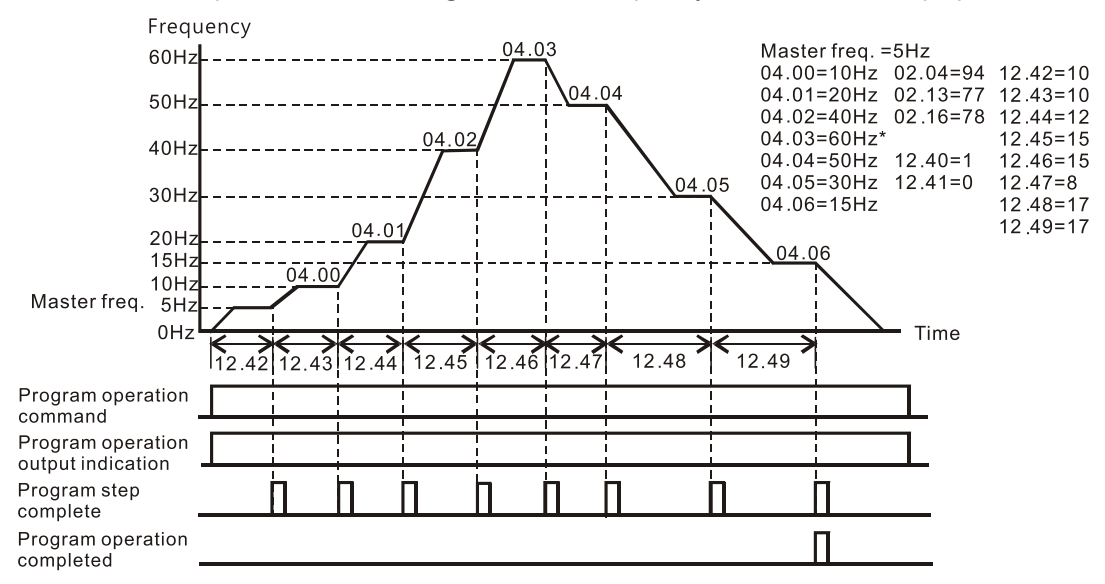

The diagram above shows one complete Automation Operation Program cycle. To restart the cycle, turn the Automation Operation Program off (P12.40=0) and then turn back on.

## <u>Example 2 (P12.40 = 2)</u>

Continuously executes Automation Operation Program cycles.

The diagram below shows the Automation Operation Program stepping through each speed and then automatically starting again. To stop the Automation Operation Program, you must either pause the program or turn it off.

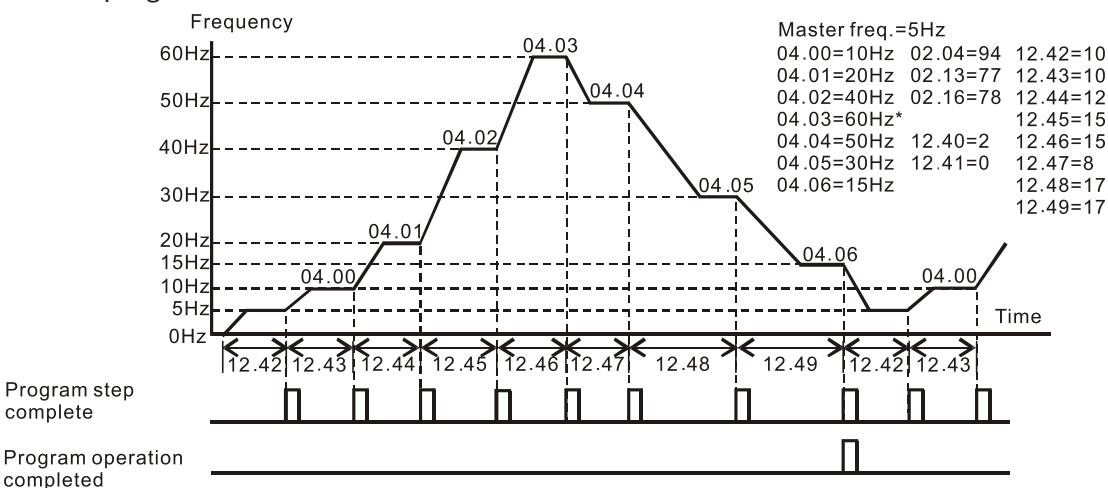

# <u>Example 3 (P12.40 = 3)</u>

Execute one program cycle step by step.

The example shows how the Automation Operation Program executes one program cycle at a time within a complete cycle. Each step uses the acceleration/deceleration time. Note that the time each step spends at its desired frequency reduces due to the time spent during acceleration/ deceleration.

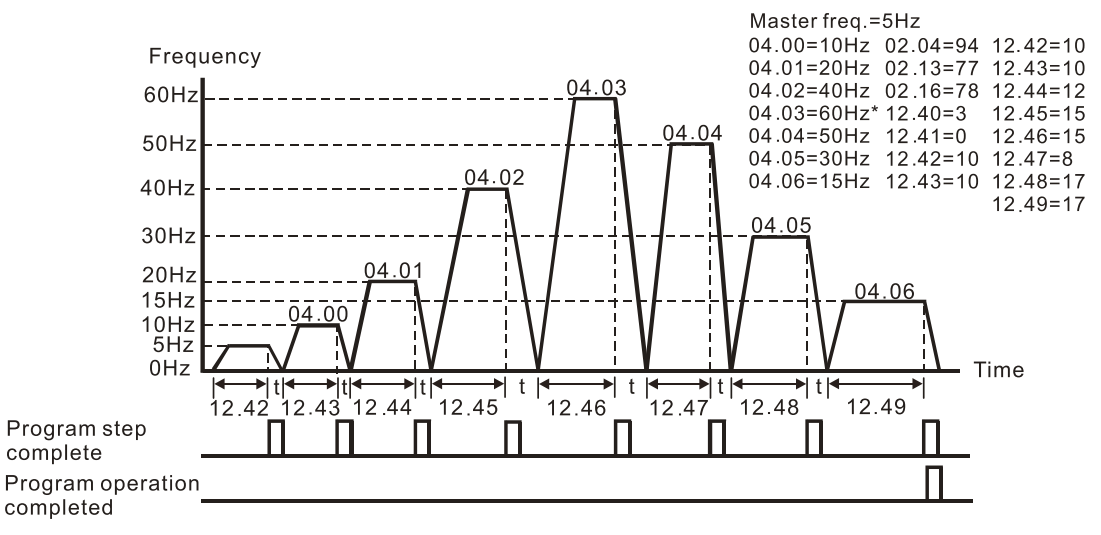

## <u>Example 4 (P12.40 = 4)</u>

Continuously execute Automation Operation Program cycles step by step.

In this example, Automation Operation Program runs continuously step by step. The diagram shown below is the example of steps in reverse direction.

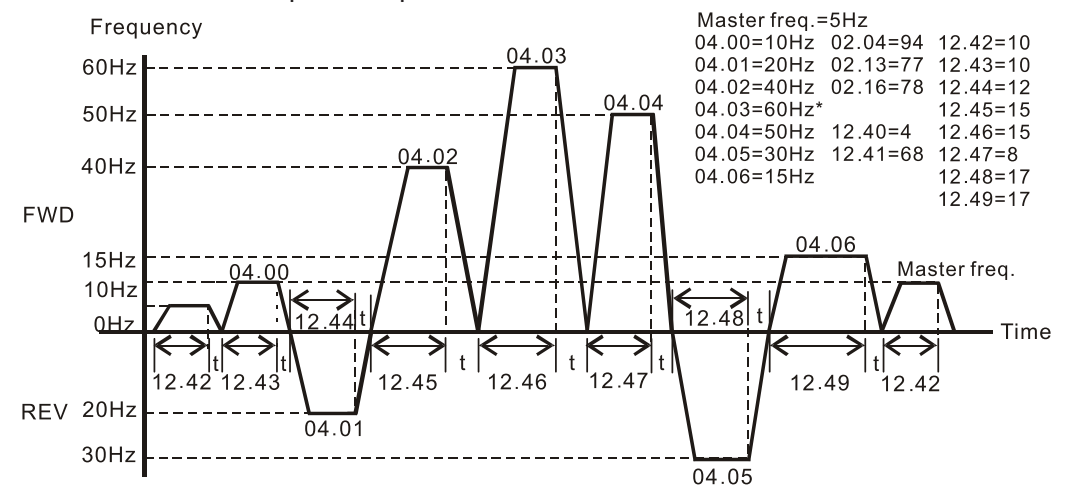

# <u>Example 5 (P12.40=1)</u>

Execute one cycle of the Automation Operation Program.

In this example, the Automation Operation Program runs continuously. Noted that the times of reserve motion may be shorter than expected due to the acceleration/deceleration time.

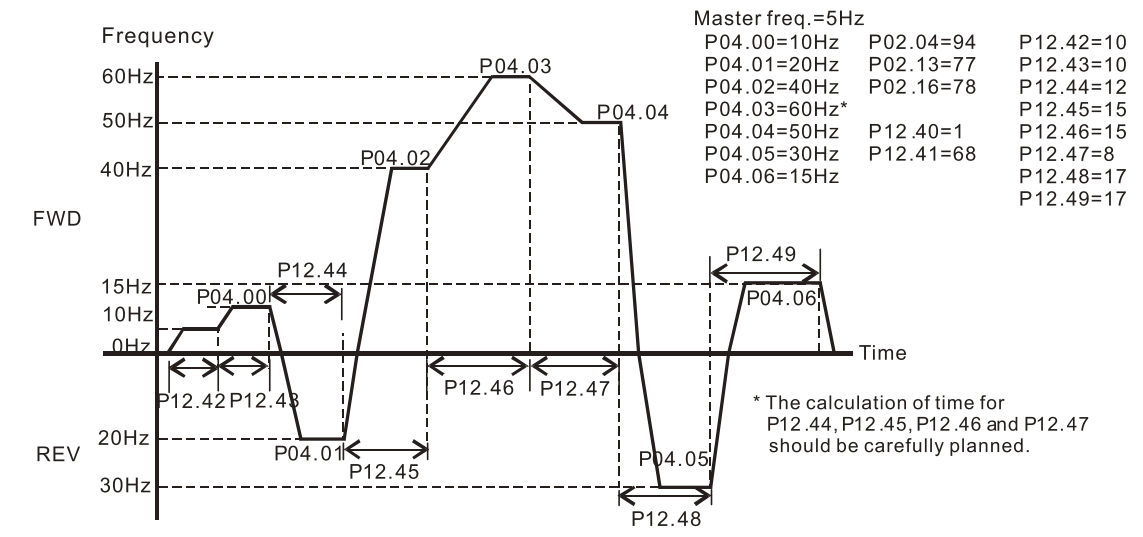

|                                                  |                                                     | <u>Type</u>    | <u>Hex Addr</u> | <u>Dec Addr</u> |  |
|--------------------------------------------------|-----------------------------------------------------|----------------|-----------------|-----------------|--|
| <u>P12.41</u>                                    | Automation Operation Program Running Direction Mode | R/W            | 0C29            | 43114           |  |
|                                                  | Range/Units (Format: 16-bit binary)                 | <u>Default</u> |                 |                 |  |
|                                                  | bit 0–bit 7 (0: FWD RUN, 1: REV RUN)                | 0              |                 |                 |  |
|                                                  | bit 0: Direction of auto-operation's main speed     |                |                 |                 |  |
| bit 1: Direction of the first speed for Pr.04-00 |                                                     |                |                 |                 |  |
|                                                  | bit 2: Direction of the second speed for Pr.04-01   |                |                 |                 |  |

bit 3: Direction of the second speed for Pr.04-02

bit 4: Direction of the second speed for Pr.04-03

bit 5: Direction of the second speed for Pr.04-04

bit 6: Direction of the second speed for Pr.04-05

bit 7: Direction of the second speed for Pr.04-06

P12.41 controls the direction of motion for the Multi-Step Speed P04.00 to P04.06 and the Master Frequency. The original direction of Master Frequency will become invalid.

The equivalent 8-bit number is used to program the forward/reverse motion for each of the 8 speed steps (including Master Frequency). The binary 8-bit number must convert to decimal, and then you can enter this parameter.

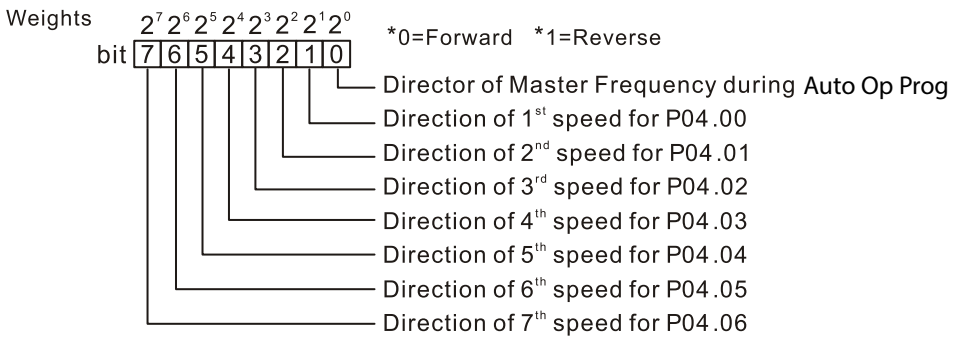

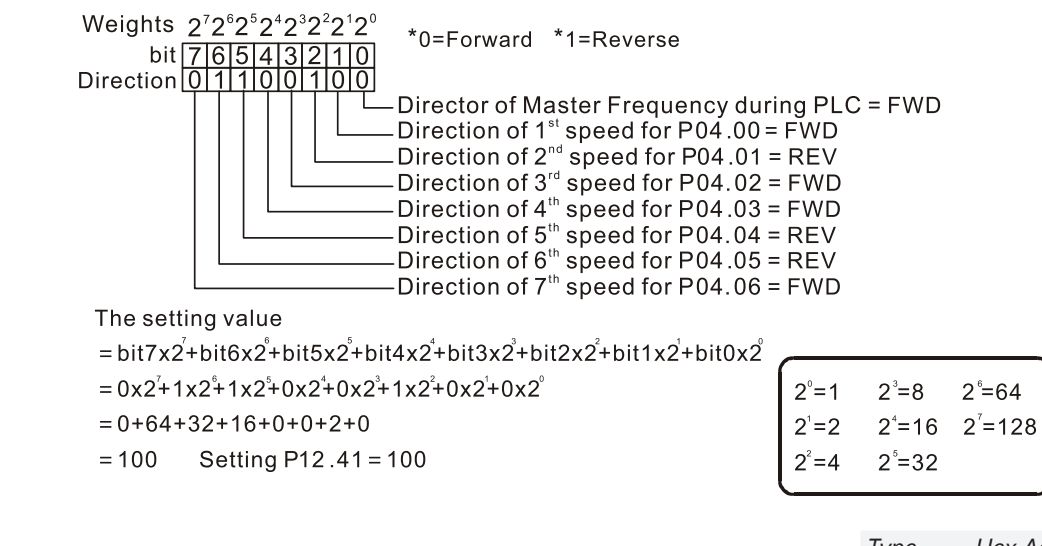

|               |                                     | <u>Type</u>    | <u>Hex Addr</u> | <u>Dec Addr</u> |
|---------------|-------------------------------------|----------------|-----------------|-----------------|
| <u>P12.42</u> | Main Frequency Time Setting         | R/W            | 0C2A            | 43115           |
| <u>P12.43</u> | 1st Speed Time Setting              | R/W            | 0C2B            | 43116           |
| <u>P12.44</u> | 2nd Speed Time Setting              | R/W            | 0C2C            | 43117           |
| <u>P12.45</u> | 3rd Speed Time Setting              | R/W            | 0C2D            | 43118           |
| <u>P12.46</u> | 4th Speed Time Setting              | R/W            | 0C2E            | 43119           |
| <u>P12.47</u> | 5th Speed Time Setting              | R/W            | 0C2F            | 43120           |
| <u>P12.48</u> | 6th Speed Time Setting              | R/W            | 0C30            | 43121           |
| <u>P12.49</u> | 7th Speed Time Setting              | R/W            | 0C31            | 43122           |
|               | Range/Units (Format: 16-bit binary) | <u>Default</u> |                 |                 |
|               | 0–65500 seconds                     | 0              |                 |                 |

P12.42 to P12.49 correspond to the operation time for each multi-step speed defined.

The maximum value for these parameters is 65500 seconds, and it displays as 65.5.

If it is set to 0 (0 sec.), the corresponding step skips. This is commonly used to reduce number of program steps.

|               |                                            | <u>Type</u>    | <u>Hex Addr</u> | <u>Dec Addr</u> |
|---------------|--------------------------------------------|----------------|-----------------|-----------------|
| <u>P12.51</u> | Average PWM Signal                         | ♦R/W           | 0C33            | 43124           |
|               | <u>Range/Units (Format: 16-bit binary)</u> | <u>Default</u> |                 |                 |
|               | 1–100 times                                | 1              |                 |                 |

P12.51 calculates the corresponding frequency command based on the average values according to the set number of times for PWM signal period. The smaller the number of times set, the faster the frequency changes.

|               |                                     | <u>Type</u>    | <u>Hex Addr</u> | <u>Dec Addr</u> |
|---------------|-------------------------------------|----------------|-----------------|-----------------|
| <u>P12.52</u> | PWM Signal Period                   | ♦R/W           | 0C34            | 43125           |
|               | Range/Units (Format: 16-bit binary) | <u>Default</u> |                 |                 |

P12.52 sets the period for PWM signal input.

GS10 can control the operation frequency of the drive through PWM/pulse signal outputted from devices such as PLC; however, PWM signal can only be input from DI5. You must set the Master frequency command (AUTO) source P00.20 to 4 (Pulse input without direction command) and set pulse input type P10.16 to 6 (PWM signal input). P12.51 sets how long the PWM outputs a command after how many times of averaging and sets the period of external PWM. The corresponding output frequency calculates according to the settings for these two parameters.

- When the actual input PWM pulse signal period is different from P12.52 setting, the output frequency calculates incorrectly.
- The relationship between PWM signal and frequency command shows as the diagram below:

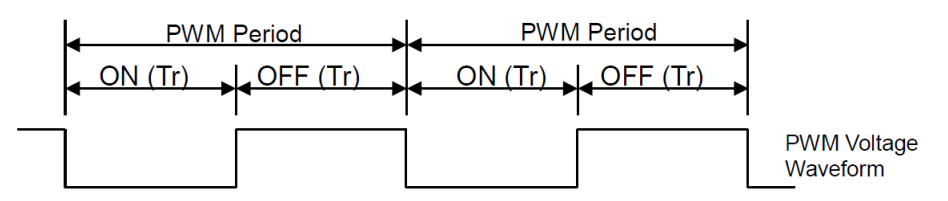

Frequency command value (Hz) = (ON time / PWM period) × the maximum output frequency (Hz).

#### GROUP P13.xx DETAILS - MACRO / USER DEFINED PARAMETERS

|               |                                                | <u>Type</u>    | <u>Hex Addr</u> | <u>Dec Addr</u> |
|---------------|------------------------------------------------|----------------|-----------------|-----------------|
| <u>P13.00</u> | Industry-specific Parameter Application        | R/W            | 0D0D            | 43329           |
|               | <u>Range/Units (Format: 16-bit binary)</u>     | <u>Default</u> |                 |                 |
|               | 00: Disabled                                   | 00             |                 |                 |
|               | 01: User-defined parameter                     |                |                 |                 |
|               | 03: Fan                                        |                |                 |                 |
|               | 04: Pump                                       |                |                 |                 |
|               | 05: Conveyor                                   |                |                 |                 |
|               | 07: Packing                                    |                |                 |                 |
|               | 10: Logistics                                  |                |                 |                 |
|               | 11: Tension PID                                |                |                 |                 |
|               | 12: Tension PID + master / auxiliary frequency |                |                 |                 |

NOTE: : After you select the macro, some of the default values adjust automatically according to the application selection. If P13.00 is set to a macro selection, the drive must be set back to defaults (P00.02 = 10) to revert all parameters to the original parameter settings.

### <u>P13.00=03: Fan</u>

The following table lists the relevant fan setting application parameters.

| Parameter | Parameter Name                                                            | Settings                              |
|-----------|---------------------------------------------------------------------------|---------------------------------------|
| P00.11    | Speed control mode                                                        | 0 (IMVF)                              |
| P00.16    | Load selection                                                            | 0 (Variable torque)                   |
| P00.17    | Carrier frequency                                                         | Default setting                       |
| P00.20    | Master frequency command source<br>(AUTO, REMOTE)                         | 2 (External analog input)             |
| P00.21    | Operation command source (AUTO, REMOTE)                                   | 1 (External terminals)                |
| P00.22    | Stop method                                                               | 1 (Coast to stop)                     |
| P00.23    | Motor direction control                                                   | 1 (Disable reverse)                   |
| P00.30    | Master frequency command source<br>(HAND, LOCAL)                          | 0 (Digital keypad)                    |
| P00.31    | Operation command source (HAND, LOCAL)                                    | 0 (Digital keypad)                    |
| P01.00    | Maximum operation frequency                                               | Default setting                       |
| P01.01    | Output frequency of motor 1<br>(Base frequency / Motor's rated frequency) | Default setting                       |
| P01.02    | Output voltage of motor 1<br>(Base voltage / Motor's rated voltage)       | Default setting                       |
| P01.03    | Mid-point frequency 1 of motor 1                                          | Default setting                       |
| P01.04    | Mid-point voltage 1 of motor 1                                            | Default setting                       |
| P01.05    | Mid-point frequency 2 of motor 1                                          | Default setting                       |
| P01.06    | Mid-point voltage 2 of motor 1                                            | Default setting                       |
| P01.07    | Minimum output frequency of motor 1                                       | Default setting                       |
| P01.08    | Minimum output voltage of motor 1                                         | Default setting                       |
| P01.10    | Output frequency upper limit                                              | 50 (Hz)                               |
| P01.11    | Output frequency lower limit                                              | 35 (Hz)                               |
| P01.12    | Acceleration time 1                                                       | 15 (sec.)                             |
| P01.13    | Deceleration time 1                                                       | 15 (sec.)                             |
| P01.43    | V/F curve selection                                                       | 2 (V/F curve to the power of 2)       |
| P02.05    | Multi-function input command 5 (DI5)                                      | 16 (Rotating speed command from AI-C) |
| P02.16    | Multi-function output 2 (DO1)                                             | 11 (Malfunction indication)           |
| Parameter | Parameter Name                         | Settings                                           |
|-----------|----------------------------------------|----------------------------------------------------|
| P03.00    | Analog input selection (Al)            | 1 (Frequency command)                              |
| P03.28    | AI terminal input selection            | 0 (0–10 V)                                         |
| P03.50    | Analog input curve selection           | 1 (three-point curve of AI-V)                      |
| P07.06    | Restart after momentary power loss     | 2 (Speed tracking by the minimum output frequency) |
| P07.11    | Number of times of restart after fault | 5 (times)                                          |
| P07.33    | Auto-restart interval of fault         | 60 (sec.)                                          |

#### P13.00=04: Pump

The following table lists the relevant pump setting application parameters.

| Parameter | Parameter Name                                                            | Settings                                           |
|-----------|---------------------------------------------------------------------------|----------------------------------------------------|
| P00.11    | Speed control mode                                                        | 0 (IMVF)                                           |
| P00.16    | Load selection                                                            | 0 (Variable torque)                                |
| P00.20    | Master frequency command source<br>(AUTO, REMOTE)                         | 2 (External analog input)                          |
| P00.21    | Operation command source (AUTO, REMOTE)                                   | 1 (External terminals)                             |
| P00.23    | Motor direction control                                                   | 1 (Disable reverse)                                |
| P01.00    | Maximum operation frequency                                               | Default setting                                    |
| P01.01    | Output frequency of motor 1<br>(Base frequency / Motor's rated frequency) | Default setting                                    |
| P01.02    | Output voltage of motor 1<br>(Base voltage / Motor's rated voltage)       | Default setting                                    |
| P01.03    | Mid-point frequency 1 of motor 1                                          | Default setting                                    |
| P01.04    | Mid-point voltage 1 of motor 1                                            | Default setting                                    |
| P01.05    | Mid-point frequency 2 of motor 1                                          | Default setting                                    |
| P01.06    | Mid-point voltage 2 of motor 1                                            | Default setting                                    |
| P01.07    | Minimum output frequency of motor 1                                       | Default setting                                    |
| P01.08    | Minimum output voltage of motor 1                                         | Default setting                                    |
| P01.10    | Output frequency upper limit                                              | 50 (Hz)                                            |
| P01.11    | Output frequency lower limit                                              | 35 (Hz)                                            |
| P01.12    | Acceleration time 1                                                       | 15 (sec.)                                          |
| P01.13    | Deceleration time 1                                                       | 15 (sec.)                                          |
| P01.43    | V/F curve selection                                                       | 2 (V/F curve to the power of 2)                    |
| P07.06    | Restart after momentary power loss                                        | 2 (Speed tracking by the minimum output frequency) |
| P07.11    | Number of times of restart after fault                                    | 5 (times)                                          |
| P07.33    | Auto-restart interval of fault                                            | 60 (sec.)                                          |

#### P13.00=05: Conveyor

The following table lists the relevant conveyor setting application parameters.

| Parameter | Parameter Name                                    | Settings                  |
|-----------|---------------------------------------------------|---------------------------|
| P00.11    | Speed control mode                                | 0 (IMVF)                  |
| P00.16    | Load selection                                    | 0 (Variable torque)       |
| P00.20    | Master frequency command source<br>(AUTO, REMOTE) | 2 (External analog input) |
| P00.21    | Operation command source (AUTO, REMOTE)           | 1 (External terminals)    |
| P01.00    | Maximum operation frequency                       | Default setting           |

| Parameter | Parameter Name                                                            | Settings        |
|-----------|---------------------------------------------------------------------------|-----------------|
| P01.01    | Output frequency of motor 1<br>(Base frequency / Motor's rated frequency) | Default setting |
| P01.02    | Output voltage of motor 1 (<br>Base voltage / Motor's rated voltage)      | Default setting |
| P01.03    | Mid-point frequency 1 of motor 1                                          | Default setting |
| P01.04    | Mid-point voltage 1 of motor 1                                            | Default setting |
| P01.05    | Mid-point frequency 2 of motor 1                                          | Default setting |
| P01.06    | Mid-point voltage 2 of motor 1                                            | Default setting |
| P01.07    | Minimum output frequency of motor 1                                       | Default setting |
| P01.08    | Minimum output voltage of motor 1                                         | Default setting |
| P01.12    | Acceleration time 1                                                       | 10 (sec.)       |
| P01.13    | Deceleration time 1                                                       | 10 (sec.)       |

#### <u>P13.00=07: Packing</u>

The following table lists the relevant compressor setting application parameters.

| Parameter | Parameter Name                                                            | Settings                                                                             |
|-----------|---------------------------------------------------------------------------|--------------------------------------------------------------------------------------|
| P00.11    | Speed control mode                                                        | 0 (IMVF)                                                                             |
| P00.20    | Master frequency command source<br>(AUTO, REMOTE)                         | 0 (Digital keypad)                                                                   |
| P00.21    | Operation command source (AUTO, REMOTE)                                   | 2 (RS-485 communication input)                                                       |
| P02.00    | Two-wire / three-wire operation control                                   | 1 (two-wire mode 1, power on for operation control (D1: FWD / STOP, D2: REV / STOP)) |
| P01.00    | Maximum operation frequency                                               | Default setting                                                                      |
| P01.01    | Output frequency of motor 1<br>(Base frequency / Motor's rated frequency) | Default setting                                                                      |
| P01.02    | Output voltage of motor 1<br>(Base voltage / Motor's rated voltage)       | Default setting                                                                      |
| P01.03    | Mid-point frequency 1 of motor 1                                          | Default setting                                                                      |
| P01.04    | Mid-point voltage 1 of motor 1                                            | Default setting                                                                      |
| P01.05    | Mid-point frequency 2 of motor 1                                          | Default setting                                                                      |
| P01.06    | Mid-point voltage 2 of motor 1                                            | Default setting                                                                      |
| P01.07    | Minimum output frequency of motor 1                                       | Default setting                                                                      |
| P01.08    | Minimum output voltage of motor 1                                         | Default setting                                                                      |
| P01.12    | Acceleration time 1                                                       | 10 (sec.)                                                                            |
| P01.13    | Deceleration time 1                                                       | 10 (sec.)                                                                            |
| P01.24    | S-curve for acceleration begin time 1                                     | Default setting                                                                      |
| P01.25    | S-curve for acceleration arrival time 2                                   | Default setting                                                                      |
| P01.26    | S-curve for deceleration begin time 1                                     | Default setting                                                                      |
| P01.27    | S-curve for deceleration arrival time 2                                   | Default setting                                                                      |
| P03.00    | Analog input selection (AI)                                               | 1 (Frequency command)                                                                |
| P03.28    | AI terminal input selection                                               | Default setting                                                                      |

#### P13.00=10: Logistics

The following table lists the relevant logistics setting application parameters.

| Parameter | Parameter Name                                                                    | Settings                                          |
|-----------|-----------------------------------------------------------------------------------|---------------------------------------------------|
| P00.20    | Master frequency command source<br>(AUTO, REMOTE)                                 | 7 (Digital keypad VR/potentiometer dial)          |
| P00.21    | Operation command source (AUTO, REMOTE)                                           | 1 (External terminals)                            |
| P01.00    | Maximum operation frequency                                                       | Default setting                                   |
| P01.01    | Output frequency of motor 1<br>(Base frequency / Motor's rated frequency)         | Default setting                                   |
| P01.02    | Output voltage of motor 1<br>(Base voltage / Motor's rated voltage)               | 400.0                                             |
| P01.04    | Mid-point voltage 1 of motor 1                                                    | 20.0                                              |
| P01.06    | Mid-point voltage 2 of motor 1                                                    | 20.0                                              |
| P01.08    | Minimum output voltage of motor 1                                                 | 20.0                                              |
| P01.03    | Mid-point frequency 1 of motor 1                                                  | 1.50                                              |
| P01.07    | Minimum output frequency of motor 1                                               | 1.50                                              |
| P01.12    | Acceleration time 1                                                               | 3 (sec.)                                          |
| P01.13    | Deceleration time 1                                                               | 3 (sec.)                                          |
| P01.24    | S-curve for acceleration begin time 1                                             | 0.00                                              |
| P01.25    | S-curve for acceleration arrival time 2                                           | 0.00                                              |
| P01.26    | S-curve for deceleration begin time 1                                             | 0.00                                              |
| P01.27    | S-curve for deceleration arrival time 2                                           | 0.00                                              |
| P06.03    | Over-current stall prevention during acceleration                                 | 200                                               |
| P06.04    | Over-current stall prevention during operation                                    | 200                                               |
| P06.05    | Acceleration / deceleration time selection for stall prevention at constant speed | 2: By the second acceleration / deceleration time |
| P07.23    | Automatic voltage regulation (AVR) function                                       | 1: Disable AVR                                    |
| P07.26    | Torque compensation gain                                                          | 0                                                 |

#### <u>P13.00=11: PID</u>

The following table lists the relevant PID setting application parameters.

| Parameter | Parameter Name                                    | Settings                                              |
|-----------|---------------------------------------------------|-------------------------------------------------------|
| P00.20    | Master frequency command source<br>(AUTO, REMOTE) | 9 (PID controller)                                    |
| P00.21    | Operation command source (AUTO, REMOTE)           | 1 (External terminals)                                |
| P01.00    | Maximum operation frequency                       | Default setting                                       |
| P01.12    | Acceleration time 1                               | 3 (sec.)                                              |
| P01.13    | Deceleration time 1                               | 3 (sec.)                                              |
| P03.00    | Analog input selection (AI)                       | 5 (PID feedback signal)                               |
| P03.50    | Analog input curve selection                      | 1: Three-point curve of AI-V                          |
| P03.63    | AI-V voltage lowest point                         | 0.00                                                  |
| P03.65    | AI-V voltage mid-point                            | 9.99                                                  |
| P03.66    | AI-V proportional mid-point                       | 100%                                                  |
| P08.00    | Terminal selection of PID feedback                | 1: Negative PID feedback: by analog input<br>(P03.00) |
| P08.01    | Proportional gain (P)                             | 10                                                    |
| P08.02    | Integral time (I)                                 | 1                                                     |
| P08.20    | PID mode selection                                | 1: Parallel connection                                |
| P08.21    | Enable PID to change the operation direction      | 0: Operation direction cannot be changed              |
| P08.65    | PID target value source                           | 1: P08.66 setting                                     |
| P08.66    | PID target value setting                          | 50%                                                   |

#### P13.00=12: Tension PID + Master/Aux Frequency

The following table lists the relevant tension PID setting application parameters.

| Parameter | Parameter Name                                                 | Settings                                                                                                    |
|-----------|----------------------------------------------------------------|----------------------------------------------------------------------------------------------------|
| P00.20    | Master frequency command source<br>(AUTO, REMOTE)              | 9 (PID controller)                                                                                                    |
| P00.21    | Operation command source (AUTO, REMOTE)                        | 1 (External terminals)                                                                                                    |
| P00.35    | Auxiliary frequency source                                     | 3: Analog input                                                                                                    |
| P01.00    | Maximum operation frequency                                    | Default setting                                                                                                    |
| P01.12    | Acceleration time 1                                            | 3 (sec.)                                                                                                    |
| P01.13    | Deceleration time 1                                            | 3 (sec.)                                                                                                    |
| P03.00    | Analog input selection (AI-V)                                  | 5 (PID feedback signal)                                                                                                    |
| P03.10    | Reverse setting when analog signal input is negative frequency | 0: Negative frequency input is not allowed. The digital keypad or external terminal controls the forward and reverse direction. |
| P03.12    | Analog input gain (AI-C)                                       | 100.0%                                                                                                    |
| P03.50    | Analog input curve selection                                   | 1: Three-point curve of AI-V                                                                                                    |
| P03.63    | AI-V voltage lowest point                                      | 0.00                                                                                                    |
| P03.65    | AI-V voltage mid-point                                         | 9.99                                                                                                    |
| P03.66    | AI-V proportional mid-point                                    | 100%                                                                                                    |
| P08.00    | Terminal selection of PID feedback                             | 1: Negative PID feedback: by analog input<br>(P03.00)                                                                           |
| P08.01    | Proportional gain (P)                                          | 10                                                                                                    |
| P08.02    | Integral time (I)                                              | 1                                                                                                    |
| P08.20    | PID mode selection                                             | 1: Parallel connection                                                                                                    |
| P08.21    | Enable PID to change the operation direction                   | 0: Operation direction cannot be changed                                                                                        |
| P08.65    | PID target value source                                        | 1: P08.66 setting                                                                                                    |

| Parameter | Parameter Name                                        | Settings |
|-----------|-------------------------------------------------------|----------|
| P08.66    | PID target value setting                              | 50%      |
| P08.67    | Master and auxiliary reverse running cutoff frequency | 10%      |

#### P13.00=1, User-defined Parameters

Parameters 13.01 through 13.50 are blank for your use. You can record any user defined parameter settings here if you wish.

|               |                                              | <u>Type</u>           | <u>Hex Addr</u> | <u>Dec Addr</u> |
|---------------|----------------------------------------------|-----------------------|-----------------|-----------------|
| <u>P13.01</u> |                                              | ♦R/W                  | 0D01            | 43330           |
|               | <u>Range/Units (Format: 16-bit unsigned)</u> | <u>Default</u>        |                 |                 |
|               |                                              |                       |                 |                 |
|               |                                              |                       |                 |                 |
|               |                                              |                       |                 |                 |
|               |                                              | Type                  | Hex Addr        | Dec Addr        |
| P13.02        |                                              | ♦R/W                  | 0D02            | 43331           |
|               | Ranae/Units (Format: 16-bit unsigned)        | Default               | 0002            | 10001           |
|               |                                              | Defaute               |                 |                 |
|               |                                              |                       |                 |                 |
|               |                                              |                       |                 |                 |
|               |                                              | Turne                 | Llov Addr       | DecAddr         |
| 012.02        |                                              | <u>Type</u>           | <u>nex Auur</u> | <u>Dec Addr</u> |
| <u>P13.03</u> | Development (Later and the later and the     | ▼K/VV                 | 0003            | 43332           |
|               | <u>Range/Units (Format: 16-bit Unsignea)</u> | <u>Dețault</u>        |                 |                 |
|               |                                              |                       |                 |                 |
|               |                                              |                       |                 |                 |
|               |                                              |                       |                 |                 |
|               |                                              | <u>Туре</u>           | <u>Hex Addr</u> | <u>Dec Addr</u> |
| <u>P13.04</u> |                                              | ♦R/W                  | 0D04            | 43333           |
|               | <u>Range/Units (Format: 16-bit unsigned)</u> | <u>Default</u>        |                 |                 |
|               |                                              |                       |                 |                 |
|               |                                              |                       |                 |                 |
|               |                                              |                       |                 |                 |
|               |                                              | <u>Type</u>           | <u>Hex Addr</u> | <u>Dec Addr</u> |
| <u>P13.05</u> |                                              | ♦R/W                  | 0D05            | 43334           |
|               | Range/Units (Format: 16-bit unsigned)        | <u>Default</u>        |                 |                 |
|               |                                              |                       |                 |                 |
|               |                                              |                       |                 |                 |
|               |                                              |                       |                 |                 |
|               |                                              | Type                  | <u>Hex Addr</u> | Dec Addr        |
| P13.06        |                                              | ♦R/W                  | 0D06            | 43335           |
|               | Range/Units (Format: 16-bit unsigned)        | <u>Default</u>        |                 |                 |
|               |                                              |                       |                 |                 |
|               |                                              |                       |                 |                 |
|               |                                              |                       |                 |                 |
|               |                                              | Type                  | Hex Addr        | Dec Addr        |
| P13 07        |                                              | <u>• pc</u><br>♦R/\// | 0007            | 43336           |
| 110.07        | Range/Units (Format: 16-bit unsigned)        | Default               | 0001            | 45550           |
|               | <u>Kunge/Onics (Formut: Forbit unsigned)</u> | Defuut                |                 |                 |
|               |                                              |                       |                 |                 |
|               |                                              | Type                  | Hex Addr        | Dec Addr        |
| P13.08        |                                              | ◆R/W                  | 0D08            | 43337           |
|               | Ranae/Units (Format: 16-bit unsianed)        | Default               | 0200            | 10001           |
|               |                                              |                       |                 |                 |

| <u>P13.09</u> | Range/Units (Format: 16-bit unsigned)        | <i><u>Type</u></i><br>♦R/W<br>Default | <u>Hex Addr</u><br>0D09 | <u>Dec Addr</u><br>43338 |
|---------------|----------------------------------------------|---------------------------------------|-------------------------|--------------------------|
|               |                                              |                                       |                         |                          |
| <u>P13.10</u> |                                              | <u>Type</u><br>♦R/W                   | <u>Hex Addr</u><br>0D0A | <u>Dec Addr</u><br>43339 |
|               | <u>Range/Units (Format: 16-bit unsigned)</u> | <u>Default</u>                        |                         |                          |
| <u>P13.11</u> |                                              | <u>Type</u><br>♦R/W                   | <u>Hex Addr</u><br>0D0B | <u>Dec Addr</u><br>43340 |
|               | Range/Units (Format: 16-bit unsigned)        | <u>Default</u>                        |                         |                          |
|               |                                              |                                       |                         |                          |
| <u>P13.12</u> |                                              | <u>Type</u><br>♦R/W                   | <u>Hex Addr</u><br>0D0C | <u>Dec Addr</u><br>43341 |
|               | <u>Range/Units (Format: 16-bit unsigned)</u> | <u>Default</u>                        |                         |                          |
|               |                                              |                                       |                         |                          |
| <u>P13.13</u> |                                              | <u>Type</u><br>♦R/W                   | <u>Hex Addr</u><br>0D0D | <u>Dec Addr</u><br>43342 |
|               | Range/Units (Format: 16-bit unsigned)        | <u>Default</u>                        |                         |                          |
|               |                                              | _                                     |                         | 5 4 4 4                  |
| <u>P13.14</u> | Dener (llaite (Formet 16 bit unsigned)       | <u>Type</u><br>♦R/W                   | <u>Hex Adar</u><br>0D0E | <u>Dec Adar</u><br>43343 |
|               | <u>Kange/Onits (Format: 16-bit unsignea)</u> | <u>Default</u>                        |                         |                          |
|               |                                              | Tupo                                  | Hoy Addr                | Doc Addr                 |
| <u>P13.15</u> | Range/Units (Format: 16-bit unsigned)        | <u>Type</u><br>♦R/W                   | 0D0F                    | 43344                    |
|               | <u>nunge/onits (romiti, ro bit unsigneu/</u> | Defutt                                |                         |                          |
|               |                                              | Type                                  | Hex Addr                | Dec Addr                 |
| <u>P13.16</u> | Ranae/Units (Format: 16-bit unsigned)        | ♦R/W                                  | 0D10                    | 43345                    |
|               |                                              | <u> </u>                              |                         |                          |
| P13.17        |                                              | <u>Type</u><br>♦R/W                   | <u>Hex Addr</u><br>0D11 | <u>Dec Addr</u><br>43346 |
|               | Range/Units (Format: 16-bit unsigned)        | <u>Default</u>                        |                         |                          |

| P13 18         |                                              | <u>Type</u><br>♦R/W           | <u>Hex Addr</u><br>0D12 | <u>Dec Addr</u><br>43347 |
|----------------|----------------------------------------------|-------------------------------|-------------------------|--------------------------|
| <u>1 13.10</u> | Range/Units (Format: 16-bit unsigned)        | <u>Default</u>                | UDIE                    | -55-1                    |
|                |                                              | _                             |                         |                          |
| P13 19         |                                              | <u>Iype</u><br>▲R/\\\         | <u>Hex Addr</u><br>0D13 | Dec Addr<br>A3348        |
| <u>1 13.15</u> | Range/Units (Format: 16-bit unsigned)        | <u>Default</u>                | 0015                    | -55-10                   |
|                |                                              |                               |                         |                          |
| 012.20         |                                              | <u>Type</u>                   | <u>Hex Addr</u>         | Dec Addr                 |
| <u>P13.20</u>  | Ranae/Units (Format: 16-bit unsigned)        | ▼K/W<br>Default               | 0D14                    | 43349                    |
|                | <u>Kunge/Onits (Formut, Fo-bit unsigneu)</u> | T                             |                         |                          |
| D12 21         |                                              | <u><i>Type</i></u><br>▲ P / M | <u>Hex Adar</u>         | <u>Dec Adar</u><br>12250 |
| <u>1 13.21</u> | Ranae/Units (Format: 16-bit unsianed)        | Default                       | 0015                    | 45550                    |
|                |                                              |                               |                         |                          |
|                |                                              | <u>Туре</u>                   | <u>Hex Addr</u>         | Dec Addr                 |
| <u>P13.22</u>  | Range/Inits (Format: 16-bit unsigned)        | ♦R/W                          | 0D16                    | 43351                    |
|                | nange, entes (rennat. re bit ansignea)       | Type                          | Hex Addr                | Dec Addr                 |
| <u>P13.23</u>  |                                              | <u>rypc</u><br>♦R/W           | 0D17                    | 43352                    |
|                | Range/Units (Format: 16-bit unsigned)        | <u>Default</u>                |                         |                          |
|                |                                              |                               |                         |                          |
| D12 74         |                                              | <u>Type</u>                   | Hex Addr                | Dec Addr                 |
| <u>F15.24</u>  | Ranae/Units (Format: 16-bit unsigned)        | ▼K/W<br>Default               | 0010                    | 43333                    |
|                |                                              |                               |                         | 5 4/4                    |
| D12 2F         |                                              | <u>Iype</u>                   | Hex Addr                | Dec Addr                 |
| <u>r 13.23</u> | Ranae/Units (Format: 16-bit unsianed)        | ▼r./ vv<br>Default            | 0019                    | 43334                    |
|                |                                              | Deput                         |                         |                          |
|                |                                              | Туре                          | <u>Hex Addr</u>         | Dec Addr                 |
| <u>P13.26</u>  | Ranae/Units (Format: 16-bit unsigned)        | ♦R/W<br>Default               | 0D1A                    | 43355                    |
|                | hange, enco (Format. To bit ansigned)        | Defuut                        |                         |                          |

| <u>P13.27</u> | Range/Units (Format: 16-bit unsigned)        | <i><u>Type</u></i><br>♦R/W<br>Default | <u>Hex Addr</u><br>0D1B | <u>Dec Addr</u><br>43356 |
|---------------|----------------------------------------------|---------------------------------------|-------------------------|--------------------------|
|               |                                              |                                       |                         |                          |
| <u>P13.28</u> |                                              | <u>Type</u><br>♦R/W                   | <u>Hex Addr</u><br>0D1C | <u>Dec Addr</u><br>43357 |
|               | <u>Range/Units (Format: 16-bit unsigned)</u> | <u>Default</u>                        |                         |                          |
| <u>P13.29</u> | Range/Units (Format: 16-bit unsigned)        | <u>Type</u><br>♦R/W                   | <u>Hex Addr</u><br>0D1D | <u>Dec Addr</u><br>43358 |
|               | <u>Nunge/onits (romut. ro bit unstgneu/</u>  | Defutit                               |                         |                          |
| <u>P13.30</u> |                                              | <u>Type</u><br>♦R/W                   | <u>Hex Addr</u><br>0D1E | <u>Dec Addr</u><br>43359 |
|               | Range/Units (Format: 16-bit unsigned)        | <u>Default</u>                        |                         |                          |
|               |                                              | <u>Type</u>                           | <u>Hex Addr</u>         | Dec Addr                 |
| <u>P13.31</u> | Range/Units (Format: 16-bit unsigned)        | ♦R/W<br><u>Default</u>                | 0D1F                    | 43360                    |
|               |                                              |                                       |                         |                          |
| <u>P13.32</u> |                                              | <u>Type</u><br>♦R/W                   | <u>Hex Addr</u><br>0D20 | <u>Dec Addr</u><br>43361 |
|               | <u>Range/Units (Format: 16-bit unsigned)</u> | <u>Default</u>                        |                         |                          |
| P13.33        |                                              | <u>Type</u><br>♦R/W                   | <u>Hex Addr</u><br>0D21 | <u>Dec Addr</u><br>43362 |
|               | Range/Units (Format: 16-bit unsigned)        | <u>Default</u>                        | 0021                    | 10002                    |
|               |                                              |                                       |                         |                          |
| <u>P13.34</u> |                                              | <u>Type</u><br>♦R/W                   | <u>Hex Addr</u><br>0D22 | <u>Dec Addr</u><br>43363 |
|               | <u>Range/Units (Format: 16-bit unsigned)</u> | <u>Default</u>                        |                         |                          |
| P13.35        |                                              | <u>Type</u><br>♦R/\\\/                | <u>Hex Addr</u><br>0D23 | <u>Dec Addr</u><br>43364 |
|               | Range/Units (Format: 16-bit unsigned)        | <u>Default</u>                        | 5525                    | 10007                    |

| P13.36         |                                          | <u>Type</u><br>♦R/W | <u>Hex Addr</u><br>0D24 | <u>Dec Addr</u><br>43365 |
|----------------|------------------------------------------|---------------------|-------------------------|--------------------------|
|                | Range/Units (Format: 16-bit unsigned)    | <u>Default</u>      |                         |                          |
| <u>P13.37</u>  | Panao (I Inita (Format: 16 hit unsigned) | <u>Type</u><br>♦R/W | <u>Hex Addr</u><br>0D25 | <u>Dec Addr</u><br>43366 |
|                | Kunge/Onits (Formut. 10-bit unsignea)    | Dejuun              |                         |                          |
| <u>P13.38</u>  |                                          | <u>Type</u><br>♦R/W | <u>Hex Addr</u><br>0D26 | <u>Dec Addr</u><br>43367 |
|                | Range/Units (Format: 16-bit unsigned)    | <u>Default</u>      |                         |                          |
|                |                                          |                     |                         |                          |
| P13.39         |                                          | <u>Type</u><br>♦R/W | <u>Hex Addr</u><br>0D27 | <u>Dec Addr</u><br>43368 |
|                | Range/Units (Format: 16-bit unsigned)    | <u>Default</u>      |                         |                          |
|                |                                          |                     |                         |                          |
| <u>P13.40</u>  |                                          | <u>Type</u><br>♦R/W | <u>Hex Addr</u><br>0D28 | <u>Dec Addr</u><br>43369 |
|                | Range/Units (Format: 16-bit unsigned)    | <u>Default</u>      |                         |                          |
|                |                                          | _                   |                         |                          |
| <u>P13.41</u>  |                                          | <u>Iype</u><br>♦R/W | <u>Hex Addr</u><br>0D29 | <u>Dec Addr</u><br>43370 |
|                | Range/Units (Format: 16-bit unsigned)    | <u>Default</u>      |                         |                          |
|                |                                          | _                   |                         |                          |
| <u>P13.42</u>  |                                          | <u>Type</u><br>♦R/W | <u>Hex Addr</u><br>0D2A | <u>Dec Adar</u><br>43371 |
|                | Range/Units (Format: 16-bit unsigned)    | <u>Default</u>      |                         |                          |
|                |                                          |                     |                         |                          |
| P13.43         |                                          | <u>Type</u><br>♦R/W | <u>Hex Addr</u><br>0D2B | <u>Dec Addr</u><br>43372 |
|                | Range/Units (Format: 16-bit unsigned)    | <u>Default</u>      |                         |                          |
|                |                                          |                     |                         |                          |
| D12 11         |                                          | <u>Туре</u>         | Hex Addr                | Dec Addr                 |
| <u>F 13.44</u> | Range/Units (Format: 16-bit unsigned)    | <b>▼</b> N/W        | UDZC                    | 43313                    |

|               |                                       | <u>Type</u>    | <u>Hex Addr</u> | <u>Dec Addr</u> |
|---------------|---------------------------------------|----------------|-----------------|-----------------|
| <u>P13.45</u> |                                       | ♦R/W           | 0D2D            | 43374           |
|               | Range/Units (Format: 16-bit unsigned) | <u>Default</u> |                 |                 |
|               |                                       |                |                 |                 |
|               |                                       | <u>Type</u>    | <u>Hex Addr</u> | <u>Dec Addr</u> |
| <u>P13.46</u> |                                       | ♦R/W           | 0D2E            | 43375           |
|               | Range/Units (Format: 16-bit unsigned) | <u>Default</u> |                 |                 |
|               |                                       |                |                 |                 |
|               |                                       | <u>Type</u>    | <u>Hex Addr</u> | <u>Dec Addr</u> |
| <u>P13.47</u> |                                       | ♦R/W           | 0D2F            | 43376           |
|               | Range/Units (Format: 16-bit unsigned) | <u>Default</u> |                 |                 |
|               |                                       |                |                 |                 |
|               |                                       | <u>Type</u>    | <u>Hex Addr</u> | <u>Dec Addr</u> |
| <u>P13.48</u> |                                       | ♦R/W           | 0D30            | 43377           |
|               | Range/Units (Format: 16-bit unsigned) | <u>Default</u> |                 |                 |
|               |                                       |                |                 |                 |
|               |                                       | <u>Type</u>    | <u>Hex Addr</u> | <u>Dec Addr</u> |
| <u>P13.49</u> |                                       | ♦R/W           | 0D31            | 43378           |
|               | Range/Units (Format: 16-bit unsigned) | <u>Default</u> |                 |                 |
|               |                                       |                |                 |                 |
|               |                                       | <u>Type</u>    | <u>Hex Addr</u> | <u>Dec Addr</u> |
| <u>P13.50</u> |                                       | ♦R/W           | 0D32            | 43379           |
|               | Range/Units (Format: 16-bit unsigned) | <u>Default</u> |                 |                 |
|               |                                       |                |                 |                 |

#### **GROUP P14.XX DETAILS – PROTECTION PARAMETERS (2)**

|               |                                       | <u>Type</u>    | <u>Hex Addr</u> | <u>Dec Addr</u> |
|---------------|---------------------------------------|----------------|-----------------|-----------------|
| <u>P14.50</u> | Output Frequency at Malfunction 2     | Read           | 0E32            | 43635           |
| <u>P14.54</u> | Output Frequency at Malfunction 3     | Read           | 0E36            | 43639           |
| <u>P14.58</u> | Output Frequency at Malfunction 4     | Read           | 0E3A            | 43643           |
| <u>P14.62</u> | Output Frequency at Malfunction 5     | Read           | 0E3E            | 43647           |
| <u>P15.66</u> | Output Frequency at Malfunction 6     | Read           | 0E42            | 43651           |
|               | Range/Units (Format: 16-bit unsigned) | <u>Default</u> |                 |                 |
|               | 0.00–599.0 Hz                         | 0              |                 |                 |

When an error occurs, you can check the output frequency for the malfunction. If the error happens again, this parameter overwrites the previous record.

|               |                                       | <u>Type</u>    | <u>Hex Addr</u> | <u>Dec Addr</u> |
|---------------|---------------------------------------|----------------|-----------------|-----------------|
| <u>P14.51</u> | DC bus Voltage at Malfunction 2       | Read           | 0E33            | 43636           |
| <u>P14.55</u> | DC bus Voltage at Malfunction 3       | Read           | 0E37            | 43640           |
| <u>P14.59</u> | DC bus Voltage at Malfunction 4       | Read           | 0E3B            | 43644           |
| <u>P14.63</u> | DC bus Voltage at Malfunction 5       | Read           | 0E3F            | 43648           |
| <u>P14.67</u> | DC bus Voltage at Malfunction 6       | Read           | 0E43            | 43652           |
|               | Range/Units (Format: 16-bit unsigned) | <u>Default</u> |                 |                 |
|               | 0.0–6553.5 V                          | 0              |                 |                 |

When an error occurs, you can check the DC bus voltage for the malfunction. If the error happens again, this parameter overwrites the previous record.

|               |                                       | <u>Type</u>    | <u>Hex Addr</u> | <u>Dec Addr</u> |
|---------------|---------------------------------------|----------------|-----------------|-----------------|
| <u>P14.52</u> | Output Current at Malfunction 2       | Read           | 0E34            | 43637           |
| <u>P14.56</u> | Output Current at Malfunction 3       | Read           | 0E38            | 43641           |
| <u>P14.60</u> | Output Current at Malfunction 4       | Read           | 0E3C            | 43645           |
| <u>P14.64</u> | Output Current at Malfunction 5       | Read           | 0E40            | 43649           |
| <u>P14.68</u> | Output Current at Malfunction 6       | Read           | 0E44            | 43653           |
|               | Range/Units (Format: 16-bit unsigned) | <u>Default</u> |                 |                 |
|               | 0.00–655.35 Amps                      | 0              |                 |                 |

When an error occurs, you can check the output current for the malfunction. If the error happens again, this parameter overwrites the previous record.

|               |                                     | <u>Type</u>    | <u>Hex Addr</u> | <u>Dec Addr</u> |
|---------------|-------------------------------------|----------------|-----------------|-----------------|
| <u>P14.53</u> | IGBT Temperature at Malfunction 2   | Read           | 0E35            | 43638           |
| <u>P14.57</u> | IGBT Temperature at Malfunction 3   | Read           | 0E39            | 43642           |
| <u>P14.61</u> | IGBT Temperature at Malfunction 4   | Read           | 0E3D            | 43646           |
| <u>P14.65</u> | IGBT Temperature at Malfunction 5   | Read           | 0E41            | 43650           |
| <u>P14.69</u> | IGBT Temperature at Malfunction 6   | Read           | 0E45            | 43654           |
|               | Range/Units (Format: 16-bit signed) | <u>Default</u> |                 |                 |
|               | -3276.7–3276.7 °C                   | 0              |                 |                 |

When an error occurs, you can check the IGBT temperature for the malfunction. If the error happens again, this parameter overwrites the previous record.

|               |                                                          | Тур | <u>)e</u>    | <u>Hex Addr</u> | <u>Dec Addr</u> |
|---------------|----------------------------------------------------------|-----|--------------|-----------------|-----------------|
| <u>P14.70</u> | Fault Record 7                                           | R   | lead         | 0E46            | 43655           |
| <u>P14.71</u> | Fault Record 8                                           | R   | lead         | 0E47            | 43656           |
| <u>P14.72</u> | Fault Record 9                                           | R   | lead         | 0E48            | 43657           |
| <u>P14.73</u> | Fault Record 10                                          | R   | lead         | 0E49            | 43658           |
|               | Range/Units (Format: 16-bit unsigned)                    | De  | <u>fault</u> |                 |                 |
|               | Settings                                                 | 0   |              |                 |                 |
|               | 0: No fault record                                       |     |              |                 |                 |
|               | 1: Over-current during acceleration (ocA)                |     |              |                 |                 |
|               | 2: Over-current during deceleration (ocd)                |     |              |                 |                 |
|               | 3: Over-current during steady operation (ocn)            |     |              |                 |                 |
|               | 4: Ground fault (GFF)                                    |     |              |                 |                 |
|               | 6: Over-current at STOP (ocS)                            |     |              |                 |                 |
|               | 7: Over-voltage during acceleration (ovA)                |     |              |                 |                 |
|               | 8: Over-voltage during deceleration (ovd)                |     |              |                 |                 |
|               | 9: Over-voltage during constant speed (ovn)              |     |              |                 |                 |
|               | 10: Over-voltage at stop (ovS)                           |     |              |                 |                 |
|               | 11: Low-voltage during acceleration (LvA)                |     |              |                 |                 |
|               | 12: Low-voltage during deceleration (Lvd)                |     |              |                 |                 |
|               | 13: Low-voltage during constant speed (Lvn)              |     |              |                 |                 |
|               | 14: Low-voltage at stop (LvS)                            |     |              |                 |                 |
|               | 15: Phase loss protection (orP)                          |     |              |                 |                 |
|               | 16: IGBI overheating (oH1)                               |     |              |                 |                 |
|               | 18: IGBT temperature detection failure ( tH1o)           |     |              |                 |                 |
|               | 21: Over load (oL)                                       |     |              |                 |                 |
|               | 22: Electronics thermal relay 1 protection (EoL1)        |     |              |                 |                 |
|               | 23: Electronics thermal relay 2 protection (EOL2)        |     |              |                 |                 |
|               | 24: Motor PTC overneating (OH3)                          |     |              |                 |                 |
|               | 26.  Over torque 1 (01)                                  |     |              |                 |                 |
|               | 27. Over-torque 2 (0(2)<br>28: Under current ( $\mu$ C)  |     |              |                 |                 |
|               | 20. Onder current (uC)<br>21: EEDROM road error (cE2)    |     |              |                 |                 |
|               | 31. EEP NOM Tead effor (CF2)<br>32: LL-phase error (cd1) |     |              |                 |                 |
|               | 34: V-phase error (cd2)                                  |     |              |                 |                 |
|               | 35: W-phase error (cd2)                                  |     |              |                 |                 |
|               | 36: cc (current clamp) hardware error (Hd0)              |     |              |                 |                 |
|               | 37: oc (over-current) hardware error (Hd1)               |     |              |                 |                 |
|               | 40: Auto-tuning error (AUE)                              |     |              |                 |                 |
|               | 41: PID loss AI-C (AFE)                                  |     |              |                 |                 |
|               | 48: AI-C loss (ACE)                                      |     |              |                 |                 |
|               | 49: External fault (EF)                                  |     |              |                 |                 |
|               | 50: Emergency stop (EF1)                                 |     |              |                 |                 |
|               | 51: External Base Block (bb)                             |     |              |                 |                 |
|               | 52: Password is locked (Pcod)                            |     |              |                 |                 |
|               | 54: Illegal command (CE1)                                |     |              |                 |                 |
|               | 55: Illegal data address (CE2)                           |     |              |                 |                 |
|               | 56: Illegal data value (CE3)                             |     |              |                 |                 |
|               | 57: Data is written to read-only address (CE4)           |     |              |                 |                 |
|               | 58: Modbus transmission time-out (CE10)                  |     |              |                 |                 |

- 63: Over slip error (oSL)
- 82: Output phase loss U phase (oPL1)
- 83: Output phase loss V phase (oPL2)
- 84: Output phase loss W phase (oPL3)
- 87: Low frequency overload protection (oL3)
- 142: Auto-tune error 1 (DC test stage) (AuE1)
- 143: Auto-tune error 2 (High frequency test stage) (AuE2)
- 149: Total resistance measurement fault (AUE5)
- 150: No-load current IO measurement fault (AUE6)
- 151: dq axis inductance measurement fault (AUE7)
- 152: High frequency injection measurement fault (AUE8)
- 157: Pump PID feedback error (dEv)

The parameters record when the fault occurs and forces a stop.

- When low-voltage at stop fault (LvS) occurs, the fault is not recorded. When low-voltage during operation faults (LvA, Lvd, Lvn) occur, the faults are recorded.
- When the dEb function is valid and enabled, the drive executes dEb and records fault code 62 to P06.17–P06.22 and P14.70–P14.73 simultaneously.

## **ADJUSTMENTS AND APPLICATIONS**

This section provides step-by-step information on how to optimize the GS10 speed control mode. These procedures are not required for advanced speed control, but will ensure your drive and motor perform at the highest level.

The following procedure can be found in this section:

• PMSVC mode with permanent magnet motor (PM) adjustment procedure.

#### PMSVC mode with permanent magnet motor (PM) adjustment procedure

When P00.11 Speed Control Mode = 2 SVC (P05.33 = 1 or 2) <u>PMSVC control diagram</u>

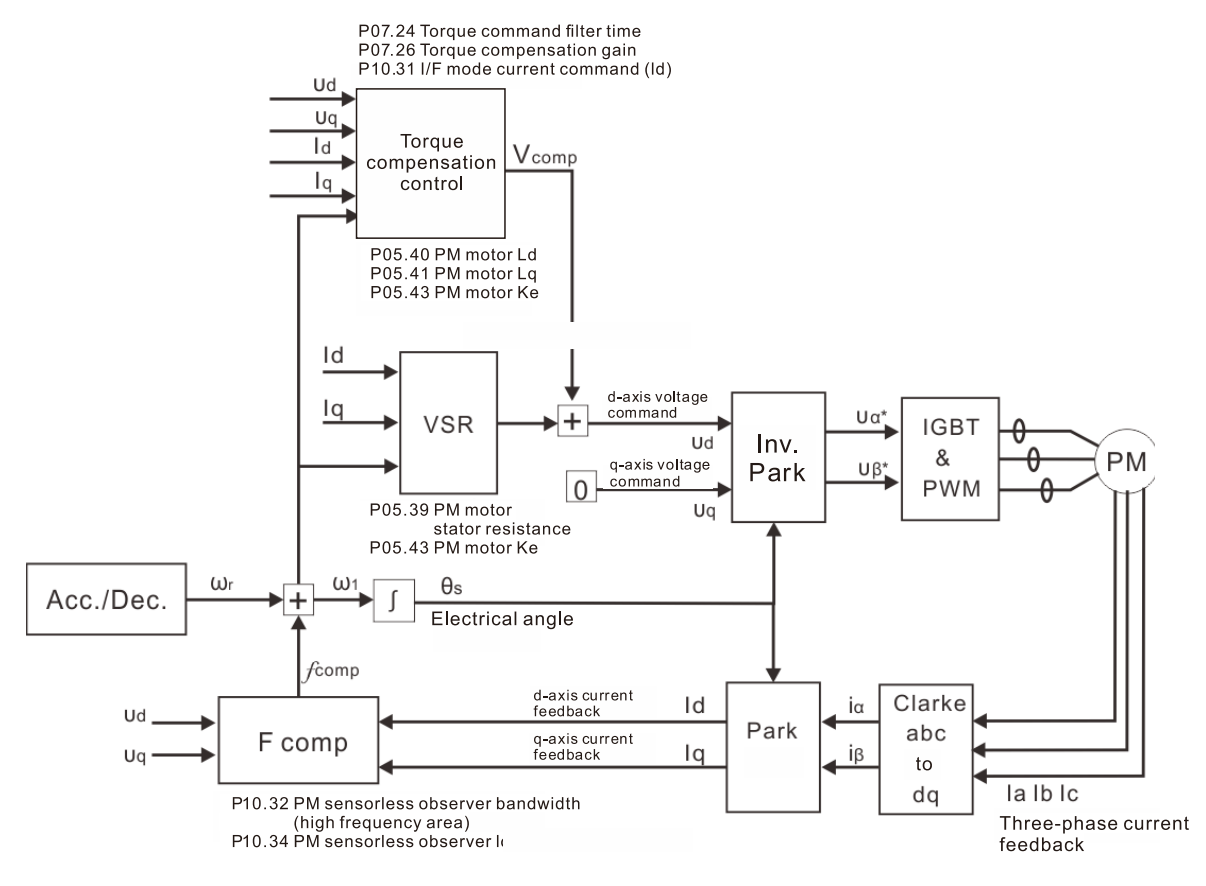

NOTE: In the diagram, "PM motor" means "permanent magnet synchronous AC motor".

NOTE: Once PMSVC adjustment procedure is complete, cycle power to the GS10 drive.

#### Adjustment procedure

- Select PM synchronous AC motor control. P05.33 Induction Motor (IM) or Permanent Magnet (PM) Synchronous AC Motor Selection =1 (SPM) or 2 (IPM)
- 2) Set up motor parameters according to the motor's nameplate
  - P01.01: Rated frequency
  - P01.02: Rated voltage
  - P05.34: Rated current
  - P05.35: Rated Power
  - P05.36: Rated speed

- P05.37: Number of poles for the motor
- 3) Execute PM synchronous AC motor auto-tuning (static)
  - a) Set P05.00 Motor Parameter Auto-tuning = 5 or 13, and press RUN.
  - b) When you finish tuning, the following parameters are available:
    - P05.39: Stator resistance
    - P05.40: Permanent magnet synchronous AC motor Ld
    - P05.41: Permanent magnet synchronous AC motor lq
    - P05.43: (V / 1000 rpm), the Ke parameter of PM synchronous AC motor (you can calculate this automatically according to power, current, and speed of the motor).
- 4) Set the speed control mode: P00.11 Speed Control Mode = 2 SVC.
- 5) Cycle the power after you finish tuning.
- 6) The ratio of the PMSVC control mode is 1:20.
- 7) When the PMSVC control mode is under 1/20th of the rated speed, the load bearing capacity is 100% of the motor rated torque.
- 8) PMSVC control mode is not applicable to zero speed control.
- 9) The start-up load and the load bearing capacity of the forward/reverse running in PMSVC control mode equal to 100% of the motor rated torque.

Frequency command setting ( higher than switching frequency) Start running Available when P10.53=2 or 3. Lower initial angle pulse width (P10.42) Is the direction correct when it Inrush current is too high starts running? when pressing RUN. Yes No-load test with 1/4 rated speed Increase P07.26 Is the no-load current normal? No-load current is too high. No-load current is normal (10-20% of motor's rated current) Yes Decrease the estimated Increase the estimated width (P10.32) width (P10.32) Running on high frequency, is the output frequency stable? Output frequency oscillates High frequency spur or is not stable. on output frequency Yes -Increase the estimated width (P10.32) -Increase the wave carrier frequency (P00.17) -Increase PM senseless observer low-pass filter gain (P10.34) Reaches the No highest output Motor loses speed frequency? on high speed. Yes Test with load

11) Adjustment flow chart when starting WITH load:

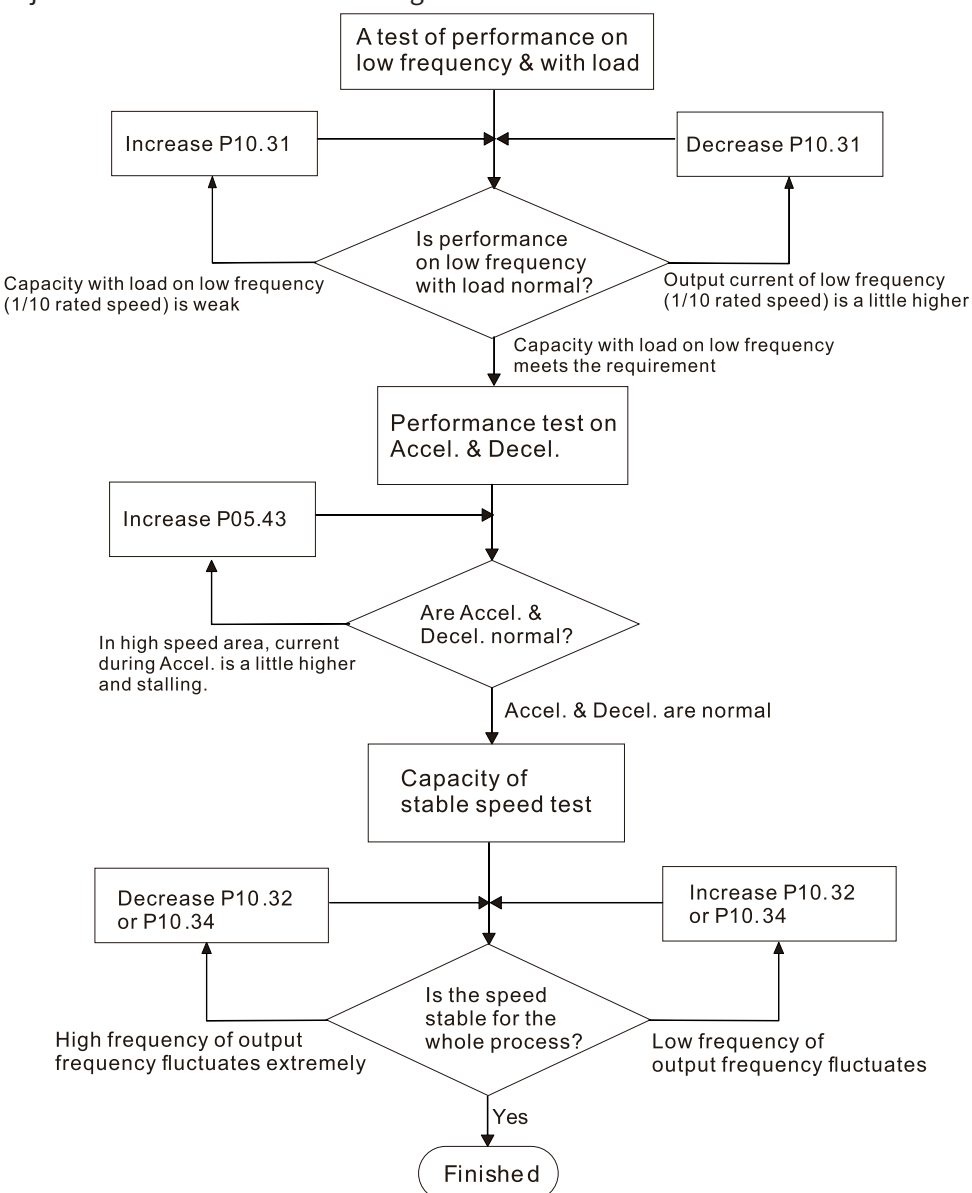

- 12) Set up the related parameters for speed estimators
  - P10.31, I/F Mode, Current Command
  - P10.32, PM Sensorless Speed Estimator Bandwidth
  - P10.34, PM Sensorless Speed Estimator Low-pass Filter Gain
  - P10.39, Frequency Point to Switch from I/F Mode to PM Sensorless Mode
  - P10.42, Initial Angle Detection Pulse Value
  - P10.49, Zero Voltage Time during Start-up
  - P10.51, Injection Frequency
  - P10.52, Injection Magnitude
  - P10.53, Angle Detection Method
  - P07.26, Torque Compensation Gain
- 13) After PMSVC setup is complete, cycle power to the GS10 drive.

# BLANK PAGE

# SERIAL COMMUNICATIONS

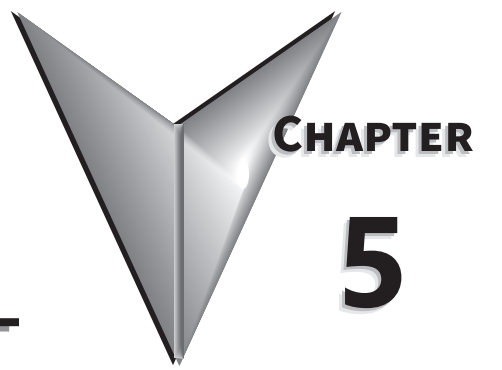

# TABLE OF CONTENTS

| Chapter 5: Serial Communications                             |
|--------------------------------------------------------------|
| Communications Parameters Summary                            |
| Summary – Serial Communication Parameters                    |
| Serial Modbus Status Addresses                               |
| Status Addresses (Read Only)                                 |
| Serial Communications Overview                               |
| Serial Communications Connectivity                           |
| Minimum AC Drive Parameter Settings For Serial Communication |
| Common Third-Party Modbus RTU Masters                        |
| AutomationDirect PLCs as Modbus Master                       |
| Connecting Communication Cables                              |
| Detailed Serial Modbus Communication Information             |
| Data Format                                                  |
| Communication Protocol                                       |
| CMD (command code) and DATA (data characters)                |
| Common Third-Party Modbus RTU Masters                        |
| AutomationDirect PLCs as Modbus Master                       |
| Connecting Communication Cables                              |
| Detailed Serial Modbus Communication Information             |
| Data Format                                                  |
| Communication Protocol                                       |
| CMD (command code) and DATA (data characters)                |

## **COMMUNICATIONS PARAMETERS SUMMARY**

A summary of the GS10 AC drives Communications Parameters is listed below. Refer to "Parameters" Chapter 4 for a complete listing of all GS10 AC drives parameters, including details and Modbus addresses.

#### SUMMARY – SERIAL COMMUNICATION PARAMETERS

|                                | GS10 Para                                                                 | meters Summary – Communica                                                                                                    | tion Par          | ameters   | s (P09.x) | k)                    |          |
|--------------------------------|---------------------------------------------------------------------------|----------------------------------------------------------------------------------------------------|-------------------|-----------|-----------|-----------------------|----------|
|                                |                                                                           |                                                                                                    | Run <sup>1)</sup> | Modbus    | Address   | Settings              |          |
| Parameter                      |                                                                           | Range                                                                                                    | Read/<br>Write    | Hex       | Dec       | Default <sup>2)</sup> | User     |
| 1) ♦ in t<br>R/W I<br>2) Parar | he Run-Read/Write co<br>indicates "Read/write."<br>neters can be restored | olumn indicates that the parameter<br>Read indicates "Read-only."<br>to their default values usina P00.0                                                                                                    | can be s<br>2.    | et during | g RUN m   | ode.                  |          |
| P09.00                         | Communication<br>address                                                  | 1–254                                                                                                    | ♦R/W              | 0900      | 42305     | 1                     |          |
| P09.01                         | COM1 transmission speed                                                   | 4.8–38.4 Kbps                                                                                                    | ♦R/W              | 0901      | 42306     | 38.4                  |          |
| P09.02                         | COM1 transmission<br>fault treatment                                      | 0: Warn and continue operation<br>1: Fault and ramp to stop<br>2: Fault and coast to stop<br>3: No warning, no fault, and continue<br>operation                                                                                                    | ♦R/W              | 0902      | 42307     | 3                     |          |
| P09.03                         | COM1 time-out<br>detection                                                | 0.0–100.0 sec.                                                                                                    | ♦R/W              | 0903      | 42308     | 0.0                   |          |
| P09.04                         | COM1 communication<br>protocol                                            | 1: 7, N, 2 (ASCII)<br>2: 7, E, 1 (ASCII)<br>3: 7, O, 1 (ASCII)<br>4: 7, E, 2 (ASCII)<br>5: 7, O, 2 (ASCII)<br>6: 8, N, 1 (ASCII)<br>7: 8, N, 2 (ASCII)<br>8: 8, E, 1 (ASCII)<br>9: 8, O, 1 (ASCII)<br>10: 8, E, 2 (ASCII)<br>11: 8, O, 2 (ASCII)<br>12: 8, N, 1 (RTU)<br>13: 8, N, 2 (RTU)<br>14: 8, E, 1 (RTU)<br>15: 8, O, 1 (RTU)<br>16: 8, E, 2 (RTU)<br>17: 8, O, 2 (RTU) | ◆R/W              | 0904      | 42309     | 13                    |          |
| P09.09                         | Communication<br>response delay time                                      | 0.0–200.0 ms                                                                                                    | ♦R/W              | 0909      | 42314     | 2.0                   |          |
| P09.10                         | Communication main frequency                                              | 0.00–599.00 Hz                                                                                                    | R/W               | 090A      | 42315     | 60.00                 |          |
| P09.11                         | Block transfer 1                                                          | 0–65535                                                                                                    | ♦R/W              | 090B      | 42316     | 0                     |          |
| P09.12                         | Block transfer 2                                                          | 0–65535                                                                                                    | ♦R/W              | 090C      | 42317     | 0                     | <u> </u> |
| °09.13                         | Block transfer 3                                                          | 0–65535                                                                                                    | ♦R/W              | 090D      | 42318     | 0                     | <u> </u> |
| P09.14                         | Block transfer 4                                                          | 0–65535                                                                                                    | ♦R/W              | 090E      | 42319     | 0                     |          |
| P09.15                         | Block transfer 5                                                          | 0–65535                                                                                                    | ♦R/W              | 090F      | 42320     | 0                     |          |
| P09.16                         | Block transfer 6                                                          | 0–65535                                                                                                    | ♦R/W              | 0910      | 42321     | 0                     |          |
| P09.17                         | Block transfer 7                                                          | 0–65535                                                                                                    | ♦R/W              | 0911      | 42322     | 0                     |          |
| P09.18                         | Block transfer 8                                                          | 0–65535                                                                                                    | ♦R/W              | 0912      | 42323     | 0                     |          |
| P09.19                         | Block transfer 9                                                          | 0–65535                                                                                                    | ♦R/W              | 0913      | 42324     | 0                     |          |
| P09.20                         | Block transfer 10                                                         | 0–65535                                                                                                    | ♦R/W              | 0914      | 42325     | 0                     |          |
| P09.21                         | Block transfer 11                                                         | 0–65535                                                                                                    | ♦R/W              | 0915      | 42326     | 0                     |          |
| P09.22                         | Block transfer 12                                                         | 0–65535                                                                                                    | ♦R/W              | 0916      | 42327     | 0                     |          |
| P09.23                         | Block transfer 13                                                         | 0–65535                                                                                                    | ♦R/W              | 0917      | 42328     | 0                     |          |
| P09.24                         | Block transfer 14                                                         | 0–65535                                                                                                    | ♦R/W              | 0918      | 42329     | 0                     |          |

| GS10 Parameters Summary - Serial Communication Parameters (P09.xx) - (continued) |                               |                                              |                                     |                |       |                       |      |  |
|----------------------------------------------------------------------------------|-------------------------------|----------------------------------------------|-------------------------------------|----------------|-------|-----------------------|------|--|
| Parameter                                                                        |                               | Range                                        | Run <sup>1)</sup><br>Read/<br>Write | Modbus Address |       | Settings              |      |  |
|                                                                                  |                               |                                              |                                     | Hex            | Dec   | Default <sup>2)</sup> | User |  |
| P09.25                                                                           | Block transfer 15             | 0–65535                                      | ♦R/W                                | 0919           | 42330 | 0                     |      |  |
| P09.26                                                                           | Block transfer 16             | 0–65535                                      | ♦R/W                                | 091A           | 42331 | 0                     |      |  |
| P09.30                                                                           | Communication decoding method | 0: Decoding method 1<br>1: Decoding method 2 | R/W                                 | 091E           | 42335 | 1                     |      |  |

#### **BLOCK TRANSFER EXPLANATION**

Block Transfer allows Parameters from many different Parameter Groups to be consolidated into one (or fewer) Modbus communication messages. This can greatly simplify PLC programming and reduce network traffic.

The Block Transfer parameters are P09.11 through P09.26. To use these parameters, enter the value of another parameter you wish to read or write through the keypad or GSoft2 configuration software. The parameter values must be converted by adding the upper byte value to the lower byte value, convert the sum to hex, then convert the hex to decimal.

#### <u>Example:</u>

Parameter P02.22. 0200 + 16 (hex of 22) = 0x0216 = result is 534. 534 is what would be entered in the Block Transfer parameter to read or write parameter P02.22.

#### Examples of Block Transfer are below:

- 1) Block transfer 1 (P09.11) = 0000 (AC Motor drive identity code). A Modbus read of P09.11 results in a value of 104. In this case, the drive is model # GS11-11P0 and corresponds to the value 104 in Parameter P00.00.
- 2) Block transfer 2 (P09.12) = 0006 (Firmware version). A Modbus read of P09.12 results in a value of 100. This is the firmware version of the GS10 drive.
- 3) Block transfer 3 (P09.13) = 8448 (decimal value of 0x2100 Status Monitor 1). A Modbus read of P09.13 returns the current status of Status Monitor 1.
- 4) Block transfer 4 (P09.14) = 8449 (decimal value of 0x2101 Status Monitor 2). A Modbus read of P09.14 returns the current status of Status Monitor 2.
- 5) Block transfer 5 (P09.15) = 8451 (decimal value of 0x2103 Output Frequency). A Modbus read of P09.15 returns the current running frequency of the GS10.
- 6) Block transfer 6 (P09.16) = 0268 (Acceleration time 1 is parameter P01.12. 12 = 0x0c. 0100 + 0c = 0x010C = 0268 decimal). A Modbus write to P09.16 will set the Acceleration time 1 value.
- 7) Block transfer 7 (P09.17) = 0269 (Deceleration time 1 is parameter P01.13. 13 = 0x0d. 0100 + 0d = 0x010d = 0269 decimal). A Modbus write to P09.17 will set the Deceleration time 1 value.
- 8) Block transfer 8 (P09.18) = 8192 (Control Word 1 (Run, Stop, etc...) is 0x2000 = 8192). A Modbus write to P09.18 will control the Run/Stop of the drive along with other items.
- 9) Block transfer 9 (P09.19) = 8193 (Control Word 2 (Frequency Command) is 0x2001 = 8193). A Modbus write to P09.19 will control the commanded Frequency of the drive.

Accessing all of the registers above would typically take about 6 Modbus messages but by blocking them together in the Block Transfer parameters, we can access everything with 1 read and 1 write.

# Serial Modbus Status Addresses

The *DURAPULSE* GS10 AC drive has status memory addresses that are used to monitor the AC drive. For complete listing, see page 4–195.

# STATUS ADDRESSES (READ ONLY)

| GS10 Addresses                   |               |                                                                                                    |                                                                                                    |      |          |       |  |  |
|----------------------------------|---------------|----------------------------------------------------------------------------------------------------|----------------------------------------------------------------------------------------------------|------|----------|-------|--|--|
| Descriptio                       |               | Panao                                                                                                    |                                                                                                    | Мо   | dbus Ada | lress |  |  |
| Description                      |               | капде                                                                                                    |                                                                                                    | Hex  | Dec      | Octal |  |  |
| Status<br>Monitor 1<br>Read Only | Error Codes   | <ul> <li>0: No Error</li> <li>1: Overcurrent during Accel (ocA)</li> <li>2: Overcurrent during Decel (ocd)</li> <li>3: Overcurrent during normal speed<br/>(ocn)</li> <li>4: Ground Fault (GFF)</li> <li>6: Overcurrent during Stop (ocS)</li> <li>7: Overvoltage during Accel (ovA)</li> <li>8: Overvoltage during Decel (ovd)</li> <li>9: Overvoltage during Decel (ovd)</li> <li>9: Overvoltage during Stop (ovS)</li> <li>11: Low voltage during Accel (LvA)</li> <li>12: Low voltage during Decel (Lvd)</li> <li>13: Low voltage during Decel (Lvd)</li> <li>13: Low voltage during Stop (LvS)</li> <li>15: Input phase loss (OrP)</li> <li>16: IGBT Overheat (OH1)</li> <li>18: IGBT temperature detection<br/>failure (tH10)</li> <li>21: Overload (oL) (150% 1Min,<br/>Inverter)</li> <li>22: Motor1 Thermal Overload (EoL1)</li> <li>23: Motor2 Thermal Overload (EoL2)</li> <li>24: Motor Overheat-PTC (oH3)</li> <li>26: Over Torque 1 (ot1)</li> <li>27: Over Torque 2 (ot2)</li> <li>28: Under current (uc)</li> <li>31: EEPROM read error (cF2)</li> <li>33: U phase current sensor detection<br/>error (cd1)</li> <li>34: V phase current sensor detection<br/>error (cd2)</li> </ul> | <ul> <li>35: W phase current sensor detection<br/>error (cd3)</li> <li>36: CC Hardware Logic error 0 (Hd0)</li> <li>37: OC Hardware Logic error 1 (Hd1)</li> <li>40: Motor auto tune error (AuE)</li> <li>41: PID Feedback loss (AFE)</li> <li>48: Analog input signal loss (ACE)</li> <li>49: External Fault (EF)</li> <li>50: Emergency Stop (EF1)</li> <li>51: Base Block (bb)</li> <li>52: Password Error (Pcod)</li> <li>54: PC Command error (CE1)</li> <li>55: PC Address error (CE2)</li> <li>56: PC Data error (CE3)</li> <li>57: PC Slave error (CE4)</li> <li>58: PC Communication Time Out<br/>(CE10)</li> <li>63: Over Slip Error (oSL)</li> <li>82: U Phase Loss (UPHL)</li> <li>83: V Phase Loss (VPHL)</li> <li>84: W Phase Loss (WPHL)</li> <li>87: Overload protection at low<br/>frequency (oL3)</li> <li>142: Auto-tune error 1 (AUE1)</li> <li>143: Auto-tune error 2 (AUE2)</li> <li>149: Total resistance measurement<br/>fault (AUE5)</li> <li>150: No-load current IO<br/>measurement fault (AUE6)</li> <li>151: dq axis inductance<br/>measurement fault (AUE8)</li> <li>157: Pump PID feedback error (dEv)</li> </ul> | 0611 | 41554    | 3021  |  |  |
| Note: Sta                        | tus Monitor 1 | corresponds to P06.17 Fault Rec                                                                                                    | ord 1.                                                                                                    | 1    |          |       |  |  |

|                          |                                                           | GS10 Addresses (continued)                                                                                                    |      |         |       |
|--------------------------|-----------------------------------------------------------|----------------------------------------------------------------------------------------------------|------|---------|-------|
| Description              | Panao                                                     |                                                                                                    | Мо   | dbus Ad | dress |
| Description              | Runge                                                     |                                                                                                    | Hex  | Dec     | Octal |
|                          | High byte: Warn                                           | ing code / Low Byte: Error code                                                                                                    | 2100 | 48449   | 20400 |
|                          | bit 1–0                                                   | AC motor drive operation status<br>00B: The drive stops<br>01B: The drive is decelerating<br>10B: The drive is in standby status<br>11B: The drive is operating           |      |         |       |
|                          | bit 2                                                     | 1: JOG command                                                                                                    |      |         |       |
|                          | bit 4–3                                                   | Operation direction<br>00B: FWD running<br>01B: From REV running to FWD running<br>10B: From FWD running to REV running<br>11B: REV running                               | 2101 | 48450   | 20401 |
|                          | bit 8                                                     | 1: Master frequency controlled by the communication interface                                                                                                    |      |         |       |
|                          | bit 9                                                     | 1: Master frequency controlled by the analog / external terminal signal                                                                                                   |      |         |       |
|                          | bit 10                                                    | 1: Operation command controlled by the communication interface                                                                                                    |      |         |       |
| Status monitor read only | bit 11                                                    | 1: Parameter locked                                                                                                    | 1    |         |       |
|                          | bit 12                                                    | 1: Enable to copy parameters from keypad                                                                                                    | 1    |         |       |
|                          | bit 15–13                                                 | Reserved                                                                                                    | 1    |         |       |
|                          | Frequency com                                             | mand (XXX.XX Hz)                                                                                                    | 2102 | 48451   | 20402 |
|                          | Output frequen                                            | cy (XXX.XX Hz)                                                                                                    | 2103 | 48452   | 20403 |
|                          | Display the driv<br>than 655.35, it a<br>Refer to the hig | e's output current (XX.XX A). When the current is higher<br>automatically shifts one decimal place as (XXX.X A).<br>h byte of 211F for information on the decimal places. | 2104 | 48453   | 20404 |
|                          | DC bus voltage                                            | (XXX.X V)                                                                                                    | 2105 | 48454   | 20405 |
|                          | Output voltage                                            | (XXX.X V)                                                                                                    | 2106 | 48455   | 20406 |
|                          | Current step for                                          | the multi-step speed operation                                                                                                    | 2107 | 48456   | 20407 |
|                          | Reserved                                                  |                                                                                                    | 2108 | 48457   | 20410 |
|                          | Counter value                                             |                                                                                                    | 2109 | 48458   | 20411 |
|                          | Output power f                                            | actor angle (XXX.X)                                                                                                    | 210A | 48459   | 20412 |
|                          | Output torque (                                           | XXX.X %)                                                                                                    | 210B | 48460   | 20413 |
|                          | Actual motor sp                                           | eed (XXXXX rpm)                                                                                                    | 210C | 48461   | 20414 |

|                                       |                | GS10 Addresses (continued)          |      |          |       |
|---------------------------------------|----------------|-------------------------------------|------|----------|-------|
| Description                           | Ranae          |                                     | Мо   | dbus Ada | dress |
| Description                           | hunge          |                                     | Hex  | Dec      | Octal |
|                                       | Dit I-0        |                                     | -    |          |       |
|                                       |                |                                     | -    |          |       |
|                                       |                |                                     | -    |          |       |
|                                       |                | 11B: JOG + RUN                      | -    |          |       |
|                                       | bit 3–2        | Reserved                            | _    |          |       |
|                                       | bit 5–4        |                                     | _    |          |       |
|                                       |                |                                     | -    |          |       |
|                                       |                | 10B: REV                            | -    |          |       |
|                                       |                | 11B: Change direction               | -    |          |       |
|                                       | bit 7–6        | 00B: 1st accel. / decel.            | -    |          |       |
|                                       |                | 01B: 2nd accel. / decel.            | _    |          |       |
|                                       |                | 10B: 3rd accel. / decel.            | _    |          |       |
|                                       |                | 11B: 4th accel. / decel.            | _    |          |       |
|                                       | bit 11–8       | 000B: Master speed                  | -    |          |       |
|                                       |                | 0001B: 1st step speed frequency     | -    |          |       |
|                                       |                | 0010B: 2nd step speed frequency     | _    |          |       |
|                                       |                | 0011B: 3rd step speed frequency     | -    |          |       |
|                                       |                | 0100B: 4th step speed frequency     | 2000 | 48193    | 20000 |
|                                       |                | 0101B: 5th step speed frequency     | _    |          |       |
|                                       |                | 0110B: 6th step speed frequency     | _    |          |       |
| Command write only                    |                | 0111B: 7th step speed frequency     |      |          |       |
| , , , , , , , , , , , , , , , , , , , |                | 1000B: 8th step speed frequency     | _    |          |       |
|                                       |                | 1001B: 9th step speed frequency     |      |          |       |
|                                       |                | 1010B: 10th step speed frequency    |      |          |       |
|                                       |                | 1011B: 11th step speed frequency    | _    |          |       |
|                                       |                | 1100B: 12th step speed frequency    |      |          |       |
|                                       |                | 1101B: 13th step speed frequency    |      |          |       |
|                                       |                | 1110B: 14th step speed frequency    | _    |          |       |
|                                       |                | 1111B: 15th step speed frequency    |      |          |       |
|                                       | bit 12         | 1: Enable bit 06–11 function        |      |          |       |
|                                       | bit 14–13      | 00B: No function                    |      |          |       |
|                                       |                | 01B: Operated by the digital keypad |      |          |       |
|                                       |                | 10B: Operated by Pr.00-21 setting   |      |          |       |
|                                       |                | 11B: Change the operation source    | _    |          |       |
|                                       | bit 15         | Reserved                            |      |          |       |
|                                       | Frequency comm | nand (XXX.XX Hz)                    | 2001 | 48194    | 20001 |
|                                       | bit 0          | 1: E.F. (External Fault) ON         |      |          |       |
|                                       | bit 1          | 1: Reset command                    | _    |          |       |
|                                       | bit 2          | 1: B.B. ON                          | 2002 | 48195    | 20002 |
|                                       | bit 4–3        | Reserved                            |      |          |       |
|                                       | bit 5          | 1: Enable fire mode                 |      |          |       |
|                                       | bit 15–6       | Reserved                            |      |          |       |

See page 4-195 for complete serial address list.

# SERIAL COMMUNICATIONS OVERVIEW

The *DURAPULSE* GS10 RJ-45 Serial Comm Port will accommodate an RS-485 connection, through which the drive can be controlled by a remote master device on an RS-485 network spanning up to 1200 meters (4000 feet) of cable. RS-232 signals can be converted to RS-485 by using a separate converter.

The *DURAPULSE* GS10 AC drive communication address is specified in P9.00, and the remote master device can control each AC drive according to its individual communication address.

The *DURAPULSE* GS10 AC drive can be configured to communicate using either Modbus RTU or ASCII. The desired protocol is selected in parameter P09.04, COM1 Protocol. (The GS10 drive cannot use both protocols simultaneously.)

• Standard Modbus protocol using ASCII or RTU transmission modes. Parameter P09.04, Communication Protocol, is used to select the desired mode, number of data bits, parity, and number of stop bits. The mode and serial parameters must be the same for all devices on a Modbus network.

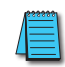

DURApulse GS10 drives have a provision for shutting down control or power to the drive in the event of a communications time out. This feature can be set up through parameters P09.02 (COM1 transmission fault treatment) and P09.03 (COM1 time-out detection).

# Serial Communications Connectivity

This section contains information regarding wiring connections to the GS10 RS-485 serial communication ports. For information regarding serial connections to AutomationDirect PLCs, please refer to Appendix D of this user manual, or to the applicable PLC user manual.

#### MINIMUM AC DRIVE PARAMETER SETTINGS FOR SERIAL COMMUNICATION

The following parameters need to be set as shown in order to communicate properly:

| Minimum Parar         | neter Settings (for Communicat              | tion to ADC PLC)                                                                                                    |
|-----------------------|---------------------------------------------|----------------------------------------------------------------------------------------------------|
| Parameter Setting     | Description                                 | Setting Value Explanation                                                                                                    |
| <i>P00.21 = 02</i>    | 1st Source of Operation Command<br>[Remote] | 02: RS-485 communication input                                                                                                    |
| <i>P00.31 = 02</i>    | 2nd Source of Operation Command<br>[Local]  | 02: RS-485 communication input,<br>Keypad STOP is Enabled (P00.32)                                                                                                    |
| P02.01~P02.05 = 56    | Multifunction Inputs (DI1-DI5) Definition   | 56: Local/Remote selection                                                                                                    |
| <i>P00.20</i> = 1     | 1st Source of Frequency Command<br>[Remote] | 1: RS-485 communication input                                                                                                    |
| P00.30 = 1            | 2nd Source of Frequency Command<br>[Local]  | 1: RS-485 communication input                                                                                                    |
| <i>P09.00 = 1~254</i> | Communication Address                       | 01~254 Drive Comm Address                                                                                                    |
| P09.01 = 4.8~38.4     | Transmission Speed                          | 4.8–38.4 Kbps                                                                                                    |
| P09.04 = 1 to 17      | COM1 Protocol                               | 1: 7, N, 2 (ASCII)<br>2: 7, E, 1 (ASCII)<br>3: 7, O, 1 (ASCII)<br>4: 7, E, 2 (ASCII)<br>5: 7, O, 2 (ASCII)<br>6: 8, N, 1 (ASCII)<br>7: 8, N, 2 (ASCII)<br>8: 8, E, 1 (ASCII)<br>9: 8, O, 1 (ASCII)<br>10: 8, E, 2 (ASCII)<br>11: 8, O, 2 (ASCII)<br>12: 8, N, 1 (RTU)<br>13: 8, N, 2 (RTU)<br>14: 8, E, 1 (RTU)<br>15: 8, O, 1 (RTU)<br>16: 8, E, 2 (RTU)<br>17: 8, O, 2 (RTU) |

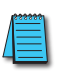

This list of parameter settings is the minimum required to communicate with an AutomationDirect PLC. There may be other parameters that need to be set to meet the needs of your particular application.

#### **COMMON THIRD-PARTY MODBUS RTU MASTERS**

- KEPSERVER EX 5.0 from <u>www.kepware.com</u>
- Modbus Poll from <u>www.modbustools.com</u>

#### AUTOMATIONDIRECT PLCs AS MODBUS MASTER

Serial Modbus-capable AutomationDirect PLCs can communicate with the GS10 drive.

Serial Modbus control is easier to accomplish from a PLC that has a built-in RS-485 port and supports dedicated Modbus messaging. [RS-232-only PLCs will require an RS-232–RS-485 converter (FA-ISOCON); and older PLCs may require programming to construct the Modbus strings.] We recommend PLCs with built-in RS-485 ports and dedicated Modbus serial commands: CLICK (with RS-485 ports), P1000, P2000, P3000, BRX/Do-more, DirectLogic (DL06, D2-260, or D2-262). Other PLC-Drive connectivity is possible: Please refer to the "Typical ADC PLC to GS10 Serial Connectivity Matrix" below.

| Typical ADC PLC                     | C to GS1              | <b>0 Serial Comm</b> | unications Cor   | nectivity Mat                   | rix          |        |
|-------------------------------------|-----------------------|----------------------|------------------|---------------------------------|--------------|--------|
| <b>Recommended PLC Connectivity</b> | nded PLC Connectivity |                      |                  |                                 | GS10         |        |
| PLC                                 | Port #                | Port Type            | Communication    | Direct Cable                    | Port<br>Type | Port # |
| CLICK                               | 3                     | 3 screw terminals    | RS-485           | Q8304-1 cable                   |              |        |
| D2-260                              | 2                     | HD15                 | RS-485           | D2-DSCBL-2                      |              |        |
| D2-262                              | 2                     | HD15                 | RS-485           | D2-DSCBL-2                      |              |        |
| DL06                                | 2                     | HD15                 | RS-485           | D2-DSCBL-2                      | ]            |        |
| BRX/Do-more                         | RS-485                | 3 screw terminals    | RS-485           | Q8304-1 cable                   | ]            |        |
| Do-more H2-DM1                      | RS-232                | RJ12                 | RS-232 to RS-485 | FA-ISOCON with<br>Q8304-1 cable |              |        |
| P1-550                              | RS-485                | 4 screw terminals    | RS-485           | Q8304-1 cable                   |              |        |
| P2-550                              | RS-485                | 3 screw terminals    | RS-485           | Q8304-1 cable                   |              |        |
| P3-530                              | RS-485                | 3 screw terminals    | RS-485           | Q8304-1 cable                   |              |        |
| P3-550                              | RS-485                | 3 screw terminals    | RS-485           | Q8304-1 cable                   |              |        |
| P3-550E                             | RS-485                | 3 screw terminals    | RS-485           | Q8304-1 cable                   | R 145        | n/a    |
| Other PLC Connectivity              |                       |                      | -                | -                               | 1045         | n, a   |
| D2-250-1                            | 2                     | HD15                 | RS-485           | D2-DSCBL-2                      |              |        |
| D4-450/D4-454                       | 1                     | DB25                 | RS-232 to RS-485 | FA-ISOCON with<br>Q8304-1 cable |              |        |
| DL05                                | 2                     | RJ12                 | RS-232 to RS-485 | FA-ISOCON with<br>Q8304-1 cable |              |        |
| DL06 + DCM                          | 2                     | HD15                 | RS-485           | D2-DSCBL-2                      |              |        |
| Do-more H2-DM1 + H2-SERIO-4         | 3                     | 5 screw terminals    | RS-485           | Q8304-1 cable                   |              |        |
| Do-more T1H-DM1                     | RS-232                | RJ12                 | RS-232 to RS-485 | FA-ISOCON with<br>Q8304-1 cable |              |        |
| P2-SCM                              | 4                     | 4 screw terminals    | RS-485           | Q8304-1 cable                   |              |        |
| P3-SCM                              | 4                     | 4 screw terminals    | RS-485           | Q8304-1 cable                   |              |        |

#### Typical ADC PLC to GS10 Serial Communications Connectivity

#### **CONNECTING COMMUNICATION CABLES**

A 120 ohm external terminating resistor is required for the drive end. An external termination resistor may be required on the other end of RS-485 network; especially on long runs. Select resistors that match the impedance of the cable (between  $100\Omega$  and  $500\Omega$ ).

The *DURAPULSE* GS10 serial communication port is an RS-485 input. That means the user can use standard RJ45 patch cables or industrial RS-485 cabling to access the comm port. GS10 to GS10 serial connections can be accomplished with standard Ethernet patch cables (do not use cross-over cables). RS-232 signals can be converted to RS-485 by using a separate converter (see the FA-ISOCON drawings on page 5–10).

#### DURAPULSE GS10 RS-485 SERIAL COMM PORTS

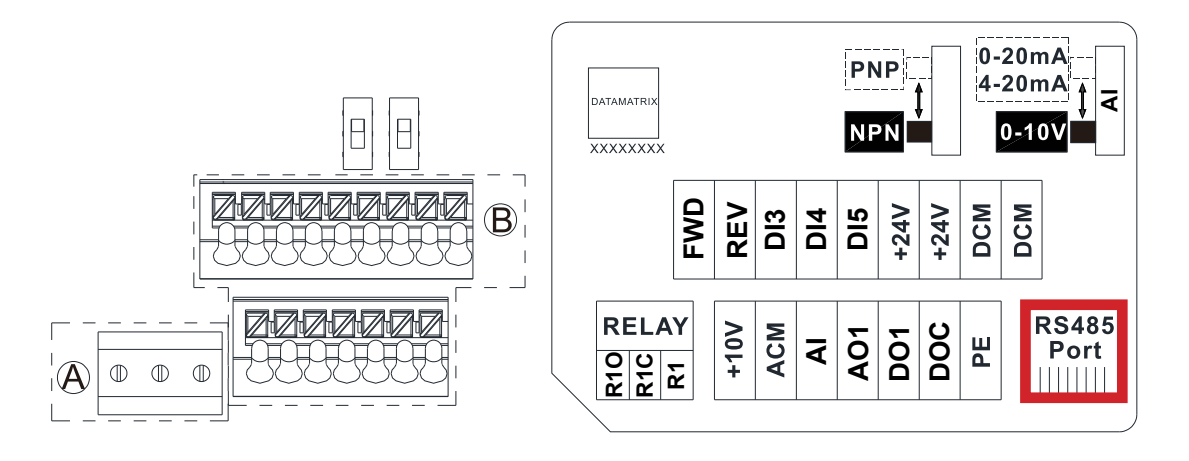

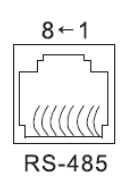

Modbus RS-485 Pin 1, 2, 6: Reserved Pin 3, 7: SGND Pin 4: SG-Pin 5: SG+ Pin 8: +10VS

Recommended RS-485 cable: Belden 9842, AutomationDirect L19954 series, or equivalent.

#### RS-232C to RS-485 Conversion

An RS-485 network cable can span up to 1200 meters (4000 feet). However, many AutomationDirect PLCs have only RS-232C communication ports, and require an FA-ISOCON (RS-232C to RS-422/485 network adapter) in order to make an RS-485 connection.

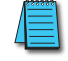

If an FA-ISOCON module is used, set the module dipswitches as required. Refer to the FA-ISOCON manual for more detailed information.

#### FA-ISOCON Switch Settings:

- S21-S23: OFF, ON, ON (19200 baud)
- S24–S27: OFF (Automatic Network Transmit Enable)
- Terminate: ON (end of run term resistors)
- Bias (2): ON (end of run bias resistors)
- 1/2 DPX (2): ON (RS-485 TXD/RXD jumpers)

<u>Helpful Hint</u>: Some applications require that the FA-ISOCON baud rate is set faster than the drive/network baud rate.

#### FA-ISOCON Wiring

#### FA-ISOCON RJ-12 Serial Comm Port A RS-232 Input Port

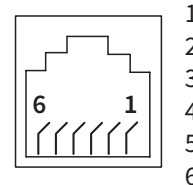

- 1: Signal Ground
- 2: CTS (input)
- 3: RXD (input)
- 4: TXD (output)
- 5: +5VDC in
- 6: Signal Ground

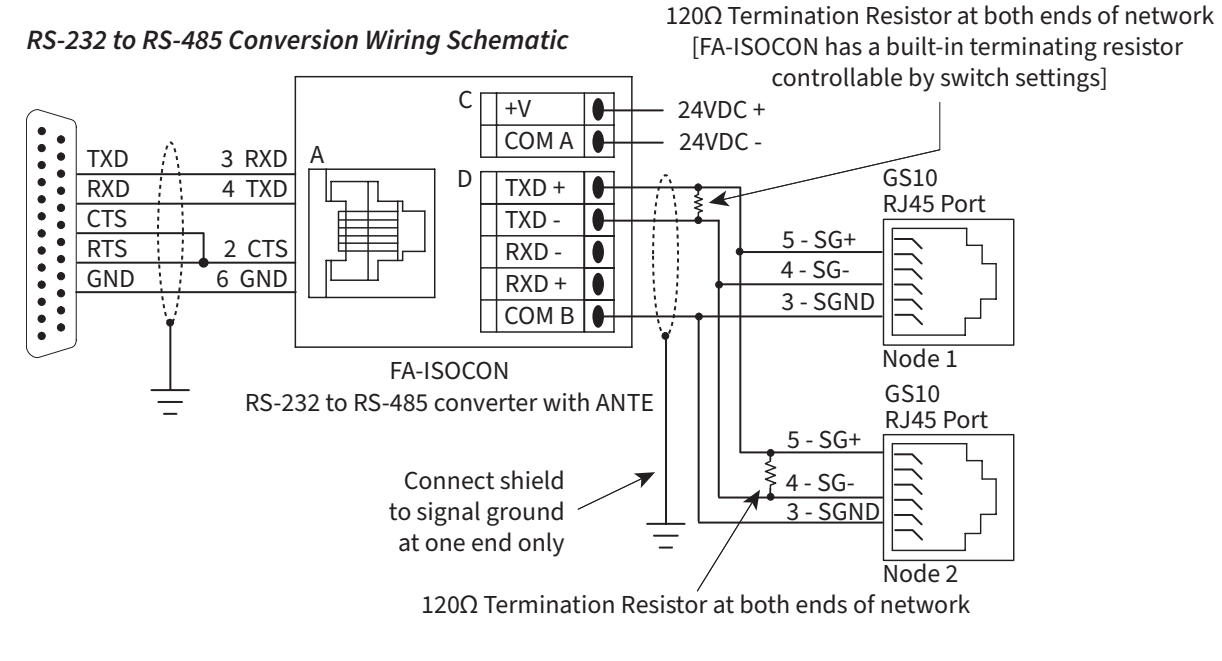

For information regarding configuration of AutomationDirect PLCs or other PLCs, please refer to Appendix C of this user manual, or to the applicable PLC user manual for your application.

## **DETAILED SERIAL MODBUS COMMUNICATION INFORMATION**

The GS10 drive follows the standard Modbus RTU and Modbus ASCII protocols. The following pages provide some brief information on this but if your device does not support these protocols natively and you are required to develop this framework on your own, consult the more detailed documentation at <u>www.modbus.org</u>.

#### DATA FORMAT

#### ASCII Mode: 10-bit character frame (For 7-bit character):

P09.04 = 01 (7 data bits, no parity, 2 stop bits)

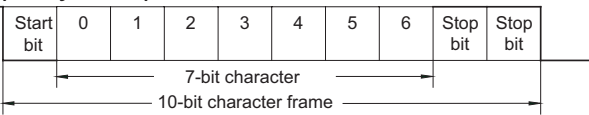

P09.04 = 02 (7 data bits, even parity, 1 stop bit)

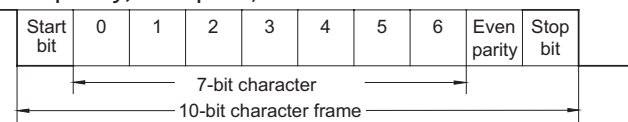

P09.04 = 03 (7 data bits, odd parity, 1 stop bit)

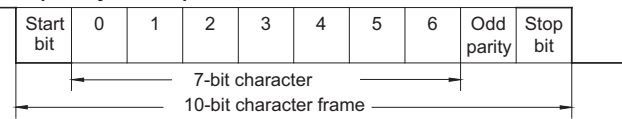

#### RTU Mode: 11-bit character frame (For 8-bit character):

P09.04 = 13 (8 data bits, no parity, 2 stop bits)

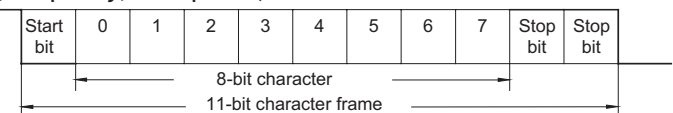

P09.04 = 14 (8 data bits, even parity, 1 stop bit)

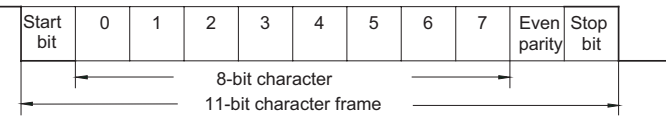

P09.04 = 15 (8 data bits, odd parity, 1 stop bit)

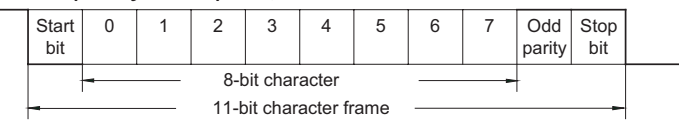

#### **COMMUNICATION PROTOCOL**

#### ASCII Mode:

| STX        | Start Character: (3AH)                                         |  |  |  |  |
|------------|----------------------------------------------------------------|--|--|--|--|
| ADR 1      |                                                                |  |  |  |  |
| ADR 0      | Communication Address: 8-bit address consists of 2 ASCII       |  |  |  |  |
| CMD 1      | codes                                                          |  |  |  |  |
| CMD 0      |                                                                |  |  |  |  |
| DATA (n-1) |                                                                |  |  |  |  |
|            | Contents of data: n x 8-bit data consists of 2n ASCII codes. n |  |  |  |  |
| DATA 0     | 2 25 maximum of 50 ASCII codes                                 |  |  |  |  |
| LRC CHK 1  |                                                                |  |  |  |  |
| LRC CHK 0  | LRC Check sum: 8-dit check sum consists of 2 ASCII codes       |  |  |  |  |
| END 1      | END characters: END 1 - CR (ODH); END 0 - LE (0.04)            |  |  |  |  |
| END 0      | END characters: END $T = CR (UDH)$ ; END $U = LF (UAH)$        |  |  |  |  |

#### RTU Mode:

| START           | A silent interval of more than 10 ms                |  |  |  |  |
|-----------------|-----------------------------------------------------|--|--|--|--|
| ADR             | Communication Address: 8-bit address                |  |  |  |  |
| CMD             | Command Code: 8-bit command                         |  |  |  |  |
| DATA (n-1)      |                                                     |  |  |  |  |
|                 | Contents of data: n x 8-bit data, n $\leq$ 25       |  |  |  |  |
| DATA 0          |                                                     |  |  |  |  |
| CRC CHK Low     | CPC shack sum: 16 hit shack sum consists of 2.9 hit |  |  |  |  |
| CRC CHK<br>High | characters                                          |  |  |  |  |
| END             | A silent interval of more than 10 ms                |  |  |  |  |

#### ADR (Communication Address)

Valid communication addresses are in the range of 0 to 254. A communication address equal to 0 means broadcast to all AC drives, in which case the drives will not acknowledge any message from the master device.

For example, communication to AC drive with address 16 decimal:

- ASCII mode: (ADR 1, ADR 0)='1','0' => '1'=31H, '0'=30H
- RTU mode: (ADR)=10H

ASCII mode:

#### CMD (COMMAND CODE) AND DATA (DATA CHARACTERS)

The format of data characters depends on the command code. The available command codes are described as followed: Command code: 03H, read N words. The maximum value of N is 12. For example, reading continuous 2 words from starting address 2102H of the AC drive with address 01H.

| Command M                  | essage |   | Response Me                | ssage |
|----------------------------|--------|---|----------------------------|-------|
| STX                        | 1:1    |   | STX ':'                    | ':'   |
| ADR 1                      | '0'    | 1 | ADR 1                      | '0'   |
| ADR 0                      | '1'    | 1 | ADR 0                      | '1'   |
| CMD 1                      | '0'    | 1 | CMD 1                      | '0'   |
| CMD 0                      | '3'    | 1 | CMD 0                      | '3'   |
|                            | '2'    | 1 | Number of                  | '0'   |
| Starting data<br>address   | '1'    |   | data<br>(Count by<br>byte) | '4'   |
|                            | '0'    | 1 | Content of                 | '1'   |
|                            | '2'    | 1 | starting                   | '7'   |
| Number of                  | '0'    |   | data address               | '7'   |
| data                       | '0'    |   | 2102H                      | '0'   |
| (Count by                  | '0'    |   |                            | '0'   |
| word)                      | '2'    | 1 | Content data               | '0'   |
| LRC CHK 1                  | 'D'    | 1 | address 2103H              | '0'   |
| LRC CHK 0                  | '7'    | 1 |                            | '0'   |
| END 1                      | CR     | 1 | LRC CHK 1                  | '7'   |
| END 0                      | LF     | 1 | LRC CHK 0                  | '1'   |
|                            |        | 1 | END 1                      | CR    |
|                            |        |   | END 0                      | LF    |
| Command M                  | essage |   | Response Me                | ssage |
| ADR                        | 01H    | 1 | ADR                        | 01H   |
| CMD                        | 03H    | 1 | CMD                        | 03H   |
|                            | 21H    | 1 | Number of                  | 04H   |
| Starting data<br>address   | 02H    |   | data<br>(Count by<br>byte) | '0'   |
| Number of                  | 00H    |   | Content of                 | 17H   |
| data<br>(Count by<br>word) | 02H    |   | data address<br>2102H      | 70H   |
|                            | 6FH    |   | Content of                 | 00H   |
|                            |        | 1 | data address               | 020   |
| CRC CHK High               | F7H    |   | 2103H                      | 0211  |
| CRC CHK High               | F7H    |   | 2103H<br>CRC CHK Low       | FEH   |

<u>RTU mode:</u>

#### COMMAND CODE: 06H, WRITE 1 WORD

For example, writing 6000(1770H) to address 0100H of the AC drive with address 01H.

#### ASCII mode:

| Command Message |          |   | Response Me  | ssage    |
|-----------------|----------|---|--------------|----------|
| STX             | ':'<br>: |   | STX ':'      | ':'<br>: |
| ADR 1           | '0'      |   | ADR 1        | '0'      |
| ADR 0           | '1'      |   | ADR 0        | '1'      |
| CMD 1           | '0'      |   | CMD 1        | '0'      |
| CMD 0           | '6'      |   | CMD 0        | '6'      |
|                 | '0'      |   | Data Address | '0'      |
|                 | '1'      |   |              | '1'      |
|                 | '0'      |   |              | '0'      |
| Data Address    | '0'      |   |              | '0'      |
| Data Address    | '1'      |   |              | '1'      |
|                 | '7'      | 1 | Data Contant | '7'      |
|                 | '7'      | 1 | Data Content | '7'      |
|                 | '0'      |   |              | '0'      |
| LRC CHK 1       | '7'      |   | LRC CHK 1    | '7'      |
| LRC CHK 0       | '1'      |   | LRC CHK 0    | '1'      |
| END 1           | CR       |   | END 1        | CR       |
| END 0           | LF       |   | END 0        | LF       |

#### RTU mode:

This is an example of using function code 16 for writing to multiple registers.

| Command M             | essage |   | Response Mess   | sage |
|-----------------------|--------|---|-----------------|------|
| ADR                   | 01H    |   | ADR             | 01H  |
| CMD                   | 10H    | ] | CMD             | 10H  |
| Starting data         | 20H    | ] | Starting data   | 20H  |
| address               | 00H    | ] | address         | 00H  |
| Number of             | 00H    | ] | Number of data  | 00H  |
| registers             | 02H    | ] | (Count by word) | 02H  |
| Byte count            | 04H    | ] | CRC CHK Low     | 4AH  |
| Content of            | 00H    |   | CRC CHK High    | 08H  |
| data address<br>2000H | 02H    |   |                 |      |
| Content of            | 02H    | ] |                 |      |
| data address<br>2001H | 58H    |   |                 |      |
| CRC CHK Low           | CBH    | ] |                 |      |
| CRC CHK High          | 34H    |   |                 |      |

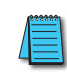

NOTE Concerning 2100h: When GS10 drive is setup with reference RS-485 (P00.20 = 1 and drive in Remote/Auto) -OR- (P00.30 = 1 and drive in Local/Hand) -AND- Reference > P01.00 Drive Max Out Freq, the GS10 drive goes up to Max Out Freq and remains there until Max Out Freq is modified or a lower Freq Ref or a Stop Command is sent to the drive.

#### СНК (снеск sum)

#### ASCII Mode:

LRC (Longitudinal Redundancy Check) is calculated by summing up module 256, the values of the bytes from ADR1 to last data character, then calculating the hexadecimal representation of the 2's-complement negation of the sum.

For example, reading 1 word from address 0401h of the AC drive with address 01h.

| Command Mes              | sage     |                                                                            |
|--------------------------|----------|----------------------------------------------------------------------------|
| STX                      | ':'<br>: |                                                                            |
| ADR 1                    | '0'      |                                                                            |
| ADR 0                    | '1'      |                                                                            |
| CMD 1                    | '0'      |                                                                            |
| CMD 0                    | '3'      |                                                                            |
|                          | '0'      |                                                                            |
| Starting data<br>address | '4'      |                                                                            |
|                          | '0'      |                                                                            |
|                          | '1'      |                                                                            |
| Number of data           | '0'      | 01h+03h+04h+01h+00h+01h=0Ah;<br>the 2's complement negation of 0Ah is F6h. |
|                          | '0'      |                                                                            |
| (Count by word)          | '0'      |                                                                            |
|                          | '1'      |                                                                            |
| LRC CHK 1                | 'F'      |                                                                            |
| LRC CHK 0                | '6'      |                                                                            |
| END 1                    | CR       |                                                                            |
| END 0                    | LF       |                                                                            |

#### RTU Mode:

| Response Message               |     |
|--------------------------------|-----|
| ADR                            | 01h |
| CMD                            | 03h |
| Starting data address          | 21h |
| Starting data address          | 02h |
| Number of data (Count by word) | 00h |
|                                | 02h |
| CRC CHK Low                    | 6Fh |
| CRC CHK High                   | F7h |

#### CRC (Cyclical Redundancy Check) is calculated by the following steps:

- 10) Load a 16-bit register (called CRC register) with FFFFh.
- 11) Exclusive OR the first 8-bit byte of the command message with the low order byte of the 16-bit CRC register, putting the result in the CRC register.
- 12) Shift the CRC register one bit to the right with MSB zero filling. Extract and examine the LSB.
- 13) If the LSB of CRC register is 0, repeat step 3; else Exclusive or the CRC register with the polynomial value A001h.
- 14) Repeat step 3 and 4 until eight shifts have been performed. When this is done, a complete 8-bit byte will have been processed.
- 15) Repeat steps 2 to 5 for the next 8-bit byte of the command message.

Continue doing this until all bytes have been processed. The final contents of the CRC register are the CRC value.

When transmitting the CRC value in the message, the upper and lower bytes of the CRC value must be swapped, i.e. the lower order byte will be transmitted first.

The following is an example of CRC generation using C language. The function takes two arguments:

Unsigned char\* data ← a pointer to the message buffer

Unsigned char length  $\leftarrow$  the quantity of bytes in the message buffer

The function returns the CRC value as a type of unsigned integer.

Unsigned int crc\_chk(unsigned char\* data, unsigned char length){

```
int j;
```

unsigned int reg\_crc=0xFFFF;

```
while(length--){
```

```
reg_crc ^= *data++;
for(j=0;j<8;j++){
```

```
if(reg_crc & 0x01){ /* LSB(b0)=1 */
```

```
reg_crc=(reg_crc>>1) ^ 0xA001;
```

```
}else{
```

```
reg_crc=reg_crc >>1;
```

}

} return reg\_crc;

}

}

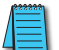

RTU mode is preferred. Limited support is available to ASCII users.

# MAINTENANCE AND TROUBLESHOOTING

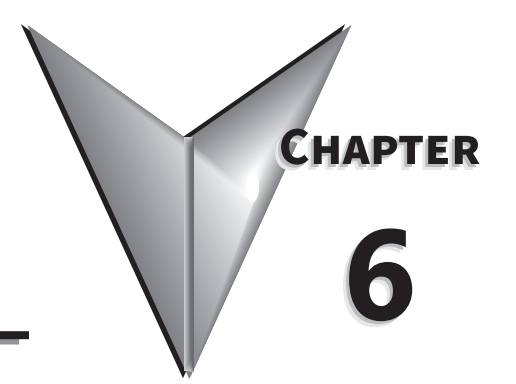

# TABLE OF CONTENTS

| Maintenance and Inspections                                                                                                    |
|----------------------------------------------------------------------------------------------------|
| Manthly Increation                                                                                                    |
| $Monthly Inspection \ldots \ldots \ldots \ldots \ldots \ldots \ldots \ldots \ldots \ldots \ldots \ldots \ldots \ldots \ldots \ldots \ldots \ldots \ldots$ |
| Annual Inspection                                                                                                    |
| Recharge Capacitors (for drives not in service)                                                                                                    |
| Recommended Inspection Schedules                                                                                                    |
| Troubleshooting                                                                                                    |
| Warning Codes                                                                                                    |
| Fault Codes                                                                                                    |
| Typical AC Drive Problems and Solutions                                                                                                    |
| Grease and Dirt Problems.                                                                                                    |
| Fiber Dust Problem                                                                                                    |
| Corrosion Problem                                                                                                    |
| Industrial Dust Problem                                                                                                    |
| Wiring and Installation Problem                                                                                                    |
| Digital Input/Output Terminal Problems                                                                                                    |

#### **MAINTENANCE AND INSPECTIONS**

Modern AC drives are based on solid state electronics technology, including ICs, resistors, capacitors, transistors, cooling fans, relays, etc. These components have a limited life under normal operation. Preventive maintenance is required to operate the GS10 drive in its optimal condition, and to ensure a long life. We recommend that a qualified technician perform a regular inspection of the GS10 drive. Some items should be checked once a month, and some items should be checked yearly.

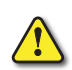

CAUTION: All inspections should be accomplished with Safety in mind with due and required caution. Some of these Inspection items may require the Drive to be powered down, while others may require power to be applied. Proper safety precautions including the use of PPE are/may be required. Please review cautionary statements in each section

#### **MONTHLY INSPECTION**

Check the following items at least once a month.

- 1) Make sure the motors are operating as expected.
- 2) Make sure the drive installation environment is normal.
- 3) Make sure the enclosure and drive cooling systems are operating as expected.
- 4) Check for irregular vibrations or sounds during operation.
- 5) Make sure the motors are not overheating during operation.
- 6) Check the input voltage to the GS10 drive and make sure the voltage is within the operating range. Check the voltage with a voltmeter.

#### **ANNUAL INSPECTION**

Check the following items once annually.

- 1) Check the torque of the GS10 power and control terminal screws and tighten if necessary. They may loosen due to vibration or changing temperatures.
- 2) Make sure the conductors and insulators are not corroded or damaged.
- 3) Check the resistance of cable insulation with a megohmmeter.
- 4) Clean off any dust and dirt with a vacuum cleaner. Pay special attention to cleaning the ventilation ports and PCBs. Always keep these areas clean. Accumulation of dust and dirt in these areas can cause unforeseen failures.
- 5) Recharge the capacitors of any drive that is in storage or is otherwise unused.
## **RECHARGE CAPACITORS (FOR DRIVES NOT IN SERVICE)**

Recharge the DC link before using any drive that has not been operated within a year:

- 1) Disconnect the motor from the drive.
- 2) Apply input power to the drive for 2 hours.

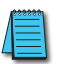

If the drive is stored or is otherwise unused for more than a year, the drive's internal DC link capacitors should be recharged before use. Otherwise, the capacitors may be damaged when the drive starts to operate. We recommend recharging the capacitors of any unused drive at least once per year.

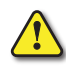

DISCONNECT AC POWER AND ENSURE THAT THE INTERNAL CAPACITORS HAVE FULLY DISCHARGED BEFORE INSPECTING THE GS10 DRIVE! WAIT AT LEAST FIVE MINUTES AFTER ALL DISPLAY LAMPS HAVE TURNED OFF.

- ☑ Wait 5 seconds after a fault has been cleared before performing reset via keypad or input terminal.
- When the power is off after 5 minutes for ≤ 30hp models and 10 minutes for ≥ 40hp models, please confirm that the capacitors have fully discharged by measuring the voltage between + and -. The voltage between + and should be less than 25VDC.

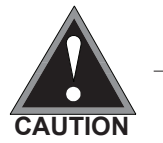

- Only qualified personnel can install, wire and maintain drives.
   Please take off any metal objects, such as watches and rings, before operation. And only insulated tools are allowed.
- ☑ Never reassemble internal components or wiring.
- ☑ Make sure that installation environment complies with regulations without abnormal noise, vibration and smell.

## **Recommended Inspection Schedules**

Before the check-up, always turn off the AC input power and remove the cover. Wait at least 10 minutes after all display lamps have gone out, and then confirm that the capacitors have fully discharged by measuring the voltage between DC+ and DC-. The voltage between DC+ and DC-should be less than 25VDC.

#### Ambient environment

|                                                                                                    |                                                                                        | Mainte     | nance Period |             |  |
|----------------------------------------------------------------------------------------------------|----------------------------------------------------------------------------------------|------------|--------------|-------------|--|
| Check Items                                                                                                    | Methods and Criteria                                                                   | Daily      | Half<br>Year | One<br>Year |  |
| Check the ambient temperature,<br>humidity, vibration and see if there is<br>any dust, gas, oil or water drops | Visual inspection and<br>measurement with equipment<br>against standard specifications | 0          |              |             |  |
| If there are any dangerous objects                                                                             | Visual inspection                                                                      | $\bigcirc$ |              |             |  |

#### Voltage

|                                                                     |                                                         | Maintenance Pe |              | Period      |
|---------------------------------------------------------------------|---------------------------------------------------------|----------------|--------------|-------------|
| Check Items                                                         | Methods and Criteria                                    | Daily          | Half<br>Year | One<br>Year |
| Check if the voltage of main circuit and control circuit is correct | Measure with multimeter against standard specifications | 0              |              |             |

#### **Digital Keypad Display**

|                                  |                      | Mainte     | enance Period |             |  |
|----------------------------------|----------------------|------------|---------------|-------------|--|
| Check Items                      | Methods and Criteria | Daily      | Half<br>Year  | One<br>Year |  |
| Is the display clear for reading | Visual inspection    | $\bigcirc$ |               |             |  |
| Any missing characters           | Visual inspection    | $\bigcirc$ |               |             |  |

#### **Mechanical parts**

|                                                 |                               | Mainte | Period       |             |
|-------------------------------------------------|-------------------------------|--------|--------------|-------------|
| Check Items                                     | Methods and Criteria          | Daily  | Half<br>Year | One<br>Year |
| If there is any abnormal sound or vibration     | Visual and audible inspection |        | $\bigcirc$   |             |
| If there are any loose screws                   | Tighten the screws            |        | $\bigcirc$   |             |
| If any part is deformed or damaged              | Visual inspection             |        | $\bigcirc$   |             |
| If there is any color change due to overheating | Visual inspection             |        | $\bigcirc$   |             |
| If there is any dust or dirt                    | Visual inspection             |        | $\bigcirc$   |             |

# Recommended Inspection Schedules (continued)

## Main circuit

|                                                                                                    |                                                                       | Mainte     | Period       |             |
|----------------------------------------------------------------------------------------------------|-----------------------------------------------------------------------|------------|--------------|-------------|
| Check Items                                                                                                    | Methods and Criteria                                                  | Daily      | Half<br>Year | One<br>Year |
| If there are any loose or missing screws                                                                                  | Tighten or replace the screw                                          | $\bigcirc$ |              |             |
| If any drive or wiring insulation is<br>deformed, cracked, damaged or has<br>changed color due to overheating or<br>aging | Visual inspection<br>NOTE: Ignore any color<br>change of copper plate |            | $\bigcirc$   |             |
| If there is any dust or dirt                                                                                              | Visual inspection                                                     |            | $\bigcirc$   |             |

# Terminals and wiring of main circuit

|                                                                       |                      | Mainte     | Period       |             |
|-----------------------------------------------------------------------|----------------------|------------|--------------|-------------|
| Check Items                                                           | Methods and Criteria | Daily      | Half<br>Year | One<br>Year |
| If the terminal color or the placement has changed due to overheating | Visual inspection    |            | $\bigcirc$   |             |
| If the wiring insulation is damaged or there has been a color change  | Visual inspection    |            | $\bigcirc$   |             |
| If there is any damage                                                | Visual inspection    | $\bigcirc$ |              |             |

# DC capacity of main circuit

|                                                                                                 |                                                         | Mainte | Period       |             |
|-------------------------------------------------------------------------------------------------|---------------------------------------------------------|--------|--------------|-------------|
| Check Items                                                                                     | Methods and Criteria                                    | Daily  | Half<br>Year | One<br>Year |
| If there is any liquid leaking, color change, crack or deformation                              | Visual inspection                                       | 0      |              |             |
| If the capacitor safety vent is bulging or inflated.                                            | Visual inspection                                       | 0      |              |             |
| Measure static capacity when required<br>(if drive overloads/faults during normal<br>operation) | Measure with multimeter against standard specifications | 0      |              |             |

## Recommended Inspection Schedules (continued)

#### Resistor of main circuit

|                                                                        |                                                           | Mainte | Period       |             |
|------------------------------------------------------------------------|-----------------------------------------------------------|--------|--------------|-------------|
| Check Items                                                            | Methods and Criteria                                      | Daily  | Half<br>Year | One<br>Year |
| If there is any peculiar smell or insulation cracks due to overheating | Visual inspection, smell                                  | 0      |              |             |
| If there is any disconnection or discoloration                         | Visual inspection                                         | 0      |              |             |
| If the connection is damaged                                           | Measure with a multimeter against standard specifications | 0      |              |             |

# Transformer and reactor of main circuit

|                                                      |                                      | Mainte | enance Period |             |  |
|------------------------------------------------------|--------------------------------------|--------|---------------|-------------|--|
| Check Items                                          | Methods and Criteria                 | Daily  | Half<br>Year  | One<br>Year |  |
| If there is any abnormal vibration or peculiar smell | Visual, audible inspection and smell | 0      |               |             |  |

## Magnetic contactor and relay of main circuit

|                                |                               | Mainte     | enance       | nance Period |  |  |
|--------------------------------|-------------------------------|------------|--------------|--------------|--|--|
| Check Items                    | Methods and Criteria          | Daily      | Half<br>Year | One<br>Year  |  |  |
| If there are any loose screws  | Visual and audible inspection | $\bigcirc$ |              |              |  |  |
| If the contact works correctly | Visual inspection             | $\bigcirc$ |              |              |  |  |

#### Printed circuit board and connector of main circuit

|                                                           |                                                             | Mainte | Period       |             |
|-----------------------------------------------------------|-------------------------------------------------------------|--------|--------------|-------------|
| Check Items                                               | Methods and Criteria                                        | Daily  | Half<br>Year | One<br>Year |
| If there are any loose screws and connectors              | Tighten the screws and press the connectors firmly in place |        | $\bigcirc$   |             |
| If there is any peculiar smell and/or color change        | Visual and smell inspection                                 |        | $\bigcirc$   |             |
| If there is any crack, damage, deformation or corrosion   | Visual inspection                                           |        | $\bigcirc$   |             |
| If there is any liquid leakage or deformation in capacity | Visual inspection                                           |        | $\bigcirc$   |             |

## Recommended Inspection Schedules (continued)

## Cooling fan of cooling system

|                                                 |                                                                                                    | Mainte | Period       |             |
|-------------------------------------------------|----------------------------------------------------------------------------------------------------|--------|--------------|-------------|
| Check Items                                     | Methods and Criteria                                                                                                    | Daily  | Half<br>Year | One<br>Year |
| If there is any abnormal sound or vibration     | Visual, audible inspection and<br>turn the fan with hand (turn off<br>the power before operation) to<br>see if it rotates smoothly |        | $\bigcirc$   |             |
| If there is any loose screw                     | Tighten the screw                                                                                                    |        | $\bigcirc$   |             |
| If there is any color change due to overheating | Change the fan                                                                                                    |        | $\bigcirc$   |             |

## Ventilation channel of cooling system

|                                                                        |                      | Maintenance Period |              |             |
|------------------------------------------------------------------------|----------------------|--------------------|--------------|-------------|
| Check Items                                                            | Methods and Criteria | Daily              | Half<br>Year | One<br>Year |
| If there is any obstruction in the heat sink, air intake or air outlet | Visual inspection    |                    | $\bigcirc$   |             |

Please use a clean lint free cloth for cleaning and use a dust cleaner to remove dust when necessary.

# TROUBLESHOOTING

## WARNING CODES

The GS10 drive has a comprehensive diagnostic system that includes several different warning codes. The most common warning codes can be read on the digital keypad display.

For communication errors, "Upper unit" is referring to the Master controller of the serial network. Always ensure the communication settings of the drive (P09.01 and P09.04) match those of the master controller and network.

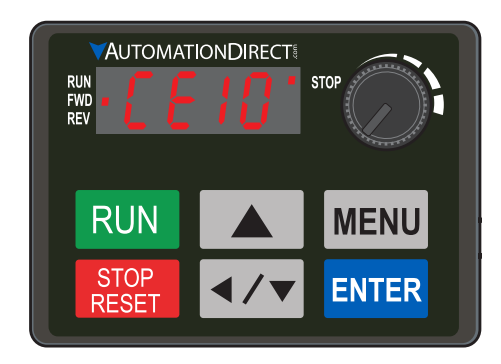

| Warning Codes                |        |                                                                                            |                              |                                                                                                    |          |                                                                                                    |
|------------------------------|--------|--------------------------------------------------------------------------------------------|------------------------------|----------------------------------------------------------------------------------------------------|----------|----------------------------------------------------------------------------------------------------|
| Display<br>on GS10<br>Keypad | ID No. | Warning Name and<br>Description                                                            | Action and Res               | et                                                                                                    | Со       | rrective Action                                                                                                    |
| n/a                          | 0      | No error                                                                                   | n/a                          | n/a                                                                                                    | n/a      | 1                                                                                                    |
|                              |        |                                                                                            | Action Level<br>Action Time  | When the length of<br>communication data is too long<br>Immediately act                                                                                                    | 1)<br>2) | Check if the communication<br>command is correct.<br>Verify the wiring and grounding of                                                                                       |
|                              |        | Communication error                                                                        | Warning setting<br>parameter | N/A                                                                                                    |          | the communication circuit. Separate the communication circuit from the                                                                                                    |
| EE3 3                        | 3      | 3 (CE3)<br>RS-485 Modbus illegal<br>data value                                             | Reset method                 | "Warning" occurs when<br>P09.02=0 and the motor drive<br>keeps running. The drive resets<br>automatically when receiving<br>the correct communication data<br>value.              | 3)       | main circuit, or wire in 90 degree<br>for effective anti-interference<br>performance.<br>Check if the setting for P09.04 is the<br>same as the setting for the upper<br>unit. |
|                              |        |                                                                                            | Reset condition              | Immediately reset                                                                                                    | 4)       | Check the cable and replace it if                                                                                                    |
|                              |        |                                                                                            | Record                       | N/A                                                                                                    |          | necessary.                                                                                                    |
| ЕЕЧ 4                        |        |                                                                                            | Action Level                 | When the data is written to<br>read-only address                                                                                                    | 1)       | Check if the communication<br>command is correct                                                                                                    |
|                              |        | Communication error<br>4 (CE4)<br>RS-485 Modbus data<br>is written to read-only<br>address | Action Time                  | Immediately act                                                                                                    | 2)       | Verify the wiring and grounding of                                                                                                    |
|                              |        |                                                                                            | Warning setting<br>parameter | N/A                                                                                                    |          | the communication circuit. Separate the communication circuit from the                                                                                                    |
|                              | 4      |                                                                                            | Reset method                 | "Warning" occurs when<br>P09.02=0 and the motor drive<br>keeps running. The drive resets<br>automatically when receiving<br>the correct written address of<br>communication data. | 3)       | main circuit, or wire in 90 degree<br>for effective anti-interference<br>performance.<br>Check if the setting for P09.04 is the<br>same as the setting for the upper<br>unit. |
|                              |        |                                                                                            | Reset condition              | Immediately reset                                                                                                    | 4)       | Check the cable and replace it if                                                                                                    |
|                              |        |                                                                                            | Record                       | N/A                                                                                                    |          | necessary.                                                                                                    |
|                              |        |                                                                                            | Action Level                 | When the communication time<br>exceeds the detection time of<br>P09.03 communication time-<br>out                                                                                 | 1)<br>2) | Check if the upper unit transmits the<br>communication command within the<br>setting time for P09.03.<br>Verify the wiring and grounding                                      |
|                              |        |                                                                                            | Action Time                  | P09.03                                                                                                    |          | of the communication circuit. It                                                                                                    |
| CE 10                        |        | Communication error 10 (CE10)                                                              | Warning setting parameter    | N/A                                                                                                    |          | is recommended to separate the communication circuit from the                                                                                                    |
|                              | 5      | RS-485 Modbus<br>transmission time-out                                                     | Reset method                 | "Warning" occurs when<br>P09.02=0 and the motor drive<br>keeps running. The drive resets<br>automatically when receiving<br>the next communication packet.                        | 3)       | main circuit, or wire in 90 degree<br>for effective anti-interference<br>performance.<br>Check if the setting for P09.04 is the<br>same as the setting for the upper          |
|                              |        |                                                                                            | Reset condition              | Immediately reset                                                                                                    |          | unit.                                                                                                    |
|                              |        |                                                                                            | Record                       | N/A                                                                                                    | 4)       | Check the cable and replace it if necessary.                                                                                                    |
|                              |        |                                                                                            | (conti                       | nued next page)                                                                                                    |          |                                                                                                    |

| Warning Codes (continued)    |        |                                                                                                    |                              |                                                                                                    |                                                                                                    |  |
|------------------------------|--------|----------------------------------------------------------------------------------------------------|------------------------------|----------------------------------------------------------------------------------------------------|----------------------------------------------------------------------------------------------------|--|
| Display<br>on GS10<br>Keypad | ID No. | Warning Name and<br>Description                                                                                                    | Action and Res               | et                                                                                                    | Corrective Action                                                                                                    |  |
| 5E I 7                       | 7      | Save error 1 (SE1)<br>Keypad COPY error 1:                                                                                                    | Action Level                 | "SE1" warning occurs when<br>the GS4-KPD optional keypad<br>does not transmit the COPY<br>command to the drive, and<br>does not transmit any data to<br>the drive again in 10 ms at the<br>time you copy the parameters<br>to the drive.     | SE1: The causes of error are mostly<br>communication problems between the<br>keypad and control board. Potential<br>causes include communication signal<br>interference and the unacceptable<br>communication command to the Slave.<br>Check if the error occurs randomly,<br>or only occurs when copying certain                                                                                                    |  |
|                              |        | Keypad copy time-out                                                                                                    | Action Time                  | 10 ms                                                                                                    | parameters (the error displays on the                                                                                                    |  |
|                              |        |                                                                                                    | warning setting<br>parameter | N/A                                                                                                    | upper right corner of the copy page).                                                                                                    |  |
|                              |        |                                                                                                    | Reset method                 | Manual reset (or cycle power)                                                                                                    | contact AutomationDirect Technical                                                                                                    |  |
|                              |        |                                                                                                    | Reset condition              | Immediately reset                                                                                                    | Support.                                                                                                    |  |
| 562                          | 8      | Save error 2 (SE2)<br>Keypad COPY error 2:                                                                                                    | Action Level                 | "SE2" warning occurs when<br>writing the parameters<br>incorrectly at the time you copy<br>parameters to the drive. For<br>example, you copy the new<br>firmware version with added<br>parameters to the drive with<br>old firmware version. | SE2: In this stage, the copied data has<br>been transmitted to the Slave.<br>The Slave compares and processes the<br>copied data, and then saves the data to<br>the Data ROM. During the process, the<br>data error (should be attribution error)<br>may occur, or the data cannot be saved<br>to EEPROM. At this time, the warning<br>occurs.<br>Check the status of Data ROM and<br>remove the error causes first. |  |
|                              |        | parameter writing error                                                                                                    | Action Time                  | N/A                                                                                                    |                                                                                                    |  |
|                              |        |                                                                                                    | Warning setting<br>parameter | N/A                                                                                                    |                                                                                                    |  |
|                              |        |                                                                                                    | Reset method                 | Manual reset (or cycle power)                                                                                                    | f you cannot clear the error, please                                                                                                    |  |
|                              |        |                                                                                                    | Record                       |                                                                                                    | Support                                                                                                    |  |
|                              |        |                                                                                                    | Action Level                 | P06.15                                                                                                    | 1) Check the ambient temperature.                                                                                                    |  |
| <b>⊡HI</b> 9                 |        | IGBT over-heating<br>warning (oH1)                                                                                                    | Action Time                  | "oH1" warning occurs when<br>IGBT temperature is higher than<br>P06.15 setting value.                                                                                                    | <ol> <li>Regularly inspect the ventilation hole<br/>of the control cabinet.</li> <li>Change the installed location if there<br/>are booting objects, such as braking</li> </ol>                                                                                                    |  |
|                              |        | drive detects IGBT<br>overheating and                                                                                                    | Warning setting<br>parameter | N/A                                                                                                    | <ul><li>resistors, in the surroundings.</li><li>Install/add cooling fan or air</li></ul>                                                                                                    |  |
|                              | 9      | <ul> <li>exceeds the protection</li> <li>level of oH1 warning.</li> <li>(When P06.15 is<br/>higher than the IGBT<br/>overheating protection<br/>level, the drive shows<br/>oH1 error without<br/>displaying oH1<br/>warning.)</li> </ul> | Reset method                 | Auto-reset                                                                                                    | <ul><li>conditioner to lower the temperature inside the cabinet.</li><li>5) Check for and remove obstructions or replace the caping for</li></ul>                                                                                                    |  |
|                              |        |                                                                                                    | Reset condition              | The drive auto-resets when<br>IGBT temperature is lower than<br>oH1 warning level minus (–) 5°C                                                                                                    | <ul> <li>or replace the cooling fan.</li> <li>Increase ventilation space of the drive.</li> <li>Decrease loading.</li> <li>Decrease the carrier wave.</li> <li>Replace the drive with higher</li> </ul>                                                                                                    |  |
|                              |        |                                                                                                    | Record                       | N/A                                                                                                    | capacity model.                                                                                                    |  |
|                              |        |                                                                                                    | (conti                       | nued next page)                                                                                                    |                                                                                                    |  |

# Chapter 6: Maintenance and Troubleshooting

| Warning Codes (continued)                                     |                                                                                                    |                                                                                                    |                                                                                                    |                                                                                                    |                                                                                                    |
|---------------------------------------------------------------|----------------------------------------------------------------------------------------------------|----------------------------------------------------------------------------------------------------|----------------------------------------------------------------------------------------------------|----------------------------------------------------------------------------------------------------|----------------------------------------------------------------------------------------------------|
| Display<br>on GS10<br>Keypad                                  | ID No.                                                                                                | Warning Name and<br>Description                                                                                                    | Action and Res                                                                                                    | et                                                                                                    | Corrective Action                                                                                                    |
| PID fa<br>(PID)<br>PI d 11 PID fa<br>(warr<br>feedb<br>only y |                                                                                                    |                                                                                                    | Action Level<br>Action Time<br>Warning setting<br>parameter                                                                                                    | When the analog input is lower<br>than 4 mA (only detects analog<br>input 4–20 mA)<br>P08.08<br>P08.09 setting is:<br>0: Warn and continue operation<br>1: Fault and ramp to stop<br>2: Fault and coast to stop<br>3: Warn and operate at last<br>frequency. | 1) Check the PID feedback wiring and                                                                                                 |
|                                                               | (PID)<br>PID feedback loss<br>(warning for analog<br>feedback signal; works<br>only when PID enables) | Reset method                                                                                                    | <ol> <li>Auto: "Warning" occurs<br/>when P08.09=0 or 3. The<br/>"Warning" automatically<br/>clears when the feedback<br/>signal is larger than 4 mA.</li> <li>Manual: "Error" occurs<br/>when P08.09=1 or 2. You<br/>must reset manually.</li> </ol> | <ul> <li>tighten the terminals.</li> <li>2) Replace the cable.</li> <li>3) Replace the feedback device.</li> <li>4) If the PID error still occurs after checking all the wiring, contact AutomationDirect Technical Support.</li> </ul>                      |                                                                                                    |
|                                                               |                                                                                                    |                                                                                                    | Record                                                                                                    | Records when P08.09=1 or 2<br>("Error").<br>Does not record when<br>P08.09=3 ("Warning").                                                                                                    |                                                                                                    |
|                                                               |                                                                                                    |                                                                                                    | Action Level                                                                                                    | When the analog input is lower<br>than 4 mA (only detects analog<br>input 4–20 mA)                                                                                                    |                                                                                                    |
|                                                               |                                                                                                    |                                                                                                    | Action Time                                                                                                    | Immediately act                                                                                                    |                                                                                                    |
| AnL                                                           | 12                                                                                                    | <ul> <li>AI-C analog signal loss<br/>(AnL)</li> <li>Analog input current<br/>loss (including all<br/>analog 4–20 mA<br/>signals)</li> </ul> | Warning setting<br>parameter                                                                                                    | P03.19 setting is:<br>0: Disable<br>1: Continue operation at the<br>last frequency (warning, keypad<br>displays ANL)<br>2: Decelerate to 0 Hz (warning,<br>keypad displays ANL)<br>3: Stop immediately and display<br>"ACE"                                  | <ol> <li>Check the Al wiring and tighten the terminals.</li> <li>Replace the cable.</li> <li>Replace the external device.</li> </ol> |
|                                                               |                                                                                                    |                                                                                                    | Reset method                                                                                                    | <ol> <li>Auto: "Warning" occurs<br/>when P03.19=1 or 2. The<br/>"Warning" automatically<br/>clears when the feedback<br/>signal is larger than 4 mA.</li> <li>Manual: "Error" occurs<br/>when P03.19=3. You must<br/>reset manually.</li> </ol>              | <ul> <li>If the AnL error still occurs after<br/>checking all the wiring, contact<br/>AutomationDirect Technical Support.</li> </ul> |
|                                                               |                                                                                                    |                                                                                                    | Record                                                                                                    | Does not record when                                                                                                    | -                                                                                                    |
|                                                               |                                                                                                    |                                                                                                    | Necolu .                                                                                                    | P03.19=1 or 2 ("Warning").                                                                                                    |                                                                                                    |
|                                                               |                                                                                                    |                                                                                                    | (conti                                                                                                    | nued next page)                                                                                                    |                                                                                                    |

| Warning Codes (continued)    |        |                                                    |                                                             |                                                                                                    |                                                                                                    |  |
|------------------------------|--------|----------------------------------------------------|-------------------------------------------------------------|----------------------------------------------------------------------------------------------------|----------------------------------------------------------------------------------------------------|--|
| Display<br>on GS10<br>Keypad | ID No. | Warning Name and<br>Description                    | Action and Res                                              | et                                                                                                    | Corrective Action                                                                                                    |  |
| ∐[ 13                        |        | Under current (uC)<br>Low current                  | Action Level<br>Action Time<br>Warning setting<br>parameter | P06.71<br>P06.72<br>P06.73 setting is:<br>0: No function<br>1: Fault and coast to stop<br>2: Fault and ramp to stop by the<br>2nd deceleration time<br>2: Warn and continue operation                                                                                                    | <ol> <li>Check for a broken motor cable, then</li> </ol>                                                                                                    |  |
|                              | 13     |                                                    | Reset method                                                | <ol> <li>Yuan and continue operation</li> <li>Auto: "Warning" occurs<br/>when P06.73=3. The<br/>"Warning" automatically<br/>clears when the output<br/>current is larger than<br/>(P06.71+0.1 A).</li> <li>Manual: "Error" occurs<br/>when P06.73=1 or 2. You<br/>must reset manually.</li> </ol>                                                                                 | <ul> <li>exclude the connection issue of the motor and its load.</li> <li>2) Verify low current protection settings. If needed, set the proper settings for P06.71, P06.72 and P06.73.</li> <li>3) Check the loading status and make sure the loading matches the motor capacity.</li> </ul>                                                                                                    |  |
|                              |        |                                                    | Reset condition<br>Record                                   | Immediately reset<br>Does not record when<br>P06.73=3 and uC displays<br>("Warning").                                                                                                    |                                                                                                    |  |
|                              |        |                                                    | Action Level                                                | P06.07                                                                                                    | 1) Configure the settings for P06.07 and                                                                                                    |  |
|                              |        | Over-torque 1 (ot1)<br>20<br>Over-torque 1 warning | Action Time                                                 | P06.08                                                                                                    | P06.08 again.                                                                                                    |  |
| ot 1 2                       | 20     |                                                    | Warning setting<br>parameter                                | P06.06 Over-torque Detection<br>Selection (Motor 1) = 1 or 3<br>0: No function<br>1: Continue operation after<br>over-torque detection during<br>constant speed operation<br>2: Stop after over-torque<br>detection during constant<br>speed operation<br>3: Continue operation after<br>over-torque detection during<br>RUN<br>4: Stop after over-torque<br>detection during RUN | <ol> <li>Check for mechanical error and<br/>remove the causes of malfunction.</li> <li>Verify load and decrease the loading<br/>or replace with a motor with larger<br/>capacity if load is too high.</li> <li>Verify accel/decel time and increase<br/>the setting values for P01.12–P01.19<br/>(accel./ decel. time) if work cycle is<br/>too short.</li> <li>Verify V/F voltage and adjust the<br/>V/F curve (Motor 1, P01.01–P01.08),<br/>especially the setting value for the<br/>mid-point voltage (if the mid-point<br/>voltage is set too small, the load<br/>capacity decreases at low-speed).</li> <li>Replace motor with a larger capacity<br/>motor.</li> </ol> |  |
|                              |        |                                                    | Reset method                                                | When the output current<br>< P06.07, the ot1 warning<br>automatically clears                                                                                                    | <ol> <li>Check for overload during low-speed<br/>operation and decrease the loading<br/>during low-speed operation or<br/>increase the motor capacity.</li> <li>Verify torque compensation and<br/>adjust P07 26 torque compensation</li> </ol>                                                                                                    |  |
|                              |        |                                                    | Reset condition                                             | When the output current<br>< P06.07, the ot1 warning<br>automatically clears                                                                                                    | <ul> <li>gain until the output current<br/>decreases and the motor does not<br/>stall.</li> <li>9) Correct the parameter settings for<br/>speed tracking. Start the speed</li> </ul>                                                                                                    |  |
|                              |        |                                                    | Record                                                      | N/A                                                                                                    | tracking function. Adjust the<br>maximum current for P07.09 speed<br>tracking.                                                                                                    |  |
|                              |        |                                                    | (contii                                                     | nued next page)                                                                                                    |                                                                                                    |  |

| Warning Codes (continued)                            |                                             |                                                                                                    |                                                                                                    |  |  |  |
|------------------------------------------------------|---------------------------------------------|----------------------------------------------------------------------------------------------------|----------------------------------------------------------------------------------------------------|--|--|--|
| Display<br>on GS10 ID No.<br>Keypad UD Scription     | Action and Res                              | set                                                                                                    | Corrective Action                                                                                                    |  |  |  |
|                                                      | Action Level                                | P06.10                                                                                                    | 1) Configure the settings for P06.10 and                                                                                                    |  |  |  |
| ロヒマ 21<br>Over-torque (ot2)<br>Over-torque 2 warning | Action Time<br>Warning setting<br>parameter | P06.11<br>P06.09 Over-torque Detection<br>Selection (Motor 2) =1 or 3<br>0: No function<br>1: Continue operation after<br>over-torque detection during<br>constant speed operation<br>2: Stop after over-torque<br>detection during constant<br>speed operation<br>3: Continue operation after<br>over-torque detection during<br>RUN<br>4: Stop after over-torque<br>detection during RUN | <ul> <li>P06.11 again.</li> <li>2) Check for mechanical error and remove the causes of malfunction.</li> <li>3) Verify load and decrease the loading or replace with a motor with larger capacity if load is too high.</li> <li>4) Verify accel/decel time and increase the setting values for P01.12–P01.19 (accel./ decel. time) if work cycle is too short.</li> <li>5) Verify V/F voltage and adjust the V/F curve (Motor 2, P01.35–P01.42), especially the setting value for the mid-point voltage (if the mid-point voltage is set too small, the load capacity decreases at low-speed).</li> <li>6) Replace motor with a larger capacity</li> </ul> |  |  |  |
|                                                      | Reset method                                | When the output current<br>< P06.10, the ot2 warning<br>automatically clears                                                                                                    | <ul> <li>Motor.</li> <li>7) Check for overload during low-speed operation and decrease the loading during low-speed operation or increase the motor capacity.</li> <li>8) Verify torque compensation and</li> </ul>                                                                                                    |  |  |  |
|                                                      | Reset condition                             | When the output current<br>< P06.10, the ot2 warning<br>automatically clears                                                                                                    | <ul> <li>adjust P07.71 torque compensation<br/>gain until the output current<br/>decreases and the motor does not<br/>stall.</li> <li>9) Correct the parameter settings for</li> </ul>                                                                                                    |  |  |  |
|                                                      | Record                                      | N/A                                                                                                    | speed tracking. Start the speed<br>tracking function. Adjust the<br>maximum current for P07.09 speed<br>tracking.                                                                                                    |  |  |  |
|                                                      | (conti                                      | nued next page)                                                                                                    |                                                                                                    |  |  |  |

| Warning Codes (continued)    |        |                                                                                                    |                              |                                                                                                    |                                                                                                    |  |
|------------------------------|--------|----------------------------------------------------------------------------------------------------|------------------------------|----------------------------------------------------------------------------------------------------|----------------------------------------------------------------------------------------------------|--|
| Display<br>on GS10<br>Keypad | ID No. | Warning Name and<br>Description                                                                                                    | Action and Res               | et                                                                                                    | Corrective Action                                                                                                    |  |
|                              |        |                                                                                                    | Action Level                 | P03.00=6 (PTC), PTC input<br>level > P06.30 PTC level<br>(default=50%)                                                                                                    | <ol> <li>Check if motor is locked and clear<br/>the motor lock status.</li> <li>Verify load and decrease the loading<br/>or replace with a motor with larger</li> </ol>                                                                                                    |  |
| ₀НЭ 22                       |        |                                                                                                    | Action Time                  | Immediately act                                                                                                    | capacity if load is too high.<br>3) Verify ambient temperature and<br>change the installed location if                                                                                                    |  |
|                              | 22_1   | Motor over-heating<br>(oH3) PTC<br>Motor overheating<br>warning.<br>The AC motor<br>drive detects the<br>temperature inside the<br>motor is too high | Warning setting<br>parameter | Error treatment: P06.29<br>0: Warn and continue operation<br>1: Fault and ramp to stop<br>2: Fault and coast to stop<br>3: No warning<br>When P06.29=0 and when the<br>temperature is $\leq$ P06.30 level,<br>the oH3 warning automatically<br>clears.<br>When P06.29=0 ("Warning"), it<br>automatically resets. | <ul> <li>there are heating devices in the surroundings, or install/add cooling fan or air conditioner to lower the ambient temperature.</li> <li>4) Check the cooling system and ensure it's working normally.</li> <li>5) Verify the motor fan is working and replace the fan if needed.</li> <li>6) Verify duration of low speed operation. Decrease low-speed operation time. Change to dedicated motor for the drive. Increase the motor capacity.</li> <li>7) Verify accel/decel time and increase setting values for P01.12–P01.19 (accel./ decel. time) if working cycle is too short.</li> </ul> |  |
|                              |        |                                                                                                    | Reset method                 | When P06.29=0, oH3 displays<br>as "Warning". When the<br>temperature is $\leq$ P06.30 level,<br>the oH3 warning automatically<br>clears.                                                                                                    | <ul> <li>8) Verify V/F voltage and adjust settings<br/>for P01.01–P01.08 (V/F curve),<br/>especially the setting value for the<br/>mid-point voltage (if the mid-point<br/>voltage is set too small, the load<br/>capacity decreases at low-speed).</li> <li>9) Verify the motor rated current<br/>matches the motor namenlate and</li> </ul>                                                                                                    |  |
|                              |        |                                                                                                    | Reset condition              | When the temperature is ≤<br>P06.30 level, the oH3 warning<br>automatically clears.                                                                                                    | <ul> <li>configure the correct rated current value of the motor if needed.</li> <li>10) Check the connection between PTC thermistor and the heat protection.</li> <li>11) Verify stall prevention setting and set the stall prevention to the proper</li> </ul>                                                                                                    |  |
|                              |        |                                                                                                    | Record                       | N/A                                                                                                    | <ul> <li>value if needed.</li> <li>12) Check for unbalanced three-phase motor impedance. Replace the motor if needed.</li> <li>13) Verify harmonics and reduce harmonics if too high.</li> </ul>                                                                                                    |  |
|                              |        |                                                                                                    | (conti                       | nued next page)                                                                                                    |                                                                                                    |  |

# **Chapter 6: Maintenance and Troubleshooting**

| Warning Codes (continued)    |        |                                                                                                    |                                             |                                                                                                    |                                                                                                    |  |
|------------------------------|--------|----------------------------------------------------------------------------------------------------|---------------------------------------------|----------------------------------------------------------------------------------------------------|----------------------------------------------------------------------------------------------------|--|
| Display<br>on GS10<br>Keypad | ID No. | Warning Name and<br>Description                                                                                                    | Action and Res                              | et                                                                                                    | Corrective Action                                                                                                    |  |
|                              |        |                                                                                                    | Action Level                                | P03.00=11 (PT100), PT100<br>RTD input level > P06.57<br>(default=7V)                                                                                                    | <ol> <li>Check if motor is locked and clear<br/>the motor lock status.</li> <li>Verify load and decrease the loading<br/>or replace with a motor with larger<br/>capacity if load is too high.</li> <li>Verify ambient temperature and</li> </ol>                                                                                                    |  |
|                              |        |                                                                                                    | Action Time                                 | Immediately act                                                                                                    | change the installed location if<br>there are heating devices in the<br>surroundings, or install/add cooling                                                                                                    |  |
| <b>□H∃</b> 22_2              | 22_2   | Motor over-heating<br>(oH3) PT100 RTD<br>Motor overheating<br>warning.<br>The AC motor<br>drive detects the<br>temperature inside the<br>motor is too high                                                                                                    | Warning setting<br>parameter                | Error treatment: P06.29<br>0: Warn and continue operation<br>1: Fault and ramp to stop<br>2: Fault and coast to stop<br>3: No warning<br>When P06.29=0 and when the<br>temperature is ≤ P06.56 level,<br>the oH3 warning automatically<br>clears.<br>If the temperature is between<br>P06.56 and P06.57, the<br>frequency outputs according to<br>the operating frequency setting<br>for P06.58. | <ul> <li>fan or air conditioner to lower the<br/>ambient temperature.</li> <li>4) Check the cooling system and ensure<br/>it's working normally.</li> <li>5) Verify the motor fan is working and<br/>replace the fan if needed.</li> <li>6) Verify duration of low speed<br/>operation. Decrease low-speed<br/>operation time. Change to dedicated<br/>motor for the drive. Increase the<br/>motor capacity.</li> <li>7) Verify accel/decel time and increase<br/>setting values for P01.12–P01.19<br/>(accel./ decel. time) if working cycle<br/>is too short</li> </ul> |  |
|                              |        |                                                                                                    | Reset method                                | When P06.29=0, oH3 displays<br>as "Warning". When the<br>temperature is $\leq$ P06.56 level,<br>the oH3 warning automatically<br>clears.                                                                                                    | <ul> <li>8) Verify V/F voltage and adjust settings<br/>for P01.01–P01.08 (V/F curve),<br/>especially the setting value for the<br/>mid-point voltage (if the mid-point<br/>voltage is set too small, the load<br/>capacity decreases at low-speed).</li> </ul>                                                                                                    |  |
|                              |        |                                                                                                    | Reset condition                             | When the temperature is ≤<br>P06.56 level, the oH3 warning<br>automatically clears.                                                                                                    | <ol> <li>9) Verify the motor rated current<br/>matches the motor nameplate and<br/>configure the correct rated current<br/>value of the motor if needed.</li> <li>10) Check the connection between<br/>PT100 RTD and the heat protection.</li> <li>11) Verify stall prevention setting and<br/>set the stall prevention to the proper</li> </ol>                                                                                                    |  |
|                              |        |                                                                                                    | Record                                      | N/A                                                                                                    | <ul> <li>value if needed.</li> <li>12) Check for unbalanced three-phase motor impedance. Replace the motor if needed.</li> <li>13) Verify harmonics and reduce harmonics if too high.</li> </ul>                                                                                                    |  |
| o5L 24                       |        | Over slip warning (oSL)<br>Over slip warning.<br>By using the maximum<br>slip (P10.29) as the<br>base, when the drive<br>outputs at constant<br>speed, and the F>H or<br>F <h exceeds="" p07.29<br="">level and P.07.30<br/>setting time, 100%<br/>P07.29 = P10.29.</h> | Action Level                                | When the drive outputs at<br>constant speed, and F>H or<br>F <h exceeds="" level<="" p07.29="" td="" the=""><td></td></h>                                                                                                    |                                                                                                    |  |
|                              | 24     |                                                                                                    | Action Time<br>Warning setting<br>parameter | P07.30<br>P07.31=0 Warning<br>0: Warn and continue operation<br>1: Fault and ramp to stop<br>2: Fault and coast to stop<br>3: No warning                                                                                                    | <ol> <li>Check the motor parameter.</li> <li>Verify load and decrease the loading<br/>if needed.</li> <li>Verify the parameter settings for</li> </ol>                                                                                                    |  |
|                              |        |                                                                                                    | Reset method                                | When P07.31=0 and when<br>the drive outputs at constant<br>speed, and F>H or F <h no<br="">longer exceeds the P07.29 level,<br/>the oSL warning automatically<br/>clears.</h>                                                                                                    | oSL protection (P07.29, P07.30, and P10.29) are correctly set.                                                                                                    |  |
|                              |        |                                                                                                    | Reset condition                             | N/A                                                                                                    | -                                                                                                    |  |
|                              |        | 1                                                                                                    | (conti                                      | nued next naae)                                                                                                    | 1                                                                                                    |  |

| Warning Codes (continued)    |        |                                                                       |                              |                                                                                                    |                                                                                                    |  |
|------------------------------|--------|-----------------------------------------------------------------------|------------------------------|----------------------------------------------------------------------------------------------------|----------------------------------------------------------------------------------------------------|--|
| Display<br>on GS10<br>Keypad | ID No. | Warning Name and<br>Description                                       | Action and Res               | et                                                                                                    | Corrective Action                                                                                                    |  |
|                              |        | Auto tuning (tUn)                                                     | Action Level                 | When running P05.00 motor<br>parameter auto-tuning, the<br>keypad displays "tUn".                                                |                                                                                                    |  |
|                              |        |                                                                       | Action Time                  | N/A                                                                                                    |                                                                                                    |  |
| Flla                         | 25     | Parameter auto-tuning                                                 | Warning setting<br>parameter | N/A                                                                                                    | When the auto-tuning is finished, the                                                                                                    |  |
|                              |        | When running auto-<br>tuning, the keypad                              | Reset method                 | When auto-tuning is finished<br>and no error occurs, the<br>warning automatically clears.                                        | warning automatically clears.                                                                                                    |  |
|                              |        | displays "tun".                                                       | Reset condition              | When auto-tuning is finished and no error occurs.                                                                                |                                                                                                    |  |
|                              |        |                                                                       | Record                       | N/A                                                                                                    |                                                                                                    |  |
|                              |        |                                                                       | Action Level                 | P06.47                                                                                                    | 1) Check for unbalanced three-phase motor impedance and replace the                                                                                                    |  |
|                              |        |                                                                       | Action Time                  | N/A                                                                                                    | motor if needed.<br>2) Check the cable and replace if                                                                                                    |  |
| oPHL                         | 28     | Output phase loss<br>(oPHL)<br>8<br>Output phase loss of<br>the drive | Warning setting<br>parameter | P06.45 setting is:<br>0: Warn and continue operation<br>1: Fault and ramp to stop<br>2: Fault and coast to stop<br>3: No warning | <ul><li>needed.</li><li>3) Ensure a three-phase motor is being used.</li><li>4) Check if the control board cable is loose. If yes, reconnect the cable and run the drive to test. If the error still</li></ul> |  |
|                              |        |                                                                       | Reset method                 | If P06.45 is set to 0, the oPHL<br>warning automatically clears<br>after the drive stops.                                        | <ul> <li>occurs, contact AutomationDirect<br/>Technical Support.</li> <li>5) Check if the three-phase current is<br/>balanced with a current clamp meter.</li> </ul>                                           |  |
|                              |        |                                                                       | Reset condition              | N/A                                                                                                    | oPHL error still shows on the display,                                                                                                    |  |
|                              |        |                                                                       | Record                       | N/A                                                                                                    | <ul><li>Support.</li><li>Verify the drive's capacity matches or exceeds the motor's.</li></ul>                                                                                                    |  |
| <b>5F7</b> 30                |        | Copy model error 3                                                    | Action Level                 | "SE3" warning occurs when<br>different drive identity codes<br>are found during copying<br>parameters.                           | It is mainly to prevent parameter copies                                                                                                    |  |
|                              | 30     | (SE3)                                                                 | Action Time                  | Immediately act when the error is detected                                                                                       |                                                                                                    |  |
|                              |        | Keypad COPY error 3:<br>copy model error                              | Warning setting<br>parameter | N/A                                                                                                    |                                                                                                    |  |
|                              |        |                                                                       | Reset method                 | Manual reset                                                                                                    |                                                                                                    |  |
|                              |        |                                                                       | Reset condition              | N/A                                                                                                    |                                                                                                    |  |
|                              |        |                                                                       | Kecord                       | IN/A                                                                                                    |                                                                                                    |  |
| (continued next page)        |        |                                                                       |                              |                                                                                                    |                                                                                                    |  |

|                              | Warning Codes (continued) |                                                                                                    |                                 |                                                                                                    |                                                                                                    |  |
|------------------------------|---------------------------|----------------------------------------------------------------------------------------------------|---------------------------------|----------------------------------------------------------------------------------------------------|----------------------------------------------------------------------------------------------------|--|
| Display<br>on GS10<br>Keypad | ID No.                    | Warning Name and<br>Description                                                                                                    | Action and Res                  | et                                                                                                    | Corrective Action                                                                                                    |  |
|                              |                           |                                                                                                    | Action Level                    | When P07.13 is not 0 and the DC bus voltage is lower than the level of dEb.                                                                                                    | -                                                                                                    |  |
|                              |                           |                                                                                                    | Action Time                     | Immediately act                                                                                                    | -                                                                                                    |  |
|                              |                           |                                                                                                    | Warning setting parameter       | N/A                                                                                                    | -                                                                                                    |  |
| dЕb                          | 102                       | Deceleration energy<br>backup error (dEb)<br>When P07.13 is not 0<br>and the power shuts<br>off resulting in DC bus<br>voltage lower than the<br>dEb action level, the<br>dEb function acts and<br>the motor ramps to<br>stop. dEb displays on<br>the keypad. | Reset method<br>Reset condition | Auto: when P07.13=2 (dEb<br>with auto-acceleration/auto-<br>deceleration, drive outputs<br>frequency after power is<br>restored), dEb is automatically<br>cleared.<br>Manual: When P07.13=1 (dEb<br>with auto-acceleration/auto-<br>deceleration, drive does not<br>output frequency after power is<br>restored), the drive stops when<br>dEb acts. When the rotation<br>speed is 0Hz the drive can be<br>manually reset.<br>Auto: the fault is automatically<br>cleared.<br>Manual: When the drive | <ul><li>Check the power system.</li><li>1) Replace power system with a larger capacity system.</li><li>2) Use a different power system from the large load system.</li></ul> |  |
|                              |                           |                                                                                                    |                                 | decelerates to 0Hz                                                                                                    | -                                                                                                    |  |
|                              |                           |                                                                                                    | Kecord                          | Yes                                                                                                    |                                                                                                    |  |
|                              |                           |                                                                                                    | Action Level                    | feedback deviation is lower<br>than the setting at P08.13.                                                                                                    |                                                                                                    |  |
|                              |                           |                                                                                                    | Action Time                     | P08.14                                                                                                    | 1) Check for PID feedback pressure loss                                                                                                    |  |
| 45                           | 103                       | PID feedback fault (dEv)                                                                                                    | Warning setting<br>parameter    | P08.62                                                                                                    | or feedback error.<br>2) Check for pressure sensor fault or                                                                                                    |  |
|                              | 105                       | PID feedback fault                                                                                                    | Reset method                    | Manual reset                                                                                                    | feedback error.                                                                                                    |  |
|                              |                           |                                                                                                    | Reset condition                 | When the feedback value is<br>back to the setting range of<br>P08.13, this warning resets                                                                                                    | <ol> <li>Check for insufficient pressure or<br/>feedback error.</li> </ol>                                                                                                   |  |
|                              |                           |                                                                                                    | Record                          | Yes                                                                                                    | 4                                                                                                    |  |
| 1                            | 1                         | 1                                                                                                    | necoru                          | 100                                                                                                    |                                                                                                    |  |

# FAULT CODES

The GS10 drive has a comprehensive fault diagnostic system that include a variety of fault messages. When a fault is detected, the GS10 drive will shut down in order to protect internal components. The following faults are displayed as shown on the GS10 digital keypad display. For communication errors, "Upper unit" is referring to the Master controller of the serial network. Always ensure the communication settings of the drive (P09.01 and P09.04) match those of the master controller and network.

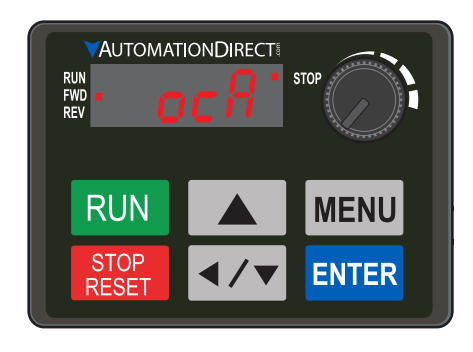

Gaps in the fault ID numbers below are set aside as "reserved" faults for possible future use. Should your GS10 drive <u>repeatedly</u> display a reserved fault, please note the fault ID number and contact AutomationDirect technical support.

|                              | Fault Codes   |                                                                                                    |                                                                                                    |                                                                                                    |  |
|------------------------------|---------------|----------------------------------------------------------------------------------------------------|----------------------------------------------------------------------------------------------------|----------------------------------------------------------------------------------------------------|--|
| Display<br>on GS10<br>Keypad | ID No.        | Fault Name and<br>Description                                                                                                    | Action, Reset, and Corrective Action                                                                                              |                                                                                                    |  |
| on GS10<br>Keypad            | <i>ID No.</i> | Fault Name and<br>Description         Over-current during<br>acceleration (ocA)         Output current exceeds<br>three times of the<br>rated current during<br>acceleration.         When ocA occurs, the<br>drive closes the gate of<br>the output immediately,<br>the motor runs freely,<br>and the display shows<br>an ocA error. | Action, Reset, of<br>Action Level<br>Action Time<br>Fault setting<br>parameter<br>Reset method<br>Record<br>Corrective<br>Actions | 300% of the rated current         Immediately act         N/A         Manual reset         Reset in five seconds after the fault is cleared         Yes         1) Check acceleration time. If too short: <ul> <li>a) Increase the acceleration time of S-curve</li> <li>c) Set auto-acceleration and auto-deceleration parameter (P01.44)</li> <li>d) Set over-current stall prevention function (P06.03)</li> <li>e) Replace the drive with a larger capacity model.</li> </ul> <li>2) Check the motor cable and remove causes of any short circuits, or replace the cable before turning on the power.</li> <li>3) Check the motor insulation value with megger. Replace the motor if the insulation is poor.</li> <li>4) Check if the output current during the whole working process exceeds the AC motor drive's rated current. If yes, replace the AC motor drive with a larger capacity model.</li> <li>5) Reduce the load or increase the capacity of AC motor drive.</li> <li>6) Check the motor capacity (the rated current on the motor's nameplate should ≤ the rated current of the drive).</li> <li>7) Check the action timing of the contactor and make sure it is not turned ON/OFF when the drive outputs the voltage.</li> <li>8) Adjust the V/F curve setting and frequency/voltage. When the fault occurs, and the frequency voltage is too high, reduce the voltage.</li> <li>9) Adjust the torque compensation (refer to P07.26 torque compensation gain) until the output current reduces and the motor does not stall.</li> <li>10) Verify the wiring of the control circuit and the wiring/grounding of the main circuit to prevent interference.</li> <li>11) Enable speed tracking during start-up of P07.12.</li> <li>12) Correct the parameter settings for speed tracking.</li> |  |
|                              |               |                                                                                                    |                                                                                                    | <ol> <li>Increase the AC motor drive's capacity.</li> <li>Install AC reactor(s) on the output side (U/V/W).</li> </ol>                                                                                                    |  |
|                              |               | ·                                                                                                    | (contir                                                                                                    | nued next nage)                                                                                                    |  |

| Display<br>on GS10<br>Keypad         D No.         Fault Name and<br>Description         Action, Reset, and Corrective Action           0 C A (continued)         Action, Reset, and Corrective Action         16 In the case of hardware failure, the ocA occurs due to the shor<br>or ground fault at the output side of the drive.<br>a Check for possible short circuits between terminals with the<br>electric meter:           0 C A (continued)         Corrective<br>Actions (cont)         16 In the case of hardware failure, the ocA occurs due to the shor<br>or ground fault at the output side of the drive.<br>a Check for possible short circuits between terminals with the<br>electric meter:           0 C A (continued)         Corrective<br>Actions (cont)         17 (Dheck the stall prevention setting and set the stall prevention<br>proper value.           10 C H Z Action Time<br>Fault setting<br>parameter         Action Time<br>Action Time<br>Parameter         10 Check if the deceleration time is too short. If so:           11 Over-current during<br>deceleration (ocd)         Reset condition         Reset on five seconds after the fault is cleared<br>Record           2         Over-current during<br>deceleration (ocd)         No         Fault setting<br>parameter           2         Over-current during<br>deceleration (ocd)         Corrective<br>Action Time<br>bio Increase the deceleration time of S-curve<br>c) Set over-current stall prevention function (PG0.03)<br>c) Replace the drive with a larger capacity model           2         Check if the mechanical brake of the motor activates to early<br>deceleration (ocd)           2         Check if the motor curuent with meg |                              | Fault Codes (continued) |                                                                                                    |                                                                                              |                                                                                                    |  |  |
|----------------------------------------------------------------------------------------------------|------------------------------|-------------------------|----------------------------------------------------------------------------------------------------|----------------------------------------------------------------------------------------------|----------------------------------------------------------------------------------------------------|--|--|
| Over-current during deceleration (cold)       Over-current during deceleration (cold)         Over-current during deceleration (cold)       Over-current during deceleration (cold)         Over-current during deceleration (cold)       Over-current during deceleration (cold)         Over-current during deceleration (cold)       Over-current during deceleration (cold)         Over-current during deceleration (cold)       Over-current during deceleration (cold)         Over-current during deceleration (cold)       Over-current during deceleration (cold)         Over-current during deceleration (cold)       Over-current during deceleration (cold)         Over-current during deceleration (cold)       Over-current during deceleration (cold)         Output current exceeds three times of the ated current. If yes, replace the AC motor drives an eaded.         Over-current during deceleration (cold)       Actions and cold current tail prevention reparative the cold before turning on the power.         Output current exceeds three times of the ated current tail prevention reparative the cold before turning on the power.       Oteck the motor cable and remove causes of any short circuit replace the cable before turning on the power.         Output current exceeds three times of the ated current the overtion of the drive with a larger capacity model.       Over current the motor active the overtion of the drive.         Over-current during the drive with a larger capacity model.       Over current exceeds three times of the aterecurrent tanon time of S-curve cold three to before tur                                                                                             | Display<br>on GS10<br>Keypad | ID No.                  | Fault Name and<br>Description                                                                                                    | Action, Reset, c                                                                             | and Corrective Action                                                                                                    |  |  |
| Occ d       2       Action Level       300% of the rated current         Action Time       Immediately act         Fault setting<br>parameter       N/A         Reset method       Manual reset         Reset method       Manual reset         Reset method       Manual reset         Reset method       Manual reset         Reset method       Manual reset         Record       Yes         1       Check if the deceleration time is too short. If so: <ul> <li>a) Increase the deceleration time of S-curve</li> <li>c) Set auto-acceleration and auto-deceleration parameter (P</li> <li>d) Set over-current stall prevention function (P06.03)</li> <li>expace the drive with a larger capacity model</li> <li>Check if the motor rabilition is poor.</li> </ul> 30       Output current exceeds<br>three times of the<br>rated current during<br>deceleration.       Corrective         4       Check the motor insulation value with megger. Replace the mot<br>increase the capacity model.       Corect if the output current during of the output current during of the output current during of the contor drive's rated current. If yes, replace the AC moto<br>increase the capacity of AC motor drive as needed.         7       Verify the motor capacity, the rated current on the motor's nar<br>should ≤ the rated current of the drive.         8       If using an ON/OFF controler at the (U/V/W) drive output, che<br>action timing of the contactor and make sure it is not tur                                                                                                    | oc A                         | 1                       | ocA (continued)                                                                                                    | Corrective<br>Actions (cont'd)                                                               | <ul> <li>16) In the case of hardware failure, the ocA occurs due to the short circuit or ground fault at the output side of the drive.</li> <li>a) Check for possible short circuits between terminals with the electric meter:</li> <li>b) B1 corresponds to U, V and W; DC- corresponds to U, V and W; corresponds to U, V and W.</li> <li>c) If short circuit occurs, contact AutomationDirect Technical Support.</li> <li>17) Check the stall prevention setting and set the stall prevention to the proper value.</li> </ul>                                                                                                    |  |  |
| Over-current during deceleration (ocd)       Perse the deceleration time is too short. If so: <ul> <li>a) Increase the deceleration time of 5-curve</li> <li>c) Set auto-acceleration and auto-deceleration preameter (P</li> <li>d) Set over-current stall prevention function (P06.03)</li> <li>e) Replace the drive with a larger capacity model</li> <li>2) Check if the mechanical brake of the motor activates too early</li> <li>3) Check the motor cable and remove causes of any short circuits replace the cable before turning on the power.</li> <li>4) Check the motor insulation value with megger. Replace the active with a larger capacity model.</li> <li>5) Check if the output current during the whole working process the AC motor drive's rated current. If yes, replace the AC moto with a larger capacity model.</li> <li>6) Check the impulsive change of the load and reduce the load o increase the capacity of AC motor drive's aneeded.</li> <li>7) Verify the motor capacity, the rated current on the motor's nar should ≤ the rated current of the drive.</li> <li>8) If using an ON/OFF controller at the (U/V/W) drive output, che at the drive output sthe voltage.</li> <li>9) Adjust the V/F curve settings and frequency/voltage. When the occurs, and the frequency voltage is too high, reduce the voltation time ground the word opes not stall.</li> <li>11) Verify the wiring of the control circuit and the wiring/groundin the main circuit to prevent interference.</li> <li>12) Check the length of the motor cable. If it is too long, increase the AC motor drive's capacity or install AC reactor(s) on the output (UV/W).</li> </ul>                                                                |                              |                         |                                                                                                    | Action Level<br>Action Time<br>Fault setting<br>parameter<br>Reset method<br>Reset condition | 300% of the rated current<br>Immediately act<br>N/A<br>Manual reset<br>Reset in five seconds after the fault is cleared                                                                                                    |  |  |
| <ul> <li>13) In the case of a hardware error, the ocd occurs due to the shore or ground fault at the output side of the drive.</li> <li>a) Check for possible short circuits between terminals with the electric meter:</li> <li>b) B1 corresponds to U, V and W; DC- corresponds to U, V and Corresponds to U, V and W.</li> <li>c) If short circuits occurs, contact AutomationDirect Technica Support.</li> <li>14) Verify the stall prevention setting and set the stall prevention to proper value.</li> </ul>                                                                                                    | ocd                          | 2                       | Over-current during<br>deceleration (ocd)<br>Output current exceeds<br>three times of the<br>rated current during<br>deceleration.<br>When ocd occurs, the<br>drive closes the gate of<br>the output immediately,<br>the motor runs freely,<br>and the display shows<br>an ocd error. | Corrective<br>Actions                                                                        | <ul> <li>Yes <ol> <li>Check if the deceleration time is too short. If so: <ul> <li>a) Increase the deceleration time</li> <li>b) Increase the deceleration time of S-curve</li> <li>c) Set auto-acceleration and auto-deceleration parameter (P01.44)</li> <li>d) Set over-current stall prevention function (P06.03)</li> <li>e) Replace the drive with a larger capacity model</li> </ul> </li> <li>Check if the mechanical brake of the motor activates too early.</li> <li>Check the motor cable and remove causes of any short circuits, or replace the cable before turning on the power.</li> <li>Check the motor insulation value with megger. Replace the motor if the insulation is poor.</li> <li>Check if the output current during the whole working process exceeds the AC motor drive's rated current. If yes, replace the load or increase the capacity model.</li> <li>Check the impulsive change of the load and reduce the load or increase the capacity of AC motor drive as needed.</li> <li>Verify the motor capacity, the rated current on the motor's nameplate should ≤ the rated current of the drive.</li> <li>If using an ON/OFF controller at the (U/V/W) drive output, check the action timing of the contactor and make sure it is not turned ON/OFF when the drive outputs the voltage.</li> <li>Adjust the V/F curve settings and frequency/voltage. When the fault occurs, and the frequency voltage is too high, reduce the voltage.</li> <li>Adjust the P07.26 torque compensation gain until the output current reduces and the motor does not stall.</li> <li>Verify the wiring of the control circuit and the wiring/grounding of the main circuit to prevent interference.</li> <li>Check the length of the motor cable. If it is too long, increase the AC motor drive's capacity or install AC reactor(s) on the output side (U/V/W).</li> <li>In the case of a hardware error, the ocd occurs due to the short circuit or ground fault at the output side of the drive.</li> <li>B1 corresponds to U, V and W.</li> <li>C) If short circuits occurs, contact AutomationDirect Tech</li></ol></li></ul> |  |  |

-

| Fault Codes (continued)      |        |                                                                                                    |                                                                                                    |                                                                                                    |
|------------------------------|--------|----------------------------------------------------------------------------------------------------|----------------------------------------------------------------------------------------------------|----------------------------------------------------------------------------------------------------|
| Display<br>on GS10<br>Keypad | ID No. | Fault Name and<br>Description                                                                                                    | Action, Reset, c                                                                                       | and Corrective Action                                                                                                    |
| Keypad                       | 3      | Over-current during<br>steady operation (ocn)<br>Output current exceeds<br>three times of the rated<br>current during constant<br>speed.<br>When ocn occurs, the<br>drive closes the gate of<br>the output immediately,<br>the motor runs freely,<br>and the display shows<br>an ocn error. | Action Level<br>Action Time<br>Fault setting<br>parameter<br>Reset method<br>Reset condition<br>Record | <ul> <li>300% of the rated current</li> <li>Immediately act</li> <li>N/A</li> <li>Manual reset</li> <li>Reset in five seconds after the fault is cleared</li> <li>Yes</li> <li>1) Check the motor cable and remove causes of any short circuits, or replace the cable before turning on the power.</li> <li>2) Check for possible shaft lock, burnout or aging insulation of the motor. <ul> <li>a) Check the motor insulation value with megger. Replace the motor if the insulation is poor.</li> </ul> </li> <li>3) Check for impulsive change of the load, and reduce the load or increase the capacity of AC motor drive.</li> <li>4) Check motor capacity (the rated current on the motor's nameplate should ≤ the rated current of the drive)</li> <li>5) If using an ON/OFF controller at the drive output, check the action timing of the contactor and make sure it is not turned ON/OFF when the drive outputs the voltage.</li> <li>6) Adjust the V/F curve settings and frequency/voltage. When the fault occurs, and the frequency voltage is too high, reduce the voltage.</li> <li>7) Adjust P07.26 torque compensation gain until the output current reduces and the motor does not stall.</li> <li>8) Verify the wiring of the control circuit and the wiring/grounding of the main circuit to prevent interference.</li> <li>9) Check the length of the motor cable. If too long: <ul> <li>a) Increase the AC motor drive's capacity.</li> <li>b) Install AC reactor(s) on the output side (U/V/W).</li> </ul> </li> <li>10) In the case of hardware failure, the ocn may occur due to a short circuit or ground fault at the output side of the drive.</li> <li>a) Check for possible short circuit between terminals with the electric meter:</li> <li>b) B1 corresponds to U, V and W; DC- corresponds to U, V, and W; corresponds to U, V and W.</li> </ul> |
|                              |        |                                                                                                    | Action Level                                                                                           | c) If short circuits occurs, contact AutomationDirect Technical<br>Support.<br>N/A                                                                                                    |
| 9FF                          | 4      | Ground fault (GFF)<br>When the drive detects<br>grounding short circuit<br>on the output terminals<br>(U/V/W), the drive<br>closes the gate of the<br>output immediately,<br>the motor runs freely,<br>and the display shows a<br>GFF error.                                                | Action Time<br>Fault setting<br>parameter<br>Reset method<br>Reset condition<br>Record                 | <ul> <li>N/A</li> <li>N/A</li> <li>Manual reset</li> <li>Reset in five seconds after the fault is cleared</li> <li>Yes</li> <li>1) Check for motor burnout or aging insulation. <ul> <li>a) Check the motor insulation value with megger.</li> <li>b) Replace the motor if the insulation is poor.</li> </ul> </li> <li>2) Check the cable for short circuits and replace the cable if needed.</li> <li>3) If the motor cable length exceeds 100 m, decrease the setting value for the carrier frequency and take remedies to reduce stray capacitance.</li> <li>4) Verify the grounding and wiring of the communication circuit. Separate the communication circuit from the main circuit, or wire in 90 degree for effective anti-interference performance.</li> <li>5) Cycle the power after checking the status of motor, cable, and cable length. If GFF still exists, contact AutomationDirect Technical Support.</li> <li>6) Refer to the corrective actions for ocn.</li> <li>7) Refer to the corrective actions for ocn.</li> </ul>                                                                                                    |
|                              |        |                                                                                                    | (contir                                                                                                | nied next nage)                                                                                                    |

| ID No. | Fault Name and<br>Description                                                                                                    | Action, Reset, a                                                                                                    | and Corrective Action                                                                                                    |
|--------|----------------------------------------------------------------------------------------------------|----------------------------------------------------------------------------------------------------|----------------------------------------------------------------------------------------------------|
|        | Over-current at stop                                                                                                    | Action Level                                                                                                    | 300% of the rated current                                                                                                    |
|        | (ocS)                                                                                                    | Action Time                                                                                                    | Immediately act                                                                                                    |
|        | Over-current or                                                                                                    | Fault setting<br>parameter                                                                                                    | N/A                                                                                                    |
|        | hardware failure in                                                                                                    | Reset method                                                                                                    | Manual reset                                                                                                    |
| 6      | current detection at                                                                                                    | Reset condition                                                                                                    | Reset in five seconds after the fault is cleared                                                                                                    |
|        | Siop.<br>Cycle the nower after                                                                                                    | Record                                                                                                    | Yes                                                                                                    |
|        | ocS occurs. If the<br>hardware failure occurs,<br>the display shows cd1,<br>cd2 or cd3.                                                                                                    | Corrective<br>Actions                                                                                                    | <ol> <li>Verify the wiring of the control circuit and the wiring/grounding of<br/>the main circuit to prevent interference.</li> <li>Check if other error codes such as cd1–cd3 occur after cycling the<br/>power. If yes, return to the factory for repair.</li> </ol>                                                                                                    |
|        |                                                                                                    | Action Level                                                                                                    | 120V/230V series: 410VDC<br>460V series: 820VDC                                                                                                    |
|        |                                                                                                    | Action Time                                                                                                    | Immediately act when the DC bus voltage is higher than the level                                                                                                    |
|        |                                                                                                    | Fault setting<br>parameter                                                                                                    | N/A                                                                                                    |
|        |                                                                                                    | Reset method                                                                                                    | Manual reset                                                                                                    |
|        |                                                                                                    | Reset condition                                                                                                    | Reset only when the DC bus voltage is lower than 90% of the over-<br>voltage level                                                                                                    |
|        |                                                                                                    | Record                                                                                                    | Yes                                                                                                    |
| 7      | Over-voltage during<br>acceleration (ovA)<br>DC bus over-voltage<br>during acceleration.<br>When ovA occurs, the<br>drive closes the gate of<br>the output, the motor<br>runs freely, and the<br>display shows an ovA<br>error. | Corrective<br>Actions                                                                                                    | <ol> <li>a) Decrease the acceleration time</li> <li>b) Use a braking unit or DC bus</li> <li>c) Replace the drive with a larger capacity model.</li> <li>2) Check the setting for stall prevention level. If the value is lower than no-load current, adjust it to be higher than no-load current.</li> <li>3) Check if the input voltage is within the rated AC motor drive input voltage range, and check for possible voltage spikes.</li> <li>4) If the phase-in capacitor or active power supply unit acts in the same power system, the input voltage may surge abnormally in a short time. In this case, install an AC reactor.</li> <li>5) Check for regenerative voltage of motor inertia. If regenerative voltage is being generated:         <ul> <li>a) Use over-voltage stall prevention function (P06.01)</li> <li>b) Use a uto-acceleration and auto-deceleration setting (P01.44)</li> <li>c) Use a braking unit or DC bus</li> </ul> </li> <li>6) Check if the over-voltage Fault occurs after acceleration stops, which indicates acceleration time is too short. Do the following:         <ul> <li>a) Increase the acceleration time</li> <li>b) Set P06.01 over-voltage stall prevention</li> <li>c) Increase the setting value for P01.25 S-curve acceleration arrival time 2</li> </ul> </li> <li>7) The ground short circuit current charges the capacitor in the main circuit through the power. Check if there is a ground fault on the motor cable, wiring box, or its internal terminals.</li> <li>8) If using a braking resistor or brake unit, check the wiring.</li> <li>9) Verify the wiring of the control circuit and the wiring/grounding of the main circuit to prevent interference.</li> </ol>                                                                                                    |
|        | 6<br>7                                                                                                    | D No.       Description         0ver-current at stop<br>(ocS)       Over-current or<br>hardware failure in<br>current detection at<br>stop.         Cycle the power after<br>ocS occurs. If the<br>hardware failure occurs,<br>the display shows cd1,<br>cd2 or cd3.         Over-voltage during<br>acceleration (ovA)         DC bus over-voltage<br>during acceleration.<br>When ovA occurs, the<br>drive closes the gate of<br>the output, the motor<br>runs freely, and the<br>display shows an ovA<br>error. | D No.       Description       Action, Reset, or seven of the seven of the |

| Fault Codes (continued)      |        |                               |                  |                                                                                                    |
|------------------------------|--------|-------------------------------|------------------|----------------------------------------------------------------------------------------------------|
| Display<br>on GS10<br>Keypad | ID No. | Fault Name and<br>Description | Action, Reset, c | and Corrective Action                                                                                                    |
|                              |        |                               | Action Level     | 120V/230V series: 410VDC                                                                                                    |
|                              |        |                               | Action Time      | 460V series: 820VDC                                                                                                    |
|                              |        |                               | Fault setting    |                                                                                                    |
|                              |        |                               | parameter        | N/A                                                                                                    |
|                              |        |                               | Reset method     | Manual reset                                                                                                    |
|                              |        |                               | Reset condition  | Reset only when the DC bus voltage is lower than 90% of the over-                                                                                 |
|                              |        |                               | Pacard           | voltage level                                                                                                    |
|                              |        |                               | Record           | <ol> <li>Deceleration time may be too short, resulting in too much</li> </ol>                                                                     |
|                              |        |                               |                  | regenerative energy.                                                                                                    |
|                              |        | Over-voltage during           |                  | a) Increase the setting value of P01.13, P01.15, P01.17 and P01.19                                                                                |
|                              |        | deceleration (ovd)            |                  | (deceleration time)                                                                                                    |
|                              |        |                               |                  | <ul> <li>b) Connect a braking resistor, braking unit or DC bus on the drive.</li> <li>c) Peduce the braking frequency.</li> </ul>                 |
|                              |        | DC bus over-voltage           |                  | d) Replace the drive with a larger capacity model.                                                                                                |
| 1                            | 0      | during deceleration.          |                  | e) Use S-curve acceleration/deceleration.                                                                                                    |
| 000                          | 0      | drive closes the gate of      |                  | f) Use over-voltage stall prevention (P06.01).                                                                                                    |
|                              |        | the output immediately.       |                  | g) Use auto-acceleration and auto-deceleration (P01.44).                                                                                          |
|                              |        | the motor runs freely,        |                  | n) Adjust the braking level (P07.01 or the bolt position of the                                                                                   |
|                              |        | and the display shows         | Corrective       | 2) Verify that the setting for stall prevention level is larger than no-load                                                                      |
|                              |        | an ovd error.                 | Actions          | current                                                                                                    |
|                              |        |                               |                  | 3) Check if the input voltage is within the rated AC motor drive input                                                                            |
|                              |        |                               |                  | voltage range, and check for possible voltage spikes.                                                                                             |
|                              |        |                               |                  | 4) If the phase-in capacitor or active power supply unit acts in the same                                                                         |
|                              |        |                               |                  | time. In this case, install an AC reactor.                                                                                                    |
|                              |        |                               |                  | 5) The ground short circuit current charges the capacitor in the main                                                                             |
|                              |        |                               |                  | circuit through the power. Check if there is ground fault on the motor                                                                            |
|                              |        |                               |                  | cable, wiring box, or its internal terminals.                                                                                                    |
|                              |        |                               |                  | 7) Verify the wiring of the control circuit and the wiring/grounding of                                                                           |
|                              |        |                               |                  | the main circuit to prevent interference.                                                                                                    |
|                              |        |                               | Action Level     | 120V/230V series: 410VDC                                                                                                    |
|                              |        |                               | Action Time      | 460V series: 820VDC                                                                                                    |
|                              |        |                               | Fault setting    | Infinediately act when the DC bus voltage is higher than the level                                                                                |
|                              |        |                               | parameter        | N/A                                                                                                    |
|                              |        |                               | Reset method     | Manual reset                                                                                                    |
|                              |        |                               | Reset condition  | Reset only when the DC bus voltage is lower than 90% of the over-                                                                                 |
|                              |        |                               | Record           | Yes                                                                                                    |
|                              |        | Over-voltage during           |                  | 1) Check for impulsive change of the load, then do the following:                                                                                 |
|                              |        | constant speed (ovn)          |                  | a) Connect a brake resistor, braking unit or DC bus to the drive.                                                                                 |
|                              |        |                               |                  | b) Reduce the load.                                                                                                    |
|                              |        | DC bus over-voltage at        |                  | <ul> <li>c) Replace the drive with a larger capacity model.</li> <li>d) Adjust the braking level (P07.01 or bolt position of the brake</li> </ul> |
| חווח                         | 9      | When ovn occurs, the          |                  | unit).                                                                                                    |
| 00                           | -      | drive closes the gate of      |                  | 2) Verify the stall prevention level setting is higher than no-load current.                                                                      |
|                              |        | the output immediately,       |                  | 3) Check for regenerative voltage, then enable over-voltage stall                                                                                 |
|                              |        | the motor runs freely,        | Corrective       | prevention function (P06.01) or use a braking unit or DC bus                                                                                      |
|                              |        | and the display shows         | Actions          | voltage range, and check for possible voltage spikes                                                                                              |
|                              |        |                               |                  | 5) If the phase-in capacitor or active power supply unit acts in the same                                                                         |
|                              |        |                               |                  | power system, the input voltage may surge abnormally in a short                                                                                   |
|                              |        |                               |                  | time. In this case, install an AC reactor.                                                                                                    |
|                              |        |                               |                  | b) The ground short circuit current charges the capacitor in the main<br>circuit through the power. Check if there is ground fault on the mater   |
|                              |        |                               |                  | cable, wiring box, or its internal terminals                                                                                                    |
|                              |        |                               |                  | <ul><li>7) If using a braking resistor or braking unit, check the wiring.</li></ul>                                                               |
|                              |        |                               |                  | 8) Verify the wiring of the control circuit and the wiring/grounding of                                                                           |
|                              |        |                               |                  | the main circuit to prevent interference.                                                                                                    |
|                              |        |                               | (contir          | nued next naae)                                                                                                    |

| Fault Codes (continued)      |        |                                          |                  |                                                                                                    |
|------------------------------|--------|------------------------------------------|------------------|----------------------------------------------------------------------------------------------------|
| Display<br>on GS10<br>Keypad | ID No. | Fault Name and<br>Description            | Action, Reset, o | and Corrective Action                                                                                                    |
|                              |        |                                          | Action Level     | 120V/230V series: 410VDC<br>460V series: 820VDC                                                                                                  |
|                              |        |                                          | Action Time      | Immediately act when the DC bus voltage is higher than the level                                                                                 |
|                              |        |                                          | Fault setting    | N/A                                                                                                    |
|                              |        |                                          | parameter        |                                                                                                    |
|                              |        |                                          | Reset method     | Manual reset                                                                                                    |
|                              |        |                                          | Reset condition  | Reset only when the DC bus voltage is lower than 90% of the over-                                                                                |
|                              |        |                                          | Record           |                                                                                                    |
|                              |        | Over-voltage at stop                     | Record           | 1) Check if the input voltage is within the rated AC motor drive input                                                                           |
|                              | 10     | (ovS)                                    |                  | voltage range, and check for possible voltage spikes.                                                                                            |
| 000                          | 10     |                                          |                  | 2) If the phase-in capacitor or active power supply unit acts in the same                                                                        |
|                              |        | Over-voltage at stop                     |                  | power system, the input voltage may surge abnormally in a short                                                                                  |
|                              |        |                                          |                  | time. In this case, install an AC reactor.                                                                                                    |
|                              |        |                                          | Corrective       | 3) The ground short circuit current charges the capacitor in the main<br>circuit through the power. Check if there is ground fault on the motor. |
|                              |        |                                          | Actions          | cable wiring box or its internal terminals                                                                                                    |
|                              |        |                                          |                  | 4) If using a braking resistor or braking unit, check the wiring.                                                                                |
|                              |        |                                          |                  | 5) Verify the wiring of the control circuit and the wiring/grounding of                                                                          |
|                              |        |                                          |                  | the main circuit to prevent interference.                                                                                                    |
|                              |        |                                          |                  | 6) Check if other error codes such as cd1–cd3 occur after cycling the                                                                            |
|                              |        |                                          |                  | power. If yes, contact AutomationDirect Technical Support.                                                                                       |
|                              |        | Low-voltage during<br>acceleration (LvA) | Action Loval     | P06.00 (120)/(220)/ corrige = 180)/DC                                                                                                    |
|                              | 11     |                                          | ACTION LEVEL     | (1200/2500  series = 1600  DC)                                                                                                    |
|                              |        |                                          | Action Time      | Immediately act when the DC bus voltage is lower than P06.00                                                                                     |
|                              |        |                                          | Fault setting    | Ν/Δ                                                                                                    |
|                              |        |                                          | parameter        |                                                                                                    |
|                              |        |                                          | Reset method     | Manual reset                                                                                                    |
|                              |        |                                          | Record           |                                                                                                    |
|                              |        |                                          |                  | 1) Improve power supply condition.                                                                                                    |
| 10                           |        | DC bus voltage is                        |                  | 2) Adjust voltage to the power range of the drive                                                                                                |
|                              |        | lower than P06 00                        |                  | 3) Check the power system and increase the capacity of power                                                                                     |
|                              |        | setting value during                     |                  | equipment if needed.                                                                                                    |
|                              |        | acceleration                             |                  | <ul> <li>a) Peduce the load</li> </ul>                                                                                                    |
|                              |        |                                          | Corrective       | b) Increase the drive capacity                                                                                                    |
|                              |        |                                          | Actions          | c) Increase the acceleration time.                                                                                                    |
|                              |        |                                          |                  | 5) Check the DC bus and install DC reactor(s).                                                                                                   |
|                              |        |                                          |                  | 6) Check for a short circuit plate or DC reactor installed between                                                                               |
|                              |        |                                          |                  | terminal +1 and +2. Connect short circuit plate or DC reactor between                                                                            |
|                              |        |                                          |                  | leminal + 1 and +2.                                                                                                    |
|                              |        |                                          |                  | P06.00                                                                                                    |
|                              |        |                                          | Action Level     | (120V/230V series = 180VDC                                                                                                    |
|                              |        |                                          |                  | 460V series = 360VDC                                                                                                    |
|                              |        |                                          | Action Time      | Immediately act when the DC bus voltage is lower than P06.00                                                                                     |
|                              |        | Low voltage during                       | Fault setting    | N/A                                                                                                    |
|                              |        | deceleration (Lvd)                       | Reset method     | Manual reset                                                                                                    |
|                              |        |                                          | Reset condition  | Reset when the DC bus voltage is higher than P06.00 + 30 V                                                                                       |
| Lud                          | 12     | DC bus voltage is                        | Record           | Yes                                                                                                    |
|                              |        | lower than P06.00                        |                  | 1) Improve power supply condition.                                                                                                    |
|                              |        | setting value during                     |                  | <ul> <li>Adjust voltage to the power range of the drive</li> <li>Charle the power autom and ingenerative for the formula</li> </ul>              |
|                              |        | deceleration                             | Corrective       | equipment if needed                                                                                                    |
|                              |        |                                          | Actions          | 4) The fault may be triggered by sudden load. If so:                                                                                             |
|                              |        |                                          |                  | a) Reduce the load.                                                                                                    |
|                              |        |                                          |                  | b) Increase the drive capacity.                                                                                                    |
|                              |        |                                          |                  | 5) Check the DC bus and install DC reactor(s).                                                                                                   |
| (continued next page)        |        |                                          |                  |                                                                                                    |

|                              | Fault Codes (continued) |                                                                                                    |                       |                                                                                                    |  |
|------------------------------|-------------------------|----------------------------------------------------------------------------------------------------|-----------------------|----------------------------------------------------------------------------------------------------|--|
| Display<br>on GS10<br>Keypad | ID No.                  | Fault Name and<br>Description                                                                                                    | Action, Reset, c      | and Corrective Action                                                                                                    |  |
|                              |                         |                                                                                                    | Action Level          | P06.00<br>(120V/230V series = 180VDC<br>460V series = 360VDC                                                                                                    |  |
|                              |                         |                                                                                                    | Action Time           | Immediately act when the DC bus voltage is lower than P06.00                                                                                                    |  |
|                              |                         |                                                                                                    | Fault setting         | N/A                                                                                                    |  |
|                              |                         | Low-voltage at                                                                                                    | Reset method          | Manual reset                                                                                                    |  |
|                              |                         | constant speed (Lvn)                                                                                                    | Reset condition       | Reset when the DC bus voltage is higher than P06.00 + 30 V                                                                                                    |  |
| Lun                          | 13                      | DC bus voltage is lower                                                                                                    | Record                | Yes                                                                                                    |  |
|                              |                         | than P06.00 setting<br>value at constant speed                                                                                                    | Corrective<br>Actions | <ol> <li>Improve power supply condition.</li> <li>Adjust voltage to the power range of the drive</li> <li>Check the power system and increase the capacity of power equipment if needed.</li> <li>The fault may be triggered by sudden load. If so:         <ul> <li>a) Reduce the load.</li> <li>b) Increase the drive capacity.</li> <li>Check the DC bus and install DC reactor(s).</li> </ul> </li> </ol> |  |
|                              |                         |                                                                                                    |                       | P06.00                                                                                                    |  |
|                              |                         |                                                                                                    | Action Level          | (120V/230V series = 180VDC                                                                                                    |  |
|                              |                         |                                                                                                    | Action Time           | 460V series = 360VDC                                                                                                    |  |
|                              |                         |                                                                                                    | Fault setting         |                                                                                                    |  |
|                              | 14                      | Low-voltage at stop<br>(LvS)<br>DC bus voltage is<br>lower than P06.00<br>setting value at stop or<br>a hardware failure in<br>voltage detection had<br>occurred. | parameter             | N/A                                                                                                    |  |
|                              |                         |                                                                                                    |                       | Manual / Auto:                                                                                                    |  |
|                              |                         |                                                                                                    | Reset method          | 120V/230V series: LV level + $30VDC$ + $500ms$                                                                                                    |  |
| LuS                          |                         |                                                                                                    | Reset condition       | 500 ms                                                                                                    |  |
|                              |                         |                                                                                                    | Record                | Yes                                                                                                    |  |
|                              |                         |                                                                                                    | Corrective<br>Actions | <ol> <li>Improve power supply condition.</li> <li>Check if the power specification matches the drive.</li> <li>Adjust voltage to the power range of the drive.</li> <li>Cycle the power after checking the power. If LvS error still exists, return to the factory for repair.</li> <li>Check the power system.</li> <li>Increase the capacity of power equipment.</li> <li>Install DC reactor(s).</li> </ol> |  |
|                              |                         |                                                                                                    | Action Level          | When DC bus ripple is higher than the protection level, and the output                                                                                                    |  |
|                              |                         |                                                                                                    | Action Level          | the counting value reaches the upper limit, an orP error occurs.                                                                                                    |  |
|                              |                         |                                                                                                    | Action Time           | The action time varies with different output current.                                                                                                    |  |
|                              |                         |                                                                                                    | Fault setting         | P06.53                                                                                                    |  |
|                              |                         |                                                                                                    | Reset method          | Manual reset                                                                                                    |  |
|                              |                         |                                                                                                    | Reset condition       | Immediately reset when DC bus is higher than P07.00                                                                                                    |  |
|                              |                         | Phase loss protection                                                                                                    | Record                | Yes                                                                                                    |  |
| 0                            | 15                      | (orP)                                                                                                    |                       | <ol> <li>Verify the wiring of the main circuit power is installed correctly.</li> <li>Check that a single-phase power supply is not being used with a</li> </ol>                                                                                                    |  |
| 011                          | 15                      | Phase loss of power                                                                                                    |                       | three-phase model. Choose the model whose power matches the                                                                                                    |  |
|                              |                         | input                                                                                                    |                       | voltage.                                                                                                    |  |
|                              |                         |                                                                                                    | Corrective            | <ol> <li>Power voltage changes can trigger this fault. If the main circuit power<br/>works normally, verify the main circuit. Cycle the power after checking.</li> </ol>                                                                                                    |  |
|                              |                         |                                                                                                    | Actions               | the power, if orP error still exists, contact AutomationDirect Technical                                                                                                    |  |
|                              |                         |                                                                                                    |                       | Support.                                                                                                    |  |
|                              |                         |                                                                                                    |                       | 4) Check for loose terminal wiring, tighten the terminal screws according                                                                                                    |  |
|                              |                         |                                                                                                    |                       | 5) Verify the input cable is undamaged and replace if needed                                                                                                    |  |
|                              |                         |                                                                                                    |                       | <ul><li>6) Check for unbalanced three-phase input power.</li></ul>                                                                                                    |  |
|                              | -                       |                                                                                                    | (contir               | nued next page)                                                                                                    |  |

| Fault Codes (continued)      |        |                                                                                                    |                                  |                                                                                                    |
|------------------------------|--------|----------------------------------------------------------------------------------------------------|----------------------------------|----------------------------------------------------------------------------------------------------|
| Display<br>on GS10<br>Keypad | ID No. | Fault Name and<br>Description                                                                                                    | Action, Reset, a                 | and Corrective Action                                                                                                    |
|                              |        |                                                                                                    | Action Level                     | Depending on the model power, model default of P06.15 +5°C.<br>When the setting for P06.15 is higher than the oH1 level, oH1 error occurs<br>instead of oH1 warning. An IGBT overheating error occurs, and the drive<br>stops.                                                                                                    |
|                              |        |                                                                                                    | Action Time                      | Immediately when limit is reached.                                                                                                    |
|                              |        |                                                                                                    | Fault setting                    | N/A                                                                                                    |
|                              |        | IGBT overheating (oH1)                                                                                                    | parameter                        |                                                                                                    |
|                              |        | j (* )                                                                                                    | Reset method                     | Manual reset                                                                                                    |
|                              |        | IGBT temperature                                                                                                    | Reset condition                  | 10°C                                                                                                    |
| - H 1                        | 16     | level                                                                                                    | Record                           | Yes                                                                                                    |
| 071                          | 10     | Protection level is<br>model default of P06.15<br>+ 5°C                                                                                                    | Corrective<br>Actions            | <ol> <li>Check the ambient temperature.</li> <li>Regularly inspect the ventilation hole of the control cabinet.</li> <li>Change the installed location if there are heating objects, such as braking resistors, in the surroundings.</li> <li>Install/add cooling fan or air conditioner to lower the temperature inside the cabinet.</li> <li>Check for and remove obstructions or replace the cooling fan.</li> <li>Increase ventilation space of the drive.</li> <li>Decrease loading.</li> <li>Decrease the carrier wave.</li> <li>Replace the drive with higher capacity model</li> </ol>                                                                                                    |
|                              |        |                                                                                                    | Action Level                     | NTC broken or wiring failure                                                                                                    |
|                              |        | IGBT temperature<br>detection failure (tH1o)                                                                                                    | Action Time                      | When the IGBT temperature is higher than the protection level, and detection time exceeds 100 ms, the tH10 protection activates.                                                                                                    |
|                              | 18     |                                                                                                    | Fault setting                    | N/A                                                                                                    |
| FH In                        |        |                                                                                                    | parameter                        |                                                                                                    |
|                              |        | IGBT hardware failure in                                                                                                    | Reset method                     | Immediately reset                                                                                                    |
|                              |        | temperature detection                                                                                                    | Record                           | Yes                                                                                                    |
|                              |        |                                                                                                    | Corrective                       | Wait for 10 minutes, and then cycle the power. Check if tH10 protection                                                                                                    |
|                              |        |                                                                                                    | Actions                          | still exists. If yes, contact AutomationDirect Technical Support.                                                                                                    |
|                              |        | Over load (oL)                                                                                                    | Action Level                     | Based on overload curve and derating curve.                                                                                                    |
|                              | 21     | The AC motor drive                                                                                                    | Action Time                      | When the load is higher than the protection level and exceeds allowable time, the oL protection activates.                                                                                                    |
|                              |        | <ul> <li>detects excessive drive<br/>output current.</li> <li>Overload capacity:</li> <li>Variable Torque (VT):<br/>Sustains for one<br/>minute when the<br/>drive outputs 120%<br/>of the drive's rated<br/>output current.</li> <li>Sustains for three<br/>seconds when the<br/>drive outputs 150%<br/>of the drive's rated<br/>output current.</li> <li>Constant Torque<br/>(CT): Sustains for<br/>one minute when<br/>the drive outputs<br/>150% of the drive's<br/>rated output current.</li> <li>Sustains for three<br/>seconds when the<br/>drive outputs<br/>150% of the drive's<br/>rated output current.</li> <li>Sustains for three<br/>seconds when the<br/>drive outputs 200%<br/>of the drive's rated<br/>output current.</li> </ul> | Fault setting<br>parameter       | N/A                                                                                                    |
|                              |        |                                                                                                    | Reset method                     | Manual reset                                                                                                    |
|                              |        |                                                                                                    | Reset condition                  | Reset in five seconds after the fault is cleared                                                                                                    |
| οL                           |        |                                                                                                    | Corrective<br>Actions<br>(contin | <ul> <li>Yes</li> <li>1) Reduce the load.</li> <li>2) Increase the setting value for P01.12–P01.19 (accel./decel. time)</li> <li>3) Adjust the settings for P01.01–P01.08 (V/F curve), especially the setting value for the mid-point voltage (if the mid-point voltage is set too low, the load capacity decreases at low speed). Refer to the V/F curve selection of P01.43.</li> <li>4) Replace the drive with a larger capacity model.</li> <li>5) If the oL only occurs during low-speed operations: <ul> <li>a) Reduce the load during low-speed operation.</li> <li>b) Increase the drive capacity.</li> <li>c) Decrease the carrier frequency of P00.17.</li> </ul> </li> <li>6) Adjust P07.26 Torque Compensation Gain until the output current reduces and the motor does not stall.</li> <li>7) Verify stall prevention is set to the proper value.</li> <li>8) Check the status of three-phase motor and verify the cable is not broken or screws are loose.</li> <li>9) Verify the parameter settings for speed tracking. <ul> <li>a) Start the speed tracking function.</li> <li>b) Adjust the maximum current for P07.09 speed tracking.</li> </ul> </li> </ul> |

|                              | Fault Codes (continued) |                                                                                                    |                                              |                                                                                                    |  |
|------------------------------|-------------------------|----------------------------------------------------------------------------------------------------|----------------------------------------------|----------------------------------------------------------------------------------------------------|--|
| Display<br>on GS10<br>Keypad | ID No.                  | Fault Name and<br>Description                                                                                                    | Action, Reset, o                             | and Corrective Action                                                                                                    |  |
|                              |                         |                                                                                                    | Action Level                                 | Start counting when the output current > 150% of the motor 1 rated<br>current<br>P06.14 (If the output current is larger than 105% of the motor 1 rated                                                                                                    |  |
|                              |                         |                                                                                                    | Fault setting                                | P06.14)                                                                                                    |  |
|                              |                         |                                                                                                    | parameter                                    | N/A                                                                                                    |  |
|                              |                         |                                                                                                    | Reset method                                 | Manual reset                                                                                                    |  |
|                              |                         |                                                                                                    | Reset condition                              | Reset in five seconds after the fault is cleared                                                                                                    |  |
| EoL I                        | 22                      | Electronics thermal<br>relay 1 protection<br>(EoL1)<br>Electronics thermal<br>relay 1 protection. The<br>drive coasts to stop<br>once it activates. | Corrective<br>Actions                        | <ol> <li>Reduce the load.</li> <li>Increase the setting value for P01.12–P01.19 (accel./decel. time)</li> <li>Adjust the settings for P01.01–P01.08 (V/F curve), especially the setting value for the mid-point voltage (if the mid-point voltage is set too low, the load capacity decreases at low speed). Refer to the V/F curve selection of P01.43.</li> <li>If the EoL1 only occurs during low-speed operations:         <ul> <li>a) Replaced the drive with a dedicated VFD model.</li> <li>b) Increase the motor capacity.</li> </ul> </li> <li>If using a VFD dedicated motor, verify P06.13=1: Standard motor (motor with fan on the shaft).</li> <li>Verify motor rated current and reset if needed.</li> <li>If using one drive to run multiple motors, set P06.13=2: Disable, and install thermal relay on each motor.</li> <li>Set stall prevention to the proper value.</li> <li>Adjust P07.26 torque compensation gain until the current reduces and the motor does not stall.</li> <li>Check the status of the fan, or replace the fan.</li> </ol>                                                                                                    |  |
|                              |                         |                                                                                                    | Action Level<br>Action Time<br>Fault setting | Start counting when the output current > 150% of the motor 2 rated<br>current<br>P06.28 (If the output current is larger than 105% of the motor 2 rated<br>current again within 60 sec., the counting time reduces and is less than<br>P06.28)<br>N/A                                                                                                    |  |
|                              |                         |                                                                                                    | Reset method                                 | Manual reset                                                                                                    |  |
|                              |                         | Electronic thermal relay<br>2 protection (EoL2)<br>Electronic thermal relay<br>2 protection. The drive<br>coasts to stop once it<br>activates.      | Reset condition                              | Reset in five seconds after the fault is cleared                                                                                                    |  |
| EoL 2                        | 23                      |                                                                                                    | Corrective<br>Actions<br>(contin             | <ul> <li>Yes</li> <li>1) Reduce the load.</li> <li>2) Increase the setting value for P01.12–P01.19 (accel./decel. time)</li> <li>3) Adjust the settings for P01.35–P01.42 (V/F curve), especially the setting value for the mid-point voltage (if the mid-point voltage is set too low, the load capacity decreases at low speed). Refer to the V/F curve selection of P01.43.</li> <li>4) If the EoL2 only occurs during low-speed operations: <ul> <li>a) Replaced the drive with a dedicated VFD model.</li> <li>b) Increase the motor capacity.</li> </ul> </li> <li>5) If using a VFD dedicated motor, verify P06.27=1: Standard motor (motor with fan on the shaft).</li> <li>6) Verify motor rated current and reset if needed.</li> <li>7) Verify motor rated frequency and reset if needed.</li> <li>8) If using one drive to run multiple motors, set P06.27=2: Disable, and install thermal relay on each motor.</li> <li>9) Set stall prevention to the proper value.</li> <li>10) Adjust P07.71 torque compensation gain until the current reduces and the motor does not stall.</li> <li>11) Check the status of the fan, or replace the fan.</li> <li>12) Replace the motor.</li> </ul> |  |

|                              | Fault Codes (continued) |                                           |                     |                                                                              |
|------------------------------|-------------------------|-------------------------------------------|---------------------|------------------------------------------------------------------------------|
| Display<br>on GS10<br>Keypad | ID No.                  | Fault Name and<br>Description             | Action, Reset, o    | and Corrective Action                                                        |
|                              |                         |                                           | Action Level        | PTC input value > P06.30 setting (Default = 50%)                             |
|                              |                         |                                           | Action Time         | Immediately act                                                              |
|                              |                         |                                           |                     | P06.29 setting is:                                                           |
|                              |                         |                                           | Facility and the se | 0: Warn and continue operation                                               |
|                              |                         |                                           | Fault setting       | 1: Fault and ramp to stop                                                    |
|                              |                         |                                           | parameter           | 2: Fault and coast to stop                                                   |
|                              |                         |                                           |                     | 3: No warning                                                                |
|                              |                         |                                           |                     | When P06.29=0, oH3 is a "Warning". The "Warning" is automatically            |
|                              |                         |                                           | Reset method        | cleared.                                                                     |
|                              |                         |                                           |                     | When P06.29=1 or 2, oH3 is a "Fault". You must reset manually.               |
|                              |                         |                                           | Reset condition     | Immediately reset                                                            |
|                              |                         |                                           | Record              | When P06.29=1 or 2, oH3 is a "Fault", and the fault is recorded.             |
|                              |                         |                                           |                     | 1) Check if motor is locked and remove the motor shaft lock.                 |
|                              |                         |                                           |                     | 2) Verify load and decrease the loading or replace motor with a higher       |
|                              |                         | Motor overheating                         |                     | capacity model if load is too high.                                          |
|                              |                         | (oH3) PTC<br>Motor overheating            |                     | 3) Verify ambient temperature and change the installation location if        |
|                              |                         |                                           |                     | there are heating devices in the surroundings, or install/add cooling        |
|                              |                         |                                           |                     | fan or air conditioner to lower the ambient temperature.                     |
| 6Ho                          | 24_1                    | (PTC) (P03.00–P03.01=6                    |                     | 4) Check the cooling system and ensure it's working normally.                |
|                              |                         | PTC), when PTC                            |                     | 5) Verify the motor fan is working and replace the fan if needed.            |
|                              |                         | input > P06.30, the                       |                     | 6) Verify duration of low speed operation.                                   |
|                              |                         | fault treatment acts according to P06.29. | Corrective          | a) Decrease low-speed operation time.                                        |
|                              |                         |                                           |                     | b) Change to dedicated motor for the drive.                                  |
|                              |                         |                                           |                     | c) Increase the motor capacity.                                              |
|                              |                         |                                           |                     | 7) Verify accel/decel time and increase setting values for P01.12–P01.19     |
|                              |                         |                                           |                     | (accel./ decel. time) if working cycle is too short.                         |
|                              |                         |                                           |                     | 8) Verify V/F voltage and adjust settings for P01.01–P01.08 (V/F curve),     |
|                              |                         |                                           |                     | especially the setting value for the mid-point voltage (if the mid-point     |
|                              |                         |                                           |                     | voltage is set too small, the load capacity decreases at low-speed).         |
|                              |                         |                                           |                     | 9) Verify the motor rated current matches the motor nameplate and            |
|                              |                         |                                           |                     | configure the correct rated current value of the motor if needed.            |
|                              |                         |                                           |                     | 10) Check the connection between PTC thermistor and the heat                 |
|                              |                         |                                           |                     | protection.                                                                  |
|                              |                         |                                           |                     | 11) Verity stall prevention is set correctly and adjust the value if needed. |
|                              |                         |                                           |                     | 12) Check for unbalanced three-phase motor impedance. Replace the            |
|                              |                         |                                           |                     | motor if needed.                                                             |
|                              |                         |                                           |                     | 13) Verity harmonics and reduce harmonics if too high.                       |
| (continued next page)        |                         |                                           |                     |                                                                              |

| Fault Codes (continued)      |        |                                                                                                    |                                                                                                    |                                                                                                    |
|------------------------------|--------|----------------------------------------------------------------------------------------------------|----------------------------------------------------------------------------------------------------|----------------------------------------------------------------------------------------------------|
| Display<br>on GS10<br>Kevpad | ID No. | Fault Name and<br>Description                                                                                                    | Action, Reset, c                                                                                       | and Corrective Action                                                                                                    |
|                              |        |                                                                                                    | Action Level<br>Action Time<br>Fault setting<br>parameter                                              | PT100 RTD input value > P06.57 setting (default = 7V)<br>Immediately act<br>P06.29 setting is:<br>0: Warn and continue operation<br>1: Fault and ramp to stop<br>2: Fault and coast to stop                                                                                                    |
|                              |        |                                                                                                    | Reset method                                                                                           | 3: No warning<br>When P06.29=0 and the temperature < P06.56, oH3 is automatically<br>cleared.<br>When P06.29=1 or 2, oH3 is a "Fault". You must reset manually.                                                                                                    |
|                              |        |                                                                                                    | Reset Condition                                                                                        | When D06 20-1 or 2, old2 is a "Fault" and the fault is recorded                                                                                                    |
| οΗЭ                          | 24_2   | Motor overheating<br>(oH3) PT100 RTD<br>Motor overheating<br>(PT100) (P03.00–<br>P03.01=11 PT100).<br>When PT100 input ><br>P06.57 (default = 7V),<br>the fault treatment acts<br>according to P06.29.           | Record<br>Corrective<br>Actions                                                                        | <ul> <li>When P06.29=1 or 2, oH3 is a "Fault", and the fault is recorded.</li> <li>Check if motor is locked and remove the motor shaft lock.</li> <li>Verify load and decrease the loading or replace motor with a higher capacity model if load is too high.</li> <li>Verify ambient temperature and change the installation location if there are heating devices in the surroundings, or install/add cooling fan or air conditioner to lower the ambient temperature.</li> <li>Check the cooling system and ensure it's working normally.</li> <li>Verify the motor fan is working and replace the fan if needed.</li> <li>Verify duration of low speed operation. <ul> <li>a) Decrease low-speed operation time.</li> <li>b) Change to dedicated motor for the drive.</li> <li>c) Increase the motor capacity.</li> </ul> </li> <li>Verify V/F voltage and adjust settings for P01.01–P01.08 (V/F curve), especially the setting value for the mid-point voltage is set too small, the load capacity decreases at low-speed).</li> <li>Verify the motor rated current matches the motor nameplate and configure the correct rated current value of the motor if needed.</li> <li>Check the connection of PT100 RTD.</li> <li>Verify stall prevention is set correctly and adjust the value if needed.</li> <li>Check for unbalanced three-phase motor impedance. Replace the motor if needed.</li> <li>Yerify harmonics and reduce harmonics if too high.</li> </ul> |
| ot 1                         | 26     | Over torque 1 (ot1)<br>When the output<br>current exceeds the<br>over-torque detection<br>level (P06.07) and<br>exceeds over-torque<br>detection time (P06.08),<br>and when P06.06 or<br>P06.09 is set to 2 or 4 | Action Level<br>Action Time<br>Fault setting<br>parameter<br>Reset method<br>Reset condition<br>Record | P06.07         P06.08         P06.06 setting is:         0: No function         1: Continue operation after over-torque detection during constant speed operation         2: Stop after over-torque detection during constant speed operation         3: Continue operation after over-torque detection during RUN         4: Stop after over-torque detection during RUN         When P06.06=1 or 3, ot1 is a "Warning". The warning is automatically cleared when the output current < (Pr.06-07 – 5%)                                                                                                    |
|                              |        | P06.09 is set to 2 or 4,<br>the ot1 error displays.                                                                                                    | Corrective<br>Actions<br>(contin                                                                       | <ul> <li>value for the mid-point voltage (if the mid-point voltage is set too low, the load capacity decreases at low speed).</li> <li>6) If error occurs during low-speed operation: <ul> <li>a) Decrease low-speed operation time.</li> <li>b) Increase the motor capacity.</li> </ul> </li> <li>7) Adjust P07.26 torque compensation gain until the current reduces and the motor does not stall.</li> <li>8) Very speed tracking settings and correct the parameter settings as needed. <ul> <li>a) Start the speed tracking function.</li> <li>b) Adjust the maximum current for P07.09 speed tracking.</li> </ul> </li> </ul>                                                                                                    |

|                              | Fault Codes (continued) |                                                                                                    |                                                                              |                                                                                                    |  |
|------------------------------|-------------------------|----------------------------------------------------------------------------------------------------|------------------------------------------------------------------------------|----------------------------------------------------------------------------------------------------|--|
| Display<br>on GS10<br>Keypad | ID No.                  | Fault Name and<br>Description                                                                                                    | Action, Reset, a                                                             | and Corrective Action                                                                                                    |  |
|                              |                         |                                                                                                    | Action Level                                                                 | P06.10                                                                                                    |  |
|                              |                         |                                                                                                    | Action Time<br>Fault setting<br>parameter                                    | P06.11<br>P06.09 setting is:<br>0: No function<br>1: Continue operation after over-torque detection during constant speed<br>operation<br>2: Stop after over-torque detection during constant speed operation<br>3: Continue operation after over-torque detection during RUN<br>4: Stop after over-torque detection during RUN                                                                                                    |  |
|                              |                         | Over torque 2 (ot2)                                                                                                    | Reset method                                                                 | When P06.09=1 or 3, ot2 is a "Warning". The warning is automatically cleared when the output current < (P06.10 – 5%).<br>When P06.09=2 or 4, ot2 is a "Fault". You must reset manually.                                                                                                    |  |
|                              |                         | current exceeds the                                                                                                    | Reset condition                                                              | Immediately reset                                                                                                    |  |
|                              |                         | over torque detection                                                                                                    | Record                                                                       | When P06.09=2 or 4, ot2 is a "Fault", and the fault is recorded.                                                                                                    |  |
| ot2                          | 27                      | over-torque detection<br>level (P06.10) and<br>exceeds over-torque<br>detection time (P06.11),<br>and when P06.09 is set<br>to 2 or 4, the ot2 error<br>displays. | Corrective<br>Actions                                                        | <ol> <li>Verify the settings for P06.10 and P06.11.</li> <li>Check for mechanical failure and remove any causes of malfunction.</li> <li>Reduce the load or replace the motor with a higher capacity model.</li> <li>Increase the setting values for P01.12–P01.19 (accel./decel. time)</li> <li>Adjust the V/F curve (Motor 1, P01.35–P01.42), especially the setting value for the mid-point voltage (if the mid-point voltage is set too low, the load capacity decreases at low speed).</li> <li>If error occurs during low-speed operation:         <ul> <li>a) Decrease low-speed operation time.</li> <li>b) Increase the motor capacity.</li> </ul> </li> <li>Adjust P07.71 torque compensation gain until the current reduces and the motor does not stall.</li> <li>Very speed tracking settings and correct the parameter settings as needed.         <ul> <li>a) Start the speed tracking function.</li> <li>b) Adjust the maximum current for P07.09 speed tracking.</li> </ul> </li> </ol> |  |
|                              |                         |                                                                                                    | Action Level                                                                 | P06.71                                                                                                    |  |
|                              | 28                      | Under current (uC)<br>Low current detection                                                                                                    | Action Time<br>Fault setting<br>parameter                                    | P06.72<br>P06.73 setting is:<br>0: No function<br>1: Fault and coast to stop<br>2: Fault and ramp to stop by the 2nd deceleration time<br>3: Warn and continue operation                                                                                                    |  |
| IJΕ                          |                         |                                                                                                    | Reset method                                                                 | When P06.73=3, uC is a "Warning". The warning is automatically cleared when the output current > (P06.71+0.1A).<br>When P06.73=1 or 2, uC is a "Fault". You must reset manually.                                                                                                    |  |
|                              |                         |                                                                                                    | Reset condition                                                              | Immediately reset                                                                                                    |  |
|                              |                         |                                                                                                    | Corrective<br>Actions                                                        | <ol> <li>When PU6.71=1 or 2, uC is a "Fault", and the fault is recorded.</li> <li>Confirm the motor cable is connected properly.</li> <li>Verify settings of P06.71, P06.72, and P06.73 and set to correct values if needed.</li> <li>Check if the load is too low and whether the motor capacity matches the load.</li> </ol>                                                                                                    |  |
|                              |                         |                                                                                                    | Action Level                                                                 | Firmware internal detection                                                                                                    |  |
| -62                          | 31                      | EEPROM read error<br>(cF2)                                                                                                    | Action Time<br>Fault setting<br>parameter<br>Reset method<br>Reset condition | cF2 acts immediately when the drive detects the fault N/A Manual reset Immediately reset                                                                                                    |  |
|                              | .                       | Internal FFPROM                                                                                                    | Record                                                                       | Yes                                                                                                    |  |
|                              |                         | cannot be read                                                                                                    | Corrective<br>Actions                                                        | <ol> <li>Press "RESET" key or reset the parameter to the default setting. If cF2<br/>still occurs, contact AutomationDirect Technical Support.</li> <li>Cycle the power, if cF2 error still occurs, contact AutomationDirect<br/>Technical Support.</li> </ol>                                                                                                    |  |
| (continuea next page)        |                         |                                                                                                    |                                                                              |                                                                                                    |  |

| Display         ID No.         Four Name and Description         Action, Reset, and Corrective Action           c d i         33         Lphase error (cd)         Fault Name and Description         Action, Reset, and Corrective Action           c d i         33         Uphase error (cd)         Fault Name and Description         Fault Name and Description           c d i         33         Uphase current detection error when power is ON         Power-off           c d i         Y-phase error (cd)         Fault Name and Description         C dia ts timediately when the drive detects the fault           c d i         Y-phase error (cd)         Fault Name and Description         C dia ts timediately when the drive detects the fault           c d i         Y-phase error (cd)         Fault Name and Description         C dia ts timediately when the drive detects the fault           c d i         Y-phase error (cd)         Fault Name detection         C dia ts timediately when the drive detects the fault           c d i         Y-phase error (cd)         Fault Name detection         C dia ts timediately when the drive detects the fault           c d i         St immediately when the drive detects the fault         Fault Name detection         C dia ts timediately when the drive detects the fault           c d i         St immediately when the drive detects the fault         Fault NA         Reset condidion                                                                                                    | Fault Codes (continued)                 |        |                                                                     |                           |                                                                                                    |  |
|----------------------------------------------------------------------------------------------------|-----------------------------------------|--------|---------------------------------------------------------------------|---------------------------|----------------------------------------------------------------------------------------------------|--|
| Action Level     Hardware detection       Action Time     Hardware detection       Basis method     NA       Power 15 ON     Power off       Cold     34       V-phase error (cd)     Power off       Cold     34       V-phase error (cd)     Power off       Power 15 ON     Power off       Corrective     Cycle the power, if cd1 error still occurs, contact AutomationDirect       Action Level     Hardware detection       Action Level     Hardware detection       Action Level     Ha                                                                                                    | Display<br>on GS10<br>Keypad            | ID No. | Fault Name and<br>Description                                       | Action, Reset, c          | and Corrective Action                                                                                                    |  |
| cdl     33     U-phase error (cdl)     Action Time<br>parameter     cdl acts immediately when the drive detects the fault       actor     34     U-phase current<br>detection error when<br>power is ON     Reset condition     NA       cdd     34     V-phase error (cdl)     Reset condition     NA       cdd     34     V-phase error (cdl)     Reset condition     NA       cdd     34     V-phase error (cdl)     Reset condition     NA       cdd     34     V-phase error (cdl)     Reset condition     NA       parameter     NA     Reset condition     NA       parameter     NA     Reset condition     NA       parameter     NA     Reset condition     Reset condition       V-phase error (cdl)     Reset condition     NA     Reset condition       Reset condition     NA     Reset condition     NA       Reset condition     NA     Reset condition     Reset condition       M-dia     Reset condition     NA     Reset condition       Reset condition     NA     Reset condition     Reset condition       Reset condition     NA     Reset condition     Reset condition       Reset condition     NA     Reset condition     Reset condition       Reset condition     NA     Reset condition                                                                                                    |                                         |        |                                                                     | Action Level              | Hardware detection                                                                                                    |  |
| Cd I     33     U-phase current<br>detection error when<br>power is DN     Padra extern<br>Reset method<br>power-off       Cd2     34     V-phase eurrent<br>detection error when<br>power ON     Corrective<br>Action Level     Power-off       Reset method<br>power ON     Power-off     Power-off       Reset method<br>power ON     Power-off       Reset method<br>power ON     Power-off       Reset method<br>power ON     Power-off       Reset method<br>power ON     Reset method<br>Corrective<br>Corrective<br>Correcti                                                                                                    |                                         |        | LL phase error (ed1)                                                | Action Time               | cd1 acts immediately when the drive detects the fault                                                                                                    |  |
| Cd I     33     U-phase current detection envirement power is ON     Record     Yes       Cd2     34     V-phase error (cd2)     Power-off     Record     Yes       Cd2     34     V-phase error (cd2)     Power-off     Record     Yes       Power ON     Record     Record     NA       Record     Record     Record     Record       V-phase error (cd2)     Power-off     Record     Record       Power ON     Record     Record     Record       Record     Record     Record     Record       Power ON     Record on the power, if cd2 error still occurs, contect AutomationDirect       Action Level     Hardware detection       Action Level     Hardware detection       Record     Yes       Corrective     Cycle the power, if cd3 error still occurs, contect AutomationDirect       Action Level     Hardware detection       Action Level     Hardware detection       Record     Yes       Corrective     Cycle the power, if cd3 error still occurs, contact AutomationDirect       Action Level     Hardware detection       Record     Yes       Corrective     Cycle the power, if cd3 error still occurs, contact AutomationDirect       Record     Yes       Correction     Record <tr< td=""><td></td><td></td><td>0-phase error (cd r)</td><td>Fault setting</td><td>N/A</td></tr<>                                                                                                    |                                         |        | 0-phase error (cd r)                                                | Fault setting             | N/A                                                                                                    |  |
| Height of the second rescond rescond                                                                                                    | ~ 서 \                                   | 33     | U-phase current                                                     | Reset method              | Power-off                                                                                                    |  |
| Hower is ON         Record<br>Cycle the power, if cdT error still occurs, contact AutomationDirect<br>Actions           CdD         34         V-phase error (cd2)         Factor Technical Support.           Action Time<br>power ON         Reset method<br>Corrective<br>Cycle the power, if cd2 error still occurs, contact AutomationDirect<br>Actions         Reset condition<br>Reset condition           W-phase current<br>detection error when<br>power ON         Reset condition         N/A           Multiple         Multiple         Reset condition         N/A           Action Time         Corrective<br>Cycle the power, if cd2 error still occurs, contact AutomationDirect<br>Actions         Reset condition           Multiple         Multiple         Reset method<br>Corrective         Power-off           Action Time         Casts immediately when the drive detects the fault<br>Fault setting         N/A           Multiple         Multiple         Reset method         Power-off           Reset method         Power-off         Reset condition         N/A           Reset condition         N/A         Reset condition         N/A           Reset condition         N/A         Reset condition         N/A           Reset condition         N/A         Reset condition         Reset condition           Reset condition         N/A         Reset condition         Reset condition                                                                                                    |                                         |        | detection error when                                                | Reset condition           | N/A                                                                                                    |  |
| CdP     34     V-phase error (cd)     Action Time     Casts immediately when the drive detects the fault       Action Inter Casts     Action Time     Casts immediately when the drive detects the fault       Particle     34     V-phase current detection error when power ON     Reset condition       W-phase current detection error when power ON     Action Level     Hardware detection       M-dto Level     Hardware detection     Action Time       M-dto Level     Hardware detection     Action Time       Action Inter Casts     Action Time     Casts immediately when the drive detects the fault       M-dto Level     Hardware detection     Action Time       Action Time     Casts immediately when the drive detects the fault       Action Time     Casts immediately when the drive detects the fault       Action Time     Casts immediately when the drive detects the fault       Action Time     Casts immediately when the drive detects the fault       Action Time     Casts immediately when the drive detects the fault       Reset condition     NA       Reset condition     NA       Reset condition     NA       Reset condition     Reset condition       Hd/D     36     Corrective       Chardware error     Action Time       Hardware detection     Action Time       Action Time     Reset condit                                                                                                    |                                         |        | power is ON                                                         | Record                    | Yes                                                                                                    |  |
| Action Level       Hardware detection         Action Level       Hardware detection         Action Level       Hardware detection         Action Level       Hardware detection         Action Level       Hardware detection         Action Immediately when the drive detects the fault         Action Immediately when the drive detects the fault     <                                                                                                    |                                         |        |                                                                     | Corrective                | Cycle the power, if cd1 error still occurs, contact AutomationDirect                                                                                               |  |
| Cd2       34       V-phase error (cd2)<br>parameter       N/A<br>parameter       N/A         Cd3       V-phase current<br>detection error when<br>power ON       Reset method<br>Reset condition       N/A         Main       Action Imme       Corrective<br>Corrective       Cycle the power, if cd2 error still occurs, contact AutomationDirect<br>Actions         Main       W-phase error (cd3)       Action Level       Hardware detection         W-phase euront<br>detection error when<br>power ON       Action Level       Hardware detection         Action Level       Hardware detection       Reset condition         Mu phase current<br>detection error when<br>power ON       Reset method<br>Parameter       Power-off         Record       Corrective       Cycle the power, if cd3 error still occurs, contact AutomationDirect<br>Action Imme         HdD       36       cc (current clamp)<br>hardware protection<br>error when power is ON       N/A         Record       N/A       Record<br>N/A       Reset condition         Auto-tuning error (AUE)       Reset method<br>error when power is ON       Reset method<br>Reset condition       N/A         RUE       40       Auto-tuning error (AUE)       Reset method<br>Reset condition       N/A         Record       reset method       Record<br>rective is ON       Reset condition         Hd       37       c hardware eroror (Ht1)       Rec                                                                                                    |                                         |        |                                                                     | Action Level              | Hardware detection                                                                                                    |  |
| Cd2       34       V-phase error (cd2)       Fault setting parameter N/A         Parameter Development of the event on error when power ON       Reset method. Power-Off.         Recard Meeting Development of the event of the event of the event of the event of the event of the event off.       Recard Ves.         Cd3       W-phase error (cd3)       Recard Ves.         Action Time Cd3 acts Immediately when the drive detects the fault.         Fault setting power ON       Action Time Cd3 acts Immediately when the drive detects the fault.         Fault setting power ON       Record Ves.         Concertive Cycle the power, if cd3 error still occurs, contact AutomationDirect Actions INA.         Record Ves.       Corrective Cycle the power, if cd3 error still occurs, contact AutomationDirect Action Level Hardware detection         Action Level Hardware error (Hd0)       Parameter N/A         PAdD       36       C (arrent clamp)         ror when power is ON       Record Ves         contartive protection error when power is ON       Record Ves         contartive protection error when power is ON       Record Ves         corrective Cycle the power, if Hd0 error still occurs, contact AutomationDirect Action Time Hd0 acts immediately when the drive detects the fault Fault setting parameter N/A         RUE       Auto-tuning error (Hd1)       Record Ves         Corrective Cycle the power, if Hd0 error still occurs, contact Aut                                                                                                    |                                         |        |                                                                     | Action Time               | cd2 acts immediately when the drive detects the fault                                                                                                    |  |
| cd2     34     V-phase current<br>detection error when<br>peer ON     Power-off       Rule     4     V-phase current<br>detection error when<br>peer ON     Power-off       Rule     4     Action Level     Hardware detection       Action Level     Hardware detection       Action Level     Hardware detection       Phase error (cd3)     Fault setting<br>power ON     N/A       Rule     Action Level     Hardware detection       Action Level     Hardware detection       Action Level     Hardware detection       Corrective     Cycle the power. if cd3 error still occurs, contact AutomationDirect<br>Technical Support.       Action Level     Hardware detection       Record     Ves       Corrective     Cycle the power, if cd3 error still occurs, contact AutomationDirect<br>Actions Time       Hd0     36     cc (current clamp)<br>Parameter       Action Level     Hardware detection       Action Level     Hardware detection       Action Level     Hardware detection       Action Level     Hardware detection       Action Level     Hardware detection       Action Level     Hardware detection       Action Level     Hardware detection       Action Level     Hardware detection       Action Time     Hd0 acts immediately when the drive detects the fault       Fau                                                                                                    |                                         |        | V-phase error (cd2)                                                 | Fault setting             | N1/A                                                                                                    |  |
| CdC       34       V-phase current<br>detection error when<br>power ON       Reset condition<br>(NA<br>Record       Power-off         cd3       35       W-phase error (cd3)<br>W-phase current<br>detection error when<br>power ON       Action IzeVel<br>Fault setting<br>parameter       V/A       Action Level<br>Action IzeVel<br>Power-off         Hd0       36       c chardware error<br>(Hd0)       Record       N/A       Record         B       c chardware error<br>(Hd0)       Action IzeVel<br>Record       N/A       Record         Hd1       37       c chardware error<br>(Hd0)       Reset method<br>ror when power is ON       Power-off         Record       Reset method<br>Power-off       Power-off       Record       Record         Particle       40       c chardware error<br>(Hd0)       Record       N/A       Record         Particle       c chardware protection<br>error when power is ON       Record       N/A       Record       Record         Action IzeVel       Action IzeVel       Hd1 de error still occurs, contact AutomationDirect<br>Action IzeVel       Action IzeVel       N/A         Hd1       37       oc hardware protection<br>error when power is ON       Record       N/A       Record         Record       Reset method<br>error when power is ON       Reset method<br>Record       Power-off       Record       Record         Hd1                                                                                                    |                                         |        |                                                                     | parameter                 |                                                                                                    |  |
| Hell         Present control         My/A           Prover ON         Record         Corrective         Cycle the power, if cd2 error still occurs, contact AutomationDirect           C d3         35         W-phase error (cd3)         Prover Action Level         Hardware detection           Action Level         Hardware detection         My/A         Prover Action Level         Prover Action Level           Base corrective         CCB action Line (CB)         Prover Action Level         Prover Action Level         Prover Action Level           Base condition         N/A         Prover Action Level         Prover Action Level         Prover Action Level           Action Level         Hardware detection         Action Level         Prover Action Level         Prover Action Level           Action Level         Hardware detection         Action Level         Hardware detection         Prover Action Level           Action Level         Hardware detection         Action Level         Hardware detection         Prover Action Level           Hd0         36         Cc Current Clamp)         Record         Prover Action Level         Prover Action Level           Action Time         Fault Setting         N/A         Prover Action Level         Prover Action Level           Hd1         37         Cc Hardware error (Hd1)                                                                                                    | cdď                                     | 34     | V-phase current                                                     | Reset method              | Power-off                                                                                                    |  |
| Hdl       arc       arc       corrective<br>Action Level       Cycle the power, if cd2 error still occurs, contact AutomationDirect<br>Technical Support.         Hdl       arc       w-phase error (cd3)       method<br>Pauli setting<br>Paumeter       N/A         Bit       w-phase current<br>detection error when<br>power ON       Reset method<br>Reset condition       N/A         Reset method<br>(Hd0)       chardware error<br>(Hd0)       Reset method<br>Pauli setting<br>Parameter       N/A         Bit       chardware error<br>(Hd0)       Reset method<br>Pauli setting<br>Parameter       N/A         Hdl       arrow new power is ON       Reset method<br>Reset condition       N/A         Reset method<br>error when power is ON       Reset method<br>Reset condition       N/A         Reset method<br>error when power is ON       Reset method<br>contaria Support.       Reset method<br>Pauli setting<br>N/A       Reset method<br>Pauli setting<br>N/A         Hd       arrow new power is ON       Reset method<br>Reset condition       N/A       Reset method<br>Reset condition       N/A         Reset method<br>error when power is ON       Auto-tuning error (AUE)       Must setting<br>Parameter       N/A       Reset method<br>Reset condition       N/A         Reset method<br>error when power is ON       Reset method<br>Reset condition       Must setting<br>N/A       Reset method<br>Reset condition       Must setting<br>Parameter       N/A       Reset condition<br>Reset condition                                                                                                    |                                         |        | detection error when                                                | Reset condition           | N/A<br>Vec                                                                                                    |  |
| HdD     Action     Technical Support.       Action Level     Hardware detection       Action Level     Hardware detection       Fault setting<br>power ON     Fault setting<br>Parameter     N/A       Resct ondition     N/A       Resct ondition                                                                                                    |                                         |        |                                                                     | Corrective                | Cycle the power, if cd2 error still occurs, contact AutomationDirect                                                                                               |  |
| Action Level     Hardware detection       Action Time     Action Time       Action Time     Action Time       Fault setting     N/A       W-phase current     Beset method       detection error when     Reset condition       Record     Ves       Corrective     Cycle the power, if cd3 error still occurs, contact AutomationDirect       Action Level     Hardware detection       Carrective     Cycle the power, if cd3 error still occurs, contact AutomationDirect       Action Level     Hardware detection       Carrective     Cycle the power, if ed3 error still occurs, contact AutomationDirect       Action Level     Hardware detection       Carrective     Cycle the power, if ed3 error still occurs, contact AutomationDirect       Action Imme     Head action Imme       ard chardware protection     Reset method       error when power is ON     Reset econdition       oc hardware protection     Reset method       error when power is ON     Reset condition       Reset condition     N/A       Reset condition     N/A       Reset condition     N/A       Record     Yes       oc hardware protection     Reset condition       error when power is ON     Reset condition       Reset condition     N/A       Record     Y                                                                                                    |                                         |        |                                                                     | Actions                   | Technical Support.                                                                                                    |  |
| Cd3       35       W-phase error (cd3)<br>W-phase current<br>detection error when<br>power ON       Action Time<br>Fault setting<br>parameter       Cd3 acts immediately when the drive detects the fault<br>Power-OH         Hd0       35       W-phase current<br>detection error when<br>power ON       Reset condition<br>N/A         Reset condition       N/A         Reset condition       N/A         Reset condition       N/A         Reset condition       N/A         Reset condition       N/A         Reset condition       N/A         Reset condition       N/A         Action teve detection       Action teve detection         C chardware error<br>(Hd0)       Action teve detection         arrow here power is ON<br>error when power is ON       Reset condition         Reset condition       N/A         Reset condition       N/A         Action teve       Corrective<br>Corrective         Action teve       Hd1 acts immediately when the drive detects the fault         PHUE       arrow when power is ON<br>error when power is ON<br>error when power is ON<br>error when power is ON<br>error when power is ON<br>error when power is ON<br>error       Reset condition         Auto-tuning error (AUE)       N/A       Reset condition         Action tevel       Pault setting<br>parameter       N/A         Reset condition       N/A <td></td> <td></td> <td></td> <td>Action Level</td> <td>Hardware detection</td>                                                                                                    |                                         |        |                                                                     | Action Level              | Hardware detection                                                                                                    |  |
| <i>Cd3</i> 35       W-phase error (cd3)<br>parameters<br>(detection error when<br>power ON       Fault setting<br>parameters<br>(detection error when<br>power ON       N/A <i>Becord</i> Ves       Reset condition       V/A         Record       Ves       Cycle the power, if cd3 error still occurs, contact AutomationDirect<br>Technical Support. <i>Action</i> Action Level       Hardware detection <i>Action</i> Hd00       36       Cc (current clamp)<br>hardware protection<br>error when power is ON <i>Reset</i> Contractive       Cycle the power, if Hd0 error still occurs, contact AutomationDirect<br>fault setting<br>parameter <i>Hd</i> 1       37       Cc (arrent clamp)<br>hardware protection<br>error when power is ON       Reset condition <i>oc</i> hardware error (Hd1)       Fault setting<br>parameter       N/A <i>oc</i> hardware protection<br>error when power is ON       Reset method       Power-off <i>oc</i> hardware protection<br>error when power is ON       Reset method       Power-off <i>oc</i> hardware protection<br>error when power is ON       Reset ond/too N/A       Reset method <i>oc</i> hardware protection<br>error when power is ON       Record       Yes <i>oc</i> hardware protection<br>Reset method       Reset method       Power-off <i>oc</i> hardware effectin Lev                                                                                                    |                                         |        |                                                                     | Action Time               | cd3 acts immediately when the drive detects the fault                                                                                                    |  |
| Cd3     35     W-phase current<br>detection error when<br>power ON     parameter<br>Reset method     Power-off       Record     Yes     Corrective<br>Corrective     Cycle the power, if cd3 error still occurs, contact AutomationDirect<br>Technical Support.       Hd0     36     cc hardware error<br>(Hd0)     Action Level     Hardware detection<br>Action Time       ation Level     Hardware detection<br>Action Time     Hd0 acts immediately when the drive detects the fault       hardware protection<br>error when power is ON     Reset method<br>Reset condition     Power-off       Reset method     Power-off     Reset method<br>Corrective     Cycle the power, if Hd0 error still occurs, contact AutomationDirect<br>Technical Support.       Hd I     37     oc hardware protection<br>error when power is ON     Reset method<br>Power-off       Gorrective<br>error when power is ON     Reset method<br>Power-off     Hd1 acts immediately when the drive detects the fault       Md I     37     oc hardware protection<br>error when power is ON     Reset condition<br>N/A       Record     Yes       Corrective<br>Actions     Corrective<br>Cycle the power, if Hd1 error still occurs, contact AutomationDirect<br>Technical Support.       Record     Yes       Corrective<br>Actions     Corrective<br>Record       Auto-tuning error (AUE)     Record       Motor auto-tuning<br>error     Corrective<br>Actions       Auto-tuning error     Corrective<br>Record       40                                                                                                    |                                         |        | W-phase error (cd3)                                                 | Fault setting             | N/A                                                                                                    |  |
| HdD       Jos       Wr praction entror when power ON       Reset condition       N/A         Reset condition       N/A       Record       Yes         Corrective       Cycle the power, if cd3 error still occurs, contact AutomationDirect       Action Level       Hardware detection         Action Level       Hardware detection       Action Time       Hod acts immediately when the drive detects the fault         Fluit       c chardware error (Hd0)       Power-off       Reset condition       N/A         Reset condition       N/A       Reset condition       N/A         Reset condition       N/A       Reset condition       Reset condition         Reset condition       N/A       Reset condition       N/A         Reset condition       N/A       Reset condition       N/A         Action Time       Hd1 acts immediately when the drive detects the fault       Reset condition         reror when power is ON       Reset condition       N/A       Reset condition         reror when power is ON       Reset condition       N/A       Reset condition         reror when power is ON       Reset condition       N/A       Reset condition         Record       Yes       Corrective       Corrective       Corrective         Action Time       Hardware detect                                                                                                    |                                         | 25     | W-phase current                                                     | parameter                 |                                                                                                    |  |
| Hdl     ase     power ON     Record Wes       Corrective     Cycle the power, if cd3 error still occurs, contact AutomationDirect<br>Action I well     Action Technical Support.       Action I well     Hardware detection     Action I meet Hardware detection       Action I meet Hardware detection     Action I meet Hardware detection       Action I meet Hardware detection     Record       Paul setting<br>parameter     N/A       Record     Yes       Corrective     Cycle the power, if Hd0 error still occurs, contact AutomationDirect<br>Action I well       Action I meet Hardware detection     Record       Yes     Corrective     Cycle the power, if Hd0 error still occurs, contact AutomationDirect<br>Action I well       Action I well     Hardware detection     Record       Action I well     Hardware detection     Record       Action I well     Hardware detection     Record       Action I well     N/A     Record       Reset condition     N/A       Reset condition     N/A       Reset condition     N/A       Record     Yes       Corrective     Cycle the power, if Hd1 error still occurs, contact AutomationDirect<br>Action Time       Auto-tuning error (AUE)     Auto-tuning error (AUE)       Auto-tuning error (AUE)     N/A       Record     Yes       I)     This erro                                                                                                    | 605                                     | 55     | detection error when                                                | Reset method              | POWER-OTT                                                                                                    |  |
| HdD       36       Corrective<br>Action Level       Cycle the power, if cd3 error still occurs, contact AutomationDirect<br>Technical Support.         Action Level       Hardware detection<br>Fault stilling<br>parameter       N/A         Base method<br>error when power is ON       Reset method<br>corrective<br>action Level       Hower-off<br>Reset condition<br>oc hardware protection<br>error when power is ON         Hd I       37       oc hardware error (Hd1)<br>oc hardware protection<br>error when power is ON       Reset method<br>Reset condition<br>Power-off<br>Reset condition<br>Action Time       N/A         Action Level       Hardware detection<br>Action Time       Hd1 acts immediately when the drive detects the fault<br>Fault stilling<br>parameter         N/A       Record       Yes         oc hardware protection<br>error when power is ON       Reset method<br>Reset condition       N/A         Reset method       Power-off<br>Reset condition       N/A         Reset method       Power-off<br>Reset condition       Reset method<br>Power-off         Reset method       Power-off       Reset method       Reset condition         N/A       Reset method       Power-off       Reset method       Reset condition         VA       Record       Yes       Yes       Yes       Yes         Corrective       Action Time       Immediately act       Technical Support.       Yes         Auto-tuning error                                                                                                    |                                         |        | power ON                                                            | Record                    | Yes                                                                                                    |  |
| HdD       Actions       Technical Support.         Action Level       Hardware detection         Action Time       HdO acts immediately when the drive detects the fault         Fault setting       N/A         parameter       N/A         Reset method       Power-off         cc (current clamp)       Reset method         hardware protection       Reset method         error when power is ON       Reset method         oc hardware error (Hdf)       Reset method         parameter       N/A         action Level       Hardware detection         Action Level       Hardware detection         Action Level       Hardware detection         Action Level       Hardware detection         action Level       Hardware detection         Action Level       Hardware detection         Action Level       Hardware detection         Action Level       Hardware detection         Action Level       Hardware detection         Record       Yes         Corrective       Cycle the power, if Hd1 error still occurs, contact AutomationDirect         Action Ime       Immediately act         Record       Yes         Record       Yes         Record                                                                                                    |                                         |        | F                                                                   | Corrective                | Cycle the power, if cd3 error still occurs, contact AutomationDirect                                                                                               |  |
| HdD       36       cc hardware error<br>(Hd0)       Action Ime       Hd0 acts immediately when the drive detects the fault         Fault setting<br>parameter       N/A         Reset condition       N/A         Reset condition       N/A         Reset condition       N/A         Reset condition       N/A         Reset condition       N/A         Reset condition       N/A         Reset condition       N/A         Reset condition       N/A         Reset condition       N/A         Reset condition       N/A         Reset condition       N/A         Reset condition       N/A         Reset condition       N/A         Reset method       Power-off         Record       Yes         Corrective       Cycle the power, if Hd0 error still occurs, contact AutomationDirect         Action Intree       Hdd acts immediately when the drive detects the fault         Paule       Paule seting       N/A         Record       Yes       Corrective         Corrective       Cycle the power, if Hd1 error still occurs, contact AutomationDirect         Action Level       Hardware detection         Action Level       Hardware detection         Action Se                                                                                                    |                                         |        |                                                                     | Actions                   | Technical Support.                                                                                                    |  |
| HdD     action lime     HdD acts immediately when the drive detects the fault       HdD     action lime     HdD acts immediately when the drive detects the fault       Fault setting<br>hardware protection<br>error when power is ON     Reset condition     N/A       Record     Yes       Action lime     HdD acts immediately when the drive detects the fault       Record     Yes       Action lime     HdD acts immediately when the drive detects the fault       Record     Yes       Action lime     HdD acts immediately when the drive detects the fault       Action lime     HdD acts immediately when the drive detects the fault       Fault setting<br>parameter     N/A       Action lime     HdD acts immediately when the drive detects the fault       Fault setting<br>parameter     N/A       Action lime     Power-off       error when power is ON     Reset method       Reset method     Power-off       Corrective     Cycle the power, if Hd1 error still occurs, contact AutomationDirect       Action lime     Immediately act       Fault setting<br>parameter     N/A       Reset condition     N/A       Reset condition     N/A       Reset condition     N/A       Reset condition     N/A       Reset condition     N/A       Reset condition     Immediately act   <                                                                                                    |                                         |        | cc hardware error<br>(Hd0)                                          | Action Level              | Hardware detection                                                                                                    |  |
| HdD       36       (Hdo)       parameter<br>Reset method       Power-off         Reset method       Power-off       Reset condition       N/A         Reset condition       N/A       Reset condition       N/A         Reset condition       Action target condition       N/A         Reset condition       N/A       Reset condition       Actions         rechnical Support.       Action Level       Hardware detection       Action Level       Hardware detection         Action level       Hardware detection       Action level       Hardware detection       Action Level       Reset condition         N/A       Reset condition       N/A       Reset condition       Reset condition       Reset condition         Reset method       Power-off       Reset condition       Reset condition       Reset condition       Reset condition         Reset method       Reset condition       N/A       Reset condition       Reset condition       Reset condition       Reset condition         Reset method       Reset condition       N/A       Reset condition       Reset condition       Reset condition       Reset condition       Reset condition       Reset condition       Reset condition       Reset condition       Reset condition       Reset condition       Reset condition       Reset c                                                                                                    |                                         | 36     |                                                                     | Action Time               | Had acts immediately when the drive detects the fault                                                                                                    |  |
| HdD       36       cc (current clamp)<br>hardware protection<br>error when power is ON       Reset method<br>Reset condition       Power-off<br>Reset condition       N/A         HdI       37       oc hardware error (HdI)       N/A       Reset condition       N/A         oc hardware error (HdI)       oc hardware protection<br>error when power is ON       Action Level       Hardware detection         Action Level       Hardware detection       Action Time       Hd1 acts immediately when the drive detects the fault         Fault setting       oc hardware protection<br>error when power is ON       Reset method       Power-off         Reset condition       N/A       Reset condition       N/A         Record       Yes       Corrective       Cycle the power, if Hd1 error still occurs, contact AutomationDirect         Action I the parameter       N/A       Record       Yes         Corrective       Cycle the power, if Hd1 error still occurs, contact AutomationDirect       Record         Action Time       Immediately act       Record       Reset method         Auto-tuning error (AUE)       N/A       Reset condition       Record         Reset method       Manual reset       Reset condition       Reset condition         Record       Yes       1       This error can occur if you press the STOP key during auto-tuning.                                                                                                    |                                         |        |                                                                     | parameter                 | N/A                                                                                                    |  |
| High and ware protection<br>error when power is ON       Reset condition       N/A         Record       Yes         Corrective       Cycle the power, if Hd0 error still occurs, contact AutomationDirect<br>Action Level       Hardware protection<br>Action Time         Hd I       37       oc hardware protection<br>error when power is ON       N/A         Reset method       Power-off         Reset condition       N/A         Reset condition       N/A         Reset condition       N/A         Reset condition       N/A         Reset condition       N/A         Reset condition       N/A         Reset condition       N/A         Reset condition       N/A         Reset condition       N/A         Reset condition       N/A         Record       Yes         Corrective       Cycle the power, if Hd1 error still occurs, contact AutomationDirect<br>Action Time         Auto-tuning error (AUE)       Action Level         Hardware detection       Action Time         Reset method       Manual reset         Reset condition       Immediately reset         Record       Yes         1)       This error can occur if you press the STOP key during auto-tuning.<br>Re-execute auto-tuning.         Rerord<                                                                                                    | HdO                                     |        | cc (current clamp)<br>hardware protection<br>error when power is ON | Reset method              | Power-off                                                                                                    |  |
| High I       arror when power is ON       Record<br>Corrective<br>Corrective<br>Actions       Yes         Oc hardware protection<br>error when power is ON       Action Level<br>Fault setting<br>parameter<br>oc hardware protection<br>error when power is ON       N/A         Parameter<br>error when power is ON       Fault setting<br>parameter<br>Action Time       N/A         Parameter<br>error when power is ON       Reset method<br>Reset condition       N/A         Record       Yes         Corrective<br>Action Time       Cycle the power, if Hd1 error still occurs, contact AutomationDirect<br>Actions         Record       Yes         Corrective<br>Action Time       Cycle the power, if Hd1 error still occurs, contact AutomationDirect<br>Action Time         Auto-tuning error (AUE<br>error       N/A         Reset condition       Immediately act         Fault setting<br>parameter       N/A         Reset condition       Immediately reset         Record       Yes         Auto-tuning error (AUE<br>error       1)         Motor auto-tuning<br>error       Corrective<br>Actions         Auto-tuning error (AUE<br>error       0         Corrective<br>Actions       1)         Auto-tuning error (AUE<br>error       1)         Diset poil.00 larger than the motor rated frequency.         3)       Set the correct parameters P01.01-P01.02.<br>b)         3)                                                                                                    |                                         |        |                                                                     | Reset condition           | N/A                                                                                                    |  |
| Hereine Lower       Action Level       Hardware detection         Action Inme       Hd1 acts immediately when the drive detects the fault         Action Time       Hd1 acts immediately when the drive detects the fault         Action Inme       Hd1 acts immediately when the drive detects the fault         Action Inme       Hd1 acts immediately when the drive detects the fault         Action Inme       Power-off         Reset condition       Reset condition         Action Level       Hardware detection         Action Inme       Reset condition         Action Level       Hardware detection         Action Level       Hardware detection         Action Level       Hardware detection         Action Level       Hardware detection         Action Level       Hardware detection         Action Immediately act       Fault setting         Fault Setting       N/A         Reset condition       Immediately reset         Record       Yes         Corrective       Corrective auto-tuning.         Parameter       N/A         Reset condition       Immediately reset         Record       Yes         Corrective       1         Auto-tuning error (AUE)       Corrective <t< td=""><td></td><td></td><td>Record</td><td>Yes<br/>Cycle the neuror if HdO error still assure contact Automation Direct</td></t<>                                                                                                    |                                         |        |                                                                     | Record                    | Yes<br>Cycle the neuror if HdO error still assure contact Automation Direct                                                                                        |  |
| Herein       37       Action Level       Hardware detection         Action Time       Hd1 acts immediately when the drive detects the fault         Fault setting       N/A         parameter       Reset method         Reset condition       N/A         Reset condition       N/A         Reset condition       N/A         Reset condition       N/A         Reset condition       N/A         Reset condition       N/A         Reset condition       N/A         Reset condition       N/A         Reset condition       N/A         Record       Yes         Corrective       Cycle the power, if Hd1 error still occurs, contact AutomationDirect         Action Level       Hardware detection         Action Level       Hardware detection         Action Level       Hardware detection         Action Level       Hardware detection         Action Level       Hardware detection         Action Level       Hardware detection         Action Level       Hardware detection         Action Level       Hardware detection         Action Level       Hardware detection         Action Level       Hardware detection         Action Level                                                                                                    |                                         |        |                                                                     | Actions                   | Technical Support                                                                                                    |  |
| Here       40       Action Time       Hd1 acts immediately when the drive detects the fault         Full       37       oc hardware error (Hd1)       Paumeter       N/A         Reset method       Power-off       Reset condition       N/A         Record       Yes       Corrective       Cycle the power, if Hd1 error still occurs, contact AutomationDirect         Corrective       Cycle the power, if Hd1 error still occurs, contact AutomationDirect       Action Level       Hardware detection         Action Immediately act       Fault setting       Immediately act       Fault setting         Paumeter       N/A       Reset method       Manual reset         Record       Yes       Reset method       Immediately reset         Record       Yes       1       This error can occur if you press the STOP key during auto-tuning.         Re-execute auto-tuning       0       Set the correct parameters P01.01–P01.02.       b)         Set P01.00 larger than the motor rated frequency.       3)       Check for motor shaft lock and remove cause of lock if needed.         Sheet P01.00 larger than the entor wring.       Corrective       Actions       Check for motor shaft lock and remove cause of lock if needed.         Sheet P01.00 larger the electromagnetic contactor at output (U/V/W) and make sure the electromagnetic contactor at output (U/V/W) and make sure the electromagnetic                                                                                                    |                                         |        |                                                                     | Action Level              | Hardware detection                                                                                                    |  |
| He II 37 oc hardware error (Hd1)<br>oc hardware protection<br>error when power is ON<br>Reset method Power-off<br>Reset condition N/A<br>Record Yes<br>Corrective Cycle the power, if Hd1 error still occurs, contact AutomationDirect<br>Actions Technical Support.<br>Action Immediately act<br>Fault setting<br>parameter<br>Reset method Manual reset<br>Reset condition Immediately reset<br>Record Yes<br>Auto-tuning error (AUE)<br>Motor auto-tuning<br>error Auto-tuning<br>error (AUE)<br>Auto-tuning error (AUE)<br>Corrective Actions Corrective Actions<br>Corrective Auto-tuning.<br>Corrective Actions<br>Corrective Actions<br>Distribution<br>Corrective Actions<br>Distribution<br>Corrective Actions<br>Distribution<br>Distribution<br>Corrective Actions<br>Distribution<br>Distribution<br>Distribution<br>Corrective Actions<br>Distribution<br>Distribution<br>Distributio |                                         |        |                                                                     | Action Time               | Hd1 acts immediately when the drive detects the fault                                                                                                    |  |
| Hd I       37       oc hardware protection<br>error when power is ON       Reset method<br>Reset condition       Power-off<br>Reset condition       N/A         Record       Yes       Corrective<br>Actions       Cycle the power, if Hd1 error still occurs, contact AutomationDirect<br>Actions       Action Level         Action Level       Hardware detection       Action Time       Immediately act         Fault       Reset method       Manual reset         Reset method       Manual reset         Reset condition       Immediately reset         Record       Yes         Motor auto-tuning<br>error       1)         Motor auto-tuning<br>error       Corrective<br>Actions         Corrective<br>Actions       Set the correct parameters P01.01-P01.02.         b)       Set the correct parameters p01.01-P01.02.         corrective<br>Actions       Corrective<br>Actions         Auto-tuning error       Corrective<br>Actions         Beck the motor wiring.       Corrective<br>Actions         Corrective<br>Actions       1)         Corrective<br>Actions       1)         Corrective<br>Actions       1)         Corrective<br>Actions       1)         Corrective<br>Actions       1)         Corrective<br>Actions       1)         Disce the motor wiring.         Disce                                                                                                    |                                         |        | oc hardware error (Hd1)                                             | Fault setting             | N/A                                                                                                    |  |
| AUE       40       Auto-tuning error (AUE)       Auto-tuning error (AUE)       N/A         Reset condition       N/A       Record       Yes         Corrective       Cycle the power, if Hd1 error still occurs, contact AutomationDirect       Actions         Action Level       Hardware detection       Action Immediately act         Fault setting       N/A         Reset condition       Manual reset         Reset condition       Immediately reset         Record       Yes         Immediately reset       Record         Record       Yes         Immediately reset       Record         Record       Yes         Immediately reset       Record         Record       Yes         Immediately reset       Record         Record       Yes         Immediately reset       Record         Record       Yes         Immediately reset       Record         Record       Yes         Immediately reset       Record         Record       Yes         Immediately reset       Record         Record       Yes         Immediately reset       Record         Immediately reset       Record                                                                                                    | ובע                                     | 27     | oc hardware protection<br>error when power is ON                    | parameter<br>Posot mothod | Power off                                                                                                    |  |
| Auto-tuning error (AUE)       Auto-tuning error (AUE)         Auto-tuning error (AUE)       Auto-tuning error (AUE)         Auto-tuning error (AUE)       Immediately reset         Record       Yes         Corrective       Auto-tuning error (AUE)         Auto-tuning error (AUE)       Immediately reset         Record       Yes         Corrective       1)         This error can occur if you press the STOP key during auto-tuning.<br>Re-execute auto-tuning.         2)       Check motor capacity and related parameters.<br>a)         3)       Set the correct parameters P01.01–P01.02.<br>b)         40       Corrective<br>Actions         40       Motor auto-tuning<br>error                                                                                                    | ,,,,,,,,,,,,,,,,,,,,,,,,,,,,,,,,,,,,,,, | 57     |                                                                     | Reset condition           | N/A                                                                                                    |  |
| Auto-tuning error (AUE)       Auto-tuning error (AUE)       N/A         Auto-tuning error (AUE)       Auto-tuning error (AUE)       Image: Auto-tuning error (AUE)         Corrective Actions       Corrective Actions       N/A         Auto-tuning error (AUE)       Ves       Image: Auto-tuning error (AUE)         Auto-tuning error (AUE)       Auto-tuning error (AUE)       Image: Auto-tuning error (AUE)         Auto-tuning error (AUE)       Corrective Actions       Image: Auto-tuning error (AUE)         Auto-tuning error (AUE)       Auto-tuning error (AUE)       Image: Auto-tuning error (AUE)         Auto-tuning error (AUE)       Auto-tuning error (AUE)       Image: Auto-tuning error (AUE)         Auto-tuning error (AUE)       Auto-tuning error (AUE)       Image: Auto-tuning error (AUE)         Auto-tuning error (AUE)       Auto-tuning error (AUE)       Image: Auto-tuning error (AUE)         Auto-tuning error (AUE)       Auto-tuning error (AUE)       Image: Auto-tuning error (AUE)         Auto-tuning error (AUE)       Auto-tuning error (AUE)       Image: Auto-tuning error (AUE)         Auto-tuning error (AUE)       Auto-tuning error (AUE)       Image: Auto-tuning error (AUE)         Auto-tuning error (AUE)       Auto-tuning error (AUE)       Image: Auto-tuning error (AUE)         Auto-tuning error (AUE)       Auto-tuning error       Image: Auto-tuning error                                                                                                    |                                         |        |                                                                     | Record                    | Yes                                                                                                    |  |
| Actions       Technical Support.         Actions       Technical Support.         Action Level       Hardware detection         Action Time       Immediately act         Fault setting<br>parameter       N/A         Reset method       Manual reset         Reset condition       Immediately reset         Record       Yes         Notor auto-tuning<br>error       1) This error can occur if you press the STOP key during auto-tuning.<br>Re-execute auto-tuning.         2) Check motor capacity and related parameters.<br>a) Set the correct parameters P01.01–P01.02.<br>b) Set P01.00 larger than the motor rated frequency.         3) Check the motor wiring.       40 Corrective<br>Actions         40       Corrective<br>Actions         41       Check for electromagnetic contactor at output (U/V/W) and make<br>sure the electromagnetic valve is OFF.         6) Verify load. If too heavy:<br>a) Reduce the load.<br>b) Senlace the motor with a larger capacity model                                                                                                    |                                         |        |                                                                     | Corrective                | Cycle the power, if Hd1 error still occurs, contact AutomationDirect                                                                                               |  |
| Action Level       Hardware detection         Action Time       Immediately act         Action Time       Immediately act         Fault setting       N/A         parameter       N/A         Reset method       Manual reset         Reset method       Manual reset         Record       Yes         1)       This error can occur if you press the STOP key during auto-tuning.<br>Re-execute auto-tuning.         2)       Check motor capacity and related parameters.<br>a)         2)       Check motor capacity and related parameters.<br>a)         3)       Set the correct parameters P01.01–P01.02.<br>b)         40       Corrective         40       Corrective         41       Corrective         42       Check for motor shaft lock and remove cause of lock if needed.         43       Set the correct parameters contactor at output (U/V/W) and make sure the electromagnetic contactor at output (U/V/W) and make sure the electromagnetic valve is OFF.         6)       Verify load. If too heavy:<br>a)         8)       Reduce the load.<br>b)         8)       Reduce the load.<br>b)                                                                                                    |                                         |        |                                                                     | Actions                   | Technical Support.                                                                                                    |  |
| Auto-tuning error (AUE)       Auto-tuning error (AUE)         Auto-tuning error (AUE)       Auto-tuning error (AUE)         Motor auto-tuning error       1)         This error can occur if you press the STOP key during auto-tuning.<br>Re-execute auto-tuning.         2)       Check motor capacity and related parameters.<br>a)         3)       Set the correct parameters P01.01–P01.02.<br>b)         40       Corrective<br>Actions         40       Corrective<br>Actions         40       Motor auto-tuning<br>error         40       Motor auto-tuning<br>error         40       Motor auto-tuning<br>error         40       Motor auto-tuning<br>error         40       Motor auto-tuning<br>error         40       Motor auto-tuning<br>error         40       Motor auto-tuning<br>error         41       Corrective<br>Actions         42       Corrective<br>Actions         43       Check for motor shaft lock and remove cause of lock if needed.         51       Check for electromagnetic contactor at output (U/V/W) and make<br>sure the electromagnetic valve is OFF.         61       Verify load. If too heavy:<br>a)       Replace the load.<br>b)         61       Verify load. the load.<br>b)       Beplace the load.<br>b)                                                                                                    |                                         |        |                                                                     | Action Time               | Immediately act                                                                                                    |  |
| Auto-tuning error (AUE)       Auto-tuning error (AUE)       N/A         RESET condition       Immediately reset         Record       Yes         1)       This error can occur if you press the STOP key during auto-tuning.<br>Re-execute auto-tuning.         2)       Check motor capacity and related parameters.<br>a)         3)       Set the correct parameters P01.01–P01.02.<br>b)         6)       Set P01.00 larger than the motor rated frequency.<br>3)         7)       Check for motor shaft lock and remove cause of lock if needed.<br>5)         6)       Verify load. If too heavy:<br>a)         8)       Reduce the load.<br>b)         8)       Reduce the load.<br>b)                                                                                                    |                                         |        |                                                                     | Fault setting             |                                                                                                    |  |
| RUE       40       Reset method       Manual reset         Auto-tuning error (AUE)       Auto-tuning error (AUE)       Reset condition       Immediately reset         Motor auto-tuning error (AUE)       Motor auto-tuning error (AUE)       1)       This error can occur if you press the STOP key during auto-tuning.<br>Re-execute auto-tuning.         2)       Check motor capacity and related parameters.<br>a)       Set the correct parameters P01.01–P01.02.<br>b)       Set P01.00 larger than the motor rated frequency.         3)       Corrective<br>Actions       Corrective for motor shaft lock and remove cause of lock if needed.         5)       Check for electromagnetic contactor at output (U/V/W) and make<br>sure the electromagnetic valve is OFF.         6)       Verify load. If too heavy:<br>a)       Reduce the load.<br>b)         a)       Reduce the load.<br>b)                                                                                                    |                                         |        |                                                                     | parameter                 | N/A                                                                                                    |  |
| RUE       40       Reset condition       Immediately reset         Auto-tuning error (AUE)       Auto-tuning error (AUE)       1) This error can occur if you press the STOP key during auto-tuning.<br>Re-execute auto-tuning.         2)       Check motor capacity and related parameters.<br>a) Set the correct parameters P01.01–P01.02.<br>b) Set P01.00 larger than the motor rated frequency.         3)       Corrective<br>Actions         40       Corrective<br>Actions         40       Corrective<br>Actions         40       Reset condition         40       Motor auto-tuning<br>error         40       Motor auto-tuning<br>error         40       Motor auto-tuning<br>error         60       Corrective<br>Actions         41       Corrective<br>Actions         42       Check for motor shaft lock and remove cause of lock if needed.         50       Check for electromagnetic contactor at output (U/V/W) and make<br>sure the electromagnetic valve is OFF.         6)       Verify load. If too heavy:<br>a)         a)       Reduce the load.<br>b)         b)       Replace the motor with a larger capacity model                                                                                                    |                                         |        |                                                                     | Reset method              | Manual reset                                                                                                    |  |
| Auto-tuning error (AUE)       Record       Yes         Auto-tuning error (AUE)       1) This error can occur if you press the STOP key during auto-tuning.<br>Re-execute auto-tuning.         Motor auto-tuning<br>error       2) Check motor capacity and related parameters.<br>a) Set the correct parameters P01.01–P01.02.<br>b) Set P01.00 larger than the motor rated frequency.         3) Check the motor wiring.       3) Check the motor wiring.         40       Actions         6) Verify load. If too heavy:<br>a) Reduce the load.<br>b) Replace the motor with a larger capacity model                                                                                                    |                                         |        |                                                                     | Reset condition           | Immediately reset                                                                                                    |  |
| Auto-tuning error (AUE)       Auto-tuning error (AUE)         Motor auto-tuning error       Set the correct parameters P01.01–P01.02.         b) Set P01.00 larger than the motor rated frequency.         3) Check the motor wiring.         40         Auto-tuning error (AUE)         Motor auto-tuning error         (Auto-tuning error)         (Auto-tuning error)                                                                                                    |                                         |        |                                                                     | Record                    | Yes<br>1) This error cap accur if you pross the STOP key during auto tuning                                                                                        |  |
| Auto-tuning error (AUE)       Auto-tuning error (AUE)         Auto-tuning error (AUE)       Motor auto-tuning error         Auto-tuning error       Set the correct parameters P01.01–P01.02.         b) Set P01.00 larger than the motor rated frequency.         Corrective Actions         Corrective Actions         Corrective Actions         Actions         Corrective Actions         Actions         Corrective Actions         Actions         Corrective Actions         Actions         Corrective Actions         Actions         Corrective Actions         Actions                                                                                                    |                                         |        |                                                                     |                           | Re-execute auto-tuning                                                                                                    |  |
| AUE       40       Motor auto-tuning error       a) Set the correct parameters P01.01–P01.02.         b) Set P01.00 larger than the motor rated frequency.       b) Set P01.00 larger than the motor rated frequency.         corrective Actions       Corrective Actions         b) Set P01.00 larger than the motor rated frequency.         corrective Actions         corrective Actions         a) Set the correct parameters P01.01–P01.02.         b) Set P01.00 larger than the motor rated frequency.         corrective Actions         corrective Actions         a) Check for motor shaft lock and remove cause of lock if needed.         corrective Actions         corrective Actions                                                                                                    |                                         |        | Auto-tuning error (AUE)                                             |                           | 2) Check motor capacity and related parameters.                                                                                                    |  |
| b) Set P01.00 larger than the motor rated frequency.<br>3) Check the motor wiring.<br>4) Check for motor shaft lock and remove cause of lock if needed.<br>5) Check for electromagnetic contactor at output (U/V/W) and make<br>sure the electromagnetic valve is OFF.<br>6) Verify load. If too heavy:<br>a) Reduce the load.<br>b) Replace the motor with a larger capacity model                                                                                                    | AUE                                     | 40     | Motor auto turing                                                   |                           | a) Set the correct parameters P01.01–P01.02.                                                                                                    |  |
| <ul> <li>3) Check the motor wiring.</li> <li>4) Check for motor shaft lock and remove cause of lock if needed.</li> <li>5) Check for electromagnetic contactor at output (U/V/W) and make sure the electromagnetic valve is OFF.</li> <li>6) Verify load. If too heavy:         <ul> <li>a) Reduce the load.</li> <li>b) Replace the motor with a larger capacity model</li> </ul> </li> </ul>                                                                                                    |                                         |        | error                                                               |                           | b) Set P01.00 larger than the motor rated frequency.                                                                                                    |  |
| <ul> <li>Corrective (4) Check for motor shaft lock and remove cause of lock if needed.</li> <li>Actions (5) Check for electromagnetic contactor at output (U/V/W) and make sure the electromagnetic valve is OFF.</li> <li>(6) Verify load. If too heavy:         <ul> <li>a) Reduce the load.</li> <li>b) Replace the motor with a larger capacity model</li> </ul> </li> </ul>                                                                                                    |                                         |        |                                                                     | c i                       | 3) Check the motor wiring.                                                                                                    |  |
| <ul> <li>Actions</li> <li>Check for electromagnetic contactor at output (0/v/w) and make sure the electromagnetic valve is OFF.</li> <li>Verify load. If too heavy:         <ul> <li>a) Reduce the load.</li> <li>b) Replace the motor with a larger capacity model</li> </ul> </li> </ul>                                                                                                    |                                         |        |                                                                     | Corrective                | <ul> <li>4) Check for motor shaft lock and remove cause of lock if needed.</li> <li>5) Check for electromagnetic contactor at output (110/000 and make)</li> </ul> |  |
| 6) Verify load. If too heavy:<br>a) Reduce the load.<br>b) Replace the motor with a larger capacity model                                                                                                    |                                         |        |                                                                     | Actions                   | sure the electromagnetic valve is OFF                                                                                                    |  |
| a) Reduce the load.<br>b) Replace the motor with a larger capacity model                                                                                                    |                                         |        |                                                                     |                           | 6) Verify load. If too heavy:                                                                                                    |  |
| b) Replace the motor with a larger capacity model                                                                                                    |                                         |        |                                                                     |                           | a) Reduce the load.                                                                                                    |  |
| b) Replace the motor with a larger capacity model.                                                                                                    |                                         |        |                                                                     |                           | b) Replace the motor with a larger capacity model.                                                                                                    |  |
| 7) Check if accel/decel time is too short, then increase the setting values                                                                                                    |                                         |        |                                                                     |                           | 7) Check if accel/decel time is too short, then increase the setting values                                                                                        |  |
| for PU1.12–PU1.19 (accel./decel. time) if needed.                                                                                                    |                                         |        |                                                                     | loontin                   | Tor PUI.12–PUI.19 (accel./decel. time) if needed.                                                                                                    |  |

| Fault Codes (continued)      |        |                                                                                      |                           |                                                                              |
|------------------------------|--------|--------------------------------------------------------------------------------------|---------------------------|------------------------------------------------------------------------------|
| Display<br>on GS10<br>Kevpad | ID No. | Fault Name and<br>Description                                                        | Action, Reset, o          | and Corrective Action                                                        |
|                              |        |                                                                                      | Action Level              | When the analog input < 4 mA (only detects 4–20 mA analog input)             |
|                              |        |                                                                                      | Action Time               | P08.08                                                                       |
|                              |        |                                                                                      |                           | P08.09 setting is:                                                           |
|                              |        |                                                                                      | Fault setting             | 1. Fault and ramp to stop                                                    |
|                              |        |                                                                                      | parameter                 | 2: Fault and coast to stop                                                   |
|                              |        |                                                                                      |                           | 3: Warn and operate at last frequency                                        |
|                              |        |                                                                                      |                           | When P08.09=3 or 4, AFE is a "Warning". When the feedback signal is > 4      |
| nee                          | 41     | PID feedback loss                                                                    | Reset method              | mA, the "Warning" is automatically cleared.                                  |
|                              | 41     | (analog feedback signal                                                              | Reset condition           | Immediately reset                                                            |
|                              |        | is only valid when the                                                               | Deserved                  | When P08.09=1 or 2, AFE is a "Fault", and the fault is recorded; when        |
|                              |        | PID function is enabled)                                                             | Record                    | P08.09=3 or 4, AFE is a "Warning", and the warning is not recorded.          |
|                              |        |                                                                                      |                           | 1) Check the PID feedback cable and tighten the terminal. Replace the        |
|                              |        |                                                                                      | Corrective                | cable with a new one if needed.                                              |
|                              |        |                                                                                      | Actions                   |                                                                              |
|                              |        |                                                                                      | , lettorio                | 3) Check all the wiring. If AFE fault still exists, contact AutomationDirect |
|                              |        |                                                                                      |                           | Technical Support.                                                           |
|                              |        |                                                                                      | Action Level              | When the analog input is < 4 mA (only detects 4–20 mA analog input)          |
|                              |        |                                                                                      | Action Time               | Immediately act                                                              |
|                              |        |                                                                                      |                           | 0: Disable                                                                   |
|                              |        |                                                                                      | Fault setting             | 1: Continue operation at the last frequency                                  |
|                              |        |                                                                                      | parameter                 | (warning, ANL is displayed on the keypad)                                    |
|                              | 48     | AI-C loss (ACE)<br>Analog input loss<br>(including all the 4–20<br>mA analog signal) |                           | 2: Decelerate to stop (warning, ANL is displayed on the keypad)              |
|                              |        |                                                                                      |                           | 3: Stop immediately and display ACE                                          |
| ALE                          |        |                                                                                      | Reset method              | mA, the warning is automatically cleared.                                    |
|                              |        |                                                                                      |                           | When P03.19=3, ACE is a "Fault". You must reset manually.                    |
|                              |        |                                                                                      | Reset condition           | Immediately reset                                                            |
|                              |        |                                                                                      | Record                    | When P03.19=3, ACE is a "Fault", and the fault is recorded.                  |
|                              |        |                                                                                      |                           | cable with a new one if needed.                                              |
|                              |        |                                                                                      | Corrective                | 2) Check for external device failure and replace the device with a new       |
|                              |        |                                                                                      | Actions                   | one.                                                                         |
|                              |        |                                                                                      |                           | 3) Check all the wiring. If ACE fault still exists, contact AutomationDirect |
|                              |        |                                                                                      | Action Level              | Dix=10: External fault (EF) and the DI terminal is ON                        |
|                              |        | External fault (EF)                                                                  | Action Time               | Immediately act                                                              |
|                              |        |                                                                                      |                           | P07.20 setting is:                                                           |
|                              |        |                                                                                      |                           | U: Coast to stop                                                             |
|                              |        |                                                                                      | Fault setting             | 2: Stop by the 2nd deceleration time                                         |
|                              |        | Extornal fault When                                                                  | parameter                 | 3: Stop by the 3rd deceleration time                                         |
| FF                           | 49     | External fault. When                                                                 |                           | 4: Stop by the 4th deceleration time                                         |
| <u> </u>                     |        | based on the setting                                                                 |                           | 5: System deceleration                                                       |
|                              |        | of P07.20, the EF fault                                                              | Reset method              | 6: Automatic deceleration (PU1.46)                                           |
|                              |        | displays on the keypad.                                                              | Reset method              | Manual reset                                                                 |
|                              |        |                                                                                      | Reset condition           | recovered)                                                                   |
|                              |        |                                                                                      | Record                    | Yes                                                                          |
|                              |        |                                                                                      | Corrective                | Press RESET key after the fault is cleared.                                  |
|                              |        |                                                                                      | Action Level              | DIx=28: Emergency Stop (EF1) and the DI terminal is ON                       |
|                              |        | Emergency stop (EF1)                                                                 | Action Time               | Immediately act                                                              |
|                              |        | When the contact                                                                     | Fault setting             | N/A                                                                          |
|                              |        | of DIx=EF1 is ON,                                                                    | parameter<br>Reset method | Manual reset                                                                 |
| EFI                          | 50     | the output stops                                                                     | Reset method              | Manual reset only after the external fault is cleared (terminal status is    |
|                              |        | immediately and                                                                      | Reset condition           | recovered)                                                                   |
|                              |        | keypad. The motor is in                                                              | Record                    | Yes                                                                          |
|                              |        | free running                                                                         | Corrective                | Verify if the system is back to normal condition, and then press "RESET"     |
|                              |        |                                                                                      | Actions                   | rkey to go back to the default.                                              |
| (continuea next page)        |        |                                                                                      |                           |                                                                              |

-

| Display<br>no GS10<br>(Keypad)         ID No.         Fault Name and<br>Description         Action, Reset, and Corrective Action           bb         51         External base block (bb)<br>of Dk-bb is ON.         Action, Reset, and Corrective Action         Immediately act           bb         51         External base block (bb)<br>of Dk-bb is ON.         Action Immediately act         Immediately act           immediately and<br>displays bo nthe<br>keypad. The motor is in<br>free running.         Corrective<br>Action Imme         Verify if the system is back to normal condition, and then press "RESET"<br>Action Immediately act           Password is locked<br>(Recod)         Password is locked<br>(Recod)         Action Immediately act         No           Password is locked<br>(Recod)         Password is locked<br>(Recod)         Reset method<br>Record         Namual reset           Password is locked<br>(Recod)         External base books (bb)<br>and three consecutive times<br>through P00.07         Corrective<br>Action Imme         Na           Password is locked<br>(Recod)         External base books (bb)<br>and three trunction code is not 03, 06, 10, or 63.         Step 1: Input 999 and press NTER.           ID Parameter<br>through P00.07         Action Level         Manual reset.         No           Record         No         No         Step 1: Input 999 and press NTER.           ID Parameter setting setting<br>through P00.07         Action Level         Mamual reset.           Record <th></th> <th colspan="6">Fault Codes (continued)</th>                                                                                                    |                              | Fault Codes (continued) |                                      |                            |                                                                                                    |  |  |
|----------------------------------------------------------------------------------------------------|------------------------------|-------------------------|--------------------------------------|----------------------------|----------------------------------------------------------------------------------------------------|--|--|
| bb         Faternal base block (bb)         Action Time<br>Action Time<br>When the contact<br>of Dix-bib is ON,<br>and displays bb on the<br>keyad. The motor is in<br>Corrective<br>Reset method         N/A           Pcod         51         the output stops<br>immediately and<br>displays bb on the<br>keyad. The motor is in<br>free running.         Reset method<br>Action Level         The display 'bb' is automatically cleared after the fault is cleared.<br>N/A           Pcod         52         Entering the wong<br>password is locked<br>(Pcod)         Corrective<br>Action Level         N/A           Passor dislocked<br>(Pcod)         Password is locked<br>(Pcod)         N/A         Reset method<br>Action Level         Immediately act<br>fault setting<br>parameter           Passor dislocked<br>(Pcod)         Pest method<br>parameter         N/A         Reset method<br>Reset method<br>Action Level         N/A           Password is locked<br>(Pcod)         Post factor factor<br>password three<br>consecutive times<br>through P00.07         Corrective<br>Action S         N/A           Passor difference<br>consecutive times<br>through P00.07         Corrective<br>Action Level         N/A         Reset condition<br>(N/A           Reset condition<br>password three<br>consecutive times<br>through P00.07         Corrective<br>Action Level         N/A         Reset condition<br>(N/A           Record         N/A         Reset condition<br>(N/A         N/A         Reset condition<br>(N/A           Record         N/A         Reset condition<br>(N/A         N/A         Reset conditi                                                                                                    | Display<br>on GS10<br>Keypad | ID No.                  | Fault Name and<br>Description        | Action, Reset, o           | and Corrective Action                                                                                                    |  |  |
| bb         Status setting<br>of Dx=bb is ON,<br>the output stops<br>immediately and<br>displays bo nthe<br>keypad. The motor is in<br>Generative Xeypad. The motor is in<br>Generative Xeypad. The motor drive.           52         Entering the wrong<br>password three<br>consecutive times<br>through P00.07         NA           75         Entering the wrong<br>password three<br>consecutive times<br>through P00.07         Seese Conflict<br>Action Level         NA           75         Illegal command (CEI)<br>Reset confliction<br>command is illegal         Action Level<br>Action Time<br>Fault setting<br>parameter<br>Reset confliction<br>command is illegal         NA           75         Sep 2         Sep 3         Sep 1: Input Sep3 and press ENTER.<br>(You need to finish step 1 and step 2 within 10 seconds. If you<br>don't finish the vo steps in 10 seconds. If you<br>admits the function code is not 03, 06, 10, or 63.           75         Illegal cana address<br>(CE2)         Action Time<br>Fault setting<br>parameter<br>(CE2)         Action Time<br>Fault setting<br>parameter<br>(CE2)         Na ha |                              |                         | External base block (bb)             | Action Level               | DIx=11: Base Block (BB) and the DI terminal is ON                                                                                                    |  |  |
| bb         S1         When the contact<br>of Dix-bib is ON,<br>immediately and<br>displays bb on the<br>keyad. The motor is in<br>free running.         Fault stilling<br>Action Level         N/A           Pcod         52         Entering the word<br>free running.         Action Level<br>Action Level         Verify if the system is back to normal condition, and then press "RESE1"<br>key to go back to the default.           Pcod         52         Entering the word<br>parameter<br>(Pcod)         N/A           Password is locked<br>(Pcod)         Yes         Immediately act<br>fault setting<br>parameter<br>consecutive times<br>through P00.07         N/A           Password is locked<br>(Pcod)         Yes         Entering the word<br>password three<br>consecutive times<br>through P00.07         Verify if the system is back to the default.           0         52         Entering the word<br>password three<br>consecutive times<br>through P00.07         Corrective<br>Action S         N/A           1         Input the correct password, do the following steps:<br>a) Step 1: Input 9999 and press ENTER.<br>(You need to finish step 1 and step 2 within 10 seconds. If you<br>don't finish the two steps in 10 seconds. If you<br>don't finish the two steps in 10 seconds. If you<br>don't finish the two steps in 10 seconds. If you<br>don't finish the two steps in 10 seconds. If you<br>don't finish the two steps in 10 seconds. If you<br>don't finish the two steps in 10 seconds. If you<br>don't finish the two steps in 10 seconds. If you<br>don't finish the two steps in 10 seconds. If you<br>don't finish the two steps in 10 seconds. If you<br>don't finish the two steps in 10 seconds. If you<br>don't finish the two steps in 10 seconds. If you<br>don't finish the two steps in 10                                                                                                    |                              |                         |                                      | Action Time                | Immediately act                                                                                                    |  |  |
| bb       S1       the output stop:<br>immediately and<br>displays bb on the<br>keypad. The motor is in<br>free running.       Reset condition<br>Record       The display "bb" is automatically cleared after the fault is cleared.         Pcod       S2       Rest condition<br>free running.       Action Level<br>Actions       The motor is<br>reset condition       N/A         Password is locked<br>(Pcod)       Password is locked<br>(Pcod)       Reset condition<br>free running.       Manual reset         Password three<br>consecutive times<br>through P00.07       Entering the wrong<br>password three<br>consecutive times<br>through P00.07       Reset condition<br>Record       N/A         Illegal command (CE1)       Fault setung<br>parameter       1) Input the correct password after rebooting the motor drive.<br>2) If you forget the password, do the following steps:<br>a) Step 2: Repeat step 1. Input 9999 and press ENTER.<br>b) Step 2: Repeat step 1. Input 9999 and press ENTER.<br>b) Step 2: Repeat step 1. Input 9999 and press ENTER.<br>b) Step 2: Repeat step 1. Input 9999 and press ENTER.<br>b) Step 2: Repeat step 1. Input 9999 and press ENTER.<br>b) Step 2: Repeat step 1. Input 9999 and press ENTER.<br>b) Step 2: Repeat step 1. Input 9999 and press ENTER.<br>b) Step 2: Repeat step 1. Input 999 and press ENTER.<br>b) Step 2: Repeat step 1. Input 999 and press ENTER.<br>b) Step 2: Repeat step 1. Input 999 and press ENTER.<br>b) Step 2: Repeat step 1. Input 999 and press ENTER.<br>b) Step 2: Repeat step 1. Input 999 and press ENTER.<br>b) Step 2: Repeat step 1. Input 999 and press ENTER.<br>b) Step 2: Repeat step 1. Input 999 and press ENTER.<br>c) Step 2: Repeat step 1. Input 999 and press ENTER.<br>c) Step 2: Repeat step 1. Input 999 and press ENTER.<br>c) Step 2: Repeat step 1. Input 999 and press ENTER.<br>c) Step 2: Repeat step 1. Input 999                                      |                              |                         | When the contact<br>of Dlx=bb is ON, | Fault setting<br>parameter | N/A                                                                                                    |  |  |
| EEE         immediately and<br>displays bo on the<br>keypad. The motor is in<br>free running.         Rescr condition<br>Actions         N/A<br>Record           Password is locked<br>(Pcod)         Fee running.         Actions         Verify if the system is back to normal condition, and then press "RESET"<br>Action Time<br>Fault setting<br>parameter           Password is locked<br>(Pcod)         Reset method         Manual reset           Password is locked<br>(Pcod)         Reset method         Manual reset           Password is locked<br>(Pcod)         Reset method         New-off           Record         1) Input the correct password after rebooting the motor drive.         2) If you forget the password, do the following steps:<br>a) Step 1: Input 9999 and press ENTER.           b) Step 2: Repeat step 1: Input 9999 and press ENTER.         b) Step 2: Repeat step 1: Input 9999 and press ENTER.           b) Step 1: Input 9999 and press ENTER.         b) Step 2: Repeat step 1: Input 9999 and press ENTER.           b) Step 2: Repeat step 1: Input 9999 and press ENTER.         b) Step 2: Repart step 1: Input 9999 and press ENTER.           b) Step 2: Repart step 1: Input 9999 and press ENTER.         b) Step 2: Repart step 1: Input 9999 and press ENTER.           corrective<br>Action Time<br>Fault setting<br>Parameter         Manual reset           Record         NA           Reset method         Manual reset           Record         No           S4         Corrective<br>Action I                                                                                                    | 66                           | 51                      | the output stops                     | Reset method               | The display "bb" is automatically cleared after the fault is cleared.                                                                                                    |  |  |
| PEOD     second<br>results     No       PEOD     52     Password is locked<br>(Pcod)     Action Level<br>Password is locked<br>(Pcod)     Action Line<br>Fault setting<br>parameter<br>Reset method     Immediately act<br>Immediately act<br>Password three consecutive times       252     Entering the wrong<br>password three<br>(Pcod)     Password is locked<br>(Pcod)     Reset method<br>Reset method     Manual reset<br>Reset oncluon<br>Power-off       21     Entering the wrong<br>password three<br>consecutive times<br>through P00.07     To put the correct password after rebooting the motor drive.<br>2) if you forget the password, do the following steps:<br>Corrective<br>Actions     1) Input the correct password after rebooting the motor drive.<br>2) if you forget the password, do the following steps:<br>Corrective<br>Action       2     Entering the wrong<br>password three<br>consecutive times<br>through P00.07     1) Input the correct password after rebooting the motor drive.<br>2) if you forget the password, do the following steps:<br>Corrective<br>Action     2) if you forget the password, do the following steps:<br>Corrective<br>Action       3     Step 2: Repeat step 1. Input 999 and press ENTER.<br>No     1) Input the correct password do the following steps:<br>Corrective<br>Action       4     Conduction<br>Communication<br>command is illegal     Action Level     When the function code is not 03, 06, 10, or 63.<br>Action Immediately reset<br>Record       10     Corrective<br>Actions     10     Check if the communication circuit from the<br>main circuit, or wire in 90 degree for effective anti-interference<br>performance.       2     Verify the wring and grounding of the communication circuit from the<br>main circuit, or                                                                                                    |                              |                         | immediately and                      | Reset condition            | N/A                                                                                                    |  |  |
| EEE         separate         Actions         Action revel         Verify if the system is back to normal condition, and then press "RESET"<br>key to go back to the default.           Password is locked<br>(Pcod)         Password is locked<br>(Pcod)         Action Ievel         Entering the wrong<br>parameter         N/A           Password three<br>consecutive times<br>through P00.07         Fatering the wrong<br>password three<br>consecutive times         The power-off           Corrective<br>Actions         N/A         N/A           Action Sime<br>consecutive times<br>through P00.07         The power-off           Action Ime<br>(Corrective<br>Actions         1) Input the correct password after rebooting the motor drive.<br>2) If you forget the password, do the following steps:<br>a) Step 1: Input 9999 and press ENTER.<br>(You need to finish step 1 and step 2 within 10 seconds. If you<br>don't finish the wos taps in 10 seconds. If you<br>don't finish the wos taps in 10 seconds. If you<br>don't finish the wos taps in 0 seconds. If you<br>don't finish the wos taps in 0 seconds. If you<br>don't finish the set and step 2 within 10 seconds. If you<br>don't finish the set and step 2 within 10 seconds. If you<br>don't finish the set and step 2 within 10 seconds. If you<br>don't finish the set and step 2 within 10 seconds. If you<br>don't finish the set and step 2 within 10 seconds. If you<br>don't finish the set and step 2 within 10 seconds. If you<br>don't finish the set and step 2 within 10 seconds. If you<br>don't finish the intervent to the default when the "Input 9999"<br>process is finished.           Illegal command (CE1)         Action Level         Manual reset           Reset method<br>command is illegal         Action Level         N/A                                                                                                    |                              |                         | displays bb on the                   | Record                     | No                                                                                                    |  |  |
| Fee running.       Actions       key to go back to the default.         Action Level       Entering the wrong password three consecutive times         Password is locked       Reset condition       N/A         Reset condition       Reset condition       Power-off         Reset condition       Power-off       Reset condition         Password is locked       Power-off       Power-off         Reset condition       Power-off       Power-off         Reset condition       Power-off       Power-off         Reset condition       Power-off       Power-off         Record       Ves       Power-off         Prouge 10 provide the password, of the following steps:       Power-off         Prouge 10 provide the password, of the following steps:       Powers Steps: Powers Step 1: Input 9999 and press ENTER.         Prove 20 provide the password, of the following steps:       Provess is finished.         Action Level       When the function code is not 03, 06, 10, or 63.         Action Level       N/A         Parameter       Reset condition         Reset condition       Immediately act         Provess is finished.       Provess is finished.         Communication command is illegal       Corrective         Provessis finished.       Provessis finished.                                                                                                    |                              |                         | keypad. The motor is in              | Corrective                 | Verify if the system is back to normal condition, and then press "RESET"                                                                                                    |  |  |
| Pcod       52       Action Level       Entering the wrong password three consecutive times         Pcod       52       Entering the wrong password is locked (Pcod)       N/A         Pcod       52       Entering the wrong password three consecutive times through P00.07       N/A         Reset condition       Power-off       N/A         Record       1)       Input the correct password, do the following steps:         a)       3: Step 1: Input 9999 and press ENTER.         (Pcod)       Corrective Actions       1)         Action Level       When the function code is not 03; 06; 10; or 63.         Action Level       When the function code is not 03; 06; 10; or 63.         Action Level       No         Manual reset       Reset condition         Fault setting       N/A         Reset remchod       Manual reset         Reset remchod       Manual reset         Reset remchod       Manual reset         Reset remchod       Reset remchod         Reset remchod       Manual reset         Reset remchod       Reset remchod         Reset remchod       Reset remchod         Reset remchod       Reset remchod         Reset remchod       Reset remchod         Reset remchod       Reset remchod </td <td></td> <td></td> <td>free running.</td> <td>Actions</td> <td>key to go back to the default.</td>                                                                                                    |                              |                         | free running.                        | Actions                    | key to go back to the default.                                                                                                    |  |  |
| Pcod       52       Action Time Immediately act<br>Fault setting V/A       Immediately act<br>Fault setting V/A         Pssword is locked<br>(Pcod)       Fault setting<br>Parameter       N/A         S2       Entering the wrong<br>password three<br>consecutive times<br>through P00.07       Imput the correct password after rebooting the motor drive.<br>2) If you forget the password, do the following steps:<br>a) Step 1: Input 1999 and press ENTER.         b)       Step 1: Step 1: Step 1: Step 1: Step 1: Step 1: Step 1: Step 2: Repeat step 1. Input 999 and press ENTER.         b)       Step 1: Step 1: Step 1: Step 1: Step 2: Repeat step 1. Input 999 and press ENTER.         b)       Step 1: Step 1: Step 1: Step 2: Repeat step 1. Input 999 and press ENTER.         b)       Step 1: Step 1: Step 1: Step 2: Repeat step 1. Input 999 and press ENTER.         corrective<br>through P00.07       Action Level         Action Level       When the function code is not 03, 06, 10, or 63.         Action Imme<br>fault setting<br>parameter       N/A         Reset method<br>communication<br>command is illegal       Corrective<br>Actions         Corrective<br>Actions       No         Corrective<br>Actions       No         Corrective<br>Actions       Ocheck if the setting for P09.04 is the same as the setting for the upper<br>unit.         Corrective<br>Action Imme       Action Level<br>Ment the data address is correct.         Corrective<br>Action Level       Manual reset         Re                                                                                                    |                              |                         |                                      | Action Level               | Entering the wrong password three consecutive times                                                                                                    |  |  |
| Pcod       52       Password is locked<br>(Pcod)       Fault setting<br>parameter<br>(Pcod)       N/A         252       Entering the wrong<br>password three<br>consecutive times<br>through P00.07       Imput the correct password after rebooting the motor drive.<br>2) If you forget the password, do the following steps:<br>a) Step 1: Input 999 and press ENTER.<br>(You need to finish step 1 and step 2 within 10 seconds. If you<br>don't finish the two steps in Seconds, try again.)<br>3) The parameter settings return to the default when the "Input 9999"<br>process is finished.         Illegal command (CEI)       Action Level       When the function code is not 03, 06, 10, or 63.         Communication<br>command is illegal       Action Time<br>Fault setting<br>parameter<br>corrective<br>Actions       N/A         Cerective<br>Actions       N/A       Reset method<br>Manual reset         Reset condition<br>command is illegal       Corrective<br>Action time       Manual reset         Reset condition<br>command is illegal       Press to communication circuit from the<br>main circuit, or wire in 90 degree for effective anti-interference<br>performance.       1) Check if the communication circuit from the<br>main circuit, or wire in 90 degree for effective anti-interference<br>performance.         Stop 1: llegal data address<br>(CE2)       Stop 1: llegal data address<br>(CE2)       Action Level       When the data address is correct.         Action Level       When the data address is correct.       Action Level<br>Action Time       Manual reset<br>Immediately act         Data address is illegal       Corrective<br>Actions       N/A                                                                                                    |                              |                         |                                      | Action Time                | Immediately act                                                                                                    |  |  |
| Pcod       52       Password is locked<br>(Pcod)       Password is locked<br>Reset method       Manual reset<br>Reset method       Manual reset<br>Reset method         52       Entering the wrong<br>password three<br>consecutive times<br>through P00.07       Imput the correct password after rebooting the motor drive.<br>2) if you forget the password, do the following steps:<br>a) Step 1: Input 1999 and press ENTER.<br>b) Step 2: Repeat step 1. Input 999 and press ENTER.<br>b) Step 2: Repeat step 1. Input 999 and press ENTER.<br>b) Step 2: Repeat step 1. Input 999 and press ENTER.<br>corrective<br>Actions         11       Illegal command (CE1)<br>Record       Action Level       When the function code is not 03, 06, 10, or 63.<br>Action Time<br>fault setting<br>parameter<br>Reset condition         12       Illegal command (CE1)<br>Record       NA         Reset condition<br>command is illegal       Corrective<br>Actions       Manual reset<br>Record         10       Check if the communication command is correct.<br>2) Verify the wing and grounding of the communication circuit. It<br>is recommended to separate the communication circuit from the<br>main circuit, or wire in 90 degree for effective anti-interference<br>performance.<br>3) Check if the setting for P09.04 is the same as the setting for the upper<br>unit.         255       Step 2: Particle address<br>(CE2)       Record       NA         255       Data address is illegal       Corrective<br>Actions       Manual reset<br>Record         255       Data address is illegal       Corrective<br>Action Immediately act       NA         256       Data address is illegal <td< td=""><td></td><td></td><td></td><td>Fault setting</td><td>Ν/Δ</td></td<>                                                                                                    |                              |                         |                                      | Fault setting              | Ν/Δ                                                                                                    |  |  |
| Pcod       S2       Reset method       Manual reset<br>Reset condition       Manual reset<br>Reset condition         25       Entering the wrong<br>password three<br>consecutive times<br>through P00.07       1       Input the correct password after rebooting the motor drive.         2)       If you forget the password, do the following steps:<br>a)       3)       Step 2: Repeat step 1: Input 9999 and press ENTER.<br>(You need to finish step 1 and step 2 within 10 seconds, try again.)         3)       The parameter settings return to the default when the "Input 9999"<br>parameter       Manual reset         4       Action Level       When the function code is not 03, 06, 10, or 63.         4       Corrective<br>Fault setting<br>parameter       N/A         8       Reset double       Record         1)       Corrective<br>Actions       Manual reset         8       Record       N/A         8       Record       1)         10       Corrective<br>Actions       N/A         8       Record       1)       Check if the communication command is correct.         2)       Verify the wring and grounding of the communication circuit. It is recommended to separate the communication circuit. It is recommended to separate the communication circuit. It is recommended to separate the communication circuit. It is recommended to separate the communication circuit. It is torrect.         2)       Verify the wring and grounding of the com                                                                                                    |                              |                         |                                      | parameter                  |                                                                                                    |  |  |
| Pcod       52       Reserver construction Power-off         Record       Yes         Record       Yes         Record       Yes         Image: Second three consecutive times through P00.07       10 Input the correct password after rebooting the motor drive.<br>2) If You forget the password to the following steps:<br>a) Step 1: Input 9999 and press ENTER.<br>(You need to finish step 1 and step 2 within 10 seconds. If you don't finish the two steps in 10 seconds. If you don't finish the two steps in 10 seconds. If you don't finish the two s                                        |                              |                         | Password is locked                   | Reset method               | Manual reset                                                                                                    |  |  |
| Pcod       52       Entering the wrong password three consecutive times through P00.07       Network Pick Pick Pick Pick Pick Pick Pick Pic                                                                                                    |                              |                         | (Pcod)                               | Reset condition            | Power-off                                                                                                    |  |  |
| FEED       52       Entering the wrong parsword three consecutive times through P00.07       1) input the correct password, due the following steps:<br>a) Step 1: Input 999 and press ENTER.<br>b) Step 2: Repeat step 1. Input 999 and press ENTER.<br>b) Step 2: Repeat step 1. Input 999 and press E                                                                                                  |                              | 50                      | F ( ) ()                             | Record                     | Yes                                                                                                    |  |  |
| EEE       54       25       In you forget the passwork, but not steps.         Image: Step 2: Repeat step 1. Input 9999 and press ENTER.<br>(You need to finish step 1 and step 2 within 10 seconds. If you<br>don't finish the two steps in 10 seconds. Itry again.)         3)       The parameter settings return to the default when the "Input 9999"<br>process is finished.         Action Level       When the function code is not 03, 06, 10, or 63.         Action Imme<br>Fault setting<br>parameter       N/A         Reset condition       Immediately act         Reset condition       Immediately reset         Record       No         Corrective<br>Actions       N/A         Reset condition       Immediately reset         Record       No         Corrective<br>Actions       No         Corrective<br>Actions       No         Corrective<br>Actions       No         Action Level       No         Corrective<br>Actions       No         Action Level       No         Corrective<br>Actions       No         Action Level       No         Action Level       No         Check if the setting for P09.04 is the same as the setting for the upper<br>unit.         Action Level       When the data address is correct.         Action Level       When the data address is correct.                                                                                                    | Pcod                         | 52                      | Entering the wrong                   |                            | 1) Input the correct password after repooting the motor drive.                                                                                                    |  |  |
| Corrective durines through P00.07       Corrective Actions       a) Step 1. Input 9999 and press ENTER. (You need to finish step 1 and step 2 within 10 seconds, fry again.)         3) The parameter settings return to the default when the "Input 9999" and one finish step 1 and step 2 within 10 seconds, fry again.)         3) The parameter settings return to the default when the "Input 9999" process is finished.         Action Level       When the function code is not 03, 06, 10, or 63.         Action Time       Immediately act         Fault setting       N/A         Reset condition       Reset condition         Reset condition       No         Corrective Actions       10 Check if the communication corrunal is correct.         2) Verify the wiring and grounding of the communication circuit. It is recommended to separate the communication circuit from the main circuit, or wire in 90 degree for effective anti-interference performance.         3) Check if the setting for P09.04 is the same as the setting for the upper unit.         4) Check the cable and replace it if necessary.         Action Level       When the data address is correct.         Circetive Action Time       Reset condition         Bate Address is illegal       Corrective Action Time         Action Level       When the function corect.         2) Check the cable and replace it if necessary.         Action Level       When the funcommunication cincuit.      <                                                                                                    |                              |                         | password three                       |                            | a) Stop 1: Input 0000 and proce ENITER                                                                                                    |  |  |
| EE       54       Unough Pool 07       Connective<br>Actions       D) Step 2. Repeat top 1. Injugate SNTEK.<br>(You need to finish step 1 and step 2 within 10 seconds. If you<br>don't finish the two steps in 10 seconds, try again.)         3)       The parameter settings return to the default when the "Input 9999"<br>process is finished.         Action Level       When the function code is not 03, 06, 10, or 63.         Action Time       Immediately act         Fault setting<br>parameter       N/A         Reset condition<br>command is illegal       No         Corrective<br>Actions       No         Corrective<br>Actions       No         Corrective<br>Actions       No         Corrective<br>Actions       No         Corrective<br>Actions       No         Corrective<br>Actions       No         Corrective<br>Actions       No         Corrective<br>Actions       No         Corrective<br>Action Time       No         Corrective<br>Action String       Action Level         When the data address is correct.       3)         Check if the setting for P09.04 is the same as the setting for the upper<br>unit.         Action Level       When the data address is correct.         Action Level       When the data address is correct.         CEE       55         Data address is illegal       Corrective<br>Act                                                                                                    |                              |                         | through DO0 07                       | Corrective                 | a) Step 1. Input 9999 and press ENTER.                                                                                                    |  |  |
| EE I       54       Illegal command (CE1)       Action Level       When the function code is not 03, 06, 10, or 63.         Action Time       Immediately act       Fault setting parameter sett condition immediately act         Fault setting parameter       N/A         Reset method       Manual reset         Record       No         1)       Check if the communication command is illegal         Communication command is illegal       Corrective Actions         Action Level       N/A         Reset method       Nanual reset         Reset condition       Immediately reset         Resord       NO         1)       Check if the communication circuit from the main circuit, or wire in 90 degree for effective anti-interference performance.         3)       Check if the setting for P09.04 is the same as the setting for the upper unit.         4)       Check the cable and replace it if necessary.         Action Time       Immediately act         Fault setting parameter       N/A         Reset method       Manual reset         Reset condition       Immediately act         Fault setting parameter       N/A         Reset condition       Immediately act         Fault setting parameter       N/A         Reset condition       Immediate                                                                                                    |                              |                         | through P00.07                       | Actions                    | b) Step 2. Repeat step 1. Input 9999 and press ENTER.                                                                                                    |  |  |
| EEP       54       Illegal command (CEI)       Action Level       When the function code is not 03, 06, 10, or 63.         Action Time       Immediately act       Fault setting parameter setting value.       N/A         Reset method       Manual reset       Reset method       No         Communication command is illegal       Orrective Actions       1)       Check if the communication command is correct.         Corrective Actions       0.       Corrective Actions       1)       Check if the same as the setting for P09.04 is the same as the setting for the upper unit.         Illegal data address (CE2)       Data address is illegal       Action Time       Immediately reset         Record       No       No       1)       Check if the setting for P09.04 is the same as the setting for the upper unit.         Action Level       When the data address is correct.       2)       Check if the setting for P09.04 is the same as the setting for the upper unit.         Data address is illegal       Corrective Actions       N/A       Reset method       Nanual reset         Record       No       1)       Check if the communication circuit. For the upper limit is correct.       2)         UP of the wiring and grounding of the communication circuit.       1)       Check if the communication circuit.       2)         Verify the wiring and grounding of the communication circuit.                                                                                                    |                              |                         |                                      | ACTIONS                    | don't finish the two steps in 10 seconds the again)                                                                                                    |  |  |
| EE 1       54       Action Level       When the function code is not 03, 06, 10, or 63.         Action Time       Immediately act         Fault setting       N/A         Reset method       Manual reset         Record       No         Communication command is illegal       1)         Communication command is illegal       1)         Corrective Actions       1)         Action Level       No         Corrective Actions       2)         Verify the wiring and grounding of the communication circuit. It is recommended to separate the communication circuit from the main circuit, or wire in 90 degree for effective anti-interference performance.         3)       Check if the setting for P09.04 is the same as the setting for the upper unit.         4)       Check the cable and replace it if necessary.         Action Level       Menthe data address is correct.         Action Time       Immediately act         Fault setting       N/A         Parameter       N/A         Action Level       When the data address is correct.         Action Time       Immediately act         Fault setting       N/A         Parameter       Reset method         Parameter       N/A         CE2       55         Illegal da                                                                                                    |                              |                         |                                      |                            | 3) The parameter settings return to the default when the "Input 9999"                                                                                                    |  |  |
| EE 1       54       Action Level       When the function code is not 03, 06, 10, or 63.         Action Time       Immediately act         Fault setting       N/A         Reset method       Manual reset         Record       No         Communication command is illegal       Immediately reset         Communication command is illegal       Corrective         Action Level       Verify the wiring and grounding of the communication circuit. It is recommended to separate the communication circuit from the main circuit, or wire in 90 degree for effective anti-interference performance.         3)       Check if the setting for P09.04 is the same as the setting for the upper unit.         4)       Check if the communication command from the upper limit is correct.         Action Level       When the data address is correct.         (CE2)       Data address is illegal       N/A         Reset method       Manual reset         Record       No         Corrective Actions       N/A         Reset condition       Immediately act         Fault setting       N/A         Reset condition       Immediately act         Reset condition       Immediately act         Record       N/A         Reset condition       Immediately act         Reset condition                                                                                                    |                              |                         |                                      |                            | process is finished                                                                                                    |  |  |
| EE2       55       Illegal data address       Action Time Immediately act       Immediately act         Fault setting parameter       N/A         Reset method       Manual reset         Reset condition       Immediately reset         Record       No         Communication command is illegal       1)       Check if the communication command is correct.         2)       Verify the wiring and grounding of the communication circuit from the main circuit, or wire in 90 degree for effective anti-interference performance.       3)         Check if the setting for P09.04 is the same as the setting for the upper unit.       4)       Check the cable and replace it if necessary.         Action Time       Immediately act       Fault setting parameter       N/A         Action Level       When the data address is correct.       Action Time         Illegal data address       Reset condition       Immediately act         Fault setting parameter       N/A       Reset condition         N/A       Reset condition       Immediately act         Fault setting parameter       N/A         Data address is illegal       Corrective Actions         Obteck if the setting for P09.04 is the same as the setting for the upper limit is correct.         Verify the wiring and grounding of the communication circuit.         Separate the communicat                                                                                                    |                              |                         |                                      | Action Level               | When the function code is not 03, 06, 10, or 63                                                                                                    |  |  |
| EE1       54       Illegal command (CE1)       Fault setting parameter       N/A         Reset method       Reset method       Manual reset         Record       No         Communication command is illegal       1)       Check if the communication command is correct.         (2)       Verify the wiring and grounding of the communication circuit from the main circuit, or wire in 90 degree for effective anti-interference performance.         3)       Check if the setting for P09.04 is the same as the setting for the upper unit.         (EE2)       55         Illegal data address (CE2)       Action Level         When the data address is illegal       Action Time         Record       No         Corrective Actions       Manual reset         Reset condition       Immediately act         Fault setting parameter       N/A         Action Level       When the data address is correct.         (CE2)       Data address is illegal       Record         Corrective Actions       No         Quere for effective anti-interference performance.       1)         Data address is illegal       Corrective Actions         (CE2)       Data address is illegal       Corrective Actions         Quere for effective anti-interference performance.       1)         Och                                                                                                    |                              |                         |                                      | Action Time                | Immediately act                                                                                                    |  |  |
| EE I       54       Illegal command (CE1)       Parameter       N/A         Reset method       Manual reset       Reset condition       Immediately reset         Record       No       No         Communication command is illegal       1)       Check if the communication command is correct.         Corrective       Antion       1)       Check if the setting for P09.04 is the same as the setting for the upper unit.         Action Level       When the data address is correct.       3)       Check if the communication circuit if necessary.         Action Level       When the data address is correct.       Action Level       When the data address is correct.         Fault setting parameter       N/A       Reset condition       Immediately reset         Reset condition       Immediately reset       Reset condition       Reset condition         Fault setting parameter       N/A       Reset condition       N/A         Reset condition       Immediately reset       Reset condition       Reset condition         The Level       No       No       No       No         Corrective       Action Setting       N/A       Reset condition       Reset condition         Fault setting parameter       N/A       Reset condition       Manual reset       Reset condition       Reset                                                                                                    |                              | 54                      |                                      | Fault setting              |                                                                                                    |  |  |
| EE I       54       Illegal command (CE1)       Reset method       Manual reset         Record       No       No         Communication command is illegal       1)       Check if the communication command is correct.         Corrective Actions       1)       Check if the setting for P09.04 is the same as the setting for the upper unit.         Attion Level       When the data address is correct.       3)         CEE2       55       Illegal data address       Action Time         Illegal data address is illegal       Reset method       Manual reset         Reset method       Manual reset       Reset method         Action Level       When the data address is correct.         Action Time       Immediately reset         Reset method       Manual reset         Reset method       Manual reset         Reset condition       Immediately reset         Record       No         Corrective       Action Time         Just setting       N/A         Reset condition       Immediately reset         Record       No         Corrective       Action Time         Data address is illegal       Corrective         Actions       1)       Check if the communication cincuit from the main cincuit, or wire in 90 d                                                                                                    |                              |                         | Wegel command (CE1)                  | parameter                  | N/A                                                                                                    |  |  |
| EE I       54       Illegal command (CE1)       Reset condition       Immediately reset         Communication command is illegal       Corrective Actions       1)       Check if the communication command is correct.         2)       Verify the wiring and grounding of the communication circuit from the main circuit, or wire in 90 degree for effective anti-interference performance.       3)       Check if the setting for P09.04 is the same as the setting for the upper unit.         4)       Check the cable and replace it if necessary.       Action Level       When the data address is correct.         Illegal data address (CE2)       Data address is illegal       Reset condition       Immediately reset         Record       No       No         Corrective Actions       Action Level       Manual reset         Reset method       Manual reset         Reset condition       Immediately reset         Corrective Actions       1)       Check if the communication circuit from the upper limit is correct.         2)       Verify the wiring and grounding of the communication circuit.       Separate the communication circuit.         Bata address is illegal       Corrective Actions       Mo       1)       Check if the setting for P09.04 is the same as the setting for the upper unit.         4)       Check the cable and replace it if necessary.       1)       Check the cable and replace it if necessary                                                                                                    |                              |                         |                                      | Reset method               | Manual reset                                                                                                    |  |  |
| EE I       54       Record       No         Communication command is illegal       1) Check if the communication command is correct.       2) Verify the wiring and grounding of the communication circuit from the main circuit, or wire in 90 degree for effective anti-interference performance.         3)       Check if the setting for P09.04 is the same as the setting for the upper unit.         4)       Check the cable and replace it if necessary.         Action Level       When the data address is correct.         Action Time       Immediately act         Fault setting       N/A         Reset method       Manual reset         Record       No         Corrective       No         Data address is illegal       Corrective         Actions       1)         Check if the setting for P09.04 is the same as the setting for the upper limit is correct.         Action Level       When the data address is correct.         (CE2)       Reset method       Manual reset         Record       No       1)         Corrective       Actions       1)         Ocheck if the setting for P09.04 is the same as the setting for wire in 90 degree for effective anti-interference performance.         2)       Verify the wiring and grounding of the communication circuit.         Separate the communication circuit from the main circu                                                                                                    |                              |                         |                                      | Reset condition            | Immediately reset                                                                                                    |  |  |
| EE1       54       Communication command is illegal       1)       Check if the communication command is correct.         2)       Verify the wiring and grounding of the communication circuit. It is recommended to separate the communication circuit from the main circuit, or wire in 90 degree for effective anti-interference performance.         3)       Check if the setting for P09.04 is the same as the setting for the upper unit.         4)       Check the cable and replace it if necessary.         4       Check the cable and replace it if necessary.         Action Level       When the data address is correct.         (CE2)       Action Time         Data address is illegal       Reset condition         Corrective Actions       1)         Check if the communication command is correct.         2)       Verify the wiring and grounding of the communication circuit. It is recommended to separate the communication circuit. It is recommended to separate the communication circuit.         4)       Check the cable and replace it if necessary.         4       Action Time         Fault setting parameter       N/A         Reset condition       Immediately reset         Record       No         1)       Check if the communication circuit from the main circuit, or wire in 90 degree for effective anti-interference performance.         3)       Check if the setting for P09.04 is the same                                                                                                    |                              |                         |                                      | Record                     | No                                                                                                    |  |  |
| EE2       55       Action Level       When the data address is correct.         Illegal data address       Action Time       Immediately act         Fault setting parameter       N/A         Reset method       Manual reset         Reset condition       Immediately reset         (CE2)       Reset condition         Data address is illegal       1)         Corrective Actions       1)         Check if the communication circuit from the main circuit, or wire in 90 degree for effective anti-interference performance.         3)       Check if the setting for P09.04 is the same as the setting for the upper unit.         4)       Check the cable and replace it if necessary.                                                                                                    | CE I                         |                         | Communication<br>command is illegal  | Corrective<br>Actions      | <ol> <li>Check if the communication command is correct.</li> <li>Verify the wiring and grounding of the communication circuit. It<br/>is recommended to separate the communication circuit from the<br/>main circuit, or wire in 90 degree for effective anti-interference<br/>performance.</li> <li>Check if the setting for P09.04 is the same as the setting for the upper<br/>unit.</li> </ol>                                                   |  |  |
| EE2       55       Action Level       When the data address is correct.         Action Time       Immediately act         Fault setting<br>parameter       N/A         Reset method       Manual reset         Reset condition       Immediately reset         (CE2)       Record       No         Data address is illegal       Corrective<br>Actions       1)       Check if the communication command from the upper limit is correct.         2)       Verify the wiring and grounding of the communication circuit.<br>Separate the communication circuit from the main circuit, or wire in<br>90 degree for effective anti-interference performance.         3)       Check if the setting for P09.04 is the same as the setting for the upper<br>unit.         4)       Check the cable and replace it if necessary.                                                                                                    |                              |                         |                                      |                            | 4) Check the cable and replace it if necessary.                                                                                                    |  |  |
| EE2       55       Action Time       Immediately act         Fault setting parameter       N/A         Reset method       Manual reset         Reset condition       Immediately reset         (CE2)       Record       No         Data address is illegal       Corrective Actions       1) Check if the communication command from the upper limit is correct.         2)       Verify the wiring and grounding of the communication circuit. Separate the communication circuit from the main circuit, or wire in 90 degree for effective anti-interference performance.         3)       Check if the setting for P09.04 is the same as the setting for the upper unit.         4)       Check the cable and replace it if necessary.                                                                                                    |                              |                         |                                      | Action Level               | When the data address is correct.                                                                                                    |  |  |
| EE2       55       Fault setting parameter       N/A         Reset method       Manual reset         Reset condition       Immediately reset         (CE2)       Record       No         Data address is illegal       Corrective Actions       1) Check if the communication command from the upper limit is correct.         2) Verify the wiring and grounding of the communication circuit.       Separate the communication circuit from the main circuit, or wire in 90 degree for effective anti-interference performance.         3) Check if the setting for P09.04 is the same as the setting for the upper unit.       4) Check the cable and replace it if necessary.                                                                                                    |                              |                         |                                      | Action Time                | Immediately act                                                                                                    |  |  |
| EE2       55       Illegal data address<br>(CE2)       Illegal data address<br>(CE2)       Immediately reset         Data address is illegal       Reset condition       Immediately reset         Corrective<br>Actions       1)       Check if the communication command from the upper limit is correct.         2)       Verify the wiring and grounding of the communication circuit.         Separate the communication circuit from the main circuit, or wire in<br>90 degree for effective anti-interference performance.         3)       Check if the setting for P09.04 is the same as the setting for the upper<br>unit.         4)       Check the cable and replace it if necessary.                                                                                                    |                              |                         |                                      | Fault setting              | N/A                                                                                                    |  |  |
| EE2       55       Illegal data address<br>(CE2)       Reset method       Manual reset         Data address is illegal       Reset condition       Immediately reset         Corrective<br>Actions       No         0       0         0       0         0       0         0       0         0       0         0       0         0       0         0       0         0       0         0       0         0       0         0       0         0       0         0       0         0       0         0       0         0       0         0       0         0       0         0       0         0       0         0       0         0       0         0       0         0       0         0       0         0       0         0       0         0       0         0       0         0       0         0       0                                                                                                    |                              |                         |                                      | parameter                  |                                                                                                    |  |  |
| EE2       55       Illegal data address<br>(CE2)       Reset condition       Immediately reset         Data address is illegal       Record       No         Corrective<br>Actions       1)       Check if the communication command from the upper limit is correct.         2)       Verify the wiring and grounding of the communication circuit.<br>Separate the communication circuit from the main circuit, or wire in<br>90 degree for effective anti-interference performance.         3)       Check if the setting for P09.04 is the same as the setting for the upper<br>unit.         4)       Check the cable and replace it if necessary.                                                                                                    |                              |                         |                                      | Reset method               | Manual reset                                                                                                    |  |  |
| EE2       55       (CE2)       Record       No         Data address is illegal       Image: Corrective Actions       1)       Check if the communication command from the upper limit is correct.         2)       Verify the wiring and grounding of the communication circuit.       Separate the communication circuit from the main circuit, or wire in 90 degree for effective anti-interference performance.         3)       Check if the setting for P09.04 is the same as the setting for the upper unit.         4)       Check the cable and replace it if necessary.                                                                                                    | CE5                          |                         | Illegal data address                 | Reset condition            | Immediately reset                                                                                                    |  |  |
| <ul> <li>Data address is illegal</li> <li>Corrective<br/>Actions</li> <li>Check if the communication command from the upper limit is correct.</li> <li>Verify the wiring and grounding of the communication circuit.<br/>Separate the communication circuit from the main circuit, or wire in<br/>90 degree for effective anti-interference performance.</li> <li>Check if the setting for P09.04 is the same as the setting for the upper<br/>unit.</li> <li>Check the cable and replace it if necessary.</li> </ul>                                                                                                    |                              | 55                      | (CE2)                                | Record                     |                                                                                                    |  |  |
| 4) Check the cable and replace it if necessary.                                                                                                    |                              |                         | Data address is illegal              | Corrective<br>Actions      | <ol> <li>Check if the communication command from the upper limit is correct.</li> <li>Verify the wiring and grounding of the communication circuit.<br/>Separate the communication circuit from the main circuit, or wire in<br/>90 degree for effective anti-interference performance.</li> <li>Check if the setting for P09.04 is the same as the setting for the upper<br/>unit.</li> <li>Check the cable and replace it if pacescapy.</li> </ol> |  |  |
| (continued payt page)                                                                                                    |                              | 1                       | <u> </u>                             | loontin                    | 14) Check the cable and replace it if flecessary.                                                                                                    |  |  |

| Fault Codes (continued)      |        |                                                                                                    |                            |                                                                                                    |  |
|------------------------------|--------|----------------------------------------------------------------------------------------------------|----------------------------|----------------------------------------------------------------------------------------------------|--|
| Display<br>on GS10<br>Keypad | ID No. | Fault Name and<br>Description                                                                                             | Action, Reset, o           | and Corrective Action                                                                                           |  |
|                              |        |                                                                                                    | Action Level               | When the data length is too long                                                                                |  |
|                              |        |                                                                                                    | Action Time                | Immediately act                                                                                                 |  |
|                              |        |                                                                                                    | Fault setting              | N/A                                                                                                    |  |
|                              |        |                                                                                                    | parameter                  |                                                                                                    |  |
|                              |        |                                                                                                    | Reset method               | Manual reset                                                                                                    |  |
|                              |        | Illegal data value (CE3)                                                                                                  | Record                     | No                                                                                                    |  |
| LE3                          | 56     |                                                                                                    |                            | 1) Check if the communication command from the upper limit is correct.                                          |  |
|                              |        | Data value is illegal                                                                                                    |                            | 2) Verify the wiring and grounding of the communication circuit.                                                |  |
|                              |        |                                                                                                    | Corrective                 | Separate the communication circuit from the main circuit, or wire in                                            |  |
|                              |        |                                                                                                    | Actions                    | 90 degree for effective anti-interference performance.                                                          |  |
|                              |        |                                                                                                    |                            | 3) Check if the setting for P09.04 is the same as the setting for the upper                                     |  |
|                              |        |                                                                                                    |                            | 4) Check the cable and replace it if necessary                                                                  |  |
|                              |        |                                                                                                    | Action Level               | When the data is written to read-only address.                                                                  |  |
|                              |        |                                                                                                    | Action Time                | Immediately act                                                                                                 |  |
|                              |        |                                                                                                    | Fault setting              | Ν/Δ                                                                                                    |  |
|                              |        |                                                                                                    | parameter                  |                                                                                                    |  |
|                              |        | Data is written to read-                                                                                                  | Reset method               | Manual reset                                                                                                    |  |
|                              |        | only address (CE4)                                                                                                    | Record                     | No                                                                                                    |  |
| LE4                          | 57     |                                                                                                    |                            | 1) Check if the communication command from the upper limit is correct.                                          |  |
|                              |        | Data is written to read-                                                                                                  |                            | 2) Verify the wiring and grounding of the communication circuit.                                                |  |
|                              |        | only address                                                                                                    | Corrective                 | Separate the communication circuit from the main circuit, or wire in                                            |  |
|                              |        |                                                                                                    | Actions                    | 90 degree for effective anti-interference performance.                                                          |  |
|                              |        |                                                                                                    |                            | 3) Check if the setting for P09.04 is the same as the setting for the upper                                     |  |
|                              |        |                                                                                                    |                            | 4) Check the cable and replace it if necessary                                                                  |  |
|                              |        |                                                                                                    |                            | When the communication time exceeds the detection time for P09.03                                               |  |
|                              |        |                                                                                                    | Action Level               | communication time-out.                                                                                         |  |
|                              |        |                                                                                                    | Action Time                | P09.03                                                                                                    |  |
|                              |        |                                                                                                    | Fault setting<br>parameter | P09.02                                                                                                    |  |
|                              |        |                                                                                                    |                            | 0. Warn and continue operation<br>1: Fault and ramp to stop                                                     |  |
|                              |        |                                                                                                    |                            | 2. Fault and coast to stop                                                                                      |  |
|                              |        | Modbus transmission                                                                                                    |                            | 3: No warning, no fault, and continue operation                                                                 |  |
|                              |        | time-out (CE10)                                                                                                    | Reset method               | Manual reset                                                                                                    |  |
| LEIU                         | 58     |                                                                                                    | Reset condition            | Immediately reset                                                                                               |  |
|                              |        | Modbus transmission<br>time-out occurs                                                                                    | Record                     | Yes<br>1) Charly if the upper unit transmits the communication command within                                   |  |
|                              |        |                                                                                                    | Corrective<br>Actions      | the setting time for PO9.03                                                                                     |  |
|                              |        |                                                                                                    |                            | <ol> <li>Verify the wiring and grounding of the communication circuit.</li> </ol>                               |  |
|                              |        |                                                                                                    |                            | Separate the communication circuit from the main circuit, or wire in                                            |  |
|                              |        |                                                                                                    |                            | 90 degree for effective anti-interference performance.                                                          |  |
|                              |        |                                                                                                    |                            | 3) Check if the setting for P09.04 is the same as the setting for the upper                                     |  |
|                              |        |                                                                                                    |                            | Unit.                                                                                                    |  |
|                              |        |                                                                                                    |                            | POT 29                                                                                                    |  |
|                              |        | Over slip error (oSL)<br>On the basis of the<br>maximum slip limit set<br>via P10.29, the speed<br>deviation is abnormal. | Action Level               | 100% of P07.29 = the maximum limit of the slip frequency (P10.29)                                               |  |
|                              |        |                                                                                                    | Action Time                | P07.30                                                                                                    |  |
|                              |        |                                                                                                    |                            | P07.31 setting is:                                                                                              |  |
|                              |        |                                                                                                    | Fault setting parameter    | 0: Warn and continue operation                                                                                  |  |
|                              |        |                                                                                                    |                            | 1: Fault and ramp to stop                                                                                       |  |
| oSL                          |        |                                                                                                    |                            | 2. rauit and coast to stop<br>3. No warning                                                                     |  |
|                              |        | When the motor drive                                                                                                    |                            | P07.31=0 is a warning. When the motor drive outputs at constant speed.                                          |  |
|                              | 63     | outputs at constant                                                                                                    | Docot mother a             | and F>H or F <h anymore,="" does="" exceed="" level="" not="" osl<="" p07.29="" set="" td="" the="" via=""></h> |  |
|                              |        | speed, F>H or F <h< td=""><td>Reset method</td><td>warning will be cleared automatically.</td></h<>                       | Reset method               | warning will be cleared automatically.                                                                          |  |
|                              |        | P07.29, and it exceeds                                                                                                    |                            | When P07.31=1 or 2, oSL is an error, and it needs to reset manually.                                            |  |
|                              |        | the time set via P07.30,                                                                                                  | Reset condition            | Immediately reset                                                                                               |  |
|                              |        | oSL shows. oSL occurs<br>in induction motors<br>only.                                                                     | Record                     | 1) Verify the group 5 motor parameters                                                                          |  |
|                              |        |                                                                                                    | Corrective                 | 2) Decrease the load                                                                                            |  |
|                              |        |                                                                                                    | Actions                    | 3) Check the setting of oSL protection function related parameters                                              |  |
|                              |        |                                                                                                    |                            | P07.29, P07.30, and P10.29                                                                                      |  |
| (continued next page)        |        |                                                                                                    |                            |                                                                                                    |  |

| Fault Codes (continued)                 |        |                                                                         |                  |                                                                                                    |  |
|-----------------------------------------|--------|-------------------------------------------------------------------------|------------------|----------------------------------------------------------------------------------------------------|--|
| Display<br>on GS10<br>Keypad            | ID No. | Fault Name and<br>Description                                           | Action, Reset, c | and Corrective Action                                                                                                    |  |
|                                         |        |                                                                         | Action Level     | Hardware detection                                                                                                    |  |
|                                         |        | STO                                                                     | Action Time      | Immediately act                                                                                                    |  |
|                                         |        |                                                                         | Fault setting    | N/A                                                                                                    |  |
|                                         |        | GS10 does not have                                                      | parameter        |                                                                                                    |  |
| Sto                                     | 76     | STO function.<br>Fault occurs due to                                    | Reset method     | Auto: When P06.44=1 and after STO error is cleared, it automatically<br>resets.<br>Manual: When P06.44=0 and after STO error is cleared, reset it manually                                                                                             |  |
|                                         |        | missing jumper on the                                                   | Reset condition  | Reset only after STO error is cleared                                                                                                    |  |
|                                         |        | bypass pins or internal                                                 | Record           | Yes                                                                                                    |  |
|                                         |        | drive problem                                                           | Corrective       | 1) Check if bypass pin jumper is correctly installed.                                                                                                    |  |
|                                         |        |                                                                         | Actions          | 2) If STO fault still exists after cycling the power, please contact ADC"                                                                                                    |  |
|                                         |        |                                                                         | Action Level     | 300% of the rated current                                                                                                    |  |
|                                         |        |                                                                         | Action Time      | Immediately act                                                                                                    |  |
|                                         |        |                                                                         | Fault setting    | Ν/Δ                                                                                                    |  |
|                                         |        |                                                                         | parameter        |                                                                                                    |  |
|                                         |        |                                                                         | Reset method     | Manual reset                                                                                                    |  |
|                                         |        |                                                                         | Reset condition  | Reset in five seconds after the fault clears                                                                                                    |  |
|                                         |        |                                                                         | Record           | Yes<br>1) Check if the mater's internal wiving and the LIVAN wiving of the drive                                                                                                    |  |
|                                         |        | U-phase over-current<br>before run (Aoc)                                |                  | <ol> <li>Check if the motor's internal wiring and the UVW wiring of the drive<br/>output terminal are correct.</li> <li>Check the motor cable and remove causes of any short circuits, or<br/>replace the cable before turning on the power</li> </ol> |  |
|                                         |        |                                                                         |                  | 3) Check the motor insulation value with megger. Replace the motor if                                                                                                    |  |
| Boc                                     | 79     | U-phase short circuit                                                   |                  | the insulation is poor.                                                                                                    |  |
| ,,,,,,,,,,,,,,,,,,,,,,,,,,,,,,,,,,,,,,, |        | detected when the                                                       |                  | 4) Verify the wiring of the control circuit and the wiring/grounding of                                                                                                    |  |
|                                         |        | output wiring detection<br>is performed before the<br>drive runs.       | Corrective       | the main circuit to prevent interference.                                                                                                    |  |
|                                         |        |                                                                         |                  | 5) Check the length of the motor cable. If it's too long:                                                                                                    |  |
|                                         |        |                                                                         | Actions          | a) Increase the AC motor drive's capacity.                                                                                                    |  |
|                                         |        |                                                                         |                  | b) Install AC reactor(s) on the output side (U/V/W).                                                                                                    |  |
|                                         |        |                                                                         |                  | 6) The Aoc may occur due to a short circuit or ground fault at the output<br>side of the drive. Check for possible short circuits between terminals<br>with an electric meter:                                                                         |  |
|                                         |        |                                                                         |                  | <ul> <li>a) B1 corresponds to U, V and W; DC- corresponds to U, V and W; corresponds to U, V and W.</li> <li>b) If short circuit occurs, contact AutomationDirect Technical</li> </ul>                                                                 |  |
|                                         |        |                                                                         |                  | Support.                                                                                                    |  |
|                                         |        |                                                                         | Action Level     | 300% of the rated current                                                                                                    |  |
|                                         |        | V-phase over-current                                                    | Action Time      | Immediately act                                                                                                    |  |
|                                         |        |                                                                         | Fault setting    | NI/A                                                                                                    |  |
|                                         |        |                                                                         | parameter        |                                                                                                    |  |
|                                         |        |                                                                         | Reset method     | Manual reset                                                                                                    |  |
|                                         |        |                                                                         | Reset condition  | Reset in five seconds after the fault clears                                                                                                    |  |
|                                         |        |                                                                         | Record           | Yes                                                                                                    |  |
|                                         |        |                                                                         |                  | 1) Check if the motor's internal wiring and the UVW wiring of the drive                                                                                                    |  |
|                                         |        |                                                                         |                  | Output terminal are correct.                                                                                                    |  |
|                                         |        | before run (boc)                                                        |                  | 2) Check the motor cable and remove causes of any short circuits, of                                                                                                    |  |
|                                         |        |                                                                         |                  | Pepiace the cable before turning on the power.                                                                                                    |  |
| 6                                       | 00     | V-phase short circuit                                                   |                  | the insulation is near                                                                                                    |  |
| DOC                                     | 00     | detected when the<br>output wiring detection<br>is performed before the |                  | <i>A</i> ) Verify the wiring of the control circuit and the wiring/grounding of                                                                                                    |  |
|                                         |        |                                                                         |                  | the main circuit to prevent interference                                                                                                    |  |
|                                         |        |                                                                         | Corrective       | 5) Check the length of the motor cable If it's too long:                                                                                                    |  |
|                                         |        | drive runs.                                                             | Actions          | a) Increase the AC motor drive's capacity                                                                                                    |  |
|                                         |        |                                                                         |                  | b) Install AC reactor(s) on the output side (U/V/W).                                                                                                    |  |
|                                         |        |                                                                         |                  | <ul><li>6) The Aoc may occur due to a short circuit or ground fault at the output side of the drive. Check for possible short circuits between terminals</li></ul>                                                                                     |  |
|                                         |        |                                                                         |                  | with an electric meter:                                                                                                    |  |
|                                         |        |                                                                         |                  | a) B1 corresponds to U, V and W; DC- corresponds to U, V and W;                                                                                                    |  |
|                                         |        |                                                                         |                  | corresponds to U, V and W.                                                                                                    |  |
|                                         |        |                                                                         |                  | Support                                                                                                    |  |
|                                         | 1      | 1                                                                       | (contir          | nued next naae)                                                                                                    |  |

| Display<br>no GS10<br>(Keypad)         10 No.         Fault Name and<br>Description         Action, Reset, and Corrective Action           Reprint         Action Level         300% of the rated current         Immediately act           Action Time         Immediately act         Immediately act           grammeter         N/A           Reset method         Manual reset           Reset method         Reset method           W-phase over-current<br>before run (cc)         Reset method           W-phase short circuit<br>detected when the<br>output terming and the UWW wiring of the drive<br>output terming and the DUW wiring of the drive<br>output terming and the power.           Corrective<br>drive runs.         Corrective<br>Actions           Corrective<br>drive runs.         Corrective<br>Actions           Action Level         Po6.46           Dutput terming on the output wiring detection<br>is performed before the<br>drive runs.         Corrective<br>Actions           Corrective<br>drive runs.         Action Level           Action Level         Po6.46           Dutput phase loss<br>Uphase (PL1)         Reset method           Dutput phase loss<br>Uphase (PL1)         Reset method           Dutput phase loss<br>Uphase (PL1)         Action Level           Po6.46         Po6.46           Po6.46         Po6.48 first. If DC braking function<br>activates, surthand to P06.48      <                                                                                                    | Fault Codes (continued)      |        |                                                                                                    |                                              |                                                                                                    |  |  |
|----------------------------------------------------------------------------------------------------|------------------------------|--------|----------------------------------------------------------------------------------------------------|----------------------------------------------|----------------------------------------------------------------------------------------------------|--|--|
| PL I       81       Action Level       300% of the rated current         W-phase over-current before run (coc)       Manual reset       Manual reset         Resct ondition       Reset ondition       Reset ondition         V-phase short circuit detected when the output terminal are correct.       1. Check if the motor sinternal wining and the UVW wining of the drive output terminal are correct.         2. Check the motor calue and remove causes of any short circuits, or replace the cable before turning on the power.       3. Check the motor calue and remove causes of any short circuits, or replace the cable before turning on the power.         3. Check the motor sinternal wining and the UVW wining of the drive output wining detection is poor.       3. Check the motor calue with megger. Replace the motor if the insulation is poor.         3. Check the motor calues of any short circuits, or replace the cable before turning on the power.       3. Check the motor calues of any short circuits, or replace the cable before turning on the power.         3. Check the motor calues of any short circuits, or replace the cable before turning on the power.       3. Check the motor calues of any short circuits, or replace the cable before turning on the power.         3. Check the motor calues of any short circuits, or replace the cable before turning on the power.       3. Check the motor calues of any short circuits, or replace the cable before turning on the power.         3. Check the motor calues of any short circuits on the output side (U/VM).       5. The check the motor calues of any short circuits between terminals with an electric me                                                                                                    | Display<br>on GS10<br>Keypad | ID No. | Fault Name and<br>Description                                                                                                    | Action, Reset, c                             | and Corrective Action                                                                                                    |  |  |
| PL 1     82     Output phase loss<br>Up hase output phase<br>before runs.     Not warning<br>Reset method<br>Reset condition<br>Reset in five seconds after the fault clears<br>Record     10       81     W-phase over-current<br>before run (coc)     11     Check if the motor internal wiring and the UVW wiring of the drive<br>output terminal are correct.     10       W-phase short circuit<br>dive runs.     W-phase short circuit<br>dive runs.     10     Check the motor cable and remove causes of any short circuits, or<br>replace the cable before turing on the output side<br>dive runs.     10       Corrective<br>drive runs.     Corrective<br>Actions     10     Check the motor cable. If it's too long:<br>a)     10       10     Install A Creactor(s) on the output side (U/V/W).     10     Install A Creactor(s) on the output side (U/V/W).       11     Fault and the drive Check for possible short circuits between terminals<br>with an electric meter:<br>a)     10     11       11     Reset (Del and the drive Check for possible short circuits between terminals<br>with an electric meter:<br>a)     10     11       12     P06.45     P06.46     P06.46     P06.45     Four sponds to U, V and W.       11     P06.45     P06.45     P06.45     Four sponds to stop<br>3. No warning       13     Reset condition<br>parameter     11     Fault and ramp to stop<br>3. No warning       22     Fault and cost to stop<br>3. No warning     11     Fault and cost to stop<br>3. No warning       24     P0                                                                                                    |                              |        |                                                                                                    | Action Level<br>Action Time<br>Fault setting | 300% of the rated current Immediately act N/A                                                                                                    |  |  |
| PIL I       82       W-phase over-current before run (coc)       Record       Yes         1)       Check if the motor's internal wring and the UVW wring of the drive output terminal are correct.       1)       Check if the motor sable and remove causes of any short circuits, or replace the cable before turning on the power.         3)       M-phase short circuit detected when the output wring detection is performed before the drive runs.       2)       Check the motor insulation value with megger. Replace the motor if the insulation is poor.         4)       Verify the wring of the control circuit and the wiring/grounding of the main circuit to prevent interference.       3)       Check the length of the motor cable. If it's too long:       4)         6)       Increase the AC motor drive: capacity.       b)       Instal AC reactor(s) on the output side (U/VM).       6)         6)       The Acc may occur due to a short circuit or ground fault at the output side of the drive. Check for possible short circuits between terminals with an electric meter:       a)       B1 corresponds to U, V and W;         a)       B1 corresponds to U, V and W;       Decorresponds to U, V and W;       Decorresponds to U, V and W;       Decorresponds to U, V and W;         b)       If short circuit orground fault at the output side of the drive. Check for possible short circuit and the not activates, use that of P06.48 first. If DC braking function activates, use that of P06.48 first. If DC braking function activates, use that of P06.48 first. If DC braking function activates, use that of P06.48                                                                                                    |                              |        |                                                                                                    | parameter<br>Reset method                    | Manual reset                                                                                                    |  |  |
| PCDC     81     W-phase over-current before run (coc)     Percent for the construction of the construction of the construction of the power.       81     W-phase short circuit detected when the output terminal are correct.     Check the motor cable and enone causes of any short circuits, or replace the cable before turning on the power.       81     W-phase short circuit detected when the output terminal are correct.     Check the motor insulation value with megger. Replace the motor if the insulation is poor.       9     Verify the wiring of the control circuit and the wiring/grounding of the motor cable. If it's too long: <ul> <li>a) Increase the AC motor drive's capacity.</li> <li>b) Install AC reactor(s) on the output side (U/V/W).</li> <li>The Acc may occur due to a short circuit between terminals with an electric meter:             <ul> <li>a) Increase the AC motor drive's capacity.</li> <li>b) Install AC reactor(s) on the output side (U/V/W).</li> <li>The Acc may occur due to a short circuit between terminals with an electric meter:             <ul> <li>a) In corresponds to U, V and W; DC- corresponds to U, V and W;</li> <li>b) If short circuit occurs, contact AutomationDirect Technical Support.</li> </ul> </li> <li>Output phase loss U phase (oPL1)</li> <li>U phase (oPL1)</li> <li>U phase output phase loss log short is motor in the fault is recorded.</li> <li>Corrective Actions</li> <li>Reset method</li> <li>Manual reset</li> <li>Corrective Actions</li> <li>Corrective Actions</li> <li>Corrective Actions</li> <li>Corrective Actions</li> <li>Corrective Actions</li> <li>Corrective Actions</li> <li>Corrective Actions</li> <li>Corective Actions</li> <li>Corrective Actions</li> <li< td=""><td></td><td></td><td></td><td>Reset condition</td><td>Reset in five seconds after the fault clears</td></li<></ul></li></ul> |                              |        |                                                                                                    | Reset condition                              | Reset in five seconds after the fault clears                                                                                                    |  |  |
| B1       W-phase over-current before run (coc)       0       Check if the motor isnutane are correct.       2)       Check the motor cable and renove causes of any short circuits, or replace the cable before turning on the power.         B1       W-phase short circuit detected when the output wining detection is performed before the motor insulation value with megger. Replace the motor if the insulation is poor.       3)       Check the motor cable and renove causes of any short circuits, or replace the cable before turning on the power.         B1       W-phase short circuit detected when the output wining detection is performed before turns.       Corrective Actions       6)       Check the motor cable and the wiring/grounding of the main circuit to prevent interference.         B1       Strength       Corrective Actions       Corresponds to U, V and W: Corresponds to U, V and W; Corresponds to U, V and W; Corresponds to U                                           |                              |        |                                                                                                    | Record                                       | Yes                                                                                                    |  |  |
| OLL I       82         Output phase loss<br>U phase (oPL1)       Fault setting<br>parameter       P06.47<br>P06.48: Use the setting value of P06.48 first. If DC braking function<br>activates, use that of P06.46.         P00.41       Fault setting<br>parameter       P06.45 setting is:<br>0: Warn and continue operation<br>1: Fault and coast to stop<br>3: No warning         Reset method       Manual reset         Reset condition       Immediately reset         U phase (oPL1)       P06.45=1 or 2 is "Fault", and the fault is recorded.         U phase output phase<br>loss       Corrective<br>Actions         Corrective<br>Actions       Corrective<br>Actions         Corrective<br>Actions       Corrective<br>Actions         Mate sure a single-phase motor is not being used with a three-phase<br>drive         Verify motor is wired correctly. Check the cable condition and replace<br>the cable if necessary.         Set the flat cable of the control board. Re-do the wiring and<br>test again if the flat cable is loose. If the fault still exists, contact<br>AutomationDirect Technical Support.         Verify that the three-phase current is balanced with a current<br>clamp metr. If it is balanced and the oPL1 fault still exists, contact<br>AutomationDirect Technical Support.         Make sure the capacity of the drive and motor match each other.                                                                                                    | coc                          | 81     | W-phase over-current<br>before run (coc)<br>W-phase short circuit<br>detected when the<br>output wiring detection<br>is performed before the<br>drive runs. | Corrective<br>Actions                        | <ol> <li>Check if the motor's internal wiring and the UVW wiring of the drive<br/>output terminal are correct.</li> <li>Check the motor cable and remove causes of any short circuits, or<br/>replace the cable before turning on the power.</li> <li>Check the motor insulation value with megger. Replace the motor if<br/>the insulation is poor.</li> <li>Verify the wiring of the control circuit and the wiring/grounding of<br/>the main circuit to prevent interference.</li> <li>Check the length of the motor cable. If it's too long:         <ul> <li>a) Increase the AC motor drive's capacity.</li> <li>b) Install AC reactor(s) on the output side (U/V/W).</li> </ul> </li> <li>The Aoc may occur due to a short circuit or ground fault at the output<br/>side of the drive. Check for possible short circuits between terminals<br/>with an electric meter:         <ul> <li>a) B1 corresponds to U, V and W; DC- corresponds to U, V and W;<br/>corresponds to U, V and W.</li> <li>b) If short circuit occurs, contact AutomationDirect Technical<br/>Support.</li> </ul> </li> </ol> |  |  |
| OPL 1       82       Output phase loss<br>U phase (oPL1)       Fault setting<br>parameter       P06.45 setting is:<br>0: Warn and continue operation<br>1: Fault and ramp to stop<br>2: Fault and coast to stop<br>3: No warning         Reset method       Manual reset         Output phase loss<br>U phase (oPL1)       Reset condition         U phase output phase<br>loss       Record       P06.45 = 1 or 2 is "Fault", and the fault is recorded.         U phase output phase<br>loss       Corrective<br>Actions       1)       Check for unbalanced three-phase motor impedance. If unbalanced,<br>replace the motor.         2)       Verify motor is wired correctly. Check the cable condition and replace<br>the cable if necessary.       3)         3)       Ensure a single-phase motor is not being used with a three-phase<br>drive       4)         Check the flat cable of the control board. Re-do the wiring and<br>test again if the flat cable is loose. If the fault still exists, contact<br>AutomationDirect Technical Support.         5)       Verify that the three-phase current is balanced with a current<br>clamp meter. If it is balanced and the oPL1 fault still exists, contact<br>AutomationDirect Technical Support.         6)       Make sure the capacity of the drive and motor match each other.                                                                                                    |                              |        | Output phase loss<br>U phase (oPL1)<br>U phase output phase<br>loss                                                                                         | Action Level<br>Action Time                  | P06.47<br>P06.46<br>P06.48: Use the setting value of P06.48 first. If DC braking function<br>activates use that of P06.46                                                                                                    |  |  |
| Output phase loss       U phase (oPL1)       Reset condition       Immediately reset         U phase (oPL1)       Record       P06.45=1 or 2 is "Fault", and the fault is recorded.         U phase output phase       V phase output phase       No provide the motor.         U phase output phase       Verify motor is wired correctly. Check the cable condition and replace the motor.         Verify motor is wired correctly. Check the cable condition and replace the cable if necessary.       Secord         Verify motor is wired correctly. Check the cable condition and replace the cable if necessary.       Secord         Corrective Actions       Corrective Actions       Corrective Actions         Manual reset       Secord       Corrective Actions         Manual reset       Manual reset         Manual reset       Secord         Verify motor is wired correctly. Check the cable condition and replace the cable if necessary.         Secord       Corrective Actions         Actions       Corrective Actions         Secord       Corrective Actions         Manual reset       Secord         Secord       Corrective Actions         Manual reset       Secord         Mathed the fault cable is loss.       Secord         Secord       Secord         Secord       Secord <t< td=""><td></td><td>Fault setting<br/>parameter</td><td>P06.45 setting is:<br/>0: Warn and continue operation<br/>1: Fault and ramp to stop<br/>2: Fault and coast to stop<br/>3: No warning</td></t<>                                                                                                    |                              |        |                                                                                                    | Fault setting<br>parameter                   | P06.45 setting is:<br>0: Warn and continue operation<br>1: Fault and ramp to stop<br>2: Fault and coast to stop<br>3: No warning                                                                                                    |  |  |
| OULDUT phase loss       Neset conduitor       Inimediately reset         U phase (oPL1)       Record       P06.45=1 or 2 is "Fault", and the fault is recorded.         U phase output phase       U phase output phase       1) Check for unbalanced three-phase motor impedance. If unbalanced, replace the motor.         U phase output phase       Corrective       1) Check for unbalanced three-phase motor is not being used with a three-phase drive         Output phase       Corrective       2) Verify motor is wired correctly. Check the cable condition and replace the cable if necessary.         Best control       Corrective       Actions       1) Check the flat cable of the control board. Re-do the wiring and test again if the flat cable is loose. If the fault still exists, contact AutomationDirect Technical Support.         Verify that the three-phase current is balanced with a current clamp meter. If it is balanced and the oPL1 fault still exists, contact AutomationDirect Technical Support.         Make sure the capacity of the drive and motor match each other.                                                                                                    |                              |        |                                                                                                    | Reset method                                 | Manual reset                                                                                                    |  |  |
| <ul> <li>Corrective Actions</li> <li>Corrective Actions</li> <li>Corrective Actions</li> <li>Corrective Corrective Actions</li> <li>Corrective Actions</li> <li>Correc</li></ul>                                             |                              |        |                                                                                                    | Record                                       | P06.45=1 or 2 is "Fault", and the fault is recorded.                                                                                                    |  |  |
|                                                                                                    | oPL I                        | 82     |                                                                                                    | Corrective<br>Actions                        | <ol> <li>Check for unbalanced three-phase motor impedance. If unbalanced, replace the motor.</li> <li>Verify motor is wired correctly. Check the cable condition and replace the cable if necessary.</li> <li>Ensure a single-phase motor is not being used with a three-phase drive</li> <li>Check the flat cable of the control board. Re-do the wiring and test again if the flat cable is loose. If the fault still exists, contact AutomationDirect Technical Support.</li> <li>Verify that the three-phase current is balanced with a current clamp meter. If it is balanced and the oPL1 fault still exists, contact AutomationDirect Technical Support.</li> <li>Make sure the capacity of the drive and motor match each other.</li> </ol>                                                                                                    |  |  |

| Fault Codes (continued)      |                       |                                                |                                      |                                                                                                    |  |
|------------------------------|-----------------------|------------------------------------------------|--------------------------------------|----------------------------------------------------------------------------------------------------|--|
| Display<br>on GS10<br>Keypad | ID No.                | Fault Name and<br>Description                  | Action, Reset, and Corrective Action |                                                                                                    |  |
|                              |                       |                                                | Action Level                         | P06.47                                                                                                    |  |
|                              |                       |                                                | Action Time                          | P06.46<br>P06.48: Use the setting value of P06.48 first. If DC braking function<br>activates, use that of P06.46.<br>P06.45 setting is:                                                                                                    |  |
|                              |                       |                                                | Fault setting<br>parameter           | 0: Warn and keep operation<br>1: Fault and ramp to stop<br>2: Fault and coast to stop<br>3: No warning                                                                                                    |  |
|                              |                       |                                                | Reset method                         | Manual reset                                                                                                    |  |
|                              |                       | Output phase loss                              | Reset condition                      | Immediately reset                                                                                                    |  |
|                              |                       | V phase (oPL2)                                 | Record                               | When P06.45=1 or 2, oPL2 is a "Fault", and the fault is recorded.                                                                                                    |  |
| oPL2                         | 83                    | V phase output phase<br>loss                   |                                      | <ol> <li>Check for unbalanced three-phase motor impedance. If unbalanced,<br/>replace the motor.</li> <li>Verify motor is wired correctly. Check the cable condition and replace<br/>the cable if necessary.</li> <li>Ensure a single-phase motor is not being used with a three-phase</li> </ol>                                                                                                    |  |
|                              |                       |                                                | Corrective<br>Actions                | <ul> <li>drive</li> <li>4) Check the flat cable of the control board. Re-do the wiring and test again if the flat cable is loose. If the fault still exists, contact AutomationDirect Technical Support.</li> <li>5) Verify that the three-phase current is balanced with a current clamp meter. If it is balanced and the oPL2 fault still exists, contact AutomationDirect Technical Support.</li> </ul>                                                                     |  |
|                              |                       |                                                |                                      | 6) Make sure the capacity of the drive and motor match each other.                                                                                                    |  |
|                              |                       |                                                | Action Level                         | P06.47                                                                                                    |  |
|                              |                       |                                                | Action Time                          | P06.46<br>P06.48: Use the setting value of P06.48 first. If DC braking function<br>activates, use that of P06.46.                                                                                                    |  |
|                              |                       |                                                | Fault setting<br>parameter           | P06.45 setting is:<br>0: Warn and continue operation<br>1: Fault and ramp to stop<br>2: Fault and coast to stop<br>3: No warning                                                                                                    |  |
|                              |                       |                                                | Reset method                         | Manual reset                                                                                                    |  |
|                              |                       | Output phase loss                              | Reset condition                      | Immediately reset                                                                                                    |  |
| oPL3                         | 84                    | W phase (oPL3)<br>W phase output phase<br>loss | Record                               | <ul> <li>When P06.45=1 or 2, oPL3 is a "Fault", and the fault is recorded.</li> <li>1) Check for unbalanced three-phase motor impedance. If unbalanced, replace the motor.</li> <li>2) Verify motor is wired correctly. Check the cable condition and replace the cable if necessary.</li> <li>3) Ensure a single-phase motor is not being used with a three-phase drive.</li> </ul>                                                                                           |  |
|                              |                       |                                                | Corrective<br>Actions                | <ol> <li>Check the flat cable of the control board. Re-do the wiring and<br/>test again if the flat cable is loose. If the fault still exists, contact<br/>AutomationDirect Technical Support.</li> <li>Verify that the three-phase current is balanced with a current<br/>clamp meter. If it is balanced and the oPL3 fault still exists, contact<br/>AutomationDirect Technical Support.</li> <li>Make sure the capacity of the drive and motor match each other.</li> </ol> |  |
| oL 3                         |                       |                                                | Action Level                         | Software detection                                                                                                    |  |
|                              |                       |                                                | Action Time                          | Immediately act                                                                                                    |  |
|                              |                       |                                                | Fault setting                        | Ν/Δ                                                                                                    |  |
|                              |                       |                                                | parameter                            |                                                                                                    |  |
|                              |                       | Low frequency overload                         | Reset method                         | Manual reset                                                                                                    |  |
|                              |                       | protection (oL3)                               | Reset condition                      | Immediately reset                                                                                                    |  |
|                              | 87                    | Low frequency and high current protection      | Record                               | Yes 1) Enhance the heat dissipation capacity for the cabinet. 2) Lower the carrier frequency (P00.17).                                                                                                    |  |
|                              |                       |                                                | Corrective<br>Actions                | <ul> <li>3) Decrease the voltage settings that correspond to frequency below 15 Hz in the V/F curve.</li> <li>4) Set P00.11=0 (V/F, general control mode).</li> </ul>                                                                                                    |  |
|                              |                       |                                                |                                      | 5) Replace the drive with a higher power model.                                                                                                    |  |
|                              | (continued next page) |                                                |                                      |                                                                                                    |  |

| Fault Codes (continued)      |        |                                                            |                       |                                                                                                    |  |
|------------------------------|--------|------------------------------------------------------------|-----------------------|----------------------------------------------------------------------------------------------------|--|
| Display<br>on GS10<br>Keypad | ID No. | Fault Name and<br>Description                              | Action, Reset, o      | and Corrective Action                                                                                                    |  |
|                              |        |                                                            | Action Level          | Software detection                                                                                                    |  |
|                              |        | Auto-tune error 1                                          | Action Time           | Immediately act                                                                                                    |  |
|                              |        | (AuF1)                                                     | Fault setting         | N/A                                                                                                    |  |
|                              |        | (/(021))                                                   | parameter             |                                                                                                    |  |
| AUE I                        | 142    | No feedback current                                        | Reset method          | Manual reset                                                                                                    |  |
|                              |        | error when the                                             | Reset condition       | Immediately reset                                                                                                    |  |
|                              |        | motor parameter                                            | Record                | Yes                                                                                                    |  |
|                              |        | automatically detects                                      | Corrective            | 1) Verify the motor is wired correctly.                                                                                                    |  |
|                              |        | ,                                                          | Actions               | 2) If a contactor is used as an open state on the output side of the drive                                                                                                    |  |
|                              |        |                                                            | Action Loval          | Coffuere detection                                                                                                    |  |
|                              |        |                                                            | Action Time           |                                                                                                    |  |
|                              |        |                                                            | Fault setting         |                                                                                                    |  |
|                              |        | Auto-tune error 2                                          | narameter             | N/A                                                                                                    |  |
|                              |        | (AuE2)                                                     | Reset method          | Manual reset                                                                                                    |  |
|                              |        |                                                            | Reset condition       | Immediately reset                                                                                                    |  |
| HUEC                         | 143    | Motor phase loss                                           | Record                | Yes                                                                                                    |  |
|                              |        | error when the<br>motor parameter<br>automatically detects | Corrective<br>Actions | <ol> <li>Verify that the motor is wired correctly and no wires are broken.</li> <li>Confirm that the motor works normally outside of auto-tuning.</li> <li>If an electromagnetic contactor is used as an open state on the output side of the drive (U/V/W), verify that the three phases of the electromagnetic valve are all closed.</li> </ol> |  |
|                              |        |                                                            | Action Level          | Software detection                                                                                                    |  |
|                              |        | Total resistance                                           | Action Time           | Immediately act                                                                                                    |  |
|                              |        | measurement fault                                          | Fault setting         | N/A                                                                                                    |  |
| ouce                         |        | (AuE5)                                                     | parameter             |                                                                                                    |  |
| HUES                         | 149    | (******                                                    | Reset method          | Manual reset                                                                                                    |  |
|                              |        | Fault on measuring                                         | Reset condition       | Immediately reset                                                                                                    |  |
|                              |        | total resistance.                                          | Record                | Yes                                                                                                    |  |
|                              |        |                                                            | Actions               | Check if the motor works normally.                                                                                                    |  |
|                              |        |                                                            | Action Level          | Software detection                                                                                                    |  |
|                              |        |                                                            | Action Time           | Immediately act                                                                                                    |  |
|                              |        | No-load current IO                                         | Fault setting         |                                                                                                    |  |
|                              |        | measurement fault                                          | parameter             | N/A                                                                                                    |  |
| ALIER                        | 150    | (AUE6)<br>Fault on measuring no-<br>load current IO.       | Reset method          | Manual reset                                                                                                    |  |
|                              |        |                                                            | Reset condition       | Immediately reset                                                                                                    |  |
|                              |        |                                                            | Record                | Yes                                                                                                    |  |
|                              |        |                                                            | Corrective            | Check if the motor works permally                                                                                                    |  |
|                              |        |                                                            | Actions               |                                                                                                    |  |
|                              |        | dq axis inductance<br>measurement fault<br>(AUE7)          | Action Level          | Software detection                                                                                                    |  |
|                              |        |                                                            | Action Time           | Immediately act                                                                                                    |  |
|                              | 454    |                                                            | Fault setting         | N/A                                                                                                    |  |
|                              |        |                                                            | parameter             |                                                                                                    |  |
| HUEI                         | 151    | Fault on measuring dq<br>axis inductance                   | Reset method          | Manual reset                                                                                                    |  |
|                              |        |                                                            | Reset condition       |                                                                                                    |  |
|                              |        |                                                            | Corrective            |                                                                                                    |  |
|                              |        |                                                            | Actions               | Check if the motor works normally.                                                                                                    |  |
| AUE 8                        |        |                                                            | Action Level          | Software detection                                                                                                    |  |
|                              |        | High frequency                                             | Action Time           | Immediately act                                                                                                    |  |
|                              |        | injection measurement                                      | Fault setting         | N / A                                                                                                    |  |
|                              |        | fault (AUE8)                                               | parameter             |                                                                                                    |  |
|                              | 152    |                                                            | Reset method          | Manual reset                                                                                                    |  |
|                              |        | Fault on measuring<br>high frequency<br>injection          | Reset condition       | Immediately reset                                                                                                    |  |
|                              |        |                                                            | Record                | Yes                                                                                                    |  |
|                              |        |                                                            | Corrective            | Check if the motor works normally.                                                                                                    |  |
|                              |        |                                                            | ACTIONS               | und novt nago)                                                                                                    |  |
| (continued next page)        |        |                                                            |                       |                                                                                                    |  |

|                              | Fault Codes (continued) |                                  |                                      |                                                                      |  |  |  |
|------------------------------|-------------------------|----------------------------------|--------------------------------------|----------------------------------------------------------------------|--|--|--|
| Display<br>on GS10<br>Keypad | ID No.                  | Fault Name and<br>Description    | Action, Reset, and Corrective Action |                                                                      |  |  |  |
|                              |                         |                                  | Action Level                         | Feedback value < target value × (1 - P08.13)                         |  |  |  |
|                              |                         | Pump PID feedback<br>error (dEv) | Action Time                          | P08.14                                                               |  |  |  |
|                              | 157                     |                                  | Fault setting                        | P08.62                                                               |  |  |  |
|                              |                         |                                  | parameter                            |                                                                      |  |  |  |
| _                            |                         |                                  | Reset method                         | Self-recovery or manual reset.                                       |  |  |  |
| dEu                          |                         | Pump PID feedback F<br>error     |                                      | Set as Warning: Feedback value ≥ target value (1 - P08.13) automatic |  |  |  |
|                              |                         |                                  | Reset condition                      | recovery.                                                            |  |  |  |
|                              |                         |                                  |                                      | Set as Fault: Immediately reset                                      |  |  |  |
|                              |                         |                                  | Record                               | Yes                                                                  |  |  |  |
|                              |                         |                                  | Corrective                           | 1) Check P08.14 time extension for unreasonable parameter settings.  |  |  |  |
|                              |                         |                                  | Actions                              | 2) Check if the motor works normally.                                |  |  |  |

# **TYPICAL AC DRIVE PROBLEMS AND SOLUTIONS**

NOTE: Drive photos in this section are not GS10 drives, just typical representative AC drives.

#### **GREASE AND DIRT PROBLEMS**

In those industries where grease and dirt are common. Please be aware of the possible damage that grease, oil, and dirt, may cause to your GS10 drive:

- 1) Electronic components that silt up with greasy oil may cause the drive to burn out or even explode.
- 2) Most greasy dirt contains corrosive substances that may damage the drive.

#### Solution:

Install the GS10 drive in a suitable enclosure to protect it from grease and dirt. Clean and remove grease and dirt regularly to prevent damage of the drive.

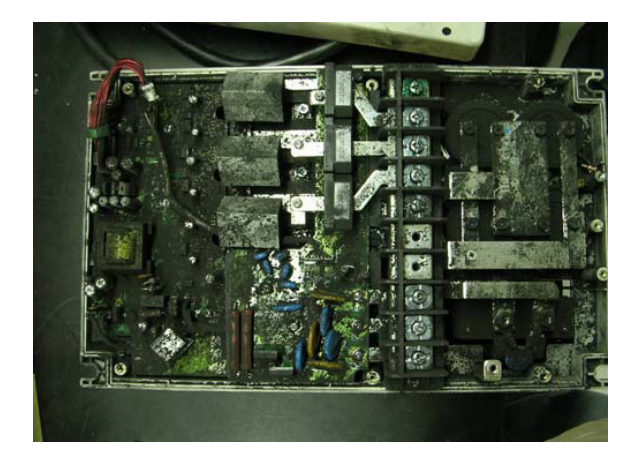

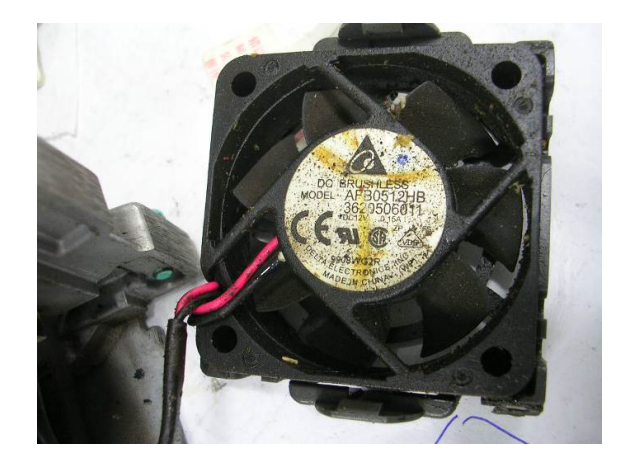
# FIBER DUST PROBLEM

Problems related to fiber dust are typical in the textile industry. Please be aware of the possible damage that fiber dust may cause to your GS10 drive:

- 1) Fiber dust that accumulates or adheres to the fans will result in poor ventilation and cause overheating problems.
- 2) Textile plant environments with high humidity levels may experience GS10 drive failure or damage as a result of wet fiber dust adhering to components within the drive.

# Solution:

Install the GS10 drive in a suitable enclosure to protect it from fiber dust. Clean and remove fiber dust regularly to prevent damage to the drive.

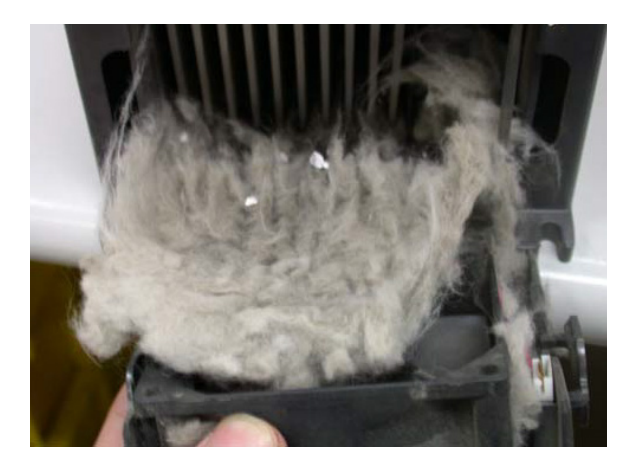

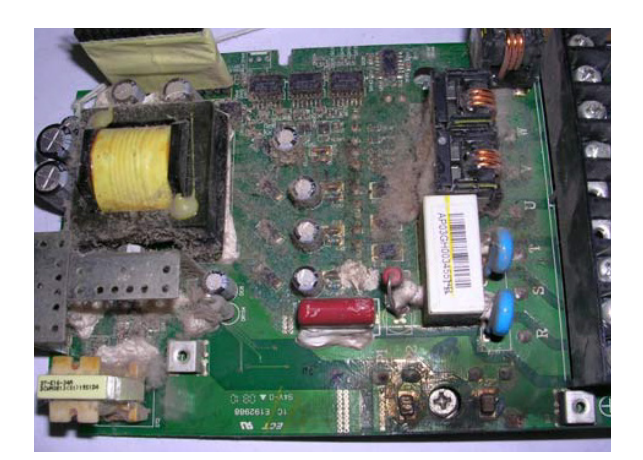

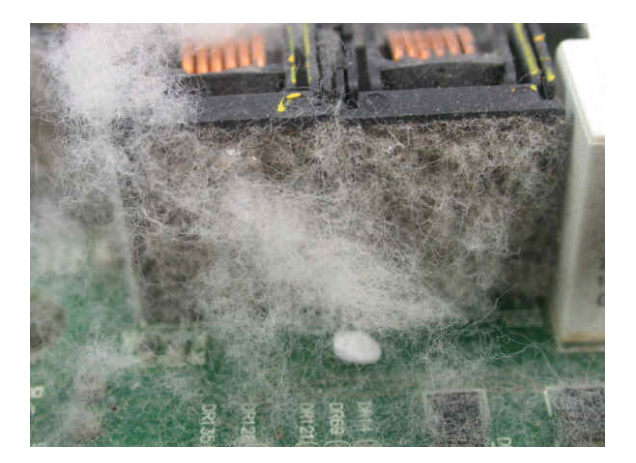

# **CORROSION PROBLEM**

Corrosion problems may occur if any fluids or liquid in vapor form flows into the GS10 drive. Please be aware of the damage that corrosion may cause to your drive.

• Corrosion of internal components may cause the GS10 drive to malfunction and possibly explode.

# Solution:

Install the GS10 drive in a suitable enclosure to protect it from fluids. Clean the drive regularly to prevent corrosion.

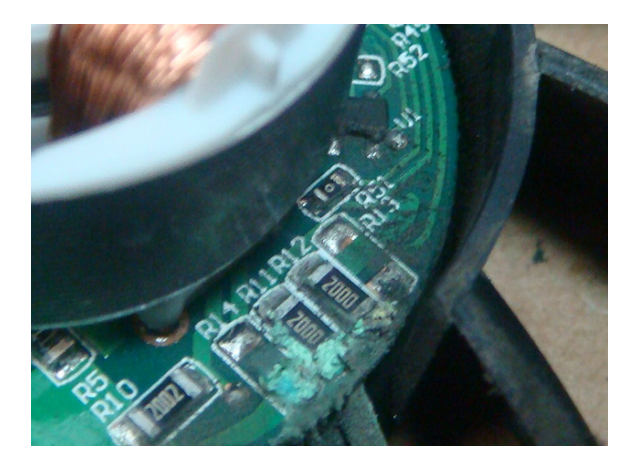

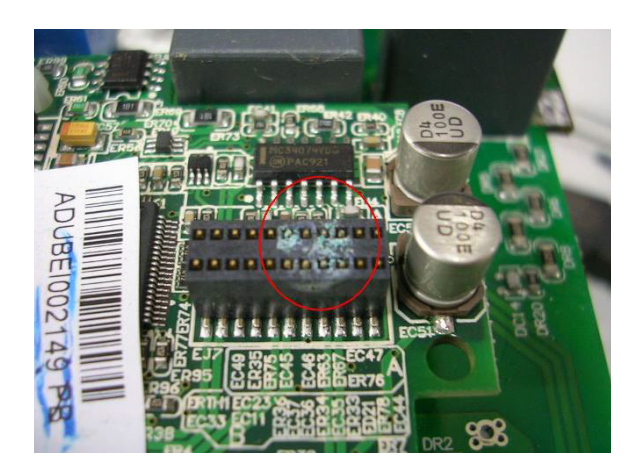

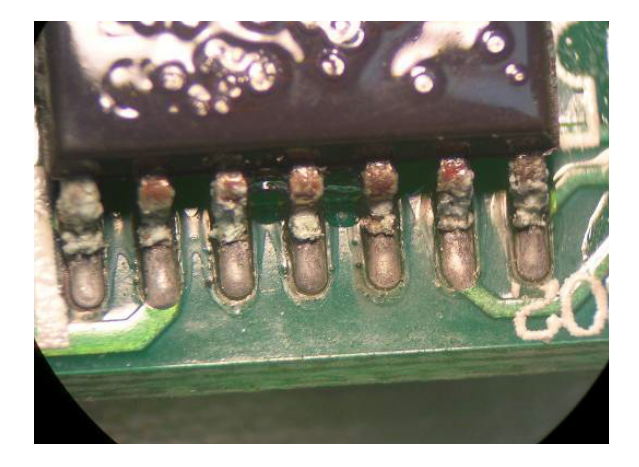

# INDUSTRIAL DUST PROBLEM

Serious industrial dust pollution frequently occurs in stone processing plants, flour mills, cement plants, and so on. Please be particularly aware of any metal dust, filings or if metalized vapor is present as these may cause damage to your drives:

- 1) Dust accumulating on electronic components may cause overheating problems and shorten the service life of the drive.
- 2) Conductive dust may damage the circuit board and may cause the drive to explode.

# Solution:

Install the GS10 drive in a suitable enclosure and protect it from dust. Clean the cabinet and ventilation filter regularly for good ventilation.

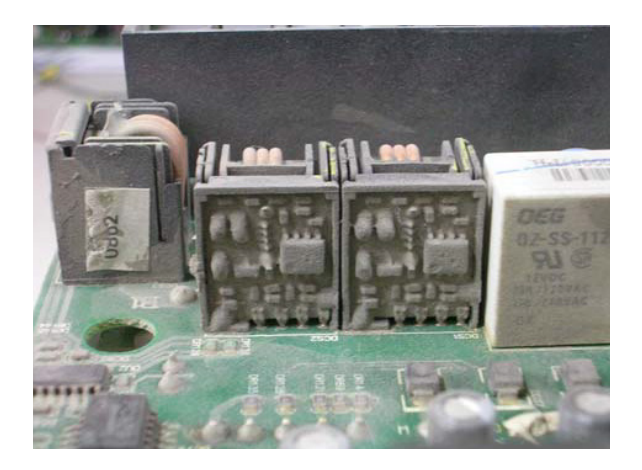

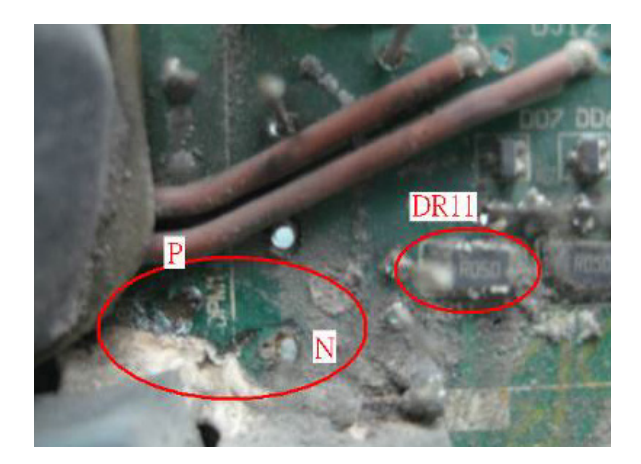

# WIRING AND INSTALLATION PROBLEM

When wiring the GS10 drive, the most common problems are connection to the wrong terminal or poor wiring practice. Please be aware of the possible damage that poor wiring practice may cause to your GS10 drive:

- 1) Screw terminals where the wire is not fully inserted or the terminal screw is not adequately tightened may result in sparking or high temperature due to a high resistance connection.
- 2) If circuit boards in the GS10 drive have been modified, components on the affected boards may have been damaged.

#### Solution:

Inspect all power and control terminal connections in the GS10 drive to ensure adequate wire insertion. Do not attempt to disassemble or repair control boards in the GS10 drive.

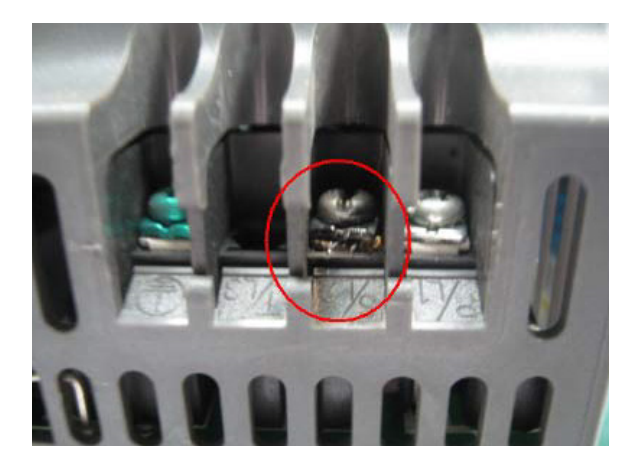

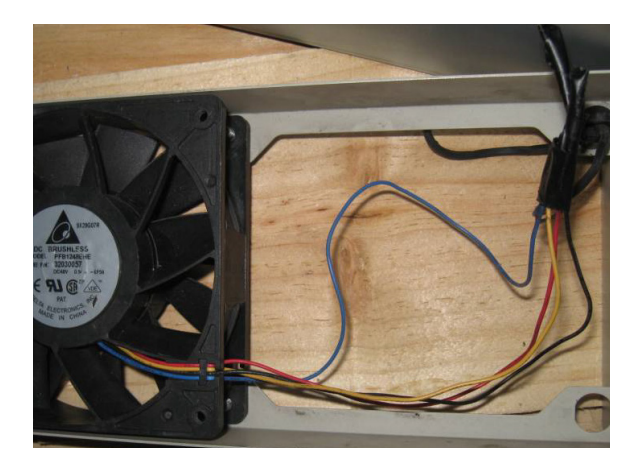

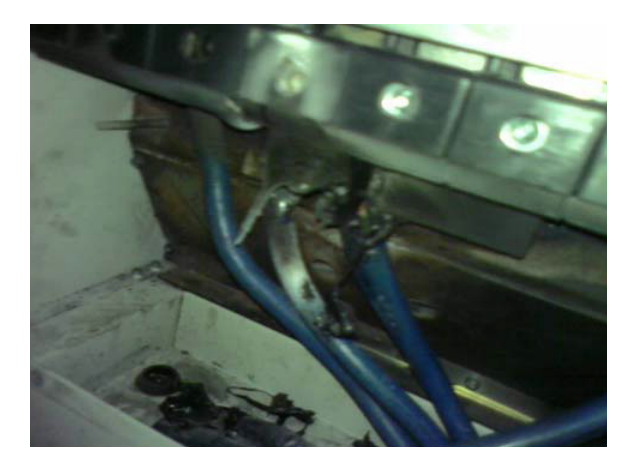

# **DIGITAL INPUT/OUTPUT TERMINAL PROBLEMS**

Problems with digital I/O are usually the result of improper termination, or failure to segregate control wiring from power wiring. This may result in errant signals due to induced voltage, capacitive coupling or electrical noise. Incorrect voltage levels applied to the digital I/O terminals can damage the I/O circuitry of the drive.

• Input/Output circuit may burn out when the terminal usage exceeds its limit.

# Solution:

Refer to the user manual for multi-function input output terminals usage and follow the specified voltage and current. DO NOT exceed the specification limits.

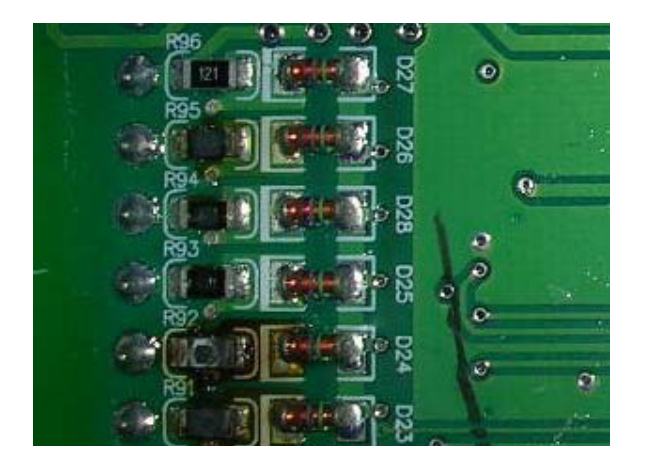

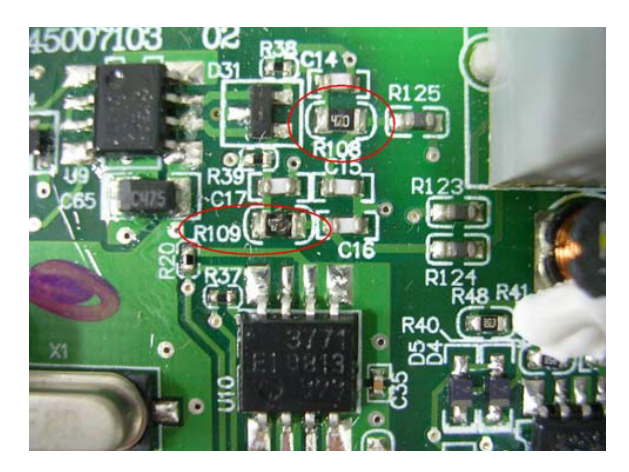

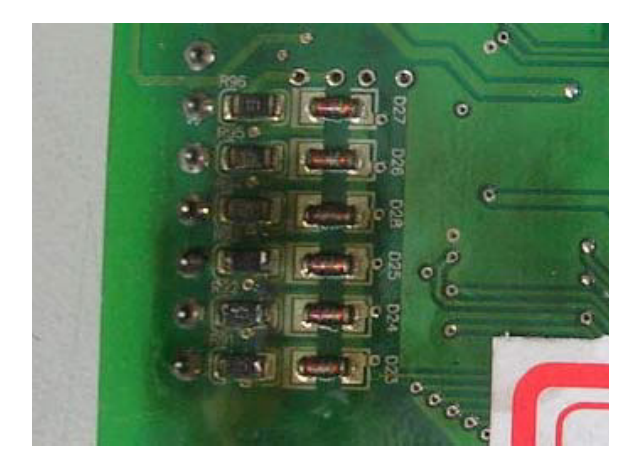

# BLANK PAGE

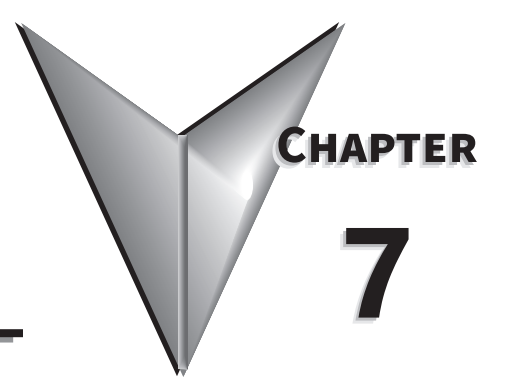

# **GSOFT2 – GETTING STARTED**

# TABLE OF CONTENTS

| Chapter 7: GSoft2 – Getting Started                      |
|----------------------------------------------------------|
| GS10 Drive Configuration Software                        |
| System Requirements                                      |
| Installation Guide                                       |
| System Requirement Configuration                         |
| GS10 Communication Settings for GSoft2 - Quick Reference |
| Software Installation                                    |
| Opening GSoft2 Software Program                          |
| Software Functions                                       |
| Icon Functions                                           |
| Firmware Upgrade Notes                                   |
| GSoft2 Help File Note                                    |

# **GS10 Drive Configuration Software**

GSoft2 is the configuration software for the Automation Direct DuraPULSE GS4, GS10, and GS20 family of AC drives. It is designed to allow you to connect a personal computer to the drive, and perform a variety of functions:

- Create new drive configurations
- Upload/download drive configurations
- Edit drive configurations
- Archive/store multiple drive configurations on your PC
- Trend drive operation parameters
- Tune the drive PID loop
- View real time key operating parameters
- Start/Stop drive and switch directions, provided drive is set up for remote operation
- View drive faults

GSoft2 includes an integral help file with software instructions. GSoft2 can be downloaded for free or purchased on USB card from AutomationDirect.com (search for GSoft2). Use version 2.0.0.6 or higher for use with GS10.

# System Requirements

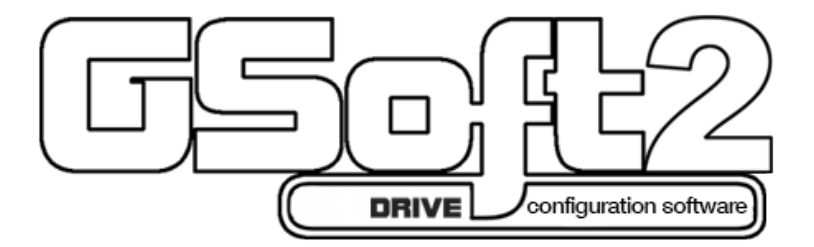

GSoft2 will run on PCs that meet the following requirements:

- Windows OS: <u>8</u>: 32 & 64 bit, <u>8.1</u>: 32 & 64 bit, <u>10</u>: 64 bit, <u>11</u>: 64 bit
- Edge or Chrome (for HTML help support)
- 32 Mb of available memory
- 10 Mb hard drive space
- Available USB port

# INSTALLATION GUIDE

# System Requirement Configuration

Connect the GS10 drive to a PC/Laptop computer by using the USB-485M, (USB A to RS-485 serial adapter). Connect the USB adapter into your PC USB slot and use the supplied RJ45 cable to connect the adapter to the GS10 port.

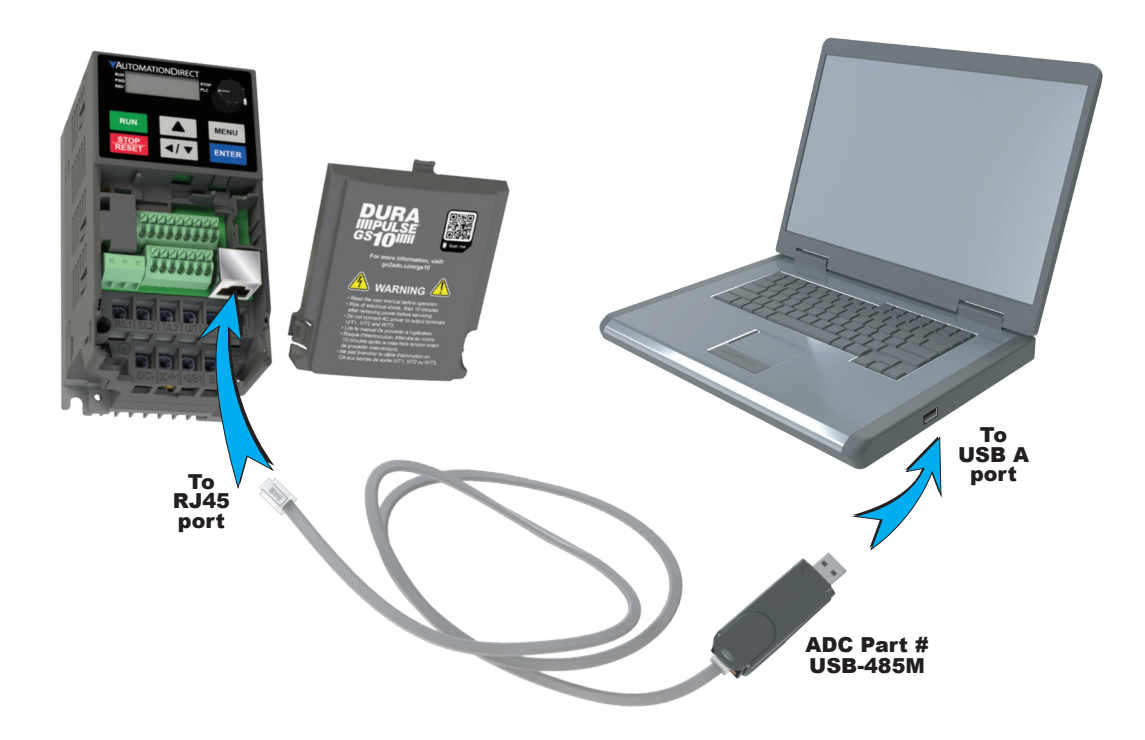

# **GS10 COMMUNICATION SETTINGS FOR GSOFT2 - QUICK REFERENCE**

To connect the GS10 to GSoft2, the following communication settings are required:

#### **Drive Parameter Configuration**

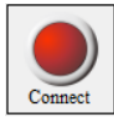

Use the "CONNECT" button on the toolbar to connect the drive. P09.01 and P09.04 must be set to the values below for communications (these are the default values).

- P09.01 Comm Speed = 38.4 Kpbs.
- P09.04 Comm Protocol = 13 (8,N,2 RTU)

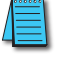

NOTE: These are the default values of the drive.

NOTE: If necessary, GSoft 2 will adjust parameters P09.01 and P09.04 to match the above settings if "Auto Connect" is used. See "Icon Functions" on page 7-8 for more details.

# For Firmware Upgrade

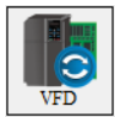

Use the "VFD" button on the toolbar to update the firmware. P09.01 and P09.04 must be set to the values below BEFORE updating firmware.

- Set P09.01 Comm Speed = 38.4 Kpbs
  - Set P09.04- Comm Protocol = 6 (8,N,1-ASCII)

NOTE: Drive should remain powered on during FW upgrade.

# Software Installation

Step 1: Download the installation file from AutomationDirect.com or place the GSoft2 USB into your PC. If Autoplay is not enabled, doubleclick Setup.msi to start the installation process.

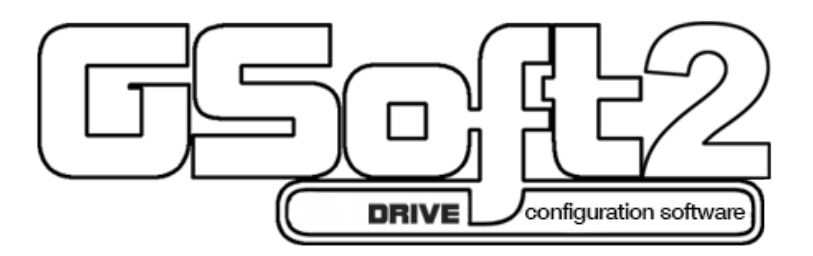

Step 2: Proceed with installation. At the welcome dialogue box select NEXT to continue installation process.

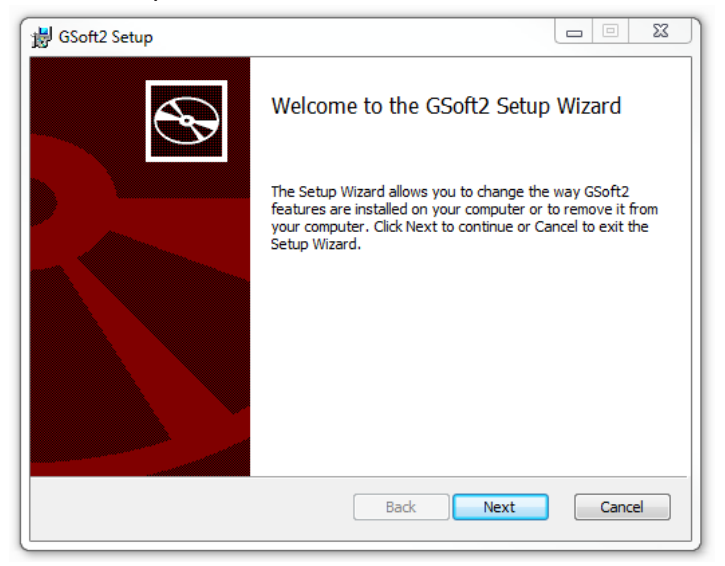

Step 3: If GSoft2 was previously installed, the Change, repair, or remove installation window allows you to effect changes to your installation, repair corrupt files or fix other issues with the current installation. Should you choose, the GSoft2 file can be removed as well.

| J GSoft2 Setup                                                                                              |                         |
|----------------------------------------------------------------------------------------------------|-------------------------|
| Change, repair, or remove installation<br>Select the operation you wish to perform.                         | S                       |
| Change<br>GSoft2 has no independently selectable features.                                                  |                         |
| Repair<br>Repairs errors in the most recent installation by fixi<br>files, shortcuts, and registry entries. | ing missing and corrupt |
| Remove Removes GSoft2 from your computer.                                                                   |                         |
| Back                                                                                                    | Next Cancel             |

Step 4: If this is a new installation, click "Install" to continue the installation process. Follow the prompts to complete software installation.

| 谢 GSoft2 Setup                                                                                                    |       | 23  |
|----------------------------------------------------------------------------------------------------|-------|-----|
| Ready to install GSoft2                                                                                                    |       | Ð   |
| Click Install to begin the installation. Click Back to review or change any of<br>installation settings. Click Cancel to exit the wizard. | fyour |     |
|                                                                                                    |       |     |
|                                                                                                    |       |     |
| Back 👘 Install                                                                                                    | Can   | cel |

# **OPENING GSOFT2 SOFTWARE PROGRAM**

GSoft2 includes an integral help file with software instructions.

GSoft2 offers the user a PC based software configuration tool for creating and editing a GS10 Drive configuration. The configuration tool provides access to GS10 Drive parameters in a table format. Each parameter can be adjusted for your specific drive application. Once the selected parameters have been changed, the file can be downloaded to the GS10 Drive as well as saved to your project folder for future use on other drives. Once created and saved, subsequent editing is done using the GSoft2 software.

Double click the GSoft2 shortcut to open the program; OR click in the search box in the lower left corner of Desktop and type GSoft2.

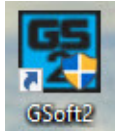

GSoft2 Graphic User Interface (GUI) will open. You will notice that only one menu command is in bold (Connect), while the others are grayed out. Some icons on the toolbar are initially grayed out as well. At this point, the GUI includes seven Icons that are available as shown in the screencap. "Connect" is bold as shown upper left.

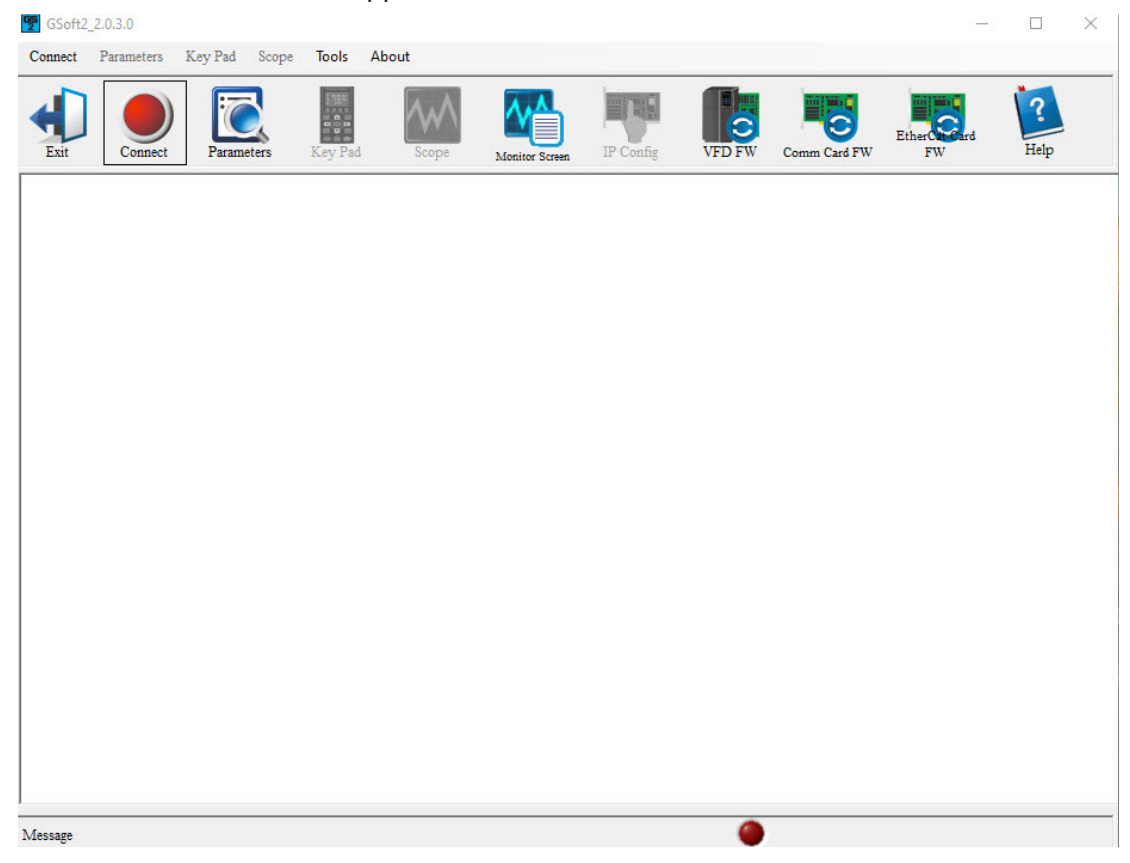

Icons within the red rectangles below will be grayed out after successfully connecting to the drive. Menu Bar commands will now appear in bold text (available).

| Soft2_2.   | 0.3.0      |            |            |       |                |           |       |              |                 | - 🗆  | $\times$ |
|------------|------------|------------|------------|-------|----------------|-----------|-------|--------------|-----------------|------|----------|
| Disconnect | Parameters | Key Pad So | cope Tools | About |                |           |       |              |                 |      |          |
| Exit       | Disconnect | Parameters | Key Pad    | Scope | Monitor Screen | IP Config | VFDFW | Comm Card FW | EtherCard<br>FW | Pelp |          |

# **SOFTWARE FUNCTIONS**

#### ICON APPEARANCE BEFORE CONNECTING TO DRIVE

| GSoft2_ | _2.0.3.0   |         |       |         |       |                |           |        |              | -             |      | $\times$ |
|---------|------------|---------|-------|---------|-------|----------------|-----------|--------|--------------|---------------|------|----------|
| Connect | Parameters | Key Pad | Scope | Tools   | About |                |           |        |              |               |      |          |
|         |            |         |       | T TER   |       |                | CHICK OF  |        |              |               | 10   |          |
|         |            |         |       | -       | m     |                |           | 0      |              | EtherCat Card | -    |          |
| Exit    | Connect    | Parame  | eters | Key Pad | Scope | Monitor Screen | IP Config | VFD FW | Comm Card FW | FW            | Help |          |

#### ICON APPEARANCE AFTER CONNECTING TO DRIVE

| 🕎 GSoft2_2. | .0.3.0     |           |       |         |       |                |           |        |              |           | - |      | $\times$ |
|-------------|------------|-----------|-------|---------|-------|----------------|-----------|--------|--------------|-----------|---|------|----------|
| Disconnect  | Parameters | Key Pad   | Scope | Tools   | About |                |           |        |              |           |   |      |          |
| Exit        | Disconnect | Parameter | rs k  | Cey Pad | Scope | Monitor Screen | IP Config | VFD FW | Comm Card FW | EtherCard | d | Relp |          |

# **ICON FUNCTIONS**

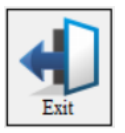

*EXIT*: Shuts down the GSoft2 software. (A pop-up "Are you sure" window will appear).

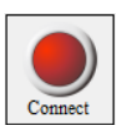

<u>CONNECT</u>: Opens Com Port dialog box (Same as "Connect" on the menu bar). This allows you to configure the settings to establish serial communication to your drive. If several COM ports are installed on your PC, you will need to go to Device Manager to determine which COM port is the correct one.

For GS10 connection to Gsoft2, the default communication settings are required:

- P09.01 Comm Speed = 38.4 Kpbs
- P09.04- Comm Protocol = 13 (8,N,2- RTU)

If the Comm settings are not at default values and "AUTO DETECT" is clicked, GSoft2 will change P09.01 and P09.04 to the default values in order to communicate with the drive. When "DISCONNECT" is clicked after configuration is done, Gsoft2 will change the settings back to the original values. If the software is disconnected from the drive by any other means (disconnected cable, closing the program,etc), P09.01 and P09.04 parameters will stay at default values. They will need to be adjusted manually if necessary.

- 1) Choose the COM port.
- 2) Press the "COM Test" to verify the connection (a green "OK" should appear)., If Red Fault appears, then press "Auto Detect".
- 3) <u>Click "CONNECT" to interface with the drive.</u>

| Protocol: S | erial  | • | Timeout :   | 500         |   |
|-------------|--------|---|-------------|-------------|---|
|             |        |   |             |             | ( |
| VFD ID :    | 1      |   | ASCII/RTU:  | RTU         | • |
| COM Port :  | COM3   | • | Baud Rate : | 4800        | • |
|             |        |   | Data Bits : | 7           | • |
| COM Test    |        |   | Parity :    | NONE        | - |
|             |        |   | Stop Bits : | 2 Stop bits | • |
| Auto        | Detect |   | C           | ONNECT      |   |

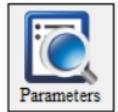

<u>PARAMETERS</u>: Opens GSoft2 drive parameters table. The Parameters screen allows the user to upload and download entire configurations to and from the drive. Individual parameters can be changed "live" as well. There is also the ability to Open and Save files on the PC's hard drive, and the ability to Compare parameter information to a drive's default values. See the online help file for more information.

| 2 | Parameters            |             |              |                                          |                                         |                           |                          |                   |                      |              |        | - [         |   |
|---|-----------------------|-------------|--------------|------------------------------------------|-----------------------------------------|---------------------------|--------------------------|-------------------|----------------------|--------------|--------|-------------|---|
|   | Exit Save New         | Rating      | Open         | Read                                     | Write All Cor                           | pare                      | Wizard Help              |                   |                      |              |        |             |   |
|   | Drive                 | [FILE MENU] | SET(Write is | n Run or Sto<br>t <mark>Drive Mod</mark> | p) STOP SET(<br>el : GS31-20P5 (230V 1) | Write while<br>ph. 0.5HP) | Stopped Only) Fress Read | READ (<br>to Refi | ONLY<br>resh for Cur | rent Drive V | /alues |             |   |
|   | 1-BASIC PARAMETER 0   | Selected    | Pr. NO       | Modbus                                   | Description                             | Unit                      | Data                     |                   | Default              | Min          | Max    | Attribute   | ^ |
|   | - 2-DIGITAL IN/OUT 02 |             | 00.00        | 0000h                                    | Identity Code                           |                           | 303                      |                   | 0                    | 0            | 65535  | Read-Only   |   |
|   |                       |             | 00.01        | 0001h                                    | Rated Current                           | Amps                      | 2.80                     |                   | 0.00                 | 0.00         | 655.35 | Read-Only   | _ |
|   | 4-MULTI-SPEED 04      |             | 00.02        | 0002h                                    | Parameter Reset                         |                           | 0                        |                   | 0                    | 0            | 13     | Writable    | - |
|   | 6-PROTECTION 06       |             | 00.03        | 0003h                                    | Start up Display                        |                           | 0:Freq Setpoint          | -                 | 0                    | 0            | 3      | Writable    | - |
|   |                       |             | 00.04        | 0004h                                    | User Display                            | -                         | 3:DCBus Voltage          | -                 | 3                    | 0            | 57     | Writable    | - |
|   |                       |             | 00.05        | 0005h                                    | Gain Coeff Rslt                         |                           | 0.00                     | 10000             | 0.00                 | 0.00         | 160.00 | Writable    | - |
|   | - 10-SPEED FEEDBACK 1 |             | 00.06        | 0006h                                    | Firmware Version                        |                           | 9.51                     |                   | 9.51                 | 0.00         | 655.35 | Read-Only   | - |
|   | 11-ADVANCE SET 11     |             | 00.07        | 0007h                                    | Password Decoder                        | -                         | 0                        |                   | 0                    | 0            | 65535  | Writable    | - |
|   | - 12-TENSION 12       |             | 00.08        | 0008h                                    | Password Input                          | -                         | 0                        |                   | 0                    | 0            | 65535  | Writable    | - |
|   | 13-MACRO 13           |             | 00.00        | 00001                                    | Passand                                 | -                         | 0                        |                   | 0                    | •            | 45525  | Dead Outer  | - |
|   | Salastad Paramatara   |             | 00.09        | 000911                                   | IVESCI VEG                              | -                         | V                        | 1000              | v                    | v            | 00000  | iceau-Offiy | _ |

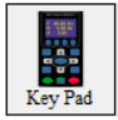

<u>KEYPAD</u>: Opens an advanced software keypad for use with your drive. Several buttons will be grayed-out (ESC, MENU, and several other keys are non-functional).

**Operational Instructions:** 

To enable the Jog (F1), RUN, FWD/REV, and STOP/RESET buttons and to allow changes to the drive's speed, please see the GSoft2 online help file (must set P00.20/P00.21 (remote) and P00.30/P00.31 (local) for the drive to accept commands from RS485).

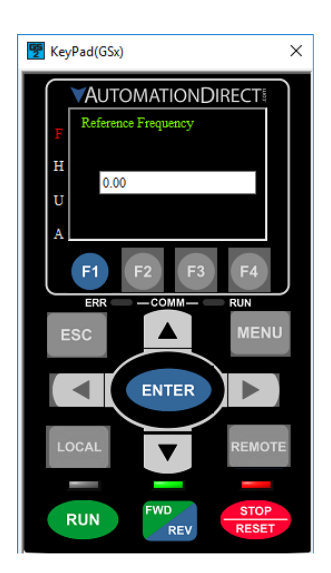

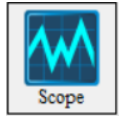

SCOPE: The scope feature is not available on GS10 drives..

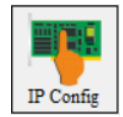

<u>IP Config</u>: Allows manual configuration of an optional Ethernet card's IP address. GSoft2 uses the serial USB connection to communicate to the GS10 Drive ethernet communication card. Gsoft2 does not communicate via ethernet.

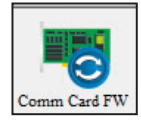

<u>Comm Card FW:</u> Use when upgrading firmware to any newer GS4 Network card with J2 jumper or any GS10 Ethernet comm card. Please read the important "Firmware Upgrade Notes" on page 7–11. See the GSoft2 Helpfile for details on how to upgrade communication card firmware.

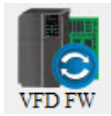

<u>VFD FW</u>: Use when upgrading GS drive firmware. Icon is "grayed out" and not accessible after drive connection has been initiated. Press "Disconnect" to resume functionality. Please read the important "*Firmware Upgrade Notes*" on <u>page 7–11</u>. See the GSoft2 Helpfile for details on how to upgrade firmware.

NOTE: 500mA is required from the USB port of the sending PC. If unsure of the available current supplied by the PC, please use a powered USB hub.

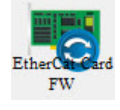

*EtherCAT Card FW*: The GS10 drive does not support use of an EtherCAT card.

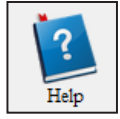

<u>*Help*</u>: Use the icon to show the help file which provides detailed instructions on all features and detailed procedures.

# TOOLS MENU

The following options can be accessed through the Tools menu rather than an icon on the toolbar.

- <u>GS4 Legacy Comm Card</u>: Access this option through the Tools drop down menu. Use this feature when upgrading the GS4 Legacy ethernet communication cards (no J2 jumper is on the card). Icon is "grayed out" and not accessible after drive connection has been initiated. Press "Disconnect" to resume functionality. This is not used with GS10.
- <u>GS4 KEYPAD FW</u>: Use when upgrading KEYPAD firmware. Icon is "grayed out" and not accessible after drive connection has been initiated. Press "Disconnect" to resume functionality. Please read the important "Firmware Upgrade Notes" below. See the GSoft2 Helpfile for details on how to upgrade keypad firmware.

# FIRMWARE UPGRADE NOTES

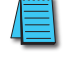

When upgrading firmware, the drive should remain powered ON. Cycle power after upgrade is completed.

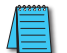

All unnecessary USB peripherals should be disconnected from the host PC; only the USB-485M should be connected.

The host PC must be connected to the RJ45 port of the GS10 via the USB-485M (or similar).

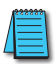

Follow the software's instructions to upgrade the GS10 firmware. More detailed firmware upgrade instructions are available in the GSoft2 online help file.

# **GSOFT2 HELP FILE NOTE**

To get the most use out of GSoft2 for the GS10 AC Drive and to learn what powerful features and tools exist within GSoft2, we highly recommend that you use the internally available Help File. There are a couple of ways to access this Help File within the GSoft2 software:

• Provide the test of the test of the test of the test of the test of the test of the test of the test of the test of the test of the test of the test of the test of the test of the test of the test of test of test of test

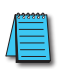

• Alternately, you can access specific topics within the Help File by clicking "?" marks within the GSoft2 software. These links bring up specific Help File information applicable to the particular GSoft2 topic.

Various data that exists within the User Manual also exists within the Help File, e.g., explanations of "how to" accomplish various tasks. Other information is found only within the Help File, such as more detailed information for using GSoft2 and for upgrading the GS10 drive firmware. The help File also contains detailed information concerning the GS10 AC drive parameters and information for understanding and using the PID process. Make use of the Help File, and the Help File will live up to its name. 

# **Blank Page**

# ACCESSORIES

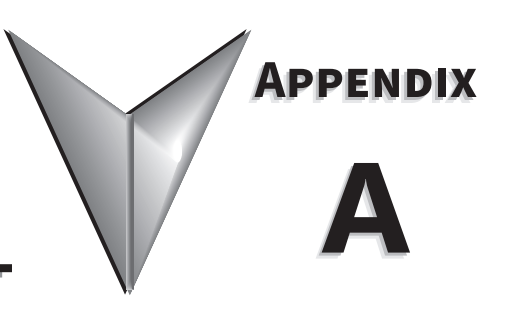

# TABLE OF CONTENTS

| Appendix A: Accessories                                          |            |
|------------------------------------------------------------------|------------|
| Fuses/Circuit Breakers                                           | -2         |
| Recommended Fuse Specifications for the DC-side of Common DC-Bus | -3         |
| Standard Footprint EMC Filter and Zero Phase Reactor             | -4         |
| Filter Dimensions                                                | -5         |
| High Performance EMI Input Filters                               | -6         |
| EMI Filter Installation                                          | -6         |
| Recommended Motor Cable Length                                   | -8         |
| Line Reactors / Voltage Time Filters                             | -9         |
| Line/Load Reactors Selection Charts                              | 11         |
| Line Reactor Applications and Wiring Connections                 | 12         |
| Recommended Cable Length                                         | 14         |
| Dynamic Braking                                                  | 6          |
| Braking Units                                                    | 16         |
| Choosing and Installing a Braking Resistor                       | 17         |
| EMC Shield & Earthing Plates                                     | 18         |
| GS10 EMC Shield Plates                                           | 18         |
| Capacitive Filter (GS20A-CAPF)                                   | 21         |
| Conduit Box                                                      | 23         |
| Conduit Box Installation                                         | 26         |
| Replacement Fan Kit                                              | 28         |
| DIN Rail Mounting                                                | 30         |
| GS10 DIN Rail Installation                                       | 31         |
| Mounting Adapter Plate                                           | 32         |
| Mounting Adapter Plate Dimensions                                | 33         |
| Mounting Adapter Plate Installation                              | 35         |
| Optional Advanced Keypad                                         | 37         |
| GS10 Display Screens for GS4-KPD                                 | 10         |
| Keypad Fault Codes                                               | <i>16</i>  |
| Keypad Panel Mounting Kit GS4-BZL                                | <i></i> 17 |

# **FUSES/CIRCUIT BREAKERS**

Protection devices are essential to prevent damage to your GS10 drive and application equipment. Please use the fuse specification chart below to select fuses that are applicable to your GS10 drive. Only use UL-certified fuses which comply with your local regulations.

|             |       | Fus | e Speci | fication Cha | rt GS10 | DURAPULSE   | Drives   |      |             |
|-------------|-------|-----|---------|--------------|---------|-------------|----------|------|-------------|
|             |       |     | Input   | Power        |         | Input Fuse  |          | Circ | uit Breaker |
| Drive Model | HP    | ø   | Volts   | GS10         | Fuse    | Fast Acting | Edison   | Size | Note        |
|             |       | ~   | Folls   | Input Amps   | Amps    | Class T     | Class J* | 5420 | Hote        |
| GS11N-10P2  | 1/4   | 1   | 120     | 6            | 7.2     | TJN10       | JHL10    | 20   | G3P-020     |
| GS11N-10P5  | 1/2   | 1   | 120     | 9.4          | 10.8    | TJN10       | JHL10    | 25   | G3P-025     |
| GS11N-11P0  | 1     | 1   | 120     | 18           | 22      | TJN25       | JHL25    | 50   | G3P-050     |
| GS11N-20P2  | 1/4   | 1   | 230     | 5.1          | 7.2     | TJN10       | JHL10    | 15   | G3P-015     |
| GS11N-20P5  | 1/2   | 1   | 230     | 7.3          | 12.8    | TJN15       | JHL15    | 20   | G3P-020     |
| GS11N-21P0  | 1     | 1   | 230     | 10.8         | 20      | TJN20       | JHL20    | 30   | G3P-030     |
| GS11N-22P0  | 2     | 1   | 230     | 16.5         | 34      | TJN35       | JHL35    | 45   | G3P-045     |
| GS11N-23P0  | 3     | 1   | 230     | 24.2         | 50      | TJN50       | JHL50    | 70   | G3P-070     |
| GS13N-20P2  | 1/4   | 3   | 230     | 1.9          | 7.2     | TJN10       | JHL10    | 15   | G3P-015     |
| GS13N-20P5  | 1/2   | 3   | 230     | 3.4          | 12.8    | TJN15       | JHL15    | 15   | G3P-015     |
| GS13N-21P0  | 1     | 3   | 230     | 5.8          | 20      | TJN20 JHL20 |          | 15   | G3P-015     |
| GS13N-22P0  | 2     | 3   | 230     | 9            | 32      | TJN35       | JHL35    | 25   | G3P-025     |
| GS13N-23P0  | 3     | 3   | 230     | 13.2         | 50      | TJN50       | JHL50    | 40   | G3P-040     |
| GS13N-25P0  | 5     | 3   | 230     | 20           | 78      | TJN80       | JHL80    | 60   | G3P-060     |
| GS13N-27P5  | 7 1/2 | 3   | 230     | 30           | 59.4    | TJN60       | JHL60    | 63   | G3P-060     |
| GS13N-40P5  | 1/2   | 3   | 460     | 2.1          | 7.2     | TJS10       | JHL10    | 15   | G3P-015     |
| GS13N-41P0  | 1     | 3   | 460     | 3.7          | 12      | TJS15       | JHL15    | 15   | G3P-015     |
| GS13N-42P0  | 2     | 3   | 460     | 5.8          | 18.4    | TJS20       | JHL20    | 15   | G3P-015     |
| GS13N-43P0  | 3     | 3   | 460     | 6.1          | 26      | TJS25       | JHL25    | 20   | G3P-020     |
| GS13N-45P0  | 5     | 3   | 460     | 9.9          | 42      | TJS45       | JHL45    | 30   | G3P-030     |
| GS13N-47P5  | 7 1/2 | 3   | 460     | 14.3         | 34.5    | TJS35       | JHL35    | 32   | G3P-030     |
| GS13N-4010  | 10    | 3   | 460     | 19.3         | 45.1    | TJS45       | JHL45    | 45   | G3P-040     |

\* High-speed Class J.

<u>Note</u>: JHL fuses can be used with GS and DURAPULSE drives in non-UL applications. Fuse the drive according to NEC guidelines (NEC Article 430). For UL applications DURAPULSE drives require Class T fuses (refer to the drive's user manual for details).

# **Recommended Fuse Specifications for the DC-side of Common DC-Bus**

These fuses are applicable only when connecting input power directly to the DC bus with terminals DC+ and DC-.

- The fuse current specifications in table below are based on overloading. If there is no possibility of overloading during use then fuses with a lower rating than the table below are allowed. The DC-side current calculation method described in Chapter 3.1 DC Power Supply Applications can be used to calculate a suitable fuse rating for a drive with DC current. Special cases such as overload or emergency stop must be considered however.
- For the DC-side fuse, please select a DC fuse or refer to the DC voltage specifications from the fuse parameters. The DC voltage rating must be higher than the operating voltage.
- Fuse selection should take into account operating class (e.g. High-speed or general purpose) and overloading.
  - a) If the drive is subject to overloading and high-speed fuse is used: Due to the speed of response the chosen fuse should be rated double that of the calculated maximum instantaneous DC current.
  - b) If the drive is subject to overloading and normal fuse is used: Fuse selection should be based on the calculated maximum instantaneous current during overloading.
  - c) If drive is not subject to overloading: Select a fuse with a current rating close to that of the calculated DC current.
- UL-listed fuse suitable for short-circuit protection of inputs. "In the United States, branch circuits must comply with the US National Electrical Code (NEC) and its local directives." Please select a UL-listed fuse to comply with local regulations.

|                            | GS10 - DC Bus Fusing | ,           |             |
|----------------------------|----------------------|-------------|-------------|
| Requirement                | Drive Model          | 230V Drives | 460V Drives |
| DC Bus Voltage Level       | all models           | 350         | 700         |
| DC Bus Fuse Voltage Rating | all models           | 690         | 1250        |
|                            | 1P2 (1/4HP)          | 10          | n/a         |
|                            | 1P5 (1/2HP)          | 10          | 10          |
|                            | 1P0 (1HP)            | 16          | 10          |
| DC Rus Euso (amps)         | 2P0 (2HP)            | 25          | 16          |
| DC bus ruse (amps)         | 3P0 (3HP)            | 40          | 20          |
|                            | 5P0 (5HP)            | 63          | 30          |
|                            | 7P5 (7.5HP)          | 80          | 40          |
|                            | 010 (10HP)           | n/a         | 55          |

• "In Canada, branch circuits must comply with the Canadian Electrical Code and its local directives." Please select a UL-listed fuse to comply with local regulations.

# **STANDARD FOOTPRINT EMC FILTER AND ZERO PHASE REACTOR**

Use EMC filters to enhance the EMC performance for the environment and machines and to comply with EMC regulations, further reducing EMC problems. If you purchase a motor drive without a built-in EMC filter, we recommend that you select an EMC filter as shown below. GS10 drives will mount on top of these footprint filters for Frames A–D. For some motor drive models, you need to use zero phase reactors to be compliant with EMC regulations. Refer to the table and figure below for the recommended model, setting method, and maximum motor cable length of the EMC filter and zero phase reactor.

|       | GS10 EMC Filter and Zero Phase Reactor |                  |                             |                                      |              |                |              |                                   |                                   |              |              |  |  |  |
|-------|----------------------------------------|------------------|-----------------------------|--------------------------------------|--------------|----------------|--------------|-----------------------------------|-----------------------------------|--------------|--------------|--|--|--|
|       |                                        |                  | Footprint<br>Filter Model # | Recommended<br>Zero Phase<br>Reactor | (            | Cond           | Emission     | Ra<br>En                          | ndiat<br>nissio                   | ed<br>on     |              |  |  |  |
| Frame | Drive Model                            | Input<br>Current |                             |                                      | C1-m<br>len  | notor<br>gth-3 | cable<br>0m  | C2-motor<br>cable length-<br>100m | C2-motor<br>cable length-<br>100m |              |              |  |  |  |
|       |                                        | (~)              |                             |                                      | Po           | sitior         | n to In      | stall a Zero Pl                   | ase Reactor                       |              |              |  |  |  |
|       |                                        |                  |                             |                                      | 1            | 2              | 3            | n/a                               | 1                                 | 2            | 3            |  |  |  |
|       | GS11N-10P2                             | 6                |                             |                                      |              |                |              | N/A                               |                                   |              |              |  |  |  |
|       | GS11N-10P5                             | 9.4              |                             |                                      |              |                |              | N/A                               |                                   |              |              |  |  |  |
|       | GS11N-20P2                             | 5.1              |                             |                                      |              | ✓              | $\checkmark$ | N/A                               |                                   | $\checkmark$ | $\checkmark$ |  |  |  |
|       | GS11N-20P5                             | 7.3              |                             |                                      |              | ✓              | $\checkmark$ | N/A                               |                                   | $\checkmark$ | $\checkmark$ |  |  |  |
| А     | GS13N-20P2                             | 1.9              |                             |                                      |              | ✓              | $\checkmark$ | N/A                               |                                   | $\checkmark$ | $\checkmark$ |  |  |  |
|       | GS13N-20P5                             | 3.4              | EMF10AM23A                  |                                      |              | ✓              | $\checkmark$ | N/A                               |                                   | $\checkmark$ | $\checkmark$ |  |  |  |
|       | GS13N-21P0                             | 5.8              |                             |                                      |              | $\checkmark$   | $\checkmark$ | N/A                               |                                   | $\checkmark$ | $\checkmark$ |  |  |  |
|       | GS13N-40P5                             | 2.1              |                             |                                      |              |                | $\checkmark$ | N/A                               |                                   |              | $\checkmark$ |  |  |  |
|       | GS13N-41P0                             | 3.7              |                             |                                      |              |                | $\checkmark$ | N/A                               |                                   |              | $\checkmark$ |  |  |  |
|       | GS11N-21P0                             | 10.8             | EMF11AM21A                  |                                      |              | $\checkmark$   | $\checkmark$ | N/A                               |                                   | $\checkmark$ | $\checkmark$ |  |  |  |
| В     | GS13N-22P0                             | 9                | EMF10AM23A                  | REOUSYOUV                            |              | $\checkmark$   | $\checkmark$ | N/A                               |                                   | $\checkmark$ | $\checkmark$ |  |  |  |
|       | GS13N-42P0                             | 5.8              | EMF6A0M43A                  | NI OOOXOOA                           |              |                | $\checkmark$ | N/A                               |                                   |              | $\checkmark$ |  |  |  |
|       | GS11N-11P0                             | 18               |                             |                                      |              |                |              | N/A                               |                                   |              |              |  |  |  |
|       | GS11N-22P0                             | 16.5             | EMF27AM21B                  |                                      |              |                | $\checkmark$ | N/A                               |                                   |              | $\checkmark$ |  |  |  |
|       | GS11N-23P0                             | 24.2             |                             |                                      |              |                | $\checkmark$ | N/A                               |                                   |              | $\checkmark$ |  |  |  |
| С     | GS13N-23P0                             | 13.2             | EME24AM23B                  |                                      |              | ✓              | $\checkmark$ | N/A                               |                                   | $\checkmark$ | $\checkmark$ |  |  |  |
|       | GS13N-25P0                             | 20               |                             |                                      |              | ✓              | $\checkmark$ | N/A                               |                                   | $\checkmark$ | $\checkmark$ |  |  |  |
|       | GS13N-43P0                             | 6.1              | EME120M43B                  |                                      |              |                |              | N/A                               |                                   |              |              |  |  |  |
|       | GS13N-45P0                             | 9.9              |                             |                                      |              | ✓              | ✓            | N/A                               |                                   | $\checkmark$ | $\checkmark$ |  |  |  |
|       | GS13N-27P5                             | 30               | EMF33AM23B                  |                                      | $\checkmark$ | ✓              |              | N/A                               | $\checkmark$                      | $\checkmark$ |              |  |  |  |
| D     | GS13N-47P5                             | 14.3             | EME23AM43B                  |                                      | $\checkmark$ | ✓              | ✓            | N/A                               | $\checkmark$                      | $\checkmark$ | $\checkmark$ |  |  |  |
|       | GS13N-4010                             | 19.3             |                             |                                      | $\checkmark$ | ✓              | ✓            | N/A                               | $\checkmark$                      | $\checkmark$ | $\checkmark$ |  |  |  |

Note: It is not necessary to add a zero phase reactor for passing the C2 conducted emission test. \*\*\* See diagram below for installation positions.

#### Zero phase reactor installation position diagram:

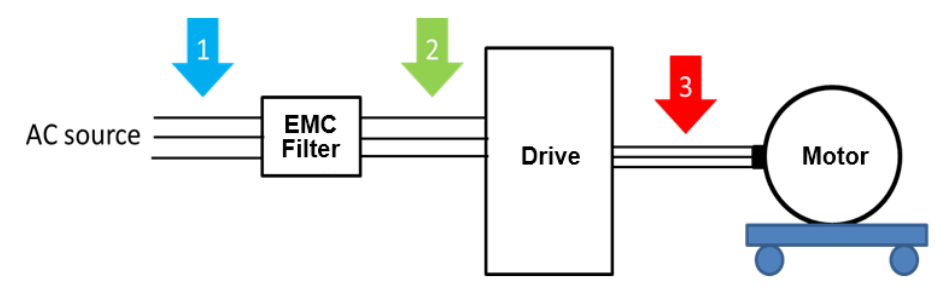

- 1: Install at the cable between the power supply and the EMC filter.
- 2: Install at the cable between the EMC filter and the drive.
- 3: Install at the cable between the drive and the motor.

# FILTER DIMENSIONS

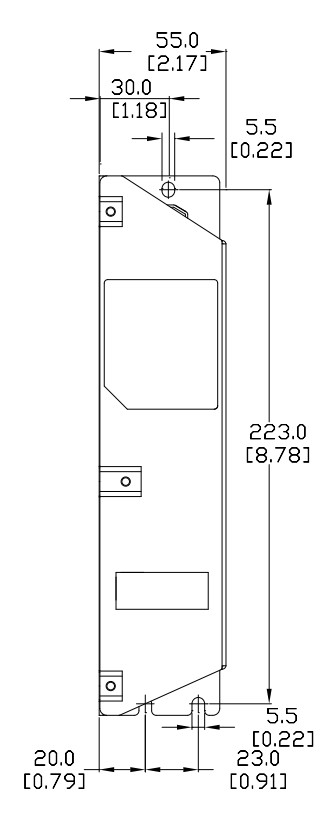

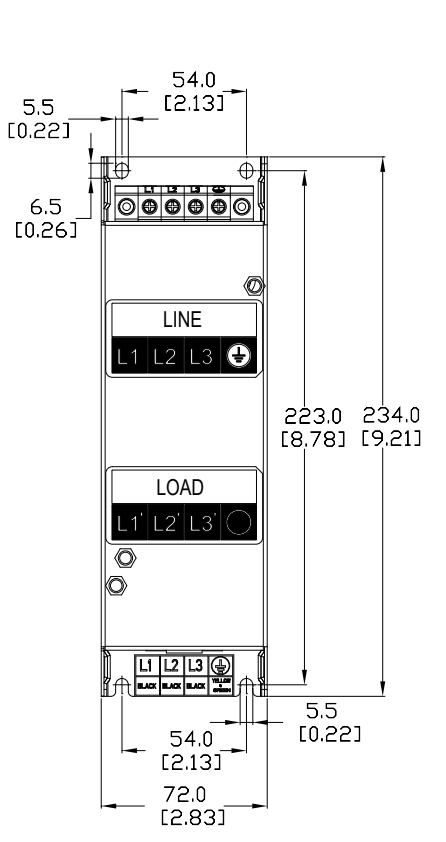

#### EMF11AM21A EMF10AM23A EMF6A0M43A

| Screw  | Torque                                               |  |  |  |
|--------|------------------------------------------------------|--|--|--|
| M5 x 2 | 16–20 kg-cm /<br>13.9–17.3 lb-in /<br>1.56–1.96 N•m  |  |  |  |
| M4 x 2 | 14–16 kg-cm /<br>12.2–13.8 lb-in. /<br>1.38–1.56 N•m |  |  |  |

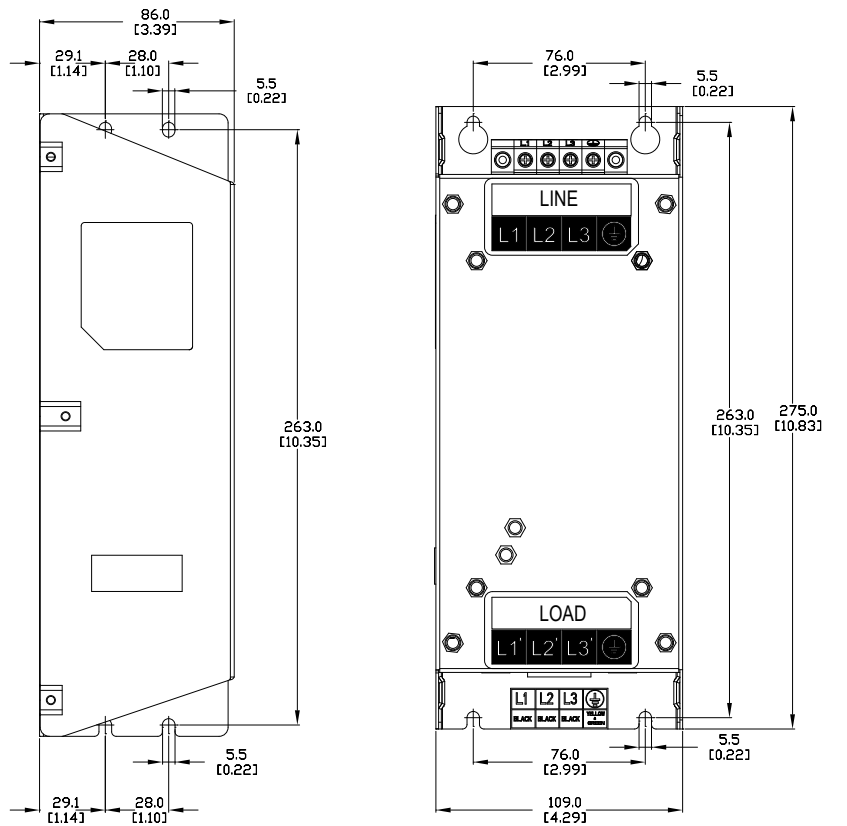

#### EMF27AM21B; EMF24AM23B EMF33AM23B; EMF12AM43B EMF23AM43B

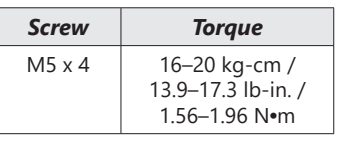

# HIGH PERFORMANCE EMI INPUT FILTERS

The optional accessories listed in this chapter are available for use with the GS10 drive. Selection of these accessories is application specific and may improve drive performance. Additional information regarding filter installation and operation is available in the AutomationDirect white paper, "Applied EMI/RFI Techniques Overview."

| EMI Filters Selection                                                                       |                  |                              |                                  |  |  |  |
|---------------------------------------------------------------------------------------------|------------------|------------------------------|----------------------------------|--|--|--|
| Madal                                                                                       | Description      | EMI Filter*                  |                                  |  |  |  |
| Model                                                                                       |                  | Roxburgh Filters Chassis 1ph | <b>Roxburgh Filters C2 Rated</b> |  |  |  |
| GS11N-10P2                                                                                  | 120V 1ph, 1/4 HP | RES90F10                     | MIF10                            |  |  |  |
| GS11N-10P5                                                                                  | 120V 1ph, 1/2 HP | RES90F16                     | MIF16                            |  |  |  |
| GS11N-11P0                                                                                  | 120V 1ph, 1 HP   | RES90S30                     | MIF23                            |  |  |  |
| GS11N-20P2                                                                                  | 230V 1ph, 1/4 HP | RES90F06                     | MIF06                            |  |  |  |
| GS11N-20P5                                                                                  | 230V 1ph, 1/2 HP | RES90F10                     | MIF10                            |  |  |  |
| GS11N-21P0                                                                                  | 230V 1ph, 1 HP   | RES90F16                     | MIF16                            |  |  |  |
| GS11N-22P0                                                                                  | 230V 1ph, 2 HP   | RES90S20                     | MIF23                            |  |  |  |
| GS11N-23P0                                                                                  | 230V 1ph, 3 HP   | RES90S30                     | MIF330B                          |  |  |  |
| GS13N-20P2                                                                                  | 230V 3ph, 1/4 HP |                              | KMF306A                          |  |  |  |
| GS13N-20P5                                                                                  | 230V 3ph, 1/2 HP |                              | KMF306A                          |  |  |  |
| GS13N-21P0                                                                                  | 230V 3ph, 1 HP   |                              | KMF306A                          |  |  |  |
| GS13N-22P0                                                                                  | 230V 3ph, 2 HP   |                              | KMF318A                          |  |  |  |
| GS13N-23P0                                                                                  | 230V 3ph, 3 HP   |                              | KMF318A                          |  |  |  |
| GS13N-25P0                                                                                  | 230V 3ph, 5 HP   |                              | KMF325A                          |  |  |  |
| GS13N-27P5                                                                                  | 230V 3ph, 7.5 HP | n/a                          | KMF336A                          |  |  |  |
| GS13N-40P5                                                                                  | 460V 3ph, 1/2 HP | nya                          | KMF306A                          |  |  |  |
| GS13N-41P0                                                                                  | 460V 3ph, 1 HP   |                              | KMF306A                          |  |  |  |
| GS13N-42P0                                                                                  | 460V 3ph, 2 HP   |                              | KMF306A                          |  |  |  |
| GS13N-43P0                                                                                  | 460V 3ph, 3 HP   |                              | KMF310A                          |  |  |  |
| GS13N-45P0                                                                                  | 460V 3ph, 5 HP   |                              | KMF318A                          |  |  |  |
| GS13N-47P5                                                                                  | 460V 3ph, 7.5 HP |                              | KMF318A                          |  |  |  |
| GS13N-4010                                                                                  | 460V 3ph, 10 HP  |                              | KMF325A                          |  |  |  |
| * All specs for the EMI filters can be found at www.automationdirect.com or by clicking the |                  |                              |                                  |  |  |  |
| following links: - <u>KMF Series Filters</u>                                                |                  |                              |                                  |  |  |  |
| - <u>MIF Series Filters</u>                                                                 |                  |                              |                                  |  |  |  |
| -RES90 Series Filters                                                                       |                  |                              |                                  |  |  |  |

# **EMI FILTER INSTALLATION**

Electrical equipment like the GS10 drive, will generate electrical noise when in operation and may interfere with the normal operation of peripheral equipment. The use of an EMI filter will mitigate this type of power supply interference. Other measures may be required for reduction or mitigation of radiated emissions. Roxburgh EMI filters have been tested with the GS10 family of drives and are recommended for the mitigation of interference and the highest performance When the GS10 drive and Roxburgh EMI filter are installed and wired according to the user manual, the installation will conform to the following rules:

- EN61000-6-4
- EN61800-3: 1996
- EN55011 (1991) Class A Group 1 (1st Environment, restricted distribution)

#### **GENERAL PRECAUTION**

- 1) Install the EMI filter and GS10 drive on the same subpanel or metal plate.
- 2) Install the EMI filter as close as possible to the GS10 drive.
- 3) Keep wiring between the EMI filter and GS10 drive as short as possible.
- 4) The subpanel or metal plate used to support the EMI filter and GS10 drive should be well grounded (minimal resistance to ground is typically less then  $1\Omega$ ).

5) To insure that the EMI filter and GS10 drive are adequately grounded, insure that both are securely attached to the subpanel or plate.

#### CHOOSE SUITABLE MOTOR CABLE AND PRECAUTIONS

Proper installation and the choice of good motor cable will positively affect the performance of the filter. When selecting motor cable, please observe the following precautions.

- 1) Cable shielding (double shielding is best).
- 2) Ground the shield on both ends of the motor cable. Maintain minimum length and employ strong mechanical connection to ground.
- 3) Remove paint on the metal saddle, subpanel or plate to insure good contact to ground.

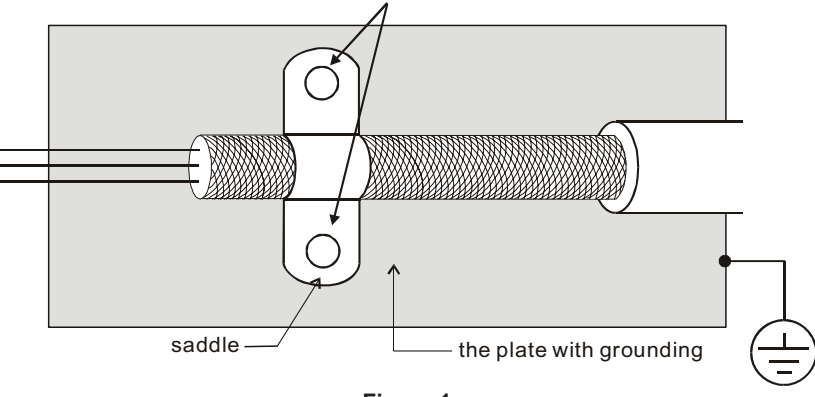

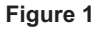

# EMI FILTER INSTALLATION (CONTINUED)

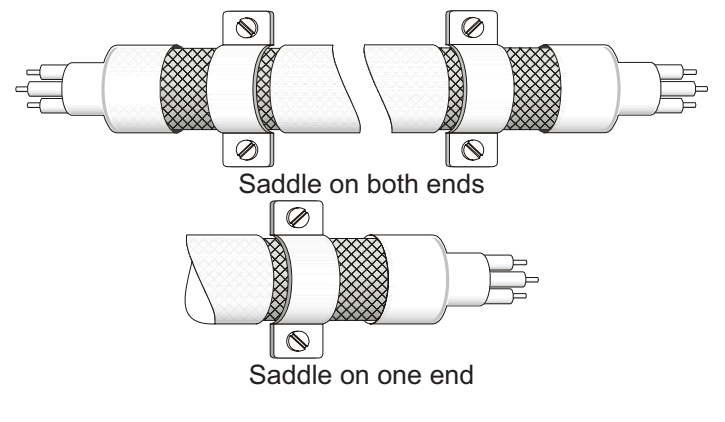

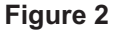

# **REFLECTIVE WAVE PHENOMENON**

The inverter section of a PWM drive like the GS10 does not produce sinusoidal output voltage wave forms. Rather, the output voltage produced is a continuous train of width modulated pulses, sent to the motor terminals via the motor cable.

Peak pulse voltage at the GS10 drive is equal to the drive DC bus voltage and contains steep rise and fall times, the result of the IGBT switching device used in the drive inverter section.

Peak pulse voltage at the motor terminals may exceed the drive DC bus voltage and is dependent on the dynamics of the drive output voltage rise time, cable transmission line characteristics, cable length and motor impedance.

The voltage pulse train at the motor terminals experiences momentary transient over voltage as the IGBT transistors switch. The result being voltage levels at the motor terminals double that of the drive bus voltage.

Over voltage of this type has the potential to stress the motor insulation, damaging the motor.

### **Recommended Motor Cable Length**

- 1) Never connect phase lead capacitors or surge absorbers to the output terminals of the drive.
- 2) As cable length increases, capacitance between cables will increase and may result in leakage current and over current faults with the possibility of damage to the GS10 drive.
- 3) If more than one motor is connected to the drive, the total cable length is the sum of the cable lengths from the GS10 drive to each motor.
- 4) Should an overload relay malfunction occur, lower the GS10 drive carrier frequency (P2.10) or install an output reactor.
- 5) When operating an AC motor with a PWM drive like the GS10, the motor may experience reflective wave as described above. To prevent this situation, please observe the recommendations below:
  - a) Use a motor with enhanced insulation. (1000V, 1200V, 1600V, higher is better)
  - b) Connect an output reactor (optional) to the output terminals of the drive.
  - c) Keep motor cable length as short as possible. (65ft, 20m, or less)
  - d) Where motor cable lengths will exceed 65ft (20m), refer to "Maximum Recommended Cable Length GS10" on page A–15.

# LINE REACTORS / VOLTAGE TIME FILTERS

# LINE REACTOR

Installing an AC reactor on the input side of an AC motor drive can increase line impedance, improve the power factor, reduce input current, increase system capacity, and reduce interference generated from the motor drive. It also reduces momentary voltage surges or abnormal current spikes from the mains power, further protecting the drive. For example, when the main power capacity is higher than 500 kVA, or when using a phase-compensation capacitor, momentary voltage and current spikes may damage the AC motor drive's internal circuit. An AC reactor on the input side of the AC motor drive protects it by suppressing surges.

Install an AC input reactor in series between the main power and the three input phases R S T, as shown in the figure below:

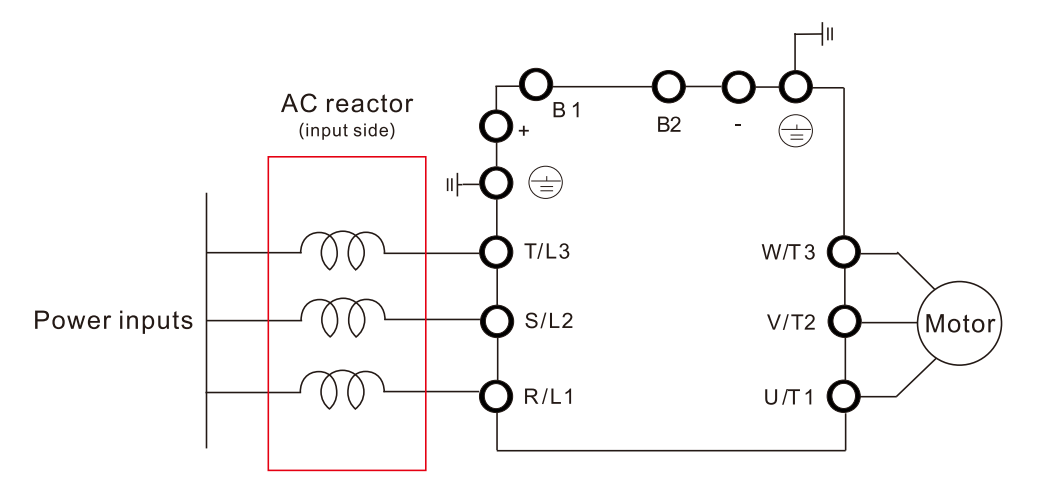

# LOAD REACTOR/VOLTAGE TIME FILTER

When using drives in long wiring output application, ground fault (GFF), over-current (OC) and motor over-voltage (OV) often occur. GFF and OC cause errors due to the drive's self-protective mechanism; over-voltage damages motor insulation.

The excessive length of the output wires makes the grounded stray capacitance too large, increases the three-phase output common mode current, and the reflected wave of the long wires makes the motor dv / dt and the motor terminal voltage too high. Thus, installing a reactor on the drive's output side can increase the high-frequency impedance to reduce the dv / dt and terminal voltage to protect the motor. For distances greater than 100 feet, a dV/dT filter (VTF Series) is recommended for best performance.

Install an AC output reactor or voltage time filter in series between the three output phases U V W and the motor, as shown in the figure below:

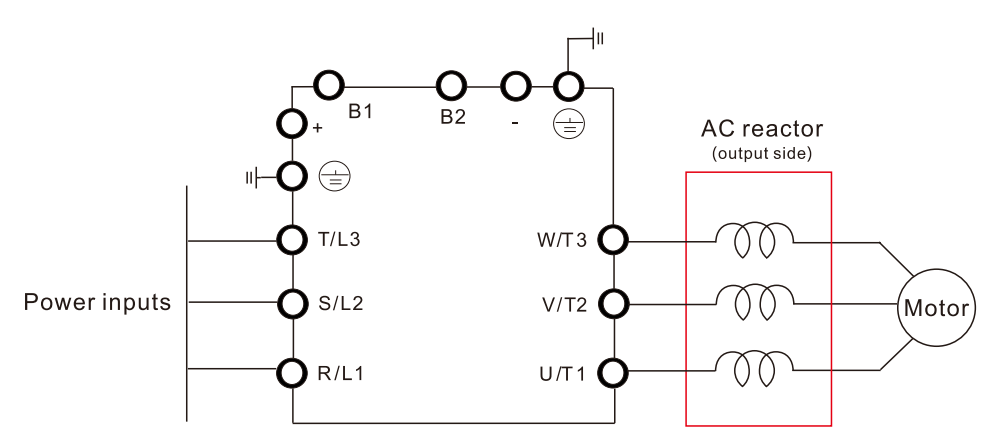

# DC REACTOR

A DC reactor can also increase line impedance, improve the power factor, reduce input current, increase system power, and reduce interference generated from the motor drive. A DC reactor stabilizes the DC bus voltage. Compared with an AC input reactor, a DC reactor is in smaller size, lower price, and lower voltage drop (lower power dissipation).

Install a DC reactor between terminals +1 and +2. Remove the jumper, as shown in the figure below, before installing a DC reactor.

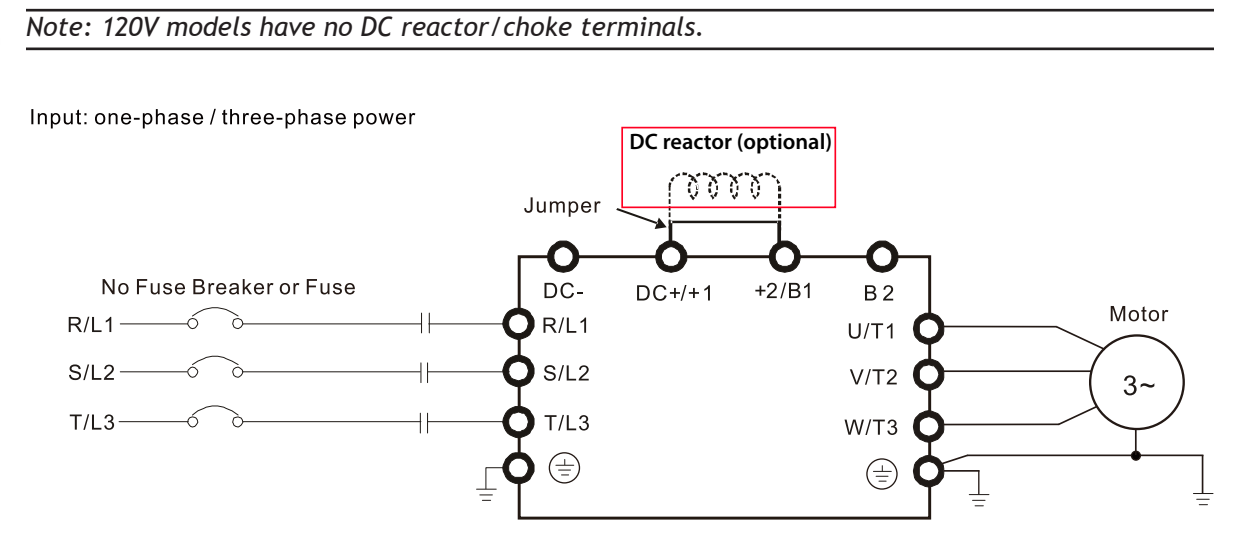

When the GS10 drive is connected directly to a large-capacity power transformer (600kVA or above) or when a power correction capacitor is switched on, excessive peak currents may occur in the input power circuit resulting in damage to the GS10 drive.

To avoid this, install a line reactor in series with the GS10 drive on the <u>input</u> side. The installation of a line reactor will reduce input current peaks and improve the output power efficiency.

Line (load) reactors installed on the <u>output</u> side protect the motor insulation against AC drive short circuits and IGBT reflective wave damage, and also allow the motor to run cooler by "smoothing" the motor current waveform. They are recommended for operating "non-inverter-duty" motors, and for any motors where the length of wiring between the AC drive and motor is less than or equal to 100 feet. For AC drive-to-motor wiring distances over 100 feet, use of the VTF series output filter is recommended.

# LINE/LOAD REACTORS SELECTION CHARTS

| GS10 Line/Load Reactor, AC Output Filter, & DC Reactor Selections |                            |                          |          |                                          |                                           |                             |                          |
|-------------------------------------------------------------------|----------------------------|--------------------------|----------|------------------------------------------|-------------------------------------------|-----------------------------|--------------------------|
| GS10 Model                                                        | CT Output<br>Amps<br>(rms) | Saturation<br>Amps (rms) | Motor HP | Line Reactor<br>(Drive Input)<br>(LR2)** | Load Reactor<br>(Drive Output)<br>(LR2)** | AC Output Filter<br>(VTF)** | DC Reactor<br>Delta P/N* |
| GS11N-10P2                                                        | 1.6                        | 3.2                      | 0.25     | LR2-10P2-1PH                             | LR2-20P2                                  | VTF-46-DE                   |                          |
| GS11N-10P5                                                        | 2.5                        | 5                        | 0.5      | LR2-10P5-1PH                             | LR2-20P5                                  | VTF-246-CFG                 |                          |
| GS11N-11P0                                                        | 4.8                        | 9.6                      | 1.0      | LR2-11P5-1PH                             | LR2-21P0                                  | VTF-24-FH                   |                          |
| GS11N-20P2                                                        | 1.6                        | 3.2                      | 0.25     | LR2-20P5-1PH                             | LR2-20P2                                  | VTF-46-DE                   | DR005L0254               |
| GS11N-20P5                                                        | 2.8                        | 5.6                      | 0.5      | LR2-20P5-1PH                             | LR2-20P5                                  | VTF-246-CFG                 |                          |
| GS11N-21P0                                                        | 4.8                        | 9.6                      | 1.0      | LR2-21P5-1PH                             | LR2-21P0                                  | VTF-24-FH                   |                          |
| GS11N-22P0                                                        | 7.5                        | 15                       | 2.0      | LR2-22P0-1PH                             | LR2-22P0                                  | VTF-246-HKL                 | DR008L0159               |
| GS11N-23P0                                                        | 11                         | 22                       | 3.0      | LR-27P5                                  | LR-25P0                                   | VTF-24-JL                   | DR011L0115               |
| GS13N-20P2                                                        | 1.6                        | 3.2                      | 0.25     | LR2-20P2                                 | LR2-20P2                                  | VTF-46-DE                   |                          |
| GS13N-20P5                                                        | 2.8                        | 5.6                      | 0.5      | LR2-20P5                                 | LR2-20P5                                  | VTF-246-DGH                 | DR005D0585               |
| GS13N-21P0                                                        | 4.8                        | 9.6                      | 1.0      | LR2-20P7                                 | LR2-20P7                                  | VTF-24-FH                   |                          |
| GS13N-22P0                                                        | 7.5                        | 15                       | 2.0      | LR2-22P0                                 | LR2-22P0                                  | VTF-246-HKL                 | DR008D0366               |
| GS13N-23P0                                                        | 11                         | 22                       | 3.0      | LR-25P0                                  | LR-23P0                                   | VTF-24-JL                   | DR011D0266               |
| GS13N-25P0                                                        | 17                         | 34                       | 5.0      | LR-27P5                                  | LR-25P0                                   | VTF-46-LM                   | DR017D0172               |
| GS13N-27P5                                                        | 25                         | 50                       | 7.5      | LR-2010                                  | LR-27P5                                   | VTF-46-NP                   | DR025D0117               |
| GS13N-40P5                                                        | 1.5                        | 3                        | 0.5      | LR2-40P5                                 | LR2-40P5                                  | VTF-46-DE                   | 1070                     |
| GS13N-41P0                                                        | 2.7                        | 5.4                      | 1.0      | LR2-42P0                                 | LR2-41P0                                  | VTF-246-CFG                 | DK005D1070               |
| GS13N-42P0                                                        | 4.2                        | 8.4                      | 2.0      | LR2-45P0                                 | LR2-42P0                                  | VTF-24-FH                   | DR004D1403               |
| GS13N-43P0                                                        | 5.5                        | 11                       | 3.0      | LR2-45P0                                 | LR2-43P0                                  | VTF-24-FH                   | DR006D0935               |
| GS13N-45P0                                                        | 9                          | 18                       | 5.0      | LR2-47P5                                 | LR2-45P0                                  | VTF-246-HKL                 | DR009D0623               |
| GS13N-47P5                                                        | 13                         | 26                       | 7.5      | LR-4010                                  | LR2-47P5                                  | VTF-24-JL                   | DR012D0467               |
| GS13N-4010                                                        | 17.5                       | 34                       | 10.0     | LR-4015                                  | LR-4010                                   | VTF-24-JL                   | DR018D0311               |

\* Not available at AutomationDirect.com \*\* Reactor sizing is based on rated HP NEMA motor load, not drive output amp load. Size the reactor based on the motor nameplate current. All specs for the LR2 and VTF can be found at www.automationdirect.com or by clicking the following links:

-LR2 Line Reactors

-VTF Output Filters

# LINE REACTOR APPLICATIONS AND WIRING CONNECTIONS

#### INPUT SIDE OF AC DRIVE

When installed on the input side of the GS10 drive, a line reactor will reduce line notching, current peaks, voltage spikes and surges from the incoming line, as well as reduce the available short circuit current. A line reactor will also reduce harmonic distortion from the GS10 drive onto the line. The line reactor is installed in front of the GS10 drive as shown.

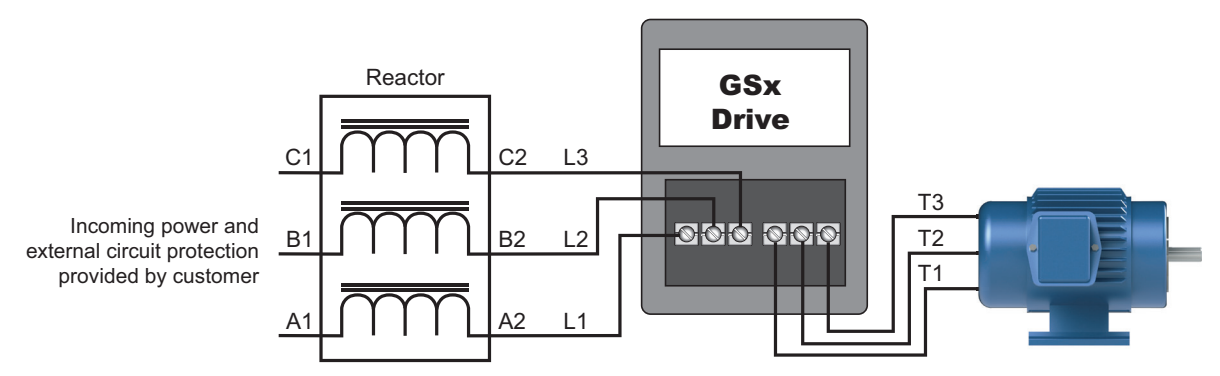

Please refer to "Chapter 2: Installation and Wiring" for detailed wiring information for the GS10 drive.

# **OUTPUT SIDE OF AC DRIVE**

When installed on the output side of the GS10 drive, line (load) reactors help to protect the GS10 drive from short circuits at the load. Voltage and current waveforms from the GS10 drive are enhanced, reducing motor overheating and noise emissions.

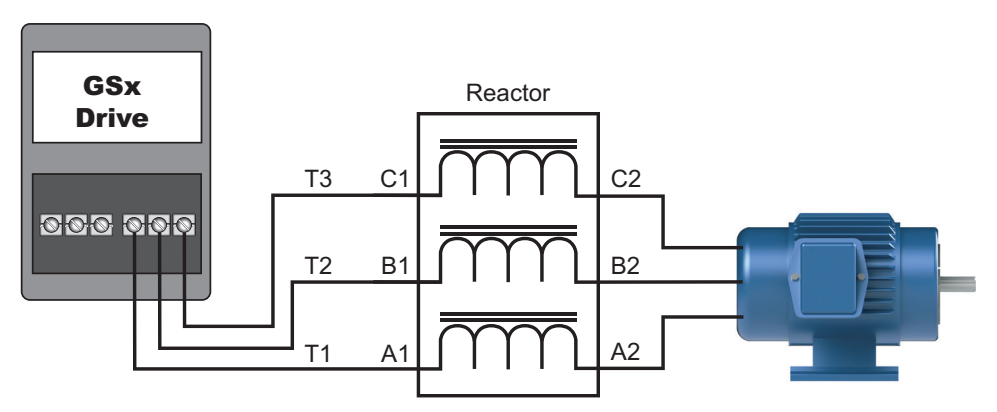

Please refer to "Chapter 2: Installation and Wiring" for detailed wiring information for the GS10 drive.

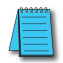

Single phase line reactors should NOT be installed on the output side of an AC Drive. Use only three-phase reactors on drive outputs, and only for three-phase motors.

# MULTIPLE AC DRIVES

Individual line reactors are recommended when installing multiple GS10 drives on the same power line. Individual line reactors eliminate cross-talk between multiple GS10 drives and provide isolated protection for each GS10 drive for its own specific load.

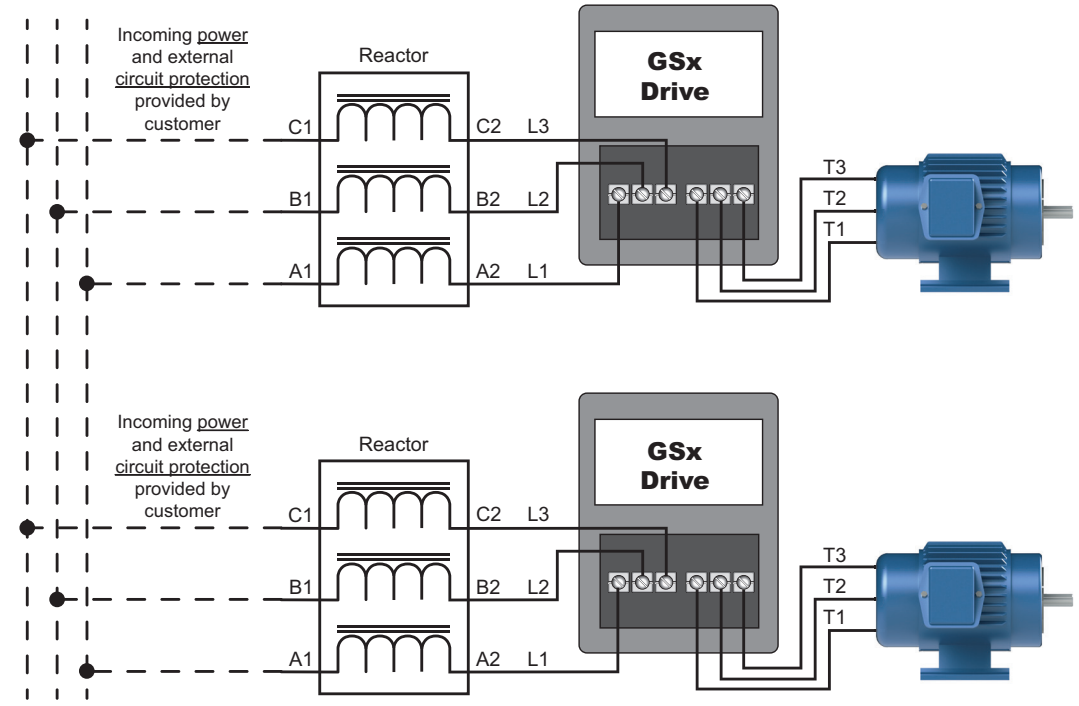

Please refer to "Chapter 2: Installation and Wiring" for detailed wiring information for the GS10 drive.

#### **MULTIPLE MOTORS**

A single output (load) reactor can be used with multiple motors on the same GS10 drive, but only if the motors operate simultaneously. Size the reactor based upon the total horsepower of all the motors, and select a reactor with a current rating greater than the sum of the motor full-load currents. Overload relays are required for use in multi-motor applications.

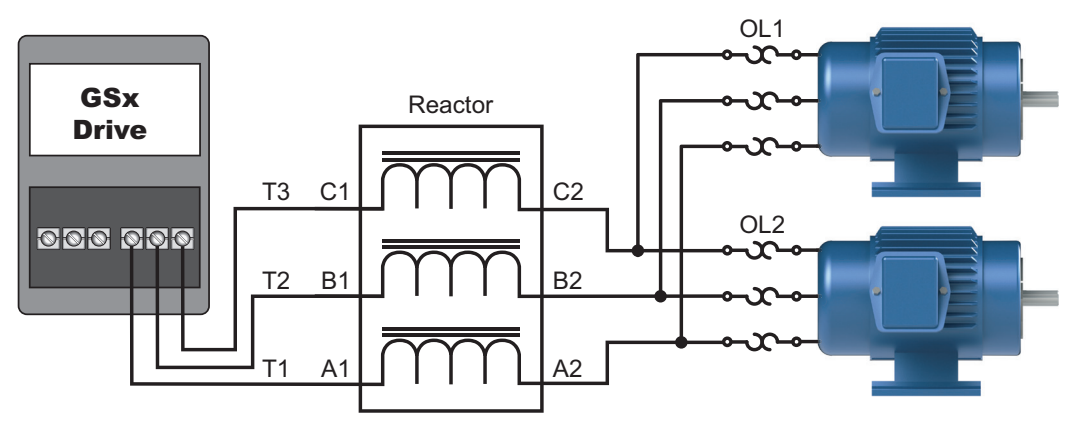

Please refer to "Chapter 2: Installation and Wiring" for detailed wiring information for the GS10 drive.

A single reactor should be used with multiple motors ONLY when the motors will operate simultaneously from a single AC drive. OVERLOAD RELAYS are required for use in multiple motor applications.

# SINGLE-PHASE APPLICATIONS

Some three-phase line reactors are listed for use with single-phase input power. Follow the connection diagram shown below. Make sure that terminals B1 and B2, if present, are properly insulated before any connections are made. If a 3-phase reactor is used on the line side of a single-phase input drive application, ensure that the actual single-phase current does not exceed the Line Reactor's current rating (example: a 3-phase, 5hp Line Reactor and 3-phase 5hp drive will not handle enough current to power a 5hp motor on a single-phase supply - both the drive and the Line Reactor will have to be upsized).

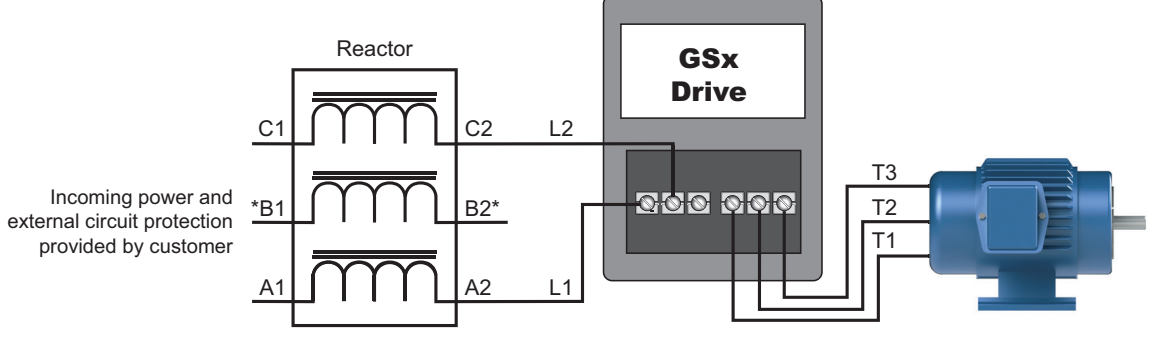

\*LR series 1-phase reactors do not include a B-phase winding.

Please refer to "Chapter 2: Installation and Wiring" for detailed wiring information for the GS10 drive.

**ENSURE THAT YOU PROPERLY INSULATE TERMINALS B1 AND B2 BEFORE MAKING ANY CONNECTIONS TO SINGLE-PHASE POWER.** 

# **Recommended Cable Length**

#### Motor Leakage Current

If the cable length is too long, the stray capacitance between cables increases and may cause leakage current. This activates over-current protection, increases leakage current, or may affect the current display. In the worst case, it may damage the AC motor drive. If more than one motor is connected to one AC motor drive, the total wiring length should be the sum of the wiring length from AC motor drive to each motor.

For the 460V series AC motor drive, when you install an overload thermal relay between the drive and the motor to protect the motor from overheating, the connecting cable must be shorter than 50m; however, an overload thermal relay malfunction may still occur. To prevent the malfunction, install an output reactor (optional) to the drive or lower the carrier frequency setting (see P00.17 Carrier Frequency).

#### Motor Surge Voltage

When a motor is driven by a PWM-type AC drive, the motor terminals experience surge voltages (dv/dt) due to power transistor conversion of the drive. For very long motor cable (especially for the 460V series), surge voltages (dv/dt) may damage the motor insulation and bearing. To prevent this, follow these rules:

- A) Use a motor with enhanced insulation.
- B) Reduce the cable length between the AC drive and motor to suggested values.
- C) Connect an output reactor (optional) to the output terminals of the AC drive.

Refer to the following tables for the suggested motor shielded cable length. For drive models < 480V, use a motor with a rated voltage  $\leq$  500 VAC and an insulation level  $\geq$  1.35 kVp-p in accordance with IEC 60034-17.

| Maximum Recommended Cable Length - GS10 |             |       |                     |                                       |                  |                                 |                  |
|-----------------------------------------|-------------|-------|---------------------|---------------------------------------|------------------|---------------------------------|------------------|
| GS10 Model                              | Input Power |       | VT Rated<br>Current | Without Output AC Reactor<br>(meters) |                  | With Output AC Reactor (meters) |                  |
|                                         | Ø           | Volts | (Arms)              | Shielded Cable                        | Unshielded Cable | Shielded Cable                  | Unshielded Cable |
| GS11N-10P2                              |             |       | 1.8                 |                                       | 75               | 75                              | 115<br>90        |
| GS11N-10P5                              |             | 120   | 2.7                 |                                       |                  |                                 |                  |
| GS11N-11P0                              |             |       | 5.5                 |                                       |                  |                                 |                  |
| GS11N-20P2                              | 1           |       | 1.8                 | 50<br>35                              |                  |                                 |                  |
| GS11N-20P5                              | I           | 230   | 3.2                 |                                       |                  |                                 |                  |
| GS11N-21P0                              |             |       | 5                   |                                       |                  |                                 |                  |
| GS11N-22P0                              |             |       | 8.5                 |                                       |                  |                                 |                  |
| GS11N-23P0                              |             |       | 12.5                |                                       |                  |                                 |                  |
| GS13N-20P2                              |             |       | 1.8                 |                                       |                  |                                 |                  |
| GS13N-20P5                              |             | 230   | 3.2                 |                                       |                  |                                 |                  |
| GS13N-21P0                              |             |       | 5                   |                                       |                  |                                 |                  |
| GS13N-22P0                              |             |       | 8                   |                                       |                  |                                 |                  |
| GS13N-23P0                              |             |       | 12.5                |                                       |                  |                                 |                  |
| GS13N-25P0                              |             |       | 19.5                |                                       |                  |                                 |                  |
| GS13N-27P5                              | 3           |       | 27                  |                                       |                  |                                 |                  |
| GS13N-40P5                              | 5           |       | 1.8                 |                                       |                  |                                 |                  |
| GS13N-41P0                              |             |       | 3                   |                                       |                  |                                 |                  |
| GS13N-42P0                              |             |       | 4.6                 |                                       |                  |                                 |                  |
| GS13N-43P0                              |             | 460   | 6.5                 | 50                                    | 75               | 75                              | 115              |
| GS13N-45P0                              |             |       | 10.5                |                                       |                  |                                 |                  |
| GS13N-47P5                              |             |       | 15.7                |                                       |                  |                                 |                  |
| GS13N-4010                              |             |       | 20.5                | 100                                   | 150              | 150                             | 225              |

# **Dynamic Braking**

Dynamic braking resistors dissipate the regeneration energy of AC motors when they are being controlled to a stop faster than a coasting stop. All GS10 drives have the braking function circuitry built-in and do not require a separate dynamic braking unit.

To utilize dynamic braking:

- 1) Wire the appropriate braking resistor to terminals B1/B2 (refer to page 2–15).
- 2) Set parameter <u>P07.00 Software Brake Chopper Action Level</u> for the application. When the DC bus voltage rises above this setpoint, the dynamic braking circuit will activate.

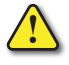

TO AVOID POSSIBLE INJURY, PLEASE REFER TO CHAPTER 2 OF THIS MANUAL FOR CORRECT WIRING OF THE BRAKING RESISTORS.

# **DRIVE UNIT DYNAMIC BRAKING SPECIFICATIONS**

| GS10 AC Drive Dynamic Braking Specifications |                                                                 |      |             |                           |                                |                    |                                                |  |
|----------------------------------------------|-----------------------------------------------------------------|------|-------------|---------------------------|--------------------------------|--------------------|------------------------------------------------|--|
| e                                            | ू श्र Motor Power                                               |      |             | Drive                     | Compatible Brake               |                    |                                                |  |
| Drive<br>Voltag                              | (hp)                                                            | (kW) | Drive Model | Min Resistor<br>Value (Ω) | Max Total Brake<br>Current (A) | Peak Power<br>(kW) | Resistors*<br>(125% Torque, 10%<br>Duty Cycle) |  |
| >                                            | 1/4                                                             | 0.2  | GS11N-10P2  | 190.0                     | 2                              | 0.8                |                                                |  |
| 20                                           | 1/2                                                             | 0.4  | GS11N-10P5  | 95.0                      | 4                              | 1.5                |                                                |  |
| 1                                            | 1                                                               | 0.75 | GS11N-11P0  | 63.3                      | 6                              | 2.3                |                                                |  |
|                                              | 1/4                                                             | 0.2  | GS11N-20P2  | 190.0                     | 2                              | 0.8                |                                                |  |
|                                              | 1/2                                                             | 0.4  | GS11N-20P5  | 95.0                      | 4                              | 1.5                |                                                |  |
|                                              | 1                                                               | 0.75 | GS11N-21P0  | 63.3                      | 6                              | 2.3                |                                                |  |
|                                              | 2                                                               | 1.5  | GS11N-22P0  | 47.5                      | 8                              | 3.0                |                                                |  |
|                                              | 3                                                               | 2.2  | GS11N-23P0  | 38.0                      | 10                             | 3.8                |                                                |  |
| 0                                            | 1/4                                                             | 0.2  | GS13N-20P2  | 190.0                     | 2                              | 0.8                |                                                |  |
| 33                                           | 1/2                                                             | 0.4  | GS13N-20P5  | 95.0                      | 4                              | 1.5                |                                                |  |
|                                              | 1                                                               | 0.75 | GS13N-21P0  | 63.3                      | 6                              | 2.3                | Click                                          |  |
|                                              | 2                                                               | 1.5  | GS13N-22P0  | 47.5                      | 8                              | 3.0                | <u>here</u>                                    |  |
|                                              | 3                                                               | 2.2  | GS13N-23P0  | 38.0                      | 10                             | 3.8                |                                                |  |
|                                              | 5                                                               | 3.7  | GS13N-25P0  | 19.0                      | 20                             | 7.6                |                                                |  |
|                                              | 7 1/2                                                           | 5.5  | GS13N-27P5  | 16.5                      | 23                             | 8.7                |                                                |  |
|                                              | 1/2                                                             | 0.4  | GS13N-40P5  | 380.0                     | 2                              | 1.5                |                                                |  |
|                                              | 1                                                               | 0.75 | GS13N-41P0  | 190.0                     | 4                              | 3.0                |                                                |  |
| >                                            | 2                                                               | 1.5  | GS13N-42P0  | 126.7                     | 6                              | 4.6                |                                                |  |
| 60                                           | 3                                                               | 2.2  | GS13N-43P0  | 108.6                     | 7                              | 5.3                |                                                |  |
| 4                                            | 5                                                               | 3.7  | GS13N-45P0  | 84.4                      | 9                              | 6.8                |                                                |  |
|                                              | 7.5                                                             | 5.5  | GS13N-47P5  | 50.7                      | 15                             | 11.4               |                                                |  |
|                                              | 10                                                              | 7.5  | GS13N-4010  | 40.0                      | 19                             | 14.4               |                                                |  |
| * 10%                                        | * 10% Duty Cycle with maximum ON (braking) time for 10 seconds. |      |             |                           |                                |                    |                                                |  |

For a full list of all brake resistors compatible with GS10 drives, please see the GS10 series braking technical specification: <u>https://cdn.automationdirect.com/static/specs/gs10braking.pdf</u>

# CHOOSING AND INSTALLING A BRAKING RESISTOR

 Select the resistance value, power and brake usage (ED %). Definition for Brake Usage ED%:

#### 100%

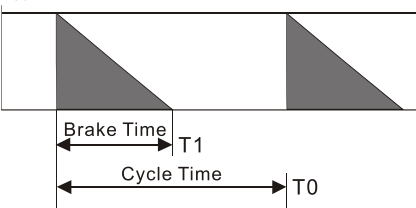

ED% = T1 / T0 x 100(%)

Explanation:

Brake usage ED (%) is the amount of time needed for the brake unit and brake resistor to dissipate heat generated by braking. When the brake resistor heats up, the resistance increases with temperature, and braking torque decreases accordingly.

For safety, install a thermal overload relay (O.L) between the brake unit and the brake resistor in conjunction with the magnetic contactor (MC) before the drive for additional protection. The thermal overload relay protects the brake resistor from damage due to frequent or continuous braking. Under such circumstances, turn off the power to prevent damage to the brake resistor and drive.

Note: Never use the thermal overload relay to disconnect the brake resistor.

- 2) Any damage to the drive or other equipment caused by using brake resistors and brake modules that are not provided by AutomationDirect voids the warranty.
- 3) Consider environmental safety factors when installing the brake resistors. If you use the minimum resistance value, consult AutomationDirect tech support for the power calculation.
- 4) Refer to the ADC Dynamic Braking unit User Manual for more detail on braking resistors (<u>https://cdn.automationdirect.com/static/manuals/gs3dbm/gs-db\_ump.pdf</u>)
- 5) The selection tables are for 10% duty cycle. If the AC motor drive requires frequent braking, increase the Watts by two to three times.
- 6) Thermal Overload Relay (TOR):

Thermal overload relay selection is based on its overload capacity. A standard braking capacity of the GS10 is 10% ED (Tripping time=10 s). As shown in the figure below, a 460V, 1kw GS10 required the thermal relay to take 260% overload capacity for 10 seconds (hot starting) and the braking current is 24A. In this case, select a thermal overload relay rated at 10A (10 \* 260% = 26 A > 24 A). The property of each thermal relay may vary among different manufacturers. Carefully read the specification before using it.

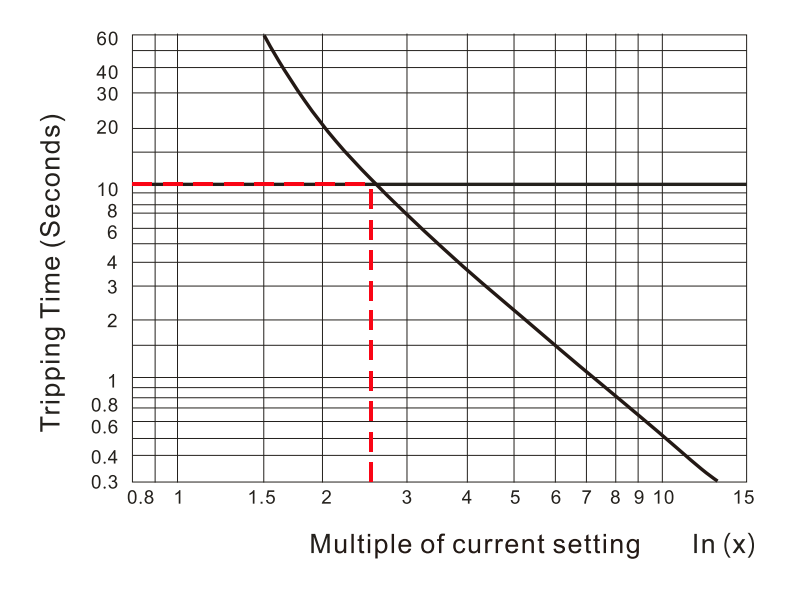

# **EMC Shield & Earthing Plates**

# **GS10 EMC Shield Plates**

EMC shield plates are available for use with shielded cable and your GS10 drive. Find the frame type from the specification tables of your GS10 and reference the table below:

| GS10 EMC Shield Plate Selection |                           |                   |                                                                                                    |  |  |  |
|---------------------------------|---------------------------|-------------------|----------------------------------------------------------------------------------------------------|--|--|--|
| Frame                           | EMC Shield Plate<br>Model | Reference Drawing |                                                                                                    |  |  |  |
| A                               | GS20A-ESP-A               |                   |                                                                                                    |  |  |  |
| В                               | GS20A-ESP-B               |                   |                                                                                                    |  |  |  |
| С                               | GS20A-ESP-C               |                   | Contraction of the second second seco |  |  |  |
| D                               | GS20A-ESP-D               |                   |                                                                                                    |  |  |  |
### EMC Shield Plate Installation

The steps below show how to install the EMC shield plate on a GS10 drive. The diagram examples use an A frame model.

1) Attach the shield plate to the GS10 drive as shown in the diagram to the right.

Torque the screws per the table below:

| Frame | Screw | Torque                                     |  |
|-------|-------|--------------------------------------------|--|
| А     | M3.5  | 6–8 kg-cm (5.2–6.9 lb-in.) [0.59–0.78 N•m] |  |
| В     | M4    | 6–8 kg-cm (5.2–6.9 lb-in.) [0.59–0.78 N•m] |  |
| С     | M4    | 6–8 kg-cm (5.2–6.9 lb-in.) [0.59–0.78 N•m] |  |
| D     | M3    | 4–6 kg-cm (3.5–5.2 lb-in.) [0.39–0.59 N•m] |  |

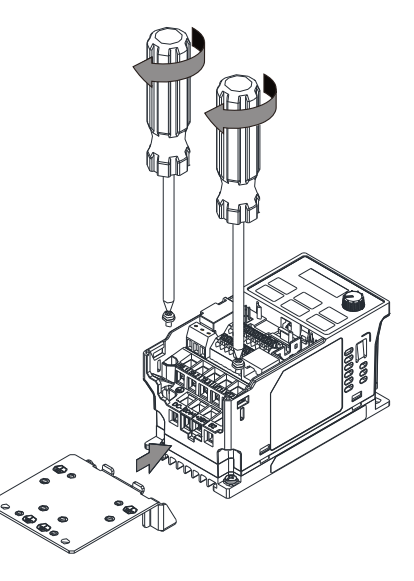

 Select an R-clip suitable for the wire gauge used and then fix the R-clip to the shield plate as shown in the diagram to the right. Torque the R-clip screws per the table below:

| Screw | Torque                                     |
|-------|--------------------------------------------|
| M4    | 6–8 kg-cm (5.2–6.9 lb-in.) [0.59–0.78 N•m] |

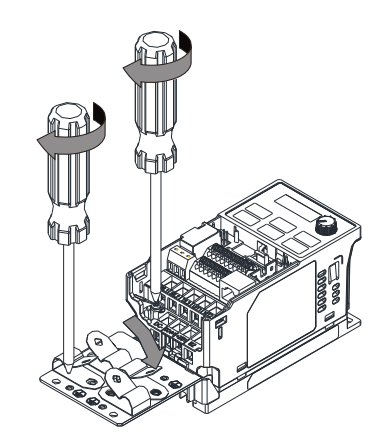

#### **EMC Shield Plate Dimensions**

| EMC Shield Plate Dimensions |                      |             |  |
|-----------------------------|----------------------|-------------|--|
| Model                       | Dimensions mm [inch] |             |  |
|                             | а                    | Ь           |  |
| GS20-ESP-A                  | 69.3 [2.73]          | 80.0 [3.15] |  |
| GS20-ESP-B                  | 67.7 [2.67]          | 79.7 [3.14] |  |
| GS20-ESP-C                  | 78.0 [3.07]          | 91.0 [3.58] |  |
| GS20-ESP-D                  | 103.4 [4.07]         | 97.0 [3.82] |  |

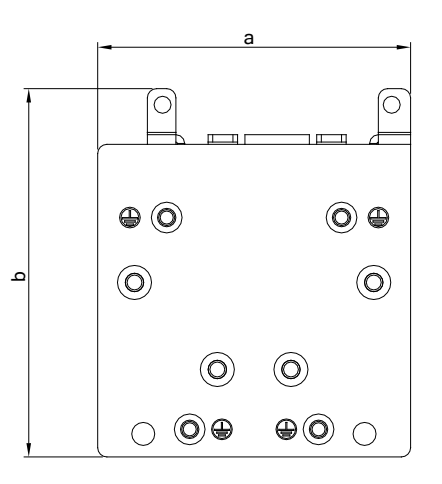

### **Recommended Wiring Method**

The diagrams below show the recommended R-clip configuration for wiring shielded cable to each frame type/EMC shield plate model.

| EMC Shield Plate Wiring Methods |                           |                   |  |
|---------------------------------|---------------------------|-------------------|--|
| Frame                           | EMC Shield Plate<br>Model | Reference Drawing |  |
| A                               | GS20A-ESP-A               |                   |  |
| В                               | GS20A-ESP-B               |                   |  |
| С                               | GS20A-ESP-C               |                   |  |
| D                               | GS20A-ESP-D               |                   |  |

# **CAPACITIVE FILTER (GS20A-CAPF)**

The GS20A-CAPF capacitive filter supports basic filtering and noise interference reduction for models 460V and below.

| GS10A-CAPF Specifications |                    |                   |                               |
|---------------------------|--------------------|-------------------|-------------------------------|
| Model                     | Applicable Voltage | Temperature Range | Capacitance                   |
| GS20A-CAPF                | 110–480 VAC        | -40–85°C          | Cx: 1uF ± 20% Cy: 0.1uF ± 20% |

### Installation diagram:

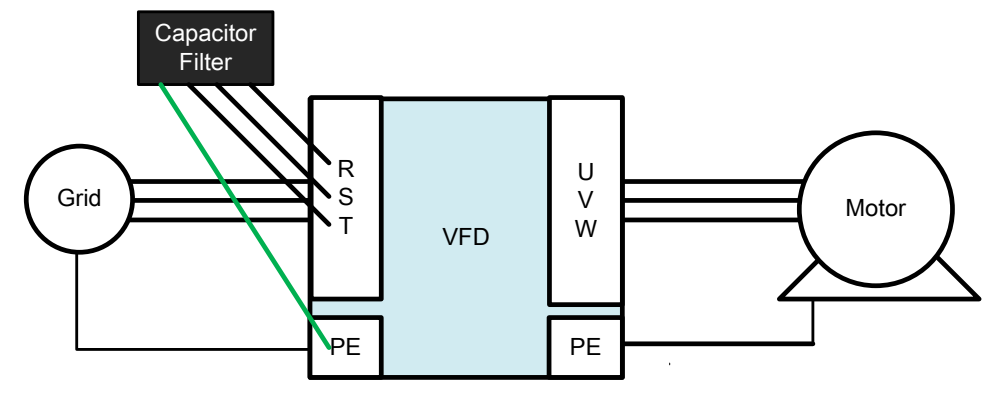

### Filter and Drive Wiring

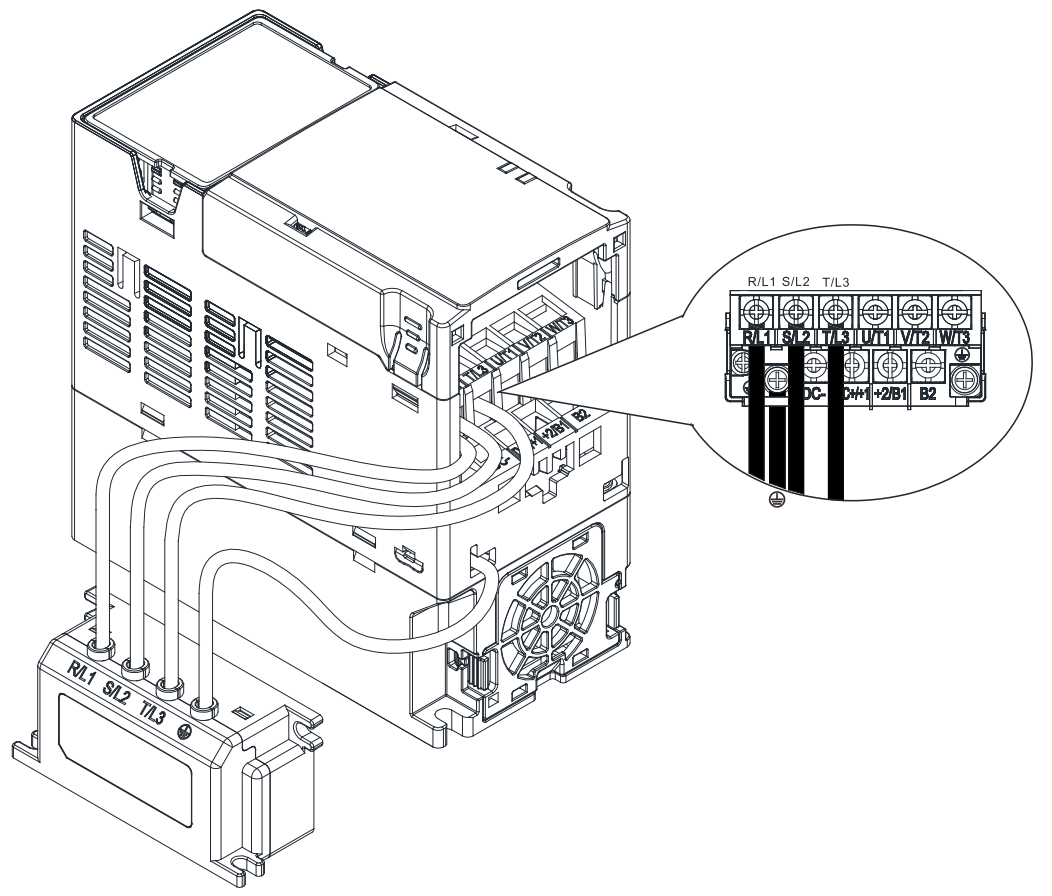

### GS20A-CAPF DIMENSIONS Units = mm [inch]

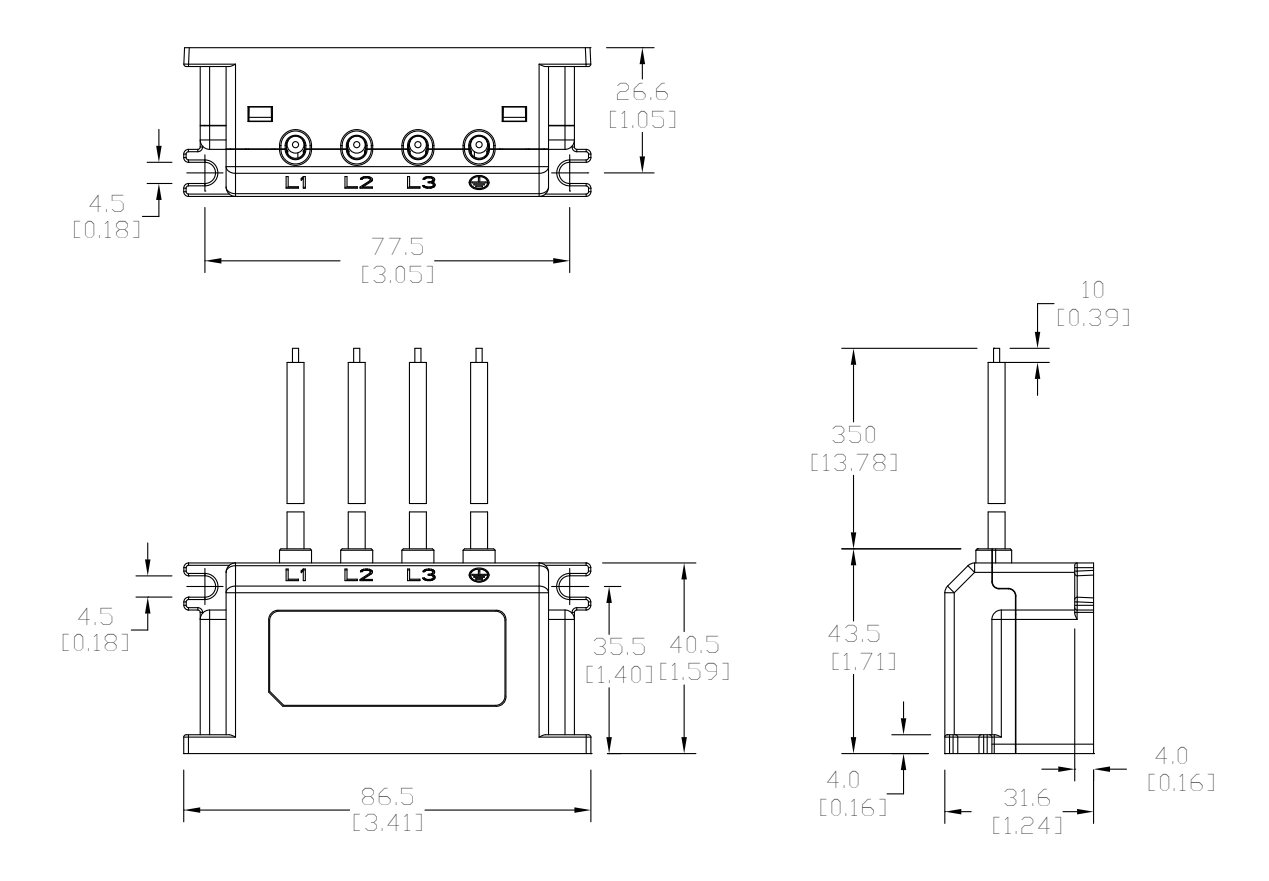

### **CONDUIT BOX**

NEMA 1 / UL Type 1 compliant conduit boxes are available for all frame sizes (A–D).

### Conduit Box Dimensions

### Units = mm [inch]

### Frame A1, A2

Applicable models

GS11N-10P2, GS11N-20P2, GS13N-20P2, GS13N-20P5

#### Conduit Box GS10-N1A1

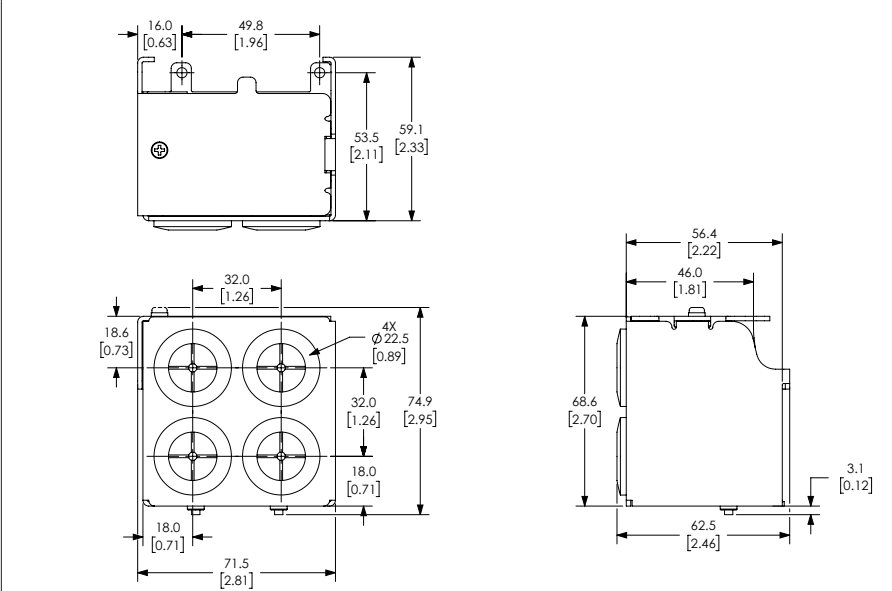

#### Frame A3–A6

Applicable models

GS11N-10P5, GS11N-20P5, GS13N-21P0, GS13N-40P5, GS13N-41P0

#### Conduit Box GS10-N1A3

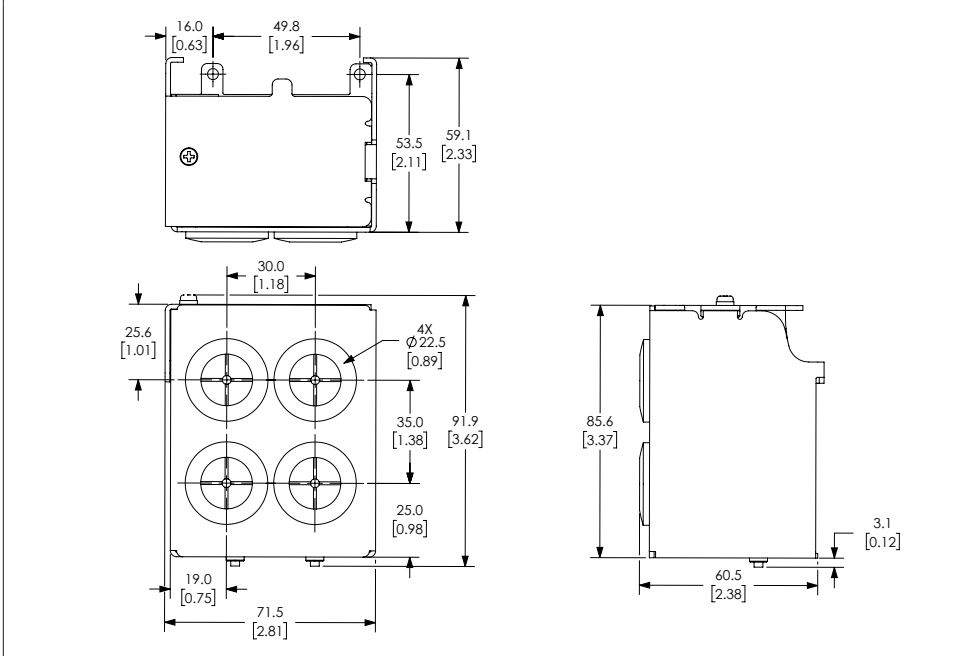

#### Units = mm [inch]

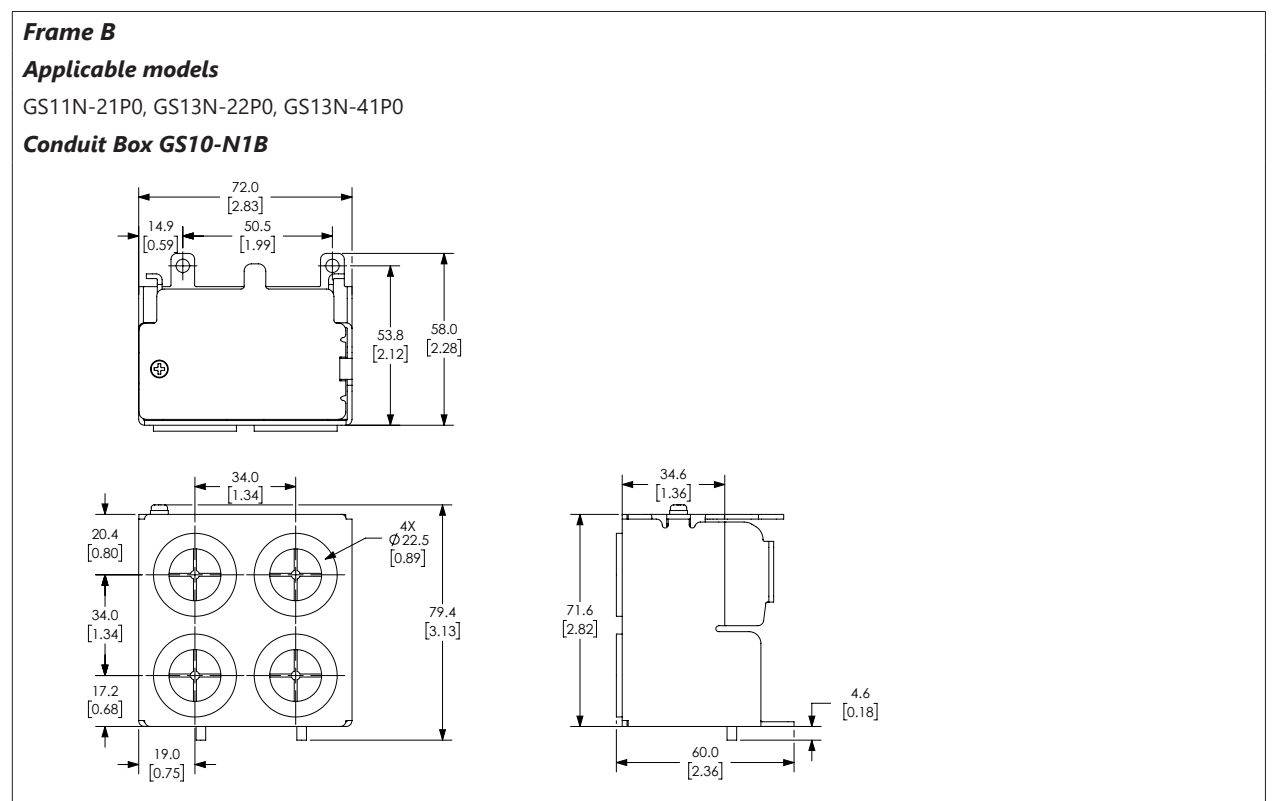

#### Frame C

#### Applicable models

GS11N-11P0, GS11N-22P0, GS11N-23P0, GS13N-23P0, GS13N-25P0, GS13N-43P0, GS13N-45P0

#### Conduit Box GS10-N1C

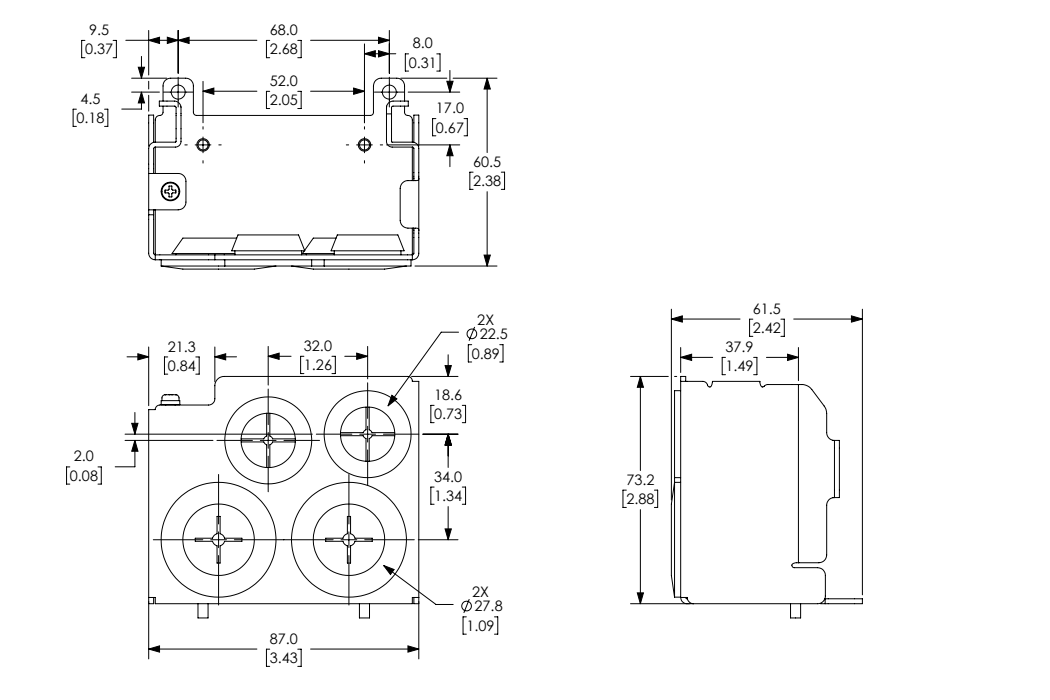

### Units = mm [inch]

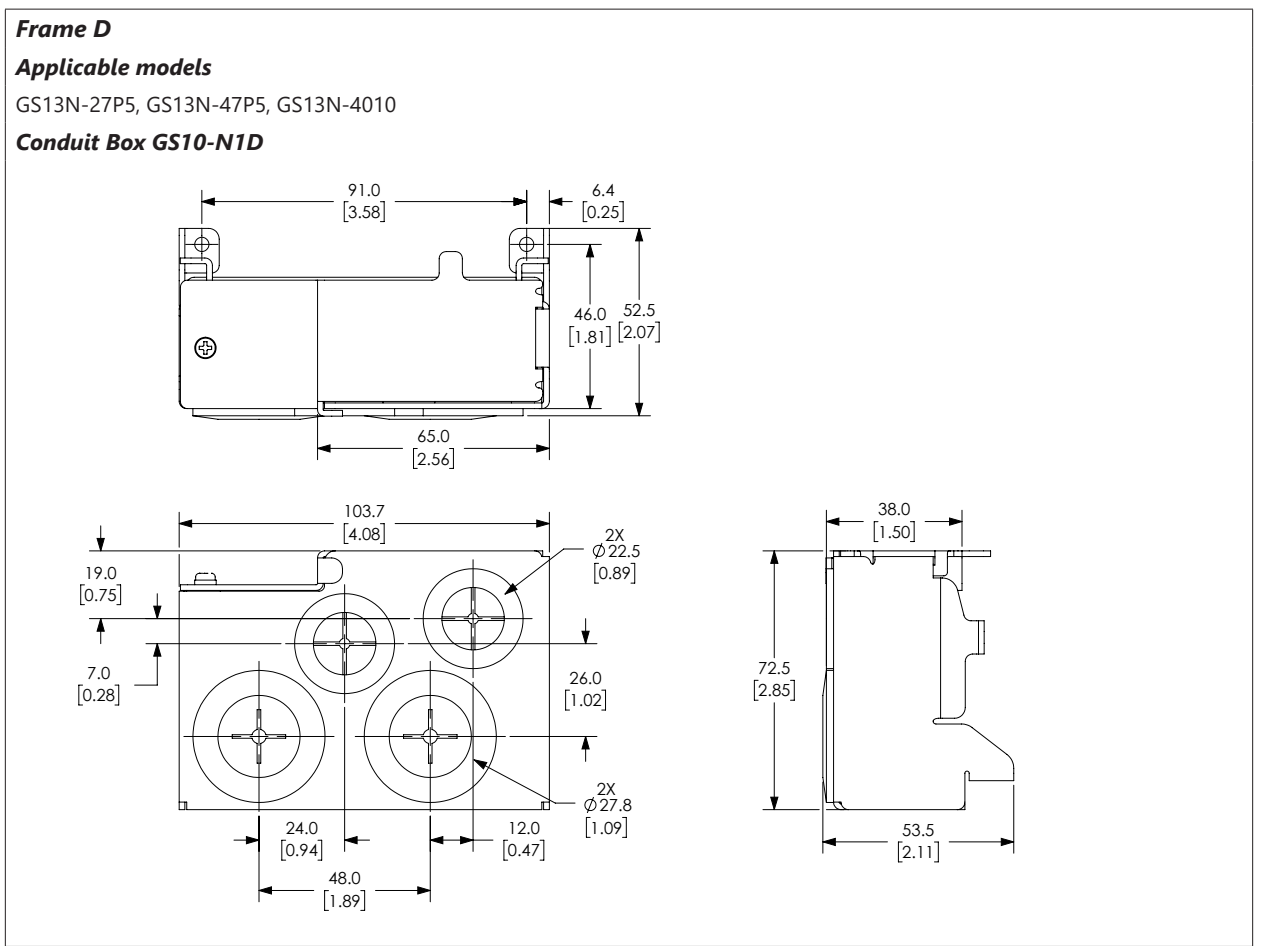

### **CONDUIT BOX INSTALLATION**

Follow the steps below to install a conduit box to your GS10 drive. The first set of instructions are for Frame A drives, the second set of instructions is for Frame B–D drives.

| Recommended Screw Size and Torque Value |                                            |  |
|-----------------------------------------|--------------------------------------------|--|
| Screw                                   | Torque                                     |  |
| M3                                      | 4–6 kg-cm (3.5–5.2 lb-in.) [0.39–0.59 N•m] |  |
| M3.5                                    | 4–6 kg-cm (3.5–5.2 lb-in.) [0.39–0.59 N•m] |  |
| M4                                      | 6–8 kg-cm (5.2–6.9 lb-in.) [0.59–0.78 N•m] |  |

2)

#### Frame A Conduit Box Installation:

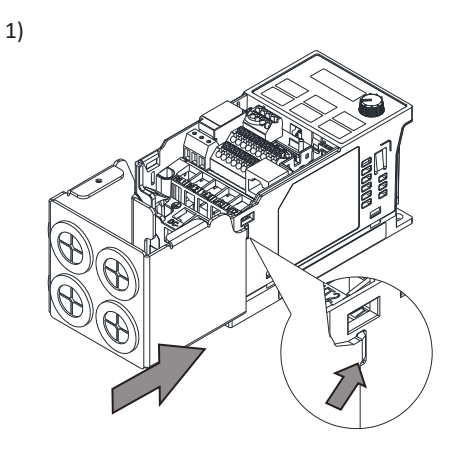

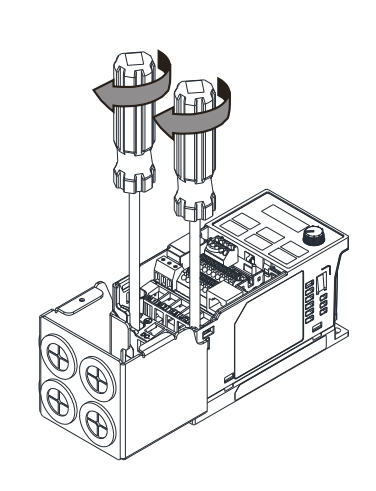

3)

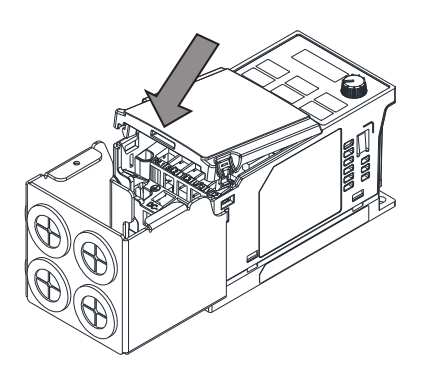

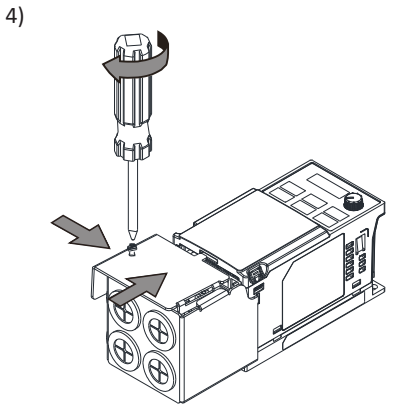

5)

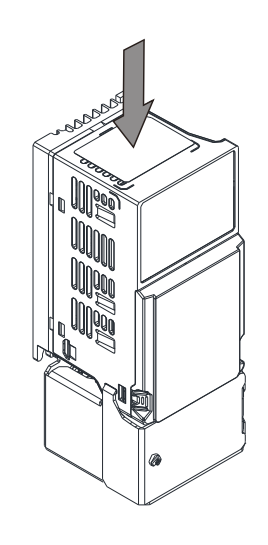

### Frame B-D Conduit Box Installation:

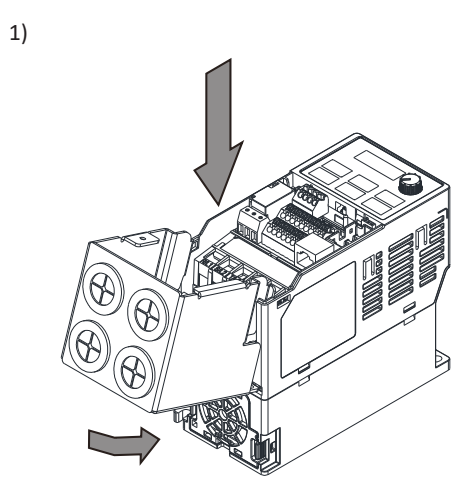

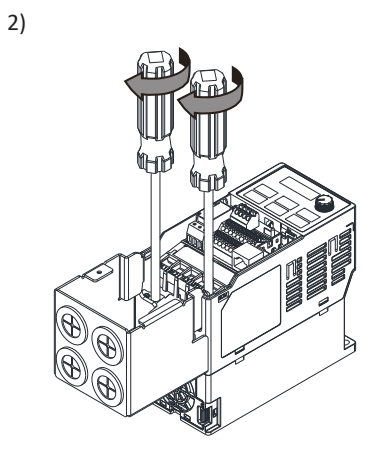

4)

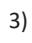

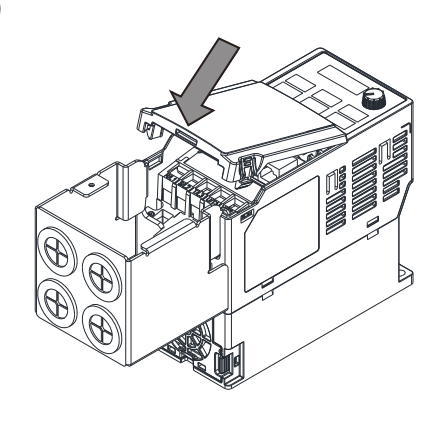

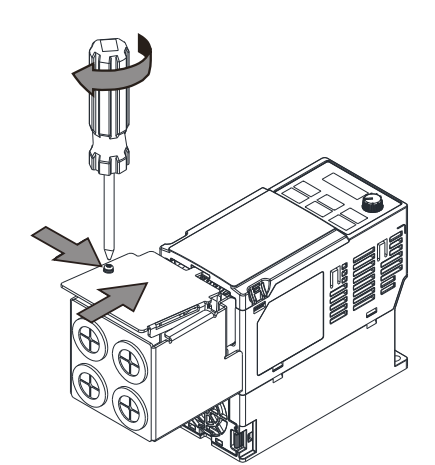

5)

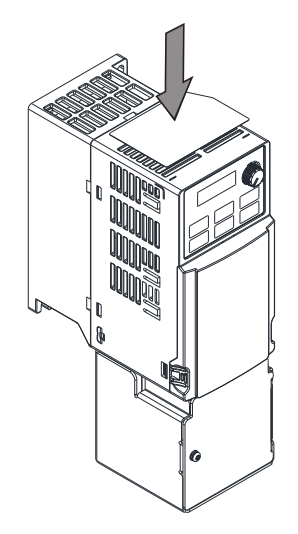

### **Replacement Fan Kit**

Most GS10 drives come equipped with a fan that can be replaced if needed. Use the table below to select the right fan for your drive, then remove and replace the existing fan.

| GS10 Fan Kit Selector |              |               |                                       |
|-----------------------|--------------|---------------|---------------------------------------|
| Frame                 | Drive Series | Fan Kit Model | Reference Drawing (units = mm [inch]) |
| A                     | GS10         | n/a           |                                       |
| В                     | GS10         | GS20A-FAN-B   |                                       |
| С                     | GS10         | GS20A-FAN-C   |                                       |
| D                     | GS10         | GS20A-FAN-D   |                                       |

### **GS10 Series Fan Removal**

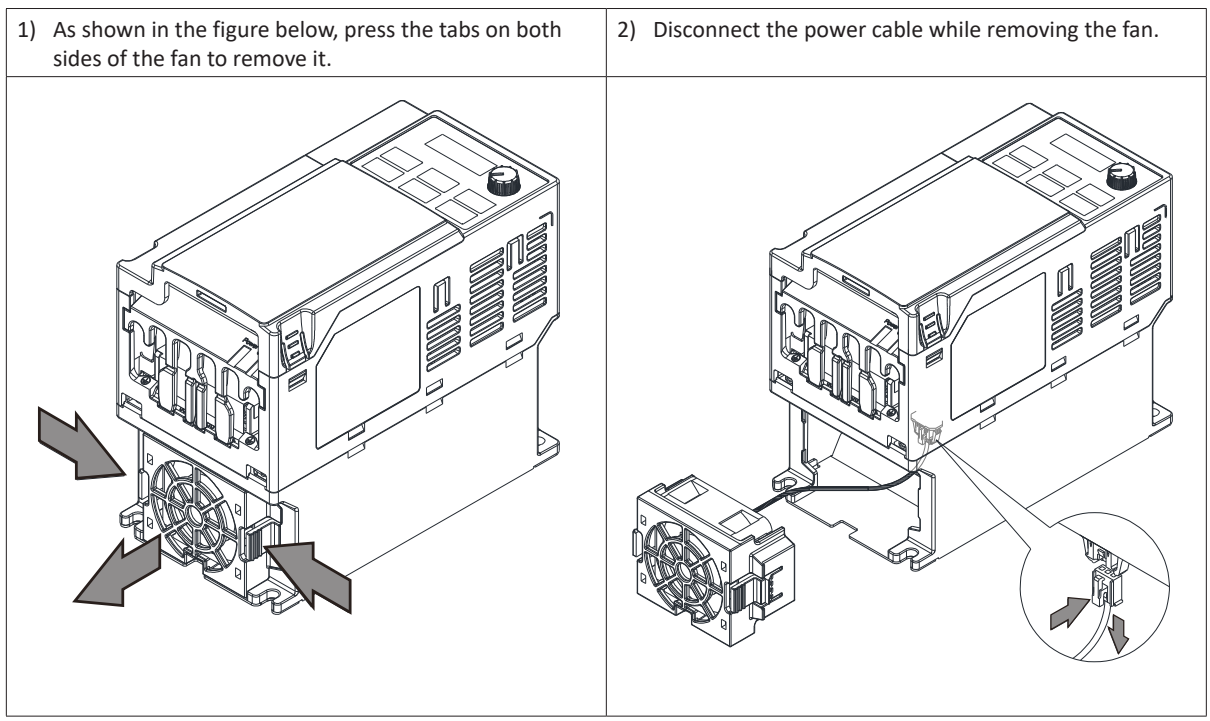

### **DIN RAIL MOUNTING**

Frame A, B, and C GS10 drives can be DIN rail mounted using a DIN rail mounting kit. One kit is used for A and B frame drives, while a second kit is used for C frame drives.

| GS10 DIN Rail Mounting Compatibility |       |                |
|--------------------------------------|-------|----------------|
| Drive Model                          | Frame | Mounting Plate |
| GS11N-10P2                           |       |                |
| GS11N-20P2                           | A1    |                |
| GS13N-20P2                           |       |                |
| GS13N-20P5                           | A2    |                |
| GS11N-10P5                           | ۸۵    |                |
| GS11N-20P5                           | AS    |                |
| GS13N-40P5                           | A4    | G320A-DR-AB    |
| GS13N-21P0                           | A5    |                |
| GS13N-41P0                           | A6    |                |
| GS13N-22P0                           | D1    |                |
| GS13N-42P0                           | DI    |                |
| GS11N-21P0                           | B2    |                |
| GS11N-22P0                           |       |                |
| GS11N-23P0                           |       | GS20A-DR-C     |
| GS13N-23P0                           |       |                |
| GS13N-25P0                           | C1    |                |
| GS11N-11P0                           |       |                |
| GS13N-43P0                           |       |                |
| GS13N-45P0                           |       |                |

#### GS20A-DR-AB

Used with Frame A and B GS10 drives.

| Screw  | Torque                         |
|--------|--------------------------------|
| M4 x 2 | 8–10 kg-cm<br>(6.9–8.7 lb-in.) |
|        | [0.78–0.98 N•m]                |

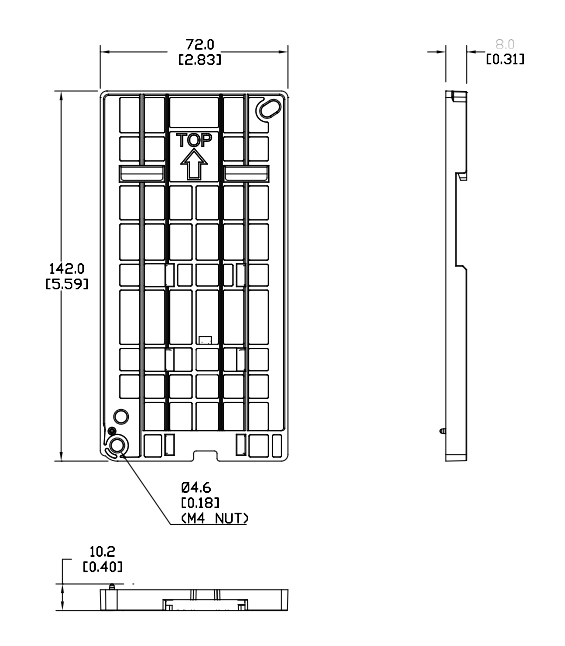

### GS20A-DR-C

Used with Frame C GS10 drives.

| Screw  | Torque                                              |
|--------|-----------------------------------------------------|
| M5 x 4 | 10–12 kg-cm<br>(8.7–10.4 lb-in.)<br>[0.98–1.18 N•m] |

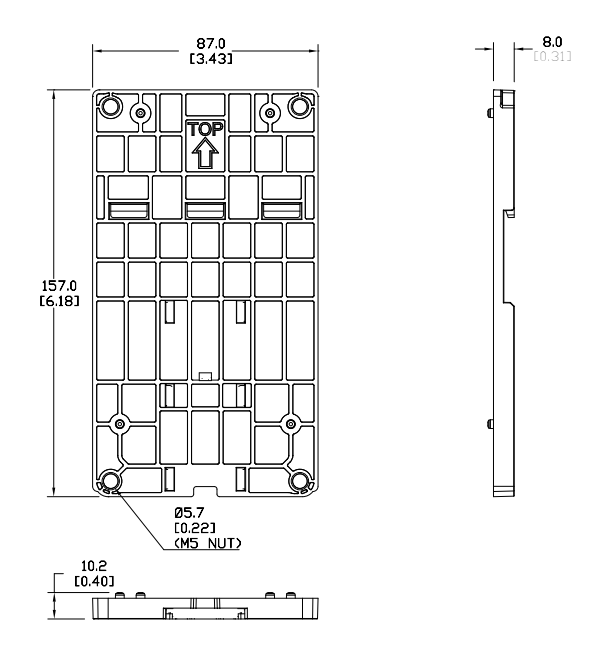

### **GS10 DIN RAIL INSTALLATION**

Attach the GS10 drive to the DIN rail kit mounting bracket as shown below. The diagram is for a Frame C drive, for Frame A or B, use one screw at the top and one at the bottom.

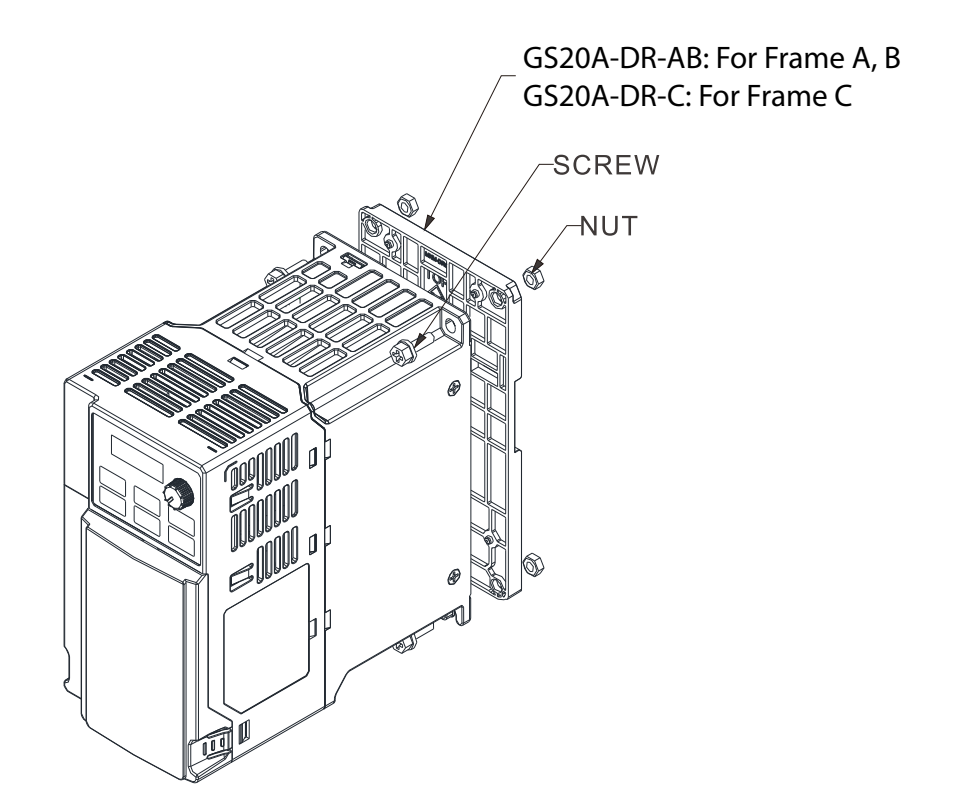

### **MOUNTING ADAPTER PLATE**

The mounting adapter plate can be used to change the wiring method for the GS10 series and provides flexibility for installation. This accessory changes the wiring method from the "bottom-mains input/ bottom-motor output" to the "top-mains input/bottom-motor output" for GS10. Use the table below to select the correct mounting plate for your drive.

| GS10 Mounting Adapter Compatibility |       |                |
|-------------------------------------|-------|----------------|
| Drive Model                         | Frame | Mounting Plate |
| GS11N-10P2                          |       |                |
| GS11N-20P2                          | A1    |                |
| GS13N-20P2                          |       |                |
| GS13N-20P5                          | A2    |                |
| GS11N-10P5                          | ٨٥    |                |
| GS11N-20P5                          | AS    | CS204 MD AD    |
| GS13N-40P5                          | A4    | GS2UA-IMP-AB   |
| GS13N-21P0                          | A5    |                |
| GS13N-41P0                          | A6    |                |
| GS13N-22P0                          | D1    |                |
| GS13N-42P0                          |       |                |
| GS11N-21P0                          | B2    |                |
| GS11N-22P0                          |       |                |
| GS11N-23P0                          |       | GS20A-MP-C     |
| GS13N-23P0                          |       |                |
| GS13N-25P0                          | C1    |                |
| GS11N-11P0                          |       |                |
| GS13N-43P0                          |       |                |
| GS13N-45P0                          |       |                |

### MOUNTING ADAPTER PLATE DIMENSIONS GS20A-MP-AB

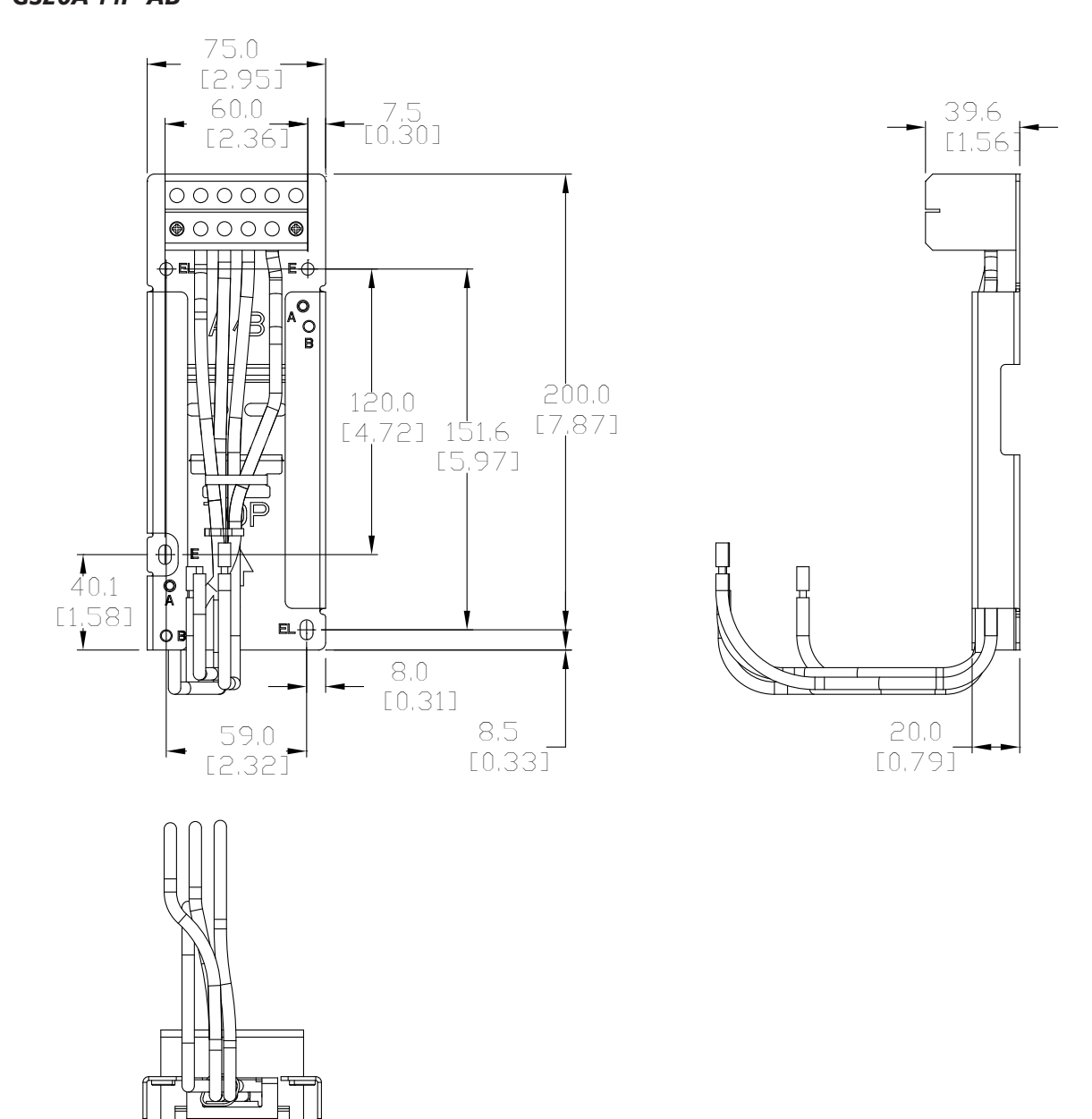

### GS20A-MP-C

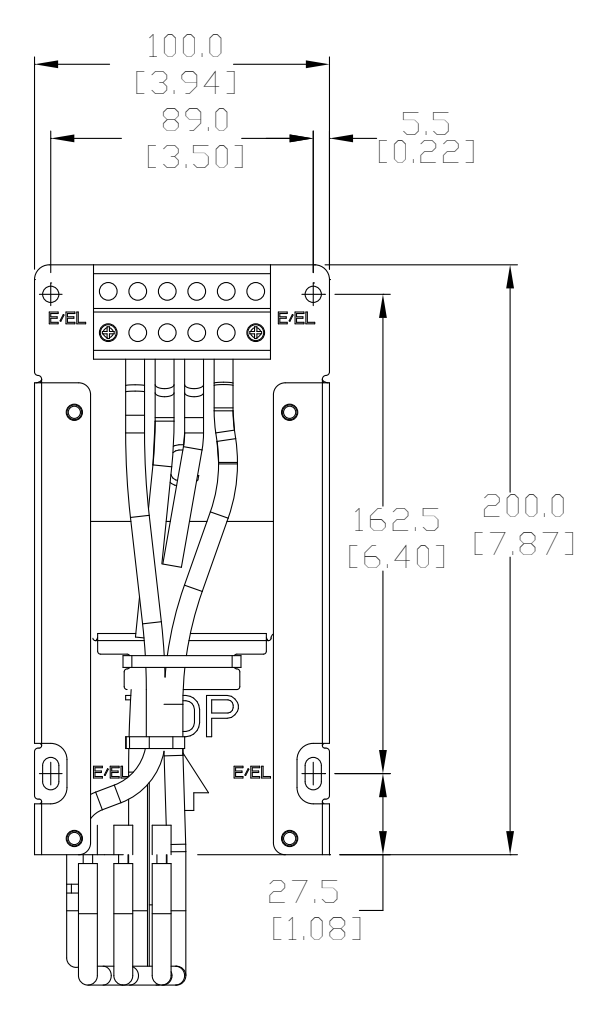

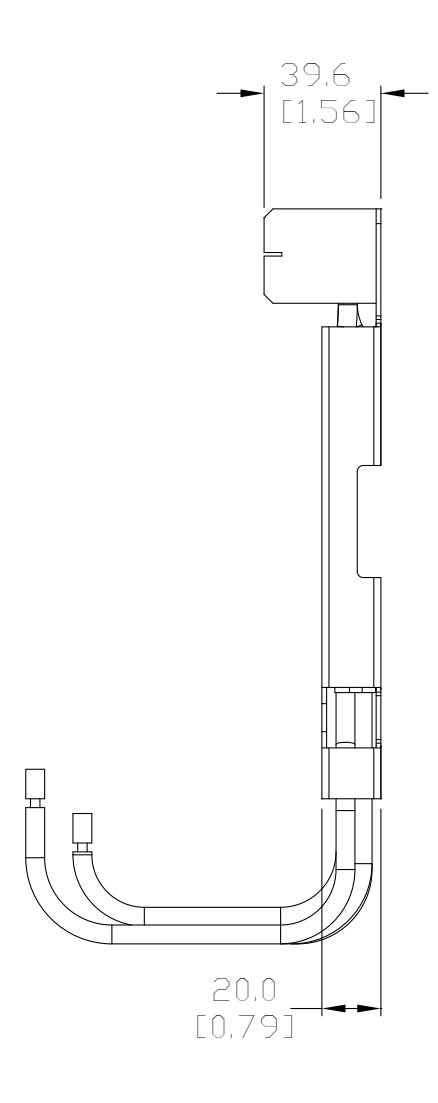

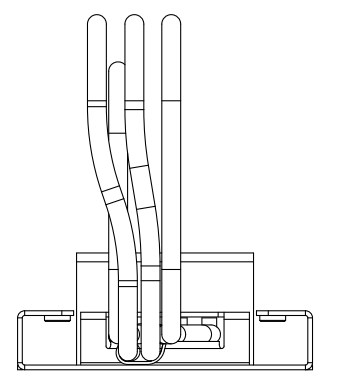

### MOUNTING ADAPTER PLATE INSTALLATION

Use the diagrams below and on the following page to install the mounting adapter plate and reroute the wiring.

### GS20A-MP-AB

| GS10A-MP-AB Screw Size and Torque Value |                                                |  |
|-----------------------------------------|------------------------------------------------|--|
| Screw                                   | Torque                                         |  |
| M4                                      | 14–16 kg-cm (12.4–13.9 lb-in.) [1.37–1.57 N•m] |  |
| M5                                      | 16–20 kg-cm (13.9–17.4 lb-in.) [1.57–1.96 N•m] |  |

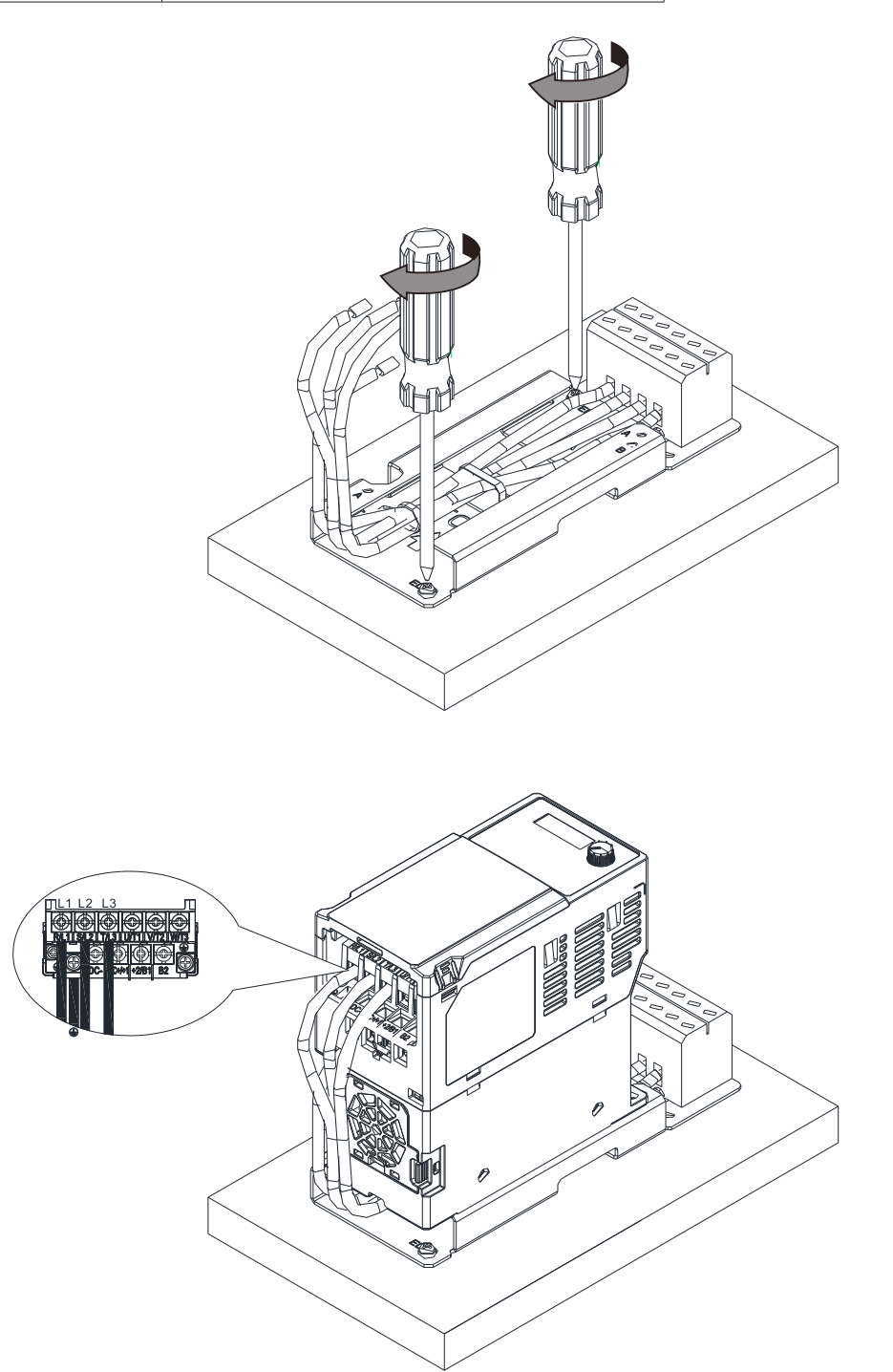

### GS20A-MP-C

| GS10A-MP-C Screw Size and Torque Value |                                                |  |  |  |  |
|----------------------------------------|------------------------------------------------|--|--|--|--|
| Screw                                  | Torque                                         |  |  |  |  |
| M4                                     | 14–16 kg-cm (12.4–13.9 lb-in.) [1.37–1.57 N•m] |  |  |  |  |
| M5                                     | 16–20 kg-cm (13.9–17.4 lb-in.) [1.57–1.96 N•m] |  |  |  |  |
|                                        |                                                |  |  |  |  |
|                                        |                                                |  |  |  |  |
|                                        |                                                |  |  |  |  |
|                                        |                                                |  |  |  |  |
|                                        |                                                |  |  |  |  |
|                                        |                                                |  |  |  |  |

9

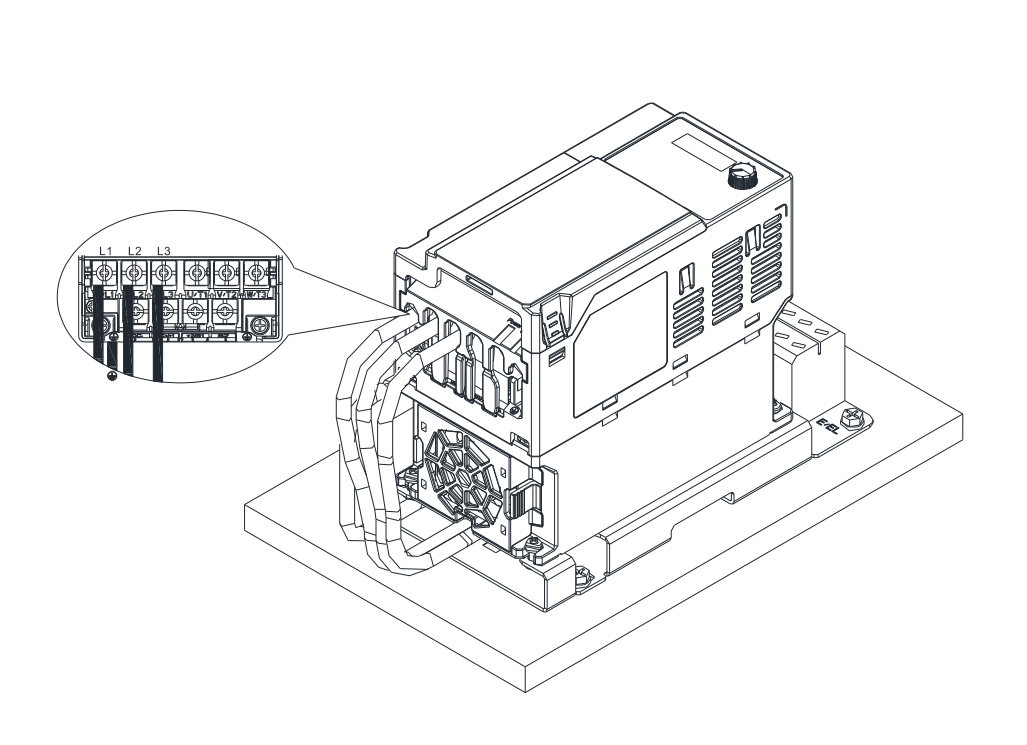

### **Optional Advanced Keypad**

### GS4-KPD

The GS4-KPD can be used with GS10 drives and offers a more advanced interface with additional features. The keypad can be installed flat on the surface any control panel (with or without bezel GS4-BZL). The front cover is IP56 rated.

The maximum RJ45 extension lead is 5m (16ft). The keypad communication connection to the drive when mounted remotely can be accomplished by using a standard RJ45 CAT5e straight through patch cable. No other wiring is required. The small RJ45 plastic connector that comes standard with each GS4-KPD kit is not used on GS10.

The communication protocol for GS4-KPD is RTU 19200, 8, N, 2. Therefore, you must set GS10 communication parameters so as to connect with the digital keypad GS4-KPD. The setting steps are as follows:

- 1) Set P09.00 communication address = 1
- 2) Set P09.01 COM1 transmission speed (Baud rate) = 19.2 Kbps
- 3) Set P09.04 COM1 communication protocol = 13: 8N2 (RTU)

To control the GS10 drive motion and speed with the keypad, the setting steps are as follows:

- 1) Frequency control Parameter P00.20 and/or P00.30 to 1:RS-485 input
- 2) Operation control- Parameter P00.21 and/or P00.31 to 2: RS-485 input.

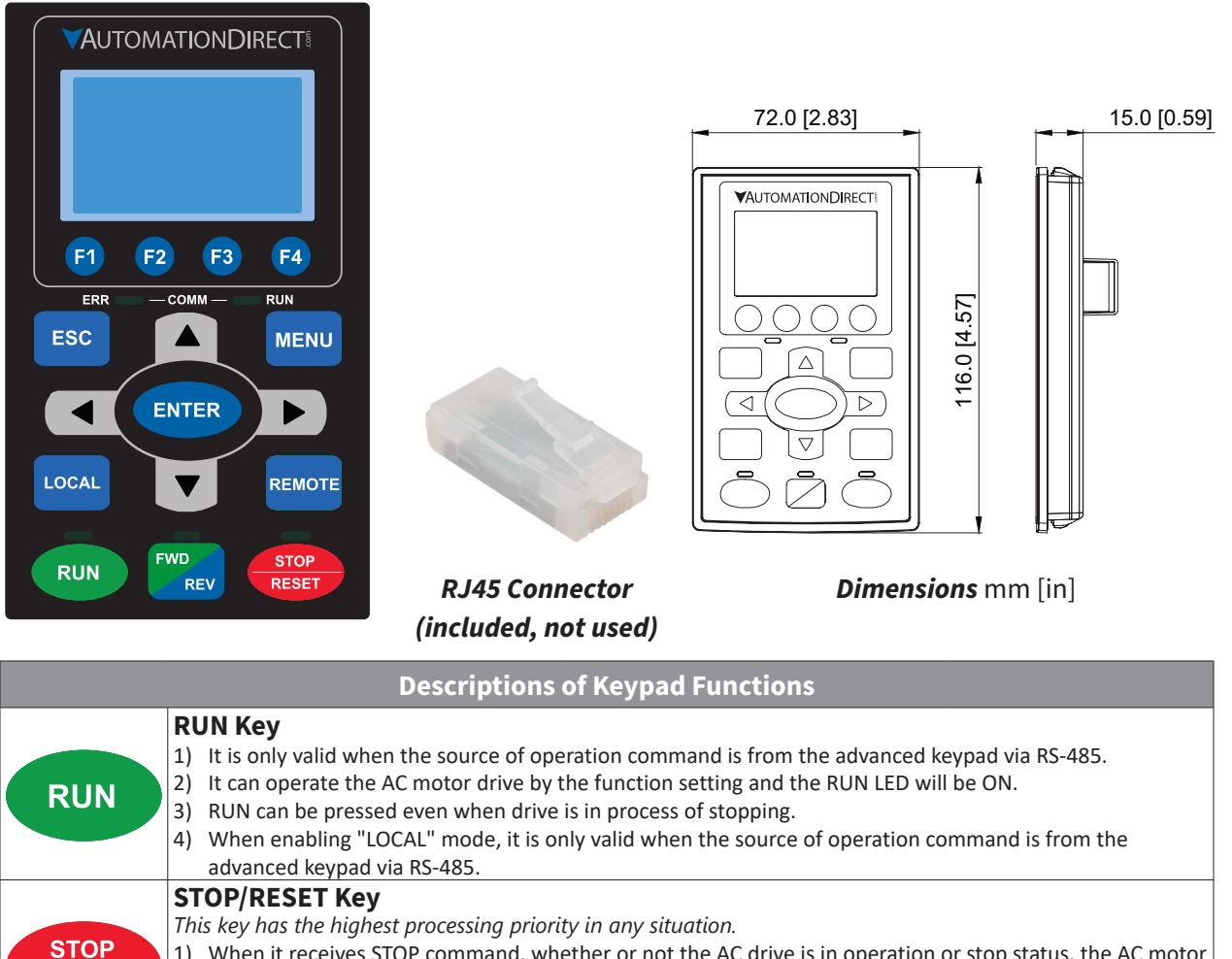

the RESET key, see the fault records after pressing MENU key for details.

Continued on next page.

RESET

### **Appendix A: Accessories**

| Descriptions of Keypad Functions ( <i>continued</i> ) |                                                                                                    |                                                                                                    |                                               |  |  |  |
|-------------------------------------------------------|----------------------------------------------------------------------------------------------------|----------------------------------------------------------------------------------------------------|-----------------------------------------------|--|--|--|
| FWD<br>REV                                            | <ul> <li>Operation Direction Key</li> <li>1) This key only controls the operation direction and does NOT activate the drive. FWD: forward. REV: reverse.</li> <li>2) Refer to the LED descriptions for more details.</li> </ul>                                                                                                    |                                                                                                    |                                               |  |  |  |
| ENTER                                                 | <b>ENTER Key</b><br>Press ENTER and go to the next menu level. If it is the last level, then press ENTER to execute the command.                                                                                                    |                                                                                                    |                                               |  |  |  |
| ESC                                                   | <b>ESC Key</b><br>The ESC key function serves to leave the<br>return key while in the sub-menu.                                                                                                    | current menu and return to the last me                                                                                                    | nu. It also functions as a                    |  |  |  |
|                                                       | MENU Key<br>Press MENU to return to the main menu<br>Menu Content:                                                                                                    |                                                                                                    |                                               |  |  |  |
| MENU                                                  | <ol> <li>Param Setup</li> <li>Quick Start (Function not Available)</li> <li>Keypad Lock</li> <li>Fault Record</li> </ol>                                                                                                    | <ol> <li>5) PLC (Function not Available)</li> <li>6) Copy Param</li> <li>7) Copy PLC (Function not Available)</li> <li>8) Displ Setup</li> </ol> | 9) Time Setup<br>10) Language<br>11) Start-up |  |  |  |
|                                                       | <ul> <li>Direction: Left/Right/Up/Down</li> <li>1) In the numeric value setting mode, it is used to move the cursor and change the numeric value.</li> <li>2) In the menu/text selection mode, it is used for item selection.</li> </ul>                                                                                                    |                                                                                                    |                                               |  |  |  |
| F1 F2<br>F3 F4                                        | <ul> <li>Function Keys</li> <li>1) F1 is JOG function</li> <li>2) The F2, F3, F4 keys are reserved for future use.</li> </ul>                                                                                                    |                                                                                                    |                                               |  |  |  |
| LOCAL                                                 | <ul> <li><b>LOCAL Key</b> <ol> <li>This key is executed by the parameter settings of the source of Local frequency and Local operation. The factory settings of both source of Local frequency and Local operation are the digital keypad.</li> <li>Pressing the LOCAL key with the drive stopped will switch the operation and frequency to the LOCAL source. Pressing the LOCAL key with the drive running will stop the drive, with "AHSP" warning displayed and when stopped, will switch the operation and frequency source to the LOCAL source.</li> <li>The selected mode, LOCAL or REMOTE, will be displayed on the GS4-KPD.</li> <li>When P00.29=0 then LOCAL correlates to HAND mode. The Digital Input Definition must not be set to 56 (LOC/REM Switch).</li> <li><i>Refer to P00.29 for more detail and other options on how the drive behaves when switching between LOCAL and REMOTE.</i></li> </ol></li></ul>                                |                                                                                                    |                                               |  |  |  |
| REMOTE                                                | <ul> <li><b>REMOTE Key</b> <ol> <li>This key is executed by the parameter settings of the source of Remote frequency and Remote operation.<br/>The digital keypad is the the factory default source for both Remote frequency and Remote operation.         </li></ol> </li> <li>Pressing the REMOTE key with the drive stopped will switch the operation and frequency to the REMOTE source. Pressing the REMOTE key with the drive running will stop the drive, with "AHSP" warning displayed and when stopped, will switch the operation and frequency source to the REMOTE source.         <ol> <li>The selected mode, LOCAL or REMOTE, will be displayed on the GS4-KPD.</li> <li>When P00.29=0 then LOCAL correlates to HAND mode. The Digital Input definition must not be set to 56 (LOC/REM Switch).<br/>Refer to P00.29 for more detail and other options on how the drive behaves when switching between LOCAL and REMOTE.</li> </ol> </li> </ul> |                                                                                                    |                                               |  |  |  |

|               | Descriptions of LED Functions                                                                                                    |
|---------------|----------------------------------------------------------------------------------------------------|
| RUN           | <b>Steady ON</b> : Operation indicator of the AC motor drive, including DC brake, zero speed, standby, restart after fault and speed search.<br><b>Blinking</b> : Drive is decelerating to stop or in the status of base block.<br><b>Steady OFF</b> : Drive is not currently executing an operational (RUN) command.                       |
| STOP<br>RESET | <b>Steady ON</b> : Stop indicator of the AC motor drive.<br><b>Blinking</b> : Drive is in the standby status.<br><b>Steady OFF</b> : Drive is not currently executing an operational (STOP) command.                                                                                                    |
| FWD<br>REV    | <ul> <li>Operation Direction LED</li> <li>1) Green light is on, the drive is running forward or will run forward when given a run command.</li> <li>2) Red light is on, the drive is running backwards or will run backwards when given a run command.</li> <li>3) Alternating green/red light: the drive is changing direction.</li> </ul> |
|               | ERR_COMM_RUN Descriptions reserved for future use.                                                                                                    |

### GS10 DISPLAY SCREENS FOR GS4-KPD

### START-UP DISPLAY

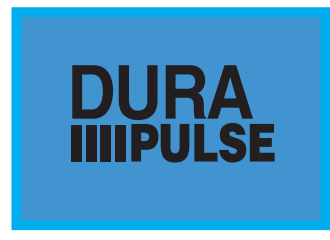

At power up, the Start-up Page displays the *DURAPULSE*, GS10 logo. This page is replaced by the Status Page in 3 seconds. Pressing the UP Arrow while the Start-up Page is displayed will show the current keypad firmware.

### STATUS PAGE

|       |          | LOCAI |
|-------|----------|-------|
| 🔷 F - | 60.00    | Hz    |
| н     | 0.00     | Hz    |
| v     | 0.00     | Vdc   |
| JOG   | 14:35:36 |       |

Drive status: Press the LOCAL key to allow local control of the drive. Press the REMOTE key to allow remote control of the drive. Pressing the Up and Down Direction keys allow the user to scroll through the Status Page items. F X.xx Hz (actual GS10 command frequency) H X.xx Hz (actual GS10 output frequency) U XXX.x User defined value (in this example P00.04 = 3 DC bus voltage\* A X.xx Amp (output amperage) JOG and time: JOG appears above the F1 key and is the function assigned to that key. The internal clock is displayed, center bottom.

NOTE: When Power is applied, the keypad will display the startup Page followed by the Status Page. The Status Page displays the GS10 default settings F/H/U/A. While the order F/H/U/A is always fixed, P00.03 can be used to set which value appears on the top row at power-up. The UP and DOWN Arrows will scroll through the display options.

NOTE: If an "Err" appears on the keypad after pressing <Enter> in any menu or parameter, then the action did not take affect. The keypad will report back "End" if the action was performed correctly. Ex: writing a value out of range to a parameter will cause a "Err" message.

\* NOTE: Refer to Parameter P00.04 in Chapter 4, AC Drive Parameters for a complete list of the values that can be displayed on line 3 of the keypad display. The value in P00.04 is the value that will be shown when the drive powers up. By scrolling to the User Defined row, the Left and Right Direction keys can be used to display any of the other selections available.

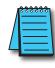

NOTE: The GS4-KPD is connected to the GS10 by the RJ45 communiations port with a standard ethernet cable. The following communications settings must be used: P09.01=19.2 (kBps) and P09.04=13 (8N2 RTU).

| Men      | U PAGE               |                                                                                                    |
|----------|----------------------|----------------------------------------------------------------------------------------------------|
|          |                      | <ul> <li>Press the Menu button from any page to access the Menu Page. Use the Up and Down Direction keys to scroll through the Menu content. Press the Enter key to open the selected Menu content item.</li> <li>1: Param Setup - Parameter Setup Set up the individual drive parameters.</li> <li>2: Quick Start - This function not available for GS10.</li> <li>3: Keypad Lock</li> </ul> |
| Men      | u                    | Lock the Keypad.                                                                                                    |
| <b></b>  | 1:Param Setup        | 4: Fault Record<br>Display fault information for the drive.                                                                                                    |
|          | 2: Quick Start       | 5: PLC - This function not available for GS10.                                                                                                    |
|          |                      | 6: Copy Param - Copy Parameters                                                                                                    |
|          | 3:Keypad Lock        | Save drive parameters to the keypad or drive.                                                                                                    |
|          |                      | 7: Copy PLC - This function not available for GS10.                                                                                                    |
|          |                      | 8: Displ Setup                                                                                                    |
|          |                      | Adjust contrast and backlight settings for the display.                                                                                                    |
|          |                      | 9: Time Setup                                                                                                    |
|          |                      | Set the time.                                                                                                    |
|          |                      | 10: Language*                                                                                                    |
|          |                      | Set the display language.                                                                                                    |
|          |                      | 11: Start-up                                                                                                    |
|          |                      | Set the Start-up Page display.                                                                                                    |
| (888888) |                      |                                                                                                    |
|          | *NOTE: Language is o | only for the Menu level. Parameters and Parameter options remain in                                                                                                    |
|          | English.             |                                                                                                    |

### PARAM SETUP - PARAMETER SETUP PAGE

See the individual parameter summary tables in Chapter 4 - AC Drive Parameters for specific parameter explanations and settings. 00: DRIVE 01: BASIC 02: DIGITAL Param Setup 03: ANALOG 00:MOTOR 04: SPEED 05: MOTOR 01:RAMPS 06: PROTECT 07: SPECIAL 02:V-Hz 08: PID 09: COMMUNICATION 10: FEEDBACK 11: ADVANCED 12: FUNCTION 13: USER 14: PROTECT(2)

#### KEYPAD LOCK - KEYPAD LOCK PAGE

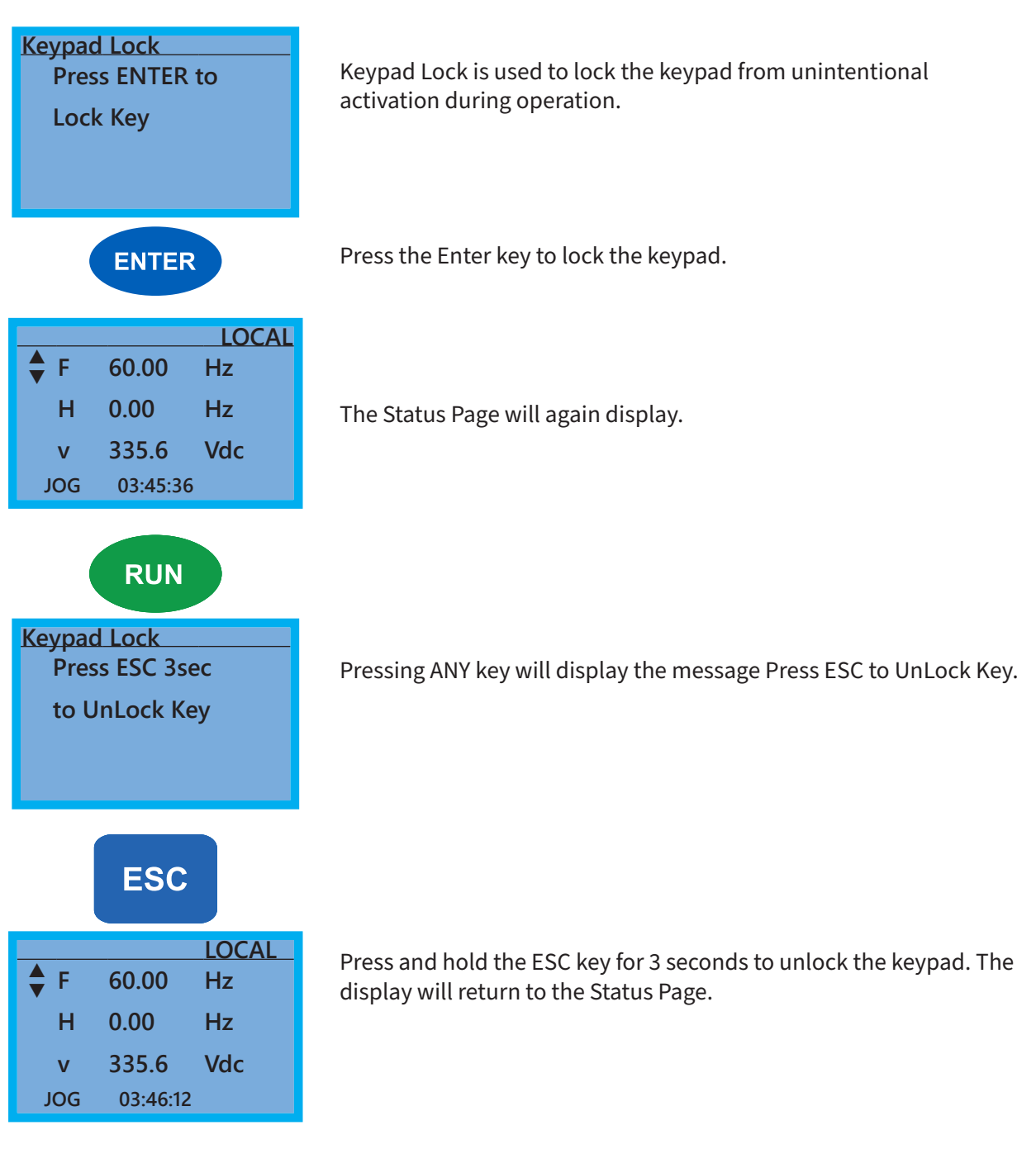

### FAULT RECORD - FAULT RECORD PAGE

| Fault Record                       | GS10 drive faults are stored from 1: to 20:. Refer to <i>Chapter 6:</i><br><i>Maintenance and Troubleshooting</i> for a complete list of fault messages<br>that may appear. Use the Up and Down Direction keys to scroll through<br>the list.<br>1:<br>2:<br>3:<br>▲<br>▼<br>18:<br>19: |
|------------------------------------|----------------------------------------------------------------------------------------------------|
| ENTER<br>1: Lvn<br>Date:05/15/2016 | 20:<br>Press the Enter key to display information about the drive status when<br>the fault occurred.<br>Date: 00/00/0000<br>Time: 00:00:00                                                                                                    |
| Time: 08:51:10<br>OutFreq: 60.00   | OutFreq: 0.00<br>OutAmp: 0.00<br>OutVolt 0.0<br>DCBus: 0.0                                                                                                    |

#### COPY PARAM - COPY PARAMETERS PAGE (KEYPAD COPY)

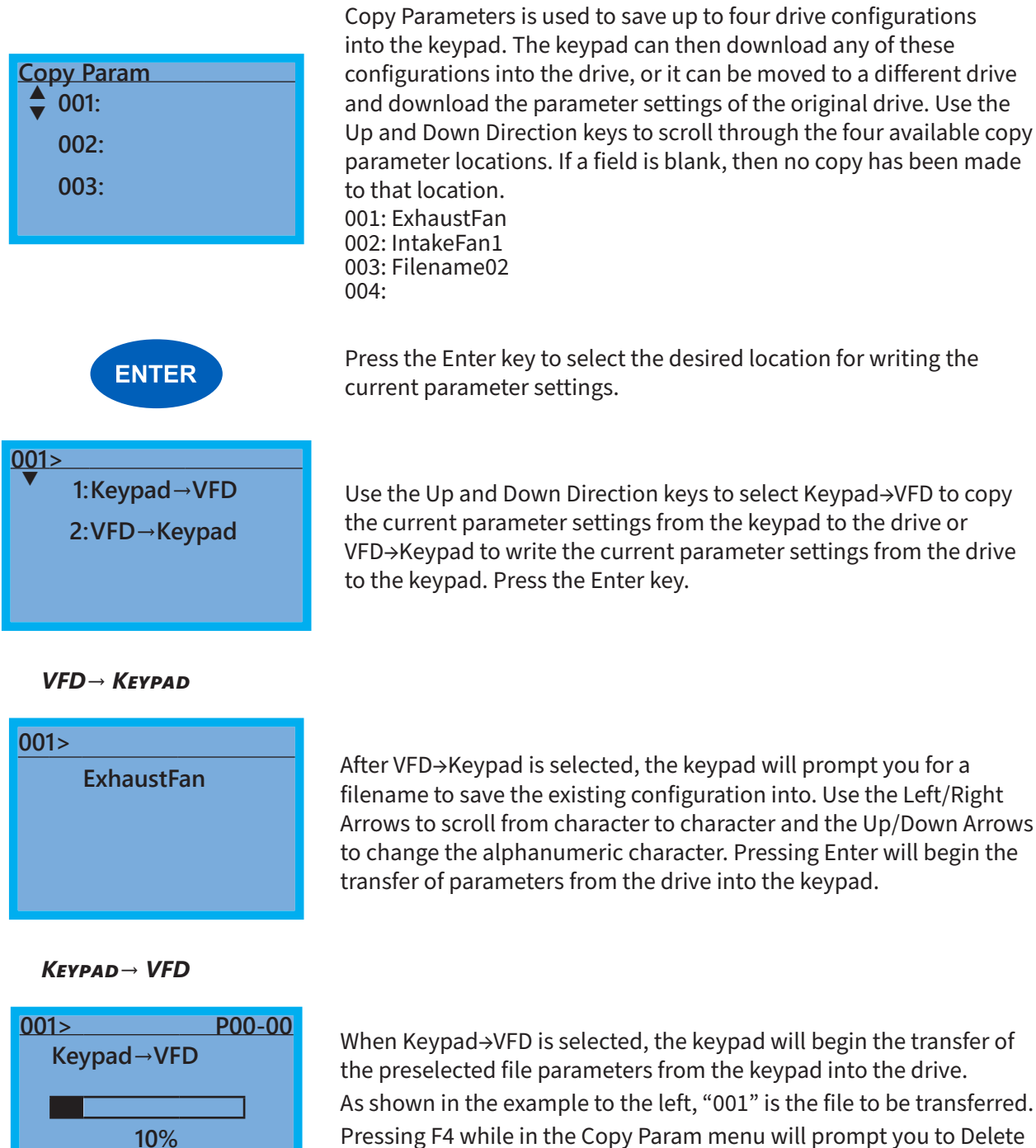

All 4 saved programs ("Press ENTER to clear").

#### DISPL SETUP - DISPLAY SETUP PAGE

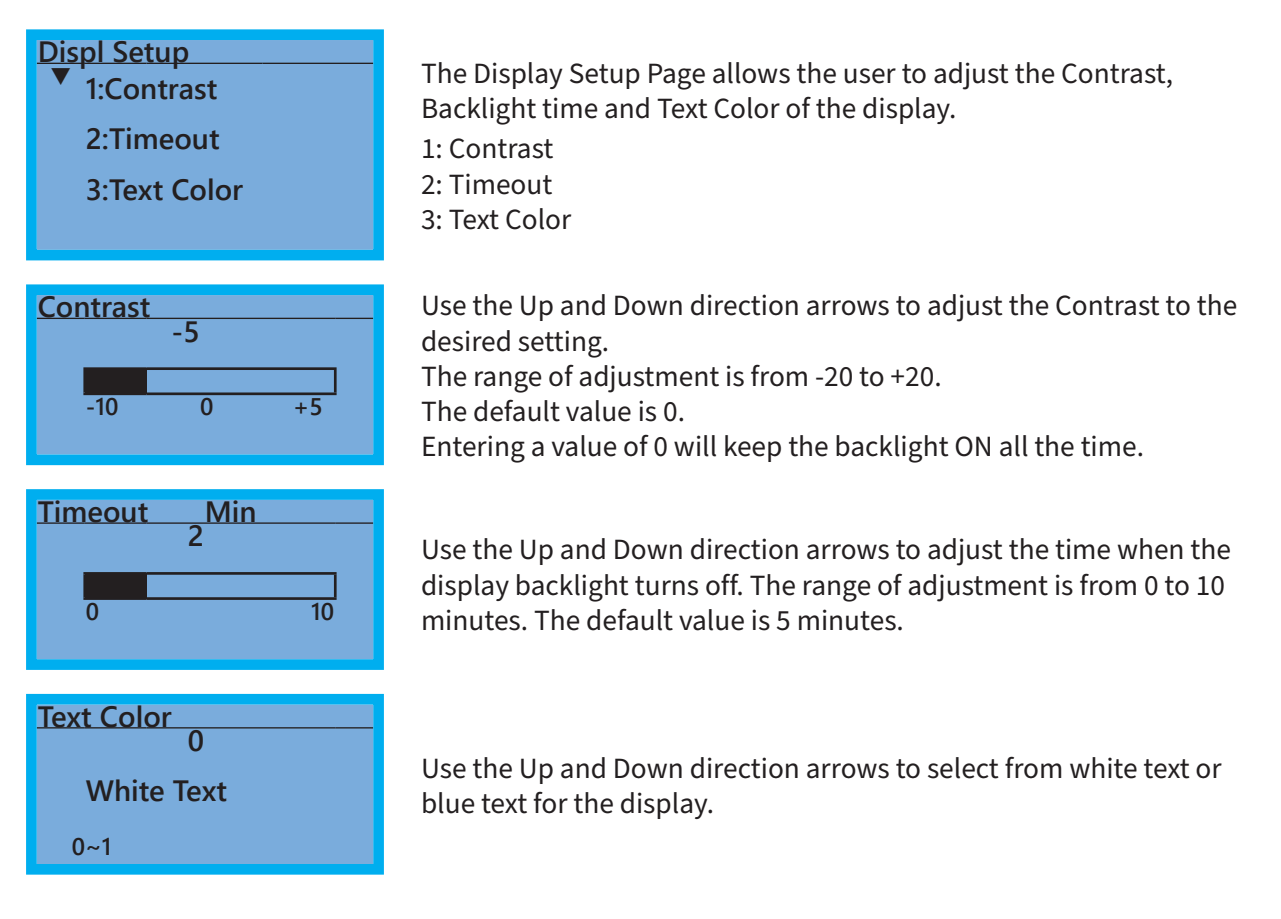

### TIME SETUP - TIME SETUP PAGE

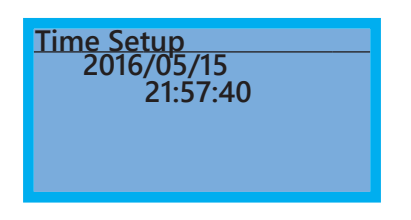

The Time Setup Page allows the user to change the date and time. The date format is Year/Month/Day. Time is displayed in 24-hour clock format and is displayed as Hours:Minutes:Seconds. Use the Right and Left Arrow keys to move the cursor to the desired location and use the Up and Down Arrow keys to adjust the setting. After adjusting the time, move the cursor to the Seconds entry before pressing the Enter Key.

The real time clock (RTC) is maintained in the keypad. A capacitor is used to provide power for the RTC during power loss. The capacitor can maintain power for the RTC for 7 days with no drive power applied.

### LANGUAGE - LANGUAGE PAGE

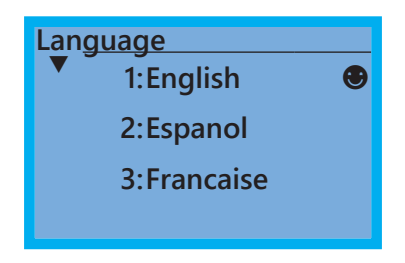

The Language Page sets the language shown on the display. Select from English, Spanish or French. The translation applies to the keypad menu structure only. The Detailed parameter settings will remain in English.

### START-UP - START-UP PAGE

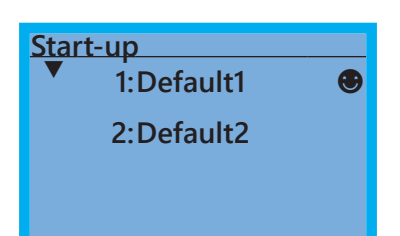

The Start-up Page allows the user to select from two different screens that display during initial start-up. Default1 setting displays the GS10 logo screen, Default2 setting displays "Initializing, Please Wait."

### **KEYPAD FAULT CODES**

Following are the fault codes and descriptions for the GS4-KPD. To reset the fault codes press the Enter and Reset buttons simultaneously. These faults indicate either a communication error between the keypad and the drive or a keypad failure. To correct: 1) Inspect and clean the RJ45 connectors on the back of the keypad and the RJ45 connector leading into the drive. 2) Replace the cable and/or RJ45 M-M adapter with a standard Ethernet patch cable. 3) If the RJ45 connections are OK, replace the keypad.

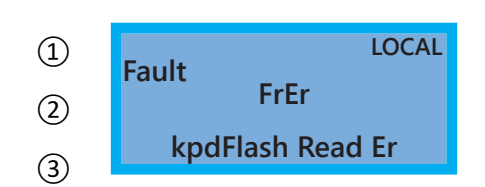

(1) Display error signal

Abbreviated error code The code is displayed as shown on GS4-KPD

(3) Display error description

| ID No.                                     | Description                                        | Corrective Actions                                                                                                    |
|--------------------------------------------|----------------------------------------------------|----------------------------------------------------------------------------------------------------|
| LOCAL<br>Fault<br>FrEr<br>kpdFlash Read Er | Keypad flash<br>memory read<br>error.              | <ul> <li>An error has occurred on keypad's flash memory.</li> <li>1. Press RESET on the keypad to clear the error.</li> <li>2. Verify what kind of error has occurred on keypad's flash memory.</li> <li>3. Shut down the system, wait 10 minutes and power up the system.</li> <li>If the error remains contact technical support.</li> </ul>    |
| LOCAL<br>Fault<br>FSEr<br>kpdFlash Save Er | Keypad flash<br>memory save<br>error.              | <ul> <li>An error has occurred on keypad's flash memory.</li> <li>1. Press RESET on the keypad to clear the error.</li> <li>2. Verify what kind of error has occurred on keypad's flash memory.</li> <li>3. Shut down the system, wait 10 minutes and power up the system.</li> <li>If the error remains contact technical support.</li> </ul>    |
| LOCAL<br>Fault<br>FPEr<br>kpdFlash Pr Er   | Keypad flash<br>memory<br>parameter error.         | Errors occurred on factory setting parameters possibly caused by<br>firmware update.<br>1. Press RESET on the keypad to clear the error.<br>2. Verify if there is a problem on the FLASH IC.<br>3. Shut down the system, wait 10 minutes and power up the<br>system.<br>If the error remains contact technical support.                           |
| LOCAL<br>Fault<br>VFDr<br>Read VFD Info Er | Keypad flash<br>memory when<br>read AC data error. | <ul> <li>Keypad can't read data from drive.</li> <li>1. Verify if the keypad is properly connected to the drive with the RJ45 connector.</li> <li>2. Press RESET on the keypad to clear the error.</li> <li>3. Shut down the system, wait 10 minutes and power up the system.</li> <li>If the error remains contact technical support.</li> </ul> |
| LOCAL<br>Fault<br>ERR88<br>Type Mismatch   | Keypad/Drive<br>parameter file<br>mismatch.        | There has been an attempt to copy an incorrect file between the keypad and the drive. Ensure that there is a valid file in the keypad (if attempting Keypad $\rightarrow$ VFD transfer).                                                                                                    |

# Keypad Panel Mounting Kit GS4-BZL

This panel mounting kit can be used for wall mounting or embedded mounting of the GS4-KPD.

| Wall Mounting                                                      | Embedded M                           | lounting                           |                    |                  |
|--------------------------------------------------------------------|--------------------------------------|------------------------------------|--------------------|------------------|
| Accessory 1                                                        | Accessory 2                          |                                    |                    |                  |
| Screws: (4) M4*p 0.7 *L8mm<br>Torque: 10-12 kg·cm (8.7-10.4lb-in.) | Screws: (4) M4*p<br>Torque: 10-12 kg | 0 0.7 *L8mm<br>g·cm (8.7-10.4 lb·i | n)                 |                  |
| Banal sutaut dimensions mm [in]                                    |                                      | KE                                 | EYPAD              | PANEL            |
|                                                                    | Panel                                | 1.2 mm                             | 1.6 mm             | 2.0 mm           |
|                                                                    |                                      |                                    | 66 / [2 61 /]      |                  |
|                                                                    | B                                    | 110 2 [4 339]                      | 111.3 [4 382]      | 112 5 [4 429]    |
|                                                                    |                                      | * D                                | eviation: ± 0.15 n | nm / ± 0.0059 in |
|                                                                    | Cutout dimer                         | -<br>nsion (Waterpr                | oof level: IP56)   | )                |
|                                                                    | Panel<br>Thickness                   | 1.2 mm                             | 1.6 mm             | 2.0 mm           |
|                                                                    | A                                    |                                    | 66.4 [2.614]       |                  |
|                                                                    | В                                    |                                    | 110.8 [4.362]      |                  |
|                                                                    |                                      | * D                                | eviation: ± 0.15 n | nm / ± 0.0059 in |
| Contin                                                             | ued on next page.                    |                                    |                    |                  |

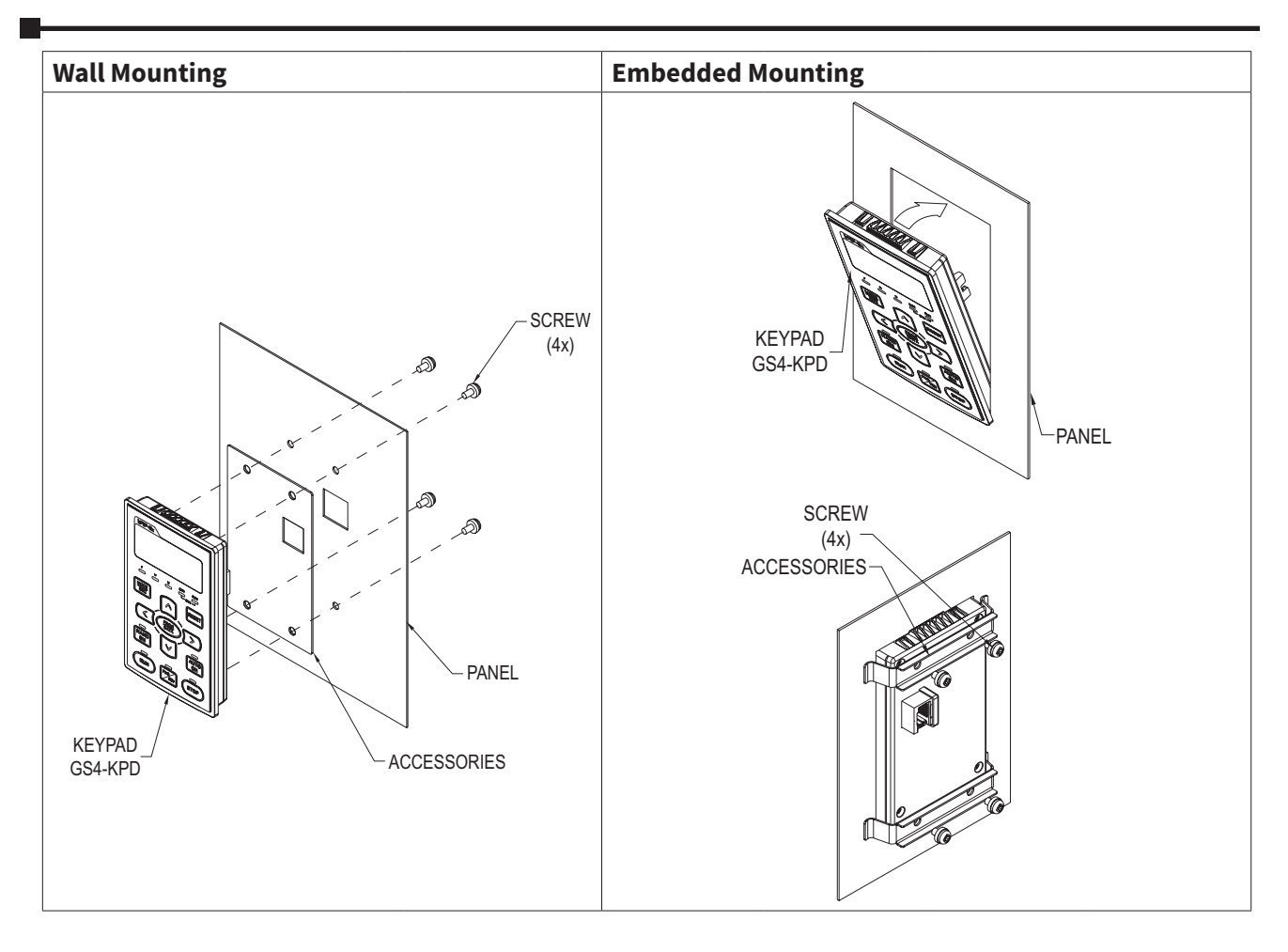

# DIGITAL AND ANALOG I/O Parameter Maps

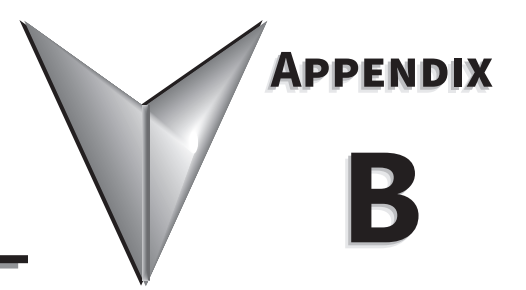

### TABLE OF CONTENTS

| ppendix B: Digital and Analog I/O Parameter Maps |
|--------------------------------------------------|
| Introduction                                     |
| GS10 Digital Inputs – Main Control Board         |
| GS10 Digital Outputs – Main Control Board        |
| GS10 Analog Common Parameters                    |
| GS10 Analog Input AI-V ParametersB–5             |
| GS10 Analog Input (AI-C) Parameters              |
| GS10 Analog Output 1 Parameters                  |

### INTRODUCTION

This section contains worksheets to help with designing and programming the physical inputs and outputs of the GS10 (digital, analog, and frequency interfaces). These worksheets provide the GS10 parameters and addresses associated with each input and output. For detailed parameter descriptions, please see Chapter 4 "AC Drive Parameters". For more detailed wiring information, please see Chapter 2 "Installation and Wiring.

Digital and analog I/O parameter maps begin on the following page.

### **GS10** DIGITAL INPUTS

| GS10 Digital Inputs                                 |                                      |                                       |                   |             |             |                   |
|-----------------------------------------------------|--------------------------------------|---------------------------------------|-------------------|-------------|-------------|-------------------|
| GS10 Terminals                                      | FWD/DI1                              | REV/DI2                               | DI3               | DI4         | DI5         | Comments          |
| Devenenter                                          | <b>P02.00</b> if ≠ 0, else:          |                                       | (P02.00 if=3 or   | D02.04      | D02.05      |                   |
| Farameter                                           | P02.01                               | P02.02                                | 6) else P02.03    | P02.04      | P02.05      |                   |
| Default Setting                                     | <b>P2.00</b> =1,<br><b>P02.01</b> =0 | <b>P02.00</b> =1,<br><b>P02.02</b> =0 | 1                 | 2           | 3           | See Digital Input |
| Default Configuration                               | 2 wire mode:<br>FWD/STOP             | 2 wire mode:<br>REV/STOP              | Multi Spd 1       | Multi Spd 2 | Multi Spd 3 | Below             |
| User Defined<br>Selection / Value                   |                                      |                                       |                   |             |             |                   |
| DI - N.C. / N.O. Select<br><b>P02.12 - Bit #</b>    | 0                                    | 1                                     | 2                 | 3           | 4           |                   |
| Default Configuration                               |                                      | (                                     | ) = Normally Oper | า           |             | 0 = N.O.          |
| User Defined<br>Selection / Value                   |                                      |                                       |                   |             |             | T = N.C.          |
| DI - Response Time                                  |                                      |                                       | P02.11            |             |             |                   |
| Default Configuration                               |                                      | 0.005 seconds                         |                   |             |             | 0 to 30.000       |
| User Defined<br>Selection / Value                   |                                      |                                       |                   |             |             | seconds           |
| DI - Active Status Monitor<br><b>P02.50 - Bit #</b> | 0                                    | 1                                     | 2                 | 3           | 4           | Read Only!        |
|                                                     |                                      |                                       |                   |             |             |                   |

| Digital Input Configurations – Parameters P02.01~P02.05                                                                                                    |                                                                                                    |                                                                                                    |  |  |  |  |
|----------------------------------------------------------------------------------------------------|----------------------------------------------------------------------------------------------------|----------------------------------------------------------------------------------------------------|--|--|--|--|
| 0: No function<br>1: Multi-step speed command 1<br>2: Multi-step speed command 2<br>3: Multi-step speed command 3<br>4: Multi-step speed command 4<br>5: Reset<br>6: JOG [by external control or GS4-KPD<br>(optional)]<br>7: Acceleration / deceleration speed inhibit<br>8: 1st and 2nd acceleration / deceleration<br>time selection<br>9: 3rd and 4th acceleration / deceleration<br>time selection<br>10: External Fault (EF) Input (P07.20)<br>11: Base Block (B.B.) input from external<br>source<br>12: Output stop<br>13: Cancel the setting of autoacceleration<br>/ auto-deceleration time | <ul> <li>15: Rotating speed command from Al-V</li> <li>18: Force to stop (P07.20)</li> <li>19: Digital up command</li> <li>20: Digital down command</li> <li>21: PID function disabled</li> <li>22: Clear the counter</li> <li>23: Input the counter value (DI4)</li> <li>24: FWD JOG command</li> <li>25: REV JOG command</li> <li>27: ASR1 / ASR2 selection</li> <li>28: Emergency stop (EF1)</li> <li>29: Signal confirmation for Y-connection</li> <li>30: Signal confirmation for δ-connection</li> <li>38: Disable writing EEPROM function</li> <li>39: Torque command direction</li> <li>40: Force coasting to stop</li> <li>41: HAND switch</li> <li>42: AUTO switch</li> <li>49: Enable drive</li> </ul> | <ul> <li>50: Slave dEb action to execute</li> <li>56: Local / Remote selection</li> <li>58: Enable fire mode (with RUN command)</li> <li>59: Enable fire mode (without RUN command)</li> <li>70: Force auxiliary frequency return to 0</li> <li>71: Disable PID function, force PID output return to 0</li> <li>72: Disable PID function, retain the output value before disabled</li> <li>73: Force PID integral gain return to 0, disable integral</li> <li>74: Reverse PID feedback</li> <li>83: Multi-motor (IM) selection bit 0</li> <li>94: Programmable AUTO RUN</li> <li>95: Pausing AUTO RUN</li> <li>97: Multi-pumps switch by Hand / Auto mode</li> <li>98: Simple positioning stop by forward limit</li> <li>99: Simple positioning stop by reverse limit</li> </ul> |  |  |  |  |

## **GS10** DIGITAL OUTPUTS

| GS10 Digital Outputs                                |                        |             |                      |  |  |  |
|-----------------------------------------------------|------------------------|-------------|----------------------|--|--|--|
| GS10 Terminals                                      | R1-R1C-R1O             | DO1-DOC     | Comments             |  |  |  |
| Parameter                                           | P02.13                 | P02.16      |                      |  |  |  |
| Default Setting                                     | 11                     | 0           | See Digital Output   |  |  |  |
| Default Configuration                               | Malfunction Indication | No Function | Configurations Below |  |  |  |
| User Defined<br>Selection / Value                   |                        |             |                      |  |  |  |
| DO - N.C. / N.O. Select<br>P02.18 - Bit #           | 0                      | 3           |                      |  |  |  |
| Default Configuration                               | 0                      | 0           | 0 = N.O.<br>1 - N.C  |  |  |  |
| User Defined<br>Selection / Value                   |                        |             | r – n.c.             |  |  |  |
| DO - Active Status Monitor<br><b>P02.51 - Bit #</b> | 0                      | 3           | Read Only!           |  |  |  |
|                                                     |                        |             |                      |  |  |  |

| Digital Output Configurations – Parameters P02.13 and P02.16                                                                                                    |                                                                                                    |  |  |
|----------------------------------------------------------------------------------------------------|----------------------------------------------------------------------------------------------------|--|--|
| 0: No function<br>1: Indication during RUN<br>2: Operation speed reached<br>3: Desired frequency reached 1<br>(P02.22)<br>4: Desired frequency reached 2<br>(P02.24)<br>5: Zero speed (Frequency command)<br>6: Zero speed including STOP<br>(Frequency command)<br>7: Over-torque 1 (P06.06–06.08)<br>8: Over-torque 2 (P06.09–06.11)<br>9: Drive is ready<br>10: Low voltage warning (Lv) (P06.00)<br>11: Malfunction indication<br>13: Overheat warning (P06.15)<br>14: Software brake signal indicator (P07.00)<br>15: PID feedback error (P08.13, P08.14)<br>16: Slip error (oSL)<br>17: Count value reached, does not return to<br>0 (P02.20)<br>18: Count value reached, return to 0 (P02.19) | errupt B.B. input (Base<br>itput<br>ge<br>tt stall prevention<br>ge stall prevention<br>mode<br>mmand<br>mmand<br>mmand<br>mmand<br>on frequency $\geq$ P02.34<br>en frequency $<$ P02.34<br>en frequency $<$ P02.34<br>en frequency $<$ P02.34<br>for the motor coil<br>on for the motor coil<br>(actual output<br>including STOP (actual<br>hcy)<br>tt selection 1 (P06.23)<br>tt selection 2 (P06.24)<br>tt selection 3 (P06.25)<br>tt selection 4 (P06.26)<br>bed (including STOP)<br>tt selection 4 (P06.26)<br>bed (including STOP)<br>tt selection 4 (P06.26)<br>tt selection 4 (P06.26)<br>tt sele |  |  |
| <ul> <li>7: Over-torque 1 (P06.06–06.08)</li> <li>8: Over-torque 2 (P06.09–06.11)</li> <li>9: Drive is ready</li> <li>10: Low voltage warning (Lv) (P06.00)</li> <li>11: Malfunction indication</li> <li>13: Overheat warning (P06.15)</li> <li>14: Software brake signal indicator (P07.00)</li> <li>15: PID feedback error (P08.13, P08.14)</li> <li>16: Slip error (oSL)</li> <li>17: Count value reached, does not return to</li> <li>0 (P02.20)</li> <li>18: Count value reached, return to 0 (P02.19)</li> </ul>                                                                                                    | <ul> <li>53: Fire mode indication</li> <li>53: Fire mode indication</li> <li>53: Fire mode indication</li> <li>53: Fire mode indication</li> <li>54: Fire mode indication</li> <li>55: Forward RUN status</li> <li>55: Forward RUN status</li> <li>56: Reverse RUN status</li> <li>57: Program Running Indication</li> <li>78: Program Step Completed In</li> <li>79: Program Running Complete</li> <li>1ndication</li> <li>80: Program Running Paused In</li> <li>81: Multi-pump system error dismaster)</li> </ul>                                                                                                    |  |  |

# **GS10** Analog Common Parameters

| GS10 – AI – Common Parameters |                                                   |                                                                                                    |         |                   |  |
|-------------------------------|---------------------------------------------------|----------------------------------------------------------------------------------------------------|---------|-------------------|--|
| Parameter                     |                                                   | Selection / Value                                                                                                    | Default | User<br>Selection |  |
| P00.20                        | Master frequency command source (AUTO,<br>REMOTE) | 0: Digital keypad<br>1: RS-485 communication input<br>2: External analog input (Refer to P03.00)<br>3: External UP / DOWN terminal (digital input<br>terminals)<br>4: Pulse input (DI5) without direction<br>command<br>6: Not used<br>7: Digital keypad VR/potentiometer dial<br>(GS10 only)<br>9: PID controller | 0       |                   |  |
| P00.30                        | Master frequency command source (HAND,<br>LOCAL)  |                                                                                                    | 0       |                   |  |

# **GS10** Analog Input (AI-V) Parameters

| GS10 – Al Specific Parameters                                                                                                    |                                                                      |                                                                                                    |         |                   |
|----------------------------------------------------------------------------------------------------|----------------------------------------------------------------------|----------------------------------------------------------------------------------------------------|---------|-------------------|
|                                                                                                    | Parameter                                                            | Selection / Value                                                                                                    | Default | User<br>Selection |
|                                                                                                    | Terminals                                                            | AI – ACM                                                                                                    | N/A     | N/A               |
| P03.00                                                                                                    | Analog input selection<br>(AI)                                       | 1: Frequency command<br>4: PID target value<br>5: PID feedback signal<br>6: Thermistor (PTC) input value<br>11: PT100 RTD input value<br>12: Auxiliary frequency input<br>13: PID compensation value                                                                                                    | 1       |                   |
| P03.28                                                                                                    | AI-V terminal input selection                                        | 0: 0–10 V (P03.63–P03.68 is valid)                                                                                                    | 0       |                   |
| P03.03                                                                                                    | Analog input bias<br>(AI-V)                                          | -100.0% to +100.0%                                                                                                    | 0       |                   |
| P03.07                                                                                                    | Positive / negative bias<br>mode (Al-V)                              | <ul> <li>0: No bias</li> <li>1: Lower than or equal to bias</li> <li>2: Greater than or equal to bias</li> <li>3: The absolute value of the bias voltage while serving as the center</li> <li>4: Bias serves as the center</li> </ul>                                                                                                    | 0       |                   |
| P03.10                                                                                                    | Reverse setting when<br>analog signal input is<br>negative frequency | <ul> <li>0: Negative frequency input is not allowed. The digital keypad or external terminal controls the forward and reverse direction.</li> <li>1: Negative frequency input is allowed. Positive frequency = run in a forward direction; negative frequency = run in a reverse direction. The digital keypad or external terminal control cannot change the running direction.</li> </ul> | 0       |                   |
| P03.11                                                                                                    | Analog input gain<br>(AI-V)                                          | -500.0% to +500.0%                                                                                                    | 100.0   |                   |
| P03.15                                                                                                    | Analog input filter (LPF)<br>time (AI-V)                             | 0.00~20.00 sec                                                                                                    | 0.01    |                   |
| P03.50                                                                                                    | Analog input curve calculation selection                             | 0: Normal curve<br>1: Three-point curve of AI-V<br>2: Three-point curve of AI-C                                                                                                    | 0       |                   |
| Parameters below are used to characterize the GS10 drive output frequency with three point curve parameters if using AI-V for speed reference (bias and gain parameters above are not used when P03.50 $\neq$ 0). |                                                                      |                                                                                                    |         |                   |
| P03.63                                                                                                    | AI-V votage lowest point                                             | 0.00~10.00V                                                                                                    | 0       |                   |
| P03.64                                                                                                    | AI-V proportional<br>lowest point                                    | -100.00~100.00%                                                                                                    | 0       |                   |
| P03.65                                                                                                    | AI-V voltage mid-point                                               | 0.00~10.00V                                                                                                    | 5       |                   |
| P03.66                                                                                                    | AI-V proportional mid-<br>point                                      | -100.00~100.00%                                                                                                    | 50.00   |                   |

| GS10 – AI-V Specific Parameters (continued) |                                    |                   |         |                   |
|---------------------------------------------|------------------------------------|-------------------|---------|-------------------|
|                                             | Parameter                          | Selection / Value | Default | User<br>Selection |
| P03.67                                      | AI-V voltage highest<br>point      | 0.00~10.00V       | 10      |                   |
| P03.68                                      | AI-V proportional<br>highest point | -100.00~100.00%   | 100.00  |                   |

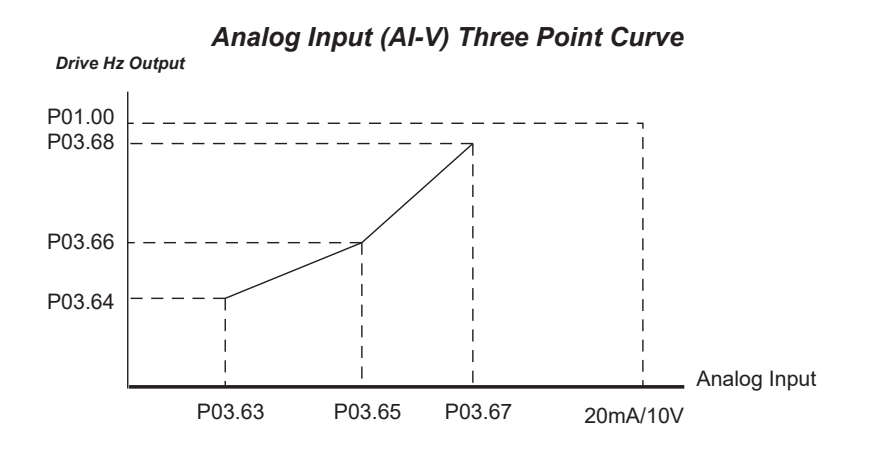

# **GS10** Analog Input (AI-C) Parameters

| GS10 – AI-C Specific Parameters |                                                                      |                                                                                                    |         |                   |  |
|---------------------------------|----------------------------------------------------------------------|----------------------------------------------------------------------------------------------------|---------|-------------------|--|
|                                 | Parameter                                                            | Selection / Value                                                                                                    | Default | User<br>Selection |  |
|                                 | Terminals                                                            | AI – ACM                                                                                                    | N/A     | N/A               |  |
| P03.00                          | Analog input selection<br>(Al)                                       | 1: Frequency command<br>4: PID target value<br>5: PID feedback signal<br>6: Thermistor (PTC) input value<br>11: PT100 RTD input value<br>12: Auxiliary frequency input<br>13: PID compensation value                                                                                                    | 1       |                   |  |
| P03.28                          | AI-C terminal input selection                                        | 0: 0-10V<br>1: 0-20mA<br>2: 4-20mA                                                                                                    | 0       |                   |  |
| P03.04                          | Analog input bias<br>(AI-C)                                          | -100.0% to +100.0%                                                                                                    | 0       |                   |  |
| P03.08                          | Positive/negative bias<br>mode (AI-C)                                | 0: No bias<br>1: Lower than or equal to bias<br>2: Greater than or equal to bias<br>3: The absolute value of the bias voltage while serving as<br>the center<br>4: Bias serves as the center                                                                                                    | 0       |                   |  |
| P03.10                          | Reverse setting when<br>analog signal input is<br>negative frequency | <ul> <li>0: Negative frequency input is not allowed. The digital keypad or external terminal controls the forward and reverse direction.</li> <li>1: Negative frequency input is allowed. Positive frequency = run in a forward direction; negative frequency = run in a reverse direction. The digital keypad or external terminal control cannot change the running direction.</li> </ul> | 0       |                   |  |
| P03.12                          | Analog input gain<br>(AI-C)                                          | -500.0% to +500.0%                                                                                                    | 100.0   |                   |  |
| P03.16                          | Analog input filter (LPF)<br>time (AI-C)                             | 0.00~20.00 sec                                                                                                    | 0.01    |                   |  |
# Appendix B: Digital and Analog I/O Parameter Maps

| GS10 – AI-C Specific Parameters (continued)                                                                          |                                          |                                                                                 |                                        |                   |  |  |  |  |
|----------------------------------------------------------------------------------------------------|------------------------------------------|---------------------------------------------------------------------------------|----------------------------------------|-------------------|--|--|--|--|
| Parameter                                                                                                    |                                          | Selection / Value                                                               | Default                                | User<br>Selection |  |  |  |  |
| P03.50                                                                                                    | Analog input curve calculation selection | 0: Normal curve<br>1: Three-point curve of AI-V<br>2: Three-point curve of AI-C | 0                                      |                   |  |  |  |  |
| Parameters below are used to characterize the GS10 drive output frequency with three point curve parameters if using |                                          |                                                                                 |                                        |                   |  |  |  |  |
| AI-C for                                                                                                    | speed reference (bias an                 | d gain parameters above are not used when P03.50 ≠ 0,                           | ).                                     |                   |  |  |  |  |
| P03.57                                                                                                    | AI-C lowest point                        | P03.28=1: 0.00~20.00mA<br>P03.28=2: 4.00~20.00mA                                | P03.28=1: 0.00mA<br>P03.28=2: 4.00mA   |                   |  |  |  |  |
| P03.58                                                                                                    | AI-C proportional lowest point           | -100.00~100.00%                                                                 | 0                                      |                   |  |  |  |  |
| P03.59                                                                                                    | AI-C voltage mid-point                   | P03.28=1: 0.00~20.00mA<br>P03.28=2: 4.00~20.00mA                                | P03.28=1: 10.00mA<br>P03.28=2: 12.00mA |                   |  |  |  |  |
| P03.60                                                                                                    | AI-C proportional mid-<br>point          | -100.00~100.00%                                                                 | 50.00                                  |                   |  |  |  |  |
| P03.61                                                                                                    | AI-C voltage highest point               | P03.28=1: 0.00~20.00mA<br>P03.28=2: 4.00~20.00mA                                | P03.28=1: 20.00mA<br>P03.28=2: 20.00mA |                   |  |  |  |  |
| P03.62                                                                                                    | AI-C proportional<br>highest point       | -100.00~100.00%                                                                 | 100.00                                 |                   |  |  |  |  |

# Analog Input (AI-C) Three Point Curve

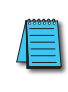

P03.19 (Loss of AI-C) determines the drive behavior if the 4~20mA signal is lost.

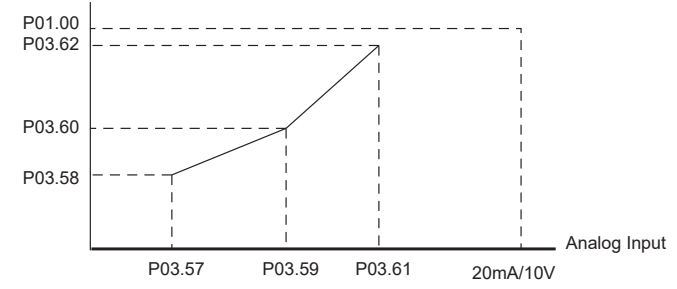

# **GS10** Analog Output 1 Parameters

| GS10 – AO1 Specific Parameters |                                         |                                                                                                    |         |                |  |  |
|--------------------------------|-----------------------------------------|----------------------------------------------------------------------------------------------------|---------|----------------|--|--|
| Parameter                      |                                         | Selection / Value                                                                                                    | Default | User Selection |  |  |
| Terminals                      |                                         | AO1 – ACM                                                                                                    | N/A     | N/A            |  |  |
| P03.20                         | Multi-function output (AO1)             | 0: Output frequency (Hz)<br>1: Frequency command (Hz)<br>2: Motor speed (Hz)<br>3: Output current (rms)<br>4: Output voltage<br>5: DC bus voltage<br>6: Power factor<br>7: Power<br>8: Output torque<br>9: Al percent<br>12: lq current command<br>13: lq feedback value<br>14: ld current command<br>15: ld feedback value<br>16: Vq-axis voltage command<br>17: Vd-axis voltage command<br>21: RS-485 analog output<br>23: Constant voltage output | 0       |                |  |  |
| P03.21                         | Analog output gain (AO1)                | 0.0~500.0%                                                                                                    | 100.0   |                |  |  |
| P03.22                         | Analog output in REV direction<br>(AO1) | 0: Absolute Value<br>1: 0V When Negative<br>2: Offset 5V = 0 Value                                                                                                    | 0       |                |  |  |
| P03.27                         | AO1 output bias                         | -100.00–100.00%                                                                                                    | 0.00    |                |  |  |
| P03.32                         | AO1 DC output setting level             | 0.00~100.00%                                                                                                    | 0.00    |                |  |  |
| P03.35                         | AO1 output filter time                  | 0.00–20.00 sec.                                                                                                    | 0.01    |                |  |  |

# USING GS10 AC DRIVES WITH AUTOMATIONDIRECT PLCS

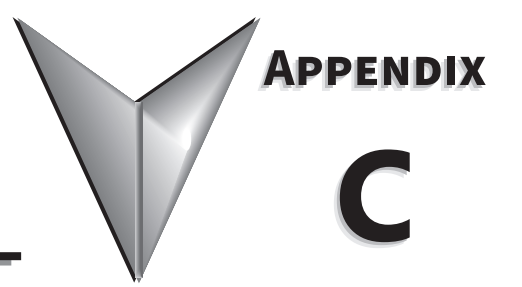

# TABLE OF CONTENTS

| Appendix C: Using GS10 AC Drives with AutomationDirect PLCs      |
|------------------------------------------------------------------|
| Appendix C Overview                                              |
| Sinking/Sourcing Basics                                          |
| GS10-to-PLC I/O Wiring Examples                                  |
| Drive Wired with DC Sinking Inputs (PLC output card is sourcing) |
| Drive Wired with DC Sourcing Inputs (PLC output card is sinking) |
| Drive Wired with DC Sinking Outputs (PLC input card is sourcing) |
| Drive Wired with DC Sourcing Outputs (PLC input card is sinking) |
| Drive Relay Outputs Wired with Sinking PLC Modules               |
| Drive Relay Outputs Wired with Sourcing PLC Modules              |
| Drive Analog Inputs                                              |
| Analog Input Wired for Voltage and Current                       |
| Drive Analog Outputs                                             |
| Analog Output Wired for Voltage and Current                      |

# **APPENDIX C OVERVIEW**

The material presented here will help you connect your GS10 drive to an ADC PLC. The concepts and techniques used can also be applied to any 3rd party PLC.

There are two ways a PLC can control the drive; via communications or via physical inputs. The GS10 supports serial Modbus via the built-in RS-485 connections.

GS10 supports a variety of I/O on the main control board.

- 5 Sinking/sourcing DC inputs (includes 1 Hi-speed pulse input, 30V/30mA/33kHz max)
- 1 Sinking/sourcing DC output
- 1 Form C relay output (inductive load [cosØ 0.4] 1.2A [NO or NC] @ 250VAC)
- 1 Analog input (0~10V, -10~10V, 0~20 mA, 4~20 mA)
- 1 Analog output (0~10V, -10~10V, 4~20 mA)

#### SINKING/SOURCING BASICS

GS10 DC inputs and outputs can be sinking or sourcing, depending on how they are wired. If you understand the basics of how sinking and sourcing work, the two options can be easily applied.

• For a detailed technical explanation of sink and source, please follow this link: <u>www.automationdirect.com/static/specs/sinksource.pdf</u>

The term "sinking" means that the device "sinks" current into itself. It does not supply current. Sinking inputs are ON when you apply voltage (and thus, current) to them. A "sinking" device needs to have a "sourcing" device attached to it to supply current.

So, if the GS10 inputs are wired for sinking, they require the external device (FWD/STOP switch in this example) to supply current (when closed, the external device will "source" current). Notice the current flow represented by the red arrows. The GS10 input "sinks" the current flow.

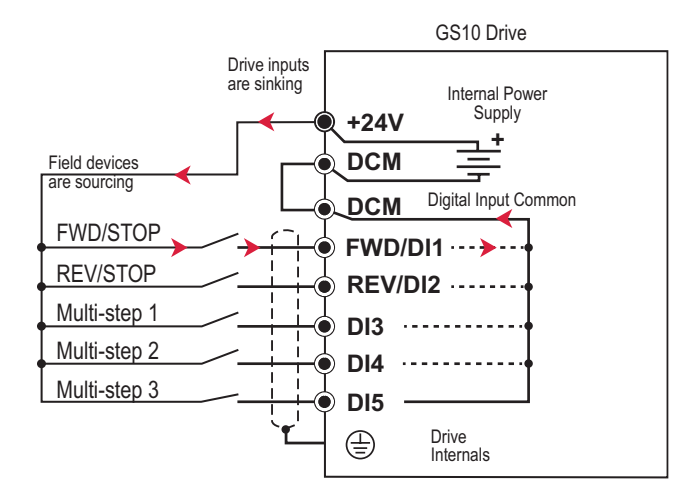

GS10 DC inputs can also be wired for sourcing. In this configuration, notice that the 24VDC supply is feeding into the DIC (Digital Input Common) terminal and the current is coming out of the drive input (GS10 is sourcing) and the field device is sinking the current.

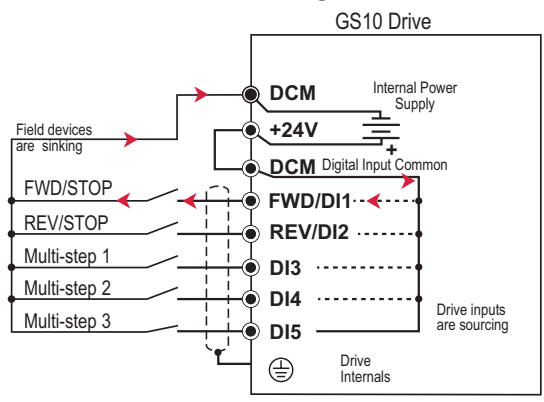

GS10 DC outputs can also be wired as sinking or sourcing. A sourcing output supplies current. This requires a device (pilot light, buzzer, PLC input card) that will sink the current. Notice how the electronics of the output allow current to flow out the DO1 terminal. The DOC (Digital Output Common) terminal is connected to +24VDC.

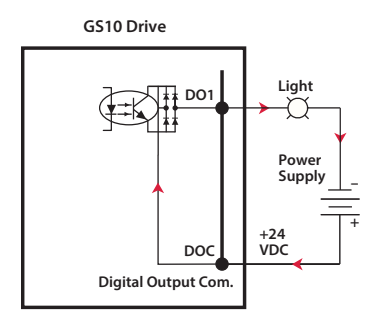

The same drive output circuit can be used to sink current. Notice below that the DOC terminal is now connected to the power supply common. The pilot light sources the current into the drive. The drive output sinks the current. (Even though the light has 24V on it at all times, it will not light up unless current is flowing through it and into the drive output).

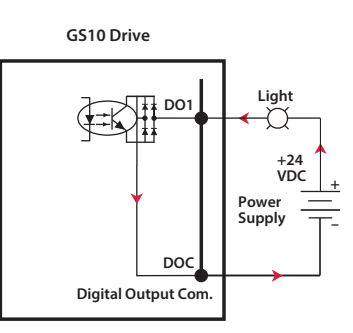

NOTE: GS10 output can be wired as sinking or sourcing, but not both at the same time.

# **GS10-TO-PLC I/O WIRING EXAMPLES**

This section shows typical wiring examples of PLC inputs and outputs connected to a GS10 drive. While we are using CLICK PLCs in the examples, the samples should be relevant to most PLCs. The terminal designation of other PLCs may be different, but the general connections should be the same (i.e. in the 1st example below, all PLC sourcing output modules will have a +VDC connection, a DC common terminal, and individual outputs). In the examples below, we make note of the typical connections involved. We also indicate current flow (with red arrows) to emphasize which modules are sourcing and which modules are sinking.

# DRIVE WIRED WITH DC SINKING INPUTS (PLC OUTPUT CARD IS SOURCING)

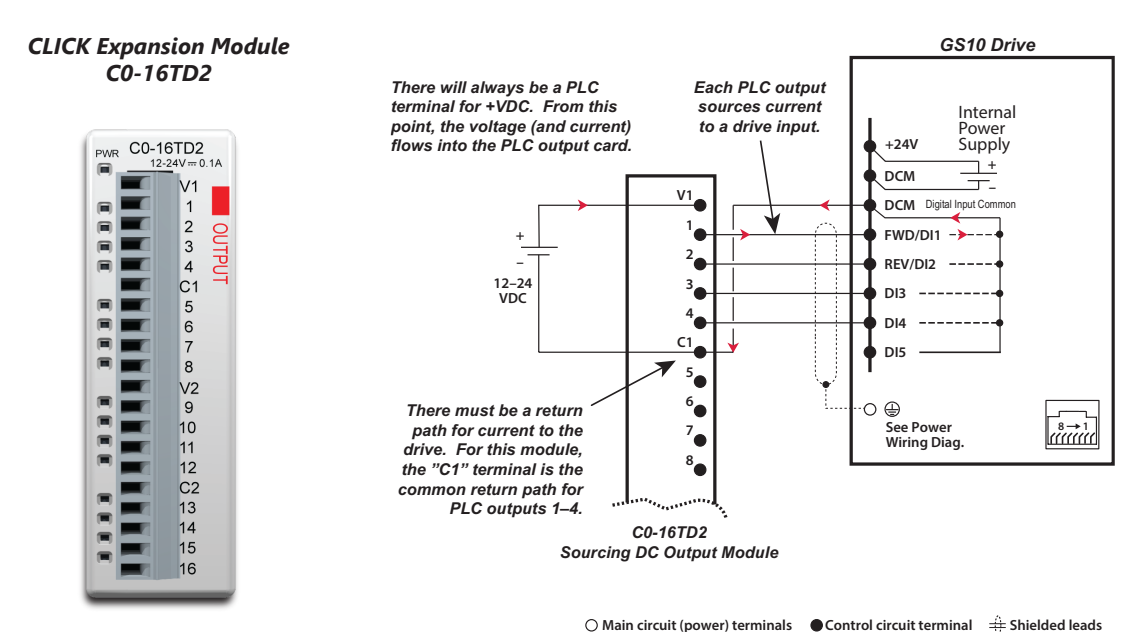

#### DRIVE WIRED WITH DC SOURCING INPUTS (PLC OUTPUT CARD IS SINKING)

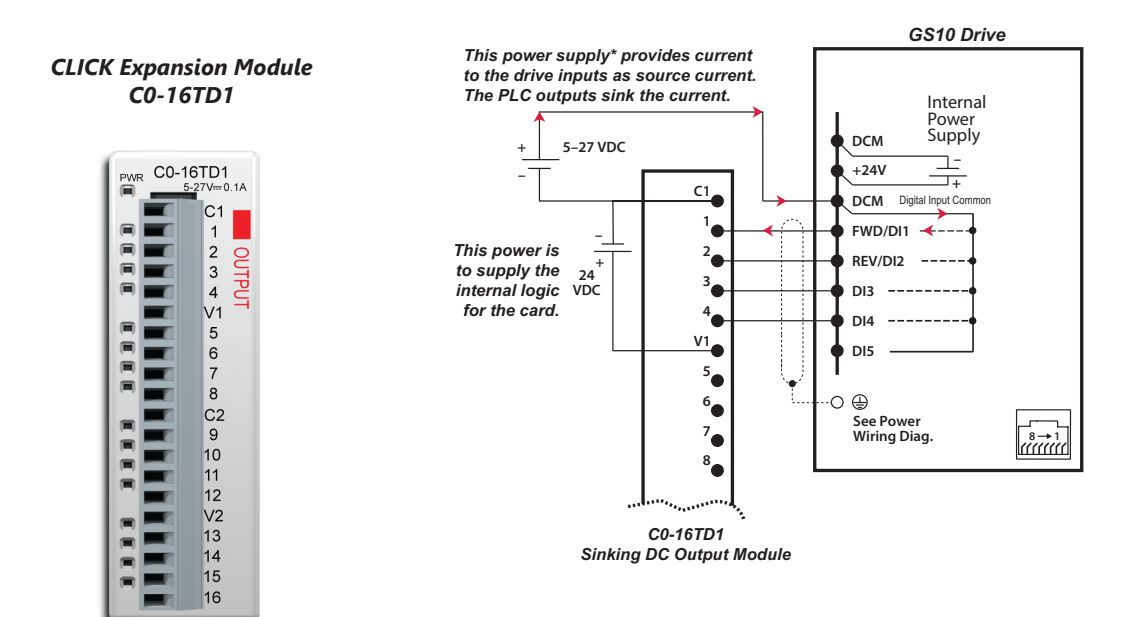

O Main circuit (power) terminal Control circuit terminal Shielded leads \*Alternately, the drive internal power supply (+24V) could be used. However, the DCM common would have to be connected to the PLC power supply common.

#### DRIVE WIRED WITH DC SINKING OUTPUTS (PLC INPUT CARD IS SOURCING)

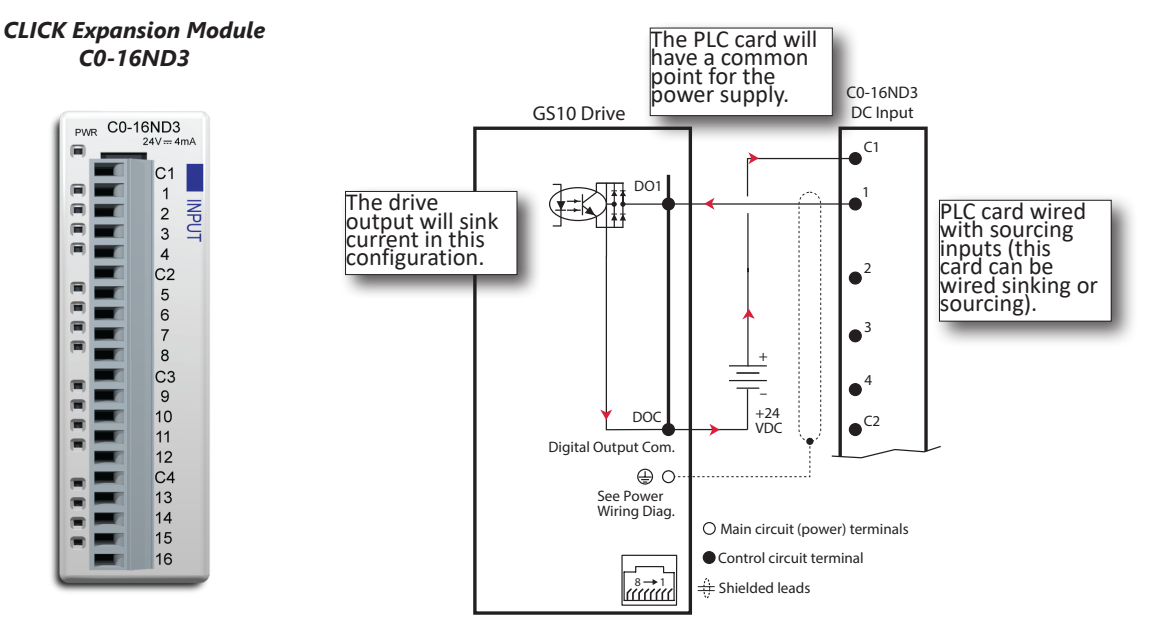

#### DRIVE WIRED WITH DC SOURCING OUTPUTS (PLC INPUT CARD IS SINKING)

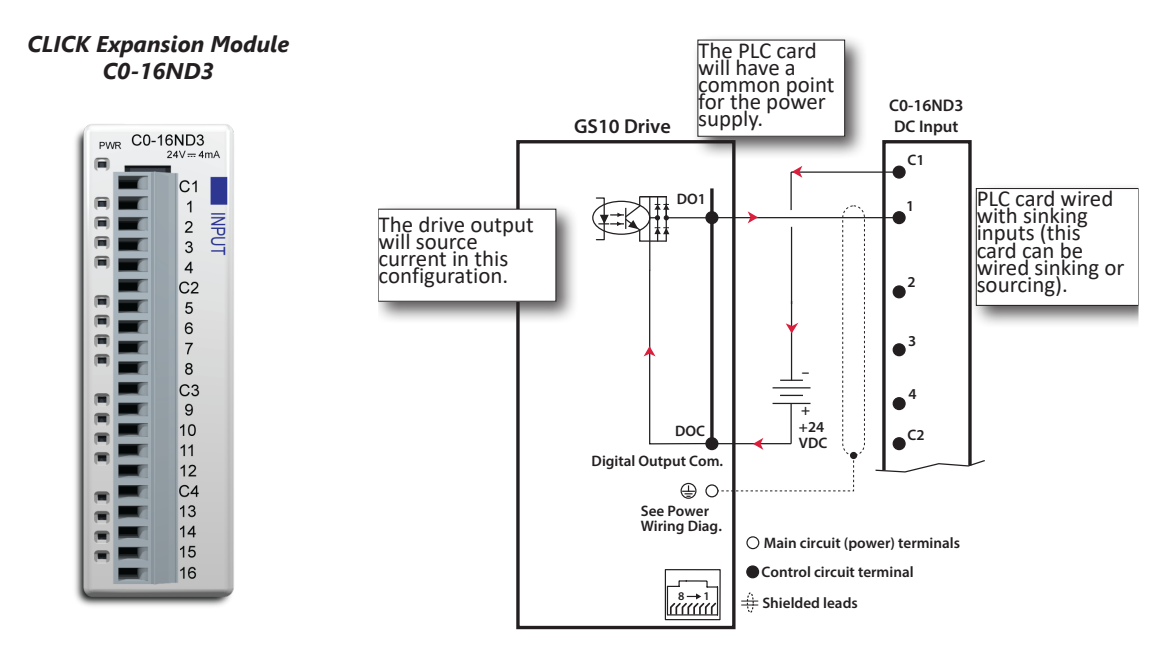

### DRIVE RELAY OUTPUTS WIRED WITH SINKING PLC MODULES

In this example, the inputs are wired to the Normally-Open contacts (R1O). You could also wire to the Normally-Closed contacts (R1C), but you would not be able to tell if the drive lost power or if the drive outputs are simply OFF.

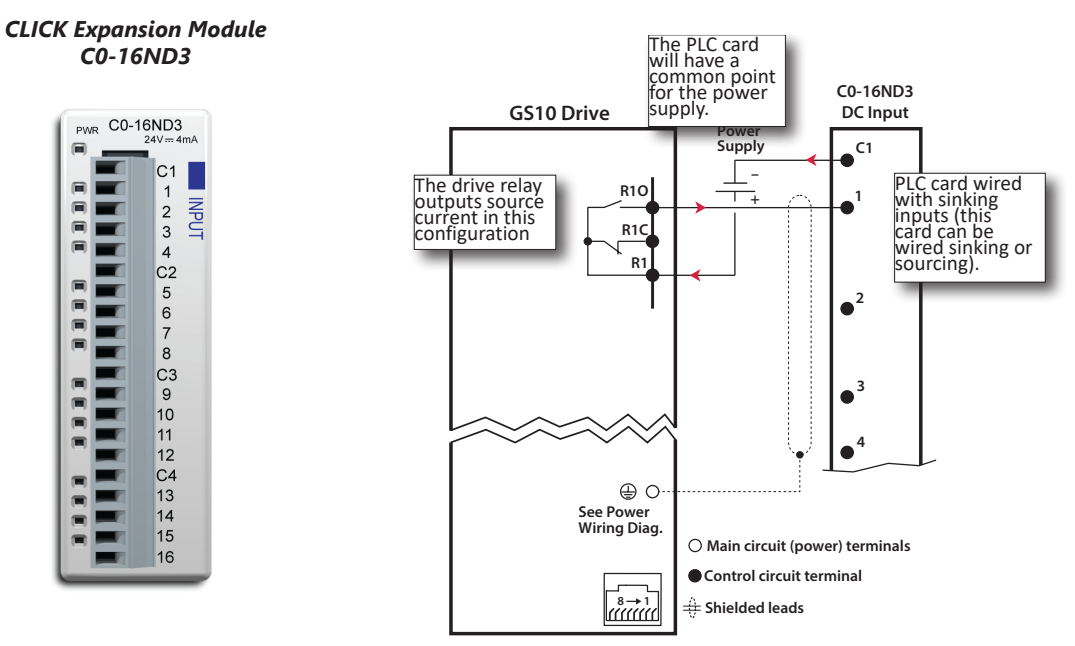

# DRIVE RELAY OUTPUTS WIRED WITH SOURCING PLC MODULES

In this example, the inputs are wired to the Normally-Open contacts (R1O). You could also wire to the Normally-Closed contacts (R1C), but you would not be able to tell if the drive lost power or if the drive outputs are simply OFF.

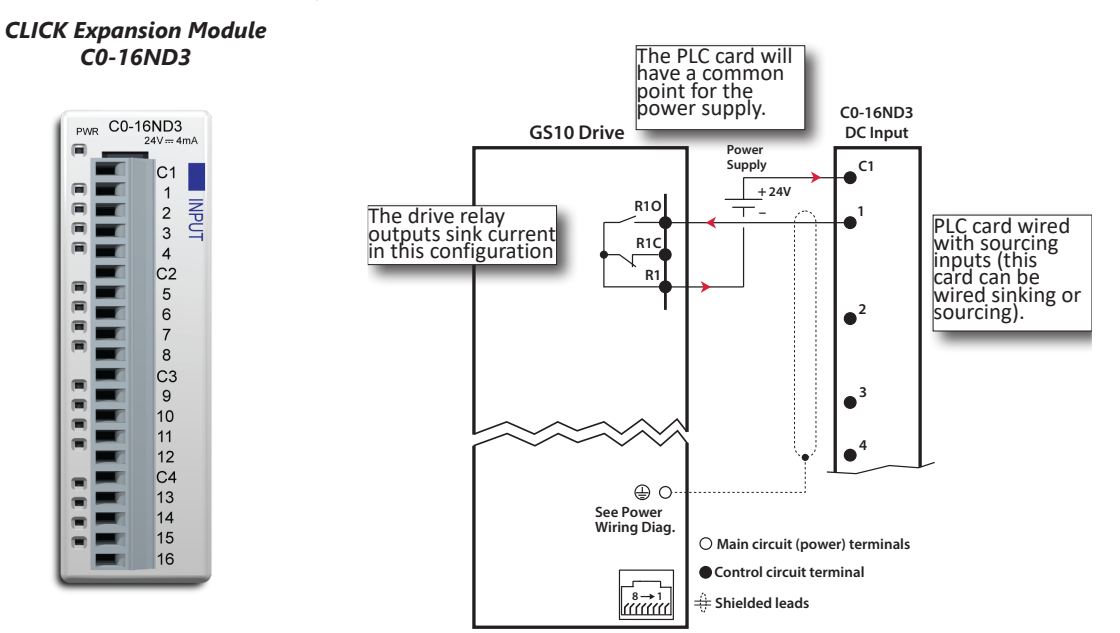

## Drive Analog Inputs

The GS10 has 1 analog input (AI) that can be configured for a variety of input functions. AI must be configured via drive parameters group 3 and DIP switches. AI can be configured for voltage or current input. Both inputs have a variety of settings in Parameter Group 3 (P03.xx) that allows you to customize their scaling, offset, etc. based on voltage or current setting.

- AI-V: 0~10V
- AI-C: 4~20 mA, 0~20 mA

Connecting the analog input to PLC outputs is very straightforward.

NOTE: The GS10 AI analog input does not supply the current when configured for 0~20 mA or 4~20 mA (AI-C mode). The analog output device needs to supply the loop power.

#### ANALOG INPUT WIRED FOR VOLTAGE AND CURRENT

In this example, for the first drive AI is configured for  $0\sim10V$  (P03.28=0, AI-V). For the second drive, AI is configured for  $4\sim20$  mA (P03.28=2, AI-C).

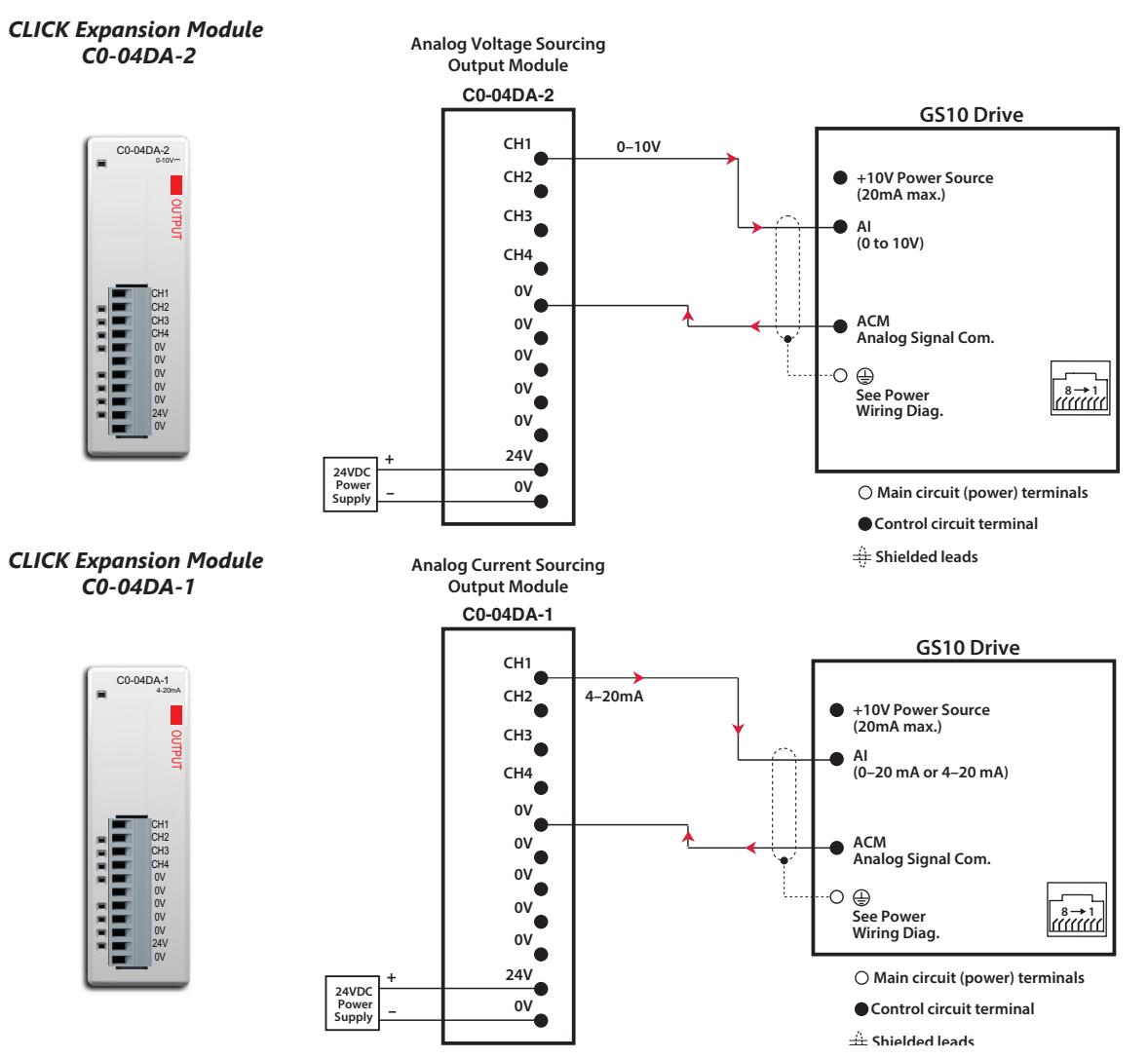

#### **DRIVE ANALOG OUTPUTS**

The GS10 has one analog output (AO1) specified for 0-10V only. There are several parameters associated with the analog output that defines the signal and adjusts gain, offset, etc.

## Analog Output Wired for Voltage and Current

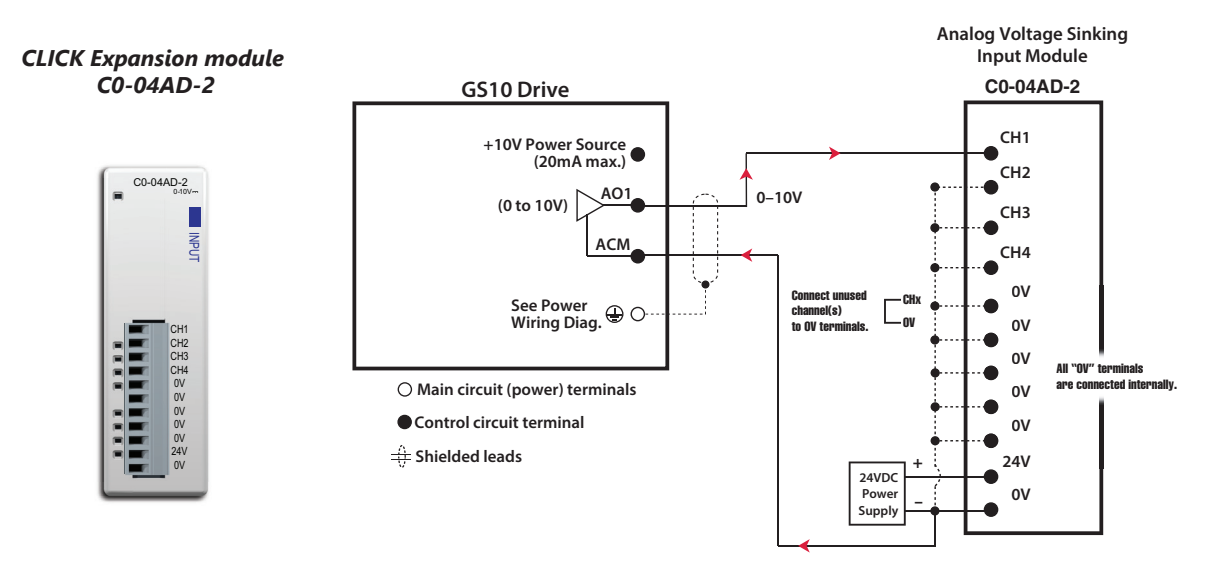

In this example AO1 is configured for current signal, 4-20mA (P03.31 and DIP switch AO1).

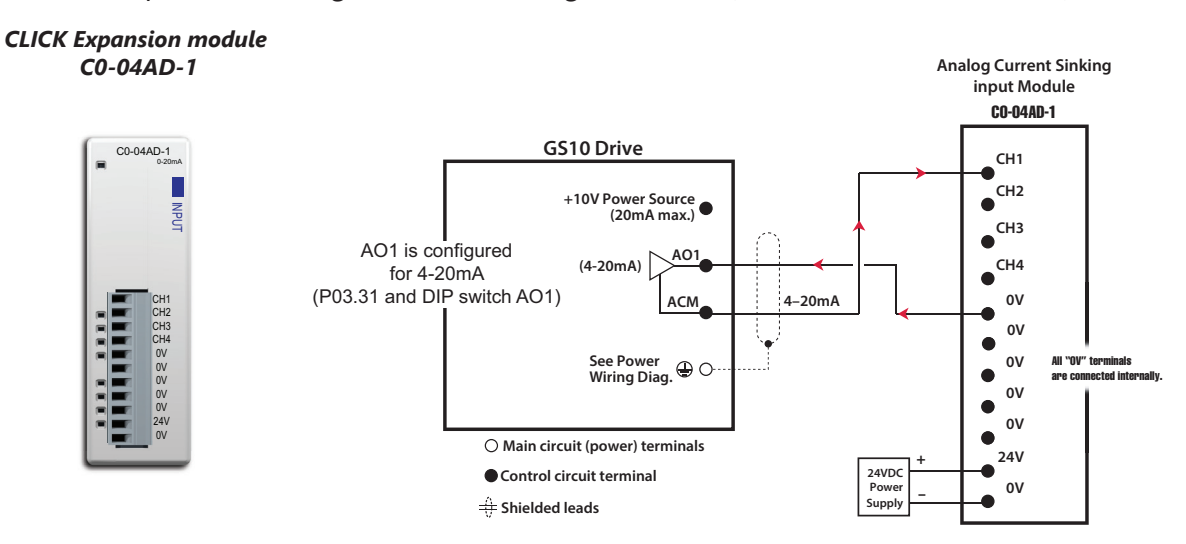

# **PID CONTROL**

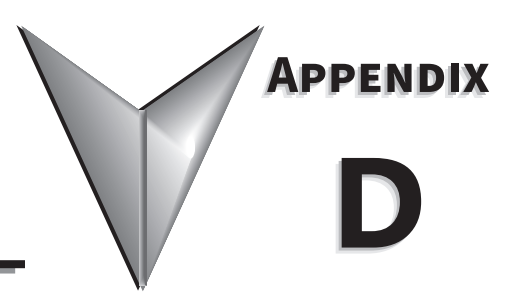

# TABLE OF CONTENTS

| Appendix D: PID Control                                         |
|-----------------------------------------------------------------|
| Function of PID Control                                         |
| What Does PID Control Accomplish?                               |
| PID Control Analogy                                             |
| Common Applications for PID Control                             |
| Definition of PID Loop "Directions"                             |
| Forward-Acting PID Loop (Heating Loop) (Negative-Feedback Loop) |
| Reverse-Acting PID Loop (Cooling Loop) (Positive-Feedback Loop) |
| PID Control Overview                                            |
| Concept of GS10 PID Control & Tuning                            |
| Proportional Gain (P)                                           |
| Integral Time (I)                                               |
| Derivative Value (D)                                            |
| Proportional Integral Control (PI)                              |
| Proportional Derivative Control (PD)                            |
| Proportional Integral Derivative Control (PID)                  |
| Tuning Example for PID Control                                  |

# **FUNCTION OF PID CONTROL**

GS10 series AC drives can be used to control an automated process by the Proportional-Integral-Derivative (PID) control method.

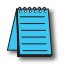

A PID Configuration Spreadsheet tool is available for download from the drive item page support resources section.

#### WHAT DOES PID CONTROL ACCOMPLISH?

The primary benefit of PID control is that it acheives and maintains the desired steady-state condition of a process better and more smoothly than does ON-OFF control.

The GS10 drive PID algorithm constantly assesses the amount and rate of change of the quantity being controlled (Process Variable) and its deviation (Process Error) from the desired steady-state value (Setpoint). The GS10 drive then variably adjusts its frequency output as much or as little as needed to keep the Process Variable as close as possible to the Setpoint.

Simple ON-OFF control systems, on the other hand, continually bounce back and forth above and below the Setpoint value, but cannot maintain the Process Variable at the Setpoint value.

#### **PID CONTROL ANALOGY**

PID controllers are all around us. Many times we don't realize that we are the PID controller in a control loop. For example, the driver of a car is the PID controller for the car's speed.

PID Control System Variables:

- Desired Speed ≈ Setpoint
- Actual Speed ≈ Process Variable
- Gas Pedal ≈ Control Variable
- Speedometer ≈ Feedback

<u>Proportional Control</u>: The farther away you are from your Desired Speed, the more you press the gas pedal. If you did this starting from a stand-still, you would floor it and probably shoot far past the Desired Speed. Once the speed "settled in," you would never hold exactly at your Desired Speed because the difference between Desired and Actual Speed would get very small and you only have so much control over the pedal and your foot; not enough to hold the perfect speed consistently. So, Proportional Control adjusts the output based on the *difference* between the Setpoint and Process Variable much more accurately in a fine-tuned way.

- <u>Integral Control</u>: If your Desired Speed is 70mph and your car consistently goes 69mph, you will realize that you need to press the gas pedal a little more (to overcome wind resistance, a hill, etc.). The longer you are under the Desired Speed, the more gas you give the car. That is fundamentally what Integral Control does; adjust the output based on *how long* the system is away from the setpoint.
- *Derivative Control*: In the situation above, assume that you start going up a hill. The car's Actual Speed gets farther away from the Desired Speed, so the Proportional Control makes you press the gas pedal more. The longer the speed stays below setpoint, Integral Control makes you press the gas even more. Now assume that your car tops the hill and starts going downhill. Your speed suddenly gets faster (the error between Desired Speed and Actual Speed), so Proportional causes you to slightly let off the gas. But Integral still keeps adding to the pedal (since you still haven't reached Desired Speed). Your internal Derivative Control sees that you are rapidly approaching the Desired Speed, so you begin to let off the gas quickly. That is Derivative Control; it adds or subtracts to the Control Variable based on *how quickly* the system is approaching (or leaving) the setpoint.

# **COMMON APPLICATIONS FOR PID CONTROL**

- 1) Flow control: A flow sensor is used to feed back the flow rate in a pipe, and the GS10 drive PID adjusts its output frequency to the pump that forces the liquid or gas throught that pipe.
- 2) Level control: A level sensor is used to feed back the liquid level in a resevoir or tank, and the GS10 drive PID adjusts its output frequency to the pump that fills or empties that tank.
- 3) Pressure control: A pressure sensor is used to feed back the pressure in a tank, and the GS10 drive PID adjusts its output frequency to the pump that pressurizes or vacuums that tank.
- 4) Speed control: A speed sensor is used to feed back the shaft speed of a motor or machine driven by that motor, and the GS10 drive PID adjusts its output frequency to that motor.
- 5) Temperature control: A thermocouple or thermistor is used to feed back the temperature of an area or device, and the GS10 drive PID adjusts its output frequency to the fan that affects that temperature.

# **DEFINITION OF PID LOOP "DIRECTIONS"**

Please note that the following nomenclature describes how the GS10 PID system operates, which may differ from the operation of some other PID systems.

### FORWARD-ACTING PID LOOP (HEATING LOOP) (NEGATIVE-FEEDBACK LOOP)

The terms "Forward-Acting," "Direct-Acting," "Heating," and "Negative-Feedback" are used to describe a PID loop that can be used to control processes such as pressure, heating, and flow (among others).

- Greater Output Frequency (Hz) drives the Process Variable (PV) <u>upward</u> toward the Setpoint (SP)
- GS10 drive frequency output increases if the Process Error is negative (SP>PV)

#### REVERSE-ACTING PID LOOP (COOLING LOOP) (POSITIVE-FEEDBACK LOOP)

The terms "Reverse-Acting," "Cooling," and "Positive-Feedback" are used to describe a PID loop that can be used to control applications such as cooling.

- Greater Output Frequency (Hz) drives the Process Variable (PV) <u>downward</u> toward the Setpoint (SP)
- GS10 drive frequency output increases if the Process Error is positive (SP<PV)

# **PID CONTROL OVERVIEW**

PID control is a closed output and feedback loop for the purpose of automatically controlling a portion of a process to a specific condition by utilizing a target setpoint and the process's actual condition as feedback to the controller. You determine the setpoint and let the system reach that setpoint using the process's conditional feedback and the PID control system.

- P = Proportional control (also known as "Gain")
- I = Integral control (also known as "Reset")
- D = Derivative control (also known as "Rate")
- Process Variable (PV) = the quantity being measured and controlled
- Setpoint (SP) (also known as Target Value) = the desired value of the Process Variable
- Error (E) = the difference between the Setpoint and the Process Variable

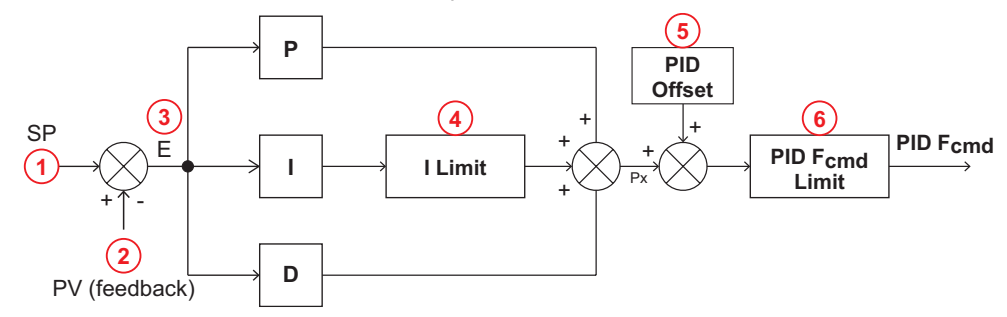

- 1) Setpoint: -100% to +100% (PID Setpoint Gain + PID Setpoint Offset)
- 2) Feedback: -100% to +100% (Feedback Gain)
- 3) Error: -100% to +100% (in percent change)
- 4) I Limit: 0~150% (Upper Limit for Integral Time P08.04)
- 5) PID Offset: P08.16 determines how the PID Offset will be controlled; by P08.17, or by an Analog Input (P03.00)
- 6) PID F<sub>cmd</sub> Limit: See P01.10, P01.11

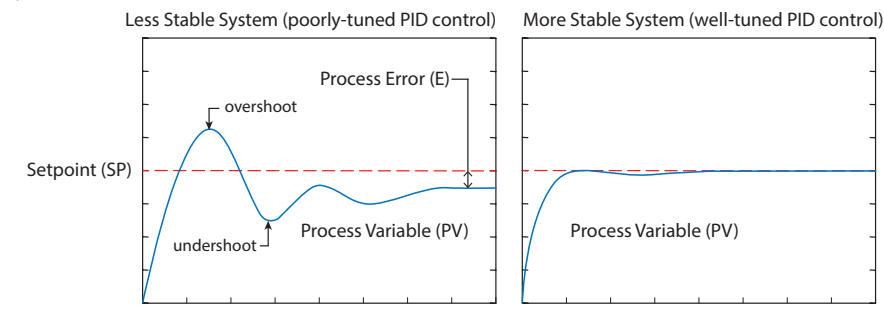

Since a PID controller relies only on the measured Process Variable, instead of knowledge of the underlying process, it is applicable to a broad variety of system processes. By tuning the three parameters of the model, a PID controller can deal with specific process requirements. The response of the controller can be described in terms of its responsiveness to an error, the degree to which the system overshoots a setpoint, and the degree of any system oscillation. The use of the PID algorithm does not guarantee optimal control of the system or even its stability.

Some applications may require using only one or two terms to provide the appropriate system control. This is achieved by setting the other parameters to zero. A PID controller is called a PI, PD, P, or I controller in the absence of the other respective control actions. PI controllers are fairly common, since Derivative action is sensitive to measurement noise, whereas the absence of an Integral term may prevent the system from reaching its target value.

# **CONCEPT OF GS10 PID CONTROL & TUNING**

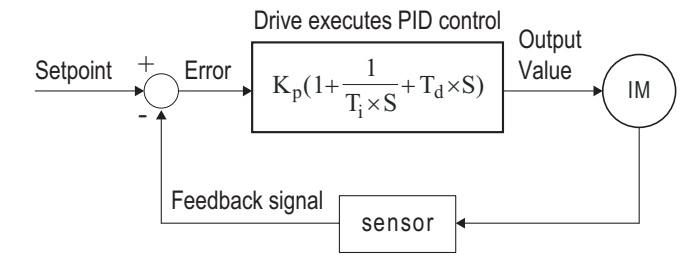

K<sub>p</sub>: Proportional Gain (P) T<sub>i</sub>: Integral Time (I) T<sub>d</sub>: Derivative Value (D) S: Operator

When **GS10 drive PID is enabled by P08.00 [PID Action/Mode]**, P08.65 "reflects" the PID Setpoint Source determined by what is set in P00.20 (Remote) or P00.30 (Local), and what Mode the Drive is in, i.e. Remote or Local Mode. PID control operates with the feedback signal as reflected by P08.65 either 0~10V voltage or 4~20mA current.

# PROPORTIONAL GAIN (P)

The first parameter of GS10 PID control is Proportional Gain (P08.01).

The GS10 drive's frequency output is proportional to the Process Error (when the GS10 is configured for PID control). If only the Proportional Gain control component is used, the controller will not be able to get the Process Variable to exactly match the Setpoint at steady-state.

For a given process, if the Proportional Gain value is set too low, the control action will be too sluggish. If the Proportional Gain value is set too high, the control action will be unstable. To find the correct setting for Proportional Gain, set the Integral Time (I) and Derivative Value (D) to zero (0). Begin tuning the process with a low Proportional Gain value, and increase the Proportional value until the system becomes unstable. When instability is reached, reduce the Proportional value slightly until the system becomes stable (smaller values reduce system gain).

# INTEGRAL TIME (I)

The second parameter of GS10 PID control is Integral Time (P08.02).

The GS10 drive's frequency output compensation due to the integral component is proportional to the integral of the Process Error. To eliminate the steady-state Process Error, an "integral component" needs to be added to the controller.

The Integral Time (I) decides the relation between integral component and Process Error. The integral component will be increased even if the error is small. It gradually increases the controller output to eliminate the error until it is 0.

Begin tuning with a higher number for Integral Time (100.0 is max; 1.0 is default), and slowly move to a smaller number until you reach the setpoint with minimized overshoot/undershoot. Tuning is normally done utilizing the GSoft2 software scope function (or an oscilloscope) to monitor the Process Variable as you incrementally change the Integral Time value until the Setpoint is satisfactorily maintained.

• Overshoot: The Process Variable moves further past the Setpoint than desired.

• Undershoot: The Process Variable does not reach the desired Setpoint.

*Refer to <u>"Tuning Example for PID Control" on page D–7</u> of this appendix for more PID tuning information.* 

## Derivative Value (D)

The third parameter of GS10 PID control is *Derivative Value (P08.03)*.

The GS10 drive's frequency output compensation due to the derivative component is proportional to the derivative of the Process Error. Derivative Value (D)control is performed based on the quickness of changes in the Process Error.

When the Proportional Gain (P) and Integral Time (I) control components are set to eliminate the Process Error so that the system runs at steady state, outside forces may suddenly cause oscillation or instability within the system. Without a Derivative Value component, the control output may be too sluggish to quickly respond to these sudden changes. The derivative component can suppress these effects by acting before the error occurs.

Begin tuning with a high Derivative Value and reduce the value to the point of system instability. Then increase the Derivative Value until the control output regains stability. Stability can be tested by moving between two wide-spread setpoint values.

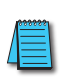

Since Derivative Control is performed based on sudden changes in Process Error, it is a very sensitive control. Therefore, it may also react to extraneous signals and noise, and can easily lead to unstable system control. Derivative control is not normally required for the control of processes such as flow, pressure and temperature.

*Refer to <u>"Tuning Example for PID Control" on page D–7</u> of this appendix for more PID tuning information.* 

#### **PROPORTIONAL INTEGRAL CONTROL (PI)**

When processes are controlled by Proportional Gain only, Process Error cannot be eliminated entirely. Proportional + Integral control (PI) can be used to eliminate Process Error incurred by the targeted value changes and the constant external disturbances. However, if the I action is excessively powerful, it will delay the responding correction, and will allow unstable system operation.

#### **PROPORTIONAL DERIVATIVE CONTROL (PD)**

In deciding when to use Proportional-Derivative Control, we need to understand how the system would react as a Proportional-Integral-Derivative system. When a Process Error due to a disturbance in the process occurs in a controlled system, the system sees a greater load than the derivative has provided energy to control. If that Process Error is small, the system PV can oscillate if the Proportional Gain and the Integral Time are being applied to the system too often within a small length of time. To prevent this type of system reaction, the use of Proportional and Derivative (PD) alone may be warranted. The use of Proportional Gain *and* the feed-forward action of the Derivative Value can result in a faster-acting operation to stabilize the system.

#### **PROPORTIONAL INTEGRAL DERIVATIVE CONTROL (PID)**

When choosing to use Proportional-Integral-Derivative (sometimes called PID) control, the Integral Time is utilized to provide better control of the Process Error while the Derivative Value is used to restrain PV oscillation.

# **TUNING EXAMPLE FOR PID CONTROL**

The PID settings should be adjusted, or "tuned," with the controlled process in actual operation while monitoring the actual Process Variable.

We recommend starting by first adjusting the Proportion Gain only, with the Integral Time and Derivative Value set to zero. The following hypothetical example illustrates PID tuning with settings as shown:

- P = Proportional Gain = GS10 drive parameter P08.01,
- I = Integral Time = GS10 drive parameter P08.02,
- D = Derivative Value = GS10 drive parameter P08.03.

**Proportional Gain**: Adjust the P setting so that the PV response is neither too sluggish, nor too fast, and without excessive overshoot or undershoot. (Process error cannot be eliminated by P)

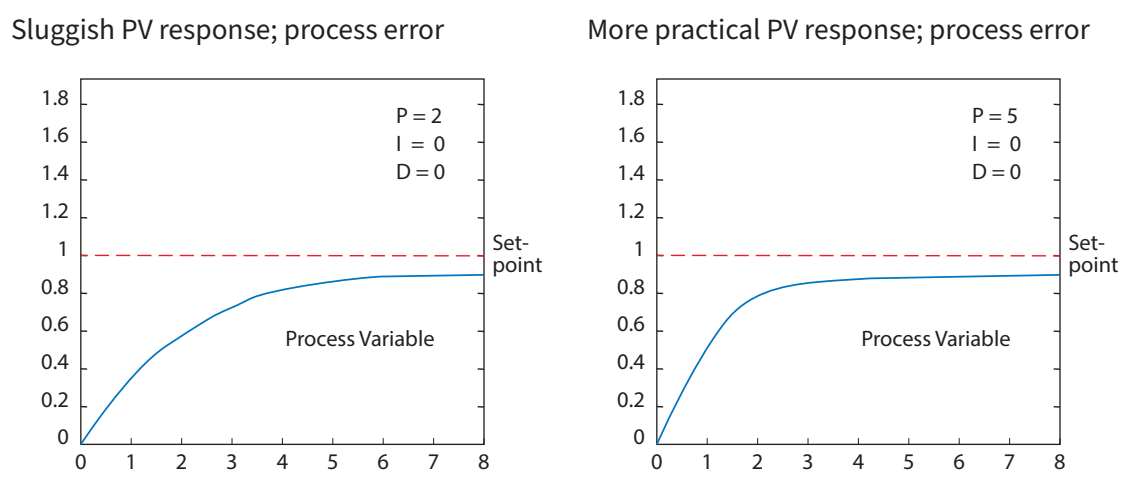

Overshoot & undershoot; process error

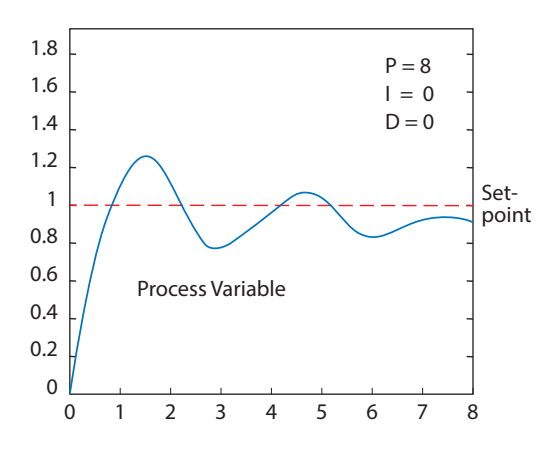

(Example continued next page)

#### PID Tuning Example (continued)

*Integral Time*: Adjust the I setting to minimize over/undershoot, and to eliminate the process error.

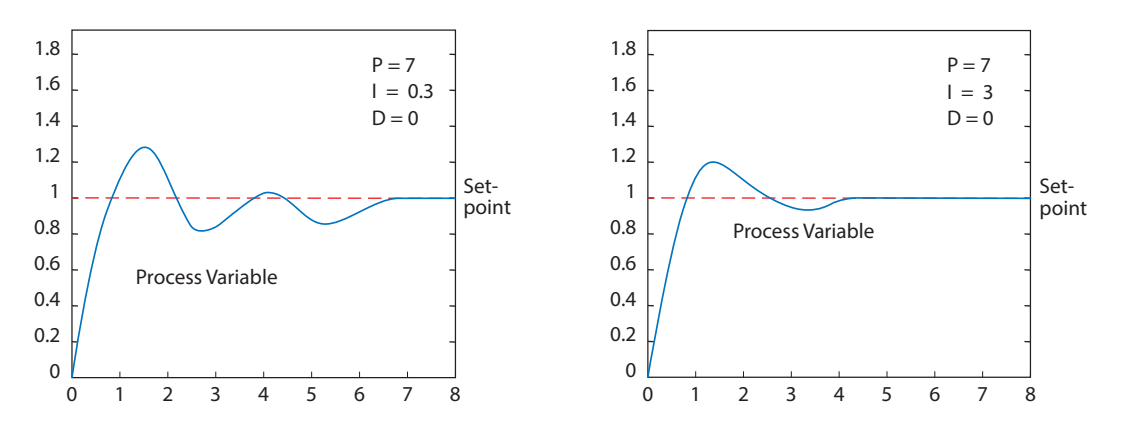

<u>Derivative Value</u>: Adjusting the D setting may not be neccessary for all processes, but it can be particularly helpful in reducing over/undershoot and instability that may be caused by sudden changes in the system input variable.

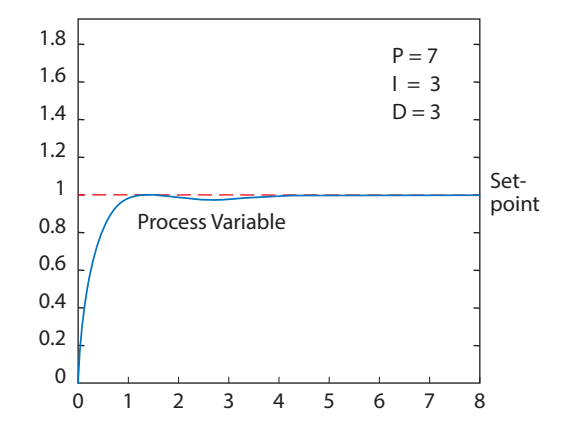

**VAUTOMATIONDIRECT** 

# BLANK PAGE

DURAPULSE GS10 AC Drive User Manual – 1st Ed., Rev A

**VAUTOMATIONDIRECT**